Order Number: MGCS020301C0 H13

# Service Manual Facsimile DX-600 / 800

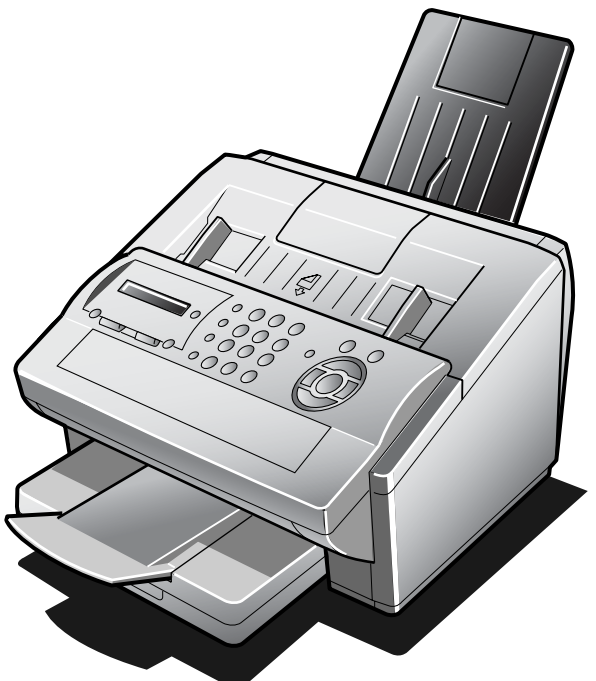

### 

This service information is designed for experienced repair technicians only and is not intended for use by the general public. It does not contain warnings or cautions to advise non-technical individuals of potential dangers in attempting to service a product. Products powered by electricity should be serviced or repaired only by experienced professional technicians. Any attempt to service or repair the product or products dealt within this service information by anyone else could result in serious injury or death.

#### IMPORTANT SAFETY NOTICE =

There are special components used in this equipment which are important for safety. These parts are marked by  $\triangle$  in the Schematic Diagrams, Circuit Board Diagrams, Exploded Views and Replacement Parts List. It is essential that these critical parts should be replaced with manufacturer's specified parts to prevent shock, fire or other hazards. Do not modify the original design without permission of manufacturer.

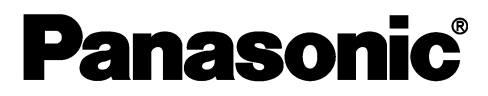

© 2002 Matsushita Graphic Communication Systems, Inc. All rights reserved. Unauthorized copying and distribution is a violation of law.

## This Product Uses Lead (Pb) Free Solder Printed Circuit Boards (PCBs).

Information regarding Lead-Free (PbF) solder;

#### Distinction of PbF PCB:

PCBs (manufactured) using lead free solder will have a **PbF** mark following the PCB part numbers in a label on the PCB.

#### Caution:

- Pb free solder has a higher melting point than standard solder; typically the melting point is 50 - 70 °F (30 - 40 °C) higher. Please use a soldering iron with temperature control and adjust it to 700±20 °F (370±10 °C). Exercise care while using higher temperature soldering irons, do not heat the PCB for too long to prevent solder splash or damage to the PCB.
- Pb free solder will tend to splash when heated too high (about 1100 °F/600 °C).
- ECO SOLDER M705 (available from Senju Metal Industry Co., Ltd.; URL: http://www.senju-m.co.jp) is recommended when repairing PbF PCBs.

The contents of this Service Manual are subject to change without notice. Published in Japan.

## Table of Contents

|     |       |                                     | i able ol |
|-----|-------|-------------------------------------|-----------|
| Sp  | ecifi | cations Table                       | 5         |
|     | 1.1.  | Fax Function                        | 5         |
|     | 1.2.  | Internet Fax Function               | 13        |
|     | 1.3.  | Printer Function                    | 15        |
|     | 1.4.  | External View                       | 17        |
|     | 1.5.  | Control Panel                       | 19        |
| Die | sass  | embly Instructions                  | 20        |
|     | 2 1   | General Disassembly Flowchart       | 20        |
|     | 2.1.  | Disassembly Instructions            | 20        |
|     | 2.2.  | Screw Identification Template       | 49        |
|     | 2.0.  |                                     |           |
| Ма  | ainte | nance, Adjustments and              |           |
| Ch  | eck   | Points                              | 50        |
|     | 3.1.  | Required Tools                      | 50        |
|     | 3.2.  | Periodic Check Points               | 50        |
|     | 3.3.  | Periodic Maintenance Check List     | :51       |
|     | 3.4.  | Updating the Firmware               | 52        |
|     | 3.5.  | Glossary of Electrical Abbreviation | ons56     |
|     | 3.6.  | SC PC Board                         | 60        |
|     | 3.7.  | MJR PC Board                        | 83        |
|     | 3.8.  | Power Supply Unit                   | 84        |
|     | 3.9.  | PNL PC Board                        | 86        |
|     | 3.10. | SNS3 PC Board                       | 88        |
|     | 3.11. | SNS4 PC Board                       | 89        |
|     | 3.12. | SNS1 PC Board                       | 90        |
|     | 3.13. | SNS2 PC Board                       | 90        |
|     | 3.14. | CCD PC Board                        | 90        |
|     | 3.15. | ILS PC Board                        | 90        |
|     | 3.16. | ACI PC Board                        | 90        |
|     | 3.17. | LANB PC Board                       | 91        |
|     | 3.18. | LANC PC Board                       | 91        |
|     | 0 4 0 | OOTO DO De and (Ontine al)          | 00        |

| 5.19. | 0012 FC Duaru (Optional)   |
|-------|----------------------------|
| 3.20. | SNS2 PC Board (Optional)92 |
| 3.21. | SRU PC Board (Optional)93  |

## 

| 4.1. | Initial Troubleshooting Flowchart94           |
|------|-----------------------------------------------|
| 4.2. | Improper LCD Display95                        |
| 4.3. | Information Codes (INFO. CODES)96             |
| 4.4. | Printed Copy Quality Problems108              |
| 4.5. | Document Feeder (ADF)124                      |
| 4.6. | Communications127                             |
| 4.7. | Troubleshooting the LAN Interface133          |
| 4.8. | Information Codes Table<br>(For Facsimile)141 |

| 4.9.     | Diagnostic Codes (For Facsimile)                                               | 147 |
|----------|--------------------------------------------------------------------------------|-----|
| Service  | Modes                                                                          | 154 |
| 5.1.     | Service Modes (For Facsimile)                                                  | 154 |
| System   | Description                                                                    | 199 |
| 6.1.     | Mechanical Operation                                                           | 199 |
| 6.2.     | Electrical Circuit Explanation                                                 | 208 |
| Genera   | I Network Information                                                          | 236 |
| 7.1.     | Network Protocol                                                               | 236 |
| 7.2.     | Layer Functions and Technology                                                 | 238 |
| 7.3.     | Network Layer                                                                  | 242 |
| 7.4.     | Transport Layer                                                                | 246 |
| 7.5.     | Upper Layer                                                                    | 248 |
| 7.6.     | SMTP                                                                           |     |
|          | (Simple Mail Transfer Protocol)                                                | 253 |
| 7.7.     | ITU T.37 and RFC2305                                                           | 254 |
| 7.8.     | Communication Protocols                                                        | 260 |
| 7.9.     | POP<br>(Post Office Protocol Version 3)                                        | 263 |
| 7 10     | Troubleshooting from a PC                                                      | 203 |
| 7.10.    | Verifying the Configuration and Mail                                           | 200 |
| 7.11.    | Account Type (SMTP or POP)                                                     | 267 |
| 7.12.    | Dynamic Host Configuration Protocol<br>(DHCP) - Extended Feature               | 268 |
| 7.13.    | Message Disposition Notifications<br>(MDN) - Extended Feature                  | 271 |
| 7.14.    | Lightweight Directory Access Protocol<br>(LDAP) - Extended Feature             | 275 |
| 7.15.    | Lightweight Challenge-response<br>Mechanism POP (APOP)<br>- Extended Feature   | 275 |
| 7.16.    | SMTP Service Extension<br>for Authentication (SMTP Auth)<br>- Extended Feature | 277 |
| 7.17.    | Direct SMTP Transfer<br>- Extended Feature                                     | 279 |
| Installa | tion                                                                           | 280 |
| 8.1.     | Function Key                                                                   | 280 |
| 8.2.     | Main Unit and Accessories                                                      | 281 |
| 8.3.     | Installing the Accessories                                                     | 282 |
| 8.4.     | Installing the Toner Cartridge                                                 | 283 |
| 8.5.     | Loading the Recording Paper                                                    | 286 |
| 8.6.     | Adjusting the Paper Cassette for the Paper Length                              | 288 |
| 8.7.     | Adjusting the Paper Cassette for the Paper Width                               | 289 |

## **Table of Contents**

|   | 8.8.  | Connecting the Telephone Line Cable and Power Cord          | 0 |
|---|-------|-------------------------------------------------------------|---|
|   | 8.9.  | Setting the Internet Parameters 29                          | 1 |
|   | 8.10. | Programming or Retrieving<br>Parameters via Email           | 4 |
|   | 8.11. | Customizing Your Machine 31                                 | 1 |
| 0 | ption | s and Supplies31                                            | 9 |
|   | 9.1   | Options and Supplies 31                                     | 9 |
|   | 9.2   | Installing Optional 250 Sheet Paper<br>Cassette (UE-409070) | 0 |
|   | 9.3   | Installing Handset Kit (UE-403176) 32                       | 2 |
| S | chem  | atic Diagram32                                              | 3 |
|   | 10.1. | General Circuit Diagram 32                                  | 3 |
|   | 10.2. | SC PC Board 32                                              | 5 |
|   | 10.3. | PNL1 PC Board 33                                            | 9 |
|   | 10.4. | MJR PC Board 34                                             | 1 |
|   | 10.5. | SNS1 PC Board 34                                            | 2 |
|   | 10.6. | SNS2 PC Board 34                                            | 3 |
|   | 10.7. | SNS3 PC Board 34                                            | 4 |
|   | 10.8. | SNS4 PC Board 34                                            | 5 |
|   | 10.9. | CCD PC Board 34                                             | 6 |
|   | 10.10 | ILS PC Board 34                                             | 7 |
|   | 10.11 | .ACI PC Board 34                                            | 8 |
|   | 10.12 | Power Supply Unit                                           | 9 |
|   | 10.13 | LANB PC Board 35                                            | 4 |
|   | 10.14 | LANC PC Board 35                                            | 6 |

## **1** Specifications Table

## 1.1. Fax Function

|    |                                                      | Description         |                                 |                                            |
|----|------------------------------------------------------|---------------------|---------------------------------|--------------------------------------------|
|    | Items                                                | DX-600/800          | UF-590/790<br>(Reference)       | Remarks                                    |
| Ма | in Specifications                                    |                     |                                 |                                            |
|    | Compatibility                                        | G3                  |                                 | ITU-T Std. & Non-Std.<br>(MGCS)            |
| 2  | 2 PSTN Line Port                                     | Ye                  | es                              |                                            |
|    | 3 Leased Line Port                                   | No                  |                                 |                                            |
| 4  | V.24 Line Port                                       | Ν                   | lo                              |                                            |
| Ę  | 5 Modem Speed                                        | 33.6 - 2            | 2.4 kbps                        | With Automatic Fallback                    |
| (  | 6 Coding Scheme                                      | MMR / M             | MR / MH                         |                                            |
| 7  | Z ECM                                                | Ye                  | es                              | Conforms to ITU-T                          |
| 8  | 3 Short Protocol                                     | Yes (               | (B, D)                          |                                            |
| ę  | 9 Transmission Speed                                 | Approx              | <. 3 sec                        | ITU-T Image No. 1<br>(A4, Std. Resolution) |
|    |                                                      | Transmissi          | on                              |                                            |
|    |                                                      | Std<br>Fine         | 8 x 3.85<br>8 x 7.7<br>8 x 15 4 |                                            |
|    | Communication Resolution<br>(pels / mm x lines / mm) | 3-Fille<br>1        | 6 x 15.4<br>6 x 15.4*           | * Interpolated 16 pels/mm                  |
| 1  |                                                      | Reception           | 0 / 10.1                        |                                            |
|    |                                                      | Std                 | 8 x 3.85                        |                                            |
|    |                                                      | Fine                | 8 x 7.7                         |                                            |
|    |                                                      | S-Fine              | 8 x 15.4                        |                                            |
| 60 | annar Machaniam                                      |                     | 0 X 13.4                        |                                            |
| 30 |                                                      | <u> </u>            | חי                              |                                            |
|    |                                                      |                     |                                 |                                            |
|    |                                                      | 28                  | 500                             | Letter size document                       |
|    | Std.                                                 | 2.0                 | Sec                             | A4 size document                           |
|    |                                                      | 5.0                 | Sec                             | Letter size document                       |
|    | Fine                                                 | 5.3                 | sec                             | A4 size document                           |
|    |                                                      | 10 *                | 1 sec                           | Letter size document                       |
|    | S-Fine                                               | 10.0                | 6 sec                           | A4 size document                           |
|    |                                                      | Std. 8 x 3.85       |                                 |                                            |
|    | Scanning Resolution                                  | Fine 8 x 7.7        |                                 |                                            |
| `  | (pel / mm x lines / mm)                              | S-Fine 8 x 15.4     |                                 |                                            |
|    |                                                      | 16 x 15.4*          |                                 | * Interpolated 16 pels/mm                  |
| 4  | Document Size (Max.)                                 | 10.1 x<br>(257 x 2) | 78.7 in<br>000 mm)              |                                            |
| ţ  | 5 Document Size (Min.)                               | 5.8 x<br>(148 x 2   | 5.0 in<br>128 mm)               |                                            |
| e  | 6 Effective Scanning Width                           | 8.3 in (2           | 212 mm)                         | Letter size for USA and Canada             |
|    |                                                      | 8.2 in (2           | 208 mm)                         | A4 size for Other<br>Destinations          |
|    | 7 Reduction XMT                                      | Ν                   | lo                              |                                            |

|                |      |                          | Descr            |                           |                                                                                                    |
|----------------|------|--------------------------|------------------|---------------------------|----------------------------------------------------------------------------------------------------|
|                |      | Items                    | DX-600/800       | UF-590/790<br>(Reference) | Remarks                                                                                                    |
| 8              |      | ADF Capacity             | 50 sł            | ieets*                    | *For USA and Canada only,<br>documents must be<br>inserted by staggered feed<br>(stairs-shape).<br>Face Down, A4 / Letter;<br>0.0024 - 0.0039 in, 12 - 16<br>Ib Bond (0.06 - 0.10 mm,<br>45 - 60 g/m2)<br>Operating Environment<br>68°F (20°C), 50%RH |
|                |      |                          | 30 sheets*       |                           | *For Other Destinations<br>Face Down, A4 / Letter;<br>0.0024 - 0.0039 in, 12 - 16<br>Ib Bond (0.06 - 0.10 mm,<br>45 - 60 g/m2)                                                                                                    |
|                |      |                          | 20 sheets        |                           | Face Down, A4 / Letter;<br>0.0024 - 0.0039 in, 12 - 16<br>lb Bond (0.06 - 0.10 mm,<br>45 - 60 g/m2)                                                                                                    |
|                | 9    | Collation Stack          | Yes (Fac         | e Down)                   |                                                                                                    |
| F              | Prin | ter Mechanism            |                  |                           |                                                                                                    |
|                | 1    | Recording Method         | L                | Р                         |                                                                                                    |
|                | 2    | Recording Speed          | 6.5              | ppm                       | Letter size paper                                                                                                    |
|                |      |                          | 6.2              | ppm                       | A4 size paper                                                                                                    |
|                | 3    | Recording Resolution     |                  |                           |                                                                                                    |
|                |      | Copy, Fax                | 406 x 3          | 391 dpi                   |                                                                                                    |
|                |      | PC Printing Data         | 600 X 6          | 500 dpi<br>200 dpi        |                                                                                                    |
|                | Δ    | Recording Paper Size     | Letter / /       |                           |                                                                                                    |
|                | 5    | Effective Drinting Width | 8.2 in (208 mm)  |                           | Letter size for USA and Canada                                                                                                    |
|                | n    | Enecuve Printing width   | 8.0 in (202 mm)  |                           | A4 size for Other<br>Destinations                                                                                                    |
|                | 6    | Recording Paper Capacity | 250 s            | heets                     | A4 / Letter / Legal<br>(20 lb / 75 g/m <sup>2</sup> )                                                                                                    |
|                | 7    | Collation Stack          | Yes              |                           | Memory Collation<br>The Tray capacity is up to<br>100 sheets                                                                                                    |
| 8 Consumables  |      | Consumables              |                  |                           | See Options and Supplies Section                                                                                                    |
| Memory / Clock |      |                          |                  |                           |                                                                                                    |
|                | 1    | Standard Memory          | 4 MB (240 pages) | 2 MB (120 pages)          | ITU-T Image No. 1<br>(A4, Std. Resolution)                                                                                                    |
|                | 2    | Memory Backup            | Ye               | es                        |                                                                                                    |
|                | 3    | Document Memory type     | Flash            | ROM                       |                                                                                                    |
|                | 4    | Clock Backup             | 30 minutes       |                           | By means of a Gold<br>Capacitor                                                                                                    |

| Items |                           | Description                           |                     |                                                                                 |
|-------|---------------------------|---------------------------------------|---------------------|---------------------------------------------------------------------------------|
|       |                           | DX-600/800                            | UF-590/790          | Remarks                                                                         |
|       |                           |                                       | (Reference)         |                                                                                 |
| Cop   | by Quality                |                                       |                     |                                                                                 |
| 1     | Halftone (Tx)             | Ye                                    | es*                 | 64-Level Error Diffusion<br>* Halftone (S-Fine) only<br>with the Resolution key |
|       | Super Fine (Tx & Rx)      | 406 x                                 | (391*               |                                                                                 |
| 2     | dpi x lpi                 | (16 x                                 | 15.4)               | * Interpolated 16 pels/mm                                                       |
|       | (pels / mm x lines / mm)  | , , , , , , , , , , , , , , , , , , , | ,                   |                                                                                 |
| 3     | (Tx)                      | Y                                     | es                  | 3-Levels                                                                        |
| 4     | Smoothing (Rx)            |                                       |                     | With Auto Picture / Text                                                        |
|       | Fax, Copy                 | Y                                     | es                  | Recognition                                                                     |
|       | PC Printing Data          | Ν                                     | lo                  | 5                                                                               |
| Ρον   | ver Supply                |                                       |                     |                                                                                 |
| 1     | Power Requirement         | 108 - 132 VAC, 47 -                   | 63 Hz, Single Phase | 100 VAC Power Supply                                                            |
|       |                           | 198 - 255 VAC, 47 -                   | 63 Hz, Single Phase | 200 VAC Power Supply                                                            |
| 2     | Power Consumption         |                                       | 1                   |                                                                                 |
|       | Standby                   |                                       |                     |                                                                                 |
|       | Sleep Mode                | No                                    | 1.2 Wh              |                                                                                 |
|       | ES=On                     | 8 Wh                                  | 6 Wh                |                                                                                 |
|       | ES=Off                    | 23 Wh                                 | 21 Wh               | 100 VAC Power Supply                                                            |
|       | Transmission              | 19 W                                  | 17 W                | (ES = Energy Saver)                                                             |
|       | Reception                 | 470 W                                 | 460 W               |                                                                                 |
|       | Сору                      | 470 W                                 | 470 W               |                                                                                 |
|       | Maximum                   | 470 W                                 | 470 W               |                                                                                 |
|       | Standby                   |                                       |                     |                                                                                 |
|       | Sleep Mode                | No                                    | 2.4 Wh              |                                                                                 |
|       | ES=On                     | 8 Wh                                  | 6.5 Wh              |                                                                                 |
|       | ES=Off                    | 25 Wh                                 | 22 Wh               | 200 VAC Power Supply                                                            |
|       | Transmission              | 19 W                                  | 17 W                | (ES = Energy Saver)                                                             |
|       | Reception                 | 480 W                                 | 480 W               |                                                                                 |
|       | Сору                      | 480 W                                 | 480 W               |                                                                                 |
|       | Maximum                   | 490 W                                 | 490 W               |                                                                                 |
| Env   | rironment                 |                                       |                     | •                                                                               |
| 1     | Temperature               |                                       |                     |                                                                                 |
|       | Operation                 | 50 to 95°F(1                          | 0 to 35°C)          |                                                                                 |
|       | Storage                   | -4 to 104°F (-2                       | 0 to 40°C)          |                                                                                 |
|       | Transport (Max. 72 hours) | -4 to 122°F (-2                       | 0 to 50°C)          |                                                                                 |
| 2     | Relative Humidity         | ·                                     |                     |                                                                                 |
|       | Operation                 | 15 to 70                              | )% RH               |                                                                                 |
|       | Storage                   | 5 to 85                               | 5% RH               |                                                                                 |
|       | Transport                 | 15 to 85                              | 5% RH               |                                                                                 |
|       | (Max. 480 hours)          |                                       |                     |                                                                                 |

|       | Description               |                |                  |                                      |
|-------|---------------------------|----------------|------------------|--------------------------------------|
| Items |                           | DX-600/800     | UF-590/790       | Remarks                              |
|       |                           |                | (Reference)      |                                      |
| Sta   | ndards                    |                |                  |                                      |
| 1     | PSTN                      | FCC F          | Part 68          |                                      |
|       |                           | Industry Cana  | ada No. CS-03    |                                      |
| 2     | Safety                    | UL1950 (UL60   | 950 3rd edition) |                                      |
|       |                           |                |                  |                                      |
| 3     | EMI                       | Class A        | Class B          |                                      |
|       |                           | in FCC Part 15 | in FCC Part 15   |                                      |
| Сог   | nstruction                |                |                  |                                      |
|       |                           | 14.6 x 18      | 3.0 x 9.8 in     | Excluding projections                |
|       |                           | (370 x 457     | x 250 mm)        | LTR                                  |
| 1     | Dimensions (W x D x H)    |                | 3.7 x 9.8 in     | Excluding projections                |
|       |                           | (370 x 474     | x 250 mm)        | A4                                   |
| 2     | Weight (Excluding paper)  | 20             | ) lb             | Excluding consumable                 |
| 2     | weight (Excluding paper)  | (9.0           | ) kg)            | supplies and options                 |
| Atta  | achment & Accessories     |                |                  |                                      |
|       | Toner Cartridge           | Ye             | s (1)            | UG-5510 for DX-800 /                 |
|       | Operating Instructions    | Ye             | s (1)            | UF-790                               |
|       | CD-ROM                    | Ye             | s (1) (PDMS)     |                                      |
|       | Power Cord                | Ye             | s (1)            |                                      |
|       | Tel Line Cable            | re<br>Vo       | S (1)<br>S (1)   |                                      |
|       |                           | IE             | 5(1)             |                                      |
|       | Process Type              | Topor          | Sattridao        |                                      |
| -     | Viold                     |                | annuge           | Multi Copy Mode Operation            |
|       | (3% Black ITH-T           | An             | oroy             | Environment 68°E (20°C)              |
| 2     | Image No. 1 Chart)        | 7.500          | pages            | 50% RH using Letter/A4               |
|       | inage iter i enarty       | ,              | 2-9-0            | paper.                               |
| 3     | Low Toner Warning         | Y              | es               | Magnetic Sensor                      |
| Opt   | tions                     |                |                  |                                      |
|       | Cassette & Deck           |                |                  | A4 / Letter / Legal                  |
| 1     | 250 sheets                | Y              | es               | $(20 \text{ lb} / 75 \text{ g/m}^2)$ |
|       |                           | Y              | <u>es</u>        |                                      |
| 2     | Document Memory           | 2/4/           | / 8 MB           | Flash Memory                         |
| 3     | Page Memory               | N              | 0                | D-RAM                                |
| 4     | Battery Backup 72 hours   | Ν              | 10               |                                      |
|       | G3 Optional               |                |                  |                                      |
| 5     | Communication Port        | Ν              | 10               |                                      |
|       |                           |                |                  | Specific Destinations only.          |
| 6     | Handset                   | Y              | es               | New Option for DX-600 /              |
|       |                           |                |                  | 800 / UF-590 / 790.                  |
| 7     | V.24/Encryption Interface | N              | 10               |                                      |
| 8     | PDL                       | Ν              | 10               |                                      |

8

|      |                                           | Description |                           |                                                                                                    |
|------|-------------------------------------------|-------------|---------------------------|----------------------------------------------------------------------------------------------------|
|      | Items                                     | DX-600/800  | UF-590/790<br>(Reference) | Remarks                                                                                                    |
|      | Parallel Port Interface                   | No          | Standard                  |                                                                                                    |
|      | LAN (Network)                             | Standard*   | No                        | *Ethernet 10Base-T /<br>100Base-Tx                                                                                                    |
|      | Printer Interface (GDI)                   | Standard    | Standard                  |                                                                                                    |
|      | Scanner Interface (TWAIN)                 | No          | Standard                  |                                                                                                    |
| 9    | Class 2 Fax Modem<br>Interface            | No          | Standard                  |                                                                                                    |
|      | PC Fax Interface (MGCS)                   | No          | Standard                  |                                                                                                    |
|      | PC Fax Interface<br>(LaserFAX)            | No*         | No*                       | *HydraFax / LaserFAX Not<br>Supported                                                                                                    |
|      | Document Manager                          | Standard    | Standard                  |                                                                                                    |
|      | MFP Utilities                             | Standard    | Standard                  |                                                                                                    |
| Lan  | guages                                    |             | 1                         |                                                                                                    |
|      | Control Panel                             | Eng         | glish                     | English, C-French, Spanish                                                                                                    |
|      | Function Label                            | Eng         | glish                     | can be selected for USA,                                                                                                    |
|      | LCD Display                               | Eng         | glish                     | Canada.                                                                                                    |
|      | Printouts                                 | Enç         | glish                     | Determined by the                                                                                                    |
|      |                                           | Enę         | glish                     | Destination.                                                                                                    |
| Mul  | ti-Task Operation                         |             | ,                         |                                                                                                    |
| 1    | Multi Task Operation                      | Y           | es                        |                                                                                                    |
| 2    | Direct XMT Reserve                        | Y           | es                        |                                                                                                    |
| 3    | Memory XMT Reserve                        | Y           | es                        |                                                                                                    |
| 4    | Number of Memory Job<br>Files             | 70 files    | 10 files                  |                                                                                                    |
| Dial | ing/Telephone Features                    |             |                           |                                                                                                    |
| 1    | One-Touch Keys                            | 2           | 28                        |                                                                                                    |
| 2    | One-Touch / Program Keys                  |             | 4                         |                                                                                                    |
| 3    | One-Touch Auto Dialers                    | 3           | 32                        |                                                                                                    |
| 4    | Abbr. Auto Dialers                        | 1           | 00                        |                                                                                                    |
| 5    | Total Auto Dialers                        | 1:          | 32                        |                                                                                                    |
| 6    | Max. Tel Number Digits                    | 3           | 36                        |                                                                                                    |
| 7    | Max. Station Name<br>Characters           | 1           | 15                        |                                                                                                    |
| 8    | Directory Search Dialing                  | Y           | es                        | With Directory Search key                                                                                                    |
| 9    | Full Number Dialing<br>(Buffered Dialing) | Y           | es                        | Max. 12 stations                                                                                                    |
| 10   | Direct Dialing<br>(Monitor Dialing)       | Y           | <i>e</i> s                | Voice mode (Monitor<br>Dialing Mode)<br>Requires to press START<br>to start fax communication.<br>Automatic Redialing is not<br>available. |
| 11   | Automatic Redialing                       | Y           | es                        |                                                                                                    |
| 12   | Manual Redialing                          | Y           | es                        |                                                                                                    |
| 13   | Chain Dialing (Hybrid Dial)               | Y           | es                        | On Monitor Dialing mode only                                                                                                    |
| 14   | Line Monitor Speaker                      | Y           | es                        |                                                                                                    |

|                       |     |                                                         | Description            |                           |                                                                                   |
|-----------------------|-----|---------------------------------------------------------|------------------------|---------------------------|-----------------------------------------------------------------------------------|
|                       |     | Items                                                   | DX-600/800             | UF-590/790<br>(Reference) | Remarks                                                                           |
| •                     | 15  | Pulse / Tone Dialing                                    | Ye                     | es                        | 10 pps / DTMF                                                                     |
|                       | 16  | Pulse to Tone Change                                    | Ye                     | es                        |                                                                                   |
| •                     | 17  | Flash Key                                               | Ye                     | es                        |                                                                                   |
|                       | 18  | External Telephone Jack                                 |                        | 1                         | Handset or External<br>Telephone                                                  |
| Tr                    | ran | smission Features                                       |                        |                           |                                                                                   |
|                       | 1   | Direct Transmission                                     | Ye                     | es                        | ADF Transmission                                                                  |
|                       | 2   | Memory Transmission                                     | Ye                     | es                        | Page Retransmission                                                               |
|                       | 3   | Quick Memory<br>Transmission                            | Yes                    | No                        | Dialing after 1st page stored                                                     |
|                       | 4   | Multi-Station Transmission<br>(Sequential Broadcasting) | Yes (Max.144)          | Yes (Max.112)             |                                                                                   |
|                       | 5   | Direct Deferred<br>Transmission                         | Ye                     | es                        | ADF Deferred<br>Transmission                                                      |
|                       | 6   | Deferred Memory<br>Transmission                         | Y                      | es                        | Max. 10 timers                                                                    |
|                       | 7   | Deferred Multi-Station<br>Transmission                  | Yes (M                 | ax.144)                   | Max. 10 timers                                                                    |
|                       | 8   | Priority Direct<br>Transmission                         | Yes                    |                           | Priority ADF Transmission                                                         |
|                       | 9   | Priority Memory<br>Transmission                         | No                     |                           |                                                                                   |
| 10 Batch Transmission |     | Batch Transmission                                      | Ν                      | lo                        |                                                                                   |
| R                     | ec  | eption Features                                         |                        |                           |                                                                                   |
|                       | 1   | Substitute Reception                                    | Y                      | es                        |                                                                                   |
|                       | 2   | Fixed Reduction                                         | Y                      | es                        | LTR / A4: 70 - 100%,<br>LGL: 80 -100% (in 1%<br>Steps),<br>Top & Center Alignment |
|                       | 3   | Auto Reduction                                          | Y                      | es                        | LTR / A4: 70 - 100%,<br>LGL: 80 -100% (in 1%<br>Steps),<br>Top & Center Alignment |
|                       | 4   | Overlap Printing                                        | Yes                    |                           | Page End Approx. 0.39 in (10 mm)                                                  |
|                       | 5   | Receive to Memory                                       | Yes                    |                           |                                                                                   |
|                       | 6   | Distinctive Ring Detector<br>(DRD)                      | Yes                    |                           | Specific Destinations only                                                        |
| Receive Control       |     |                                                         |                        |                           |                                                                                   |
|                       | 1   | Fax / Tel Auto Switch                                   | Ye                     | es                        | Specific Destinations only                                                        |
|                       | 2   | Silent Reception                                        | No (PSTN)<br>Yes (LAN) | No (PSTN)                 |                                                                                   |
|                       | 3   | External TAM Interface                                  | Ye                     | es                        | Specific Destinations only                                                        |
|                       | 4   | Remote Reception                                        | Yes (DTMF)             |                           | Specific Destinations only                                                        |

|     |                                                             | Desci          | ription                   |                                     |
|-----|-------------------------------------------------------------|----------------|---------------------------|-------------------------------------|
|     | Items                                                       | DX-600/800     | UF-590/790<br>(Reference) | Remarks                             |
| Po  | lling                                                       |                |                           |                                     |
| 1   | Polling                                                     | Y              | es                        |                                     |
| 2   | Turnaround Polling                                          | Ν              | lo                        |                                     |
| 3   | Multi-Station Polling                                       | Yes (M         | ax.144)                   |                                     |
| 4   | Deferred Polling                                            | Y              | es                        | Max. 10 timers                      |
| 5   | Deferred Multi-Station<br>Polling                           | Yes (M         | ax.144)                   | Max. 10 timers                      |
| 6   | Direct Polling Tx                                           | Ν              | lo                        |                                     |
| 7   | Memory Polling Tx                                           | Y              | es                        | 1 File                              |
| 8   | Preset Polling Password                                     | Y              | es                        |                                     |
| 9   | Temporary Polling<br>Password                               | Y              | es                        |                                     |
| 1(  | ) Continuous Polling                                        | Y              | es                        |                                     |
| Со  | nvenience                                                   |                |                           |                                     |
| 1   | Panel Display                                               | Y              | es                        | 20 x 2 Alphanumeric LCD             |
| 2   | Voice Contact                                               | Ν              | lo                        |                                     |
| 3   | Edit File Mode                                              | Y              | es                        | With View Mode                      |
| 4   | Incomplete File Save                                        | Y              | es                        | With View Mode                      |
| 5   | Automatic Cover Sheet                                       | Y              | es                        |                                     |
| Co  | py Features                                                 |                |                           |                                     |
| 1   | Single Copy                                                 | Y              | es                        |                                     |
| 2   | Multiple Copy                                               | Y              | es                        | Multi Sort Copy only                |
| 3   | Reduction Copy                                              | Y              | es                        |                                     |
| 4   | Copying Resolution<br>dpi x lpi<br>(pels / mm x lines / mm) | 406 ><br>(16 x | < 391*<br>15.4)           | * Interpolated 16 pels/mm           |
| Ce  | rtainty                                                     |                |                           |                                     |
| 1   | Verification Stamp                                          | Y              | es                        |                                     |
| 2   | Header / Total Page Print                                   | Y              | es                        |                                     |
| 3   | Transaction Journal                                         | Y              | es                        | 32 Transactions /<br>with View Mode |
| 4   | Comm. Journal                                               | Y              | es                        | With Image                          |
| 5   | Last Ind. XMT Journal                                       | Y              | es                        |                                     |
| 6   | Power Failure Report                                        | Ν              | lo                        |                                     |
| Lis | t Printouts                                                 |                |                           | - <b>·</b>                          |
| 1   | One-Touch List                                              | Y              | es                        |                                     |
| 2   | ABBR. No. List                                              | Y              | es                        |                                     |
| 3   | Program List                                                | Y              | es                        |                                     |
| 4   | Directory Search List                                       | Y              | es                        |                                     |
| 5   | Fax Parameter List                                          | Y              | es                        |                                     |
| 6   | File List                                                   | Y              | es                        | With View Mode                      |
| 7   | Ind. XMT Journal                                            | Y              | es                        |                                     |
| 8   | Directory Sheet                                             | Y              | es                        |                                     |
| 9   | Character Code List                                         | Ν              | lo                        |                                     |

|                                 | Desc       | ription                   |                                                          |
|---------------------------------|------------|---------------------------|----------------------------------------------------------|
| Items                           | DX-600/800 | UF-590/790<br>(Reference) | Remarks                                                  |
| Identifications                 |            |                           |                                                          |
| 1 Logo                          | Yes        |                           | 25 Characters                                            |
| 2 Multiple Logo                 | Ν          | 10                        |                                                          |
| 3 Character ID                  | Y          | es                        | 16 Characters                                            |
| 4 Numeric ID                    | Y          | es                        | 20 Digits                                                |
| Special Communications          | I          |                           | •                                                        |
| 1 Password XMT / RCV            | Y          | es                        | Closed Network                                           |
| 2 Selective Reception           | Y          | es                        | TSI Check                                                |
| 3 Relay XMT Request             | Ν          | 10                        | Network                                                  |
| 4 Relay XMT Center              | Ν          | 10                        |                                                          |
| 5 Confidential XMT / Polling    | ١          | 10                        | (Via a Center Station)                                   |
| 6 Confidential Center           | Ν          | 10                        |                                                          |
| 7 Mailbox XMT / Polling         | Y          | es                        |                                                          |
| 8 Mailbox Center                | 10 E       | loxes                     |                                                          |
| 9 File XMT                      | ١          | 10                        |                                                          |
| 10 Fax Forward                  | Y          | es                        | Received File Transfer                                   |
| 11 Auto Fax Archive             | Y          | es                        | NYSE Feature<br>Specific Destinations only               |
| 12 Sub-Address XMT              | Y          | es                        | T. Routing                                               |
| 13 Sub-Address RCV              | ٩          | 10                        | T. Routing with PC interface                             |
| 14 OMR-XMT                      | No         |                           |                                                          |
| Others                          |            |                           |                                                          |
| 1 Access Code                   | Y          | es                        |                                                          |
| 2 PIN Code Access               | Y          | es                        | For USA, Canada and<br>Hong Kong only<br>PBX Access Code |
| 3 Intelligent Redial (AI)       | Y          | es                        | 2 Files                                                  |
| 4 Department Code               | ١          | 10                        |                                                          |
| 5 Energy Saver Mode             | Y          | es                        |                                                          |
| 6 Daylight Saving Time          | Y          | es                        | USA, Canada and<br>Germany only                          |
| 7 Self Diagnostic Function      | Yes        |                           |                                                          |
| 8 Remote Diagnostic<br>Function | Yes        |                           | Specific Destinations only                               |
| 9 Check & Call Function         | Yes        |                           |                                                          |
| Firmware Update / Download      |            |                           |                                                          |
| 1 Remote Update                 | Y          | es                        | Using G3 Protocol                                        |
| 2 Local Update                  |            |                           |                                                          |
| Memory Card (FROM)              | Y          | es                        |                                                          |
| Parallel Port                   | No         | Yes                       |                                                          |
| 3 Download to FROM Card         | Y          | es                        |                                                          |

### 1.2. Internet Fax Function

| Items |                                            | Description       | Remarks                                   |
|-------|--------------------------------------------|-------------------|-------------------------------------------|
|       |                                            | DX-600/800        |                                           |
| Maiı  | n Specifications                           |                   |                                           |
| 1     | Communication Protocols                    | TCP / IP          | SMTP / MIME                               |
| 2     | Coding Scheme                              | MH / MMR          |                                           |
| 3     | Line Interface                             | RJ-45 (Ethernet)  | Ethernet LAN                              |
| Sca   | nner Mechanism                             |                   |                                           |
| 1     | Max. Document Size                         | A4, Letter, Legal |                                           |
|       |                                            | 8 x 3.85          | LAN:16 x 15 4 Scanning Resolution is      |
| 2     | Scanning Resolution                        | 8 x 7.7           | available with Parameter setting.         |
|       | (pel/mm x lines/mm)                        | 8 x 15.4          | * Interpolated 16 pels/mm.                |
|       |                                            | 16 x 15.4*        |                                           |
| Trar  | smission Features                          |                   |                                           |
| 1     | Multi-Task Operation                       | Yes               | Simultaneous operation of G3 Fax and      |
|       |                                            |                   | LAN is available.                         |
| 2     | Memory Transmission                        | Yes               |                                           |
| 3     | Sequential Multi-Station                   | -                 |                                           |
|       |                                            |                   |                                           |
| 4     | Simultaneous Multi-Station                 | Yes               |                                           |
|       |                                            |                   |                                           |
| 5     | Sender Selection                           | Yes               |                                           |
| 6     | G3 / Email Mixed                           | Yes               |                                           |
| 7     | Deferred Transmission                      | Vee               |                                           |
| /     | Deferred Transmission                      | res               |                                           |
| 8     | Fax Forward                                | Yes               | Received File Transfer, only with I-FAX   |
|       |                                            |                   | Inbound Bouting, only with LEAX           |
| 9     | Sub-address RCV                            | Yes               | Option                                    |
| 10    | Mail Header                                |                   |                                           |
|       | Email Header Print Selection               | Yes               | All or From / To / Subject only           |
|       | Subject Line                               | Bandom Entry      |                                           |
|       |                                            | Randolli Entry    |                                           |
|       | reatures                                   |                   | A2 Communication is available with        |
| 1     | Internet Fax Communication                 | Yes               | Parameter setting                         |
| 2     | Internet Mail Reception                    | Vec               |                                           |
| 2     | Internet Mail Reception                    | 163               |                                           |
| 5     | Internet Fax Bolov XMT                     | Voc               |                                           |
|       |                                            | Yee               | $ FAA \rightarrow  FAA \rightarrow GSFAA$ |
|       | Email Relay MXT                            | res               | $PC \rightarrow IFAX \rightarrow G3FAX$   |
|       | Received Fax / Email                       | Yes               | Local print available                     |
|       | PO to FAX Transmission                     | Na                |                                           |
|       | PC IO FAX Transmission                     | INO               |                                           |
|       | Inbound Routing                            | Yes               | available                                 |
|       | Phone Book Registration from               | Yes               | Via Email                                 |
|       | PC                                         | 100               |                                           |
| 4     | I-Fax Parameters<br>Registration via Email | Yes               |                                           |
| 5     | Internet Delivery Confirmation             | Yes               | With MDN                                  |
| шŤ    |                                            |                   |                                           |

| Items |                           | Description    | – Remarks                                                     |  |
|-------|---------------------------|----------------|---------------------------------------------------------------|--|
|       |                           | DX-600/800     |                                                               |  |
| 6     | Network Scanning          | Yes (400 dpi*) | * Interpolated                                                |  |
| 7     | Network Printing          |                |                                                               |  |
|       | LPR / LPD                 | Yes (600 dpi)  | Win 98 / Me                                                   |  |
|       | GDI                       | Yes            |                                                               |  |
|       | PDL                       | No             |                                                               |  |
| 8     | 3 Secondary DNS           | Yes            |                                                               |  |
| ę     | DHCP Client               | Yes            |                                                               |  |
| 1     | 0 LDAP                    | Yes            | Lightweight Directory Access Protocol<br>(Directory Services) |  |
| Ce    | rtainty                   |                |                                                               |  |
| -     | Comm. Journal (w / Image) | Yes            | Email from RCV side to Panasonic<br>I-Fax's only.             |  |
| ID    |                           |                |                                                               |  |
|       | Email Address             | Yes            |                                                               |  |

### 1.3. Printer Function

|                                                    | Description                        |                                | Remarks                                           |
|----------------------------------------------------|------------------------------------|--------------------------------|---------------------------------------------------|
| Items                                              | DX-600/800                         | UF-590/790<br>(Reference)      |                                                   |
| Interface                                          | · · · ·                            |                                |                                                   |
| 1 Centronics Parallel I/F<br>(IEEE-1284)           | No                                 | Standard*                      | *ECP Mode                                         |
| 2 LAN (Network)                                    | Standard*                          | No                             | *Ethernet 10Base-T /<br>100Base-Tx                |
| 3 USB Port                                         | N                                  | 0                              |                                                   |
| 4 IEEE-1394                                        | N                                  | 0                              |                                                   |
| Printer Function                                   |                                    |                                |                                                   |
| 1 Printing Size                                    | Letter / A                         | 4 / Legal                      |                                                   |
| 2 Bypass                                           | N                                  | 0                              |                                                   |
| 3 Stapling                                         | N                                  | 0                              |                                                   |
| 4 Printing Resolution                              | 600                                | dpi                            |                                                   |
| 5 OS                                               | Win 9x / Me /<br>NT 4.0 / 2000/ XP | Win 9x / Me /<br>NT 4.0 / 2000 |                                                   |
| 6 GDI                                              | Yes                                |                                | MH Coding                                         |
| 7 PDL (PCL6)                                       | N                                  | 0                              |                                                   |
| 8 PDL (PostScript 2)                               | No                                 |                                |                                                   |
| 9 Duplex Printing                                  | No                                 |                                |                                                   |
| 10 Collation Stack                                 | Yes                                |                                | Printer Driver setting                            |
| 11 Status Monitor                                  | No                                 | Yes                            | Win 9x / Me / NT 4.0 / 2000 :<br>Local Connection |
| 12 Network Printing                                | Yes                                | No                             |                                                   |
| 13 Network Status Monitor                          | Ye                                 | S*                             | *From June Production                             |
| 14 Smoothing                                       | No                                 |                                |                                                   |
| 15 Applicable PC                                   | IBM PC, AT o                       | r Compatible                   |                                                   |
| 16 Multi-Task Operation                            |                                    |                                |                                                   |
| Printing while Fax-XMT<br>from Memory              | Ye                                 | 9S                             |                                                   |
| Printing while Fax-RCV into Memory                 | Yes                                |                                |                                                   |
| Fax-XMT from Memory<br>while Printing              | Yes                                |                                |                                                   |
| Fax-RCV into Memory<br>while Printing              | Ye                                 | es.                            |                                                   |
| 17 Output to Separate Tray for Printing, Fax, Copy | N                                  | 0                              |                                                   |
| 18 Font                                            | N                                  | 0                              |                                                   |
| 19 Security Print                                  | No                                 |                                |                                                   |

|                       | Description     |                           | Remarks                        |
|-----------------------|-----------------|---------------------------|--------------------------------|
| Items                 | DX-600/800      | UF-590/790<br>(Reference) |                                |
| Scanning Function     |                 |                           |                                |
| 1 Halftone            | Yes             |                           | 64 Level Error Diffusion       |
| 2 Scanning Width      | 8.3 in (212 mm) |                           | Letter size for USA and Canada |
|                       | 8.2 in (208 mm) |                           | A4 size for Other Destinations |
| 3 Scanning Resolution | 400 dpi*        |                           | * Interpolated                 |
| 4 Network Scanning    | Yes*            | No                        | *Via Email                     |
| 5 Driver              | -               | TWAIN                     |                                |
| 6 2-Sided Scanning    | No              |                           |                                |

#### 1.4. External View

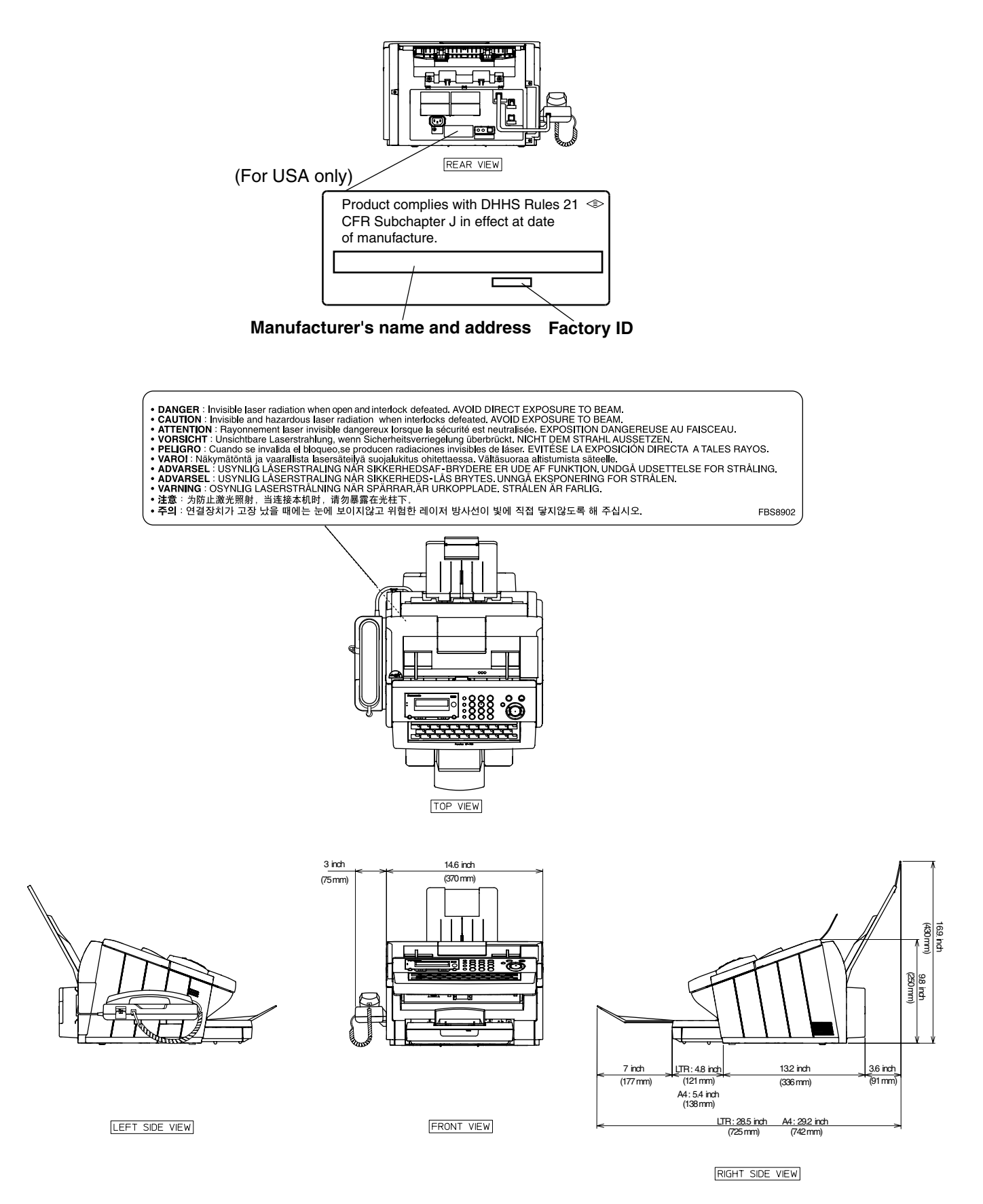

#### 1.4.1. Serial Number Contents

The contents of the 11-digit Serial Number is as follows:

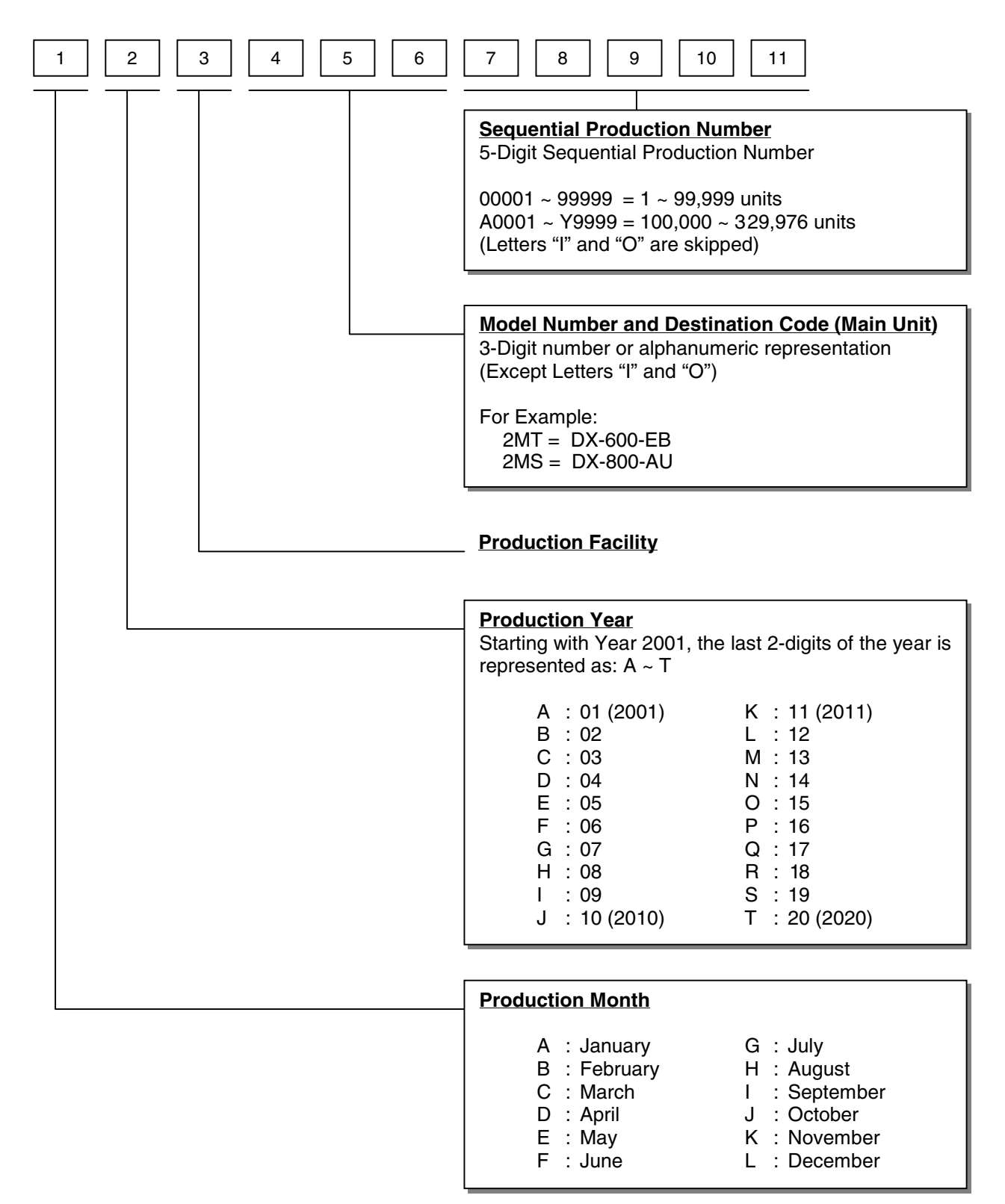

### 1.5. Control Panel

#### For USA and Canada

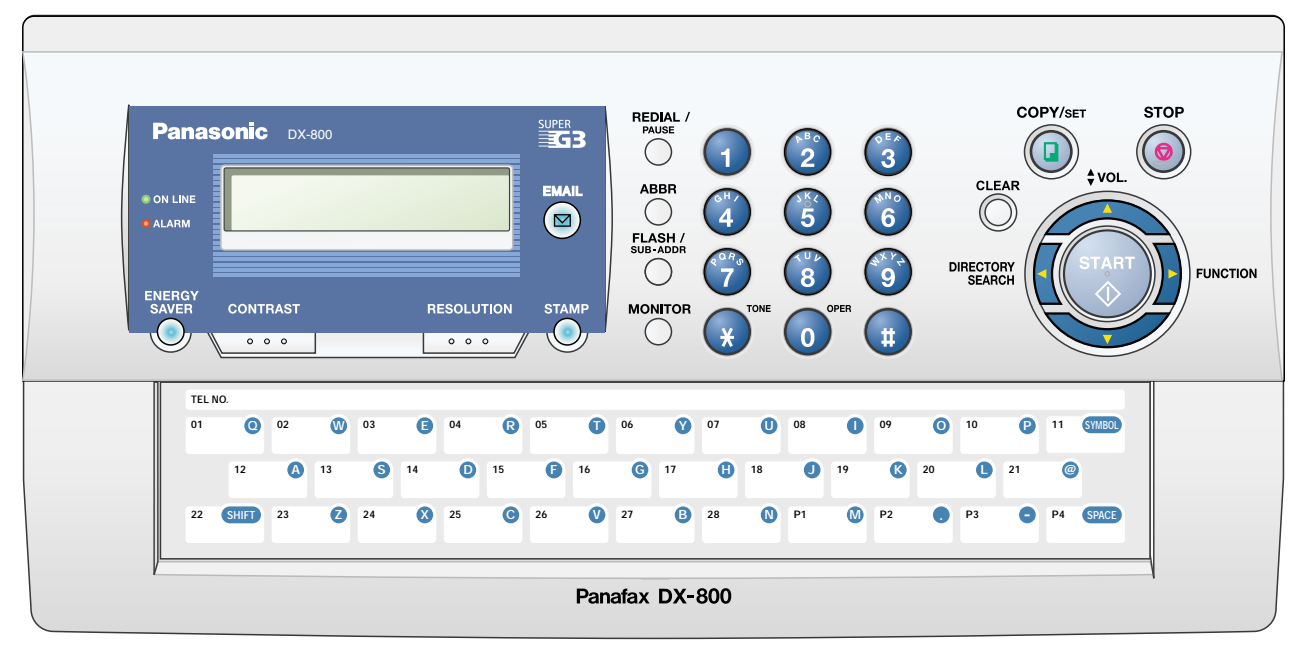

#### **For Other Destinations**

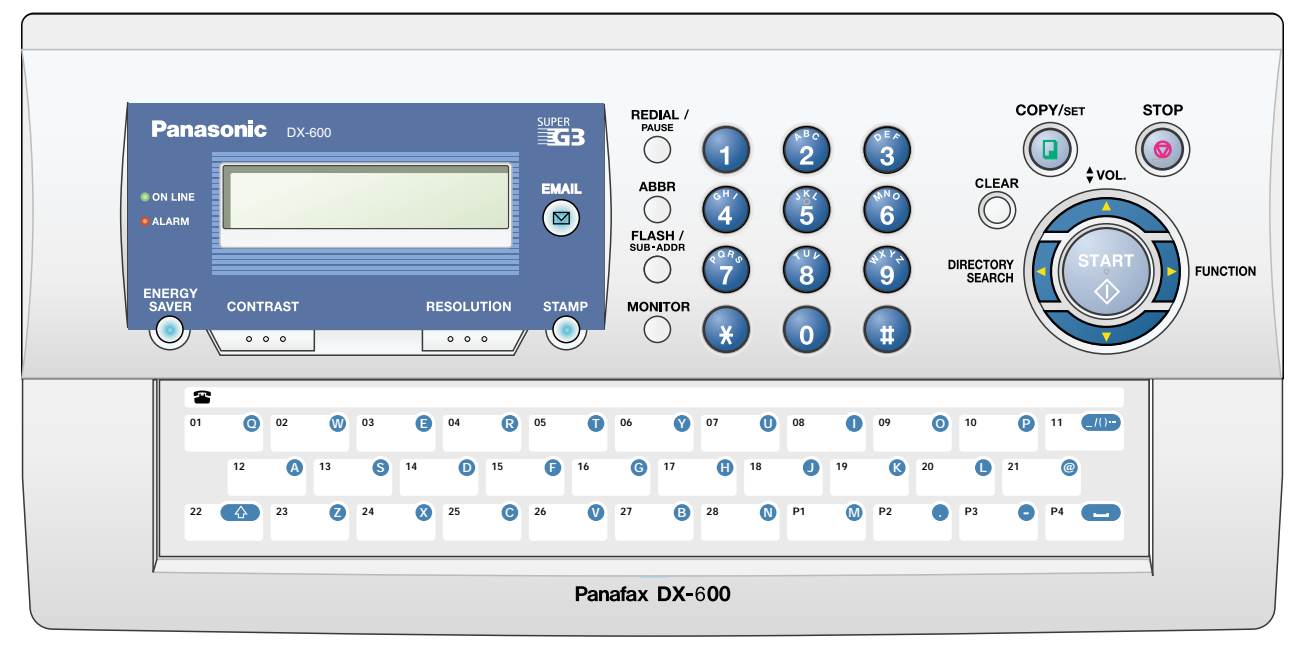

## 2 Disassembly Instructions

## 2.1. General Disassembly Flowchart

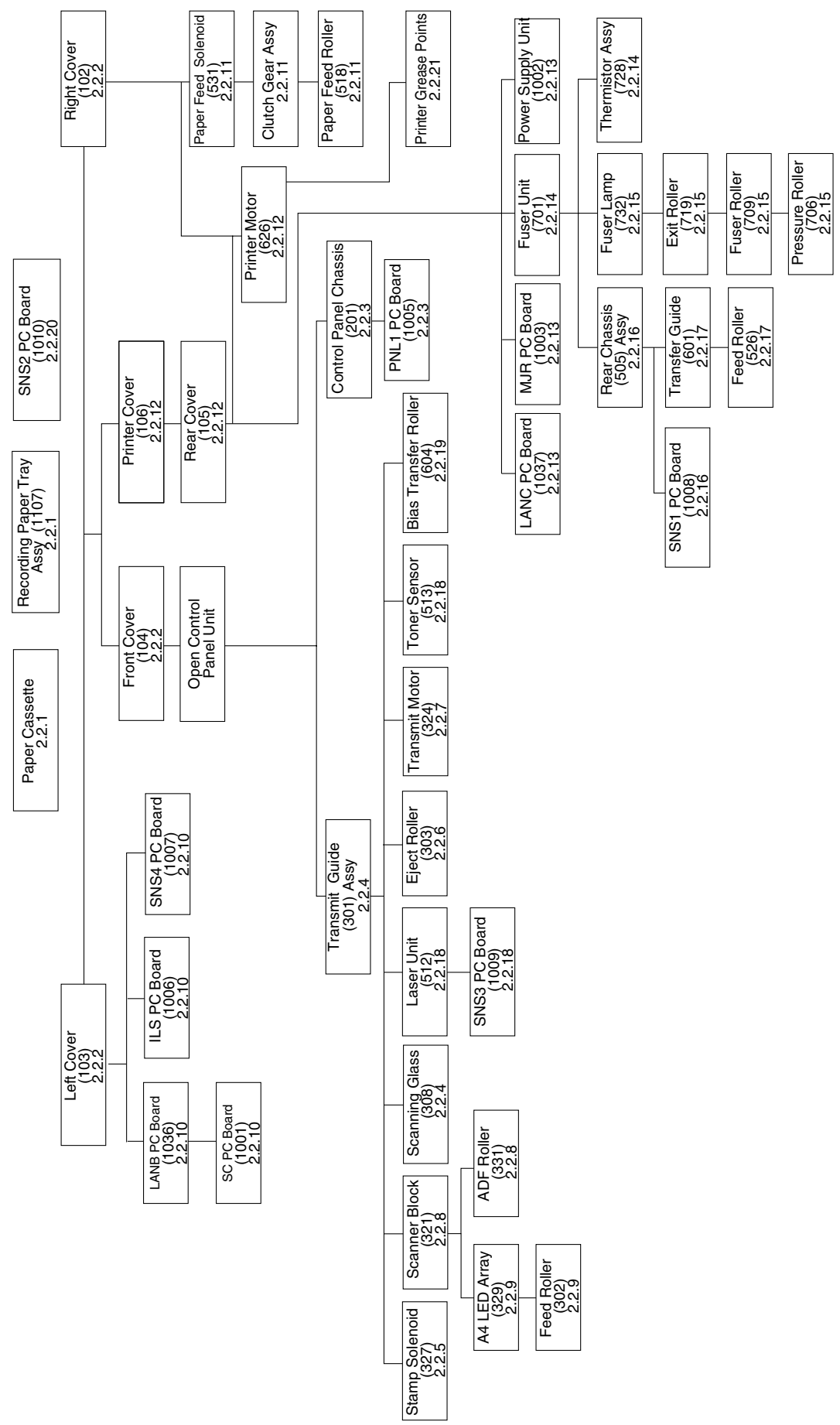

- 2.2. Disassembly Instructions
- 2.2.1. Power Cord (1108), Telephone Line Cable (1109), LAN Cable, Recording Paper Tray Assembly (1107), Paper Cassette

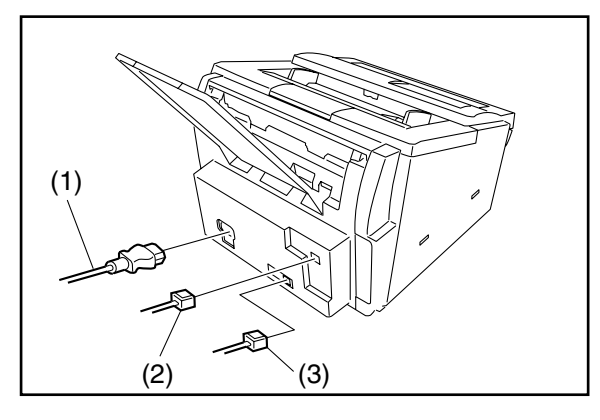

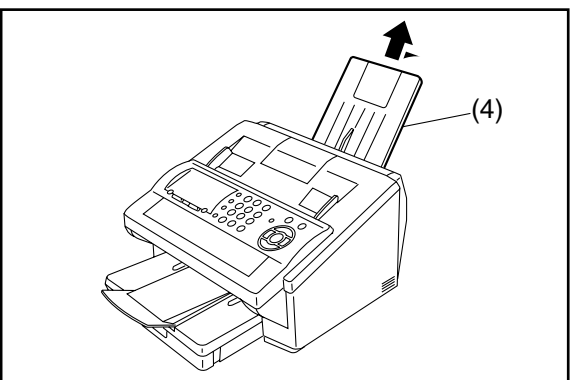

- (1) Disconnect the **Power Cord** (1108).
- (2) Disconnect the Telephone Line Cable (1109).
- (3) Disconnect the LAN Cable.

(4) Remove the **Recording Paper Tray Assembly** (1107).

(5) Remove the Paper Cassette.

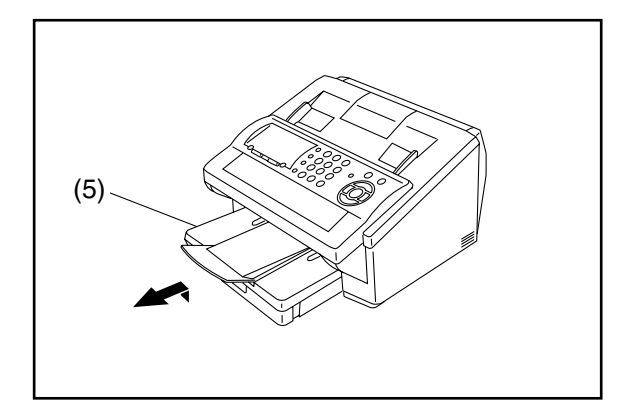

## 2.2.2. Left Cover (103), Right Cover (102), Front Cover (104), Speaker (117), Separation Rubber (207)

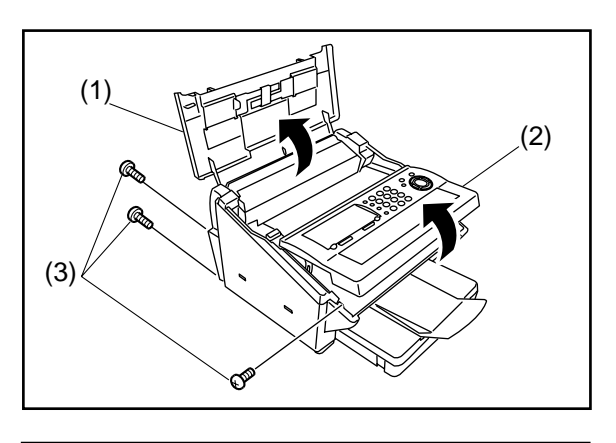

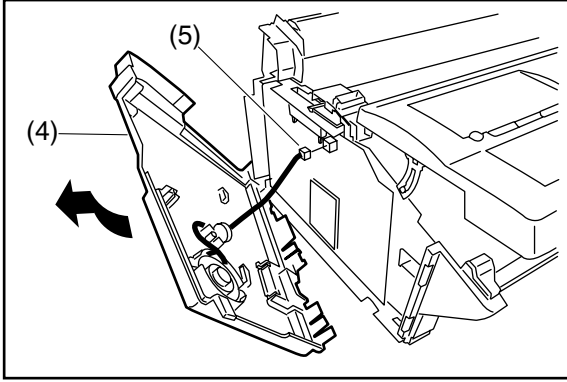

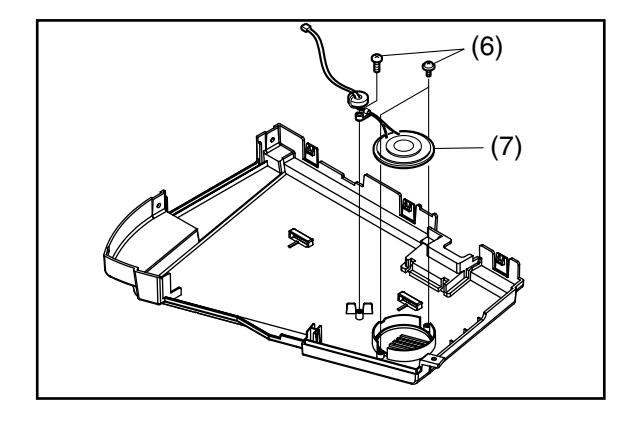

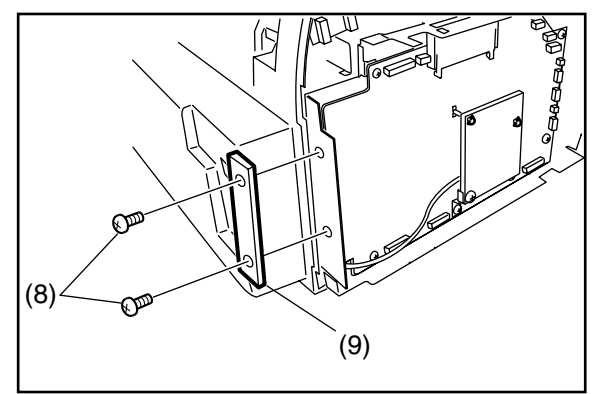

- (1) Open the **Printer Cover** (106).
- (2) Open the Control Panel Unit.
- (3) Remove 3 Silver Screws (B1).

- (4) Remove the Left Cover (103).
- (5) Disconnect **Connector CN9** on the **SC PC Board** (1001).

(6) Remove 2 Screws (C2) and 1 Screw (1Y).(7) Remove the Speaker (117).

- (8) Remove 2 Silver Screws (B1).
- (9) Remove the **SNT Cover** (131).

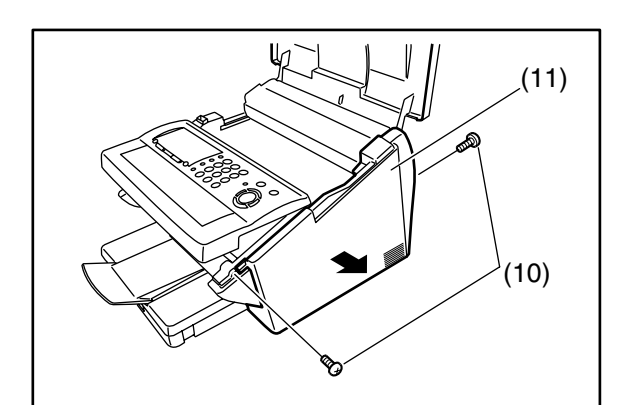

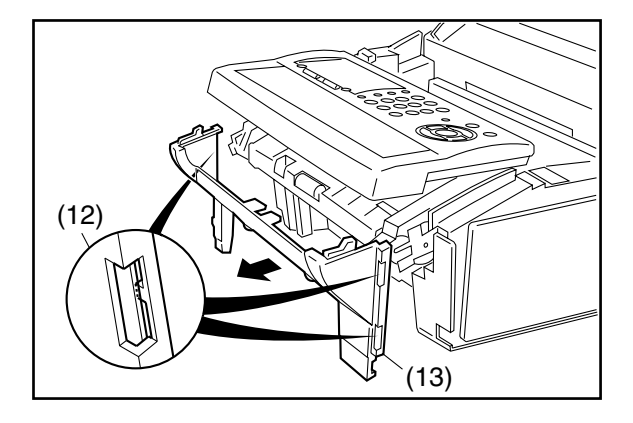

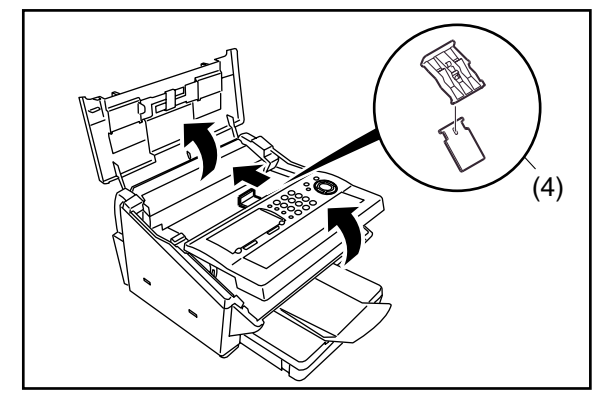

- (10) Remove 2 Silver Screws (B1).
- (11) Remove the **Right Cover** (102).

- (12) Release 3 Latch Hooks.
- (13) Remove the **Front Cover** (104).

#### <Replacing & Cleaning the Separation Rubber>

- (1) Open the Control Panel Unit.
- (2) Open the **Printer Cover** (106).
- (3) Remove the **Separation Rubber Holder Assy** (202).
- (4) Clean the **Separation Rubber** (207) with a soft cloth, saturated with isopropyl alcohol or replace with a new one.

#### 2.2.3. Control Panel Unit, PNL1 PC Board (1004)

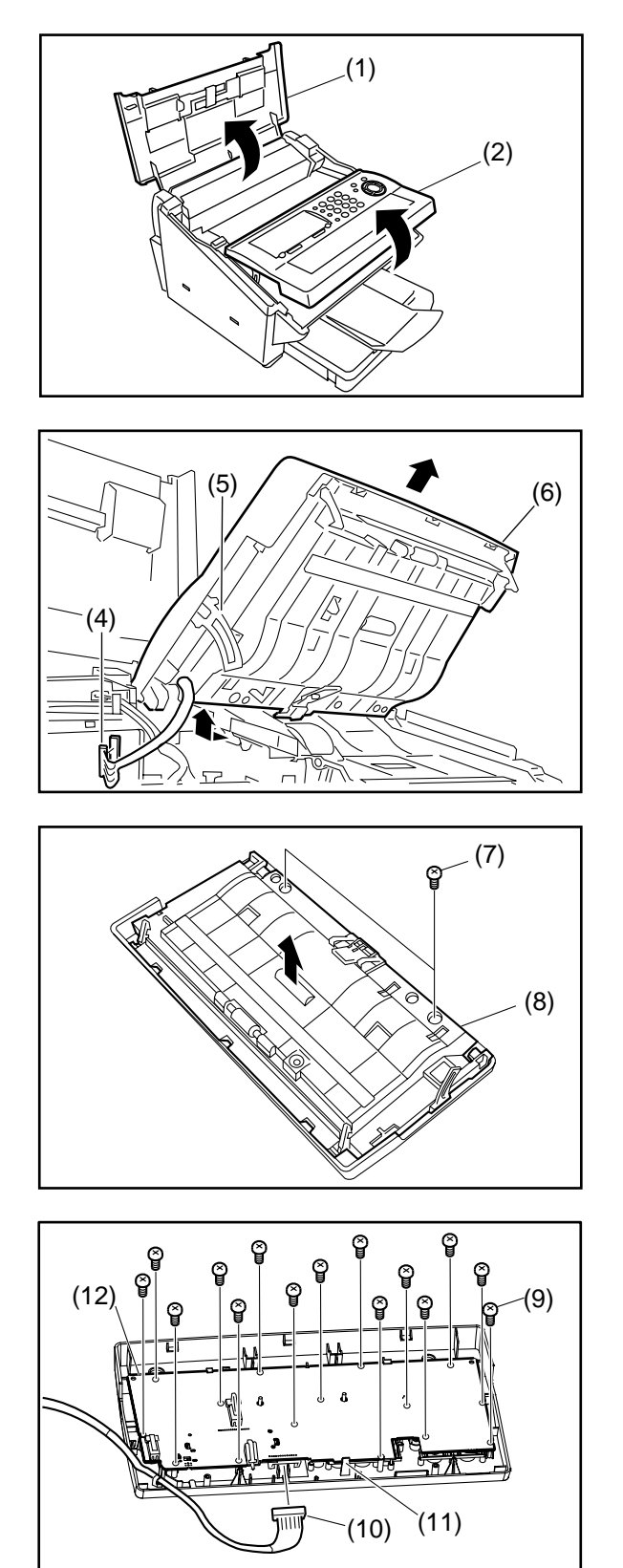

- (1) Open the Printer Cover (106)
- (2) Slightly open the Control Panel Unit.

- (3) Remove the Left Cover (103) and the Right Cover (102). (Refer to 2.2.2.)
- (4) Disconnect **Connector CN14** on the **SC PC Board**.
- (5) Release the **Stopper Latch** (210) and open the Control Panel Unit.
- (6) Remove the Control Panel Unit.
- (7) Remove 2 **Screws** (19).
- (8) Remove the **Control Panel Chassis** (201) Assembly.

Note:

If noise occurs while scanning, clean the **Roller Shaft 2** (235) and the **Feed Pinch Roller** (236) shaft hole with isopropyl alcohol.

- (9) Remove 15 **Screws** (7B).
- (10) Disconnect Connector CN50 on the PNL1 PC Board.
- (11) Release 1 Latch Hook.
- (12) Remove the PNL1 PC Board (1004).

#### 2.2.4. Transmit Guide (301) Assembly, Scanning Glass (308)

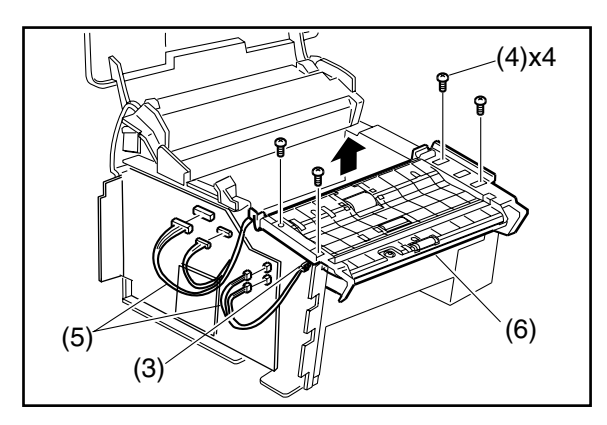

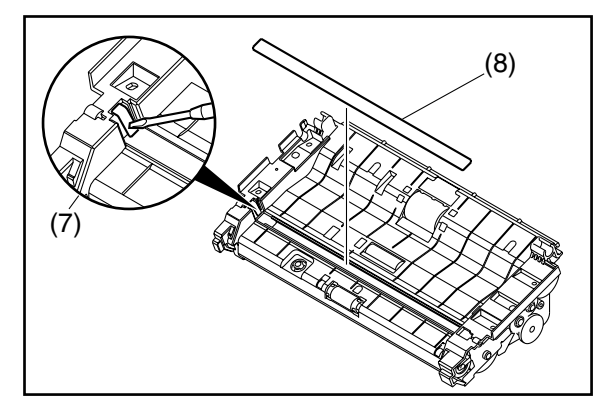

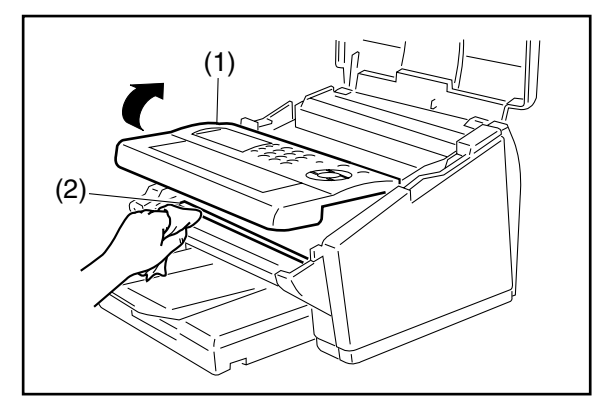

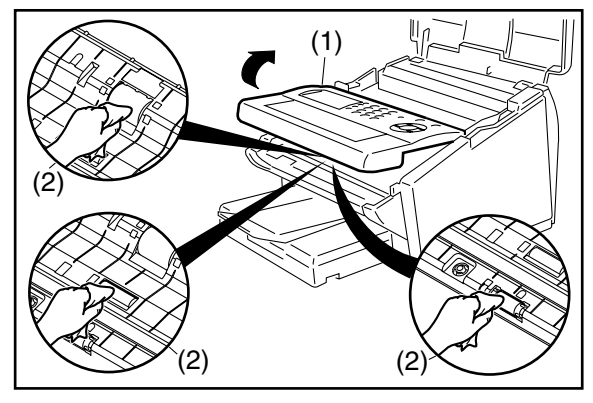

- (1) Remove the Left Cover (103), Right Cover (102), and Front Cover (104) (Refer to 2.2.2.).
- (2) Remove the **Control Panel Unit** (Refer to 2.2.3.).
- (3) Release the Harnesses from the clamps.
- (4) Remove 4 Screws (19).
- (5) Disconnect 4 Connectors (CN1, 3, 5 and 7) on the SC PC Board.
- (6) Remove the Transmit Guide (301) Assembly.
- (7) Carefully release the Latch Hook using a Blade-tip Screwdriver.
- (8) Remove the Scanning Glass (308).

#### <Cleaning the Scanning Glass>

- (1) Open the Control Panel Unit.
- (2) Clean the **Scanning Glass** (308) with a soft cloth, soaked with isopropyl alcohol.

## <Cleaning the Feed Roller, Eject Roller, ADF Roller>

- (1) Open the Control Panel Unit.
- (2) Clean the **Feed Roller** (302), **Eject Roller** (303) and **ADF Roller** (331) with a soft cloth, soaked with isopropyl alcohol.

#### 2.2.5. Stamp Assembly, Stamp Solenoid (327)

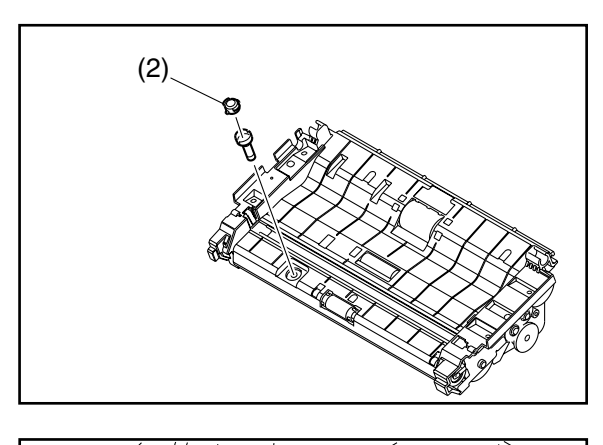

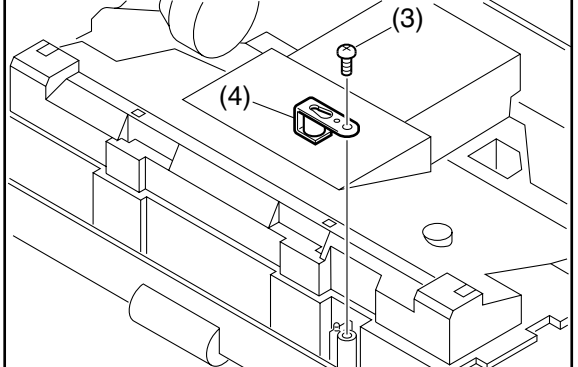

- (1) Remove the **Transmit Guide** (301) Assembly (Refer to 2.2.4.).
- (2) Remove the Stamp Assembly (325, 326).

- (3) Remove 1 Screw (19).
- (4) Remove the Stamp Solenoid (327).

#### 2.2.6. Eject Roller (303)

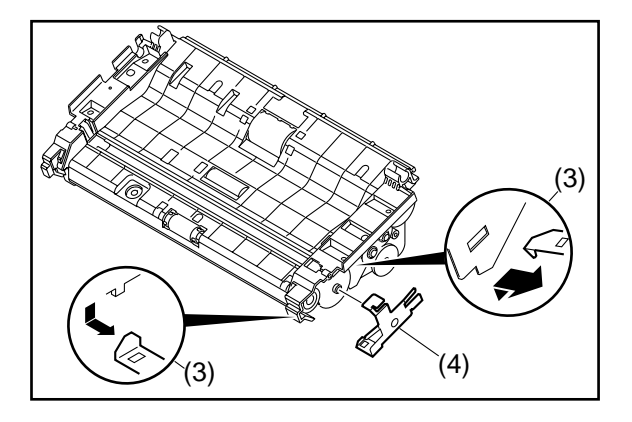

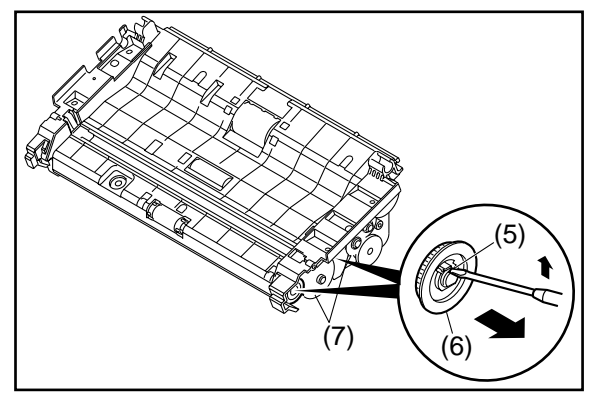

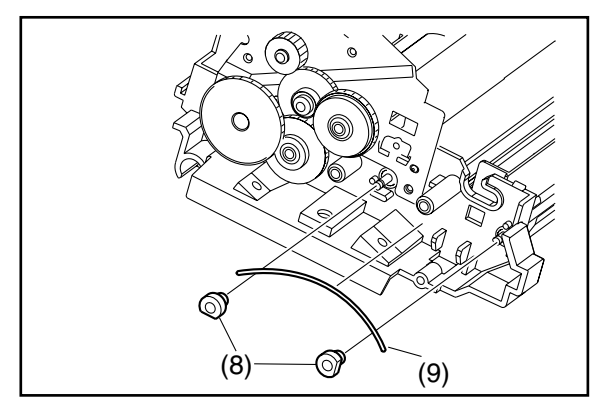

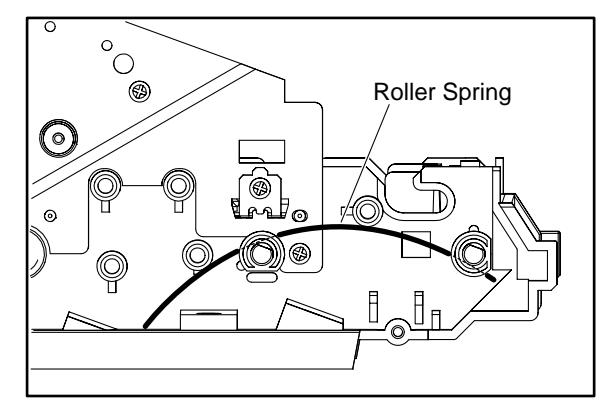

- (1) Remove the **Transmit Guide** (301) Assembly (Refer to 2.2.4.).
- (2) Remove the **Stamp Assembly** (325, 326) (Refer to 2.2.5.).
- (3) Release 2 Latch Hooks.
- (4) Remove the Ground Plate (317).
- (5) Release the Latch Hook by using a small Bladetip Screwdriver.
- (6) Remove 2 D25F Drive Gears (332).
- (7) Remove **D17 Gear** (313) and **D50 Gear** (314).

- (8) Remove 2 **P6C Bushings** (342).
- (9) Remove the Roller Wire Spring (343).

#### **Caution:**

Reinstall the Roller Wire Spring (343) as illustrated.

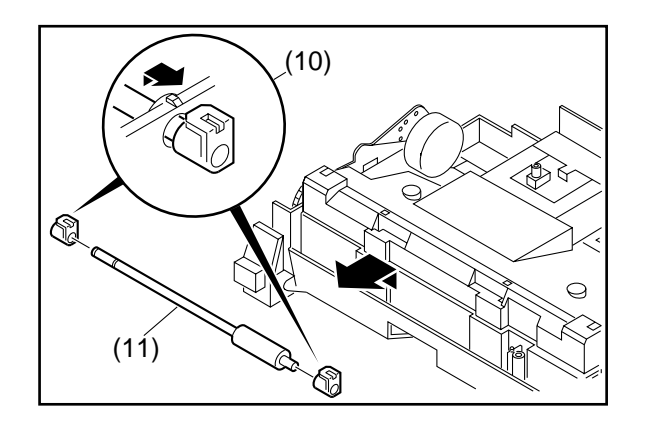

- (10) Remove 2 P6A Bushings (316).
- (11) Remove the **Eject Roller** (303).

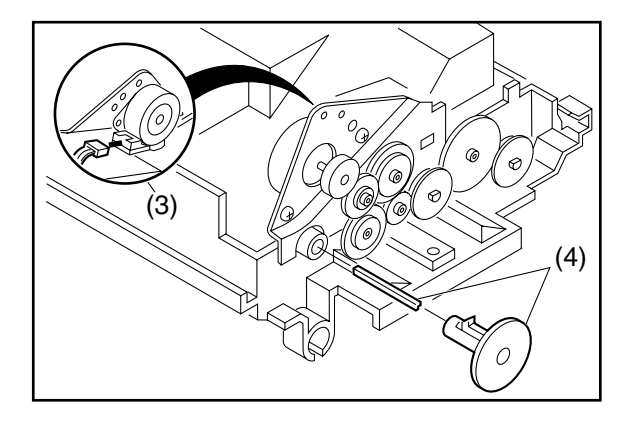

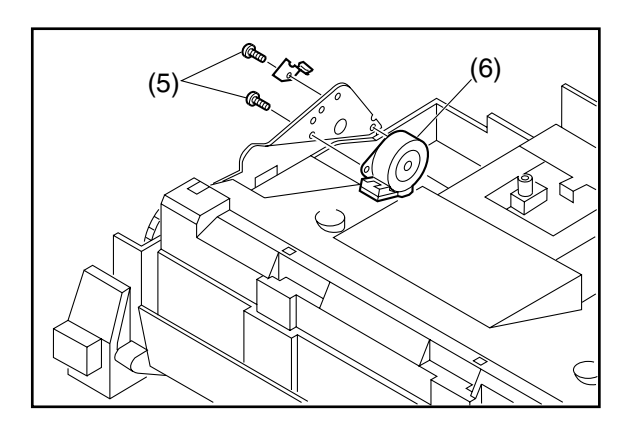

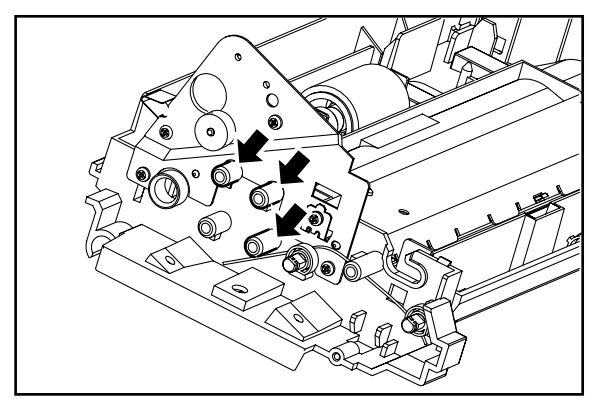

- (1) Remove the **Transmit Guide** (301) **Assembly** (Refer to 2.2.4.).
- (2) Remove the **Stamp Assembly** (325, 326) (Refer to 2.2.5.).
- (3) Disconnect the **Connector** (1020) from the **Transmit Motor** (324).
- (4) Remove the ADF Gear (305) and ADF Angular Shaft (338).

#### Caution:

When removing the ADF Gear, rotate the Transmit Motor Gear by hand until the Gear Latch Hook can be seen from the inside, under the Transmit Motor. Push down on the Latch Hook to release the ADF Gear.

- (5) Remove 2 Screws (19).
- (6) Remove the Transmit Motor (324).

#### Caution:

Reinstall the Transmit Motor (324) as illustrated.

#### Caution:

Before reassembling, apply EM-50L Grease to the Gear Posts as illustrated.

#### 2.2.8. Scanner Block (321), Mirror 1 (334), Mirror 2 (335), Mirror 3 (336), ADF Roller (331)

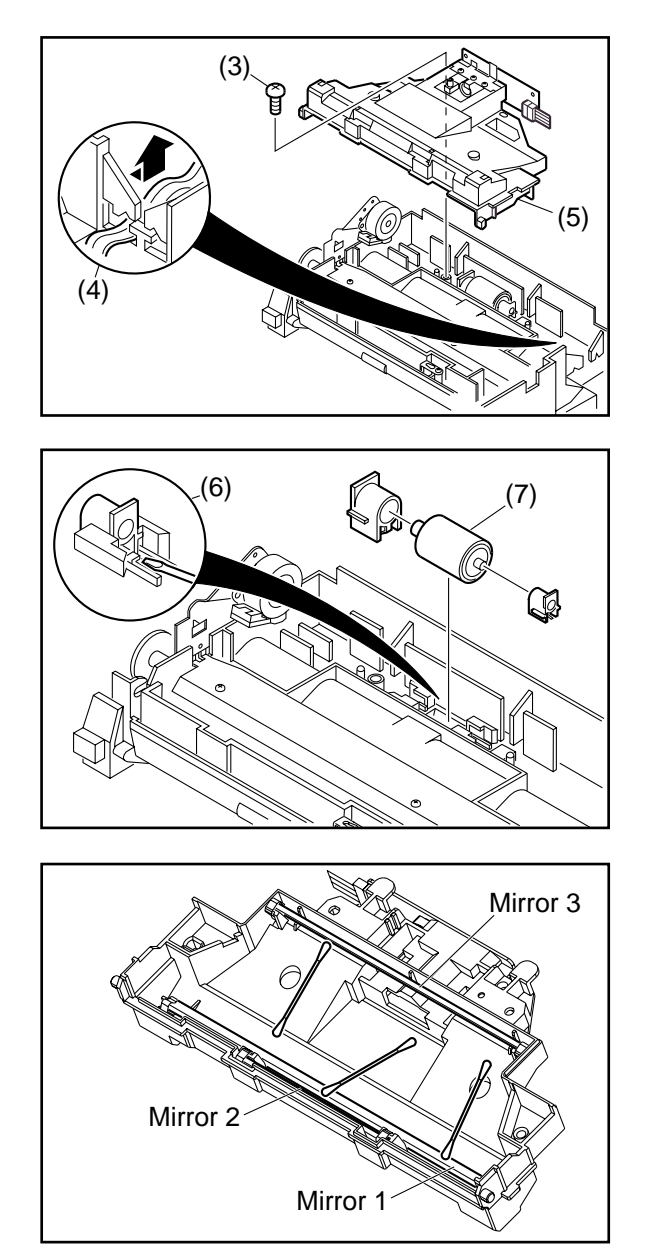

- (1) Remove the **Transmit Guide** (301) Assembly (Refer to 2.2.4.).
- (2) Remove the **Stamp Assembly** (325, 326) (Refer to 2.2.5.).
- (3) Remove 1 **Screw** (19).
- (4) Remove the Harnesses from the hook.
- (5) Remove the Scanner Block (321).
- (6) Remove **P10** and **P6B Bushings** (315, 318) by using Blade-tip Screwdriver.
- (7) Remove the ADF Roller (331).

#### <Cleaning the Mirror 1, Mirror 2 and Mirror 3>

Clean the **Mirror 1** (334), **Mirror 2** (335) and **Mirror 3** (336) with a soft cloth, soaked with isopropyl alcohol.

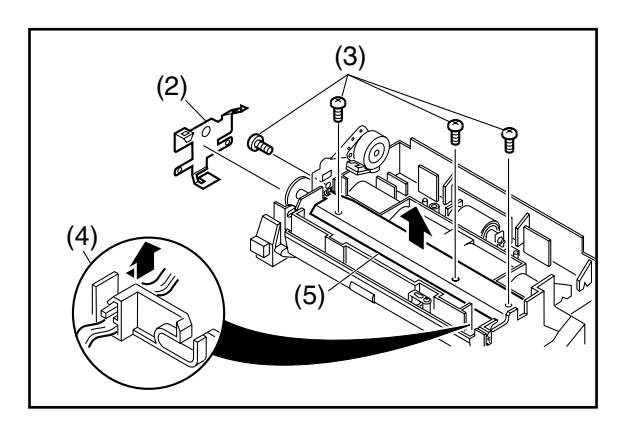

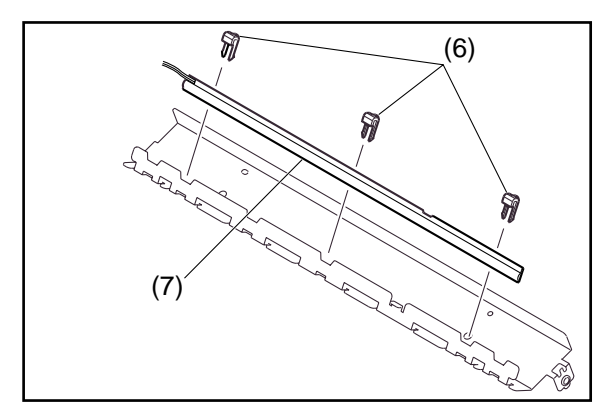

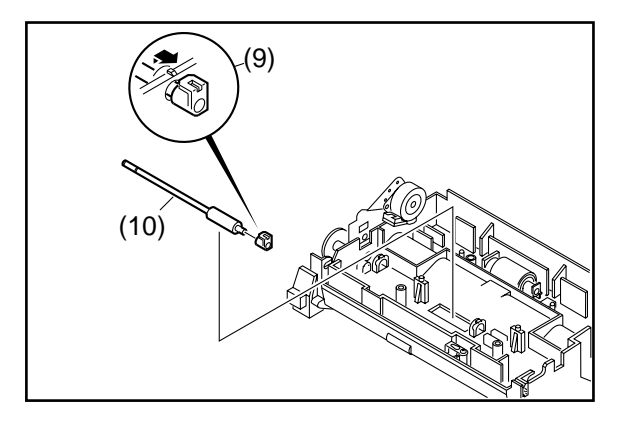

- (1) Remove the **Scanner Block** (321) (Refer to 2.2.8.).
- (2) Remove the Ground Plate (317).
- (3) Remove 4 Screws (19).
- (4) Release the Harness from the hook.
- (5) Remove the LED Bracket (306) Assembly.
- (6) Remove 3 LED Clips (307).

(7) Remove the LED Array (329).

Caution:

When reinstalling the LED Array, position the 3 LED Clips at the appropriate locations.

- (8) Remove the **Gears**, **Bushings** and the **Roller Wire Spring** (Refer to 2.2.6.).
- (9) Remove 2 **P6A Bushings** (316).
- (10) Remove the Feed Roller (302).

Edition 1.0

## 2.2.10. LANB PC Board (1036), SC PC Board (1001), ILS PC Board (1006), SNS4 PC Board (1007)

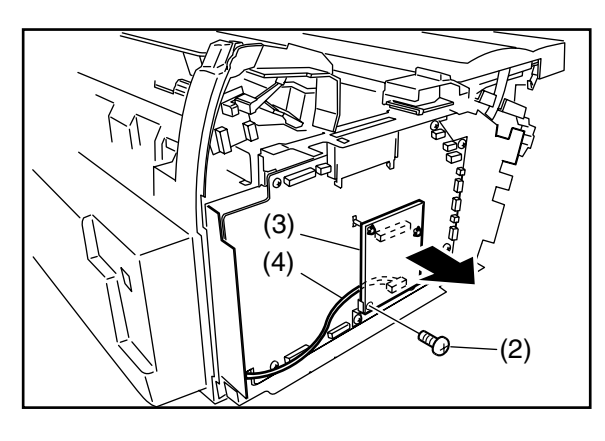

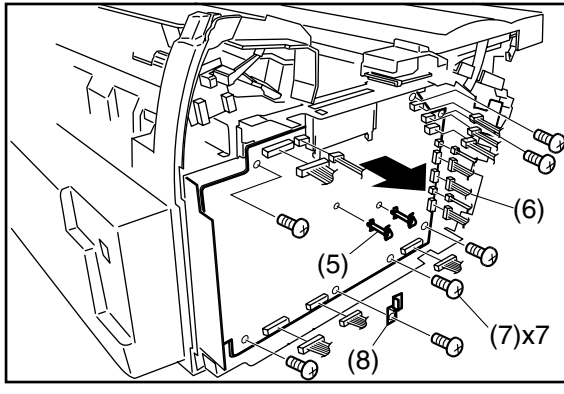

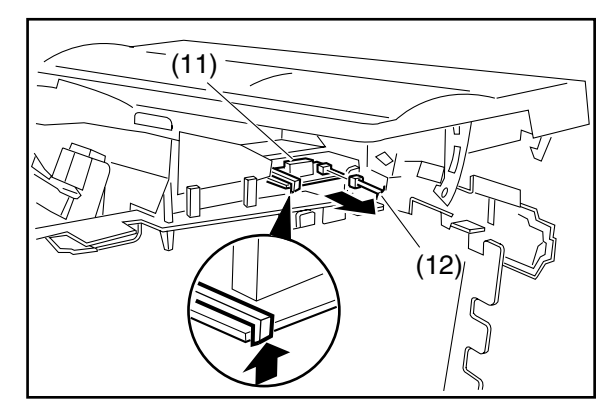

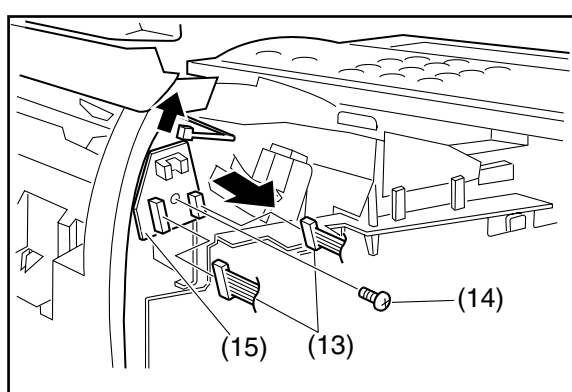

- (1) Remove the Left Cover (Refer to 2.2.2.).
- (2) Remove 1 Screw (19).
- (3) Release 2 Locking Spacers (431) and remove the LANB PC Board (1036).
- (4) Disconnect the LANB-LANC Harness (1838) on the LANB PC Board (CN97).
- (5) Remove 2 Locking Spacers (431).
- (6) Disconnect all Connectors on SC PC Board.
- (7) Remove 7 Screws (19).
- (8) Remove the LANB Bracket (430).
- (9) Remove the SC PC Board (1001).

- (10) Move all Harnesses away from the front of the Door Sensor.
- (11) Release the Latch Hook and remove the **ILS PC Board** (1006).
- (12) Disconnect Connector CN73 on the ILS PC Board (1006).
- (13) Disconnect **Connectors CN85** and **87** on the **SNS4 PC Board**.
- (14) Remove 1 Screw (19).
- (15) Lift up the **Paper Exit Actuator** (730) and remove the **SNS4 PC Board** (1007).

#### 2.2.11. Paper Feed Solenoid (531), Clutch Gear Assembly, Paper Feed Roller (518)

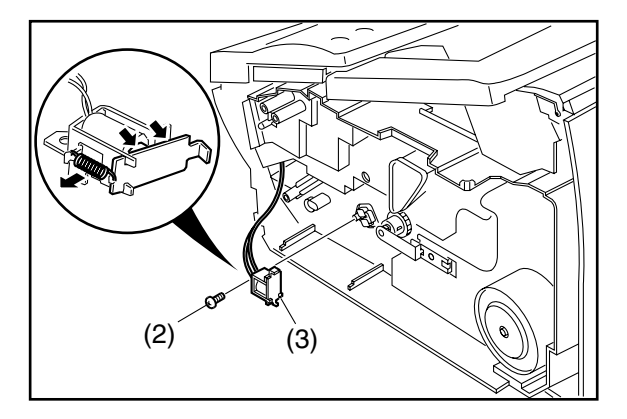

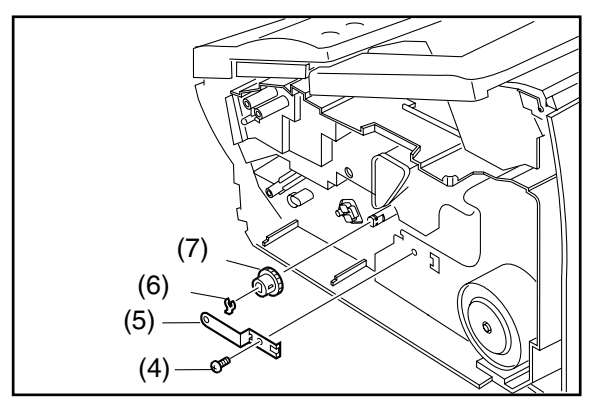

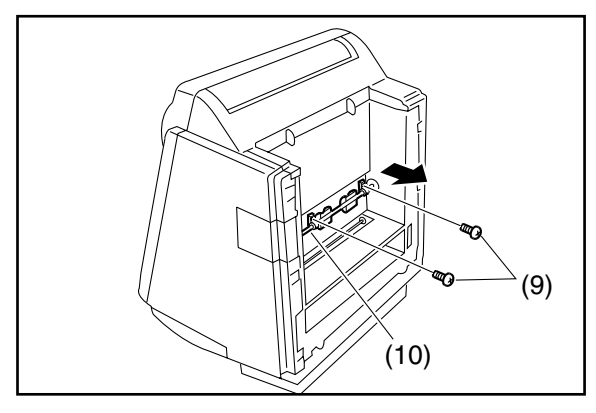

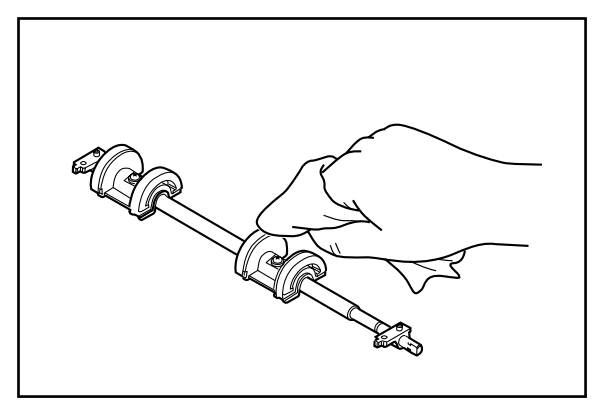

- (1) Remove the Right Cover (102) (Refer to 2.2.2.).
- (2) Remove 1 **Screw** (19).
- (3) Remove the Paper Feed Solenoid (531).

#### Note:

If the Paper Feed Solenoid does not work properly due to dust, etc. Remove the spring to disassemble and clean the magnet and plate as illustrated.

- (4) Remove 1 Screw (19).
- (5) Remove the Feed Roller Ground Spring (628).
- (6) Remove the Snap Ring (B9).
- (7) Remove the Clutch Gear Assembly.

- (8) Place the machine on its Rear side.
- (9) Remove 2 Screws (19).
- (10) Remove the Feed Roller Assembly.

Clean the **Paper Feed Rollers** (518) with a soft cloth, soaked with isopropyl alcohol.

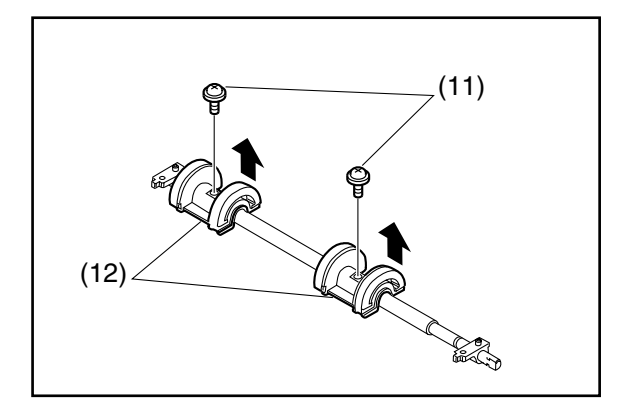

- (11) Remove 2 **Screws** (4N).
- (12) Remove the Paper Feed Rollers (518).

#### 2.2.12. Printer Cover (106), Rear Cover (105), Printer Motor (626)

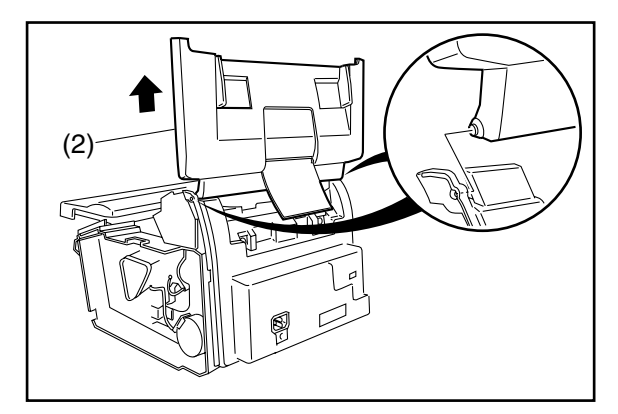

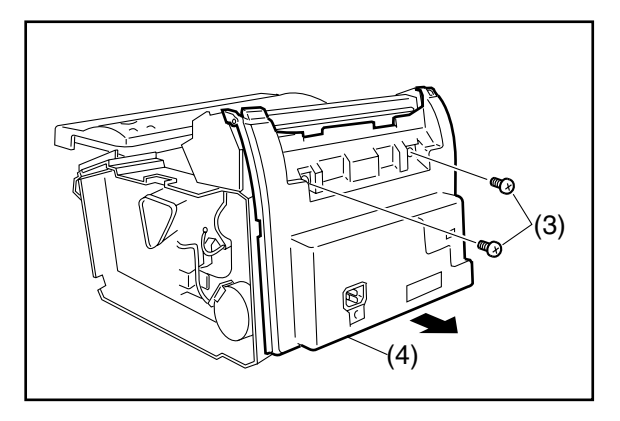

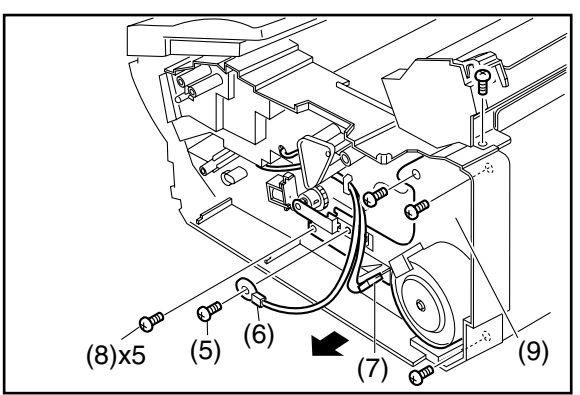

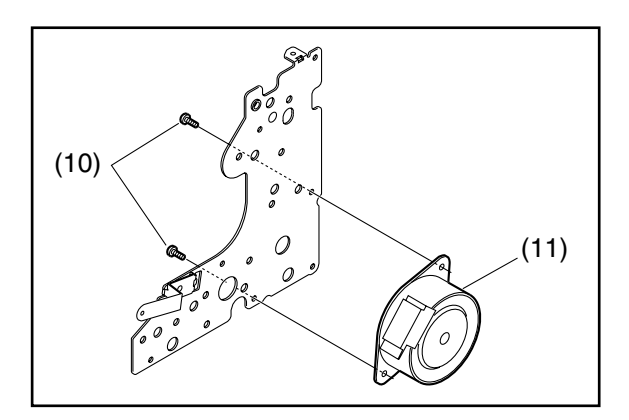

- (1) Remove the Left Cover and the Right Cover (Refer to 2.2.2.).
- (2) Release the hooks and remove the **Printer Cover** (106).

- (3) Remove 2 Silver Screws (B1).
- (4) Remove the Rear Cover (105).

- (5) Remove 1 **Screw** (19).
- (6) Remove the Ground Wire (542).
- (7) Disconnect the **Connector** from the **Printer Motor**.
- (8) Remove 5 Screws (19).
- (9) Remove the **Printer Motor Bracket** (616) Assembly.

#### Caution:

The Gears underneath may dislodge when the Motor Bracket is removed.

- (10) Remove 2 **Screws** (4N).
- (11) Remove the Printer Motor (626).

#### 2.2.13. LANC PC Board (1037), MJR PC Board (1003), Power Supply Unit (1002)

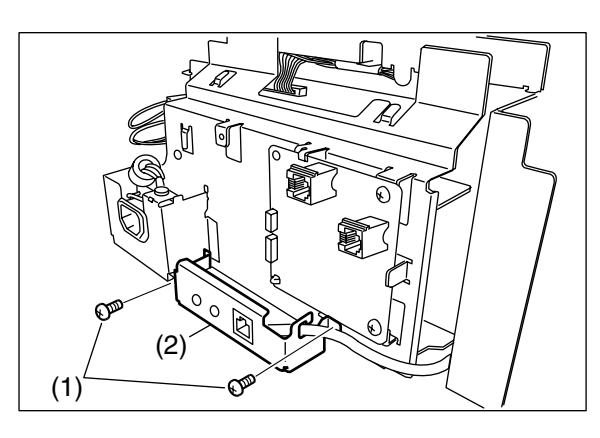

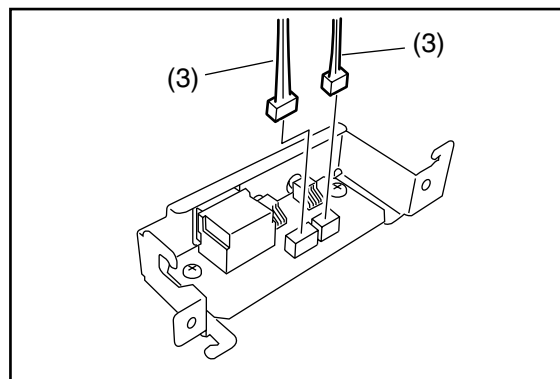

(4) (4) (5)

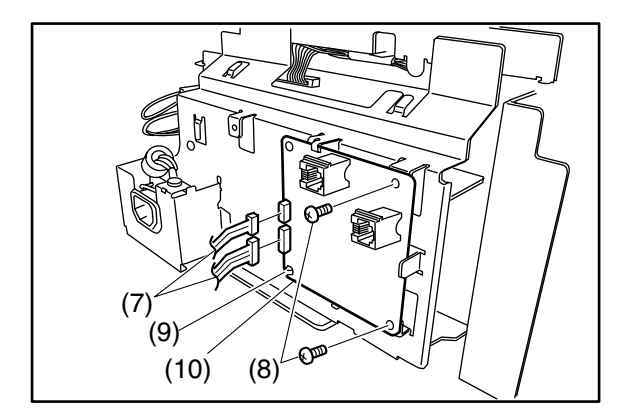

- (1) Remove 2 **Screws** (19).
- (2) Remove the LANC PC Board (1037) Assembly.

(3) Disconnect the LANB-LANC Harness (1038).

- (4) Remove 2 **Screws** (C8).
- (5) Remove the LANC PC Board (1037).

#### Caution:

Make sure the **Power Cord** (1108) is unplugged. **Note:** 

- If removing only the **Power Supply Unit**, skip steps (8), (9) and (10).
- (6) Remove the **Rear Cover** (105) (Refer to 2.2.12.).
- (7) Disconnect the **Connectors** (**CN28** and **29**) on the **MJR PC Board**.
- (8) Remove 2 **Screws** (19).
- (9) Release the Latch Hook of Locking Card Spacer (405).
- (10) Remove the MJR PC Board (1003).
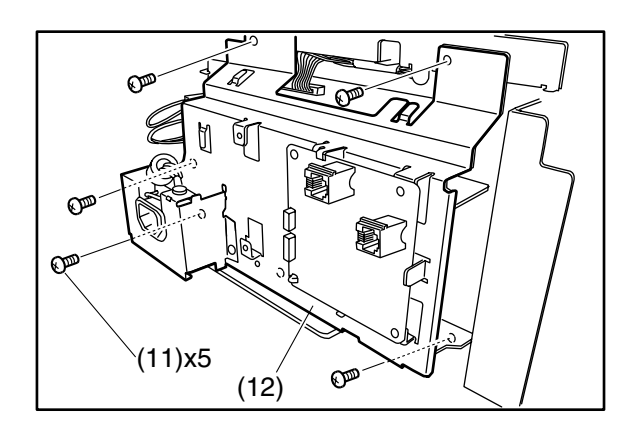

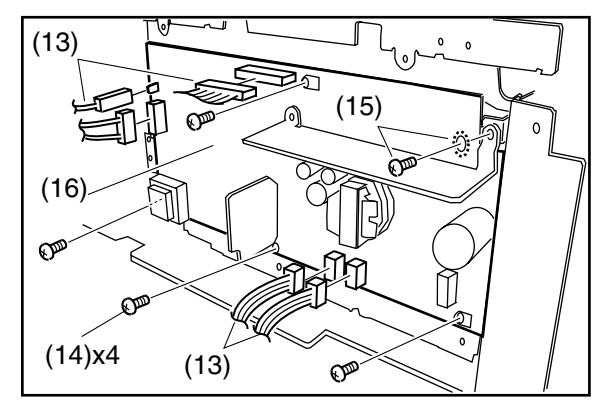

- (11) Remove 5 **Screws** (19).
- (12) Remove the L Power Plate (401).

- (13) Disconnect the Connectors (CN101, 102, 103, 201 and 202) on the Power Supply Unit (1002).
- (14) Remove 4 **Screws** (19).
- (15) Remove 1 Screw (19) and 1 Washer (G8).
- (16) Remove the **Power Supply Unit** (1002).

### 2.2.14. Fuser Unit, Thermistor Assembly (728)

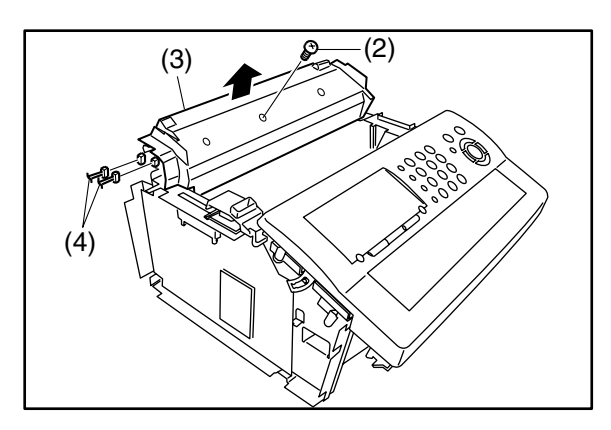

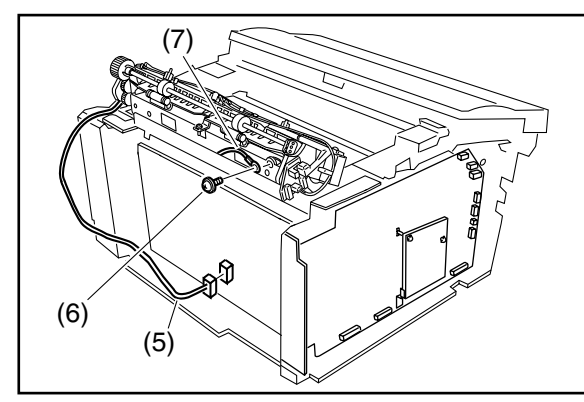

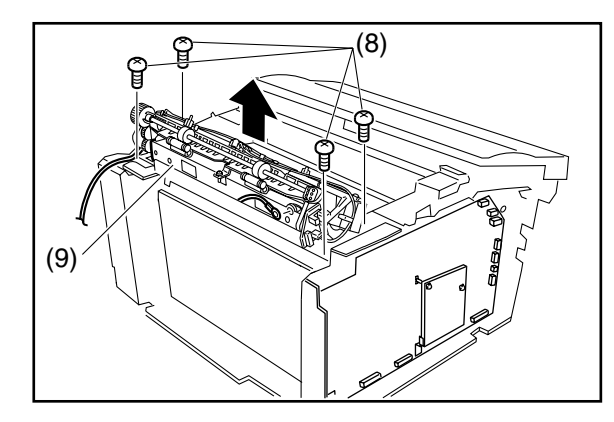

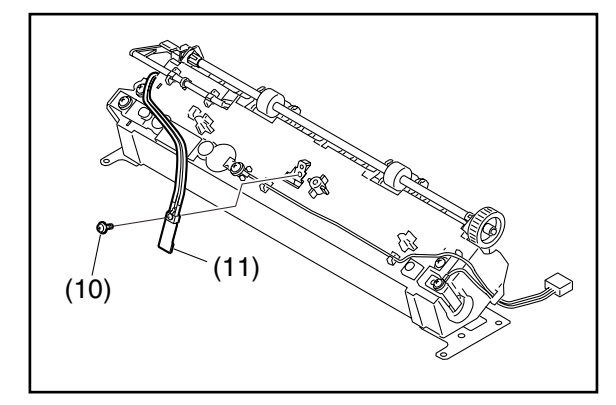

- (1) Remove the Rear Cover (Refer to 2.2.12.).
- (2) Remove 1 Screw (19).
- (3) Remove the Fuser Top Cover (733).
- (4) Disconnect the **Connectors CN85** and **CN87** on the **SNS4 PC Board** (1007).

- (5) Disconnect the **Connector CN102** on the **Power Supply Unit** (423).
- (6) Remove 1 **Screw** (4N).
- (7) Remove the FG1 Harness (629).

- (8) Remove 4 **Screws** (19).
- (9) Remove the Fuser Unit.

- (10) Remove 1 **Screw** (1Q).
- (11) Remove the Thermistor Assembly (728).

# 2.2.15. Fuser Lamp (732), Exit Roller (719), Fuser Roller (709), Pressure Roller (706)

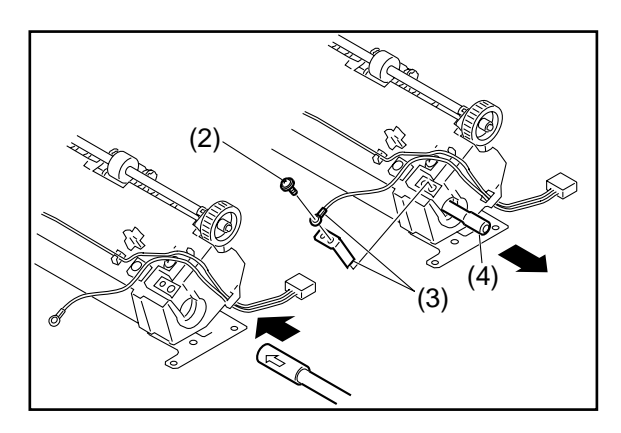

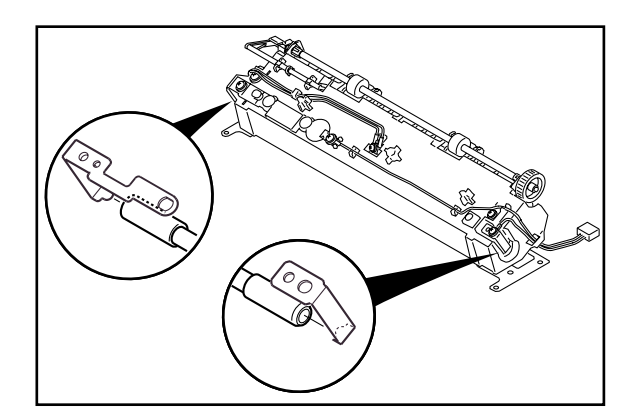

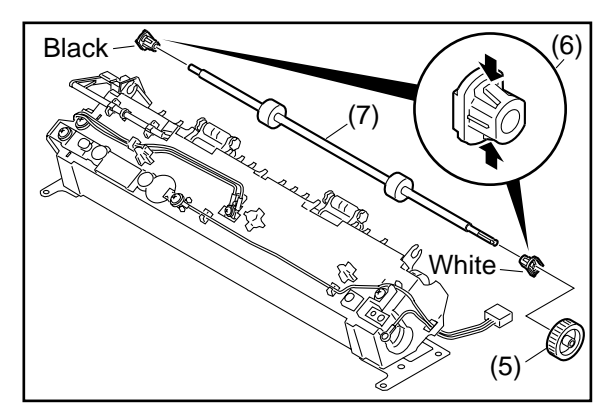

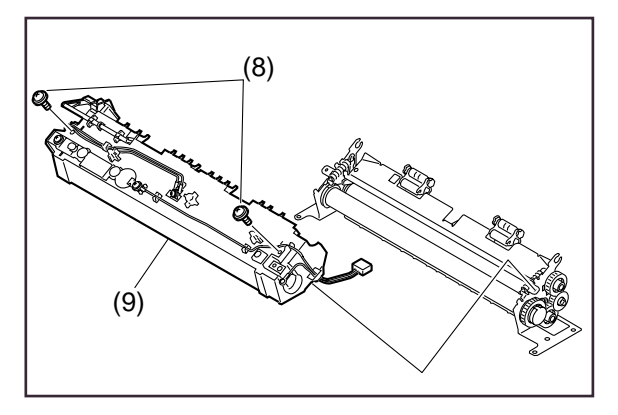

- (1) Remove the **Rear Cover** (Refer to 2.2.12.) and the **Fuser Unit** (Refer to 2.2.14.).
- (2) Remove 1 Screw (4N).
- (3) Remove the **PSU-Fuser Harness** (1028) and **Fuser Lamp Terminal B** (731).
- (4) Remove the **Fuser Lamp** (732).

#### Caution:

When reinstalling the Fuser Lamp, make sure that the Fuser Lamp is inserted into the Fuser Unit as illustrated. Do not touch the glass portion of the Fuser Lamp with bare hands. Grease from fingerprints will shorten its life cycle, use isopropyl alcohol to clean fingerprints.

#### Caution:

When reinstalling the Fuser Lamp, make sure that both ends of the Fuser Lamp fit into the projected area of the **Fuser Lamp Terminal A** (724) and the **Fuser Lamp Terminal B** (731).

(5) Remove the E22 Gear (722).

#### **Caution:**

You may need to use force to pull out the Gear.

- (6) Remove the **Right** and **Left P3.5L11.2 Bushings** (720 and 721).
- (7) Remove the Exit Roller (719).
- (8) Remove 2 **Screws** (4N).
- (9) Remove the Fuser Cover (723).

DX-600/800

(10) Remove 2 Pressure Springs (708).

(10) (10) (14) (12) (15) (13)

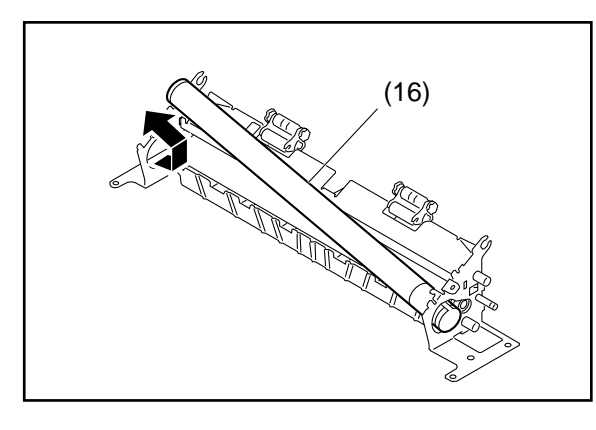

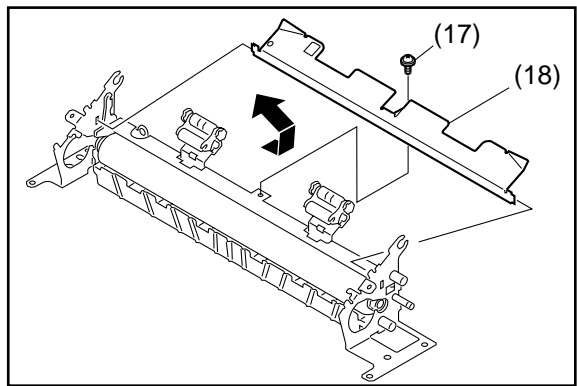

(11) Remove the **E14 Gear** (714). **Caution:** 

You may need to use force to pull out the Gear.

- (12) Remove the 2 E18 Gears (713).
- (13) Remove 2 C-Rings (712).
- (14) Remove the **E24 Drive Gear** (711).
- (15) Remove 2 P17L6.8 Bushings (710).
- (16) Remove the **Fuser Roller** (709). **Caution:**

Do not scratch the surface of the Fuser Roller when removing or reinstalling it.

- (17) Remove 1 Screw (4N).
- (18) Remove the Lower Paper Exit Guide (703).

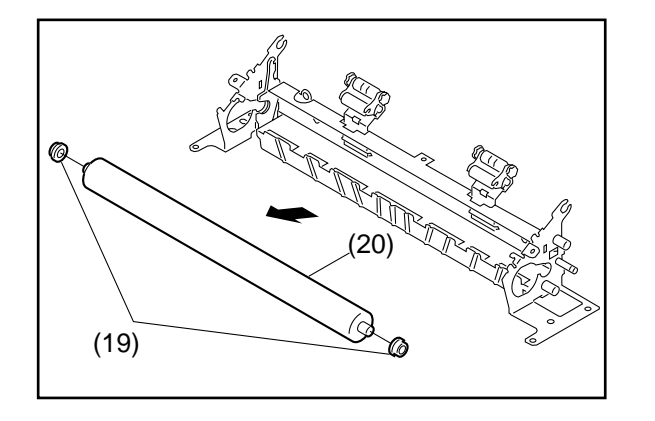

- (19) Remove 2 P6L5.5 Bushings (707).
- (20) Remove the **Pressure Roller** (706).

Caution: Do not scratch the surface of the Pressure Roller when removing or reinstalling it.

#### 2.2.16. Rear Chassis (505), SNS1 PC Board (1008)

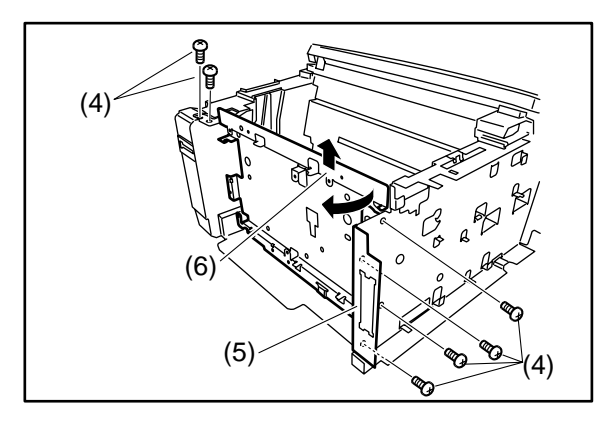

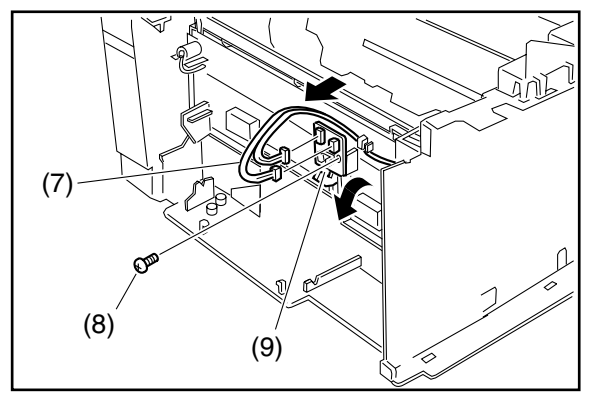

- (1) Remove the **Power Supply Unit** (Refer to 2.2.12.).
- (2) Remove the SC PC Board (Refer to 2.2.12.).
- (3) Remove the Fuser Unit (Refer to 2.2.14.).
- (4) Remove 6 Screws (19).
- (5) Remove the **Bracket** (403).
- (6) Remove the Rear Chassis (505).
- (7) Disconnect **Connectors CN80** and **CN81** on the **SNS1 PC Board** (1008).
- (8) Remove 1 Screw (19).
- (9) Remove the SNS1 PC Board (1008).

#### 2.2.17. Transfer Guide (601) Assembly, Feed Roller (526)

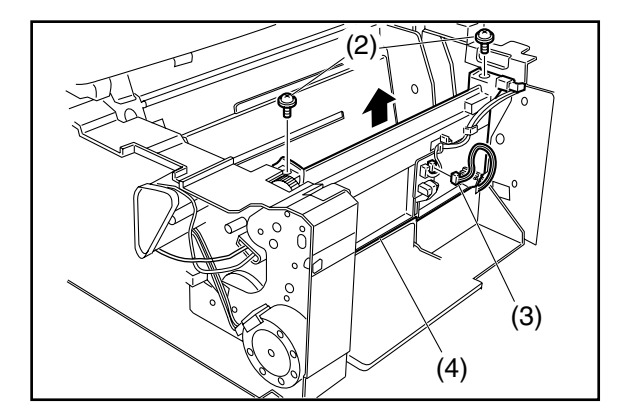

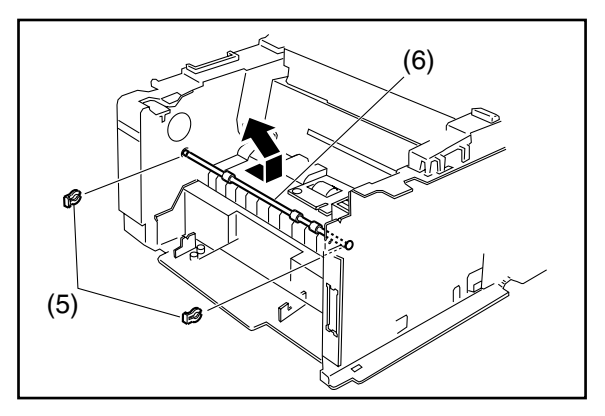

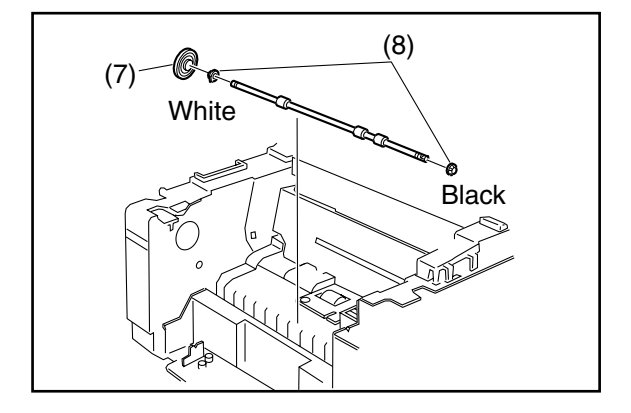

- (1) Remove the Rear Chassis (Refer to 2.2.16.).
- (2) Remove 2 **Screws** (C8).
- (3) Disconnect **Connector CN80** on the **SNS1 PC Board** (1008).
- (4) Remove the Transfer Guide (601) Assembly.

- (5) Remove the 2 Snap Rings. (B9).
- (6) Remove the Feed Roller (526).

- (7) Remove the Roller Gear (529).
- (8) Remove 2 P6L5 Bushings (527, 528).

#### 2.2.18. Toner Sensor (513), Laser Unit [LSU] (512), SNS3 PC Board (1009)

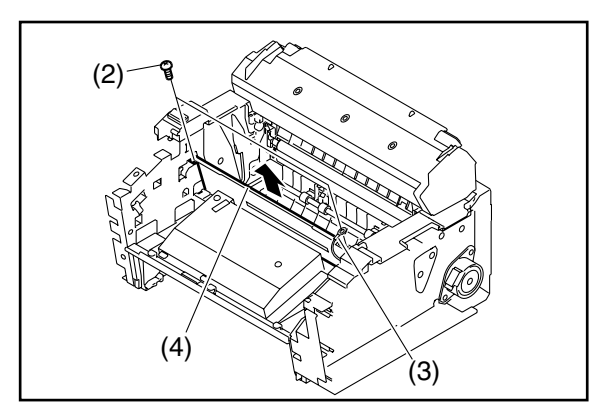

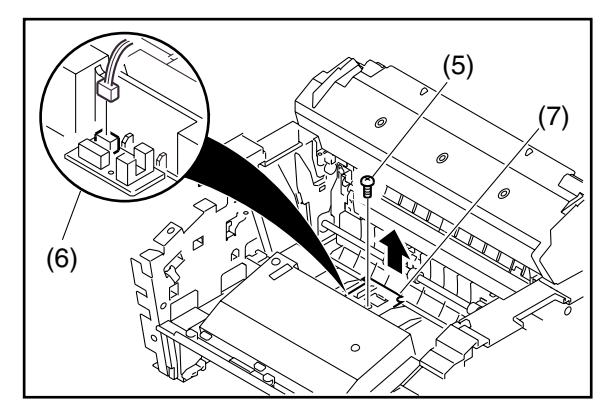

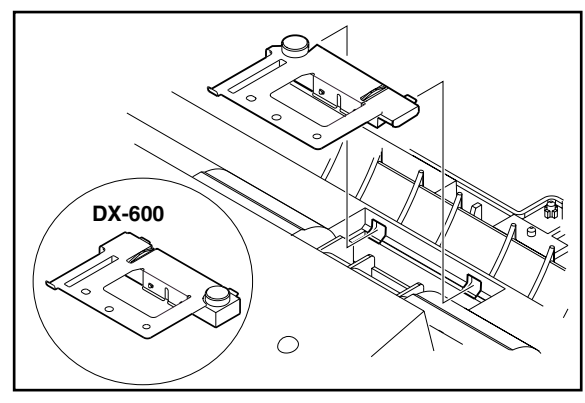

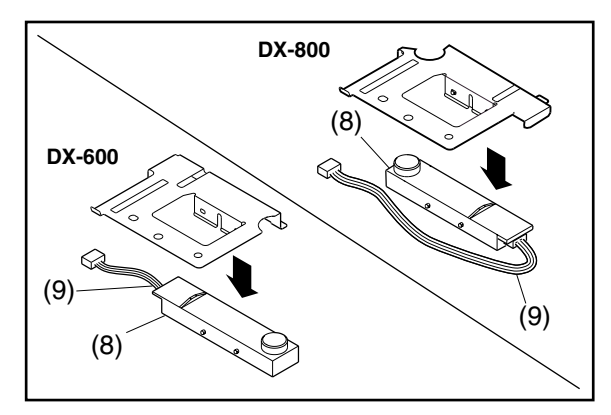

- (1) Remove the **Transmit Guide Assembly** (Refer to 2.2.4.).
- (2) Remove 2 Screws (19).
- (3) Remove Ground Wire (542).
- (4) Remove the CCD Shield Plate (533).

- (5) Remove 1 **Screw** (19).
- (6) Disconnect **Connector CN84** on the **SNS3 PC Board** (1009).
- (7) Remove the **Toner Sensor Spring Plate** (506) Assembly.

#### Note:

When reinstalling, make sure that the Toner Sensor Spring Plate is inserted into the 2 notches in the main frame as shown in the illustration.

- (8) Remove the Toner Sensor (513).
- (9) Disconnect the **Connector** on the Toner Sensor.

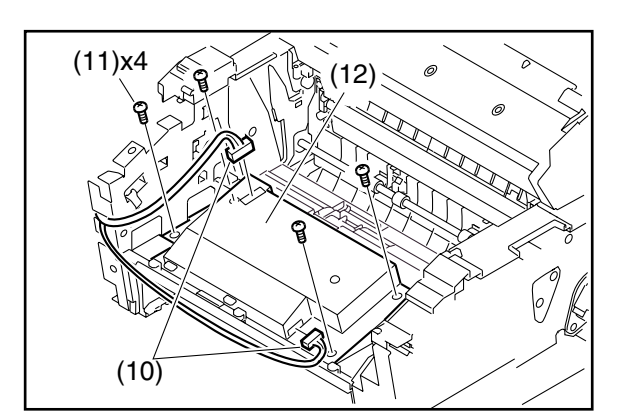

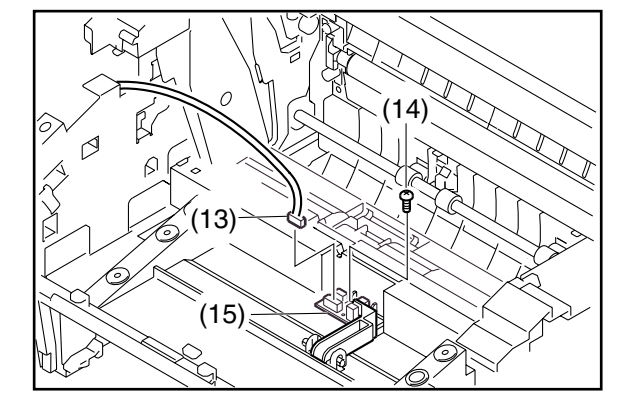

- (10) Disconnect 2 **Connectors** on the **Laser Unit** (512).
- (11) Remove 4 **Screws** (1Y).
- (12) Remove the Laser Unit (512).

- (13) Disconnect **Connectors CN83** and **CN84** on the **SNS3 PC Board** (1009).
- (14) Remove 1 **Screw** (19).
- (15) Lift up the **No Paper Actuator** (525) and Remove the **SNS3 PC Board** (1009).

(2)

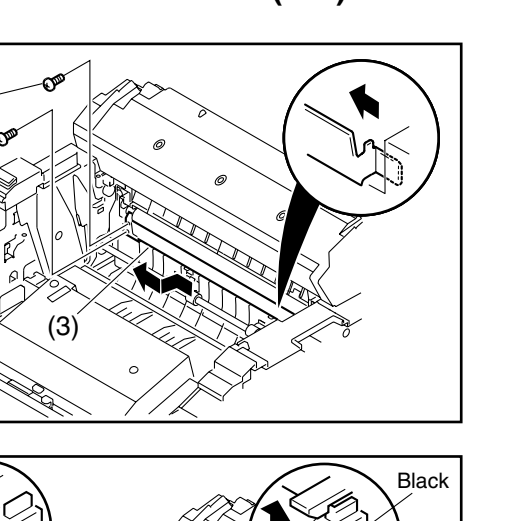

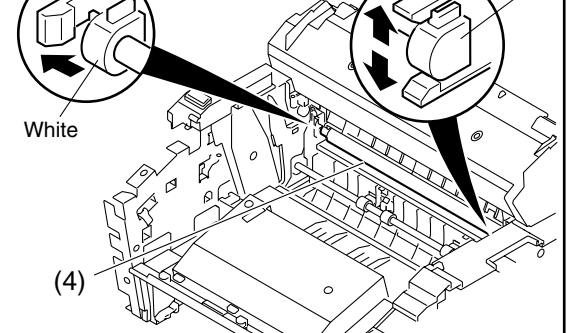

- (1) Remove the **CCD Shield Plate** (Refer to 2.2.18.).
- (2) Remove 2 Screws (19).
- (3) Remove the **BTR Guide** (602).

(4) Release the Latch Hook on the Transfer Guide(601) Assembly as illustrated and remove the Bias Transfer Roller (604).

#### Caution:

- Do not touch the surface of the Bias Transfer Roller. Clean the Bias Transfer Roller only with a dry cloth.
- When cleaning or replacing the Bias Transfer Roller, clean both sides of the Transfer Guide with isopropyl alcohol.

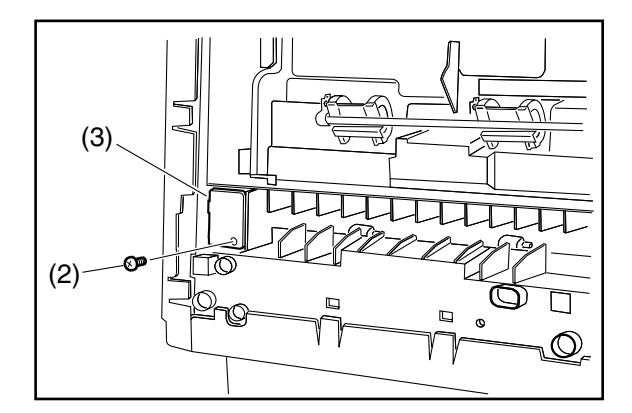

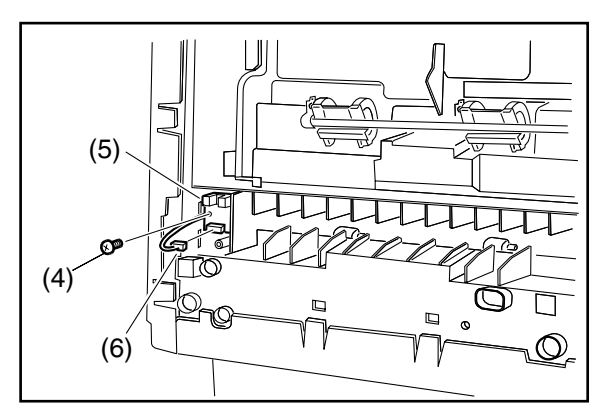

- (1) Place the machine on its rear side.
- (2) Remove 1 **Screw** (19).
- (3) Remove the Plate A (507).

- (4) Remove 1 **Screw** (19).
- (5) Disconnect **Connector CN82** (538) on the **SNS2 PC Board** (1010).
- (6) Remove the SNS2 PC Board (1010).

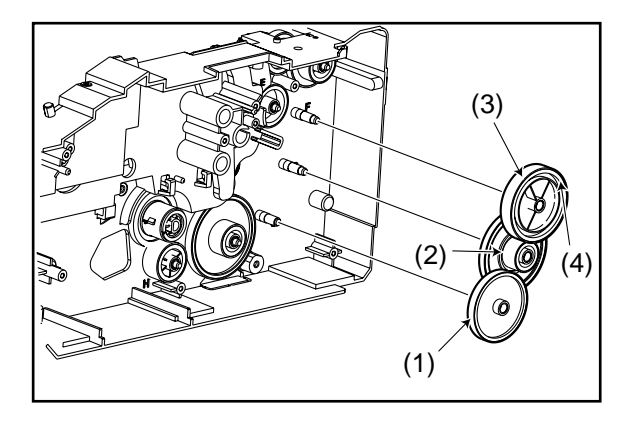

Before reassembling, apply EM-50L Grease as described below.

- (1) B83D22 Gear G (622) : Gear surface
- (2) **D60D20 Gear B** (621) : Rib surface
- (3) D55 Gear F (619) : Gear surface
- (4) D55 Gear F (619) : Gear Side surface

### 2.3. Screw Identification Template

| Ref No. | Part No.   | Figure                   |                    | Remark       |
|---------|------------|--------------------------|--------------------|--------------|
| 19      | XTB3+8J    | \$                       | ()####             | Screw        |
| 23      | XYN3+F8    | Ð                        |                    | Screw        |
| 24      | XYN4+F8    | $\textcircled{(b)}{(b)}$ |                    | Screw        |
| 1Q      | XYN3+F10   | 8                        |                    | Screw        |
| 1Y      | XTB3+10J   | \$                       | () <b>IIIIII</b> I | Screw        |
| 4N      | XSN3+W8FC  | <b>(</b>                 |                    | Screw        |
| 7B      | XTB26+6J   | ⇔                        | ()###              | Screw        |
| A9      | DZPA000001 | ⇔                        |                    | Screw        |
| B1      | DZPB000007 | ( <del>4</del> )         |                    | Silver Screw |
| B4      | XTB3+8JK   | ¢                        | ()####             | Screw        |
| B5      | XSB4+10BN  | ( <del>4</del> 2)        |                    | Screw        |
| B9      | DZJM000171 |                          | G                  | Snap Ring    |
| C2      | DZPB000020 | $\textcircled{(b)}{(b)}$ |                    | Screw        |
| C8      | XTW3+8SFC  | Ð                        |                    | Screw        |

### 3 Maintenance, Adjustments and Check Points

### 3.1. Required Tools

| No. | ΤοοΙ                             | No. | ΤοοΙ                                                                                      |
|-----|----------------------------------|-----|-------------------------------------------------------------------------------------------|
| 1   | Soft Cloth                       | 6   | Tweezer                                                                                   |
| 2   | Isopropyl Alcohol                | 7   | Pliers                                                                                    |
| 3   | Phillips Screwdriver (#2)        | 8   | Cotton Swab                                                                               |
| 4   | Stubby Phillips Screwdriver (#2) | 9   | Brush                                                                                     |
| 5   | Blade-tip Screwdriver (3/32 in)  | 10  | Molykote EM-50L Grease<br>(Available from Dow Corning,<br>URL: http://www.dowcorning.com) |

### 3.2. Periodic Check Points

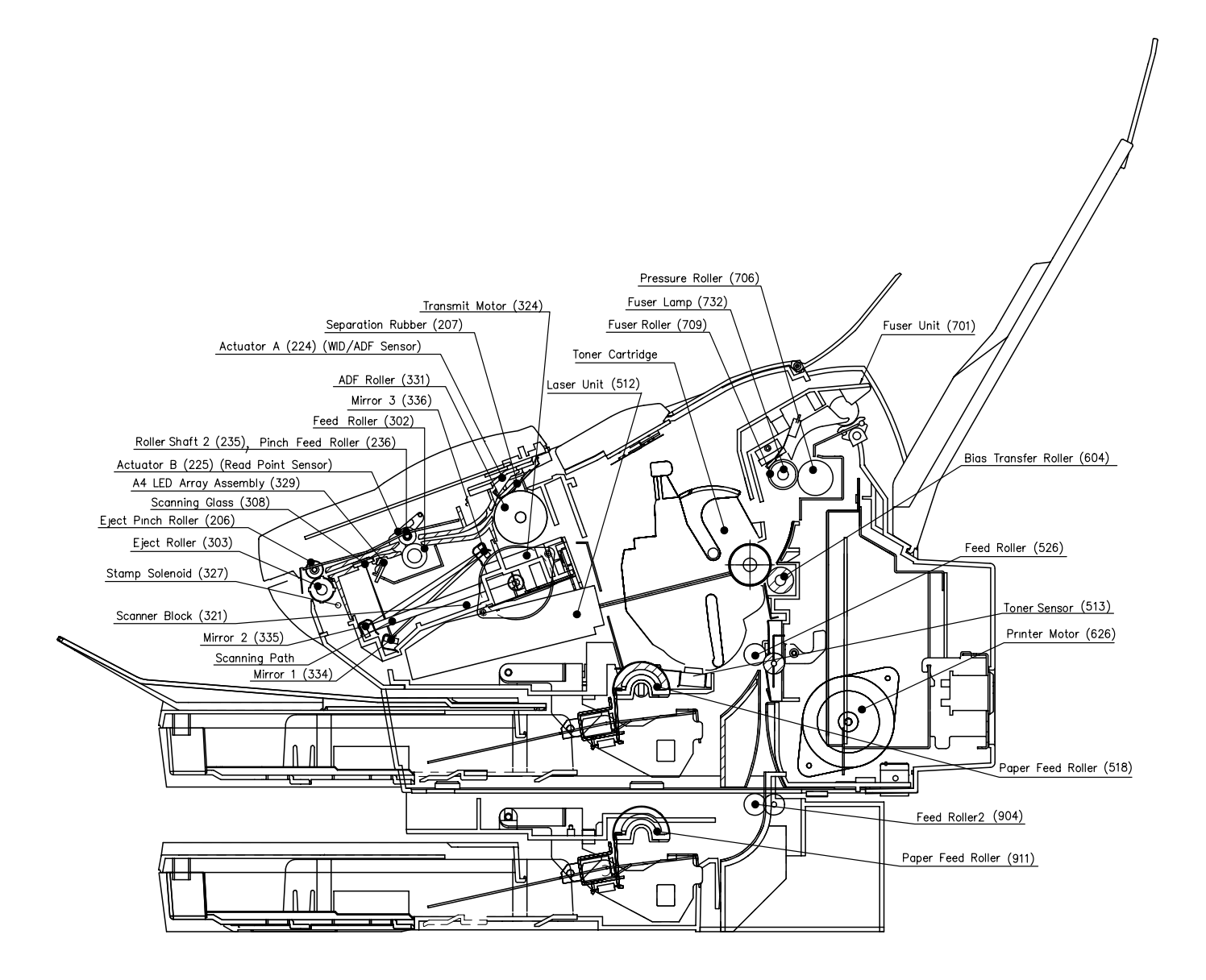

### 3.3. Periodic Maintenance Check List

The chart outlined below is a general guideline for maintenance. The example list is for an average usage of 50 transmitted and received documents per day. Needless to say, the environmental conditions and actual use will vary these factors. The chart below is for reference only.

|                  | Mechanical Parts                  | Ref.              | Cleaning                                                       |                        | Replacement/Adjustment               |                        |
|------------------|-----------------------------------|-------------------|----------------------------------------------------------------|------------------------|--------------------------------------|------------------------|
|                  | incontantoar r arto               | No.               | Cycle                                                          | Procedure              | Cycle                                | Procedure              |
|                  | Printer Motor                     | 626               | -                                                              | -                      | 100,000 documents                    | Refer to<br>Ch 2.2.12. |
|                  | Toner Cartridge                   |                   | -                                                              | -                      | approx 7,500 pages<br>(See Note)     | -                      |
|                  | Paper Feed Roller                 | 518               | 12 months or 10,000<br>documents                               | Refer to<br>Ch 2.2.11. | 30,000 documents                     | Refer to<br>Ch 2.2.11. |
|                  | Feed Roller                       | 526<br>904        | 12 months or 10,000 documents                                  | Refer to<br>Ch 2.2.17. | -                                    | Refer to<br>Ch 2.2.17. |
| Receiver<br>Unit | Bias Transfer Roller              | 604               | 12 months or 10,000 documents                                  | Refer to<br>Ch 2.2.19. | 30,000 documents                     | Refer to<br>Ch 2.2.19. |
|                  | Fuser Unit                        | 701               | When replacing Print<br>Cartridge                              | Cleaning<br>chart      | 50,000 documents                     | Refer to<br>Ch 2.2.14. |
|                  | Fuser Roller                      | 709               | When the Recording<br>Paper wraps itself<br>around the roller. | Refer to<br>Ch 2.2.15. | (Included as part of the Fuser Unit) | Refer to<br>Ch 2.2.15. |
|                  | Pressure Roller                   | 706               | When the Recording<br>Paper wraps itself<br>around the roller. | Refer to<br>Ch 2.2.15. | (Included as part of the Fuser Unit) | Refer to<br>Ch 2.2.15. |
|                  | Roller Shaft 2                    | 235               | 30,000 documents                                               | Refer to<br>Ch 2.2.3.  | -                                    | -                      |
|                  | Feed Pinch Roller<br>* Shaft Hole | 236               | 30,000 documents                                               | Refer to<br>Ch 2.2.3.  | -                                    | -                      |
|                  | ADF Roller                        | 331               | 12 months or 10,000 documents                                  | Refer to<br>Ch 2.2.4.  | 30,000 documents                     | Refer to<br>Ch 2.2.8.  |
|                  | Separation Rubber                 | 207               | 12 months or 10,000 documents                                  | Refer to<br>Ch 2.2.2.  | 30,000 documents                     | Refer to<br>Ch 2.2.2.  |
| Transmitter      | Feed Roller                       | 302               | 12 months or 10,000 documents                                  | Refer to<br>Ch 2.2.4.  | 30,000 documents                     | Refer to<br>Ch 2.2.9.  |
| Unit             | Eject Roller                      | 303               | 12 months or 10,000 documents                                  | Refer to<br>Ch 2.2.4.  | 30,000 documents                     | Refer to<br>Ch 2.2.6.  |
|                  | Scanning Glass                    | 308               | 12 months or 10,000 documents                                  | Refer to<br>Ch 2.2.4.  | -                                    | -                      |
|                  | Mirrors                           | 334<br>335<br>336 | 12 months or 10,000<br>documents                               | Refer to<br>Ch 2.2.8.  | -                                    | -                      |
|                  | Transmit Motor                    | 324               | -                                                              | -                      | 100,000 documents                    | Refer to<br>Ch 2.2.7.  |
|                  | "x" Stamp Head                    | 325               | -                                                              | -                      | 5,000 documents                      | Refer to<br>Ch 2.2.5.  |

#### Note

The number of pages is based on the ITU-T Image No. 1 Test Chart using Multi-Copy mode. Operation environment 68°F (20°C), 50% RH, using A4 paper.

### 3.4. Updating the Firmware

Unlike other machines with removable EPROM (Erasable Programmable ROM), this machine is equipped with a F-ROM (Flash ROM) as standard. The F-ROM offers the flexibility of quick and easy firmware updates. The firmware of the machine can be updated with the removable F-ROM Card. (Refer to Section 5.1.9)

The following is the basic procedure to update the firmware of the machine. The details are described in the Firmware Update Tool Operating Instructions.

### 3.4.1. Creating a Master Firmware Card

A.Utilizing the Firmware Update Tool

- 1. Install the Firmware Update Tool.
- 2. Install a Flash Memory Card (2 MB x 2, 4 MB or higher) into the machine.
- 3. Follow the instructions included in the Firmware Update Tool Operating Instructions.

#### B.Copy the Firmware from an Existing Machine

- 1. Unplug the Power Cord to turn the machine OFF.
- 2. Install a Flash Memory Card (2 MB x 2, 4 MB or higher) into the machine with the Panasonic Logo facing outwards.
- 3. Plug in the Power Cord to turn the machine ON.
- 4. Perform the Service Mode 9-2 (Firmware Backup).
- 5. The firmware is copied into the Flash Memory Card.
- 6. After the backup is completed, press "STOP" to return to standby.
- 7. Unplug the Power Cord to turn the machine OFF.
- 8. Remove the Master Firmware Card that you just created from the machine.
- 9. Plug in the Power Cord to turn the machine ON.
- 10. Use this Master Firmware Card to update the firmware on other machines.

#### 3.4.2 Updating the Firmware using the Master Firmware Card

- 1. Before starting, print the Fax and Function Parameter Lists.
- 2. Unplug the Power Cord to turn the machine OFF.
- 3. Install the appropriate Master Firmware Card into the machine with the Panasonic Logo facing outwards.
- 4. Plug in the Power Cord to turn the machine ON.
- 5. Perform the Service Mode 9-1-1 (Firmware Update).
- 6. The firmware is copied into the machine.
- 7. After the update is completed, the machine reboots itself and returns to standby.
- 8. Perform the Service Mode 6 (Parameter Initialization).
- 9. Unplug the Power Cord to turn the machine OFF.
- 10. Remove the Master Firmware Card from the machine.
- 11. Plug in the Power Cord to turn the machine ON.
- 12. Reprogram the Fax and/or Function Parameters according to the lists printed in Step 1 above if the settings are other than factory default.

#### 3.4.3. Erasing the Master Firmware Card

1. Unplug the Power Cord to turn the machine OFF.

- 2. Install the Master Firmware Card into the machine with the Panasonic Logo facing outwards.
- 3. Plug in the Power Cord to turn the machine ON.
- 4. Perform the Service Mode 9-5 (Erace Flash Card).
- 5. The firmware is erased from the card and return to Service Mode default display.
- 6. Press "STOP" twice to return to standby.
- 7. Unplug the Power Cord to turn the machine OFF.
- 8. Remove the blank Flash Memory Card from the machine.
- 9. Plug in the Power Cord to turn the machine ON.

#### 3.4.4. Firmware Version

<DX-800>

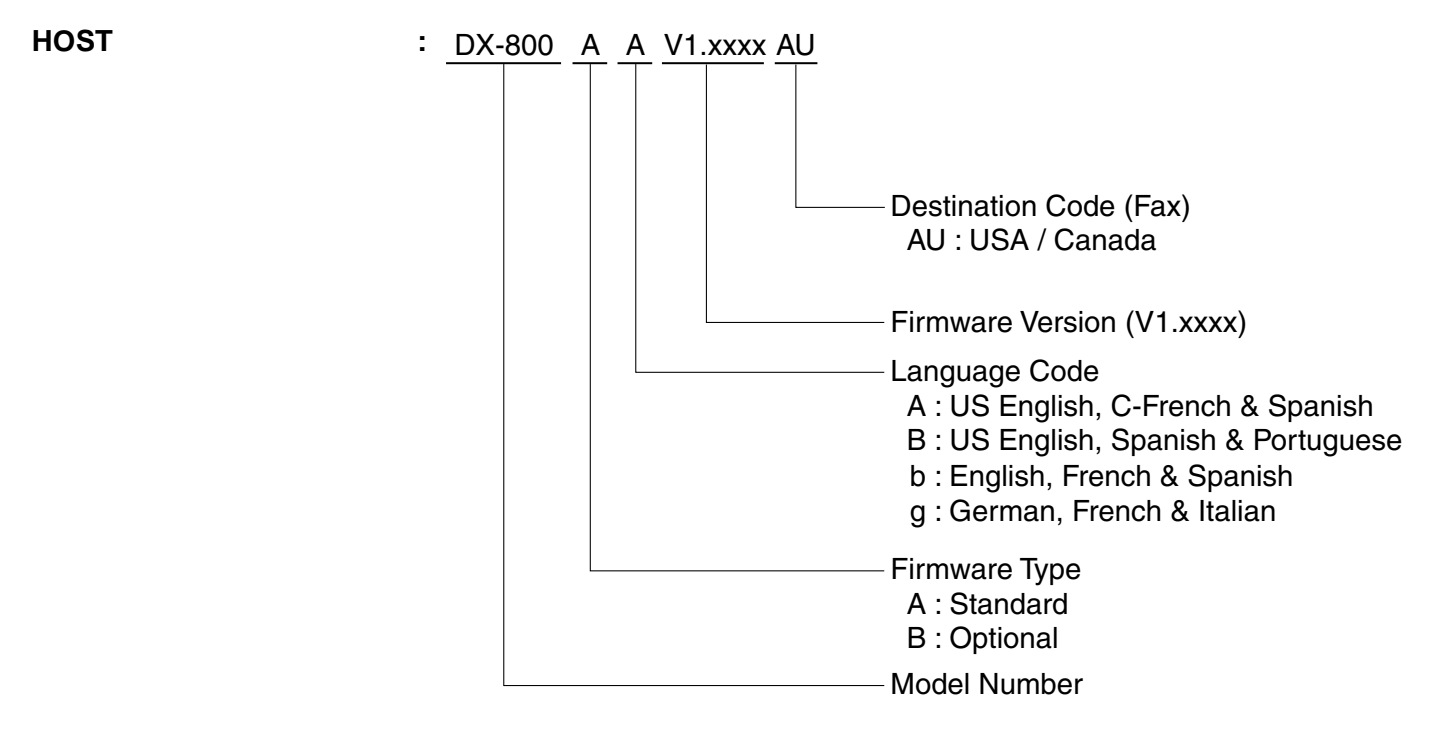

#### <UF-600>

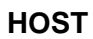

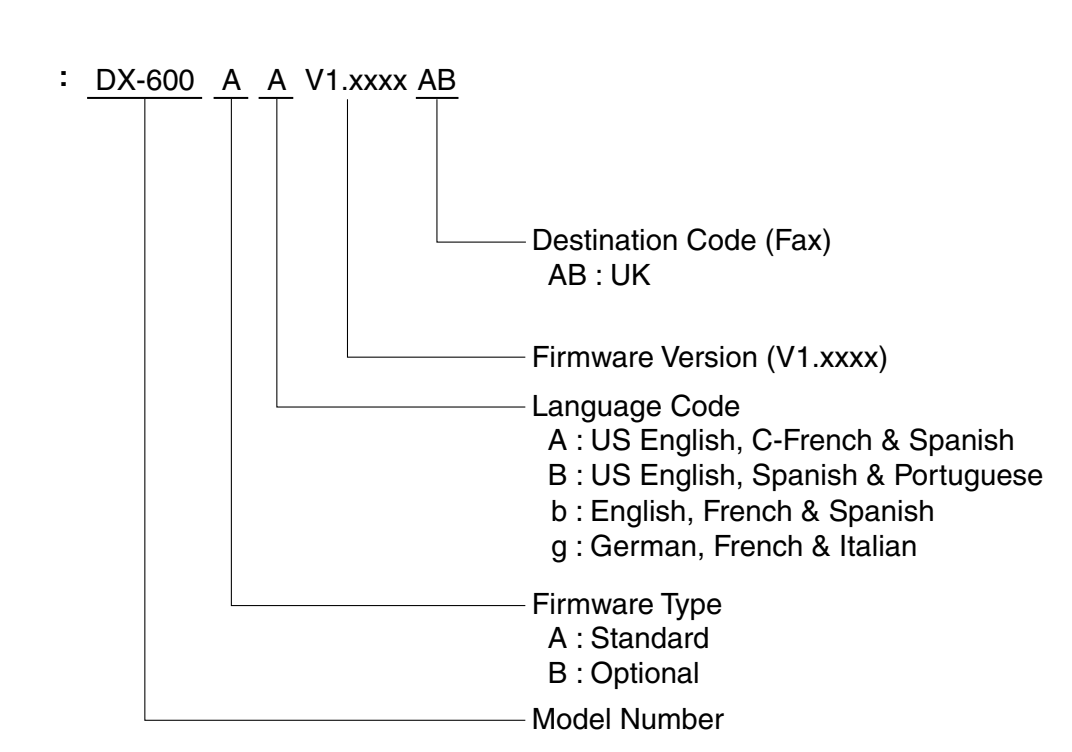

#### 3.4.5. Updating the DX-800 Firmware

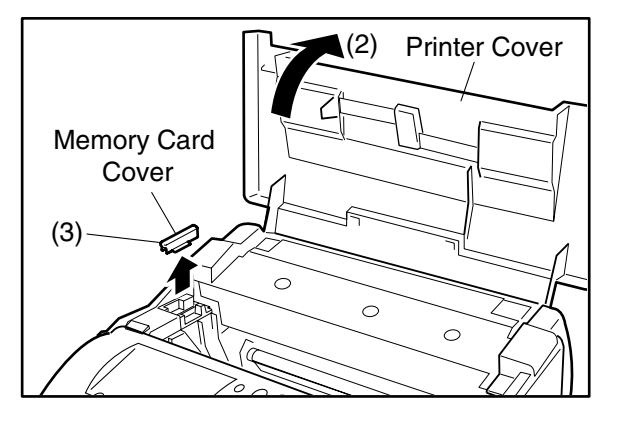

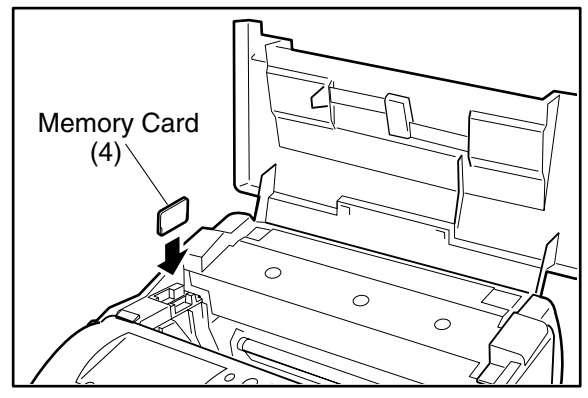

- (1) Unplug the Power Cord.
- (2) Open the Printer Cover.
- (3) Remove the Memory Card Cover.

(4) Insert the Flash Memory Card gently into the card slot with the Panasonic logo facing to the outside of the machine.

**Caution:** 

Installing the Flash Memory Card in the wrong direction may damage the connecting pins inside the machine.

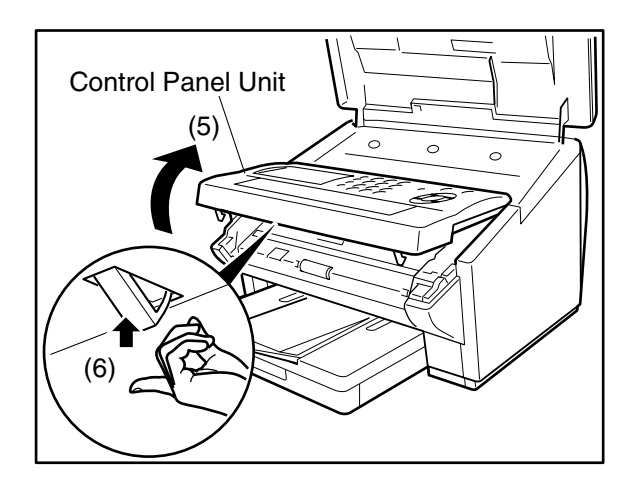

- (5) Open the Control Panel Unit.
- (6) Activate the Read Point Sensor with your finger and plug in the Power Cord.
- (7) Wait approximately 10 seconds, release the Read Point Sensor, close the Control Panel Unit (ADF) and the Printer Cover.
- (8) Allow the unit to complete the Firmware Update (approx. 1-minute). When completed, the unit will reboot and progress to the Standby Mode.
- (9) Unplug the Power Cord.
- (10) Remove the Flash Memory Card.
- (11) Re-install the Memory Card Cover.
- (12) Plug in the Power Cord.
- (13) Perform Parameter Initialization.

### 3.5. Glossary of Electrical Abbreviations

| Glossary of Electrical Abbreviations |                                                                     |  |  |  |  |
|--------------------------------------|---------------------------------------------------------------------|--|--|--|--|
| Signal Name                          | Description                                                         |  |  |  |  |
| +24V                                 | +24 VDC Power Supply                                                |  |  |  |  |
| +24VD                                | +24 VDC Power Supply                                                |  |  |  |  |
| +24VM                                | +24 VDC Power Supply (Motors)                                       |  |  |  |  |
| +3.3V                                | +3.3 VDC Power Supply                                               |  |  |  |  |
| +5V                                  | +5 VDC Power Supply                                                 |  |  |  |  |
| +5VP                                 | +5 VDC Pilot Power Supply (Sleep Mode)                              |  |  |  |  |
| -5V                                  | -5 VDC Power Supply                                                 |  |  |  |  |
| A1                                   | Address Signal                                                      |  |  |  |  |
| A2                                   | Address Signal                                                      |  |  |  |  |
| A3                                   | Address Signal                                                      |  |  |  |  |
| A4                                   | Address Signal                                                      |  |  |  |  |
| A5                                   | Address Signal                                                      |  |  |  |  |
| A6                                   | Address Signal                                                      |  |  |  |  |
| A7                                   | Address Signal                                                      |  |  |  |  |
| A8                                   | Address Signal                                                      |  |  |  |  |
| A9                                   | Address Signal                                                      |  |  |  |  |
| A10                                  | Address Signal                                                      |  |  |  |  |
| A11                                  | Address Signal                                                      |  |  |  |  |
| A12                                  | Address Signal                                                      |  |  |  |  |
| A13                                  | Address Signal                                                      |  |  |  |  |
| A14                                  | Address Signal                                                      |  |  |  |  |
| A15                                  | Address Signal                                                      |  |  |  |  |
| A16                                  | Address Signal                                                      |  |  |  |  |
| A17                                  | Address Signal                                                      |  |  |  |  |
| A18                                  | Address Signal                                                      |  |  |  |  |
| A19                                  | Address Signal                                                      |  |  |  |  |
| A20                                  | Address Signal                                                      |  |  |  |  |
| A21                                  | Address Signal                                                      |  |  |  |  |
| A22                                  | Address Signal                                                      |  |  |  |  |
| ACTIVITY                             | LANB PCB / LANC PCB Activity Signal                                 |  |  |  |  |
| AGND                                 | Ground                                                              |  |  |  |  |
| Black (L)                            | AC Power Supply                                                     |  |  |  |  |
| Charge                               | Charge Current: 200 μA (AC 300 Hz Sine Wave)<br>& DC Charge Voltage |  |  |  |  |
| D0                                   | Data Signal                                                         |  |  |  |  |
| D1                                   | Data Signal                                                         |  |  |  |  |
| D2                                   | Data Signal                                                         |  |  |  |  |
| D3                                   | Data Signal                                                         |  |  |  |  |
| D4                                   | Data Signal                                                         |  |  |  |  |
| D5                                   | Data Signal                                                         |  |  |  |  |
| D6                                   | Data Signal                                                         |  |  |  |  |
| D7                                   | Data Signal                                                         |  |  |  |  |
| D8                                   | Data Signal                                                         |  |  |  |  |
| D9                                   | Data Signal                                                         |  |  |  |  |

| Glossary of Electrical Abbreviations |                                                        |  |  |  |
|--------------------------------------|--------------------------------------------------------|--|--|--|
| Signal Name                          | Description                                            |  |  |  |
| D10                                  | Data Signal                                            |  |  |  |
| D11                                  | Data Signal                                            |  |  |  |
| D12                                  | Data Signal                                            |  |  |  |
| D13                                  | Data Signal                                            |  |  |  |
| D14                                  | Data Signal                                            |  |  |  |
| D15                                  | Data Signal                                            |  |  |  |
| DB0                                  | Data Signal                                            |  |  |  |
| DB1                                  | Data Signal                                            |  |  |  |
| DB2                                  | Data Signal                                            |  |  |  |
| DB3                                  | Data Signal                                            |  |  |  |
| DB4                                  | Data Signal                                            |  |  |  |
| DB5                                  | Data Signal                                            |  |  |  |
| DB6                                  | Data Signal                                            |  |  |  |
| DB7                                  | Data Signal                                            |  |  |  |
| Development                          | Development Voltage (AC 1.65 kHz Square Wave)          |  |  |  |
| Development                          | & DC Voltage                                           |  |  |  |
| DOS                                  | Output Signal                                          |  |  |  |
| E                                    | Data Read/Write Enable Signal                          |  |  |  |
| FCK1                                 | Shift Register Clock                                   |  |  |  |
| FCK2                                 | Shift Register Clock                                   |  |  |  |
| FG                                   | Ground                                                 |  |  |  |
| FR                                   | Reset Signal                                           |  |  |  |
| FSG                                  | Data Transfer Enable Signal                            |  |  |  |
| GLED                                 | GND for LED                                            |  |  |  |
| GND                                  | Ground                                                 |  |  |  |
| HLIN1                                | Line Signal for the Fax Handset                        |  |  |  |
| HLIN2                                | Line Signal for the Fax Handset                        |  |  |  |
| ID0                                  | Flash Memory Card ID                                   |  |  |  |
| ID1                                  | Flash Memory Card ID                                   |  |  |  |
| ID2                                  | Flash Memory Card ID                                   |  |  |  |
| L+5V                                 | Laser Circuit +5 VDC Power Supply                      |  |  |  |
| L1 (R)                               | Line Signal                                            |  |  |  |
| L2 (T)                               | Line Signal                                            |  |  |  |
| LDRE                                 | Timing Sensor and No Cassette Sensor LED Drive Current |  |  |  |
| LDSC1                                | No Cassette Sensor LED Drive Current                   |  |  |  |
| LDSP1                                | No Paper Sensor LED Drive Current                      |  |  |  |
| LINK                                 | LANB PCB/ LANC PCB Link Signal                         |  |  |  |
| MGND                                 | Ground                                                 |  |  |  |
| MIC (-)                              | Handset Microphone                                     |  |  |  |
| MIC (+)                              | Handset Microphone                                     |  |  |  |
| MMnA                                 | Motor Drive Signal                                     |  |  |  |
| MMnB                                 | Motor Drive Signal                                     |  |  |  |
| ММрА                                 | Motor Drive Signal                                     |  |  |  |
| ММрВ                                 | Motor Drive Signal                                     |  |  |  |
| MTnA                                 | Stepping Signal                                        |  |  |  |
| MTnB                                 | Stepping Signal                                        |  |  |  |

| Glossary of Electrical Abbreviations |                                                        |  |  |  |  |
|--------------------------------------|--------------------------------------------------------|--|--|--|--|
| Signal Name                          | Description                                            |  |  |  |  |
| МТрА                                 | Stepping Signal                                        |  |  |  |  |
| МТрВ                                 | Stepping Signal                                        |  |  |  |  |
| nADF1                                | Paper Feed Roller Solenoid Control Signal              |  |  |  |  |
| nADF2                                | Paper Feed Roller Solenoid Control Signal              |  |  |  |  |
| nBPNT                                | Read Point Detection Signal                            |  |  |  |  |
| nCCHK1                               | No Cassette Detection Signal                           |  |  |  |  |
| nCCHK2                               | No Cassette Detection Signal (2nd Cassette)            |  |  |  |  |
| nCD                                  | Flash Memory Card Detection Signal                     |  |  |  |  |
| nCE1                                 | +5 VDC Power Supply                                    |  |  |  |  |
| nCE2                                 | Low Enable                                             |  |  |  |  |
| nCR1                                 | Charge Control DC Output                               |  |  |  |  |
| nCRCK                                | Charge Control DC Output                               |  |  |  |  |
| nDRCK                                | Development +AC Clock                                  |  |  |  |  |
| nESEN                                | Paper Exit Signal                                      |  |  |  |  |
| nFAULT                               | Data Available / Error Condition                       |  |  |  |  |
|                                      | (Peripheral→Host)                                      |  |  |  |  |
| nFAULT                               | Fan Ready Signal                                       |  |  |  |  |
| nHSYNC                               | Horizontal Synchronous Signal                          |  |  |  |  |
| nINIT                                | Reserve Request / Initialize                           |  |  |  |  |
|                                      | (Host→Peripheral)                                      |  |  |  |  |
| nLDON                                | Laser Control                                          |  |  |  |  |
| nLEDON                               | LED Enable Signal                                      |  |  |  |  |
| nMB4                                 | Flash Memory Size                                      |  |  |  |  |
| nMPOFF                               | Energy Saver Mode Control Signal                       |  |  |  |  |
| nOE                                  | Read Signal - Low Enable                               |  |  |  |  |
| nOP                                  | 2nd Feeder Unit Detection Signal                       |  |  |  |  |
| nPCHK1                               | No Paper Sensor Detection Signal                       |  |  |  |  |
| nPCHK2                               | No Paper Detection Signal (2nd Cassette)               |  |  |  |  |
| nPMCK                                | Tetragon Motor Clock                                   |  |  |  |  |
| nPMON                                | Tetragon Motor Control Signal                          |  |  |  |  |
| nPMRY                                | Tetragon Motor Ready Signal                            |  |  |  |  |
| nPWSAVE                              | Energy Saver Mode Transport Signal                     |  |  |  |  |
| nRSEN                                | Timing Sensor Detection Signal                         |  |  |  |  |
| nSSR                                 | Fuser Lamp Control Signal                              |  |  |  |  |
| nSTAMPON                             | Stamp Control Signal                                   |  |  |  |  |
| nS/H                                 | Sample Hold Signal                                     |  |  |  |  |
| nIR0                                 | Transfer Control Cleaning Output                       |  |  |  |  |
| nVIDEO                               | Laser Control                                          |  |  |  |  |
|                                      | VVrite H Signal - Low Enable                           |  |  |  |  |
|                                      | vvrite L Signal - Low Enable                           |  |  |  |  |
| US                                   | Output Signal                                          |  |  |  |  |
| pADF2                                | Feed Roller Drive Clutch Control Signal (2nd Cassette) |  |  |  |  |
| pBZCLK                               | Buzzer Signal                                          |  |  |  |  |
| pPNLRD                               | Reception Signal                                       |  |  |  |  |
| pPNLRST                              | Panel Reset Signal                                     |  |  |  |  |
| pPNLSD                               | Transmission Signal                                    |  |  |  |  |

| Glossary of Electrical Abbreviations |                                                         |  |  |  |  |
|--------------------------------------|---------------------------------------------------------|--|--|--|--|
| Signal Name                          | Description                                             |  |  |  |  |
| pCMLD                                | Line Switching Relay Drive Signal                       |  |  |  |  |
| pCTON                                | Ring Detection Signal                                   |  |  |  |  |
| pHKOF                                | External Phone Off-Hook Detection Signal                |  |  |  |  |
| pSPKOT                               | Line Signal, Key Tone, Ringer                           |  |  |  |  |
| R/W                                  | Data Read/Write Select Signal                           |  |  |  |  |
| RCV (-)                              | Handset Receiver                                        |  |  |  |  |
| RCV (+)                              | Handset Receiver                                        |  |  |  |  |
| RDY / nBSY                           | Not Used                                                |  |  |  |  |
| RS                                   | Register Select Signal                                  |  |  |  |  |
| RSV                                  | Not Used                                                |  |  |  |  |
| RX-                                  | Reception Data "-" Signal                               |  |  |  |  |
| RX+                                  | Reception Data "+" Signal                               |  |  |  |  |
| SNCMN                                | +2 VDC Power Supply                                     |  |  |  |  |
| TGND                                 | Ground                                                  |  |  |  |  |
| TH1                                  | Thermistor Output Signal                                |  |  |  |  |
| TH2                                  | Thermistor Output Signal                                |  |  |  |  |
| TONER                                | Remaining Toner Level Signal                            |  |  |  |  |
| Transfer                             | Transfer Current: (+3 μA) & Cleaning Voltage: (-1500 V) |  |  |  |  |
| TX-                                  | Transmission Data "-" Signal                            |  |  |  |  |
| TX+                                  | Transmission Data "+" Signal                            |  |  |  |  |
| 5V                                   | +5 VDC Power Supply                                     |  |  |  |  |
| nWAKUP                               | Energy Saver Mode Enable                                |  |  |  |  |
| White (N)                            | AC Power Supply                                         |  |  |  |  |

## 3.6. SC PC Board

### CN1

| SC PCB<br>Pin No. | Signal Name | Destination | Signal Waveform                    | Function             |
|-------------------|-------------|-------------|------------------------------------|----------------------|
| CN1-1             | +24V        | LED Array   | <u>+24V</u>                        | +24 VDC Power Supply |
| CN1-2             | nLEDON      | LED Array   | Approx.+13V(H)<br>LED Off<br>0V(L) | LED Enable Signal    |

#### CN3

| SC PCB<br>Pin No. | Signal Name | Destination    | Signal Waveform               | Function             |
|-------------------|-------------|----------------|-------------------------------|----------------------|
| CN3-1             | +24V        | Stamp Solenoid | +24V                          | +24 VDC Power Supply |
| CN3-2             | N.C.        |                |                               | Not Used             |
| CN3-3             | nSTAMPON    | Stamp Solenoid | Stamp Off +24V<br>0V Stamp On | Stamp Control Signal |

| SC PCB<br>Pin No. | Signal Name | Destination    | Signal Waveform | Function        |
|-------------------|-------------|----------------|-----------------|-----------------|
| CN5-1             | MTnB        | Transmit Motor | +24V<br>0V      | Stepping Signal |
| CN5-2             | МТрВ        | Transmit Motor | +24V<br>0V      | Stepping Signal |
| CN5-3             | MTnA        | Transmit Motor | +24V<br>0V      | Stepping Signal |
| CN5-4             | ΜΤρΑ        | Transmit Motor | +24V<br>0V      | Stepping Signal |

| SC PCB<br>Pin No. | Signal Name | Destination                      | Signal Waveform              | Function                                                                                                |
|-------------------|-------------|----------------------------------|------------------------------|----------------------------------------------------------------------------------------------------|
| CN6-1             | +24V        | POWER SUPPLY<br>UNIT<br>CN103-1  | +24V                         | +24 VDC Power Supply                                                                                    |
| CN6-2             | +24V        | POWER SUPPLY<br>UNIT<br>CN103-2  | +24V                         | +24 VDC Power Supply                                                                                    |
| CN6-3             | GND         | POWER SUPPLY<br>UNIT<br>CN103-3  | 0V                           | Ground                                                                                                  |
| CN6-4             | GND         | POWER SUPPLY<br>UNIT<br>CN103-4  | 0V                           | Ground                                                                                                  |
| CN6-5             | GND         | POWER SUPPLY<br>UNIT<br>CN103-5  | 0V                           | Ground                                                                                                  |
| CN6-6             | +3.3V       | POWER SUPPLY<br>UNIT<br>CN103-6  | +3.3V                        | +3.3 VDC Power Supply                                                                                   |
| CN6-7             | +5V         | POWER SUPPLY<br>UNIT<br>CN103-7  | +5V                          | +5 VDC Power Supply                                                                                     |
| CN6-8             | -5V         | POWER SUPPLY<br>UNIT<br>CN103-8  | -5V                          | -5 VDC Power Supply                                                                                     |
| CN6-9             | +5VP        | POWER SUPPLY<br>UNIT<br>CN103-9  | <u>+5V</u>                   | +5 VDC Pilot Power Supply,<br>that provides power to the<br>active components during<br>the Sleep Mode. |
| CN6-10            | nMPOFF      | POWER SUPPLY<br>UNIT<br>CN103-10 | +6~7V<br>(Energy Saver Mode) | Energy Saver Mode Control<br>Signal                                                                     |
| CN6-11            | nSSR        | POWER SUPPLY<br>UNIT<br>CN103-11 | Fuser Lamp<br>ON             | Fuser Lamp Control Signal                                                                               |

| SC PCB<br>Pin No. | Signal Name | Destination       | Signal Waveform                                                       | Function                    |
|-------------------|-------------|-------------------|-----------------------------------------------------------------------|-----------------------------|
| CN7-1             | FR          | CCD PCB<br>CN30-1 | +5V(H)<br>+5V(H)<br>0V(L)                                             | Reset Signal                |
| CN7-2             | FCK1        | CCD PCB<br>CN30-2 | 1μs1μs<br> ↔ ↔  +5V(H)<br>0V(H)                                       | Shift Register Clock        |
| CN7-3             | FCK2        | CCD PCB<br>CN30-3 | $1\mu s 1\mu s$ $ \leftrightarrow  \leftrightarrow   +5V(H)$ $-0V(H)$ | Shift Register Clock        |
| CN7-4             | FSG         | CCD PCB<br>CN30-4 | +5V(H)<br>→ +5V(H)<br>→ 0V(L)                                         | Data Transfer Enable Signal |
| CN7-5             | AGND        | CCD PCB<br>CN30-5 | 0V                                                                    | Ground                      |
| CN7-6             | +5V         | CCD PCB<br>CN30-6 | + <u>5</u> V                                                          | +5 VDC Power Supply         |
| CN7-7             | DOS         | CCD PCB<br>CN30-7 | +3.0V~4.5V                                                            | Output Signal               |
| CN7-8             | OS          | CCD PCB<br>CN30-8 | 3.5V~                                                                 | Output Signal               |

| SC PCB<br>Pin No. | Signal Name | Destination | Signal Waveform              | Function                         |
|-------------------|-------------|-------------|------------------------------|----------------------------------|
| CN9-1             | pSPKOT      | SPEAKER     | +2V<br>(Max)<br>-2V<br>(Min) | Line Signal, Key Tone,<br>Ringer |
| CN9-2             | GND         | SPEAKER     | 0V                           | Ground                           |

| SC PCB<br>Pin No. | Signal Name | Destination          | Signal Waveform         | Function                 |
|-------------------|-------------|----------------------|-------------------------|--------------------------|
| CN12-1            | GND         | Flash Memory<br>Card | 0V                      | Ground                   |
| CN12-2            | D3          | Flash Memory<br>Card | +5V(H)<br>0V(L)         | Data Signal              |
| CN12-3            | D4          | Flash Memory<br>Card | +5V(H)<br>0V(L)         | Data Signal              |
| CN12-4            | D5          | Flash Memory<br>Card | +5V(H)<br>0V(L)         | Data Signal              |
| CN12-5            | D6          | Flash Memory<br>Card | +5V(H)<br>0V(L)         | Data Signal              |
| CN12-6            | D7          | Flash Memory<br>Card | +5V(H)<br>0V(L)         | Data Signal              |
| CN12-7            | nCE1        | Flash Memory<br>Card | +5V                     | +5 VDC Power Supply      |
| CN12-8            | A11         | Flash Memory<br>Card | +5V(H)<br>0V(L)         | Address Signal           |
| CN12-9            | nOE         | Flash Memory<br>Card | <u>+5V(H)</u><br>0V(L)  | Read Signal - Low Enable |
| CN12-10           | A12         | Flash Memory<br>Card | +5V(H)<br>0V <u>(L)</u> | Address Signal           |
| CN12-11           | A10         | Flash Memory<br>Card | +5V(H)<br>0V(L)         | Address Signal           |

| SC PCB<br>Pin No. | Signal Name | Destination          | Signal Waveform | Function                    |
|-------------------|-------------|----------------------|-----------------|-----------------------------|
| CN12-12           | A9          | Flash Memory<br>Card | +5V(H)          | Address Signal              |
|                   |             |                      | 0V(L)           |                             |
| CN12-13           | A14         | Flash Memory<br>Card | +5V(H)          | Address Signal              |
|                   |             |                      | 0V(L)           |                             |
| CN12-14           | A15         | Flash Memory<br>Card | +5V(H)          | Address Signal              |
|                   |             |                      | 0V(L)           |                             |
| CN12-15           | nWEL        | Flash Memory<br>Card | <u>+5V(H)</u>   | Write L Signal - Low Enable |
|                   |             |                      | 0V(L)           |                             |
| CN12-16           | RDY / nBSY  | Flash Memory<br>Card |                 | Not Used                    |
|                   |             |                      |                 |                             |
| CN12-17           | +5V         | Flash Memory<br>Card | <u>+5V</u>      | +5 VDC Power Supply         |
| CN12-18           | N.C.        | Flash Memory         |                 | Not Used                    |
|                   |             | Card                 |                 |                             |
| CN12-19           | A17         | Flash Memory<br>Card | +5V(H)          | Address Signal              |
|                   |             |                      | 0V(L)           |                             |
| CN12-20           | A16         | Flash Memory<br>Card | +5V(H)          | Address Signal              |
|                   |             |                      | 0V(L)           |                             |
| CN12-21           | A13         | Flash Memory<br>Card | +5V(H)          | Address Signal              |
|                   |             |                      | 0V(L)           |                             |
| CN12-22           | A8          | Flash Memory<br>Card | +5V(H)          | Address Signal              |
|                   |             |                      | 0V <u>(L)</u>   |                             |

| SC PCB<br>Pin No. | Signal Name | Destination          | Signal Waveform | Function                    |
|-------------------|-------------|----------------------|-----------------|-----------------------------|
| CN12-23           | A7          | Flash Memory<br>Card | +5V(H)          | Address Signal              |
|                   |             |                      | 0V <u>(L)</u>   |                             |
| CN12-24           | A6          | Flash Memory<br>Card | +5V(H)          | Address Signal              |
|                   |             |                      | 0V <u>(L)</u>   |                             |
| CN12-25           | A5          | Flash Memory<br>Card | +5V(H)          | Address Signal              |
|                   |             |                      | 0V(L)           |                             |
| CN12-26           | A4          | Flash Memory<br>Card | +5V(H)          | Address Signal              |
|                   |             |                      | 0V <u>(L)</u>   |                             |
| CN12-27           | A3          | Flash Memory<br>Card | +5V(H)          | Address Signal              |
|                   |             |                      | 0V <u>(L)</u>   |                             |
| CN12-28           | A2          | Flash Memory<br>Card | +5V(H)          | Address Signal              |
|                   |             |                      | 0V <u>(L)</u>   |                             |
| CN12-29           | A1          | Flash Memory<br>Card | +5V(H)          | Address Signal              |
|                   |             |                      | 0V(L)           |                             |
| CN12-30           | D0          | Flash Memory<br>Card | +5V(H)          | Data Signal                 |
|                   |             |                      | 0V(L)           |                             |
| CN12-31           | D1          | Flash Memory<br>Card | +5V(H)          | Data Signal                 |
|                   |             |                      | 0V(L)``````     |                             |
| CN12-32           | D2          | Flash Memory<br>Card | +5V(H)          | Data Signal                 |
|                   |             |                      | 0V(L)``_`_      |                             |
| CN12-33           | nWEH        | Flash Memory<br>Card | <u>+5V(H)</u>   | Write H Signal - Low Enable |
|                   |             |                      | 0V(L)           |                             |

| SC PCB<br>Pin No. | Signal Name | Destination          | Signal Waveform        | Function                                                                            |
|-------------------|-------------|----------------------|------------------------|-------------------------------------------------------------------------------------|
| CN12-34           | GND         | Flash Memory<br>Card | 0V                     | Ground                                                                              |
| CN12-35           | GND         | Flash Memory<br>Card | 0V                     | Ground                                                                              |
| CN12-36           | nCD         | Flash Memory<br>Card | 5V(H)<br>0V(L)         | Flash Memory Card<br>Detection Signal<br>H: Card Not Installed<br>L: Card Installed |
| CN12-37           | D11         | Flash Memory<br>Card | +5V(H)<br>0V(L)        | Data Signal                                                                         |
| CN12-38           | D12         | Flash Memory<br>Card | +5V(H)<br>0V(L)        | Data Signal                                                                         |
| CN12-39           | D13         | Flash Memory<br>Card | +5V(H)<br>0V(L)        | Data Signal                                                                         |
| CN12-40           | D14         | Flash Memory<br>Card | +5V(H)<br>0V(L)        | Data Signal                                                                         |
| CN12-41           | D15         | Flash Memory<br>Card | +5V(H)<br>0V(L)        | Data Signal                                                                         |
| CN12-42           | nCE2        | Flash Memory<br>Card | <u>+5V(H)</u><br>0V(L) | Low Enable                                                                          |
| CN12-43           | N.C.        |                      |                        | Not Used                                                                            |
| CN12-44           | RSV         | Flash Memory<br>Card |                        | Not Used                                                                            |

| SC PCB<br>Pin No. | Signal Name | Destination          | Signal Waveform         | Function            |
|-------------------|-------------|----------------------|-------------------------|---------------------|
| CN12-45           | RSV         | Flash Memory<br>Card |                         | Not Used            |
| CN12-46           | A18         | Flash Memory<br>Card | +5V(H)<br>0V <u>(L)</u> | Address Signal      |
| CN12-47           | A19         | Flash Memory<br>Card | +5V(H)<br>0V <u>(L)</u> | Address Signal      |
| CN12-48           | A20         | Flash Memory<br>Card | +5V(H)<br>0V <u>(L)</u> | Address Signal      |
| CN12-49           | A21         | Flash Memory<br>Card | +5V(H)<br>0V <u>(L)</u> | Address Signal      |
| CN12-50           | A22         | Flash Memory<br>Card | +5V(H)<br>0V(L)         | Address Signal      |
| CN12-51           | +5V         | Flash Memory<br>Card | +5V                     | +5 VDC Power Supply |
| CN12-52           | N.C.        | Flash Memory<br>Card |                         | Not Used            |
| CN12-53           | GND         | Flash Memory<br>Card | 0V                      | Ground              |
| CN12-54-<br>56    | N.C.        | Flash Memory<br>Card |                         | Not Used            |
| CN12-57           | RSV         | Flash Memory<br>Card |                         | Not Used            |
| CN12-58           | N.C.        | Flash Memory<br>Card |                         | Not Used            |

| SC PCB<br>Pin No. | Signal Name | Destination          | Signal Waveform | Function                                 |
|-------------------|-------------|----------------------|-----------------|------------------------------------------|
| CN12-59           | nMB4        | Flash Memory<br>Card | +5V(H)<br>0V(L) | Flash Memory Size<br>H: 8MB<br>L: Others |
| CN12-60           | RSV         | Flash Memory<br>Card |                 | Not Used                                 |
| CN12-61           | N.C.        | Flash Memory<br>Card |                 | Not Used                                 |
| CN12-62           | ID2         | Flash Memory<br>Card | +5V(H)<br>0V(L) | Flash Memory Card ID                     |
| CN12-63           | ID1         | Flash Memory<br>Card | +5V(H)<br>0V(L) | Flash Memory Card ID                     |
| CN12-64           | D8          | Flash Memory<br>Card | +5V(H)<br>0V(L) | Data Signal                              |
| CN12-65           | D9          | Flash Memory<br>Card | +5V(H)<br>0V(L) | Data Signal                              |
| CN12-66           | D10         | Flash Memory<br>Card | +5V(H)<br>0V(L) | Data Signal                              |
| CN12-67           | ID0         | Flash Memory<br>Card | +5V(H)<br>0V(L) | Flash Memory Card ID                     |
| CN12-68           | GND         | Flash Memory<br>Card | 0V              | Ground                                   |

| SC PCB<br>Pin No. | Signal Name | Destination        | Signal Waveform                     | Function                                                                                                |
|-------------------|-------------|--------------------|-------------------------------------|----------------------------------------------------------------------------------------------------|
| CN14-1            | GND         | PNL PCB<br>CN50-1  | 0V                                  | Ground                                                                                                  |
| CN14-2            | +5V         | PNL PCB<br>CN50-2  | +5V                                 | +5 VDC Power Supply                                                                                     |
| CN14-3            | +5VP        | PNL PCB<br>CN50-3  | + <u>5</u> V                        | +5 VDC Pilot Power Supply,<br>that provides power to the<br>active components during<br>the Sleep Mode. |
| CN14-4            | GND         | PNL PCB<br>CN50-4  | 0V                                  | Ground                                                                                                  |
| CN14-5            | pPNLSD      | PNL PCB<br>CN50-5  | +5V                                 | Transmission Signal                                                                                     |
| CN14-6            | pPNLRD      | PNL PCB<br>CN50-6  | +5V                                 | Reception Signal                                                                                        |
| CN14-7            | nPWSAVE     | PNL PCB<br>CN50-7  | Energy Saver Mode +5V<br>Standby 0V | Energy Saver Mode<br>Transport Signal                                                                   |
| CN14-8            | nWAKUP      | PNL PCB<br>CN50-8  | +5V                                 | Energy Saver Mode Enable<br>H: Enable<br>L: Disable                                                     |
| CN14-9            | pPNLRST     | PNL PCB<br>CN50-9  | +5V                                 | Panel Reset Signal<br>H: Reset<br>L: Not Reset                                                          |
| CN4-10            | pBZCLK      | PNL PCB<br>CN50-10 | +5V                                 | Buzzer Signal                                                                                           |
| CN4-11            | nBPNT       | PNL PCB<br>CN50-11 | +3.3V<br>ON                         | Read Point Detection Signal<br>L: Detect                                                                |

| SC PCB<br>Pin No. | Signal Name | Destination       | Signal Waveform            | Function                                                                                                    |
|-------------------|-------------|-------------------|----------------------------|----------------------------------------------------------------------------------------------------|
| CN18-1            | L2 (T)      | MJR PCB<br>CN28-1 |                            | Line Transformer Input<br>Signal                                                                                |
| CN18-3            | L1 (R)      | MJR PCB<br>CN28-3 | 0V                         | Ground                                                                                                    |
| CN18-6            | +24V        | MJR PCB<br>CN29-1 | +24V                       | +24 VDC Power Supply                                                                                            |
| CN18-7            | +5VP        | MJR PCB<br>CN29-2 | +5V                        | +5 VDC Power Supply                                                                                             |
| CN18-8            | GND         | MJR PCB<br>CN29-3 | 0V                         | Ground                                                                                                    |
| CN18-9            | pCMLD       | MJR PCB<br>CN29-4 | +5V(H)<br>0V(L)            | Line Switching Relay Drive<br>Signal<br>H : CML On<br>L : CML Off                                               |
| CN18-10           | pCTON       | MJR PCB<br>CN29-5 | above +3V(H) Ring Detected | Ring Detection Signal<br>H : Ring Detected<br>L : Ring Not Detected                                             |
| CN18-11           | рНКОГ       | MJR PCB<br>CN29-6 | +5V(H)<br>0V(L)            | External Phone Off-Hook<br>Detection Signal<br>(Phone Line must be<br>connected)<br>H : Off Hook<br>L : On Hook |

| SC PCB<br>Pin No. | Signal Name | Destination            | Signal Waveform | Function                 |
|-------------------|-------------|------------------------|-----------------|--------------------------|
| CN52-1            | TH1         | Thermistor<br>Assembly | 5V<br>ک<br>٥V   | Thermistor Output Signal |
| CN52-2            | TH2         | Thermistor<br>Assembly | 5V<br>ک<br>0V   | Thermistor Output Signal |

| SC PCB<br>Pin No. | Signal Name | Destination                      | Signal Waveform | Function                            |
|-------------------|-------------|----------------------------------|-----------------|-------------------------------------|
| CN53-1            | +24VM       | POWER SUPPLY<br>UNIT<br>CN103-12 | +24V            | +24 VDC Power Supply                |
| CN53-2            | nDRCK       | POWER SUPPLY<br>UNIT<br>CN103-13 | +24V<br>0V      | Development +AC Clock               |
| CN53-3            | nCRCK       | POWER SUPPLY<br>UNIT<br>CN103-14 | +24V<br>0V      | Charge Control DC Output            |
| CN53-4            | nCR1        | POWER SUPPLY<br>UNIT<br>CN103-15 | +24V<br>0V      | Charge Control DC Output            |
| CN53-5            | nTR0        | POWER SUPPLY<br>UNIT<br>CN103-16 | +24V<br>0V      | Transfer Control Cleaning<br>Output |

| SC PCB<br>Pin No. | Signal Name | Destination           | Signal Waveform | Function             |
|-------------------|-------------|-----------------------|-----------------|----------------------|
| CN54-1            | ММрА        | Main Motor<br>CN118-1 | +24V<br>0V      | Motor Drive Signal   |
| CN54-2            | +24VM       | Main Motor<br>CN118-2 | +24V            | +24 VDC Power Supply |
| CN54-3            | MMnA        | Main Motor<br>CN118-3 | +24V<br>0V      | Motor Drive Signal   |
| CN54-4            | ММрВ        | Main Motor<br>CN118-4 | +24V<br>0V      | Motor Drive Signal   |
| CN54-5            | +24VM       | Main Motor<br>CN118-5 | +24V            | +24 VDC Power Supply |

| SC PCB<br>Pin No. | Signal Name | Destination           | Signal Waveform | Function           |
|-------------------|-------------|-----------------------|-----------------|--------------------|
| CN54-6            | MMnB        | Main Motor<br>CN118-6 | +24V<br>0V      | Motor Drive Signal |

| SC PCB<br>Pin No. | Signal Name | Destination            | Signal Waveform       | Function                                     |
|-------------------|-------------|------------------------|-----------------------|----------------------------------------------|
| CN56-1            | +24VM       | Paper Feed<br>Solenoid | +24V                  | +24 VDC Power Supply                         |
| CN56-2            | nADF1       | Paper Feed<br>Solenoid | ON +24V (H)<br>0V (L) | Paper Feed Roller Solenoid<br>Control Signal |

#### CN57

| SC PCB<br>Pin No. | Signal Name | Destination       | Signal Waveform                                      | Function                          |
|-------------------|-------------|-------------------|------------------------------------------------------|-----------------------------------|
| CN57-1            | +24V        | ILS PCB<br>CN73-1 | +24V                                                 | +24 VDC Power Supply              |
| CN57-2            | N.C.        |                   |                                                      | Not Used                          |
| CN57-3            | +24VD       | ILS PCB<br>CN73-3 | +24V (H)<br>Cover Open Cover Closed<br><u>0V (L)</u> | Printer Cover Detection<br>Signal |

| SC PCB<br>Pin No. | Signal Name | Destination        | Signal Waveform | Function                                          |
|-------------------|-------------|--------------------|-----------------|---------------------------------------------------|
| CN58-1            | nCCHK1      | SNS4 PCB<br>CN87-1 | +5V(H)<br>      | No Cassette Detection<br>Signal<br>L: No Cassette |
| CN58-2            | GND         | SNS4 PCB<br>CN87-2 | 0V              | Ground                                            |
| CN58-3            | nRSEN       | SNS4 PCB<br>CN87-3 | +5V(H)<br>0V(L) | Timing Sensor Detection<br>Signal<br>L: Detect    |
| SC PCB<br>Pin No. | Signal Name | Destination        | Signal Waveform | Function                                           |
|-------------------|-------------|--------------------|-----------------|----------------------------------------------------|
| CN58-4            | N.C.        |                    |                 | Not Used                                           |
| CN58-5            | +5V         | SNS4 PCB<br>CN87-5 | <u>+5V</u>      | +5 VDC Power Supply                                |
| CN58-6            | nESEN       | SNS4 PCB<br>CN87-6 | +5V(H)<br>      | Paper Exit Sensor Detection<br>Signal<br>L: Detect |

| SC PCB<br>Pin No. | Signal Name | Destination        | Signal Waveform | Function                                           |
|-------------------|-------------|--------------------|-----------------|----------------------------------------------------|
| CN59-1            | nPCHK1      | SNS3 PCB<br>CN83-1 | +5V(H)<br>0V(L) | No Paper Sensor Detection<br>Signal<br>H: No Paper |
| CN59-2            | LDSP1       | SNS3 PCB<br>CN83-2 | Approx. +1 VDC  | No Paper Sensor LED Drive<br>Current               |
| CN59-3            | GND         | SNS3 PCB<br>CN83-3 | 0V              | Ground                                             |
| CN59-4            | TONER       | SNS3 PCB<br>CN83-4 | Approx. +2 VDC  | Remaining Toner Level<br>Signal                    |
| CN59-5            | +5V         | SNS3 PCB<br>CN83-5 | +5V             | +5 VDC Power Supply                                |

| SC PCB<br>Pin No. | Signal Name | Destination        | Signal Waveform | Function             |
|-------------------|-------------|--------------------|-----------------|----------------------|
| CN66-1            | +24VM       | CST2 PCB<br>CN70-1 | <u>+24V</u>     | +24 VDC Power Supply |
| CN66-2            | GND         | CST2 PCB<br>CN70-2 | 0V              | Ground               |

| SC PCB<br>Pin No. | Signal Name | Destination        | Signal Waveform      | Function                                                               |
|-------------------|-------------|--------------------|----------------------|------------------------------------------------------------------------|
| CN66-3            | +5V         | CST2 PCB<br>CN70-3 | +5V                  | +5 VDC Power Supply                                                    |
| CN66-4            | nPCHK2      | CST2 PCB<br>CN70-4 | +5V(H)<br>0V(L)      | No Paper Detection Signal<br>(2nd Cassette)<br>H: No Paper<br>L: Paper |
| CN66-5            | pADF2       | CST2 PCB<br>CN70-5 | +5V (H)<br>ON 0V (L) | Feed Roller Drive Clutch<br>Control Signal<br>(2nd Cassette)           |
| CN66-6            | nCCHK2      | CST2 PCB<br>CN70-6 | +5V(H)<br>0V(L)      | No Cassette Detection<br>Signal (2nd Cassette)<br>L: No Cassette       |
| CN66-7            | nOP         | CST2 PCB<br>CN70-7 | +5V(H)<br>0V(L)      | 2nd Feeder Unit Detection<br>Signal<br>H: No Feeder Unit               |

| SC PCB<br>Pin No. | Signal Name | Destination  | Signal Waveform | Function                                                                             |
|-------------------|-------------|--------------|-----------------|--------------------------------------------------------------------------------------|
| CN68-1            | nS/H        | LSU<br>CN1-1 | +5V(H)          | Laser Power Sample/Hold<br>Timing Signal<br>L : Sampling<br>H : Holding              |
| CN68-2            | nHSYNC      | LSU<br>CN1-2 | +5V(H)          | Horizontal Synchronous<br>Signal<br>2.136 ms (400 dpi)<br>1.393 ms (600 dpi)         |
| CN68-3            | L+5V        | LSU<br>CN1-3 | +5V             | Laser Circuit +5 VDC Power<br>Supply<br>(Supplied only while the LP<br>is operating) |
| CN68-4            | GND         | LSU<br>CN1-4 | 0V              | Ground                                                                               |
| CN68-5            | nLDON       | LSU<br>CN1-5 | +5V(H)          | Laser Control                                                                        |
| CN68-6            | nVIDEO      | LSU<br>CN1-6 | +5V(H)          | Video Data<br>L: Black<br>H: White                                                   |

| SC PCB<br>Pin No. | Signal Name | Destination  | Signal Waveform | Function |
|-------------------|-------------|--------------|-----------------|----------|
| CN68-7            | GND         | LSU<br>CN1-7 |                 | Ground   |
|                   |             |              | 0V              |          |

| SC PCB<br>Pin No. | Signal Name | Destination   | Signal Waveform | Function                                                           |
|-------------------|-------------|---------------|-----------------|--------------------------------------------------------------------|
| CN69-1            | nPMCK       | LSU<br>CN15-1 | +5V(H)          | Tetragon Motor Clock<br>0.702 kHz (400 dpi)<br>1.076 kHz (600 dpi) |
| CN69-2            | nPMRY       | LSU<br>CN15-2 | +5V(H)<br>      | Tetragon Motor Ready<br>Signal<br>H: Not Ready<br>L: Ready         |
| CN69-3            | nPMON       | LSU<br>CN15-3 | +5V(H)<br>0V(L) | Tetragon Motor Control<br>Signal<br>H: OFF<br>L: ON                |
| CN69-4            | MGND        | LSU<br>CN15-4 | 0V              | Ground                                                             |
| CN69-5            | +24VM       | LSU<br>CN15-5 | +24V            | +24 VDC Power Supply                                               |

| SC PCB<br>Pin No. | Signal Name | Destination      | Signal Waveform | Function                 |
|-------------------|-------------|------------------|-----------------|--------------------------|
| CN93-1            | LEDV        | LANB PCB CN95-1  | +5V             | +5V Power Supply for LED |
| CN93-2            | LEDV        | LANB PCB CN95-2  | +5V             | +5V Power Supply for LED |
| CN93-3            | GND         | LANB PCB CN95-3  | 0V              | Ground                   |
| CN93-4            | A16         | LANB PCB CN95-4  |                 | Not Used                 |
| CN93-5            | A15         | LANB PCB CN95-5  |                 | Not Used                 |
| CN93-6            | A14         | LANB PCB CN95-6  |                 | Not Used                 |
| CN93-7            | A13         | LANB PCB CN95-7  |                 | Not Used                 |
| CN93-8            | A12         | LANB PCB CN95-8  |                 | Not Used                 |
| CN93-9            | A11         | LANB PCB CN95-9  |                 | Not Used                 |
| CN93-10           | A10         | LANB PCB CN95-10 |                 | Not Used                 |
| CN93-11           | A9          | LANB PCB CN95-11 |                 | Not Used                 |
| CN93-12           | A21         | LANB PCB CN95-12 |                 | Not Used                 |
| CN93-13           | *WE         | LANB PCB CN95-13 |                 | Not Used                 |
| CN93-14           | *RESET      | LANB PCB CN95-14 |                 | Not Used                 |
| CN93-15           | A20         | LANB PCB CN95-15 |                 | Not Used                 |
| CN93-16           | A19         | LANB PCB CN95-16 |                 | Not Used                 |

| SC PCB<br>Pin No. | Signal Name | Destination      | Signal Waveform   | Function             |
|-------------------|-------------|------------------|-------------------|----------------------|
| CN93-17           | A18         | LANB PCB CN95-17 |                   | Not Used             |
| CN93-18           | A17         | LANB PCB CN95-18 |                   | Not Used             |
| CN93-19           | A8          | LANB PCB CN95-19 |                   | Not Used             |
| CN93-20           | A7          | LANB PCB CN95-20 |                   | Not Used             |
| CN93-21           | A6          | LANB PCB CN95-21 |                   | Not Used             |
| CN93-22           | A5          | LANB PCB CN95-22 |                   | Not Used             |
| CN93-23           | A4          | LANB PCB CN95-23 |                   | Not Used             |
| CN93-24           | A3          | LANB PCB CN95-24 |                   | Not Used             |
| CN93-25           | A2          | LANB PCB CN95-25 |                   | Not Used             |
| CN93-26           | A1          | LANB PCB CN95-26 |                   | Not Used             |
| CN93-27           | Vdd         | LANB PCB CN95-27 | +3. <u>3V</u>     | +3.3VDC Power Supply |
| CN93-28           | Vdd         | LANB PCB CN95-28 | +3.3V             | +3.3VDC Power Supply |
| CN93-29           | *CE         | LANB PCB CN95-29 |                   | Not Used             |
| CN93-30           | DD0         | LANB PCB CN95-30 | +3.3V(H)          | Data Signal          |
| CN93-31           | DD1         | LANB PCB CN95-31 | +3.3V(H)          | Data Signal          |
| CN93-32           | DD2         | LANB PCB CN95-32 | +3.3V(H)<br>0V(L) | Data Signal          |

| SC PCB<br>Pin No. | Signal Name | Destination      | Signal Waveform | Function                                     |
|-------------------|-------------|------------------|-----------------|----------------------------------------------|
| CN93-33           | DD3         | LANB PCB CN95-33 | +3.3V(H)        | Data Signal                                  |
| CN93-34           | DD4         | LANB PCB CN95-34 | +3.3V(H)        | Data Signal                                  |
| CN93-35           | DD5         | LANB PCB CN95-35 | +3.3V(H)        | Data Signal                                  |
| CN93-36           | DD6         | LANB PCB CN95-36 | +3.3V(H)        | Data Signal                                  |
| CN93-37           | DD7         | LANB PCB CN95-37 | +3.3V(H)        | Data Signal                                  |
| CN93-38           | DD8         | LANB PCB CN95-38 | +3.3V(H)        | Data Signal                                  |
| CN93-39           | DD9         | LANB PCB CN95-39 | +3.3V(H)        | Data Signal                                  |
| CN93-40           | DD10        | LANB PCB CN95-40 | +3.3V(H)        | Data Signal                                  |
| CN93-41           | DD11        | LANB PCB CN95-41 | +3.3V(H)        | Data Signal                                  |
| CN93-42           | DD12        | LANB PCB CN95-42 | +3.3V(H)        | Data Signal                                  |
| CN93-43           | DD13        | LANB PCB CN95-43 | +3.3V(H)        | Data Signal                                  |
| CN93-44           | DD14        | LANB PCB CN95-44 | +3.3V(H)        | Data Signal                                  |
| CN93-45           | DD15        | LANB PCB CN95-45 | +3.3V(H)        | Data Signal                                  |
| CN93-46           | *WR         | LANB PCB CN95-46 | +3.3V(H)        | Write Signal - Low Enable                    |
| CN93-47           | *RD         | LANB PCB CN95-47 | +3.3V(H)        | Read Signal - Low Enable                     |
| CN93-48           | RESET       | LANB PCB CN95-48 | +3.3V(H)        | LAN Reset Signal<br>H: Reset<br>L: Not Reset |

| SC PCB<br>Pin No. | Signal Name | Destination      | Signal Waveform | Function                                                          |
|-------------------|-------------|------------------|-----------------|-------------------------------------------------------------------|
| CN93-49           | INTR0       | LANB PCB CN95-49 | +3.3V(H)        | High Enable                                                       |
| CN93-50           | GND         | LANB PCB CN95-50 | 0V              | Ground                                                            |
| CN93-51           | *LAN        | LANB PCB CN95-51 | +3.3V(H)<br>    | LANB PCB Connected<br>Detection Signal<br>H: LANB PCB not connect |
| CN93-52           | GND         | LANB PCB CN95-52 | 0V              | Ground                                                            |
| CN93-53           | GND         | LANB PCB CN95-53 | 0V              | Ground                                                            |
| CN93-54           | GND         | LANB PCB CN95-54 | 0V              | Ground                                                            |
| CN93-55           | D11         | LANB PCB CN95-55 |                 | Not Used                                                          |
| CN93-56           | D7          | LANB PCB CN95-56 |                 | Not Used                                                          |
| CN93-57           | D14         | LANB PCB CN95-57 |                 | Not Used                                                          |
| CN93-58           | D6          | LANB PCB CN95-58 |                 | Not Used                                                          |
| CN93-59           | D13         | LANB PCB CN95-59 |                 | Not Used                                                          |
| CN93-60           | D5          | LANB PCB CN95-60 |                 | Not Used                                                          |
| CN93-61           | D12         | LANB PCB CN95-61 |                 | Not Used                                                          |
| CN93-62           | D4          | LANB PCB CN95-62 |                 | Not Used                                                          |
| CN93-63           | Vcc         | LANB PCB CN95-63 | +3.3V           | +3.3VDC Power Supply                                              |
| CN93-64           | Vcc         | LANB PCB CN95-64 | +3.3V           | +3.3VDC Power Supply                                              |

| SC PCB<br>Pin No. | Signal Name | Destination      | Signal Waveform   | Function             |
|-------------------|-------------|------------------|-------------------|----------------------|
| CN93-65           | D11         | LANB PCB CN95-65 |                   | Not Used             |
| CN93-66           | D3          | LANB PCB CN95-66 |                   | Not Used             |
| CN93-67           | D10         | LANB PCB CN95-67 |                   | Not Used             |
| CN93-68           | D2          | LANB PCB CN95-68 |                   | Not Used             |
| CN93-69           | D9          | LANB PCB CN95-69 |                   | Not Used             |
| CN93-70           | D1          | LANB PCB CN95-70 |                   | Not Used             |
| CN93-71           | D8          | LANB PCB CN95-71 |                   | Not Used             |
| CN93-72           | D0          | LANB PCB CN95-72 |                   | Not Used             |
| CN93-73           | *OE         | LANB PCB CN95-73 |                   | Not Used             |
| CN93-74           | GND         | LANB PCB CN95-74 | 0V                | Ground               |
| CN93-75           | GND         | LANB PCB CN95-75 | 0V                | Ground               |
| CN93-76           | Vdd         | LANB PCB CN95-76 | +3.3V             | +3.3VDC Power Supply |
| CN93-77           | Vdd         | LANB PCB CN95-77 | +3.3V             | +3.3VDC Power Supply |
| CN93-78           | AD15        | LANB PCB CN95-78 | +3.3V(H)          | Address Signal       |
| CN93-79           | AD14        | LANB PCB CN95-79 | +3.3V(H)<br>0V(L) | Address Signal       |
| CN93-80           | AD13        | LANB PCB CN95-80 | +3.3V(H)          | Address Signal       |

| SC PCB<br>Pin No. | Signal Name | Destination      | Signal Waveform | Function             |
|-------------------|-------------|------------------|-----------------|----------------------|
| CN93-81           | AD12        | LANB PCB CN95-81 | +3.3V(H)        | Address Signal       |
| CN93-82           | AD11        | LANB PCB CN95-82 | +3.3V(H)        | Address Signal       |
| CN93-83           | AD10        | LANB PCB CN95-83 | +3.3V(H)        | Address Signal       |
| CN93-84           | AD9         | LANB PCB CN95-84 | +3.3V(H)        | Address Signal       |
| CN93-85           | AD8         | LANB PCB CN95-85 | +3.3V(H)        | Address Signal       |
| CN93-86           | AD7         | LANB PCB CN95-86 | +3.3V(H)        | Address Signal       |
| CN93-87           | AD6         | LANB PCB CN95-87 | +3.3V(H)        | Address Signal       |
| CN93-88           | AD5         | LANB PCB CN95-88 | +3.3V(H)        | Address Signal       |
| CN93-89           | AD4         | LANB PCB CN95-89 | +3.3V(H)        | Address Signal       |
| CN93-90           | AD3         | LANB PCB CN95-90 | +3.3V(H)        | Address Signal       |
| CN93-91           | AD2         | LANB PCB CN95-91 | +3.3V(H)        | Address Signal       |
| CN93-92           | AD1         | LANB PCB CN95-92 | +3.3V(H)        | Address Signal       |
| CN93-93           | Vdd         | LANB PCB CN95-93 | +3.3V           | +3.3VDC Power Supply |
| CN93-94           | Vdd         | LANB PCB CN95-94 | +3.3V           | +3.3VDC Power Supply |
| CN93-95           | AEN         | LANB PCB CN95-95 | +3.3V(H)        | Low Enable           |
| CN93-96           | ARDY        | LANB PCB CN95-96 | +3.3V(H)        | Low Enable           |

| SC PCB<br>Pin No. | Signal Name | Destination          | Signal Waveform | Function |
|-------------------|-------------|----------------------|-----------------|----------|
| CN93-97           | GND         | LANB PCB CN95-97     | 0V              | Ground   |
| CN93-98           | GND         | LANB PCB CN95-98     | 0V              | Ground   |
| CN93-99           | GND         | LANB PCB CN95-99     | 0V              | Ground   |
| CN93-100          | GND         | LANB PCB<br>CN95-100 | 0V              | Ground   |

# 3.7. MJR PC Board

### CN20

| MJR PCB<br>Pin No. | Signal Name | Destination    | Signal Waveform | Function    |
|--------------------|-------------|----------------|-----------------|-------------|
| CN20-3             | LT2(T)      | Telephone Line |                 | Line Signal |
| CN20-4             | LT1(R)      | Telephone Line |                 | Line Signal |

#### CN23

| MJR PCB<br>Pin No. | Signal Name | Destination       | Signal Waveform | Function                           |
|--------------------|-------------|-------------------|-----------------|------------------------------------|
| CN23-1             | N.C.        |                   |                 | Not Used                           |
| CN23-2             | N.C.        |                   |                 | Not Used                           |
| CN23-3             | HLIN1       | SRU PCB<br>CN90-1 |                 | Line Signal for the Fax<br>Handset |
| CN23-4             | HLIN2       | SRU PCB<br>CN90-2 |                 | Line Signal for the Fax<br>Handset |
| CN23-5             | N.C.        |                   |                 | Not Used                           |

#### CN28 and CN29

Refer to SC PC Board CN18.

# 3.8. Power Supply Unit

# CN101

| PS Unit<br>Pin No. | Signal Name | Destination  | Signal Waveform | Function        |
|--------------------|-------------|--------------|-----------------|-----------------|
| CN101-1            | Black (L)   | ACI PC Board | AC100V          | AC Power Supply |
| CN101-2            | N.C.        |              |                 | Not Used        |
| CN101-3            | White (N)   | ACI PC Board | AC100V          | AC Power Supply |

#### CN102

| PS Unit<br>Pin No. | Signal Name | Destination                | Signal Waveform | Function        |
|--------------------|-------------|----------------------------|-----------------|-----------------|
| CN102-1            | Black (L)   | Fuser Lamp                 | AC100V          | AC Power Supply |
| CN102-2            | N.C.        |                            |                 | Not Used        |
| CN102-3            | White (N)   | Thermostat<br>Thermal Fuse | AC100V          | AC Power Supply |

#### CN103

Refer to SC PC Board CN6 and CN53.

| PS Unit<br>Pin No. | Signal Name | Destination           | Signal Waveform                                 | Function                                                               |
|--------------------|-------------|-----------------------|-------------------------------------------------|------------------------------------------------------------------------|
| CN201-1            | Development | Development<br>Roller | 0V<br>-300V ↓ ↓ ↓ ↓ ↓ ↓ ↓ ↓ ↓ ↓ ↓ ↓ ↓ ↓ ↓ ↓ ↓ ↓ | Development Voltage<br>(AC 1.65 kHz Square Wave)<br>& DC Voltage       |
| CN201-2            | N.C.        |                       |                                                 | Not Used                                                               |
| CN201-3            | N.C.        |                       |                                                 | Not Used                                                               |
| CN201-4            | N.C.        |                       |                                                 | Not Used                                                               |
| CN201-5            | Charge      | Bias Charge<br>Roller | -650V                                           | Charge Current: 200 μA<br>(AC 300 Hz Sine Wave)<br>& DC Charge Voltage |

| PS Unit<br>Pin No. | Signal Name | Destination             | Signal Waveform | Function                                                          |
|--------------------|-------------|-------------------------|-----------------|-------------------------------------------------------------------|
| CN202              | Transfer    | Bias Transfer<br>Roller | +3 μA<br>0V     | (1)Transfer Current: (+3 μA)<br>(2)Cleaning Voltage: (-1500<br>V) |

# 3.9. PNL PC Board

#### **CN50**

Refer to SC PC Board CN14.

#### LCD

| PNL PCB<br>Pin No. | Signal Name | Destination   | Signal Waveform | Function                                                              |
|--------------------|-------------|---------------|-----------------|-----------------------------------------------------------------------|
| LCD-1              | RS          | LCD Module-1  | +5V0V           | Register Select Signal<br>H: Data Register<br>L: Instruction Register |
| LCD-2              | R/W         | LCD Module-2  | +5V0V           | Data Read/Write Select<br>Signal<br>H: Read<br>L: Write               |
| LCD-3              | E           | LCD Module-3  | +5V0V           | Data Read/Write Enable<br>Signal<br>H: Enable<br>L: Disable           |
| LCD-4              | DB0         | LCD Module-4  | +5V             | Data Signal                                                           |
| LCD-5              | DB1         | LCD Module-5  | +5V             | Data Signal                                                           |
| LCD-6              | DB2         | LCD Module-6  | +5V             | Data Signal                                                           |
| LCD-7              | DB3         | LCD Module-7  | +5V             | Data Signal                                                           |
| LCD-8              | DB4         | LCD Module-8  | +5V             | Data Signal                                                           |
| LCD-9              | DB5         | LCD Module-9  | +5V             | Data Signal                                                           |
| LCD-10             | DB6         | LCD Module-10 | +5V             | Data Signal                                                           |

| PNL PCB<br>Pin No. | Signal Name | Destination   | Signal Waveform | Function             |
|--------------------|-------------|---------------|-----------------|----------------------|
| LCD-11             | DB7         | LCD Module-11 | +5V             | Data Signal          |
| LCD-12             | GND         | LCD Module-12 | 0V              | Ground               |
| LCD-13             | +5V         | LCD Module-13 | +5V             | +5 VDC Power Supply  |
| LCD-14             | +5V         | LCD Module-14 | +5V             | +5 VDC Power Supply  |
| LCD-15             | V5          | LCD Module-15 | +4.8V(Max)      | Power Supply for LCD |
| LCD-16             | GND         | LCD Module-16 | 0V              | Ground               |

# 3.10. SNS3 PC Board

#### **CN83**

Refer to SC PC Board CN59.

| SNS3 PCB<br>Pin No. | Signal Name | Destination  | Signal Waveform | Function                        |
|---------------------|-------------|--------------|-----------------|---------------------------------|
| CN84-1              | GND         | Toner Sensor |                 | Ground                          |
|                     |             |              | 0V              |                                 |
| CN84-2              | TONER       | Toner Sensor | Approx. +2 VDC  | Remaining Toner Level<br>Signal |
| CN84-3              | +5V         | Toner Sensor | +5V             | +5 VDC Power Supply             |

# 3.11. SNS4 PC Board

#### CN85

| SNS3 PCB<br>Pin No. | Signal Name | Destination        | Signal Waveform | Function                                                     |
|---------------------|-------------|--------------------|-----------------|--------------------------------------------------------------|
| CN85-1              | nCCHK1      | SNS1 PCB<br>CN81-1 | +5V(H)<br>0V(L) | No Cassette Detection<br>Signal<br>L: No Cassette            |
| CN85-2              | GND         | SNS1 PCB<br>CN81-2 | 0V              | Ground                                                       |
| CN85-3              | nRSEN       | SNS1 PCB<br>CN81-3 | +5V(H)<br>0V(L) | Timing Sensor Detection<br>Signal<br>L: Detect               |
| CN85-4              | LDRE        | SNS1 PCB<br>CN81-4 | Approx. +2 VDC  | Timing Sensor and No<br>Cassette Sensor LED Drive<br>Current |

#### **CN87**

Refer to SC PC Board CN58.

# 3.12. SNS1 PC Board

### CN80

| SNS1 PCB<br>Pin No. | Signal Name | Destination        | Signal Waveform | Function                                          |
|---------------------|-------------|--------------------|-----------------|---------------------------------------------------|
| CN80-1              | nCCHK1      | SNS2 PCB<br>CN82-1 | +5V(H)<br>0V(L) | No Cassette Detection<br>Signal<br>L: No Cassette |
| CN80-2              | GND         | SNS2 PCB<br>CN82-2 | 0V              | Ground                                            |
| CN80-3              | LDSC1       | SNS2 PCB<br>CN82-3 | Approx. +1 VDC  | No Cassette Sensor LED<br>Drive Current           |

#### **CN81**

Refer to SNS4 PC Board CN85.

## 3.13. SNS2 PC Board

CN82

Refer to SNS1 PC Board CN80.

# 3.14. CCD PC Board

CN30

Refer to SC PC Board CN7.

## 3.15. ILS PC Board

**CN73** 

Refer to SC PC Board CN57.

## 3.16. ACI PC Board

Refer to Power Supply Unit CN101.

# 3.17. LANB PC Board

#### **CN96**

Refer to SC PC Board CN93.

#### **CN97**

| LANB PCB<br>Pin No. | Signal Name | Destination         | Signal Waveform | Function                               |
|---------------------|-------------|---------------------|-----------------|----------------------------------------|
| CN97-1              | ACTIVITY    | LANC PCB<br>CN202-1 | +5V<br>0V       | LANB PCB / LANC PCB<br>Activity Signal |
| CN97-2              | +5V         | LANC PCB<br>CN202-2 | + <u>5</u> V    | +5 VDC Power Supply                    |
| CN97-3              | LINK        | LANC PCB<br>CN202-3 | +5V<br>0V       | LANB PCB/ LANC PCB Link<br>Signal      |
| CN97-4              | N.C.        |                     |                 | Not Used                               |
| CN97-5              | RX-         | LANC PCB<br>CN200-1 |                 | Reception Data "-" Signal              |
| CN97-6              | RX+         | LANC PCB<br>CN200-2 |                 | Reception Data "+" Signal              |
| CN97-7              | TX-         | LANC PCB<br>CN200-3 |                 | Transmission Data "-" Signal           |
| CN97-8              | TX+         | LANC PCB<br>CN200-4 |                 | Transmission Data "+"<br>Signal        |

## 3.18. LANC PC Board

#### CN200

Refer to LANB PC Board CN97.

#### CN202

Refer to LANB PC Board CN97.

# 3.19. CST2 PC Board (Optional)

#### **CN70**

Refer to SC PC Board CN66.

#### **CN71**

| CST2 PCB<br>Pin No. | Signal Name | Destination            | Signal Waveform       | Function                                     |
|---------------------|-------------|------------------------|-----------------------|----------------------------------------------|
| CN71-1              | +24VM       | Paper Feed<br>Solenoid | +24V                  | +24 VDC Power Supply                         |
| CN70-2              | nADF2       | Paper Feed<br>Solenoid | ON +24V (H)<br>0V (L) | Paper Feed Roller Solenoid<br>Control Signal |

#### **CN74**

| CST2 PCB<br>Pin No. | Signal Name | Destination                      | Signal Waveform | Function                                                         |
|---------------------|-------------|----------------------------------|-----------------|------------------------------------------------------------------|
| CN74-1              | nCCHK2      | SNS2 PCB<br>(Optional)<br>CN82-1 | +5V(H)<br>0V(L) | No Cassette Detection<br>Signal (2nd Cassette)<br>L: No Cassette |
| CN74-2              | GND         | SNS2 PCB<br>(Optional)<br>CN82-2 | 0V              | Ground                                                           |
| CN74-3              | SNCMN       | SNS2 PCB<br>(Optional)<br>CN82-3 | +2V             | +2 VDC Power Supply                                              |

# 3.20. SNS2 PC Board (Optional)

CN82

Refer to CST2 PC Board CN74.

DX-600/800

# 3.21. SRU PC Board (Optional)

#### **CN90**

Refer to MJR PC Board CN23.

| SRU PCB<br>Pin No. | Signal Name | Destination             | Signal Waveform | Function           |
|--------------------|-------------|-------------------------|-----------------|--------------------|
| CN91-1             | N.C.        |                         |                 | Not Used           |
| CN91-2             | MIC (+)     | Telephone<br>Handset CN |                 | Handset Microphone |
| CN91-3             | RCV (+)     | Telephone<br>Handset CN |                 | Handset Receiver   |
| CN91-4             | RCV (-)     | Telephone<br>Handset CN |                 | Handset Receiver   |
| CN91-5             | MIC (-)     | Telephone<br>Handset CN |                 | Handset Microphone |
| CN91-6             | TGND        |                         | 0V              | Ground             |

# 4 Troubleshooting

# 4.1. Initial Troubleshooting Flowchart

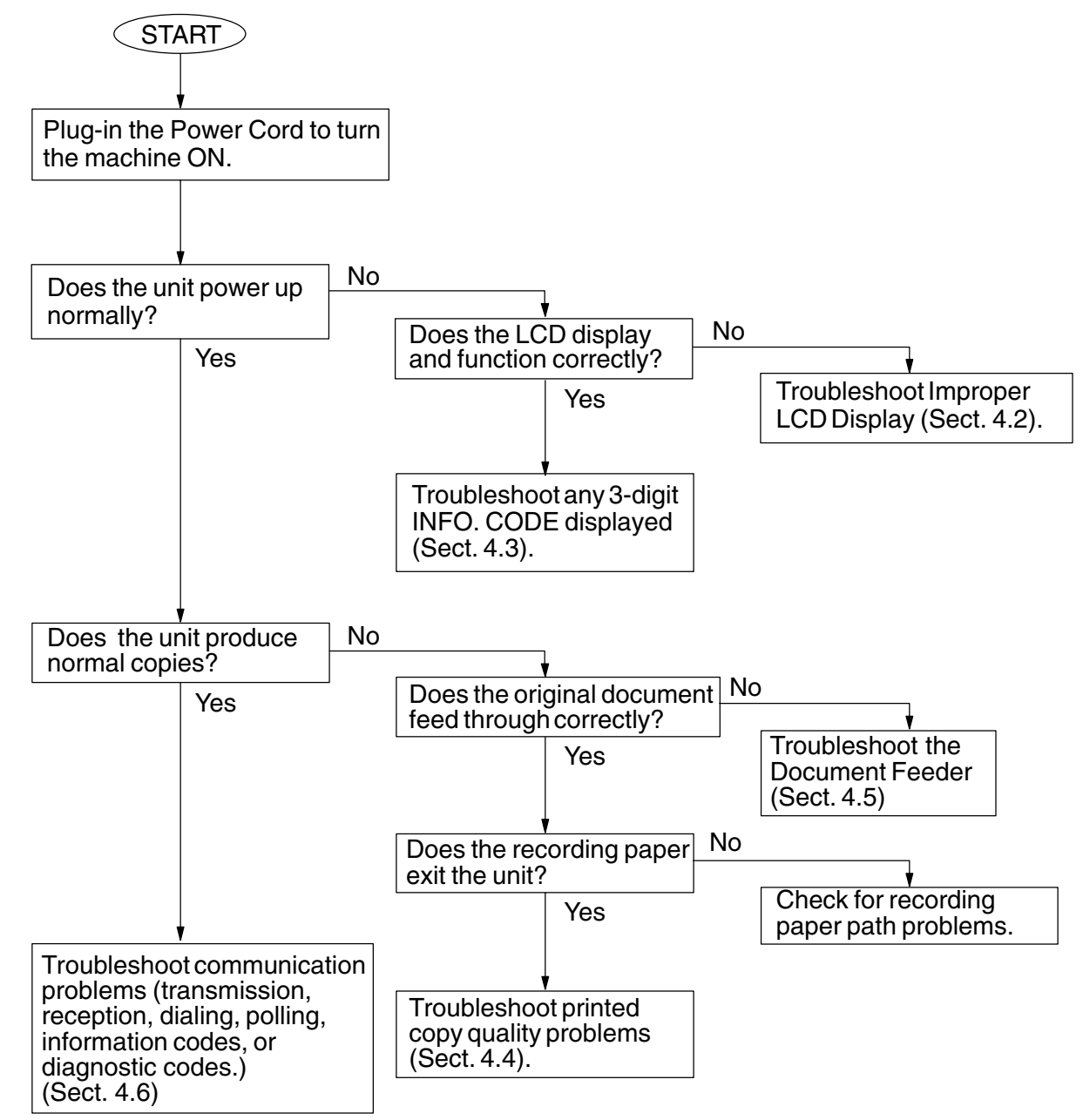

# 4.2. Improper LCD Display

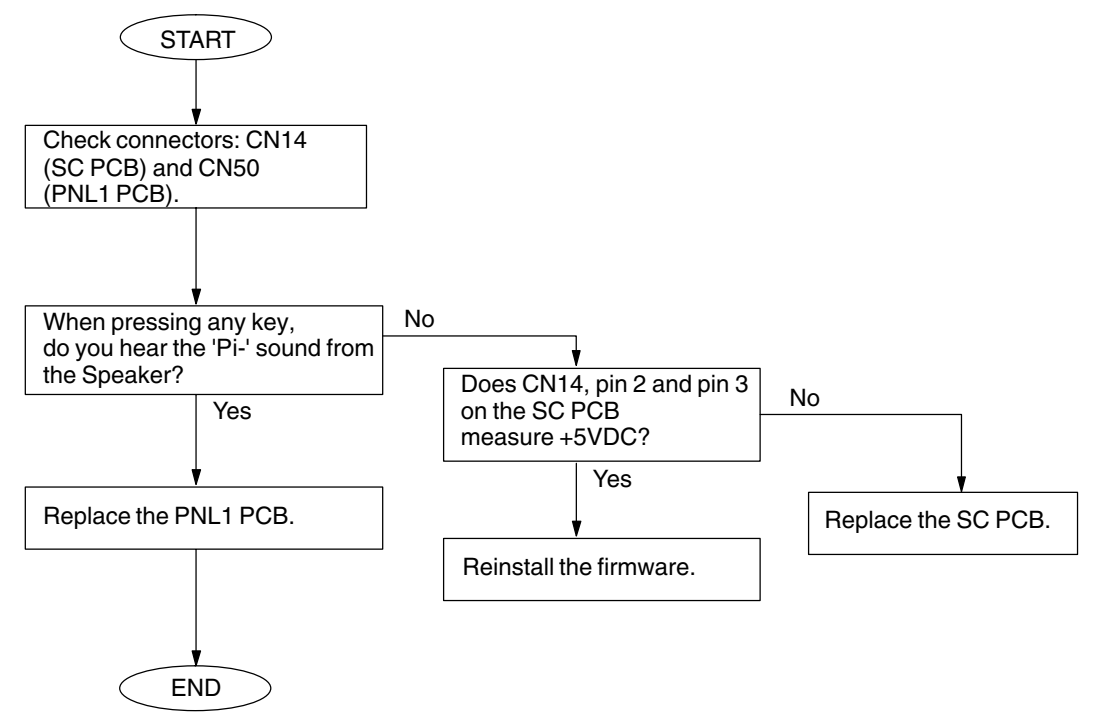

# 4.3. Information Codes (INFO. CODES)

The 3-digit information codes display to show the unit's status. These codes also print on the journal. The following table indicates appropriate sections for troubleshooting.

| Code          | Explanation                  | Phase | Section |
|---------------|------------------------------|-------|---------|
| 001, 002, 007 | Recording paper jam          | C, D  | 4.3.8.  |
| 010           | No recording paper           | B, C  | 4.3.9.  |
| 030           | Document misfeeding          | В     | 4.3.10. |
| 031           | Document too long            | С     | 4.3.10. |
| 400           | Transmission error           | В     | 4.3.1.  |
| 401, 402      | Transmission error           | В     | 4.3.2.  |
| 403           | Polling reception error      | В     | 4.3.12. |
| 404, 405, 407 | Transmission error           | В     | 4.3.3.  |
| 408, 409      | Transmission error           | D     | 4.3.5.  |
| 411, 414      | Polling reception error      | В     | 4.3.12. |
| 415           | Remote side mis-operation    | В     | 4.3.12. |
| 416           | Reception error              | D     | 4.3.4.  |
| 417, 418      | Reception error              | С     | 4.3.5.  |
| 420           | Reception error              | В     | 4.3.1.  |
| 422           | Transmission error           | В     | 4.3.2.  |
| 434           | Signal noise level too high  | В     | 4.3.6.  |
| 459, 494, 495 | Reception error              | С     | 4.3.7.  |
| 490           | Reception error              | С     | 4.3.5.  |
| 630           | Remote unit Busy             | В     | 4.3.11. |
| 634           | No busy tone detected        | В     |         |
| 711 - 731     | LAN communication error      | LAN   |         |
| 800 - 870     | Advanced Communication error |       |         |

#### Phase

| Phase A                                | Phase B | Phase C                   | Phase D | Phase E |  |  |
|----------------------------------------|---------|---------------------------|---------|---------|--|--|
|                                        |         | ▲ Message<br>Transmission |         |         |  |  |
| Facsimile Communication Procedure ———— |         |                           |         |         |  |  |
| -                                      |         | — Facsimile Call —        |         |         |  |  |

- Phase A : Call establishment
- Phase B : Pre-message procedure
- Phase C : Message transmission
- Phase D : Post-message procedure
- Phase E : Call release

#### 4.3.1. Information Codes: 400, 420

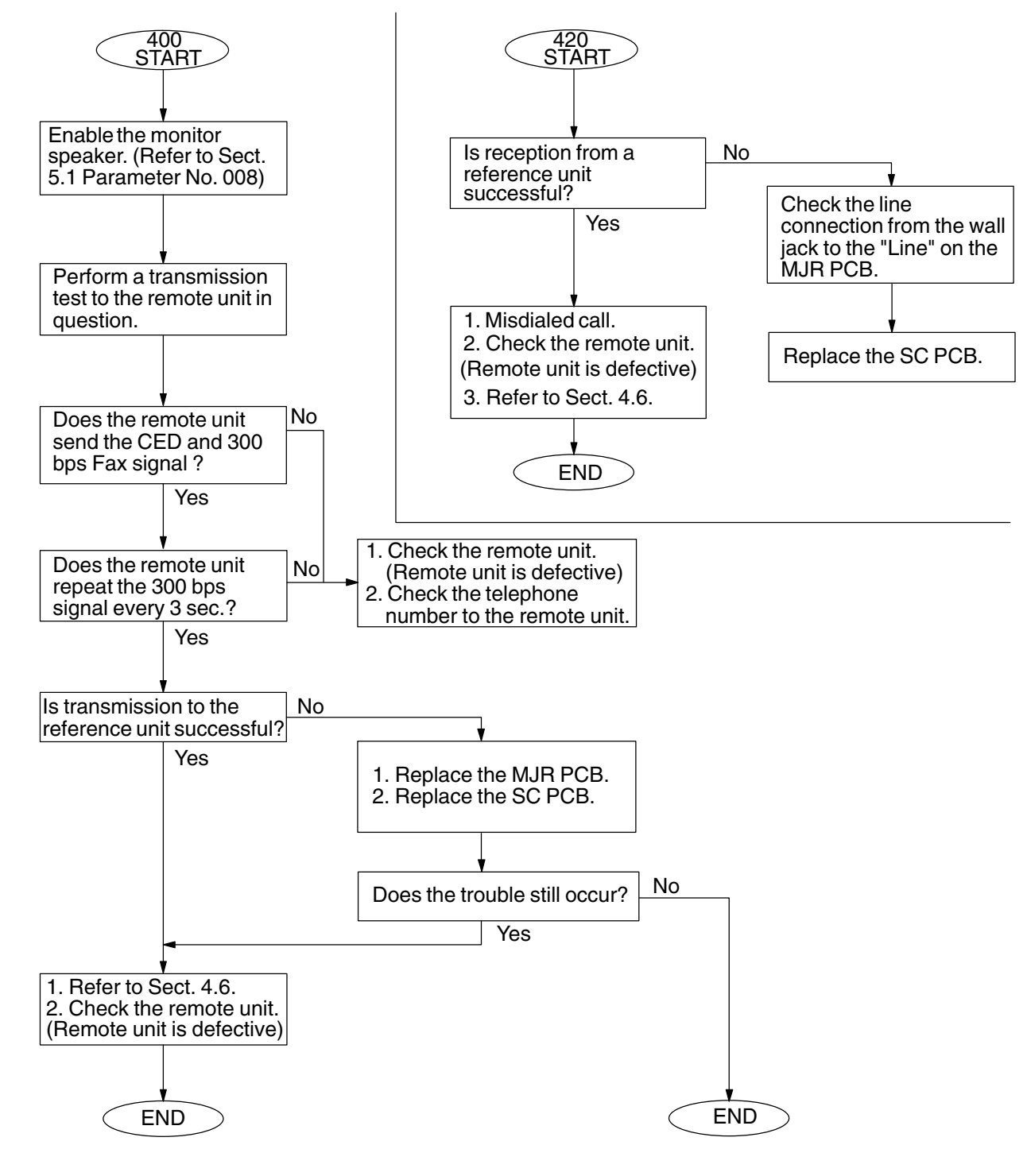

#### 4.3.2. Information Codes: 401, 402, 422

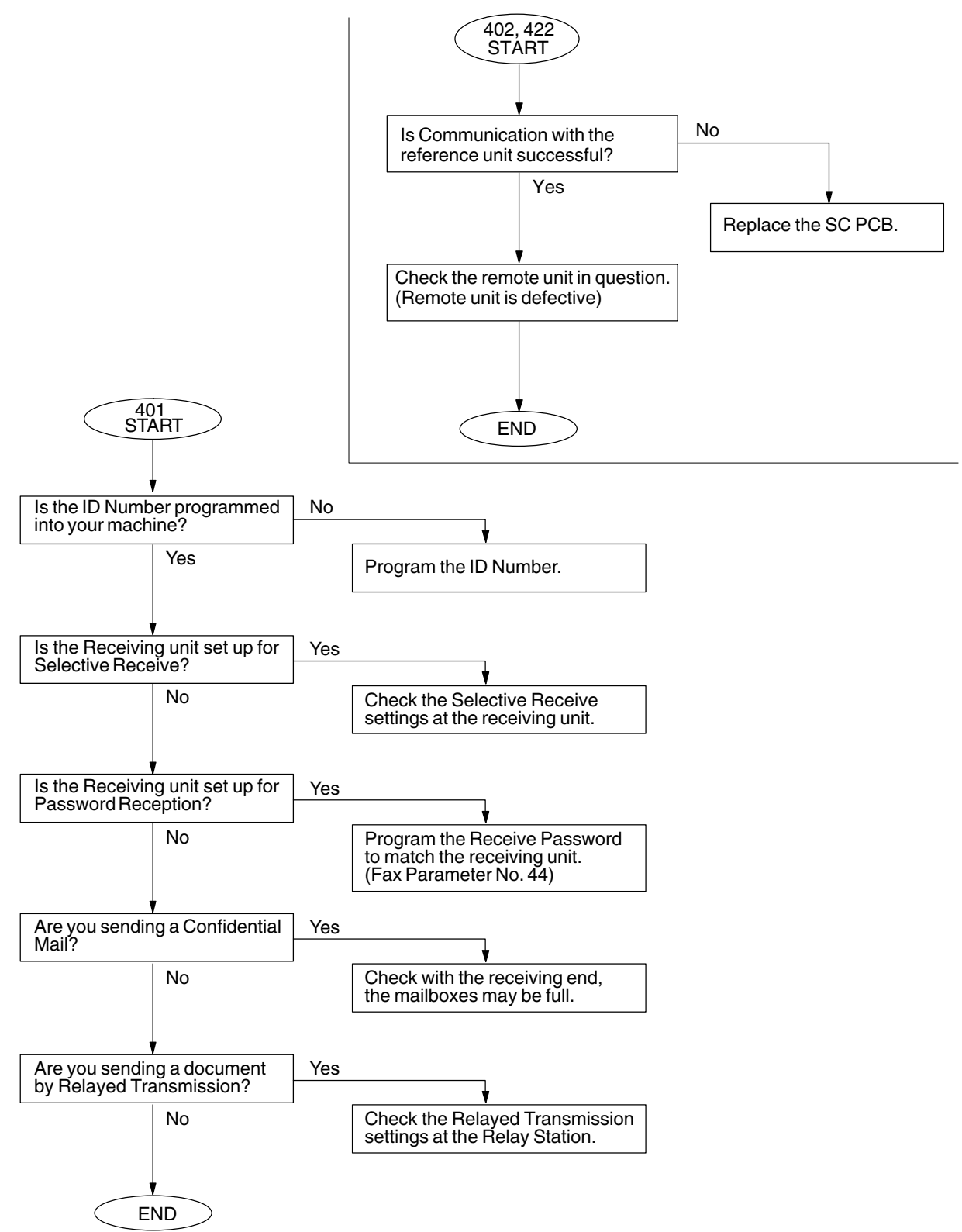

#### 4.3.3. Information Codes: 404, 405, 407

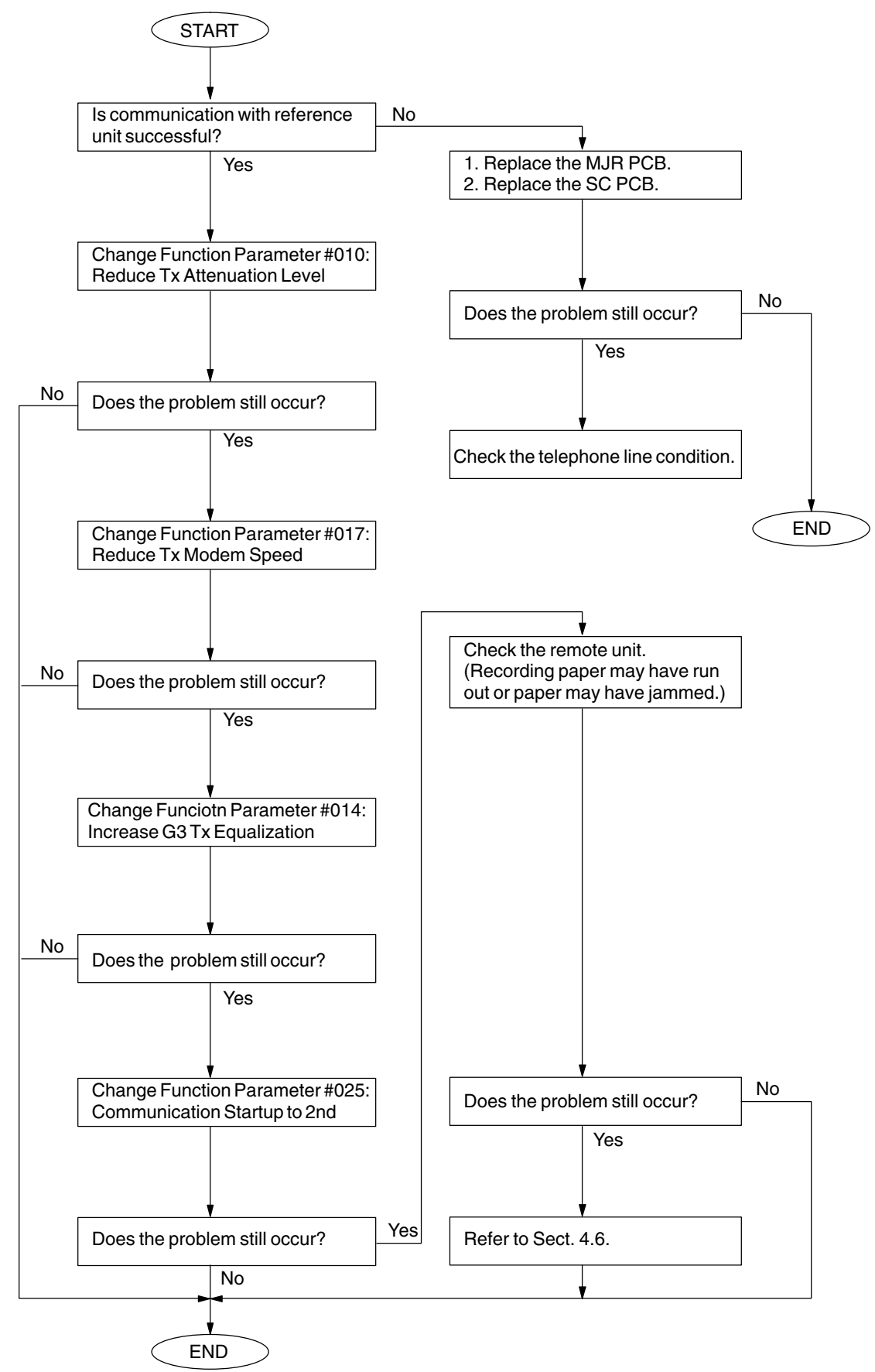

#### 4.3.4. Information Code: 416

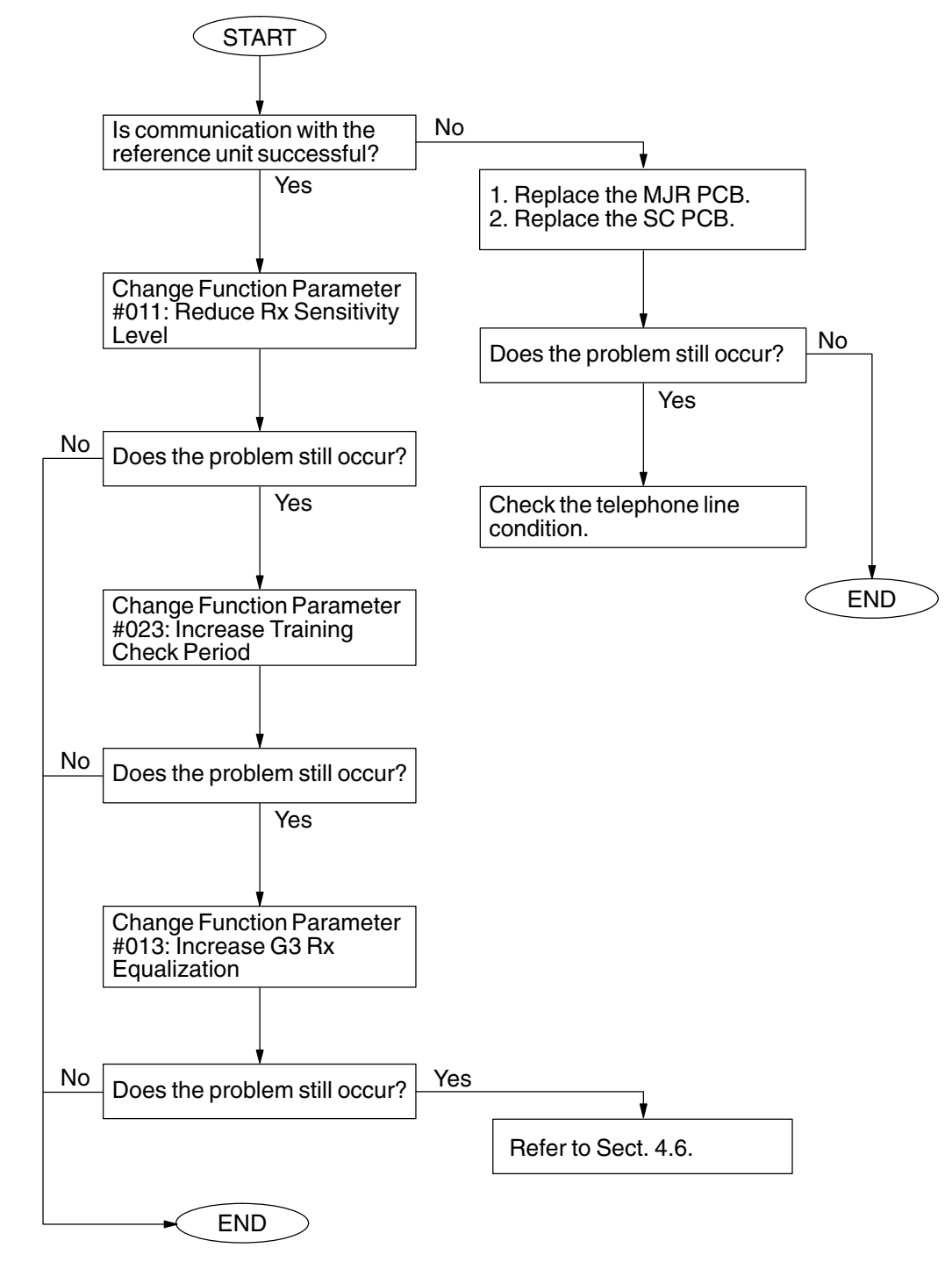

#### 4.3.5. Information Codes: 408, 409, 417, 418, 490

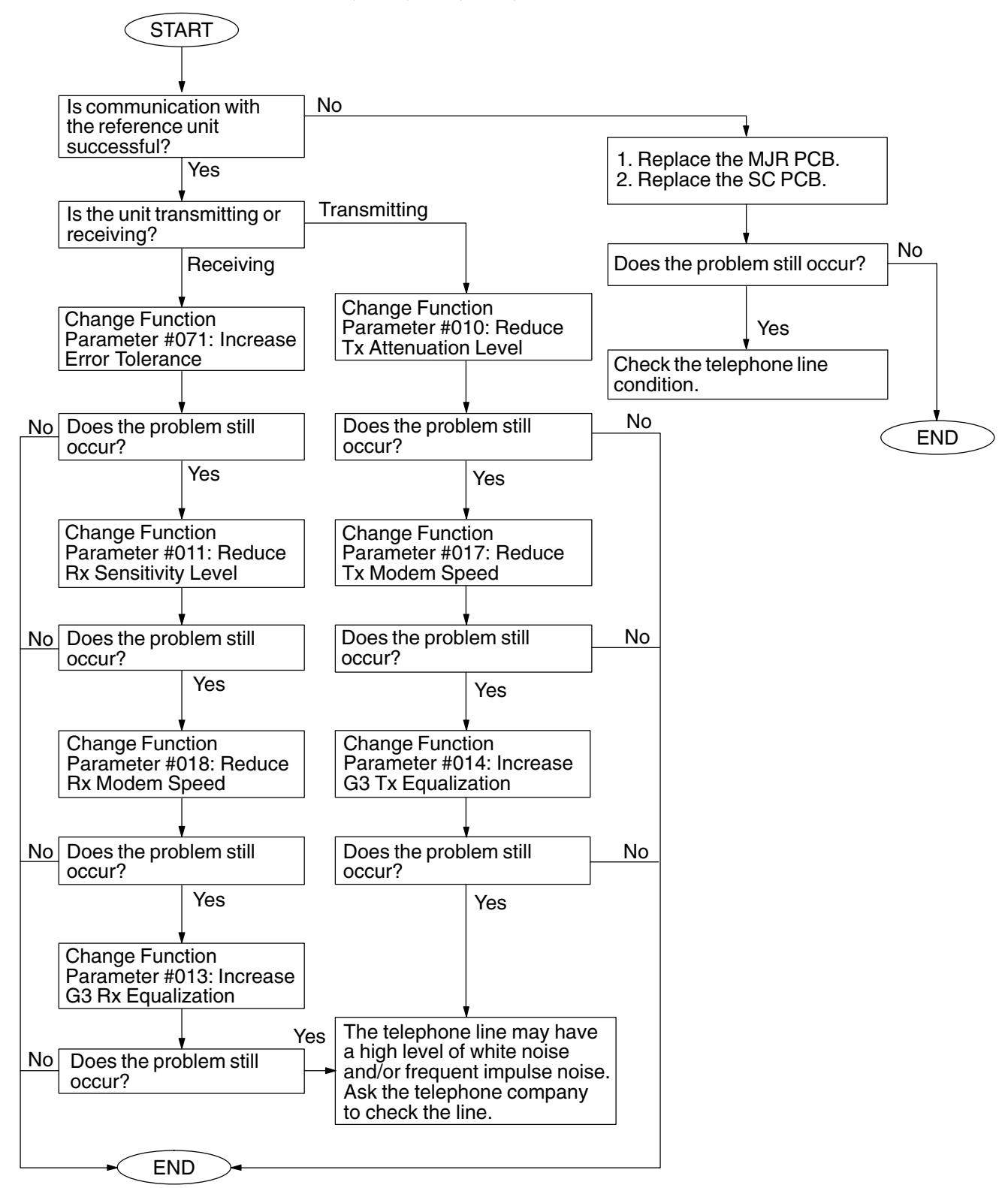

#### 4.3.6. Information Code: 434

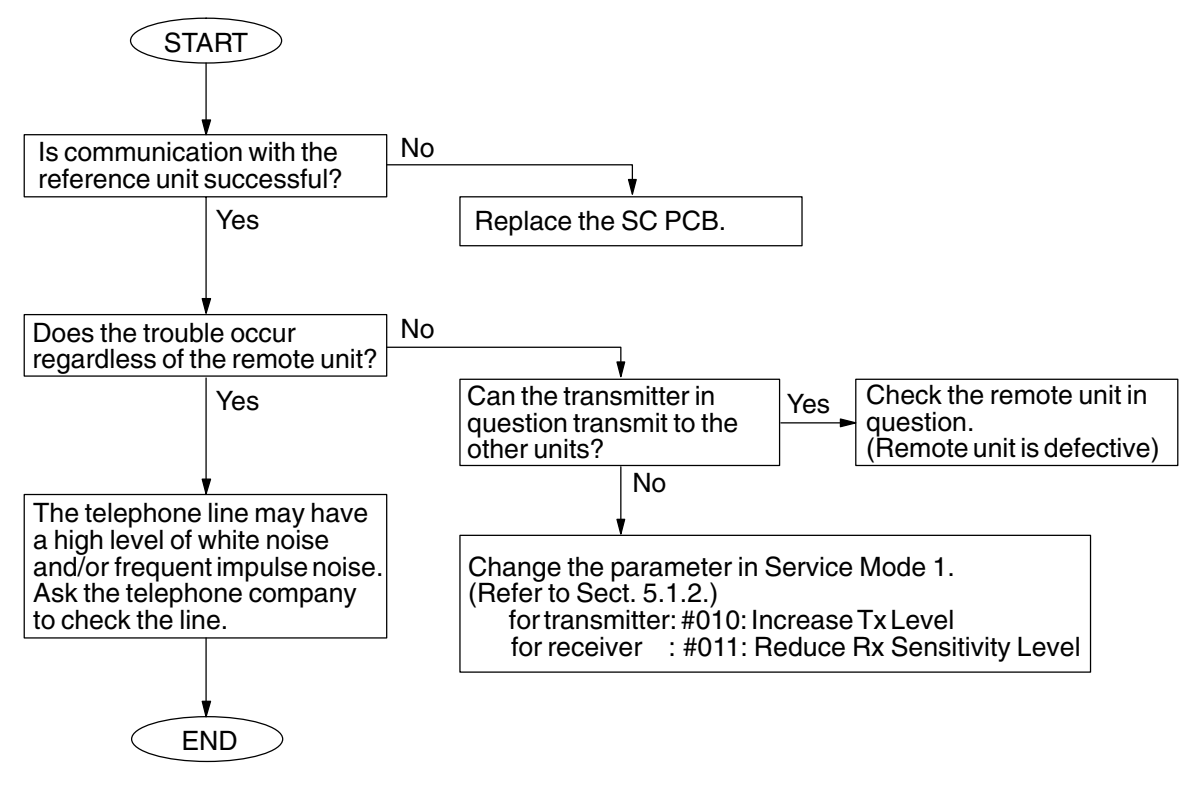

#### 4.3.7. Information Codes: 459, 494, 495

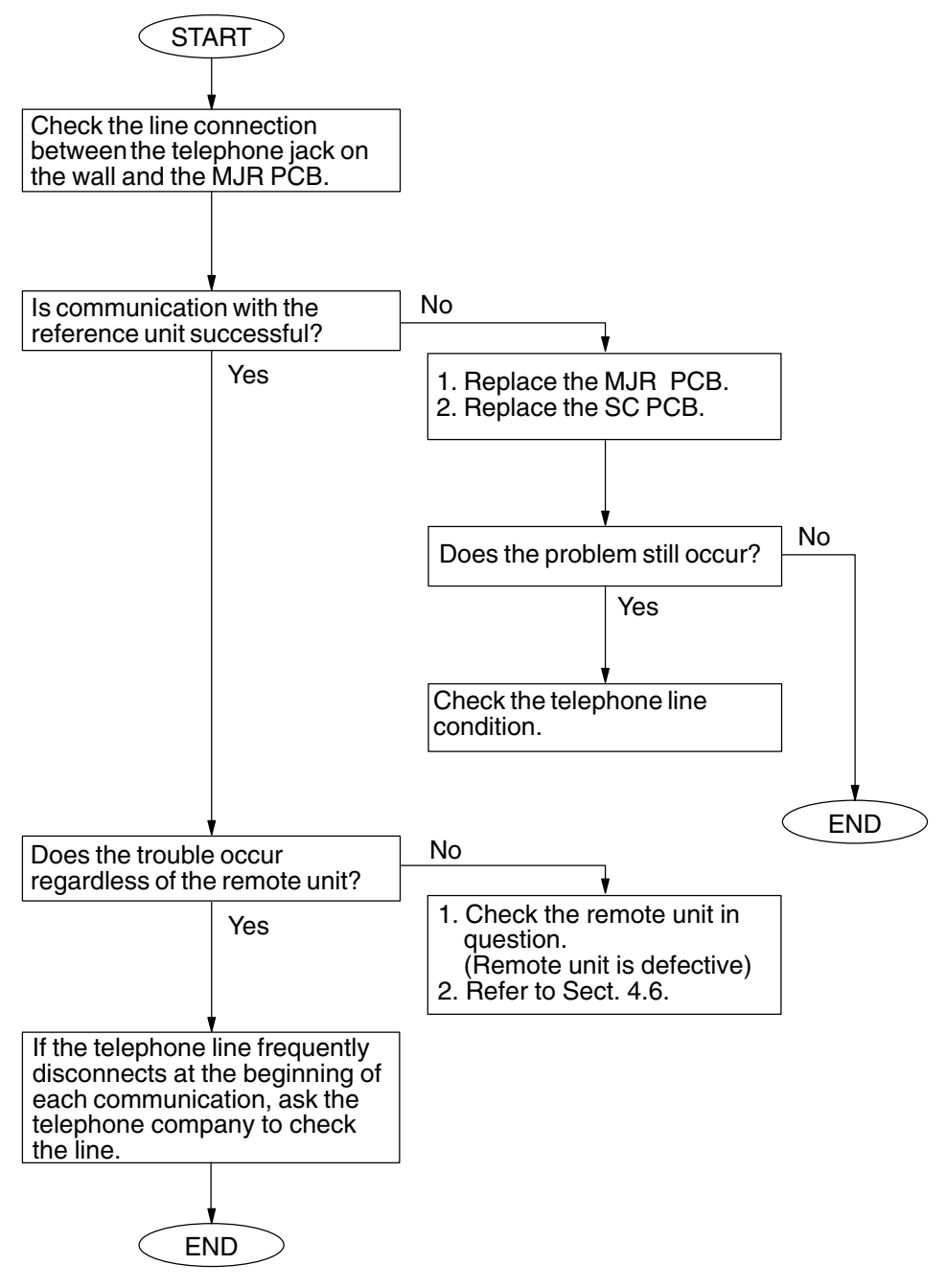

#### 4.3.8. Information Codes: 001, 002, 007 (Recording Paper Jam)

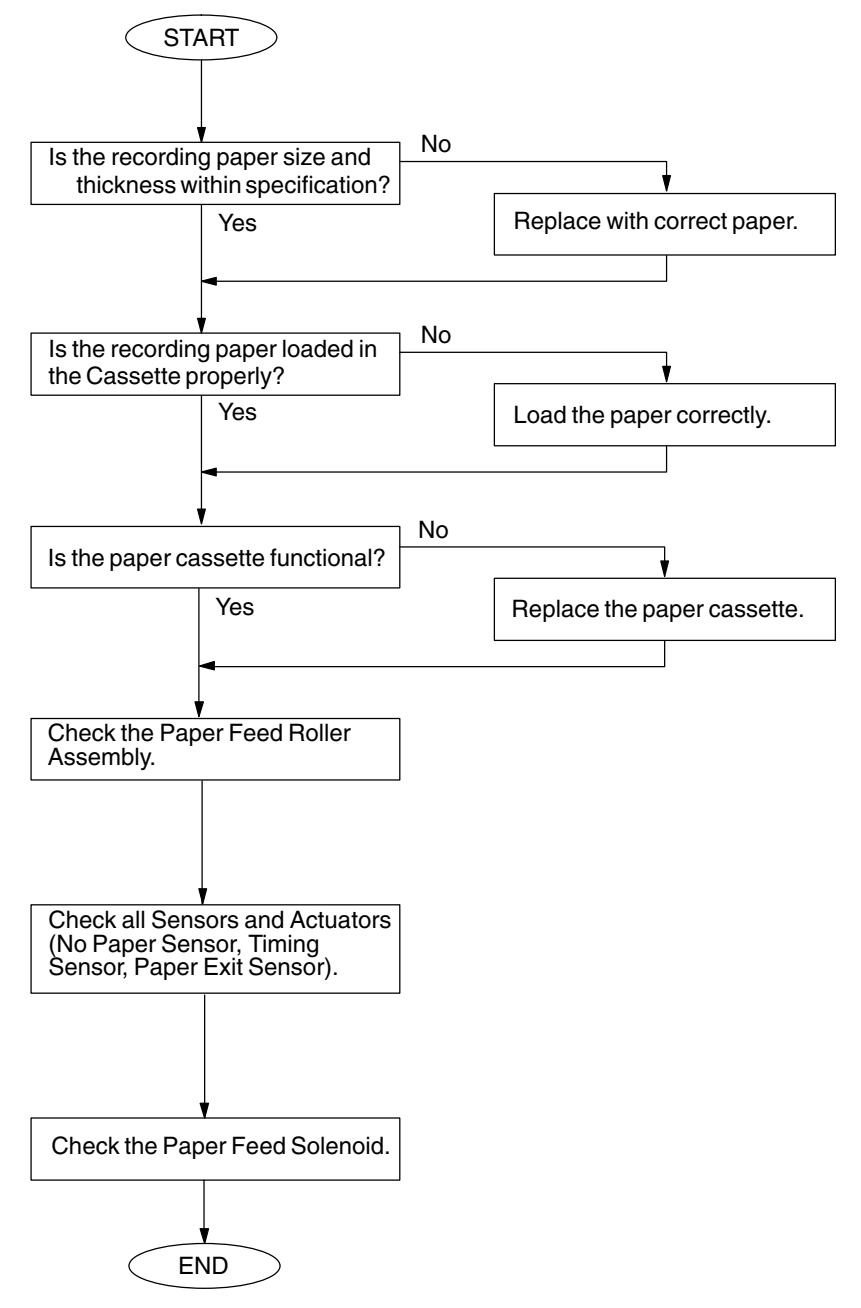

#### 4.3.9. Information Code: 010 (No Recording Paper)

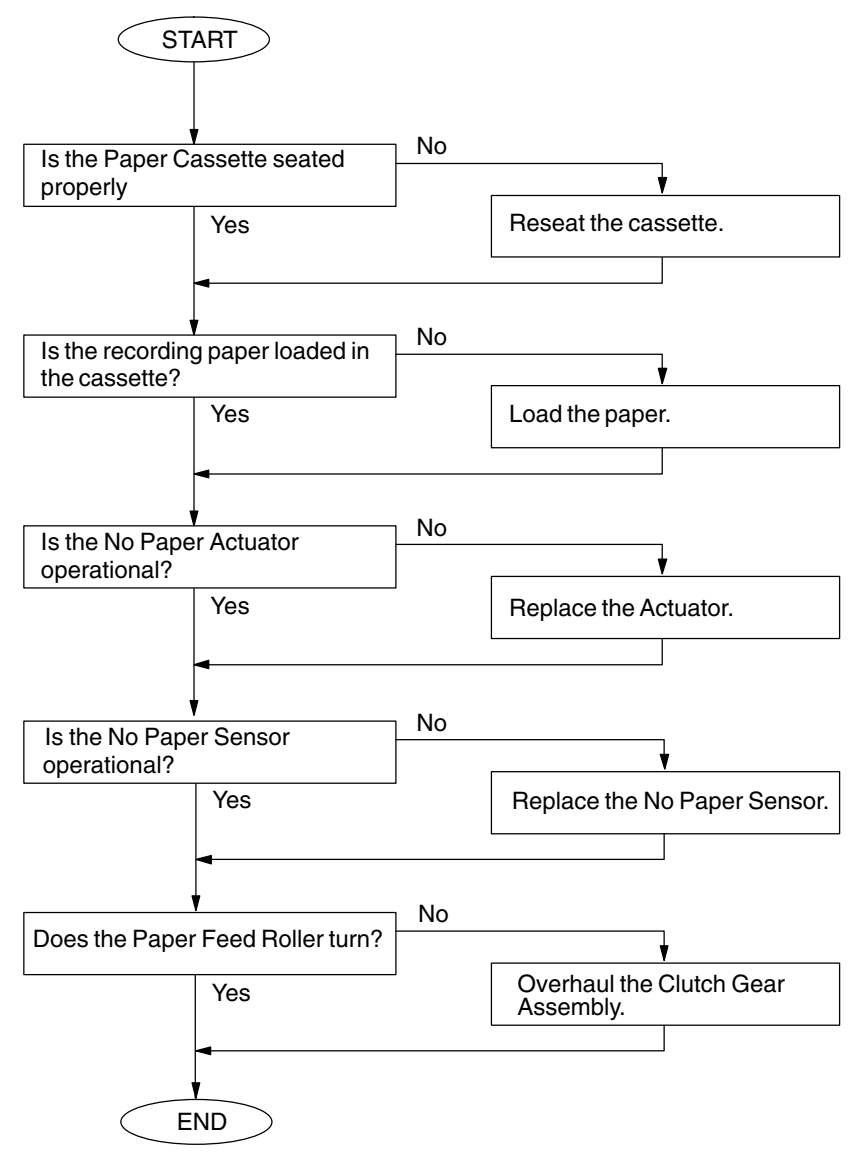

#### 4.3.10. Information Codes: 030, 031 (Document Jam)

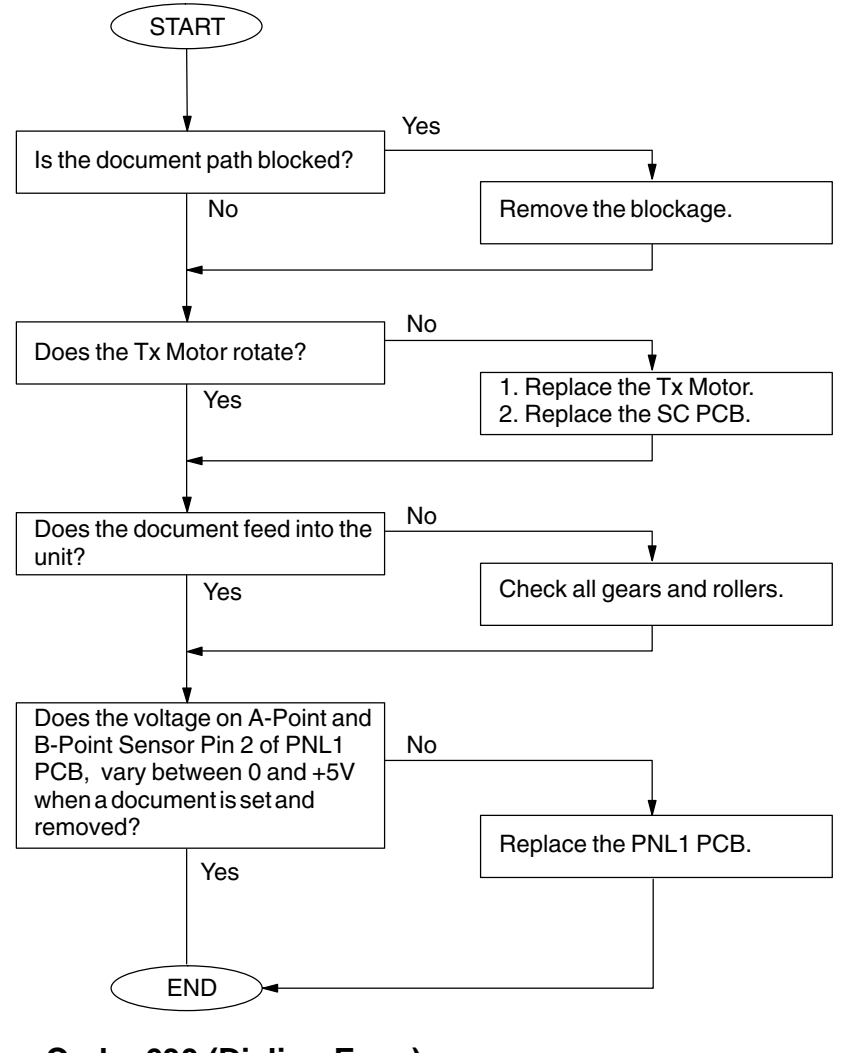

4.3.11. Information Code: 630 (Dialing Error)

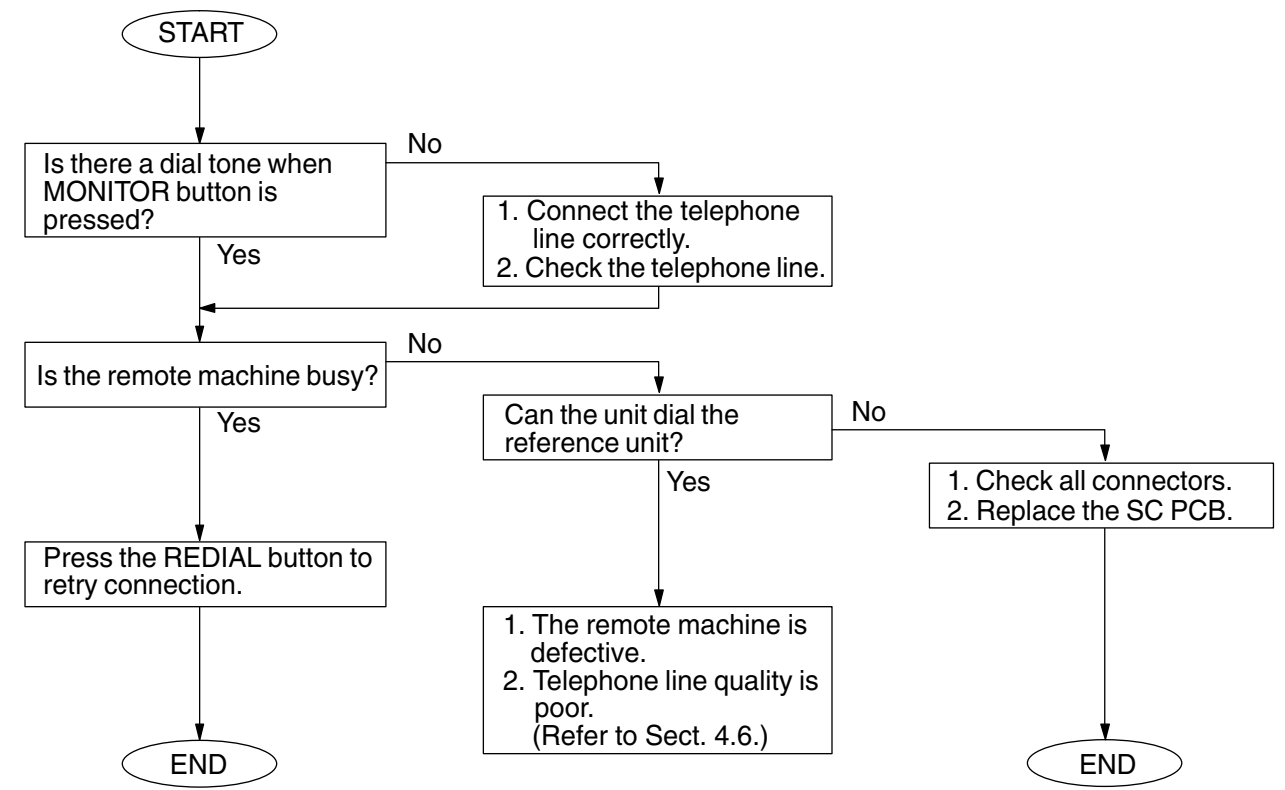

#### 4.3.12. Information Codes: 403, 411, 414, 415 (Polling Operator Trouble)

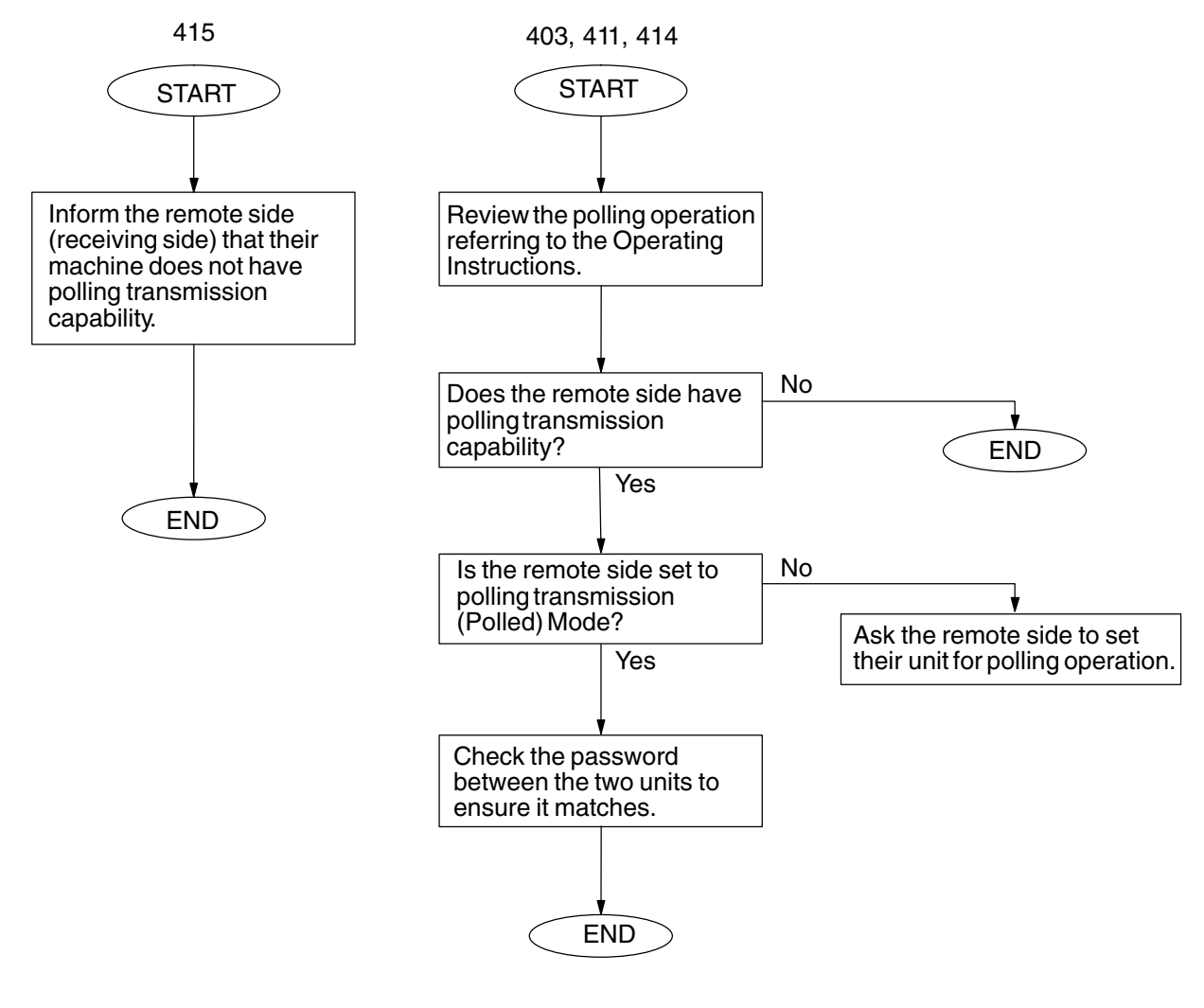

Polling communication with 4-digit password is not an ITU-T Standard feature. If the transmitter and receiver are of different manufacturers, polling communication with password *may not* be possible.

## 4.4. Printed Copy Quality Problems

#### 4.4.1. Black Copy

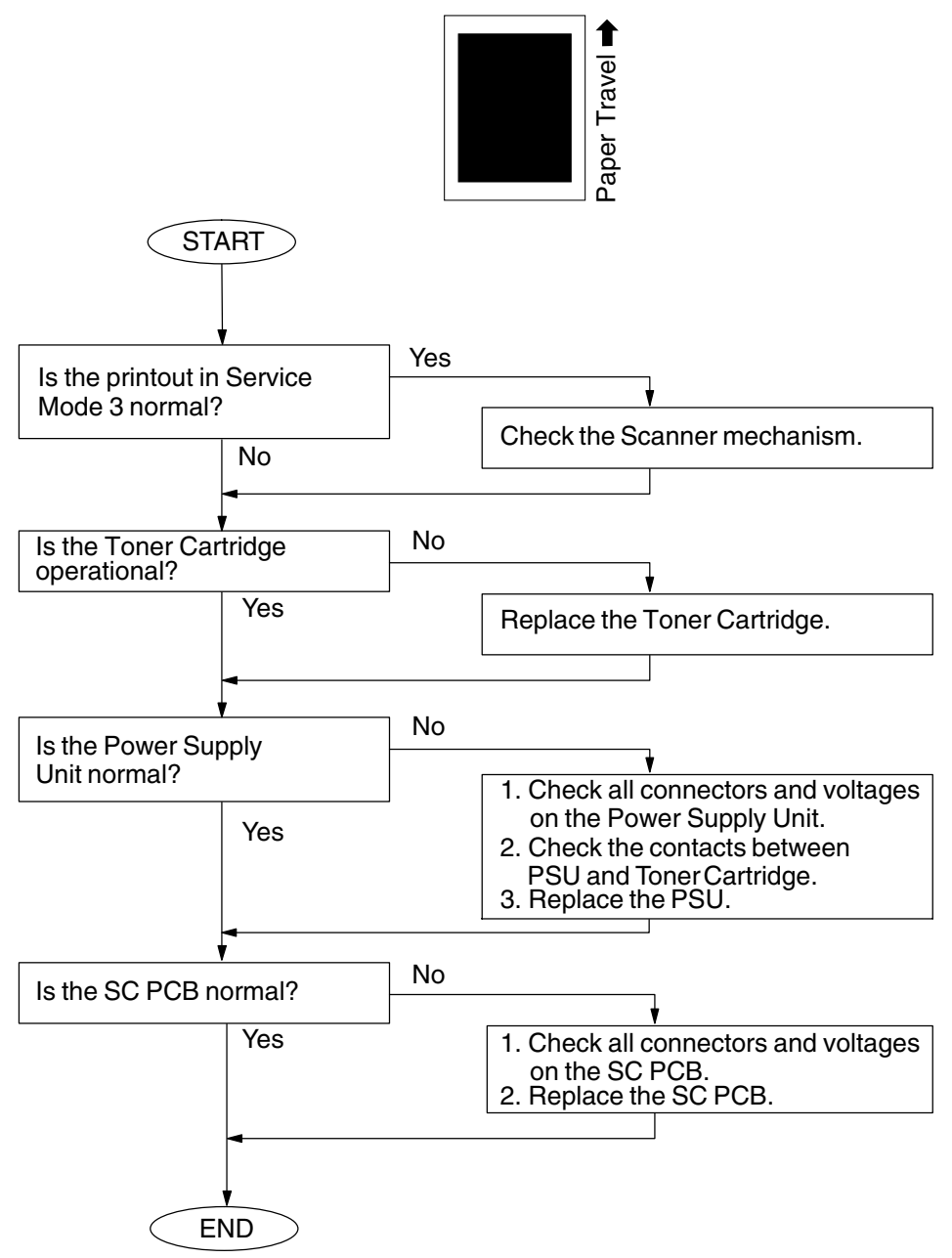
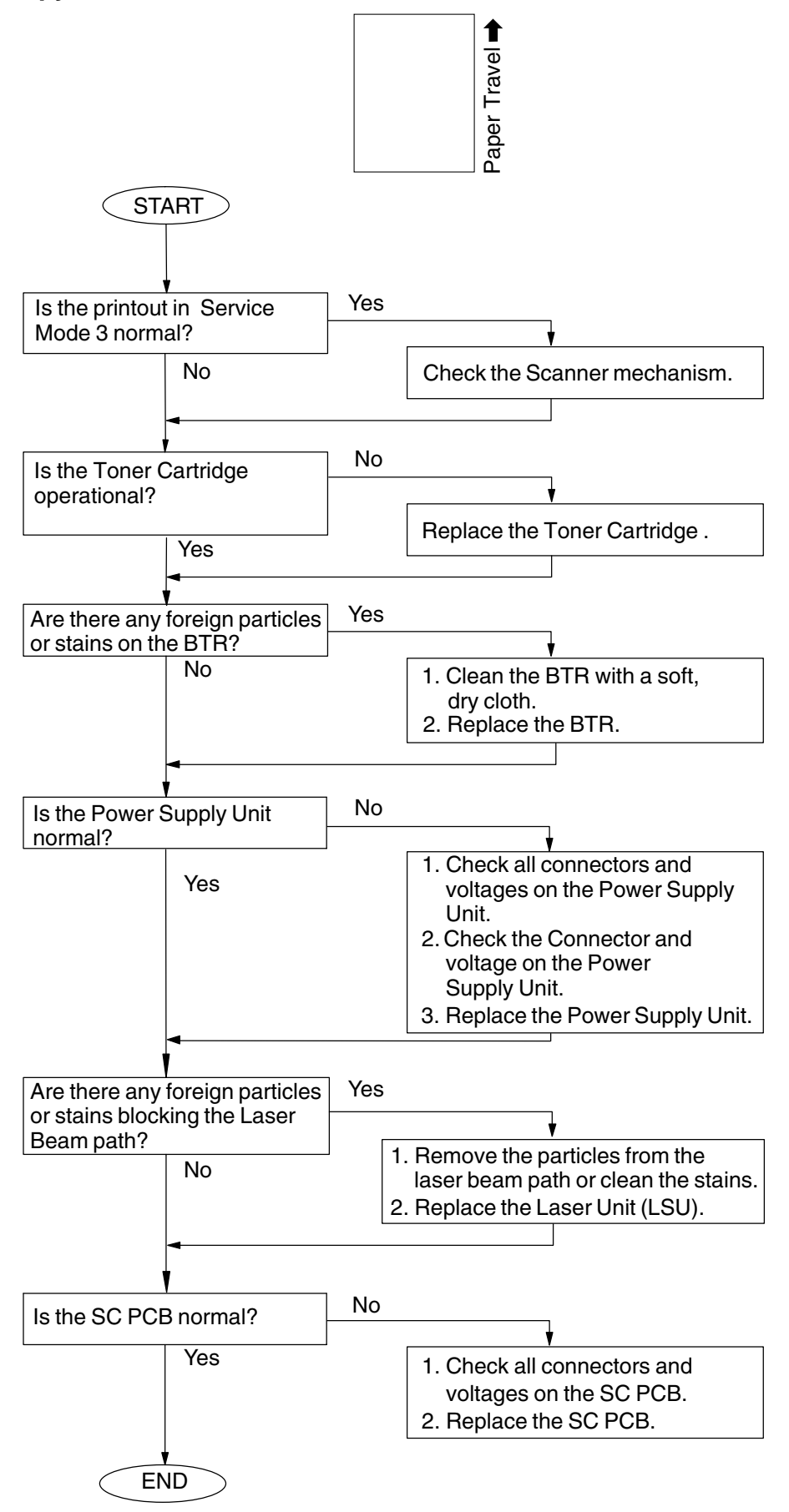

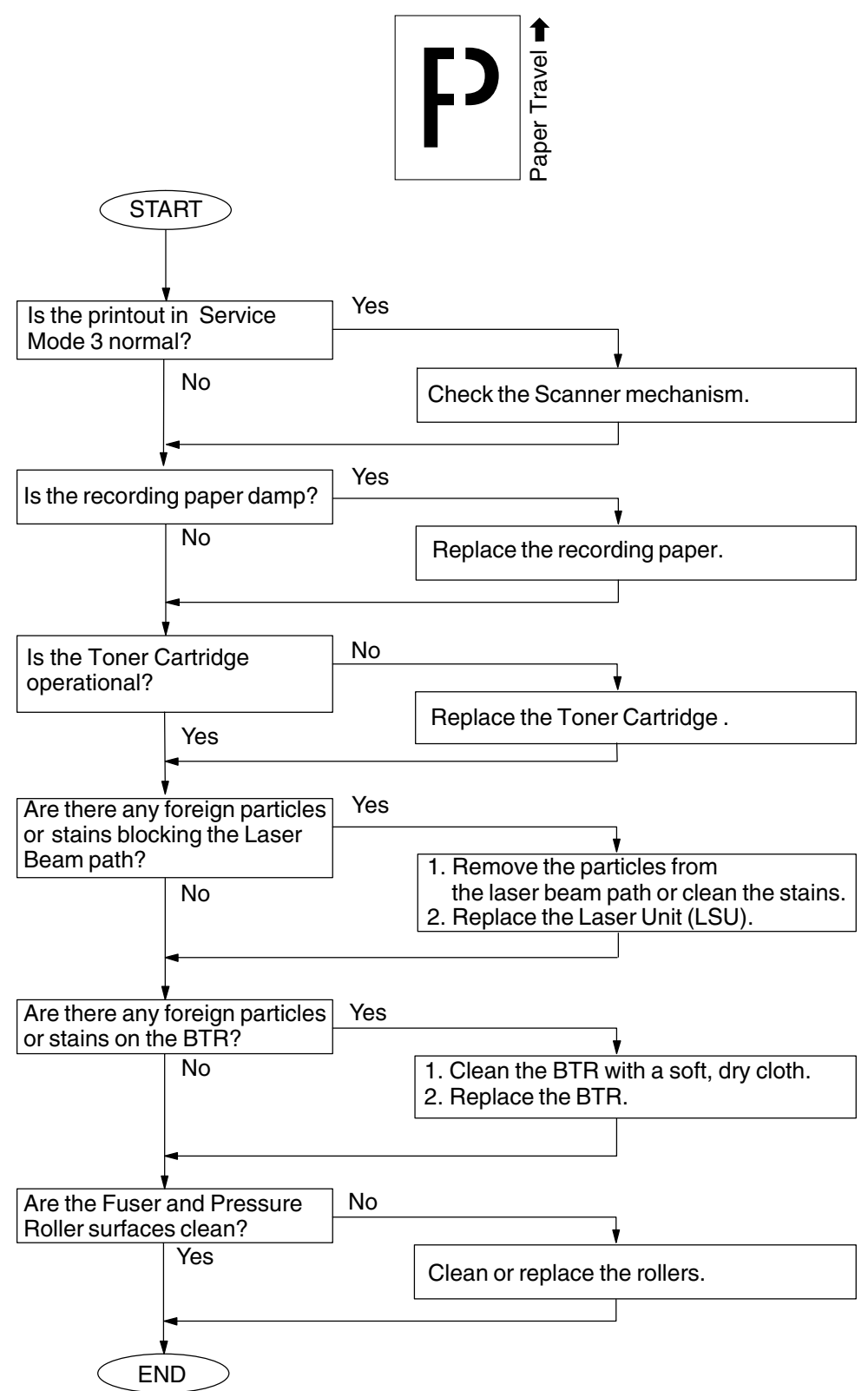

### 4.4.4. Ghost Images

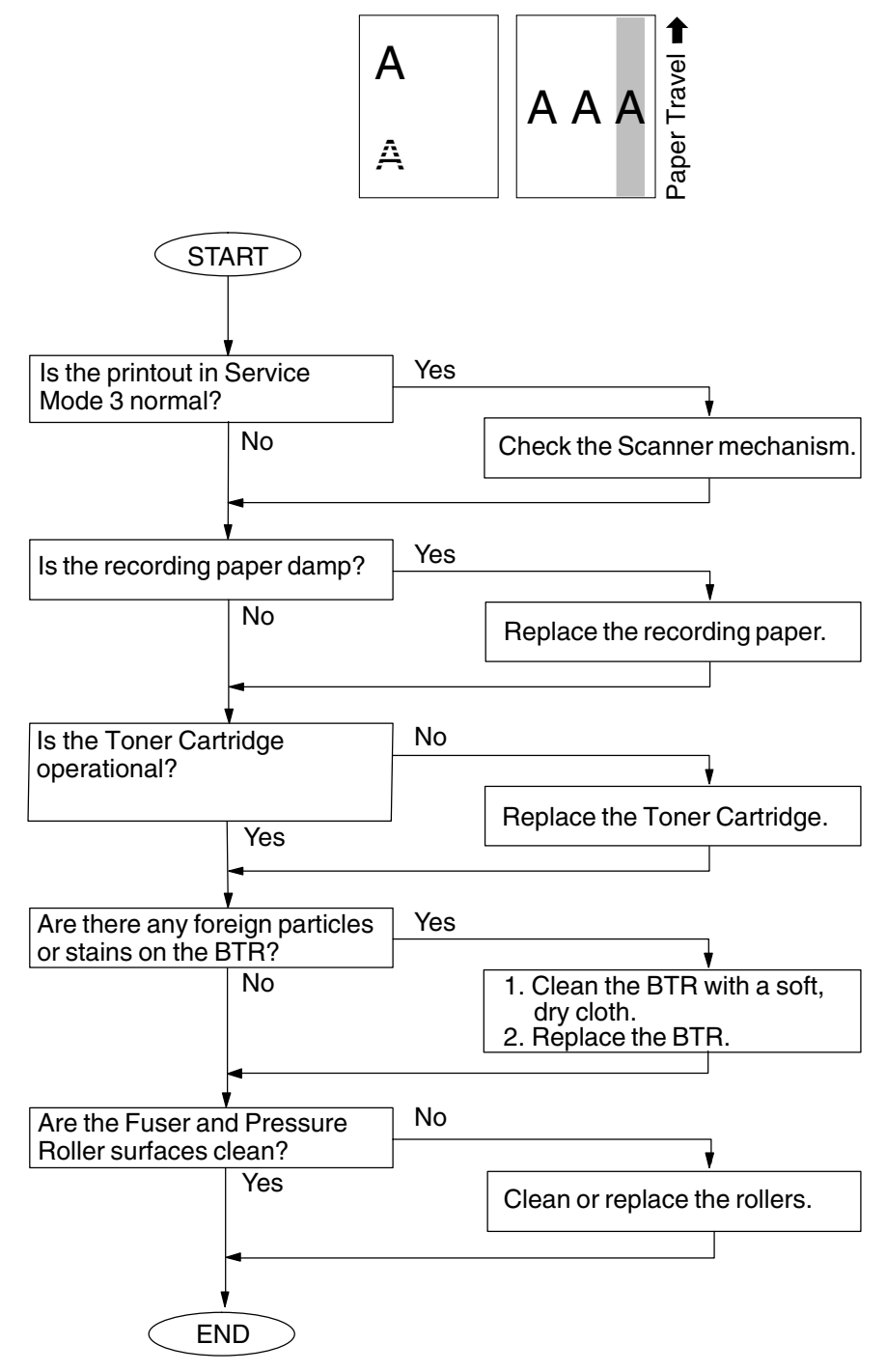

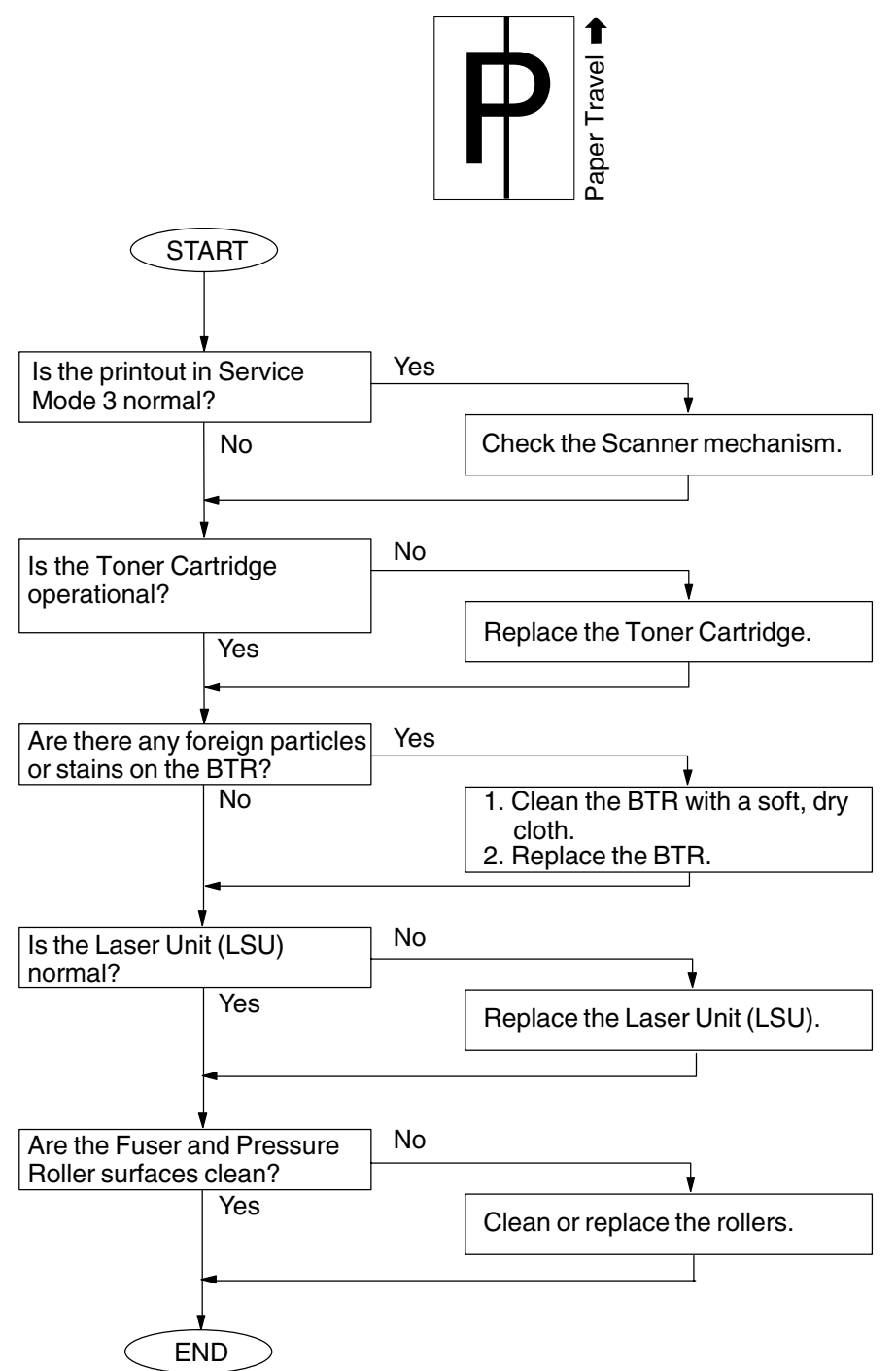

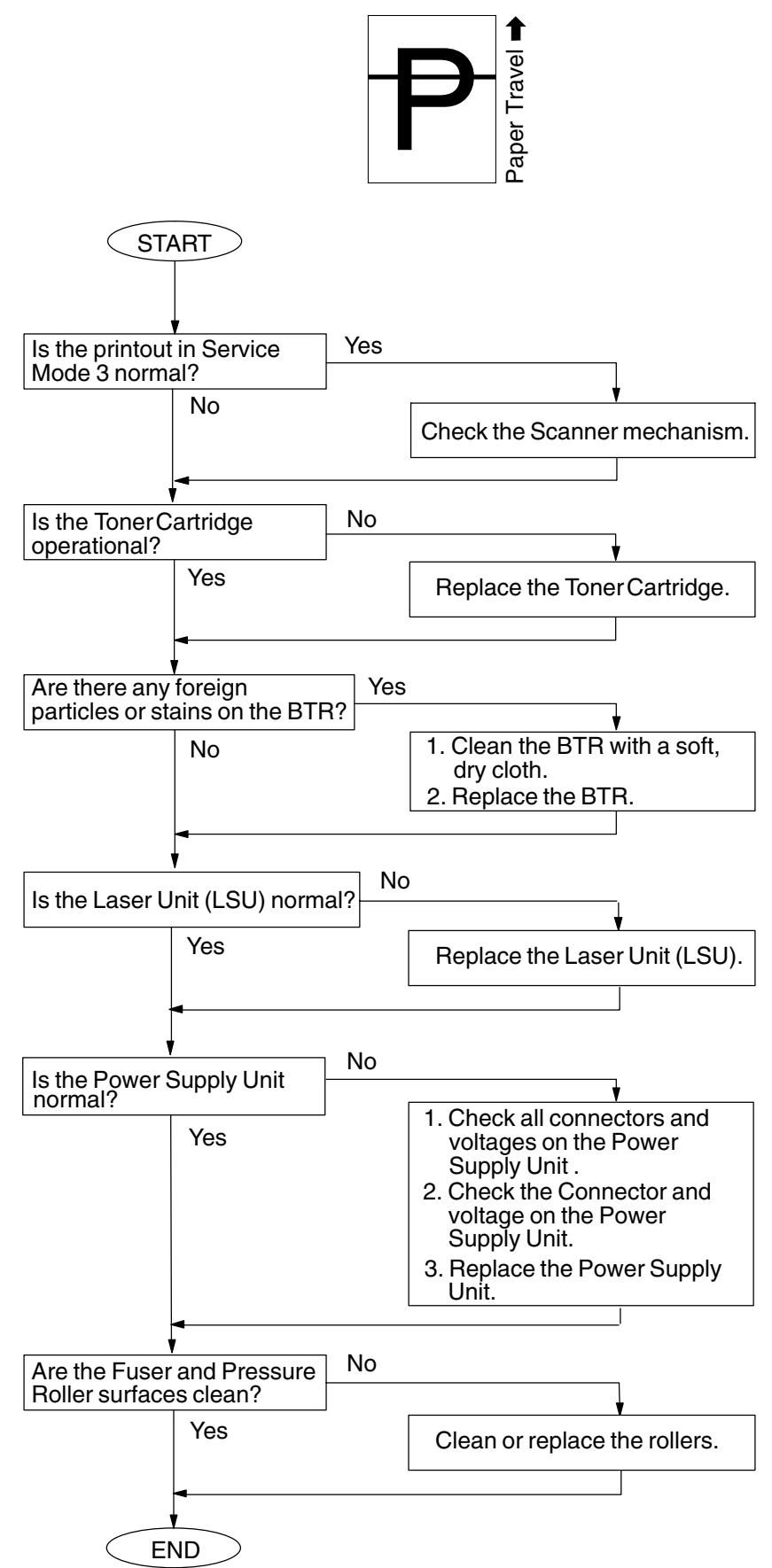

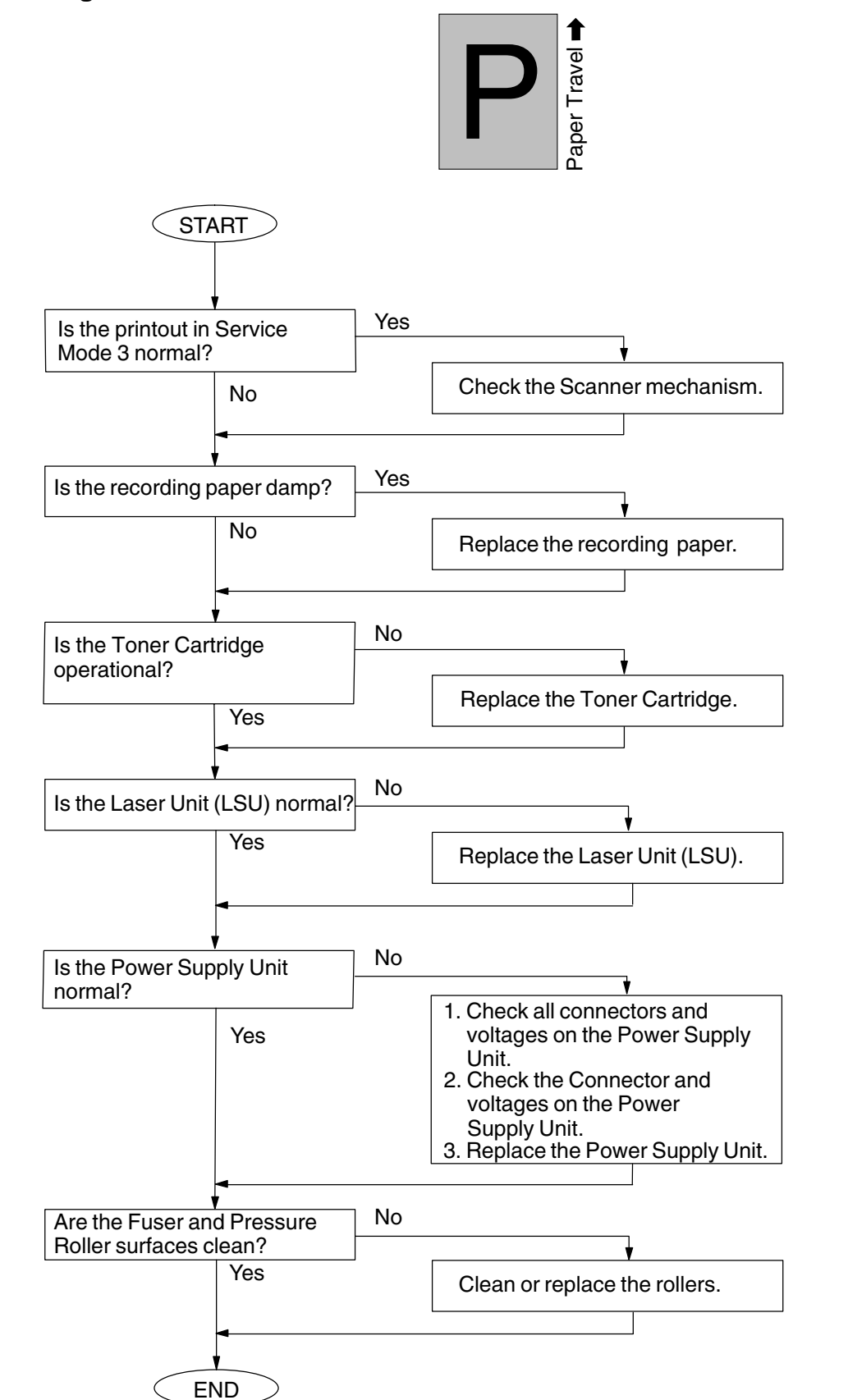

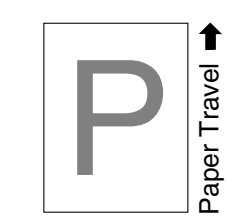

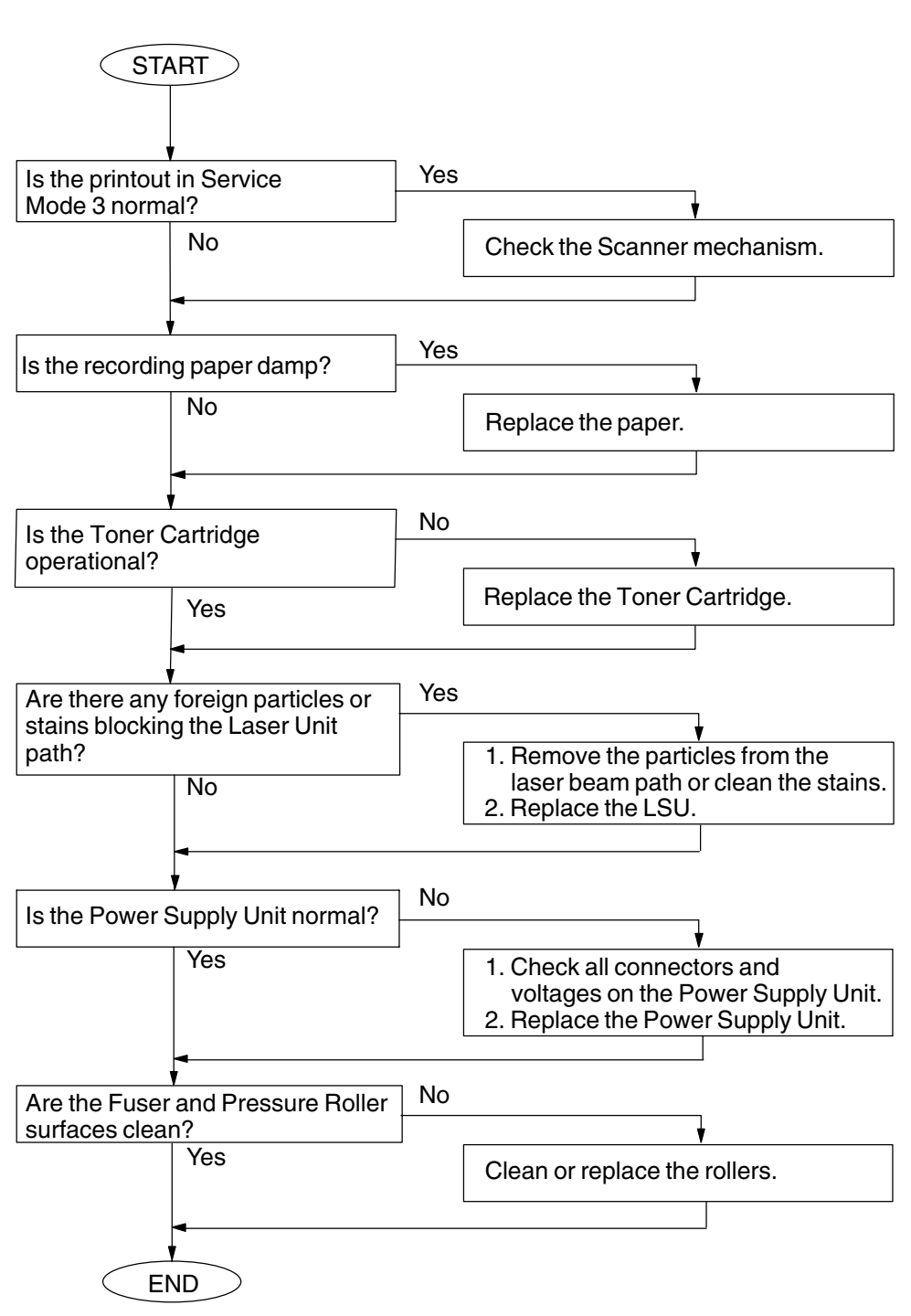

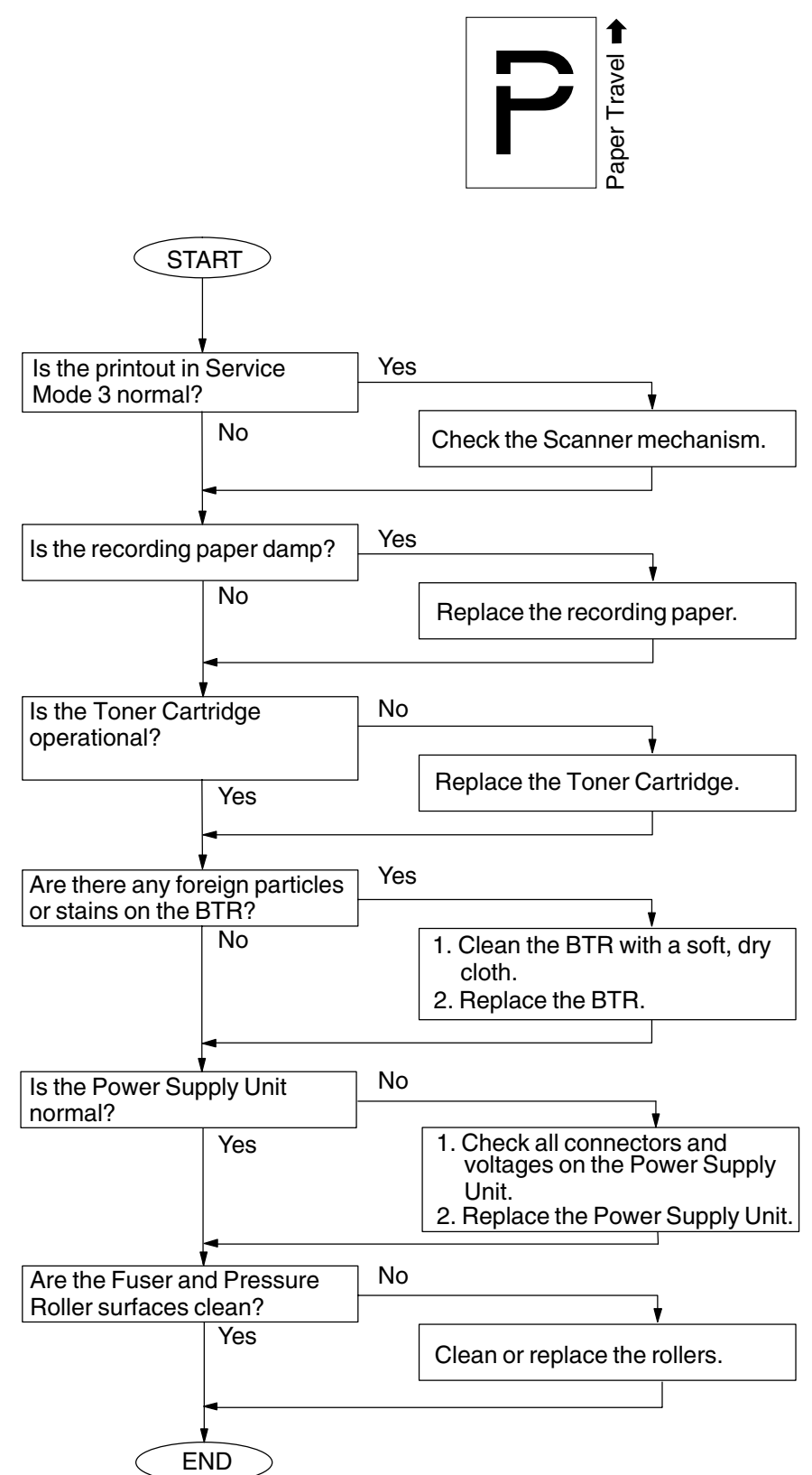

## 4.4.10. Improper Fusing (Printed image does not bond to the paper)

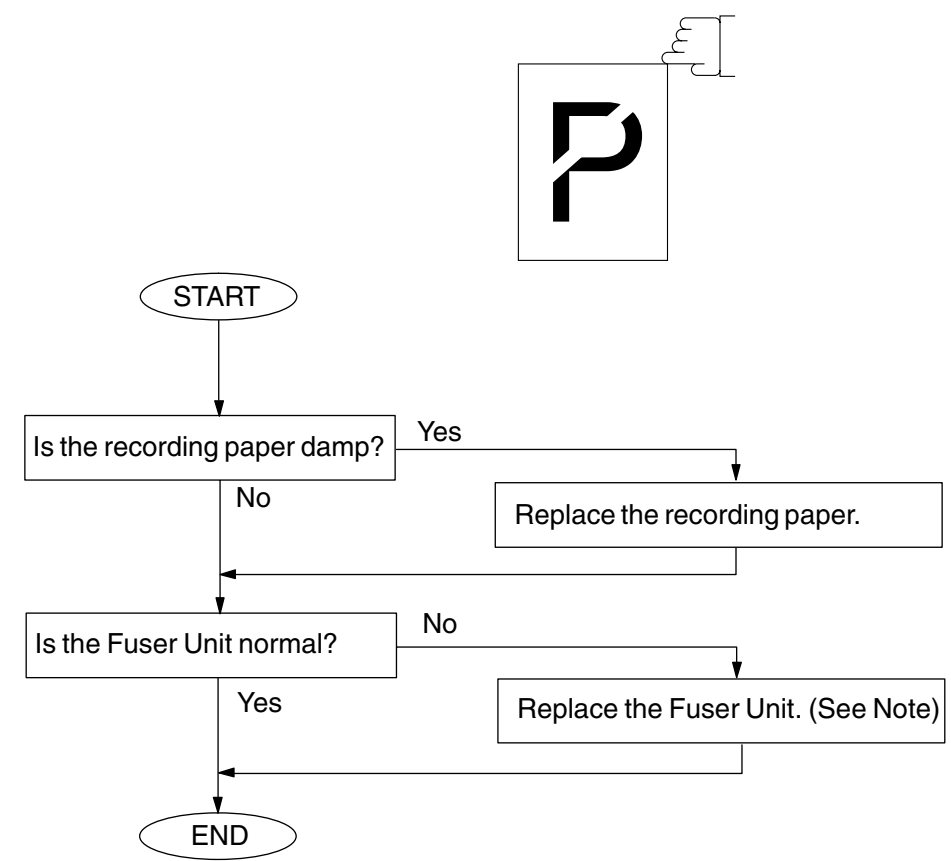

#### Note:

Replace the entire Fuser Unit when the Thermostat, the Thermal Fuse or the Thermistor Assembly becomes an open-circuit.

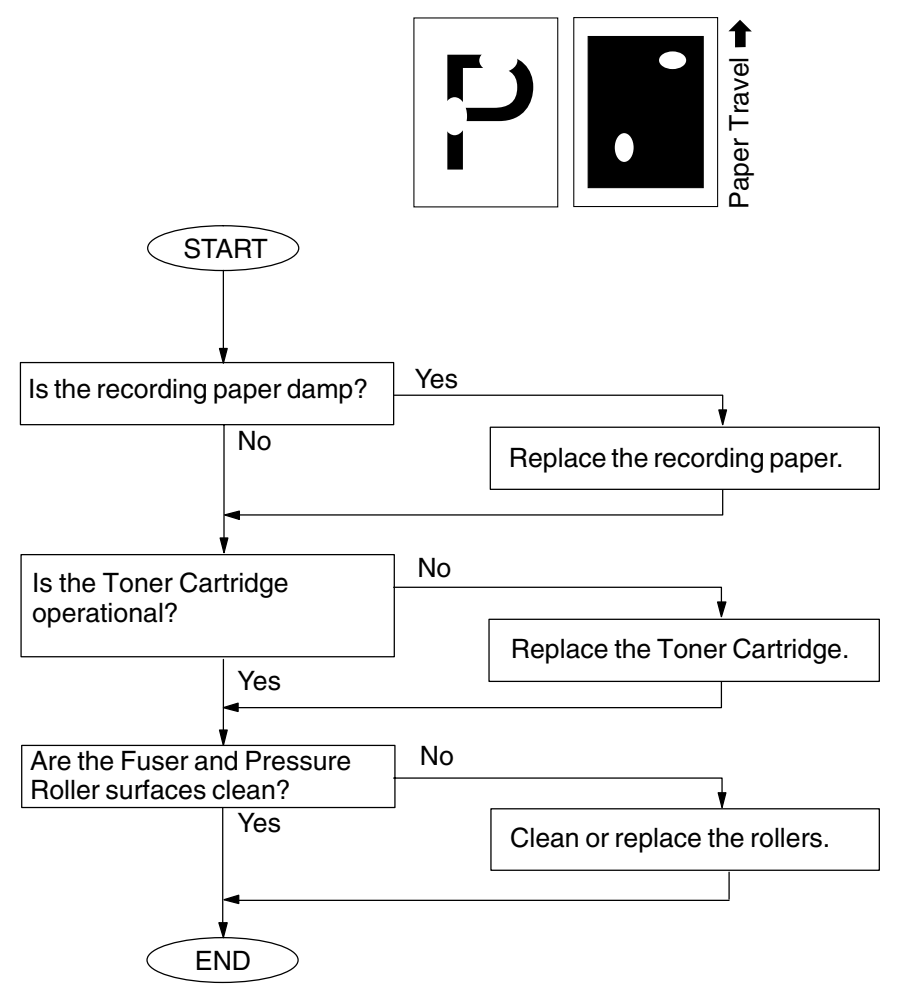

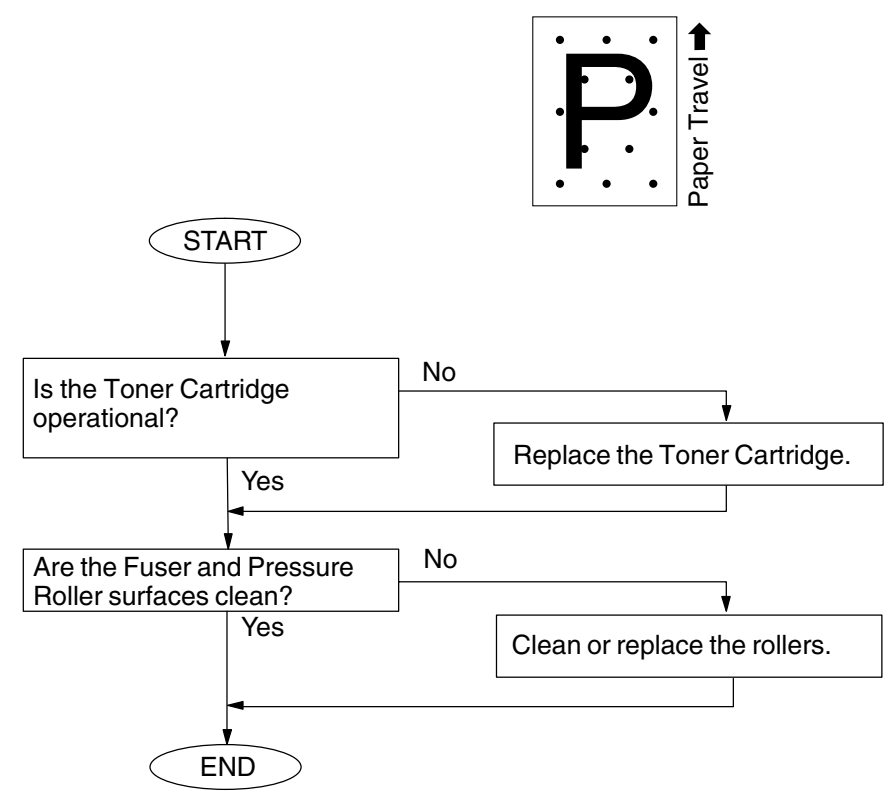

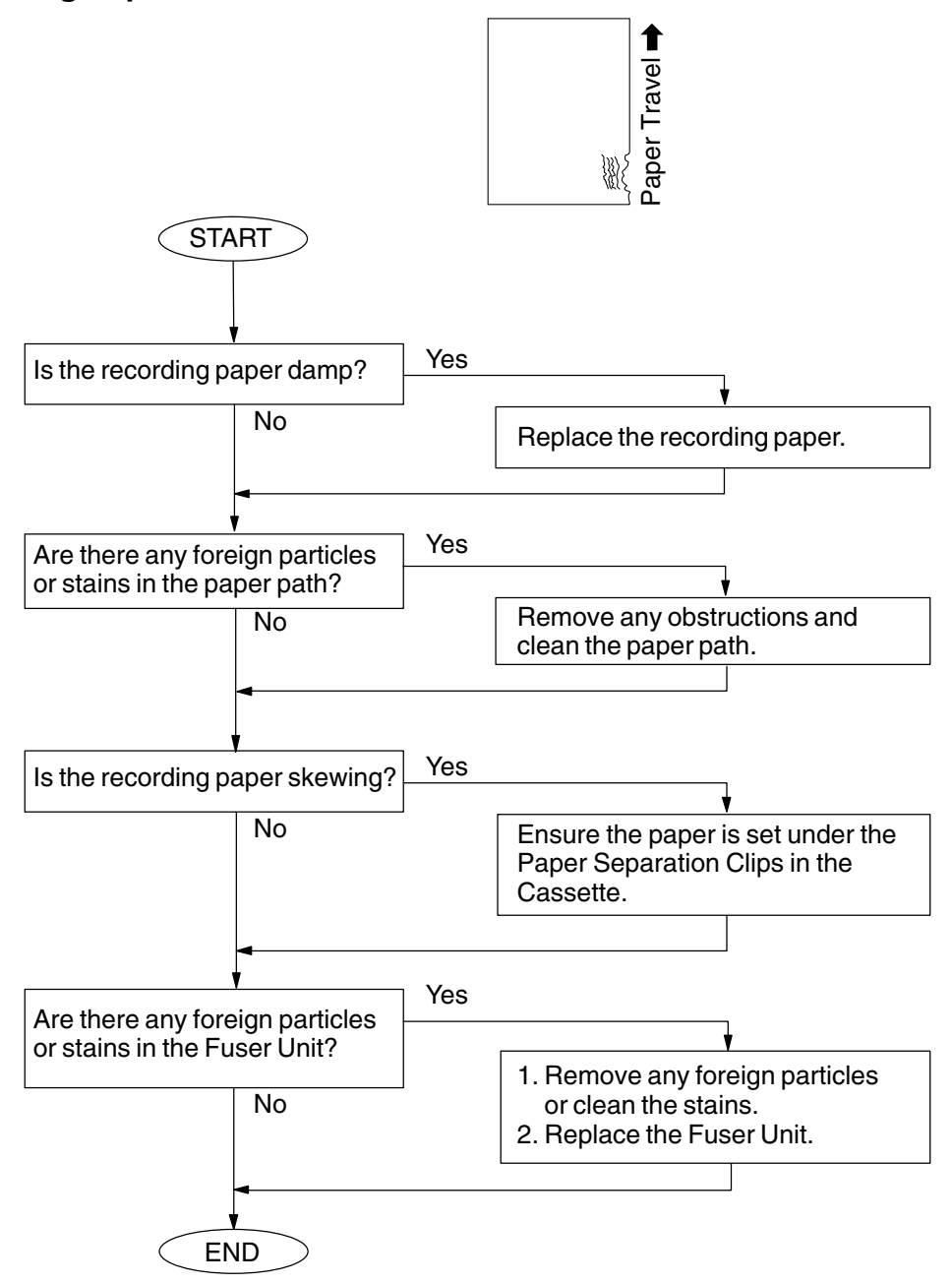

### 4.4.14. Poor Printed Copy Quality

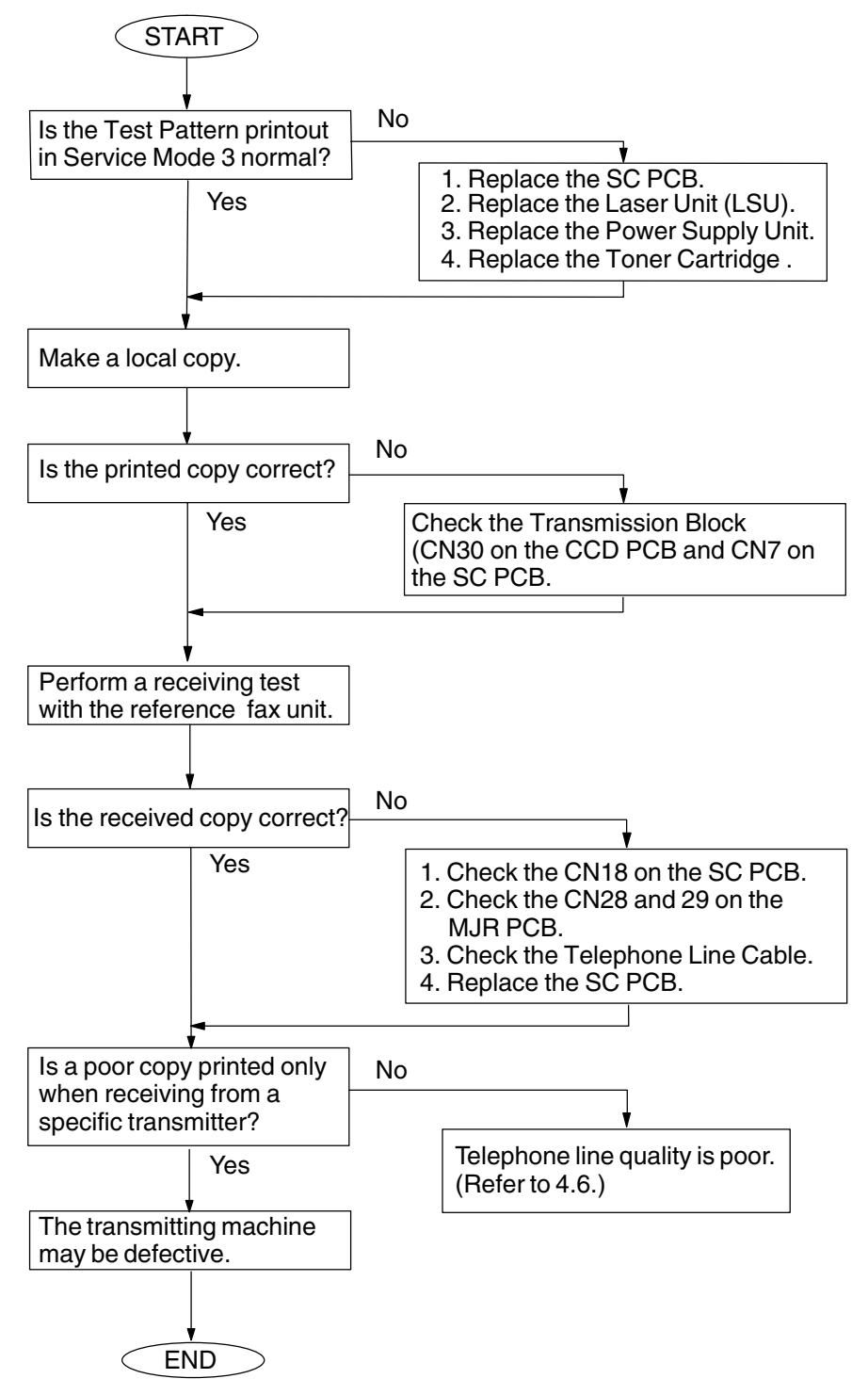

### 4.4.15. Abnormal Printing

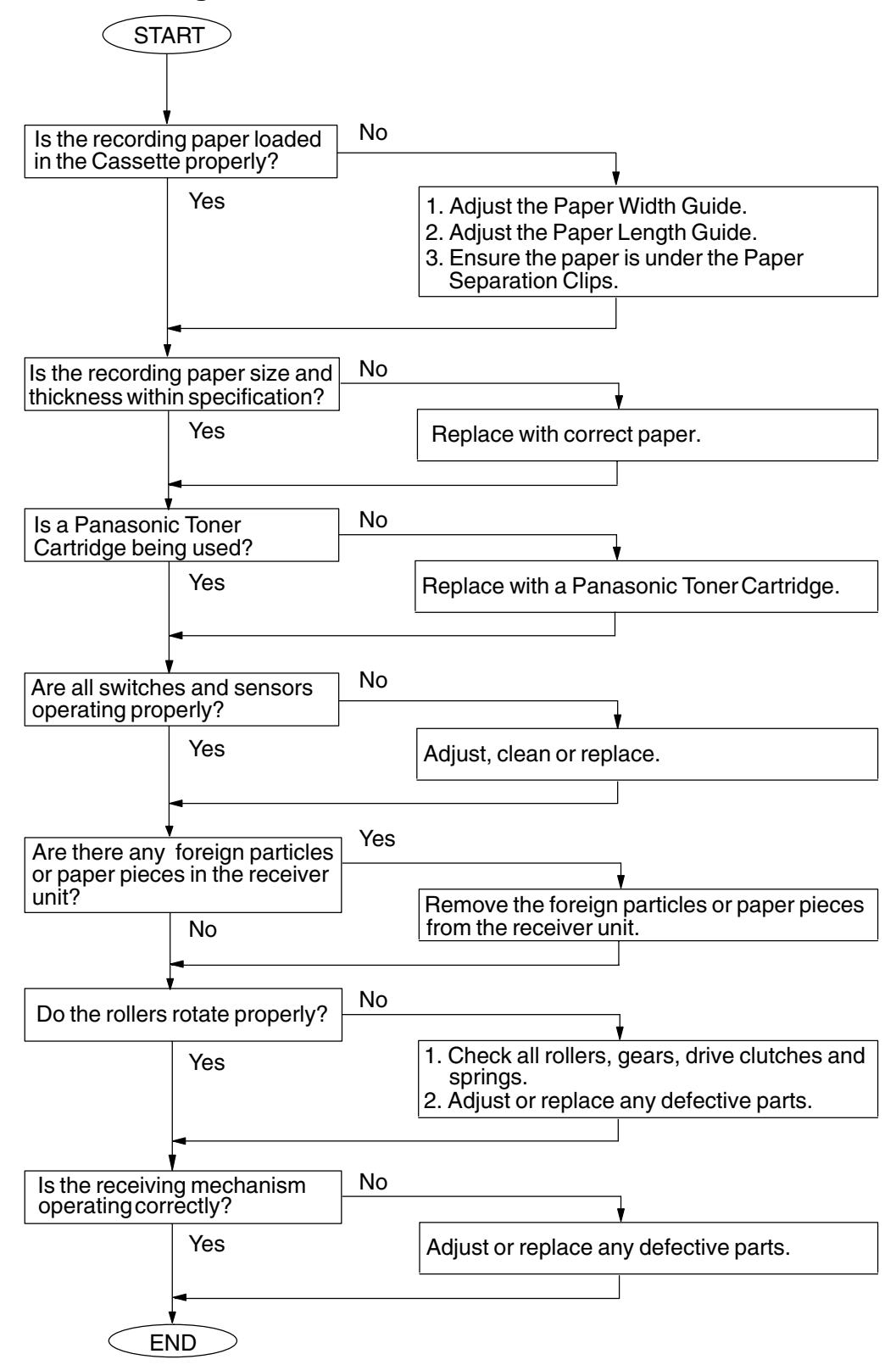

### 4.4.16. Scanned Copy Quality Problems

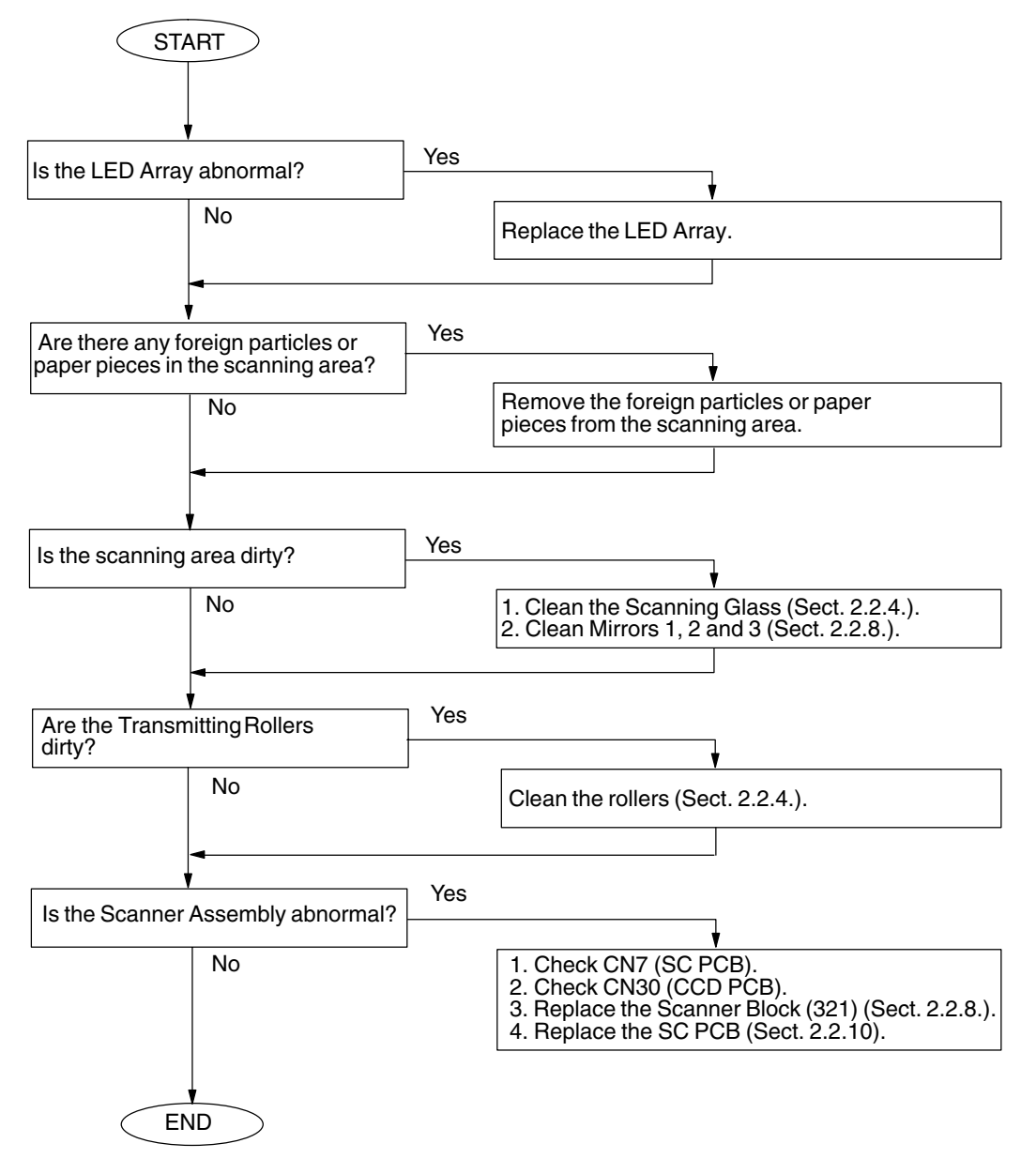

## 4.5. Document Feeder (ADF)

### START No Is the document set properly? Yes Set the document properly. No Is the document thickness or size within specification? Make a copy or cut the document Yes to the specification size. No Is the "Pi.." tone generated when the document is set? Does the ADF Sensor actuator No Yes move smoothly? Adjust or replace the actuator. Yes Replace the PNL PCB. No Does the ADF Roller rotate? Replace the Transmit Motor. Yes No Is the trouble solved? Yes Replace the PNL PCB. END No Is the ADF Roller surface dirty? Yes Adjust the separator pressure. Clean the ADF Roller surface. No Is the trouble solved? \_ Yes Replace the ADF Roller or Separation Rubber or both. END

#### 4.5.1. No Document Feed

### 4.5.2. Document Does Not Feed or Multiple Feeds

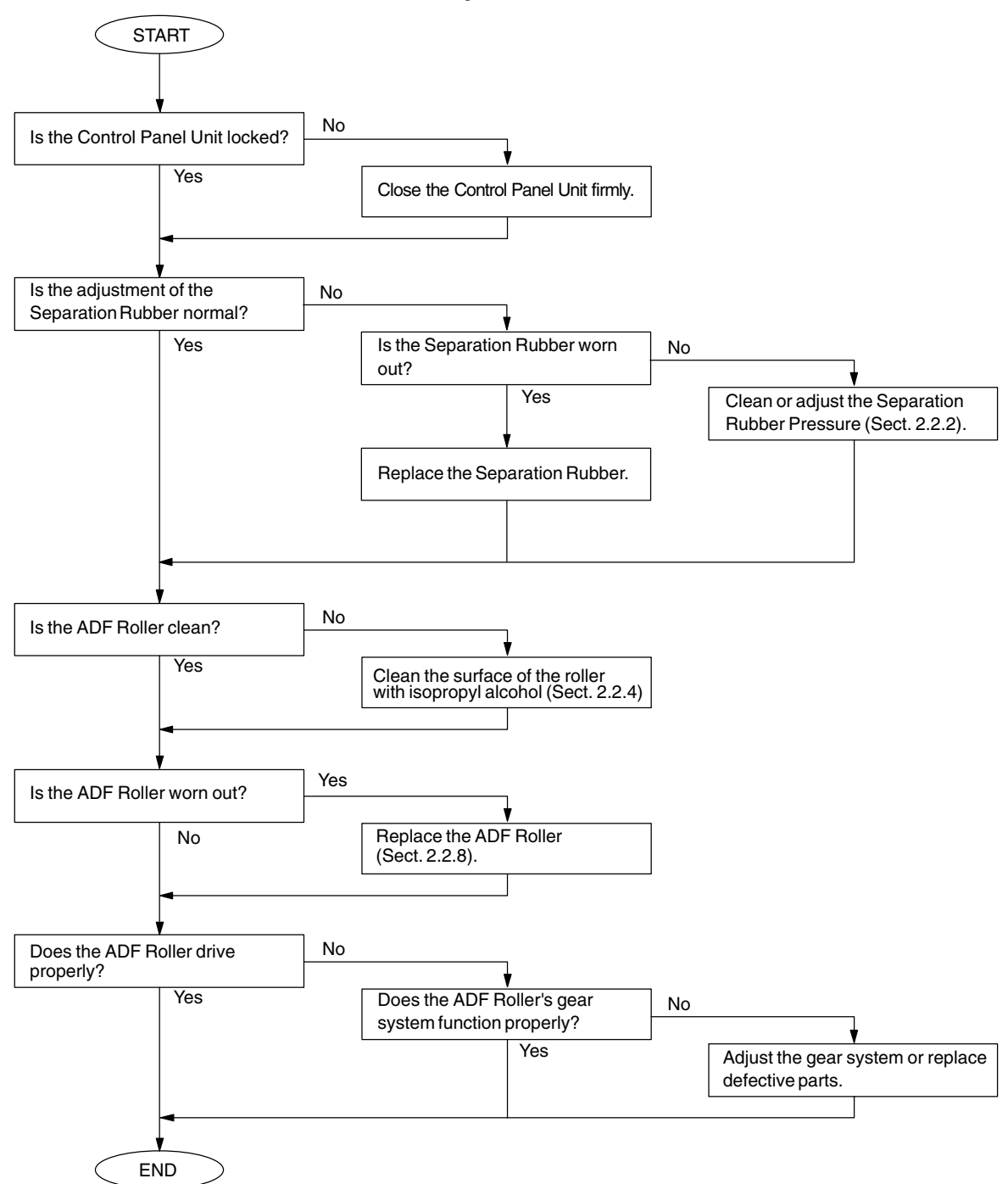

### 4.5.3. Document Jam (030) or Skew

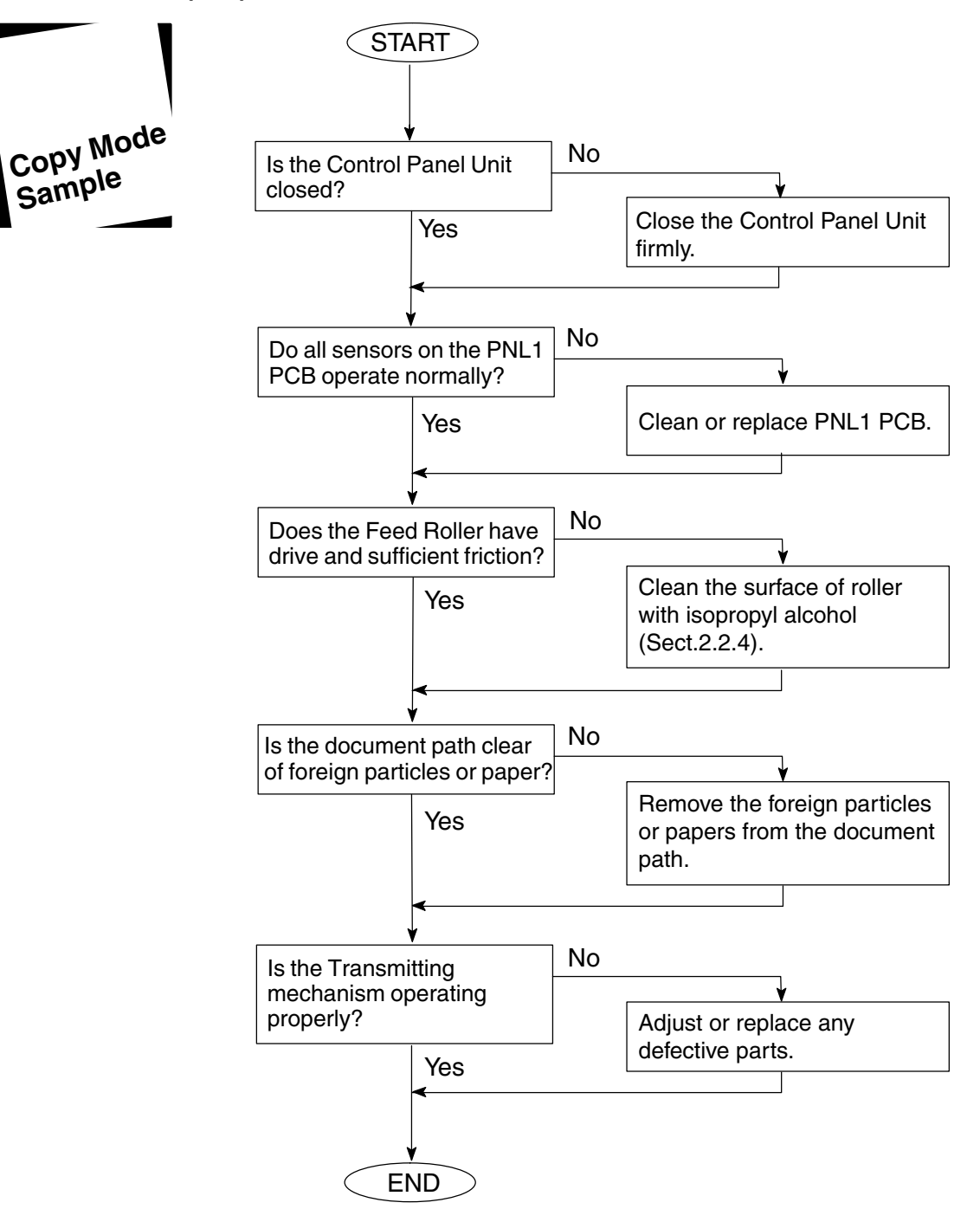

## 4.6. Communications

This section explains general troubleshooting procedures for the 400 series of Information Codes. These errors are primarily caused by poor telephone line quality (loss, noise, echo, etc.). This unit is furnished with Service Mode 1 to assist in troubleshooting line quality problems.

It is suggested that both the transmitting unit and receiving unit be adjusted. This section gives relevant parameters in Service Mode 1 for the transmitting and receiving sides. If no improvement is realized after the parameters are adjusted, it is recommended that the parameters be returned to the default settings.

### 4.6.1. Communication Trouble

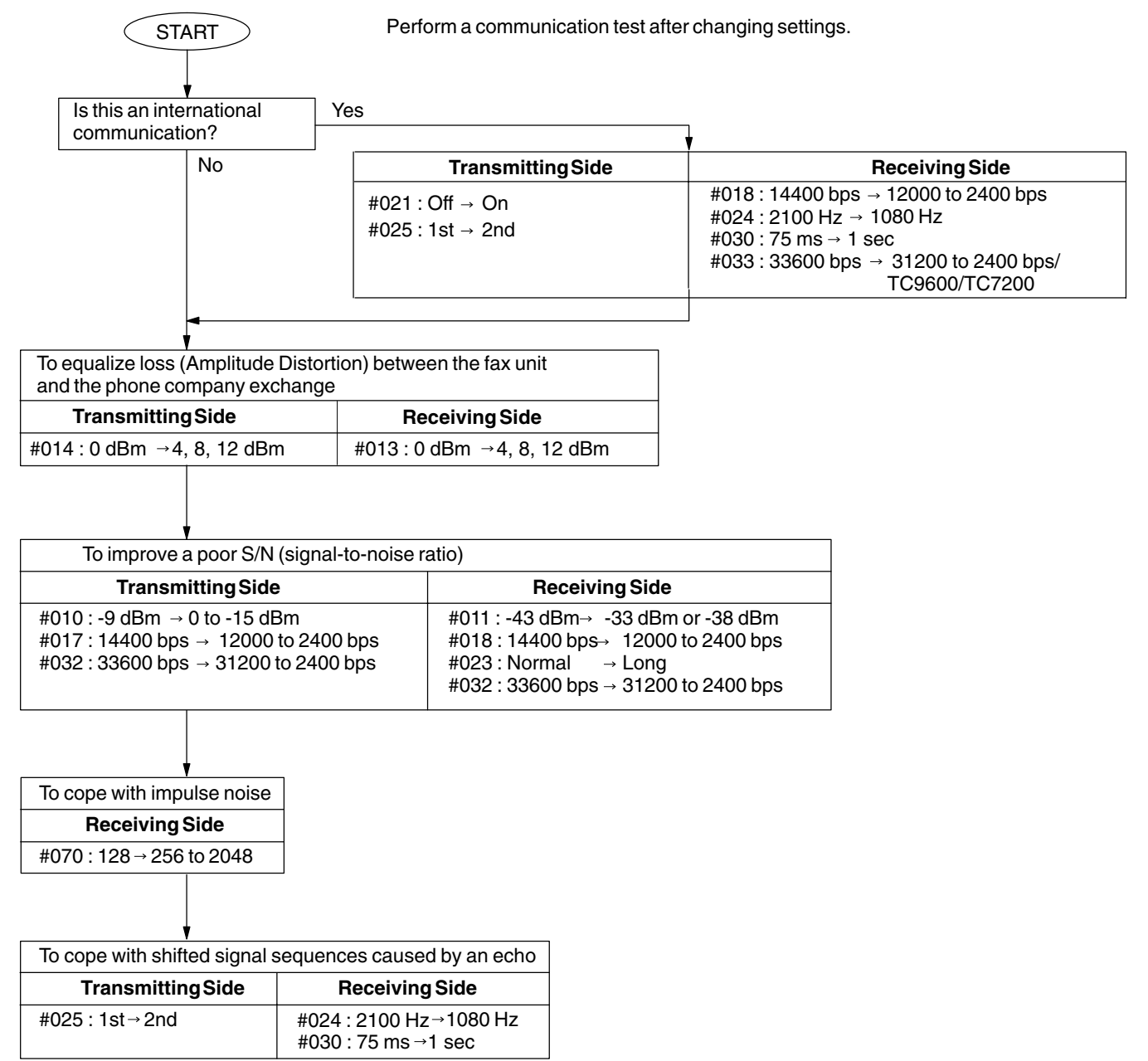

### 4.6.2. Poor Transmitted Copy Quality

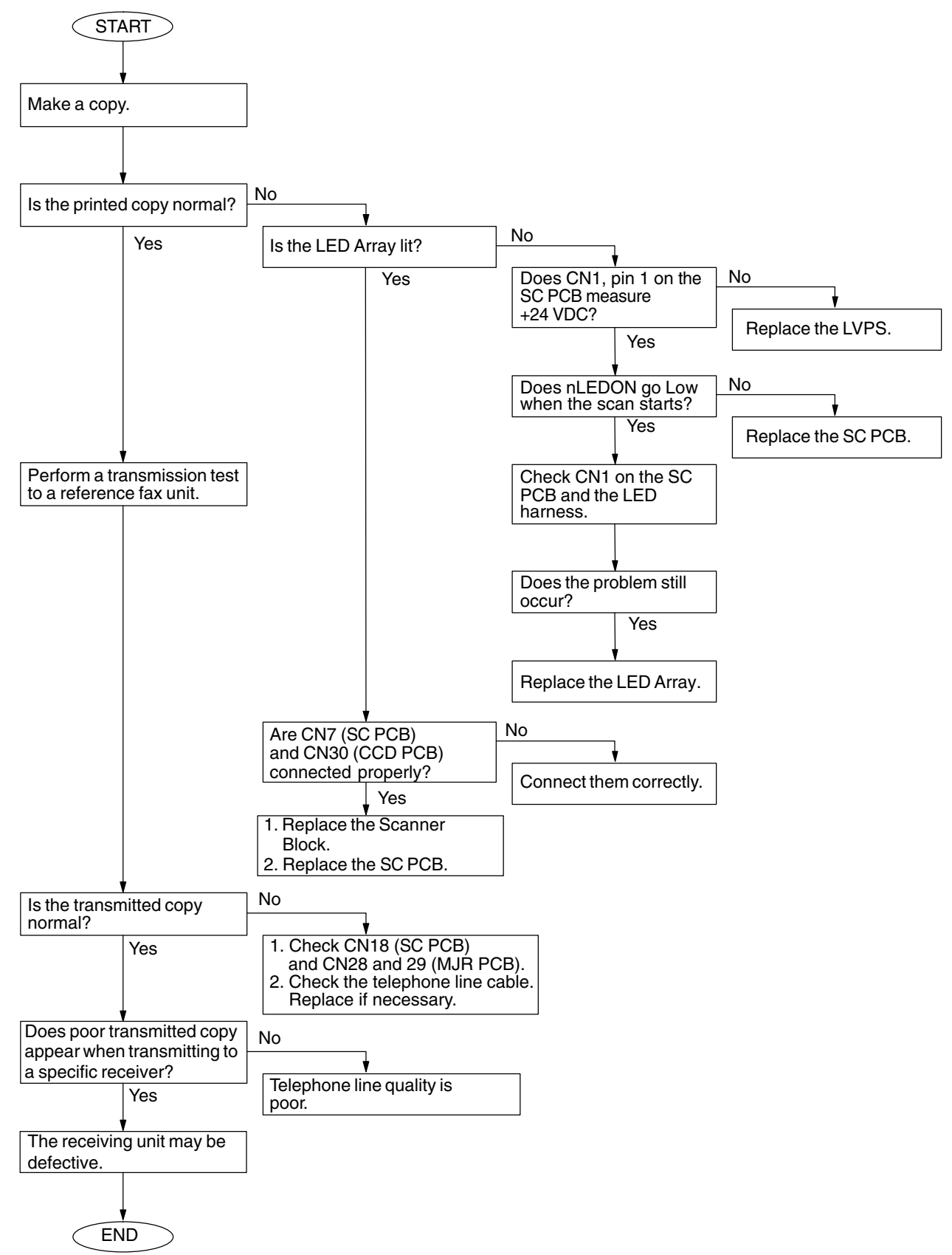

### 4.6.3. Dialing Problems

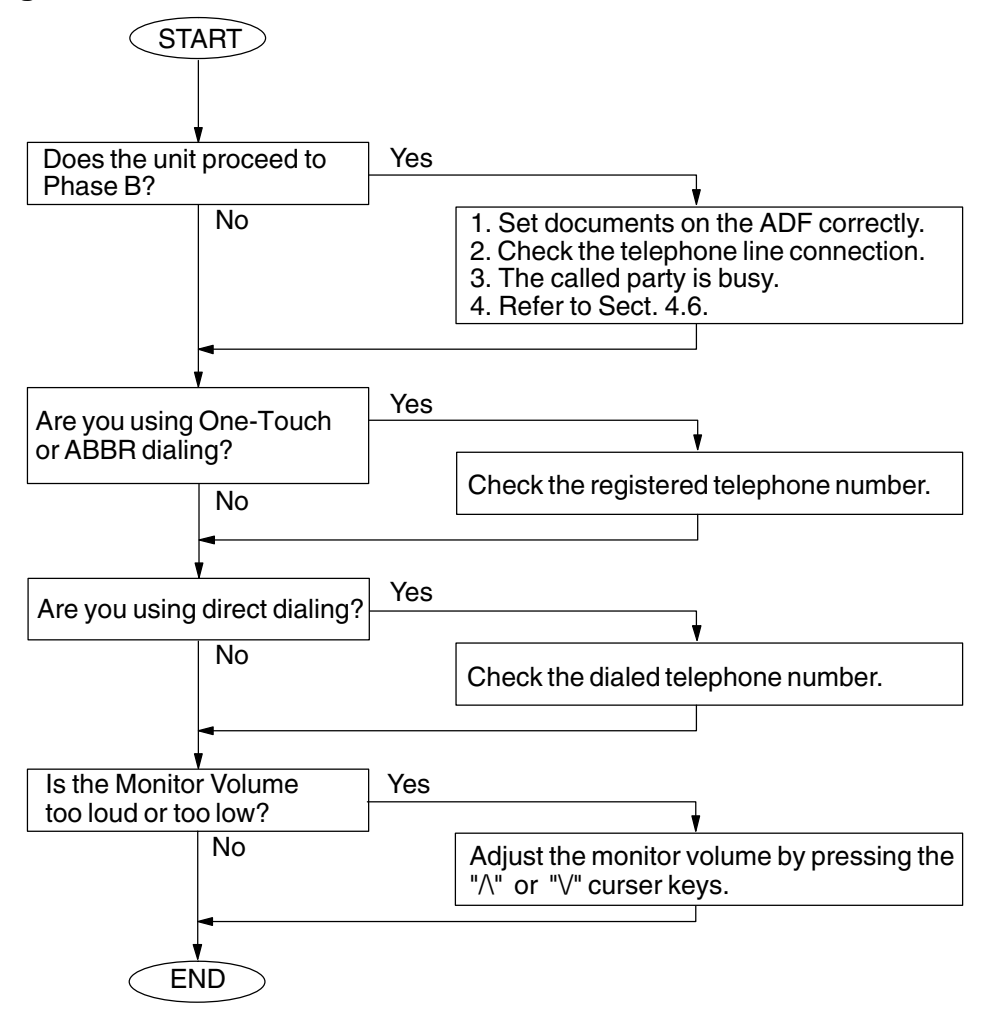

### 4.6.4. Transmission Problems

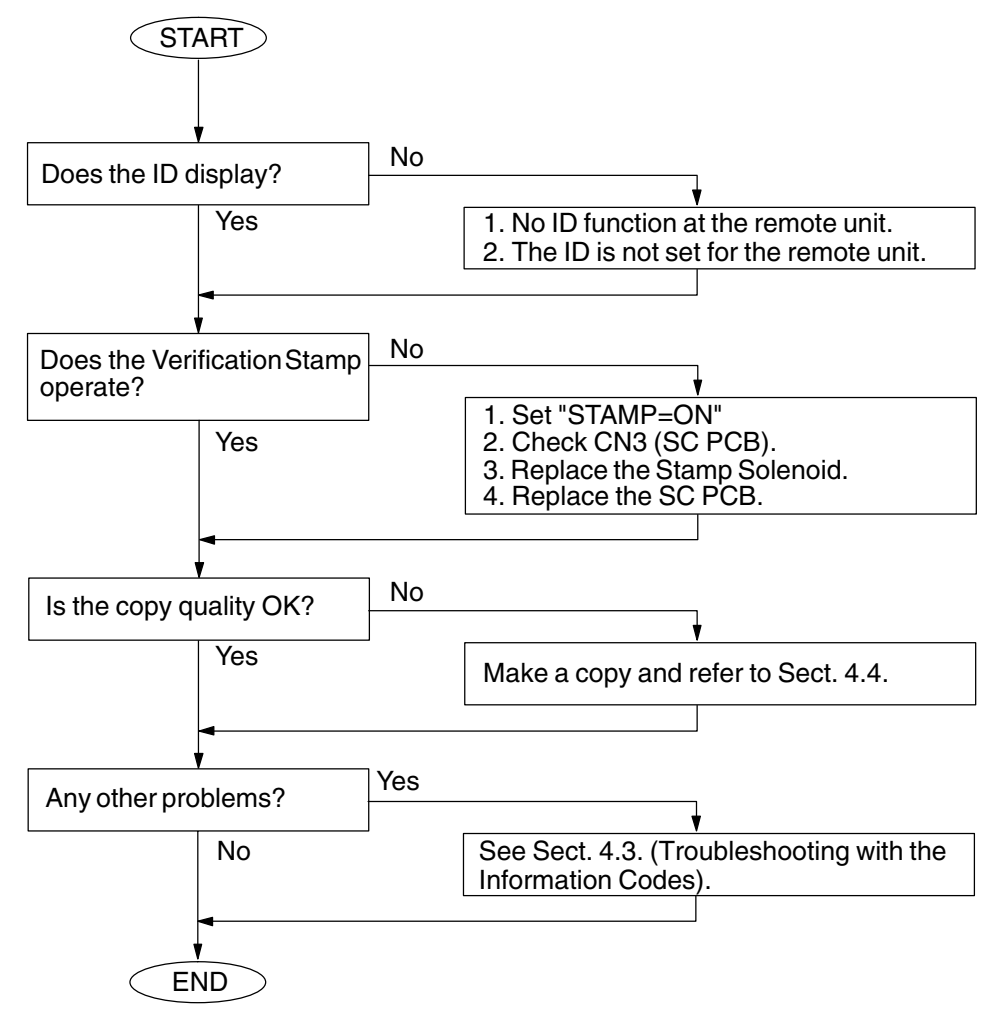

### 4.6.5. Reception Problems

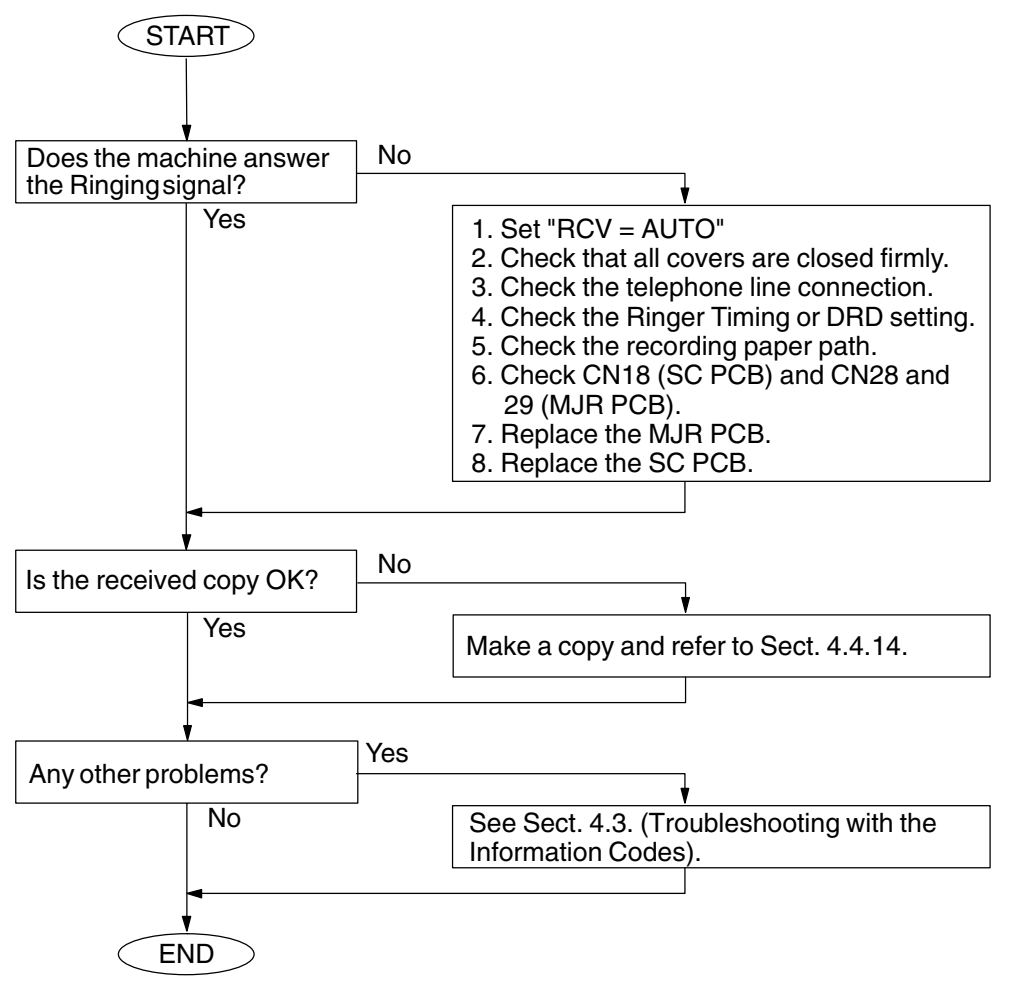

### 4.6.6. Polling Problems

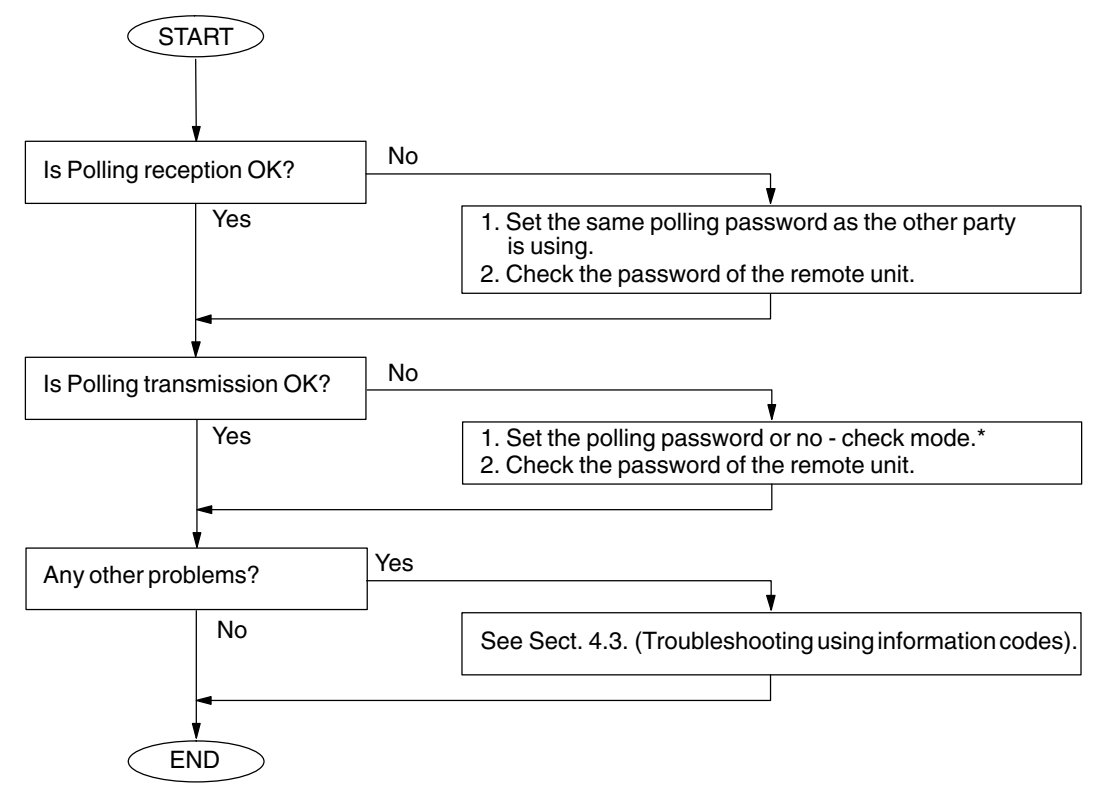

#### Note:

No-check Mode means that password is not set.

## 4.7. Troubleshooting the LAN Interface

### 4.7.1. Checking Network Configuration

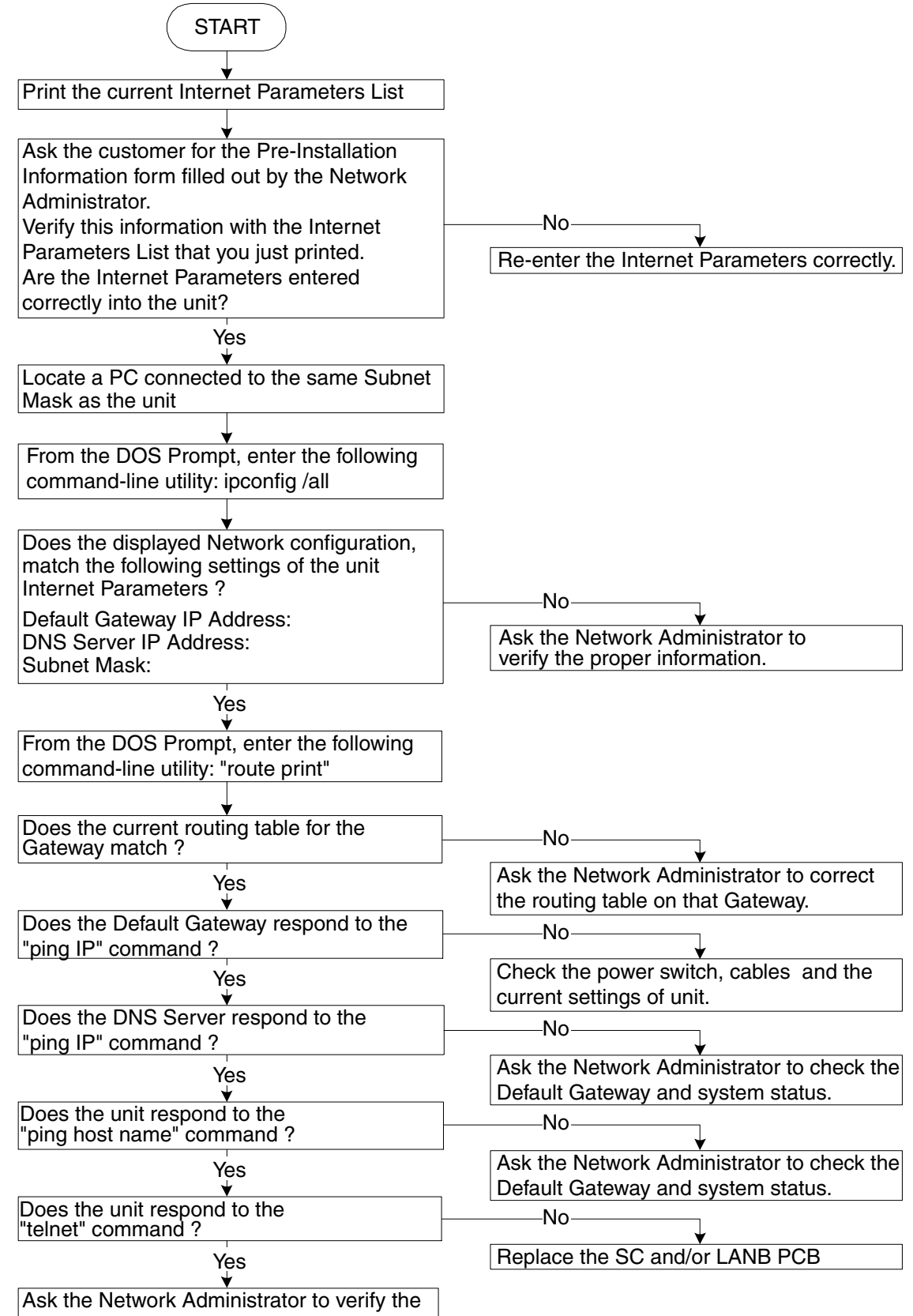

POP/SMTP account and system status.

### 4.7.2. Testing the TCP/IP Network

It is beyond the scope of this Service Manual to cover Networking in detail, there are many excellent manuals on this subject, but we hope the information in this section will aid with your troubleshooting efforts. In most cases, the Network Administrator will be able to provide you with needed information or assistance.

When encountering Network problems during an onsite service call or during the installation stage, try to isolate the steps that are not being completed so that you can quickly locate the components that don't work. It is best to organize your troubleshooting efforts by understanding what should be happening, then you can trace the path and see where the problem is occurring.

In our case, we use TCP/IP for transportation of data from one system to another, which involves a whole series of events occurring throughout a number of different layers.

As with all networking, TCP/IP works better when its plugged in, therefore, start your troubleshooting by checking the Physical Connectivity first, the cable(s).

In our examples, we'll use several simple tools readily available in the DOS command-line utility for troubleshooting. There are many other utilities available for checking more detailed information, some are Free of charge, others are available for a nominal fee.

#### 1. System Diagram Model

Ask the customer to provide you with the Pre-Installation Information form, that was filled out by the Network Administrator.

A description or system diagram for the unit, including its physical address, email server and DNS server is required.

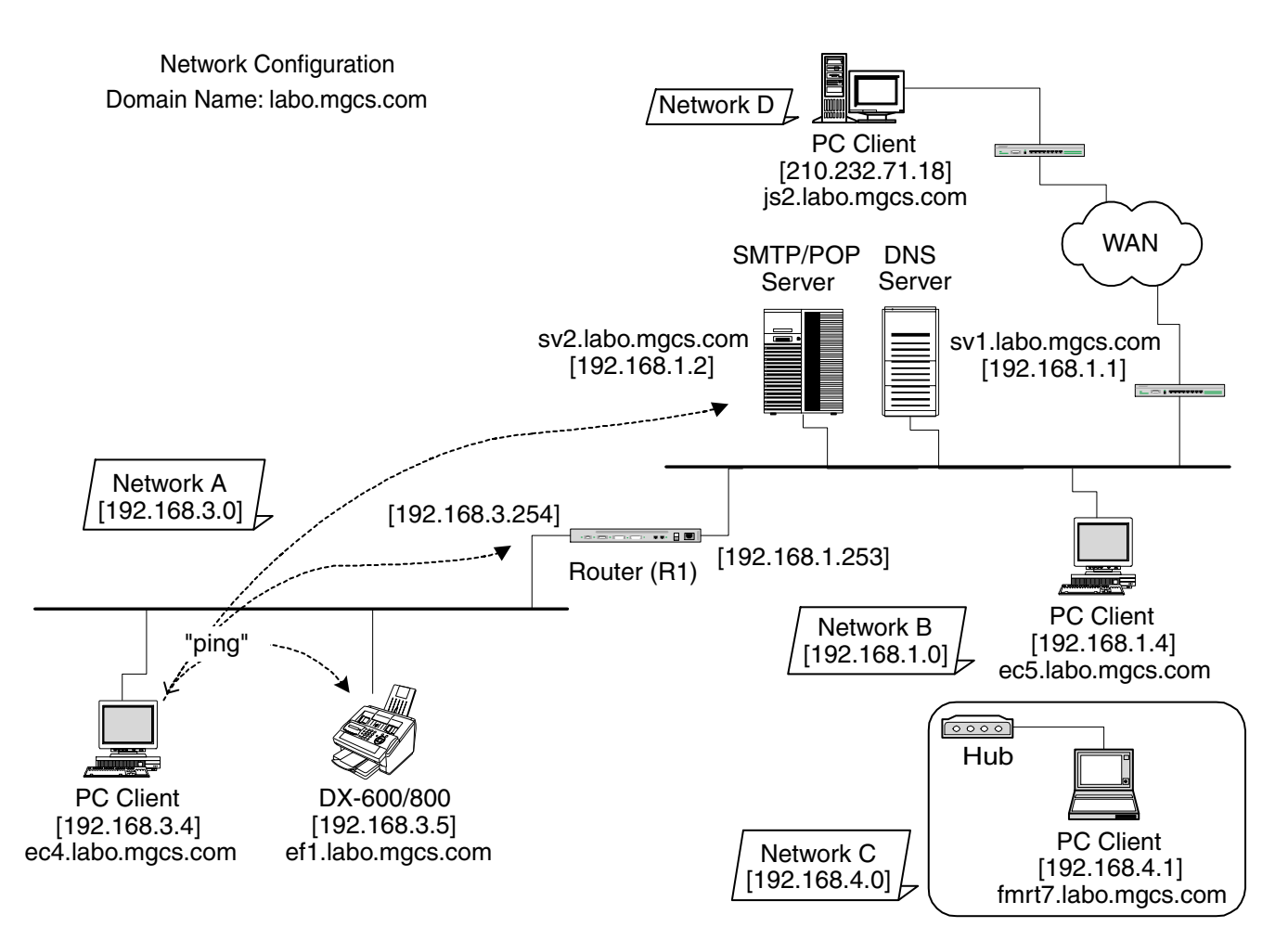

### 2. Checking the Current Configuration

Print the current unit Internet Parameters configuration.

Locate a PC connected to the same Subnet Mask as the unit, then from the DOS Prompt, type the following command-line utility: "**ipconfig /all**" for Windows 98/Me/XP/2000/NT.

Verify that the displayed Network configuration on the PC, matches the following Internet Parameter settings of the unit:

Default Gateway IP Address: DNS Server IP Address: Subnet Mask: (whether it is valid)

### For Windows 98 / Me / XP / 2000 / NT

The following example shows the output after you type "ipconfig /all" at a command prompt:

| C:\>ipconfig /all                                                                                                    |                                                                                                    |
|----------------------------------------------------------------------------------------------------|----------------------------------------------------------------------------------------------------|
| Windows NT IP Configuration                                                                                                    |                                                                                                    |
| Host Name<br>DNS Servers<br>Node Type<br>NetBIOS Scope ID<br>IP Routing Enabled<br>WINS Proxy Enabled<br>NetBIOS Resolution Uses DNS | - · : ec4.labo.mgcs.com<br>- · : 192.168.1.1<br>- · : Hybrid<br>- · :<br>- : No<br>- : No<br>- : No      |
| Ethernet adapter IBMFE1                                                                                                    | :<br>- : IBM 100/10 EtherJet PCI Adapter                                                                 |
| Physical Address<br>DHCP Enabled<br>IP Address<br>Subnet Mask<br>Default Gateway<br>Primary WINS Server                              | : 00-04-AC-EE-9C-E8<br>: No<br>- : 192.168.3.4<br>: 255.255.255.0<br>: 192.168.3.254<br>- : 192.168.3.18 |

From the above examples, you know the Network configuration for the specified Subnet Mask is as follows: IP Address: 192.168.3.4; Subnet Mask: 255.255.255.0; Default Gateway (Default Router IP Address): 192.168.3.254; DNS Server: 192.168.1.1 and the Domain Name: labo.mgcs.com (obtained from the Host Name).

#### 3. Using "PING" to Test Physical Connectivity

The Packet Internet Groper (PING) is a command-line tool included with every Microsoft TCP/IP client (any DOS or Windows client with the TCP/IP protocol installed). PING is a simple utility that is used to send a test packet to a specified IP Address or Hostname, then, if everything is working properly, the packet is echoed back (returned).

Sample command-line PINGing and parameters are shown below. There are several available options that can be specified with the PING command. However, for our examples, we will use two options (-n and -w) which are commonly used when the response from the destination location is too long.

-n *count* : The number of echo requests that the command should send. The default is four.

-w *timeout* : Specifies the period PING will wait for the reply before deciding that the host is not responding.

#### **PINGing the Unit**

C:\WINDOWS>ping ef1.labo.mgcs.com

Pinging ef1.labo.mgcs.com [192.168.3.5] with 32 bytes of data:

Reply from 192.168.3.5: bytes=32 time=5ms TTL=253 Reply from 192.168.3.5: bytes=32 time=4ms TTL=253 Reply from 192.168.3.5: bytes=32 time=4ms TTL=253 Reply from 192.168.3.5: bytes=32 time=4ms TTL=253

### PINGing the Default Gateway (Default Router IP Address)

C:\WINDOWS>ping 192.168.3.254

Pinging 192.168.3.254 with 32 bytes of data:

Reply from 192.168.3.254: bytes=32 time=5ms TTL=253 Reply from 192.168.3.254: bytes=32 time=4ms TTL=253 Reply from 192.168.3.254: bytes=32 time=4ms TTL=253 Reply from 192.168.3.254: bytes=32 time=4ms TTL=253

#### **PINGing the SMTP/POP Server**

C:\WINDOWS>ping sv2.labo.mgcs.com Pinging sv2.labo.mgcs.com [192.168.1.2] with 32 bytes of data: Reply from 192.168.1.2: bytes=32 time=5ms TTL=253 Reply from 192.168.1.2: bytes=32 time=5ms TTL=253 Reply from 192.168.1.2: bytes=32 time=5ms TTL=253 Reply from 192.168.1.2: bytes=32 time=5ms TTL=253

If for some reason, the physical connection is missing, the echo reply will not be received from the destination and the following output is displayed:

C:\WINDOWS>ping fmrt7.labo.mgcs.com Pinging fmrt7.labo.mgcs.com [192.168.4.1] with 32 bytes of data: Request timed out. Request timed out. Request timed out. Ping statistics for 192.168.4.1: Packets: Sent = 4, Received = 0, Lost = 4 (100% loss), Approximate round trip times in milli-seconds: Minimum = 0ms, Maximum = 0ms, Average = 0ms

If the physical destination is far and it's connected by WAN (Wide Area Network), the PING option command default value must be changed to compensate for the expected delayed response.

e.g.

- -n 10 The number of echo requests that the command should send.
- -w 2000 Specifies the period PING will wait for the reply before deciding that the host is not responding.

C:\WINDOWS>ping js2.labo.mgcs.com -n 10 -w 2000 Pinging js2.labo.mgcs.com [210.232.71.18] with 32 bytes of data: Reply from 210.232.71.18: bytes=32 time=633ms TTL=252 Reply from 210.232.71.18: bytes=32 time=645ms TTL=252 Reply from 210.232.71.18: bytes=32 time=810ms TTL=252 Reply from 210.232.71.18: bytes=32 time=455ms TTL=252 Reply from 210.232.71.18: bytes=32 time=645ms TTL=252 Reply from 210.232.71.18: bytes=32 time=633ms TTL=252 Reply from 210.232.71.18: bytes=32 time=677ms TTL=252 Reply from 210.232.71.18: bytes=32 time=703ms TTL=252 Reply from 210.232.71.18: bytes=32 time=633ms TTL=252 Reply from 210.232.71.18: bytes=32 time=633ms TTL=252

### 4. Tracing a Packet Route

Another useful command-line utility is TRACERT, which is used to verify the route a packet takes to reach its destination. The result shows each router crossed and how long it took to get through each particular router to reach the specified destination.

The time it takes to get through a particular router is calculated three times and displayed for each router hop along with the IP Address of each router crossed. If a FQDN (Fully Qualified Domain Name) is available, it will be displayed as well.

#### This utility is useful for two diagnostic purposes:

- a. To detect whether a particular router is malfunctioning along a known path. For example, if you know that packets on a network always go through London to get from New York to Berlin, but the communication is failing. A TRACERT to the Berlin address shows all the hops up to the point where the router in London should respond. If it does not respond, the time values are shown with an asterisk (\*), indicating the packet timed out.
- b. To determine whether a router is slow and needs to be upgraded or additional routers should be installed on the network. You can determine this by simply comparing the time it takes for a packet to get through a particular router. If its return time is significantly higher than the other routers, it should be upgraded.

To use this utility, from the DOS command-line, type: tracert <IP Address or Hostname>

### Tracing the Route to SMTP/POP Server

C:\WINDOWS>tracert sv2.labo.mgcs.com Tracing route to sv2.labo.mgcs.com [192.168.1.2] over a maximum of 30 hops: 2 ms 192.168.3.254 4 ms 2 ms 2 5 ms 5 ms sv2.labo.mgcs.com [192.168.1.2] 4 ms Trace complete.

#### 5. Managing Network Route Tables

In the simplest case a router connects two network segments. In this model, the system used to join the two segments needs to know only about these segments.

The routing table for router R1 in this case is simple; the following table shows its key routes:

| Network Address | Netmask       | Gateway       | Interface     |
|-----------------|---------------|---------------|---------------|
| 192.168.3.0     | 255.255.255.0 | 192.168.3.254 | 192.168.3.254 |
| 192.168.1.0     | 255.255.255.0 | 192.168.1.253 | 192.168.1.253 |

When the Unit at 192.168.3.5 attempts to communicate with the Unit at 192.168.1.x, IP performs the ANDing process to find two things: The local network ID is 192.168.3.0, and the destination network ID is not. This means, that the destination host is not on the local network.

IP, is responsible to find a route to the remote network, and therefore, it consults the routing table. Here, the local host normally determines that the next step in the route is the Default Gateway, and sends the packet to router R1.

The router R1, receives the packet. After determining that the packet is for another host and not the router itself, it checks the routing table. It finds the route to 192.168.1.0 and sends the packet through the interface to the Unit at 192.168.1.x, which receives the packet. This is a simple route that took only a single hop.

When another network is added as the number of hosts grows, it gets complicated, and the systems on the most distant networks cannot communicate. When the router receives a packet in this case, it cannot find a route to the remote network. It then discards the packet and a message indicating "destination host unreachable" is sent to the originator.

Here, is where the ROUTE command-line utility is useful when dealing with more than two networks, and is used by Administrators to statically manage a route table by adding, deleting, changing and clearing the route table. It has a number of options that are used to manipulate the routing tables, some are shown below:

- MASK
- If this switch is present, the next parameter is interpreted as the netmask parameter.
- Netmask

If included, specifies a sub-net mask value to be associated with this route entry. If not specified, it defaults to 255.255.255.255.

Gateway

Specifies the gateway.

METRIC

Specifies the metric / cost for the destination.

All symbolic names used for the destination are looked up in the network database file NETWORKS. The symbolic names for the gateway are looked up the host name database file HOSTS. When the packet does not reach the specified destination even when the physical connection is properly made, check the registered persistent routes on the same subnet as the Unit by typing "route print" in the DOS command-line. The output display is shown below:

| C:\WINDOWS>route<br>Active Routes: | print           |                 |             |        |
|------------------------------------|-----------------|-----------------|-------------|--------|
| Network Address                    | Netmask         | Gateway Address | Interface   | Metric |
| 0.0.0.0                            | 0.0.0.0         | 192.168.3.254   | 192.168.3.2 | 1      |
| 127.0.0.0                          | 255.0.0.0       | 127.0.0.1       | 127.0.0.1   | 1      |
| 192.168.3.0                        | 255.255.255.0   | 192.168.3.2     | 192.168.3.2 | 1      |
| 192.168.3.2                        | 255.255.255.255 | 127.0.0.1       | 127.0.0.1   | 1      |
| 192.168.3.255                      | 255.255.255.255 | 192.168.3.2     | 192.168.3.2 | 1      |
| 224.0.0.0                          | 224.0.0.0       | 192.168.3.2     | 192.168.3.2 | 1      |
| 255.255.255.255                    | 255.255.255.255 | 192.168.3.2     | 192.168.3.2 | 1      |

### 6. Host Name Query on DNS Server

Windows XP/2000/NT 4.0 also has a tool that enables you to test DNS to verify that it is working properly. This utility is not available on Windows 98/Me.

From the DOS command-line, type "NSLOOKUP" to display the following output:

C:\>nslookup Default Server: sv1.labo.mgcs.com Address: 192.168.1.1

#### NS(Name Server) Record in Domain

From the DOS command-line, type "Is -t NS <Domain Name>" to display the following output:

> ls -t NS labo.mgcs.com. [sv1.labo.mgcs.com.] labo.mgcs.com. NS server = sv1.labo.mgcs.com

#### MX(Mail Exchange) Record in Domain

From the DOS command-line, type "Is -t MX <Domain Name>" to display the following output:

> ls -t MX labo.mgcs.com [sv1.labo.mgcs.com] labo.mgcs.com. MX 10 sv2.labo.mgcs.com

#### A (Address) Record in Domain

From the DOS command-line, type "Is -t A <Domain Name>" to display the following output:

| > ls -t A labo.mgcs.c | om |                            |
|-----------------------|----|----------------------------|
| [sv1.labo.mgcs.com]   | ]  |                            |
| labo.mgcs.com.        | NS | server = sv1.labo.mgcs.com |
| sv1                   | Α  | 192.168.1.1                |
| sv2                   | Α  | 192.168.1.2                |
| ec5                   | Α  | 192.168.1.4                |
| ec4                   | Α  | 192.168.3.4                |
| ef1                   | А  | 192.168.3.5                |
|                       |    |                            |

(To leave from this menu, type "exit" on the command-line.)

### 7. Testing Unit Using the TELNET Command

TELNET is a terminal emulation protocol. TELNET enables PCs and workstations to function as dumb terminals in sessions with hosts on internet works.

From Windows 98/Me/XP/2000/NT, use the TELNET to test the communication of TCP/IP and SMTP Protocol manually to the Unit. This method eliminates the SMTP Server.

For better understanding, type "telnet" in the DOS Command-line to bring up the Telnet screen. Then, click on the Terminal menu and on Preferences, check the "Local Echo" and "Block Cursor" radio dials and click on the OK button.

Click on the Connect menu, then click on Remote System.

Enter "25" in the "Port:" field and click on Connect button. For example,

| $\left( \right)$ | C:\WINDOWS>telnet                                                                                                    |
|------------------|----------------------------------------------------------------------------------------------------|
|                  | telnet to ef1.labo.mgcs.com[192.168.3.5]                                                                                                   |
|                  | 220 ef1.labo.mgcs.com DP18xx V.xx                                                                                                    |
|                  | helo<br>250 Hello                                                                                                    |
|                  | mail from:test<br>250 Sender OK                                                                                                    |
|                  | rcpt to:fax@labo.mgcs.com<br>250 Receipient OK                                                                                             |
|                  | data<br>354 Email, end with "CRLF . CR LF"                                                                                                 |
|                  | [Press the Enter Key]<br>Panasonic Internet Fax<br>test<br>test<br>[Press the Enter Key]<br>[Press the Enter Key]<br>[Press the Enter Key] |
|                  | auit                                                                                                    |
|                  | 221 Closing transaction channel                                                                                                    |

# 4.8. Information Codes Table (For Facsimile)

| Fax Information Codes |                        |         |                                                                                                    |                                                                                                    |  |
|-----------------------|------------------------|---------|----------------------------------------------------------------------------------------------------|----------------------------------------------------------------------------------------------------|--|
| Code                  | Mode                   | Phase   | Description of Problem                                                                                                    | Cause                                                                                                    |  |
| 001                   | RCV<br>COPY            | C, D    | Leading edge of the recording<br>paper fails to reach the Timing<br>Sensor. (1st Cassette)                                                                                              | Recording paper jam.<br>Timing Sensor abnormal.                                                                                                    |  |
| 002                   | RCV<br>COPY            | C, D    | Leading edge of the recording<br>paper fails to reach the Timing<br>Sensor. (2nd Cassette)                                                                                              | Recording paper jam.<br>Timing Sensor abnormal.                                                                                                    |  |
| 007                   | RCV<br>COPY            | C, D    | <ol> <li>Leading edge of the recording<br/>paper fails to reach the Paper<br/>Exit Sensor.</li> <li>Recording paper has not<br/>completely passed the Paper<br/>Exit Sensor.</li> </ol> | Recording paper jam.<br>Paper Exit Sensor abnormal.                                                                                                    |  |
| 008                   |                        |         | Paper cassette is opened while paper is feeding.                                                                                                    | Paper cassette is opened.                                                                                                    |  |
| 010                   | RCV<br>COPY            | B, C    | No recording paper.                                                                                                    | No recording paper or paper is not set<br>properly.<br>No Paper Sensor is defective.                                                                                                    |  |
| 011                   | STANDBY                | B, C    | Paper Cassette is not installed properly.                                                                                                    | Connector is not installed properly.                                                                                                    |  |
| 017                   |                        |         | Incorrect paper size loaded in the Paper Cassette.                                                                                                    | Paper size is incorrect.                                                                                                    |  |
| 030                   | XMT                    | В       | Read Point Sensor does not go<br>ON within 10 seconds after the<br>document starts feeding.                                                                                             | Document is not set properly.<br>Defective Read Point Sensor.                                                                                                    |  |
| 031                   | XMT<br>COPY            | С       | Transmitting document was longer than 2 meter (or 78.7 in).                                                                                                    | The document may jam.<br>Defective Read Point Sensor.                                                                                                    |  |
| 041                   | STANDBY<br>RCV<br>COPY | B, C, D | Out of toner.                                                                                                    | No toner.<br>Defective Toner Sensor.                                                                                                    |  |
| 043                   | STANDBY<br>RCV<br>COPY | B, C, D | Low toner.                                                                                                    | Toner is getting low.<br>Defective Toner Sensor.                                                                                                    |  |
| 045                   | STANDBY                | -       | No Toner Cartridge.                                                                                                    | Toner Cartridge has not been installed.<br>Defective Toner Sensor<br>(Cartridge Sensor).                                                                                                    |  |
| 060                   | -                      | A       | Printer Cover is open.                                                                                                    | Cover is not firmly closed.<br>Connectors are not firmly connected.                                                                                                    |  |
| 061                   | -                      | A       | ADF Door is open.                                                                                                    | Door is not firmly closed.<br>Connectors are not firmly connected.                                                                                                    |  |
| 400                   | XMT                    | В       | T1 timer (35 ± 5 sec.) elapsed<br>without detecting 300 bps signal.                                                                                                    | Wrong number is dialed and the START<br>button is pushed.<br>Telephone line is disconnected while<br>dialing.<br>SC PCB (Modem) or MJR PCB are<br>defective.<br>Receiver is defective. (It may only be<br>transmitting CED) |  |

| Fax Information Codes |                            |       |                                                                                                    |                                                                                                    |
|-----------------------|----------------------------|-------|----------------------------------------------------------------------------------------------------|----------------------------------------------------------------------------------------------------|
| Code                  | Mode                       | Phase | Description of Problem                                                                                                    | Cause                                                                                                    |
| 401                   | XMT                        | В     | DCN was returned from receiver<br>while transmitter is waiting for CFR<br>or FTT.                                                      | Your machine's ID Number is not<br>programmed.<br>Possible incompatibility or incorrect<br>Password.                                                                                         |
| 402                   | ХМТ                        | В     | DCN was returned from receiver<br>while transmitter is waiting for<br>NSF/DIS.                                                         | Receiver working in non-CCITT mode only. (Possible incompatibility)                                                                                                    |
| 403                   | RCV<br>(Polling)           | В     | Transmitter had no polling function.                                                                                                   | "POLLED=ON" (polling XMT ready) is<br>not set at the transmitter.<br>Document to be transmitted is not<br>placed at the transmitter.                                                         |
| 404                   | XMT                        | В     | Transmitter sent NSS (or DCS)<br>followed by TCF three times, but<br>the receiver did not respond. (CFR<br>or FTT is usually returned) | Receiver is defective. (Modem, MJR<br>PCB, etc.)<br>SC PCB or MJR PCB are defective.<br>Receiver disconnects line during first<br>NSS (or DCS) is transmitted.                               |
| 405                   | XMT                        | В     | Transmitter received FTT after it<br>transmitted TCF at 2400bps.<br>Received RTN after<br>communicating at 2400 bps.                   | Line quality is poor. (TCF is damaged<br>due to line noise)<br>Receiver is defective. (Modem, etc.)<br>SC PCB or MJR PCB are defective.                                                      |
| 406                   | RCV<br>(Password<br>Comm.) | В     | XMT-Password mismatched.<br>RCV-Password mismatched.<br>Selective RCV incomplete.                                                      | XMT, RCV password does not match.<br>Last 4 digits of TSI does not match with<br>the last 4 digits of ONE-TOUCH, ABBR<br>telephone number.                                                   |
| 407                   | XMT                        | D     | Transmitter received no response<br>after it transmitted post message,<br>such as EOP, MPS, EOM, etcor<br>received DCN.                | Receiver is defective. (No paper, paper<br>jamming, etc.)<br>Receiver ceased receiving because of<br>excessive error. (Line quality is poor)<br>SC PCB (Modem) or MJR PCB are<br>defective.  |
| 408                   | XMT                        | D     | Transmitter received RTN after it transmitted EOP, MPS, or EOM.                                                                        | Receiver receives data with error. (Line<br>quality is poor)<br>Receiver is defective. (Modem, etc.)<br>SC PCB or MJR PCB are defective.                                                     |
| 409                   | XMT                        | D     | Transmitter receives PIN after it transmitted a post message, such as EOP, MPS, EOM, etc.                                              | Receiver receives data with error due to<br>poor line quality, and receiving operator<br>requests voice contact.<br>Receiver is defective. (Modem, etc.)<br>SC PCB or MJR PCB are defective. |
| 410                   | RCV                        | D     | Received DCN while waiting for post command. (EOP, MPS, EOM, etc.)                                                                     | Interface or line is faulty.<br>Transmitter is defective.                                                                                                    |
| 411                   | RCV<br>(Polling)           | В     | Received DCN after transmitting NSC.                                                                                                   | Transmitter is not ready for polling<br>communication.<br>Password does not match between<br>transmitter and receiver.                                                                       |
| 412                   | G3 RX                      | B, D  | No response within 12 seconds in NSS/DCS/MPS wait state. (After transmitting FTT)                                                      | Transmitter is defective.<br>SC PCB is defective.                                                                                                    |

| Fax Information Codes |                   |       |                                                                                                    |                                                                                                    |
|-----------------------|-------------------|-------|----------------------------------------------------------------------------------------------------|----------------------------------------------------------------------------------------------------|
| Code                  | Mode              | Phase | Description of Problem                                                                                                    | Cause                                                                                                    |
| 414                   | RCV<br>(Polling)  | В     | No response received after transmitting 3rd NSC.                                                                                                    | Password does not match between<br>transmitter and receiver.<br>Transmitter is defective. (No original,<br>document jam, etc.)        |
| 415                   | XMT<br>(Polling)  | В     | Remote side attempted to receive message from your machine in polling communication.                                                                | Inform the remote side that your machine does not have the polling transmission feature.                                              |
| 416                   | RCV               | D     | Receiver did not detect post<br>command, such as EOP, MPS,<br>EOM, etc.                                                                             | Transmitter is defective.<br>Line quality is poor. (RTC signal is<br>distorted due to line noise)<br>SC PCB or MJR PCB are defective. |
| 417                   | RCV               | С     | Receiver returned RTN in response to post message.                                                                                                  | Line quality is poor. (There are<br>excessive errors in received data)<br>SC PCB or MJR PCB are defective.                            |
| 418                   | RCV               | С     | Receiver transmitted PIN in<br>response to PRI-Q from<br>transmitter. (Transmitting operator<br>requests voice contact)                             | Line quality is poor. (There are<br>excessive errors in received data)<br>SC PCB or MJR PCB are defective.                            |
| 420                   | RCV               | В     | T1 timer (35 sec.) elapsed without detecting 300 bps signal.                                                                                        | There is wrong incoming call.<br>(Non-facsimile communication)<br>Transmitter is defective.<br>SC PCB or MJR PCB are defective.       |
| 421                   | RCV               | В     | Busy Tone is detected after sending NSF Signal.                                                                                                    | Remote station disconnected the line.<br>Wrong number is dialed.                                                                      |
| 422                   | XMT               | В     | Content of NSF (or DIS) or NSC (or DTC) was invalid.                                                                                                | There is an incompatibility.                                                                                                    |
| 427                   | G3<br>RCV         | В     | DCN received to NSF/CSI/DIS transmitted.                                                                                                    | The interface is incompatible.                                                                                                    |
| 434                   | XMT or RCV        | В     | CD (response from Modem) did<br>not turn OFF within 180 sec. after<br>receiver detected FLAG signal.                                                | Remote unit is defective.<br>SC PCB or MJR PCB are defective.                                                                         |
| 436                   | G3 RX             | С     | DCN received after transmitting<br>FTT.                                                                                                    | Transmitter is defective or incompatible.<br>Line quality is poor.                                                                    |
| 456                   | RCV               | В     | Received relay transfer request or<br>confidential document to distribute<br>to an end receiving station or all<br>confidential mailboxes are used. |                                                                                                    |
| 490                   | RCV               | С     | Sum of error lines exceeded the limit (Function Parameter No. 70) of 64 lines.                                                                      | Line quality is poor.<br>SC PCB or MJR PCB are defective.                                                                             |
| 494                   | RCV               | C     | Interval between two EOLs was<br>more than 10 sec. when receiver<br>received message data.                                                          | Transmitter is defective.<br>Line quality is poor. (EOL is damaged<br>due to line noise)<br>SC PCB or MJR PCB are defective.          |
| 495                   | XMT<br>RCV        | С     | During reception, CD turned OFF<br>or continued ON for long time.<br>During communication, lost loop -<br>current.                                  | Line is disconnected.<br>Transmitter is defective.<br>SC PCB or MJR PCB are defective.                                                |
| 501                   | XMT/<br>RCV(V.34) | В     | Remote unit does not have<br>compatible Modem.                                                                                                    |                                                                                                    |

|      | Fax Information Codes   |         |                                                                                                    |                                                                                                    |  |
|------|-------------------------|---------|----------------------------------------------------------------------------------------------------|----------------------------------------------------------------------------------------------------|--|
| Code | Mode                    | Phase   | Description of Problem                                                                                                    | Cause                                                                                                    |  |
| 502  | XMT/<br>RCV(V.34)       | B, C, D | During reception, CD turned OFF<br>or continued ON for long time.<br>During communication, lost loop -<br>current.                                                                | Line is disconnected.<br>Transmitter is defective.<br>SC PCB or MJR PCB are defective.                                                                                                    |  |
| 540  | XMT ECM                 | В       | No response after transmitting 3rd CTC or DCN received.                                                                                                    | Incompatible interface.                                                                                                    |  |
| 541  | XMT ECM                 | D       | No response after transmitting 3rd EOR or received DCN.                                                                                                    | Line is faulty.<br>MJR PCB abnormal.                                                                                                    |  |
| 542  | XMT ECM                 | D       | No response to the 3rd RR transmitted or received DCN.                                                                                                    | Remote unit is abnormal.                                                                                                    |  |
| 543  | XMT ECM                 | D       | T5 timer (60 sec.) elapsed without MCF.                                                                                                    | Remote unit is abnormal.                                                                                                    |  |
| 544  | XMT ECM                 | D       | Stopped Transmission after EOR Transmission.                                                                                                    | Line is faulty.<br>MJR PCB abnormal.                                                                                                    |  |
| 550  | RCV ECM                 | С       | Timer between frames in phase C has elapsed.                                                                                                    | Defective remote station.                                                                                                    |  |
| 554  | RCV ECM                 | D       | Transmitted ERR after receiving EOR.                                                                                                    | Line is faulty.                                                                                                    |  |
| 555  | RCV ECM                 | D       | Transmitted PIN after receiving EOR.                                                                                                    | Line is faulty and Operator Call requested by RX side.                                                                                                    |  |
| 580  | XMT                     | В       | Sub-address transmission to a unit that has their DIS bit 49 (NSF bit 155) OFF.                                                                                                   | Sub-address transmission to a unit that has no Sub-address function.                                                                                                    |  |
| 581  | XMT                     | В       | Sub-address Password<br>transmission to a unit that has their<br>DIS bit 50 (NSF bit 156) OFF.                                                                                    | Sub-address transmission to a unit that has no Sub-address function.                                                                                                    |  |
| 601  | XMT                     |         | ADF Door was opened during ADF transmission.                                                                                                    |                                                                                                    |  |
| 623  | XMT                     | A       | No original was in the ADF. (Built-<br>in dialer engaged)                                                                                                    | Operator removed the original from the ADF after dialing was completed. Original was not set properly in the ADF.                                                                                                    |  |
| 630  | XMT or RCV<br>(Polling) | В       | Redial count over.                                                                                                    | No dial tone detected. Sensor dial tone<br>is not detected. (destination dependent)<br>Busy tone is detected. (destination<br>dependent) T1 timer ( $35 \pm 5$ sec.)<br>elapsed without a signal from the<br>receiver. |  |
| 631  | ХМТ                     | A       | "STOP" button was pressed during<br>Auto Dialing.                                                                                                    |                                                                                                    |  |
| 634  | XMT                     | В       | Redial count over with no<br>response or busy tone was not<br>detected.<br><b>Note:</b><br>U.S.A. and Canadian models<br>will redial only once if a busy<br>tone is not detected. | Telephone line cable is disconnected.<br>Wrong number is dialed.<br>SC or MJR PCB is abnormal.                                                                                                    |  |
| 638  | ХМТ                     | LAN     | Power turned Off with applicable data in memory or during communication.                                                                                                    | Power switched off.<br>Power failure occurred.                                                                                                    |  |
|      | Fax Information Codes |       |                                                                                                    |                                                                                                    |  |  |  |
|------|-----------------------|-------|----------------------------------------------------------------------------------------------------|----------------------------------------------------------------------------------------------------|--|--|--|
| Code | Mode                  | Phase | Description of Problem                                                                                                    | Cause                                                                                                    |  |  |  |
| 711  | RCV                   | LAN   | Incorrect LDAP settings.                                                                                                    | LDAP Server Name, LDAP Login<br>Name, LDAP Password and/or LDAP<br>Search Base are incorrect.                                                |  |  |  |
| 712  | ХМТ                   | LAN   | Unknown email address replied from the Mail Server.                                                                                                    | Mail Server received an incorrect email address. (Dependent on Server's Mail application)                                                    |  |  |  |
| 714  | XMT<br>RCV            | LAN   | LAN Interface error.<br>Cannot logon to the LAN.                                                                                                    | The 10Base-T/100Base-TX cable is not connected.<br>An unexpected LAN problem occurred.<br>Check the LANC/LANB PCB connector.                 |  |  |  |
| 715  | ХМТ                   | LAN   | TCP/IP connection timed out.                                                                                                    | Incorrect IP Address is set.<br>Verify the IP Address, Default Router IP<br>Address, SMTP Server IP Address.                                 |  |  |  |
| 716  | XMT                   | LAN   | Cannot logon to the LAN.                                                                                                    | Incorrect SMTP Server IP Address is<br>set.<br>No email application is activated on the<br>Mail Server.                                      |  |  |  |
| 717  | XMT                   | LAN   | Incomplete SMTP Protocol transmission.                                                                                                    | Mail Server's hard disk may be full.<br>Mail Server is defective.                                                                            |  |  |  |
| 718  | XMT                   | LAN   | Page Memory Overflow occurred<br>while receiving printing data. The<br>paper size selected within your<br>application to print is larger than<br>the paper size loaded in the<br>cassette(s). | Check the document size and<br>resolution.<br>Ask originator to re-send in a supported<br>size and resolution.                               |  |  |  |
| 719  | RCV                   | LAN   | Received data via LAN is in a format that is not supported.                                                                                                    | Ask the originator to re-send with a<br>supported file attachment:<br>* In a TIFF-F format.<br>* Image data conforming to A4/Letter<br>size. |  |  |  |
| 720  | POP                   | LAN   | Unable to connect with the POP Server.                                                                                                    | Incorrect POP Server address is set.<br>POP Server is down.                                                                                  |  |  |  |
| 721  | POP                   | LAN   | Unable to login to the POP Server.                                                                                                    | Incorrect User Name or Password is set.                                                                                                    |  |  |  |
| 722  | RCV                   | LAN   | Failed to obtain the Network<br>Parameters (such as: IP Address,<br>Subnet Mask, Default Gateway IP<br>Address, etc.) from the DHCP<br>server.                                                | LAN Cable is disconnected.<br>DHCP is not available.<br>(Contact the Network Administrator.)                                                 |  |  |  |
| 725  | XMT<br>POP            | LAN   | DNS Server connection timed out.                                                                                                    | Incorrect DNS Server address is set.<br>DNS Server is down.                                                                                  |  |  |  |
| 726  | XMT<br>POP            | LAN   | Received an error response from the DNS Server.                                                                                                    | Incorrect POP Server address is set.<br>Incorrect SMTP Server address is set.                                                                |  |  |  |
| 729  | XMT                   | LAN   | Failed to authenticate (SMTP<br>AUTHENTICATION) when<br>connecting with the SMTP server.                                                                                                    | SMTP AUTHENTICATION, User Name<br>and/or Password are incorrect.<br>(Contact the Network Administrator.)                                     |  |  |  |
| 730  | RCV                   | LAN   | Unable to program the Internet parameters or the autodialer with Email from a PC.                                                                                                    | Verify that the Fax Parameter #158 is set to 2: Valid.                                                                                       |  |  |  |

|      | Fax Information Codes     |       |                                                                                                    |                                                                     |  |  |  |
|------|---------------------------|-------|----------------------------------------------------------------------------------------------------|---------------------------------------------------------------------|--|--|--|
| Code | Mode                      | Phase | Description of Problem                                                                                           | Cause                                                               |  |  |  |
| 731  | RCV                       | LAN   | Dialer full while Relayed<br>Transmission Request was<br>received.                                               | Dial buffer for manual number dialing (70 stations) are being used. |  |  |  |
| 800  | Relay<br>Comm.            |       | The machine was requested to relay a document but has no Relay Hub capability.                                   |                                                                     |  |  |  |
| 815  | Conf. RCV                 |       | Mailbox is full.                                                                                                 |                                                                     |  |  |  |
| 816  | Conf. Polled              |       | "The received Polling Password<br>did not match. The machine does<br>not have Confidential Comm.<br>capability." |                                                                     |  |  |  |
| 825  | Conf. RCV<br>Conf. Polled |       | Parameter settings of the initial sending station are not properly set.                                          |                                                                     |  |  |  |
| 870  | MEM XMT<br>Multi-Copy     |       | Memory overflow occurred while storing documents into memory.                                                    |                                                                     |  |  |  |

#### **Diagnostic Codes (For Facsimile)** 4.9.

The 13-digit Diagnostic Code is provided for the service engineer to analyze how the communication was performed. The code is recorded on the Journal.

#### **Journal Example**

| ***** | ****** | -JOUR  | NAL-  | *******   | ******* | ****** DATE MMN           | /l-dd-yyyy             | **** T               | TME 09:39******            | ·* |
|-------|--------|--------|-------|-----------|---------|---------------------------|------------------------|----------------------|----------------------------|----|
| NO.   | COMM.  | PAGES  | FILE  | DURATIO   | N X/R   | IDENTIFICATION            | DATE                   | TIME                 | DIAGNOSTIC                 |    |
| 01    | OK     | 001    | 129   | 00:00'42  | XMT     | 123 456 789               | MMM-dd                 | 01:55<br>1st digit 1 | C8649003C0000              | )  |
| ***** | ****** | ****** | ***** | **** - PA | NAFAX   | - PAN/<br>DX-800 - ****** | ASONIC PA<br>-12345678 | NAFAX I<br>3901234   | DX-800<br>1567890- ******* | t  |
|       |        |        |       |           |         |                           |                        |                      |                            |    |

# 1st Digit: Manufacturer Code -: Not used/defined

|      | Fax Diagnostic Codes |  |  |  |  |  |  |
|------|----------------------|--|--|--|--|--|--|
|      | Definition           |  |  |  |  |  |  |
| Data | Manufacturer<br>Code |  |  |  |  |  |  |
| 0    | -                    |  |  |  |  |  |  |
| 1    | Casio                |  |  |  |  |  |  |
| 2    | Canon                |  |  |  |  |  |  |
| 3    | Sanyo                |  |  |  |  |  |  |
| 4    | Sharp                |  |  |  |  |  |  |
| 5    | Tamura               |  |  |  |  |  |  |
| 6    | Toshiba              |  |  |  |  |  |  |
| 7    | NEC                  |  |  |  |  |  |  |
| 8    | Oki                  |  |  |  |  |  |  |
| 9    | Hitachi              |  |  |  |  |  |  |
| A    | Xerox                |  |  |  |  |  |  |
| В    | Fujitsu              |  |  |  |  |  |  |
| С    | Matsushita           |  |  |  |  |  |  |
| D    | Mitsubishi           |  |  |  |  |  |  |
| E    | Murata               |  |  |  |  |  |  |
| F    | Ricoh                |  |  |  |  |  |  |

| Fax Diagnostic Codes |                    |          |          |             |  |  |  |
|----------------------|--------------------|----------|----------|-------------|--|--|--|
| Data                 | Definition         |          |          |             |  |  |  |
| Data                 | ID (TSI, CSI, CIG) | RTN      | DCN      | STOP Button |  |  |  |
| 0                    | -                  | -        | -        | -           |  |  |  |
| 1                    | Received           | -        | -        | -           |  |  |  |
| 2                    | -                  | Received | -        | -           |  |  |  |
| 3                    | Received           | Received | -        | -           |  |  |  |
| 4                    | -                  | -        | Received | -           |  |  |  |
| 5                    | Received           | -        | Received | -           |  |  |  |
| 6                    | -                  | Received | Received | -           |  |  |  |
| 7                    | Received           | Received | Received | -           |  |  |  |
| 8                    | -                  | -        | -        | Pressed     |  |  |  |
| 9                    | Received           | -        | -        | Pressed     |  |  |  |
| A                    | -                  | Received | -        | Pressed     |  |  |  |
| В                    | Received           | Received | -        | Pressed     |  |  |  |
| С                    | -                  | -        | Received | Pressed     |  |  |  |
| D                    | Received           | -        | Received | Pressed     |  |  |  |
| E                    | -                  | Received | Received | Pressed     |  |  |  |
| F                    | Received           | Received | Received | Pressed     |  |  |  |

| Fax Diagnostic Codes |                  |             |  |  |  |  |
|----------------------|------------------|-------------|--|--|--|--|
| Data                 | Definition       |             |  |  |  |  |
| Data                 | Resolution (dpi) | Paper Width |  |  |  |  |
| 0                    | -                | A4          |  |  |  |  |
| 1                    | S-Fine           | A4          |  |  |  |  |
| 2                    | 400 x 400        | A4          |  |  |  |  |
| 3                    | 300 x 300        | A4          |  |  |  |  |
| 4                    | -                | -           |  |  |  |  |
| 5                    | -                | -           |  |  |  |  |
| 6                    | -                | -           |  |  |  |  |
| 7                    | -                | -           |  |  |  |  |
| 8                    | -                | -           |  |  |  |  |
| 9                    | -                | -           |  |  |  |  |
| Α                    | -                | -           |  |  |  |  |
| В                    | -                | -           |  |  |  |  |
| С                    | -                | -           |  |  |  |  |
| D                    | -                | -           |  |  |  |  |
| E                    | -                | -           |  |  |  |  |
| F                    | -                | -           |  |  |  |  |

| Fax Diagnostic Codes |               |            |  |  |  |  |
|----------------------|---------------|------------|--|--|--|--|
| Data                 | Definition    |            |  |  |  |  |
| Data                 | Scanning Rate | Resolution |  |  |  |  |
| 0                    | 20 ms/line    | Std        |  |  |  |  |
| 1                    | 5 ms/line     | Std        |  |  |  |  |
| 2                    | 10 ms/line    | Std        |  |  |  |  |
| 3                    | -             | Std        |  |  |  |  |
| 4                    | 40 ms/line    | Std        |  |  |  |  |
| 5                    | -             | Std        |  |  |  |  |
| 6                    | -             | Std        |  |  |  |  |
| 7                    | 0 ms/line     | Std        |  |  |  |  |
| 8                    | 20 ms/line    | Fine       |  |  |  |  |
| 9                    | 5 ms/line     | Fine       |  |  |  |  |
| A                    | 10 ms/line    | Fine       |  |  |  |  |
| В                    | -             | Fine       |  |  |  |  |
| С                    | 40 ms/line    | Fine       |  |  |  |  |
| D                    | -             | Fine       |  |  |  |  |
| E                    | -             | Fine       |  |  |  |  |
| F                    | 0 ms/line     | Fine       |  |  |  |  |

|      | Fax Diagnostic Codes |                         |                       |  |  |  |
|------|----------------------|-------------------------|-----------------------|--|--|--|
|      | Definition           |                         |                       |  |  |  |
| Data | Deferred Comm.       | Dialing/RCV             | Memory/<br>Non-Memory |  |  |  |
| 0    | -                    | Manual<br>Communication | Non-Memory            |  |  |  |
| 1    | Used                 | Manual<br>Communication | Non-Memory            |  |  |  |
| 2    | -                    | Auto Dialing            | Non-Memory            |  |  |  |
| 3    | Used                 | Auto Dialing            | Non-Memory            |  |  |  |
| 4    | -                    | Auto RCV                | Non-Memory            |  |  |  |
| 5    | Used                 | Auto RCV                | Non-Memory            |  |  |  |
| 6    | -                    | Remote RCV              | Non-Memory            |  |  |  |
| 7    | Used                 | Remote RCV              | Non-Memory            |  |  |  |
| 8    | -                    | Manual<br>Communication | Memory                |  |  |  |
| 9    | Used                 | Manual<br>Communication | Memory                |  |  |  |
| Α    | -                    | Auto Dialing            | Memory                |  |  |  |
| В    | Used                 | Auto Dialing            | Memory                |  |  |  |
| С    | -                    | Auto RCV                | Memory                |  |  |  |
| D    | Used                 | Auto RCV                | Memory                |  |  |  |
| E    | -                    | Remote RCV              | Memory                |  |  |  |
| F    | Used                 | Remote RCV              | Memory                |  |  |  |

| Fax Diagnostic Codes |            |         |                 |                   |  |  |  |
|----------------------|------------|---------|-----------------|-------------------|--|--|--|
|                      | Definition |         |                 |                   |  |  |  |
| Data                 | Polling    | XMT/RCV | Selective Comm. | Password<br>Comm. |  |  |  |
| 0                    | -          | RCV     | Off             | Off               |  |  |  |
| 1                    | Yes        | RCV     | Off             | Off               |  |  |  |
| 2                    | -          | XMT     | Off             | Off               |  |  |  |
| 3                    | Yes        | XMT     | Off             | Off               |  |  |  |
| 4                    | -          | RCV     | On              | Off               |  |  |  |
| 5                    | Yes        | RCV     | On              | Off               |  |  |  |
| 6                    | -          | XMT     | On              | Off               |  |  |  |
| 7                    | Yes        | XMT     | On              | Off               |  |  |  |
| 8                    | -          | RCV     | Off             | On                |  |  |  |
| 9                    | Yes        | RCV     | Off             | On                |  |  |  |
| A                    | -          | XMT     | Off             | On                |  |  |  |
| В                    | Yes        | XMT     | Off             | On                |  |  |  |
| С                    | -          | RCV     | On              | On                |  |  |  |
| D                    | Yes        | RCV     | On              | On                |  |  |  |
| E                    | -          | XMT     | On              | On                |  |  |  |
| F                    | Yes        | XMT     | On              | On                |  |  |  |

| Fax Diagnostic Codes |                      |                       |               |                       |  |  |  |
|----------------------|----------------------|-----------------------|---------------|-----------------------|--|--|--|
|                      | Definition           |                       |               |                       |  |  |  |
| Data                 | Sub-Address<br>Comm. | Confidential<br>Comm. | Relayed Comm. | Turnaround<br>Polling |  |  |  |
| 0                    | -                    | -                     | -             | -                     |  |  |  |
| 1                    | Yes                  | -                     | -             | -                     |  |  |  |
| 2                    | -                    | Yes                   | -             | -                     |  |  |  |
| 3                    | Yes                  | Yes                   | -             | -                     |  |  |  |
| 4                    | -                    | -                     | Yes           | -                     |  |  |  |
| 5                    | Yes                  | -                     | Yes           | -                     |  |  |  |
| 6                    | -                    | Yes                   | Yes           | -                     |  |  |  |
| 7                    | Yes                  | Yes                   | Yes           | -                     |  |  |  |
| 8                    | -                    | -                     | -             | Yes                   |  |  |  |
| 9                    | Yes                  | -                     | -             | Yes                   |  |  |  |
| А                    | -                    | Yes                   | -             | Yes                   |  |  |  |
| В                    | Yes                  | Yes                   | -             | Yes                   |  |  |  |
| С                    | -                    | -                     | Yes           | Yes                   |  |  |  |
| D                    | Yes                  | -                     | Yes           | Yes                   |  |  |  |
| Е                    | -                    | Yes                   | Yes           | Yes                   |  |  |  |
| F                    | Yes                  | Yes                   | Yes           | Yes                   |  |  |  |

| Fax Diagnostic Codes |                   |                    |  |  |  |  |
|----------------------|-------------------|--------------------|--|--|--|--|
|                      | Definition        |                    |  |  |  |  |
| Data                 | Advanced<br>Comm. | Cover Sheet<br>XMT |  |  |  |  |
| 0                    | -                 | -                  |  |  |  |  |
| 1                    | Report XMT        | -                  |  |  |  |  |
| 2                    | Check & Call      | -                  |  |  |  |  |
| 3                    | -                 | -                  |  |  |  |  |
| 4                    | Memory Transfer   | -                  |  |  |  |  |
| 5                    | -                 | -                  |  |  |  |  |
| 6                    | -                 | -                  |  |  |  |  |
| 7                    | -                 | -                  |  |  |  |  |
| 8                    | -                 | Yes                |  |  |  |  |
| 9                    | Report XMT        | Yes                |  |  |  |  |
| A                    | Check & Call      | Yes                |  |  |  |  |
| В                    | -                 | Yes                |  |  |  |  |
| С                    | Memory Transfer   | Yes                |  |  |  |  |
| D                    | -                 | Yes                |  |  |  |  |
| E                    | -                 | Yes                |  |  |  |  |
| F                    | -                 | Yes                |  |  |  |  |

| Fax Diagnostic Codes |                |                            |  |  |  |  |
|----------------------|----------------|----------------------------|--|--|--|--|
|                      | Definition     |                            |  |  |  |  |
| Data                 | Short Protocol | Standard/ Non-<br>Standard |  |  |  |  |
| 0                    | -              | Standard                   |  |  |  |  |
| 1                    | -              | Standard                   |  |  |  |  |
| 2                    | -              | Standard                   |  |  |  |  |
| 3                    | -              | Standard                   |  |  |  |  |
| 4                    | -              | Standard                   |  |  |  |  |
| 5                    | -              | Standard                   |  |  |  |  |
| 6                    | -              | Standard                   |  |  |  |  |
| 7                    | -              | Standard                   |  |  |  |  |
| 8                    | -              | Non-Standard               |  |  |  |  |
| 9                    | В              | Non-Standard               |  |  |  |  |
| A                    | -              | Non-Standard               |  |  |  |  |
| В                    | D              | Non-Standard               |  |  |  |  |
| С                    | -              | Non-Standard               |  |  |  |  |
| D                    | -              | Non-Standard               |  |  |  |  |
| E                    | -              | Non-Standard               |  |  |  |  |
| F                    | -              | Non-Standard               |  |  |  |  |

| Fax Diagnostic Codes |            |     |  |  |  |
|----------------------|------------|-----|--|--|--|
| Data                 | Definition |     |  |  |  |
| Dala                 | Coding     | ECM |  |  |  |
| 0                    | MH         | -   |  |  |  |
| 1                    | MR         | -   |  |  |  |
| 2                    | MMR        | -   |  |  |  |
| 3                    | -          | -   |  |  |  |
| 4                    | -          | -   |  |  |  |
| 5                    | -          | -   |  |  |  |
| 6                    | -          | -   |  |  |  |
| 7                    | -          | -   |  |  |  |
| 8                    | MH         | Yes |  |  |  |
| 9                    | MR         | Yes |  |  |  |
| А                    | MMR        | Yes |  |  |  |
| В                    | -          | -   |  |  |  |
| С                    | -          | -   |  |  |  |
| D                    | -          | -   |  |  |  |
| Е                    | -          | -   |  |  |  |
| F                    | -          | -   |  |  |  |

| Fax Diagnostic Codes |                       |      |         |
|----------------------|-----------------------|------|---------|
|                      |                       |      | inition |
| Data                 | Symbol Rate<br>(V.34) | V.34 |         |
| 0                    | -                     | -    |         |
| 1                    | -                     | -    |         |
| 2                    | -                     | -    |         |
| 3                    | -                     | -    |         |
| 4                    | -                     | -    |         |
| 5                    | -                     | -    |         |
| 6                    | -                     | -    |         |
| 7                    | -                     | -    |         |
| 8                    | 2400 sr               | Yes  |         |
| 9                    | -                     | -    |         |
| A                    | 2800 sr               | Yes  |         |
| В                    | 3000 sr               | Yes  |         |
| С                    | 3200 sr               | Yes  |         |
| D                    | 3429 sr               | Yes  |         |
| E                    | -                     | -    |         |
| F                    | -                     | -    |         |

| Fax Diagnostic Codes |             |                       |  |  |
|----------------------|-------------|-----------------------|--|--|
| Definition           |             |                       |  |  |
| Data                 | Modem Speed | Modem Speed<br>(V.34) |  |  |
| 0                    | 2400 bps    | -                     |  |  |
| 1                    | 4800 bps    | 2400 bps              |  |  |
| 2                    | 7200 bps    | 4800 bps              |  |  |
| 3                    | 9600 bps    | 7200 bps              |  |  |
| 4                    | TC 7200 bps | 9600 bps              |  |  |
| 5                    | TC 9600 bps | 12000 bps             |  |  |
| 6                    | 12000 bps   | 14400 bps             |  |  |
| 7                    | 14400 bps   | 16800 bps             |  |  |
| 8                    | -           | 19200 bps             |  |  |
| 9                    | -           | 21600 bps             |  |  |
| A                    | -           | 24000 bps             |  |  |
| В                    | -           | 26400 bps             |  |  |
| С                    | -           | 28800 bps             |  |  |
| D                    | -           | 31200 bps             |  |  |
| E                    | -           | 33600 bps             |  |  |
| F                    | -           | -                     |  |  |

| Fax Diagnostic Codes |              |  |  |  |  |
|----------------------|--------------|--|--|--|--|
| Data                 | Definition   |  |  |  |  |
| Data                 | Line Status  |  |  |  |  |
| 0                    | -            |  |  |  |  |
| 1                    | Private Line |  |  |  |  |
| 2                    | -            |  |  |  |  |
| 3                    | -            |  |  |  |  |
| 4                    | -            |  |  |  |  |
| 5                    | -            |  |  |  |  |
| 6                    | -            |  |  |  |  |
| 7                    | -            |  |  |  |  |
| 8                    | -            |  |  |  |  |
| 9                    | -            |  |  |  |  |
| A                    | -            |  |  |  |  |
| В                    | -            |  |  |  |  |
| С                    | -            |  |  |  |  |
| D                    | -            |  |  |  |  |
| E                    | -            |  |  |  |  |
| F                    | -            |  |  |  |  |

# **5** Service Modes

# 5.1. Service Modes (For Facsimile)

## 5.1.1. Service Mode Table

The following service modes are provided to assist you in setting operational functions of the unit and determining the condition of the unit.

| No. | Service Mode                   | Description                                                                                                    |
|-----|--------------------------------|----------------------------------------------------------------------------------------------------|
| 1   | Function Parameter Setting     | Allows changes to the function parameters (the home position, etc.).                                                       |
| 2   | RAM Edit Mode                  | Factory use only.                                                                                                    |
| 3   | Print Parameter List / Reports | Prints the Function Parameter List, Page Memory Test, Printer Report, All Document File, Protocol Trace, Toner Order Form. |
| 4   | Modem Tests                    | Generates various binary, tonal and DTMF signals, by the modem.                                                            |
| 5   | Diagnostic                     | Performs various hardware tests.                                                                                           |
| 6   | RAM Initialization             | Initialize RAM and restore the default value of the function parameters.                                                   |
| 7   | LBP Service Mode               | Changes the Printer Parameters.                                                                                            |
| 8   | Check & Call                   | Allows input of information for Service Alert Report,<br>Maintenance Alert Report, Toner Order Form.                       |
| 9   | System Maintenance             | Used for Firmware Update and Sending a Received File during a fatal printer error.                                         |

#### DX-600/800

### 5.1.2. Service Mode 1 (Function Parameter Setting)

Use the following procedure to change the function parameters.

| Service Mode 1 |                                                                                                    |                                            |  |
|----------------|----------------------------------------------------------------------------------------------------|--------------------------------------------|--|
| Step           | Operation or Unit Condition                                                                              | LCD Display                                |  |
| 1              | Standby                                                                                                  | MMM-dd-yyyy 15:00<br>00%                   |  |
| 2              | Press "FUNCTION" and then "7".                                                                           | SET MODE (1-8)<br>ENTER NO. OR VA          |  |
| 3              | Press "MONITOR" four times, then press "*".                                                              | SERVICE MODE<br>ENTER NO. OR VA            |  |
| 4              | Press "1".                                                                                               | PARAMETER (000-199)<br>ENTER PARAMETER #_  |  |
| 5              | Enter the Function Parameter Number.<br>Ex: Changing the "ALARM STATUS" Enter "001" and press [SET].     | PARAMETER #001<br>ALARM STATUS?            |  |
| 6              | Press "START".                                                                                           | ALARM STATUS:Timer<br>1:OFF 2:Tmr 3:CONST  |  |
| 7              | Enter the new setting value. Ex: Enter "3" for Constant.                                                 | ALARM STATUS:Const.<br>1:OFF 2:Tmr 3:CONST |  |
| 8              | Press "START". The new value will be stored and the next parameter will be displayed.                    | PARAMETER #002<br>STOP COMM.JRNL?          |  |
| 9              | Repeat steps 4 through 7 to change other Function Parameters or Press "STOP" twice to return to standby. | MMM-dd-yyyy 15:00<br>00%                   |  |

#### Note:

The following buttons provide these functions in the Service Mode:

- "START" : The new setting value is stored in the machine.
- "V" : Scroll the function parameter number down.
- " $\Lambda$ " : Scroll the function parameter number up.

|     | Service Mode 1 : Function Parameter Table |                                                          |                                                                                                    |  |
|-----|-------------------------------------------|----------------------------------------------------------|----------------------------------------------------------------------------------------------------|--|
| No. | Parameter                                 | Selections                                               | Function                                                                                                    |  |
| 000 | MON/TEL DIAL                              | 1 = Monitor<br>2 = TEL/DIAL                              | Selects whether the machine starts to TX<br>automatically during On-Hook dialing.<br>Monitor : Start to TX after pressing START<br>TEL/DIAL : Start to TX automatically                                                        |  |
| 001 | ALARM STATUS                              | 1 = OFF<br>2 = Timer (6 sec.)<br>3 = Constant            | Selects the No Paper or No Toner alarm status.<br>OFF : Alarm is disabled.<br>Timer : Alarm will shut off after 6 seconds.<br>Constant : Alarm will not stop until "STOP" is<br>pressed or the error is cleared/<br>corrected. |  |
| 002 | STOP COMM.<br>JRNL                        | 1 = Off<br>2 = On                                        | Selects whether the machine prompts to print the COMM. Journal when the printout condition is set to INC and STOP is pressed during communication.                                                                             |  |
| 003 | POLL                                      | 1 = Off<br>2 = Stn (Tx only)                             | Selects whether the Continuous Polling feature is<br>enabled.<br><b>Stn:</b><br>Place the document(s) on the ADF then press the<br>Program Key [P4] to store or add the document(s)<br>into a polled file. (See Note 4)        |  |
| 004 | NUMERIC ID<br>SET                         | 1 = Off (will not accept)<br>2 = On (accepts)            | Selects whether the machine accepts and allows to set or change the Numeric ID.                                                                                                    |  |
| 005 | Not Used                                  |                                                          |                                                                                                    |  |
| 006 | ID DISPLAY                                | 1 = Number (Numeric ID)<br>2 = Chara (Character ID)      | Selects the priority of displaying the ID.                                                                                                    |  |
| 007 | JNL COLUMN                                | 1 = Preset station name<br>2 = Received ID               | Selects the contents of the ID to display on the Journal.                                                                                                    |  |
| 008 | MONITOR                                   | 1 = Off<br>2 = On                                        | Selects whether the Monitor is ON/OFF for<br>monitoring fax signals.<br>(FOR SERVICE USE ONLY)                                                                                                    |  |
| 009 | DC LOOP                                   | 1 = Off (Normal)<br>2 = On (Off Hook)                    | Selects a false Off Hook state for back to back communication test.                                                                                                    |  |
| 010 | TX LEVEL                                  | 00 = 0 dBm<br>~<br>15 = -15 dBm                          | Selects the TX signal output level, 0 to -15 dBm in 1 dBm steps. (Refer to Chapter 4.3.)                                                                                                    |  |
| 011 | RX LEVEL                                  | 1 = -43 dBm<br>2 = -38 dBm<br>3 = -33 dBm<br>4 = -48 dBm | Selects the receiving sensitivity of -33/-38/-43/-48 dBm.                                                                                                    |  |
| 012 | DTMF LEVEL                                | 00 = 0 dBm<br>~<br>15 = -15 dBm                          | Selects the DTMF output level, 0 to -15 dBm in 1 dBm steps.                                                                                                    |  |
| 013 | G3 RX EQL                                 | 1 = 0 dB<br>2 = 4 dB<br>3 = 8 dB<br>4 = 12 dB            | Selects the cable equalizer for G3 reception mode, 0dB, 4dB, 8dB or 12dB.                                                                                                    |  |
| 014 | G3 TX EQL                                 | 1 = 0 dB<br>2 = 4 dB<br>3 = 8 dB<br>4 = 12 dB            | Selects the cable equalizer for G3 transmission mode, 0dB, 4dB, 8dB or 12dB.                                                                                                    |  |

| start speed, 14400/                     |
|-----------------------------------------|
| J/4800/2400 bps.                        |
| ly when                                 |
| machines. When                          |
| (V.34) machines,                        |
|                                         |
|                                         |
| : speed, 14400/                         |
| J/4800/2400 bps.                        |
| ly when                                 |
| machines. When                          |
| (V.34) machines,                        |
|                                         |
|                                         |
| Off, On or Select.                      |
| V.34 IS Off or On,<br>k Dialing Numbers |
|                                         |
| <u>,</u>                                |
|                                         |
| otect tone on V.29                      |
|                                         |
| disabled.)                              |
|                                         |
| the receiving                           |
| C C                                     |
|                                         |
| ng/Short                                |
|                                         |
| 1080 HZ                                 |
| p condition (XMT                        |
|                                         |
| disabled.)                              |
| e).                                     |
|                                         |
|                                         |
| Man activity of 1                       |
| vnen activated, it                      |
| Number                                  |
| epts Remote                             |
| n.                                      |
|                                         |

|            | Service Mode 1 : Function Parameter Table  |                                               |                                                                                                    |  |
|------------|--------------------------------------------|-----------------------------------------------|----------------------------------------------------------------------------------------------------|--|
| No.        | Parameter                                  | Selections                                    | Function                                                                                                    |  |
| 030        | CED & 300 bps                              | 1 = 75 ms<br>2 = 1 sec                        | Selects the pause interval between the CED and the 300 bps signal.<br>(Used when Echo Suppression is disabled.)                                                                          |  |
| 031        | RTC = EOLx12                               | 1 = Off (EOLx6)<br>2 = On (EOLx12)            | Selects the RTC signal, EOLx6 or EOLx12.                                                                                                    |  |
| 032        | V34 TX START                               | 2400-33600bps                                 | Selects the transmission modem start speed for V.34 communication, 33600-2400 bps.                                                                                                    |  |
| 033        | V34 RX START                               | 2400-33600bps                                 | Selects the receiving modem start speed for V.34 communication, 33600-2400 bps.                                                                                                    |  |
| 034        | V34 TX Symbol<br>Rate                      | 2400-3429sr                                   | Selects the transmission symbol rate for V.34, 3429/<br>3200/3000/2800/2400 sr.<br>Press "V" or " $\wedge$ " to select the symbol rate.                                                  |  |
| 035        | V34 RX Symbol<br>Rate                      | 2400-3429sr                                   | Selects receiving symbol rate for V.34, 3429/3429/ 3200/3000/2800/2400 sr. Press "V" or " $\land$ " to select the symbol rate.                                                           |  |
| 036        | Not Used                                   |                                               |                                                                                                    |  |
| 037        | PROTOCOL<br>DISPLAY                        | 1 = Off (not displayed)<br>2 = On (displayed) | Selects whether to display the modem speed during communication.<br>Press "V" or "∧ " to display.                                                                                        |  |
| 038        | Not Used                                   |                                               |                                                                                                    |  |
| 039        | FLASH TIME                                 | 5 = 50 ms<br>~<br>100 = 1000 ms               | Selects the pause interval before activating the Flash key.                                                                                                    |  |
| 040        | E/F TIME<br>(Except for USA<br>and Canada) | 5 = 50 ms<br>~<br>100 = 1000 ms               | Selects the pause interval before activating the Flash key.                                                                                                    |  |
| 041        | PAUSE TIME                                 | 1 = 1 sec.<br>~<br>10 = 10 sec.               | Selects the pause interval from 1 sec. ~ 10 sec. for dialing through a switchboard or for international calls.                                                                           |  |
| 042        | Not Used                                   |                                               |                                                                                                    |  |
| 043        | REDIAL<br>INTERVAL                         | 0 = no waiting<br>~<br>15 = 15 minutes        | Selects the redial interval from 0 to 15 minutes in 1 minute steps.                                                                                                    |  |
| 044        | REDIAL COUNT                               | 0 = no redial<br>~<br>15 = 15 times           | Selects the redial count from 0 to 15 times in 1 step<br>intervals.<br><b>Note:</b><br>In order to comply with the requirements TBR21<br>in the EC destinations, do not select 15 times. |  |
| 045        | RING DETECT<br>COUNT                       | 1 = 1 ring<br>~<br>9 = 9 rings                | Selects the ring detection count from 1 to 9 rings in 1 ring step intervals.                                                                                                    |  |
| 046        | ON-HOOK TIME                               | 0 = 0 sec.<br>~<br>90 = 90 sec.               | Selects the on-hook time between sequential communication calls in 1 second step intervals.                                                                                              |  |
| 047        | RESPONSE<br>WAIT                           | 1 = 1 sec.<br>~<br>90 = 90 sec.               | Selects the waiting interval for the response after completing the dialing.                                                                                                    |  |
| 048<br>049 | Not Used                                   |                                               |                                                                                                    |  |

|            | Service Mode 1 : Function Parameter Table            |                                                |                                                                                                    |  |
|------------|------------------------------------------------------|------------------------------------------------|----------------------------------------------------------------------------------------------------|--|
| No.        | Parameter                                            | Selections                                     | Function                                                                                                    |  |
| 050        | RING DETECT<br>MODE                                  | 1 = Normal<br>2 = Rough                        | Selects the quality of ringer detection. Use if the line signal is out of regulation, set to "Rough" so that the unit may detect the ringing signals.                                                                       |  |
| 051        | Not Used                                             |                                                |                                                                                                    |  |
| 052        | PULSE RATE                                           | 1 = 10 pps<br>2 = 20 pps                       | Selects the dial pulse rate 10/20 pps.                                                                                                    |  |
| 053<br>054 | Not Used                                             |                                                |                                                                                                    |  |
| 055        | BUSY TONE<br>CHECK                                   | 1 = Off<br>2 = On                              | Selects whether to detect the Busy Tone.                                                                                                    |  |
| 056        | DIAL TONE<br>CHECK<br>(Except for USA<br>and Canada) | 1 = Off<br>2 = On                              | Selects whether to detect dial tone before dialing the telephone number.                                                                                                    |  |
| 057        | DC LOOP<br>CHECK<br>(Except for USA<br>and Canada)   | 1 = Off (will not check)<br>2 = On (checks)    | Selects whether the unit checks the DC Loop during communication.                                                                                                    |  |
| 058        | COMM.JRNL<br>+IMAGE                                  | 1 = Off (without image)<br>2 = On (with image) | Selects whether the machine prints the COMM. Journal with image.                                                                                                    |  |
| 059        | CONF. RCV<br>REPORT ON                               | 1 = Off<br>2 = On                              |                                                                                                    |  |
| 060        | VERSION                                              | Indicates the Host software version.           |                                                                                                    |  |
| 061        | TX/RX/PRT/CPY<br>COUNTER                             | TX/RX/PRT/CPY                                  | Displays the transmitted, received, total printed and copied document count.                                                                                                    |  |
| 062        | PRINT<br>COUNTER                                     | 1 = Off<br>2 = On                              | Selects whether to print in the Fax Parameter List,<br>the counter information that is displayed in the<br>Function Parameter No. 61.                                                                                       |  |
| 063        | Not Used                                             |                                                |                                                                                                    |  |
| 064        | SILENT<br>DETECTION<br>TIME OUT                      | 01 = 1 sec.<br>~<br>60 = 60 sec.               | Select silent detection timeout time (TAM I/F).                                                                                                    |  |
| 065        | SILENT<br>INTEGRATION<br>TIME                        | 01 = 1 sec.<br>~<br>10 = 10 sec.               | Select ring detection integration time (TAM I/F).                                                                                                    |  |
| 066        | RING COUNT<br>(TAM)                                  | 01 = 1 sec.<br>~<br>99 = 99 sec.               | Select ring detection count 1 to 99 times in one step intervals on TAM I/F mode.                                                                                                    |  |
| 067        | Not Used                                             |                                                |                                                                                                    |  |
| 068        | NYSE FAX<br>FORWARD<br>(For USA and<br>Canada only)  | 1 = Off<br>2 = On                              | Selects whether the machine will forward the<br>incoming and outgoing faxes to a specified station.<br><b>Note:</b><br>Once this parameter is activated, Fax Forwarding<br>via Fax Parameter 054 is automatically disabled. |  |
| 069        | NYSE LOCAL<br>PRINT                                  | 1 = INC<br>2 = ON (Always)                     | Selects the printing condition for the incoming faxes<br>after FAX Forwarding.<br>INC. : Prints only if FAX Forwarding fails.<br>ON : Always prints.                                                                        |  |

|            | Service Mode 1 : Function Parameter Table |                                                                                                    |                                                                                                    |  |
|------------|-------------------------------------------|----------------------------------------------------------------------------------------------------|----------------------------------------------------------------------------------------------------|--|
| No.        | Parameter                                 | Selections                                                                                                    | Function                                                                                                    |  |
| 070        | LINE ERROR                                | 1 = 128  lines $2 = 256  lines$ $3 = 512  lines$ $4 = 1024  lines$ $5 = 2048  lines$ $6 = Off$ (will not disconnect line) | <ol> <li>Selects the line disconnect condition during<br/>reception. If the number of line errors exceed this<br/>setting, the unit will disconnect the line.</li> <li>Selects the transmit condition of RTP/PIP or RTN/<br/>PIN.<br/>(Available if No.73 Error Detect is set to "LINES")<br/>(See Note 1)</li> </ol> |  |
| 071        | TOTAL ERROR                               | 1 = 5%<br>2 = 10%<br>3 = 15%<br>4 = 20%                                                                                   | Selects the transmit condition of RTP/PIP or RTN/<br>PIN.<br>(Available if No.73 Error Detect is set to "RATE".)<br>(See Note 2)                                                                                                    |  |
| 072        | CONTINUOUS<br>ERROR                       | 1 = Off (unlimited)<br>2 = 3 lines/STD<br>3 = 6 lines/STD<br>4 = 12 lines/STD                                             | Selects the continuous total error criteria of Off/3/6 or<br>12 lines in Standard mode. If continuous total error<br>exceeds this setting, the unit will transmit RTN/PIN.<br>(Available if No.73 Error Detect is set to "RATE".)                                                                                     |  |
| 073        | ERROR<br>DETECT                           | 1 = Lines<br>2 = Rate                                                                                                    | Selects the error detect condition Lines/Rate.                                                                                                    |  |
| 074        | RTN RECEIVE                               | 1 = Disconnect<br>2 = Continue                                                                                            | Selects whether to disconnect the phone line or continue when "RTN" is received.                                                                                                    |  |
| 075        | CODING                                    | 1 = MH (MH only)<br>2 = MR (MH or MR)<br>3 = MMR<br>(MH or MR or MMR)                                                     | Selects the coding scheme.                                                                                                    |  |
| 076        | Not Used                                  |                                                                                                    |                                                                                                    |  |
| 077        | RX JAM<br>LENGTH                          | 1 = Off (unlimited)<br>2 = 2 m<br>3 = 8 m                                                                                 | Selects the maximum length of a received document that can be printed.                                                                                                    |  |
| 078<br>079 | Not Used                                  |                                                                                                    |                                                                                                    |  |
| 080        | DOC. TOP<br>FEED                          | -5.0 mm<br>~<br>+5.0 mm                                                                                                   | Adjusts the distance between the scanning sensor<br>ON position and the scanning start position.                                                                                                    |  |
| 081        | DOC. END<br>FEED                          | -5.0 mm<br>~<br>+5.0 mm                                                                                                   | Adjusts the distance between the scanning sensor<br>OFF position and the scanning end position.                                                                                                    |  |
| 082        | JAM LENGTH                                | 1 = 1 m<br>2 = 2 m<br>3 = 8 m<br>4 = Unlimited                                                                            | Selects the maximum length of the original that can be scanned.                                                                                                    |  |
| 083        | Not Used                                  |                                                                                                    |                                                                                                    |  |
| 084        | LINE AS NO<br>PAPER                       | 1 = Ring (ring)<br>2 = Busy (keep line busy)                                                                              | Selects whether to ring or send a busy tone to the remote station when the recording paper runs out or the unit cannot receive because of any trouble.                                                                                                    |  |
| 085        | Not Used                                  |                                                                                                    |                                                                                                    |  |
| 086        | REDUCTION<br>FINE                         | 1 = Off<br>2 = On                                                                                                    | Selects whether the resolution is preset to Fine,<br>when sending with reduction B4→A4.<br>(For B4 Scanning Model only)                                                                                                    |  |

|            | Service Mode 1 : Function Parameter Table             |                              |                                                                                                    |  |
|------------|-------------------------------------------------------|------------------------------|----------------------------------------------------------------------------------------------------|--|
| No.        | Parameter                                             | Selections                   | Function                                                                                                    |  |
| 087        | DARKER LEVEL                                          | 0 = Lightest Contrast        | Selects the contrast level.                                                                                                    |  |
| 088        | NORMAL                                                | ~                            | $0 \leftarrow \rightarrow 15$                                                                                                    |  |
|            | LEVEL                                                 | 15 = Darkest Contrast        | Lightest← →Darkest                                                                                                    |  |
| 089        | LIGHTER<br>LEVEL                                      |                              |                                                                                                    |  |
| 090<br>091 | Not Used                                              |                              |                                                                                                    |  |
| 092        | SMOOTHING                                             | 1 = Off<br>2 = On            | Selects whether the smoothing function is available.                                                                                                    |  |
| 093<br>~   | Not Used                                              |                              |                                                                                                    |  |
| 109        |                                                       |                              |                                                                                                    |  |
| 110        | MAC ADDRESS                                           |                              | Indicates the MAC Address.                                                                                                    |  |
| 111        | Not Used                                              |                              |                                                                                                    |  |
| 112        | INSERT EMAIL<br>TXT                                   | 1 = Off<br>2 = On            | Selects whether the Text Template (email message)<br>is programmable and added on all email sent in the<br>message body above the top line of text. (Up to 40<br>characters Programmed in the User Parameters.)<br><b>Note:</b><br>After enabling this feature, aside from entering<br>the text in the User Parameters, it also has to be<br>activated in each Auto Dial Number before it will<br>take effect. It does not work for Direct Dialed<br>Numbers. |  |
| 113        | Not Used                                              |                              |                                                                                                    |  |
| 114        | SYMBOL SET                                            | 1 = Standard<br>2 = Extended | Selects whether the extended symbols other than "%" is available for Internet Parameters entry.                                                                                                    |  |
| 115        | TIME ZONE                                             | 1 = Scroll<br>2 = Direct     | <ul> <li>Selects the setting method for Time Zone.</li> <li>Scroll : Allows using "Scroll Keys" to scroll through the Time Zone Table.</li> <li>Direct : Allows you to input the Time Zone directly, (*) key to be used as a switch between +/</li> </ul>                                                                                                    |  |
| 116        | OVERWRITE<br>WARNING                                  | 1 = Yes<br>2 = No            | Selects whether the Overwrite Warning is included<br>on the Internet FAX Result Receipt when<br>programming the Auto Dialer via email.                                                                                                    |  |
| 117        | Not Used                                              |                              |                                                                                                    |  |
| ~<br>119   |                                                       |                              |                                                                                                    |  |
| 120        | FORWARD ALL<br>COM.<br>(Except for USA<br>and Canada) | 1 = Off<br>2 = On            | Selects whether the machine will forward the incoming and outgoing faxes to a specified station. Note: If Fax Parameter 054 is activated, Fax Forwarding is enable.                                                                                                    |  |
| 121        | FAC LOCAL<br>PRINT<br>(Except for USA<br>and Canada)  | 1 = INC<br>2 = ON (Always)   | Selects the printing condition for the incoming faxes<br>after FAX Forwarding.<br>INC. : Prints only if FAX Forwarding fails.<br>ON : Always prints.                                                                                                    |  |
| 122        | LDAP                                                  | 1 = Off<br>2 = On            | When LDAP is used, specialize characters may be displayed as different characters. Available from May production.                                                                                                    |  |

DX-600/800

|     | Service Mode 1 : Function Parameter Table |            |                                                        |  |  |
|-----|-------------------------------------------|------------|--------------------------------------------------------|--|--|
| No. | Parameter                                 | Selections | Function                                               |  |  |
| 123 | Not Used                                  |            |                                                        |  |  |
| ~   |                                           |            |                                                        |  |  |
| 129 |                                           |            |                                                        |  |  |
| 130 | BUSY-ACK                                  | • In Busy  | Selects the signal timing between the BUSY and         |  |  |
|     | TIMING                                    | After Busy | ACK signal in Printer Interface Mode.                  |  |  |
|     |                                           | While Busy |                                                        |  |  |
| 131 | CMD RCV GRD                               | 1 min.     | Selects the Guard Timer between each GDI               |  |  |
|     | TIMER                                     | ~          | Command in Printer Interface Mode.                     |  |  |
|     |                                           | 15 min.    |                                                        |  |  |
| 132 | PRT DATA                                  | 1 min.     | Selects the Guard Timer between each GDI Data          |  |  |
|     | TIMER                                     | ~          | Frame in Printer Interface Mode.                       |  |  |
|     |                                           | 15 min.    |                                                        |  |  |
| 133 | COLLATION                                 | 1 = Off    | Selects the Print Collation in Printer Interface Mode. |  |  |
|     | (PRT)                                     | 2 = On     | When "Auto" is selected, print collation will operate  |  |  |
|     |                                           | 3 = Auto   | according to the setting in Fax Parameter #65.         |  |  |
| 134 | COLLATION                                 | 1 = Off    | Selects the Print Collation in PC Interface Mode.      |  |  |
|     | (PC I/F)                                  | 2 = On     | When "Auto" is selected, print collation will operate  |  |  |
|     |                                           | 3 = Auto   | according to the setting in Fax Parameter #65.         |  |  |
| 135 | Not Used                                  |            |                                                        |  |  |
| ~   |                                           |            |                                                        |  |  |
| 199 |                                           |            |                                                        |  |  |

Note 1: Function Parameter No. 070 (Line Error) - Transmit condition of RTP/PIP or RTN/PIN

| Signal  | Setting |         |         |          |           |        |  |
|---------|---------|---------|---------|----------|-----------|--------|--|
| Signal  | 1:128   | 2:256   | 3:512   | 4:1024   | 5:2048    | 6:Off  |  |
| MCF/PIP | 0-31    | 0-63    | 0-127   | 0-255    | 0-511     | Always |  |
| RTP/PIP | 32-63   | 64-127  | 128-255 | 256-511  | 512-1023  | -      |  |
| RTN/PIN | 64-127  | 128-255 | 256-511 | 512-1023 | 1024-2047 | -      |  |

Note 2: Function Parameter No. 071 (Total Error) - Transmit condition of RTP/PIP or RTN/PIN

| Signal  | Setting |       |       |       |  |
|---------|---------|-------|-------|-------|--|
| Signal  | 1:5%    | 2:10% | 3:15% | 4:20% |  |
| MCF/PIP | 0-2     | 0-4   | 0-7   | 0-9   |  |
| RTP/PIP | 3-4     | 5-9   | 8-14  | 10-19 |  |
| RTN/PIN | 5-      | 10-   | 15-   | 20-   |  |

#### **Note 3:** The default setting of parameters depends on the destination's specifications or regulations. Print the Function Parameter List to confirm the default settings.

#### Note 4:

Continuous Polling (Station Mode)

This feature allows you to store or add documents into a polled file in memory.

To enable the Continuous Polling feature set Function Parameter No. 003 to "2:Station". The Program Key [P4] will be assigned with the "Store-4-Polling" name automatically and cannot be changed.

To prepare the document(s) to be polled, simply place the document(s) on the ADF and then press the Program Key [P4] to store or add the document(s) into a polled file.

(Note: If a regular polled file ([FUNCTION][3][2]) is stored in memory, the Program Key [P4] for Continuous Polling will not be accepted.)

### 5.1.3. Service Mode 3 (Printout of Lists, Reports and Test Results)

From this Service Mode you can print the Function Parameter List, Page Memory Test, Printer Report, All Document File, Protocol Trace and the Toner Order Form.

### 5.1.3.1. Function Parameter List

A list of all Function Parameters can be printed by the following procedure.

|      | Service Mode 3 - Function Parameter List                                |                                       |  |  |
|------|-------------------------------------------------------------------------|---------------------------------------|--|--|
| Step | Operation or Unit Condition                                             | LCD Display                           |  |  |
| 1    | Standby                                                                 | MMM-dd-yyyy 15:00<br>00%              |  |  |
| 2    | Press "FUNCTION" and then "7".                                          | SET MODE (1-8)<br>ENTER NO. OR VA     |  |  |
| 3    | Press "MONITOR" four times, then press "*".                             | SERVICE MODE<br>ENTER NO. OR VA       |  |  |
| 4    | Press "3".                                                              | PRINTOUT (1-7)<br>1:FUNC. PARAM. LIST |  |  |
| 5    | Press "START".                                                          | * PRINTING *<br>FUNC. PARAMETER LIST  |  |  |
| 6    | After printing is completed, the unit returns to the display in step 3. | SERVICE MODE<br>ENTER NO. OR VA       |  |  |
| 7    | Press "STOP" to return to standby.                                      | MMM-dd-yyyy 15:00<br>00%              |  |  |

050 NII. 051 ------000 MON/TEL DIAL: [Monitor] Monitor 050 RING DET MODE: [Normal] Normal 001 ALARM STATUS: [Timer] Timer 002 STOP COMM.JRNL:[On] On 052 PULSE RATE: [10pps] 10pps 003 CONTINUOUS POLL:[Off] Off 053 -----004 NUMERIC ID SET:[On] On 054 ------005 -----055 BUSY TONE CHECK: [On] On 006 ID DISPLAY: [Chara] Chara 056 -----007 JNL COLUMN: [Station] Station 057 -----008 MONITOR:[Off] Off 058 COMM. JRNL +IMAGE: [On] On 009 DC LOOP:[Off] Off 059 CONF.RCV REPORT: [On] On 010 TX LEVEL: [-11dBm] -11dBm 060 VERSION: DX-800 AAV11100AU 011 RX LEVEL: [-43dBm] -43dBm 012 DTMF LEVEL: [-5dBm] -5dBm 061 TX/RX/PRT/CPY:000050/000058/000074/000001 062 PRINT COUNTER:[Off] Off 013 G3 RX EQL:[ 0dB] 0dB 063 -----014 G3 TX EQL: [ 0dB] 0dB 064 SILENT DET.T.OUT:[60] 60 015 -----065 SILENT INT. TIME: [5sec] 5sec 016 -----066 RING COUNT(TAM):[5] 5 017 TX START:[14400bps ] 14400bps 018 RX START:[14400bps ] 14400bps 067 ------068 NYSE FAX FORWARD: [Off] Off 019 ITU-T V34:[On] On 069 NYSE LOCAL PRINT: [Inc] Inc 020 ITU-T ECM:[On] On 070 LINE ERROR: [128] 128 021 EP TONE: [Off] Off 071 TOTAL ERROR: [ 10] 10 072 CONTI. EKKVA. [012] 073 ERROR DETECT: [Rate] Rate 022 SIG. INTERVAL: [500ms] 500ms 023 TCF CHECK: [Normal] Normal 024 CED FREQ.:[2100Hz] 2100Hz 074 RTN RECEIVE: [Discon] Discon 025 COMM. START-UP:[1'st] 1'st 075 CODING:[MMR] MMR 026 NON-STANDARD: [On] On 076 ------027 SHORT PROTOCOL B:[On] On 077 RX JAM LENGTH:[Off] Off 078 -----028 SHORT PROTOCOL D: [On] On 029 REMOTE DIAG.:[On] On 079 -----030 CED & 300bps:[75ms] 75ms 080 DOC TOP FEED: [0.0mm] 0.0mm 031 RTC=EQL x 12:[Off] Off 081 DOC END FEED: [0.0mm] 0.0mm 

 031
 RTC=EQL x 12:[Off]
 Off
 081
 DOC END FEED:[0.0mm]
 0.

 032
 V34 TX START:[33600bps]
 33600bps
 082
 JAM LENGTH:[2 m]
 2 m

 033
 V34 RX START:[33600bps]
 33600bps
 083
 ----- 
 033 V34 RX START: [33600bps] 33600bps 034 V34 TX SR:[3429sr] 3429sr 084 LINE AS NOPAPER: [Ring] Ring 035 V34 RX SR:[3429sr] 3429sr 085 -----086 036 -----\_\_\_\_\_ 037 PROTOCOL DISPLAY:[Off] Off 087 DARKER LEVEL:[4] 4 088 NORMAL LEVEL: [8] 8 038 -----039 FLASH TIME: [500ms] 500ms 089 LIGHTER LEVEL: [12] 12 040 -----090 ------041 PAUSE TIME:[3sec] 3 sec 091 -----042 092 SMOOTHING:[On] On 043 REDIAL INTERVAL: [3min] 3 min 093 -----044 REDIAL COUNT: [5] 5 094 -----045 RING DET. COUNT:[2] 2 095 ------046 ON-HOOK TIME: [5sec] 5 sec 096 ------047 RESPONSE WAIT: [55sec] 55 sec 097 -----048 -----098 -----049 -----099 ------Note: The power must be reset for the new parameter settings to take effect. - PANASONIC -

\*\*\*\*\*\*\*\*\*\*\*\*\*\*\*\*\*\*\*\*\*\*\*\*\*\*\*\*\*\* - PANAFAX DX-800 - \*\*\*\*\*\* - 12345678901234567890 -\*\*\*\*\*\*\*

|            | I UNCTION FRAMEIER-                                          |            | Enter and yyyy Time 12.07 MP.02           |
|------------|--------------------------------------------------------------|------------|-------------------------------------------|
| L00        |                                                              | 150        |                                           |
| L01        |                                                              | 151        |                                           |
| 02         |                                                              | 152        |                                           |
| .03        |                                                              | 153        |                                           |
| 04         |                                                              | 154        |                                           |
| L05        |                                                              | 155        |                                           |
| 06         |                                                              | 156        |                                           |
| 07         |                                                              | 157        |                                           |
| 08         |                                                              | 150        |                                           |
| 09         |                                                              | 150        |                                           |
| .05        |                                                              | 100        |                                           |
| 10         | MAC ADRESS:0800230078DE                                      | 160        |                                           |
| 11         |                                                              | 161        |                                           |
| 12         | INSERT EMAIL TXT: [Off] Off                                  | 162        |                                           |
| 13         |                                                              | 163        |                                           |
| 14         | SYMBOL SET:[Std] Std                                         | 164        |                                           |
| 15         | TIME ZONE (Scroll) Scroll                                    | 165        |                                           |
| 16         | OVEDWDITTE WADNING. Vogl Vog                                 | 166        |                                           |
| 17         | OVERWRITE WARNING: [IES] IES                                 | 100        |                                           |
| 10         |                                                              | 167        |                                           |
| .18        | PRT FWD COMM JNL:[Inc] Inc                                   | 168        |                                           |
| .19        |                                                              | 169        |                                           |
| 20         |                                                              | 1 7 0      |                                           |
| 20         |                                                              | 170        |                                           |
| 121        |                                                              | 171        |                                           |
| 22         |                                                              | 172        |                                           |
| 23         |                                                              | 173        |                                           |
| 24         |                                                              | 174        |                                           |
| .25        |                                                              | 175        |                                           |
| L26        |                                                              | 176        |                                           |
| L27        |                                                              | 177        |                                           |
| 28         |                                                              | 178        |                                           |
| 29         |                                                              | 179        |                                           |
| 130        | BUSY-ACK TTMING. [In Busy] In Busy                           | 1 .0       |                                           |
| 31         | CMD RCV CRD TIMER. [2min] 2min                               | 1 2 1      |                                           |
| 30<br>70T  | ערא שדאדידי עדא איייי אייער אפע אייי איייי איייי איייי איייי | 101<br>100 |                                           |
| 22         | COLLATION (DDD) - [Off] Off                                  | 102        |                                           |
| L33        | COLLATION (PKT): [OII] UII                                   | 101        |                                           |
| .34        | COLLATION (PC): [AUTO] AUTO                                  | 184        |                                           |
| 35         |                                                              | 185<br>185 |                                           |
| 136        |                                                              | 186        |                                           |
| 37         |                                                              | 187        |                                           |
| 38         |                                                              | 188        |                                           |
| 39         |                                                              | 189        |                                           |
| 40         |                                                              | 100        |                                           |
| .±U<br>//1 |                                                              | 101        |                                           |
| .++<br>10  |                                                              | 100        |                                           |
| 42         |                                                              | 102        |                                           |
| .43        |                                                              | T83        |                                           |
| .44        |                                                              | 194        |                                           |
| 45         |                                                              | 195        |                                           |
| 46         |                                                              | 196        |                                           |
| .47        |                                                              | 197        |                                           |
| 48         |                                                              | 198        |                                           |
| 49         |                                                              | 199        |                                           |
| N          | Note:The power must be reset for the ne                      | w param    | eter settings to take effect.             |
|            |                                                              |            | -PANASONIC -                              |
|            |                                                              |            |                                           |
| ***        | ****** - PANAFAX DX                                          | (-800- *   | **** -12345678901234567890- *********     |
|            |                                                              |            | TD0 100,000 0 0 0 0 0 0 0 0 0 0 0 0 0 0 0 |

Note: 1.[] - Factory Default

2. The contents of the Function Parameter List may vary depending on the destination's regulations.

3. " \* " mark will be shown on the left side of number when setting was changed from default.

## 5.1.3.2. Page Memory Test

A test pattern prints out for checking the page memory and the printer mechanism using the following procedure.

|      | Service Mode 3 - Page Memory Test                                       |                                       |  |  |
|------|-------------------------------------------------------------------------|---------------------------------------|--|--|
| Step | Operation or Unit Condition                                             | LCD Display                           |  |  |
| 1    | Standby                                                                 | MMM-dd-yyyy 15:00<br>00%              |  |  |
| 2    | Press "FUNCTION" and then "7".                                          | SET MODE (1-8)<br>ENTER NO. OR VA     |  |  |
| 3    | Press "MONITOR" four times, then press "*".                             | SERVICE MODE<br>ENTER NO. OR VA       |  |  |
| 4    | Press "3".                                                              | PRINTOUT (1-7)<br>1:FUNC. PARAM. LIST |  |  |
| 5    | Press "3" and "START".                                                  | * PRINTING *<br>PAGE MEMORY TEST      |  |  |
| 6    | After printing is completed, the unit returns to the display in step 3. | SERVICE MODE<br>ENTER NO. OR VA       |  |  |
| 7    | Press "STOP" to return to standby.                                      | MMM-dd-уууу 15:00<br>00%              |  |  |

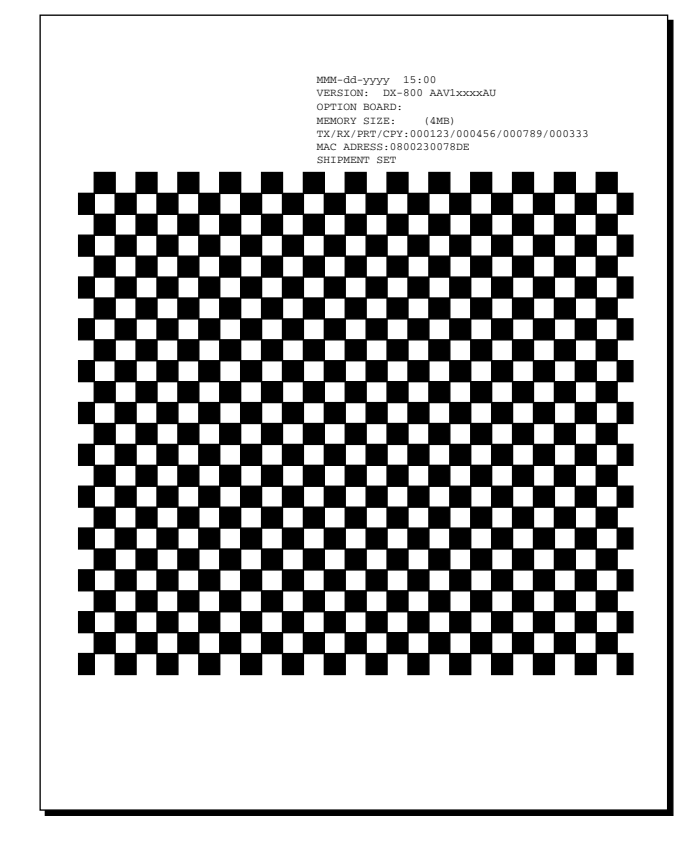

## 5.1.3.3. Printer Report

All printer errors are logged on the Printer Report which can be printed by the following procedure.

|      | Service Mode 3 - Printer Report                                         |                                       |  |  |
|------|-------------------------------------------------------------------------|---------------------------------------|--|--|
| Step | Operation or Unit Condition                                             | LCD Display                           |  |  |
| 1    | Standby                                                                 | MMM-dd-yyyy 15:00<br>00%              |  |  |
| 2    | Press "FUNCTION" and then "7".                                          | SET MODE (1-8)<br>ENTER NO. OR VA     |  |  |
| 3    | Press "MONITOR" four times, then press "*".                             | SERVICE MODE<br>ENTER NO. OR VA       |  |  |
| 4    | Press "3".                                                              | PRINTOUT (1-7)<br>1:FUNC. PARAM. LIST |  |  |
| 5    | Press "4" and "START".                                                  | * PRINTING *<br>PRINTER REPORT        |  |  |
| 7    | After printing is completed, the unit returns to the display in step 3. | SERVICE MODE<br>ENTER NO. OR VA       |  |  |
| 8    | Press "STOP" to return to standby.                                      | MMM-dd-yyyy 15:00<br>00%              |  |  |

```
LAST PRINT ERROR : MMM-dd 15:38 NO. 001-12
             CUSTOMER ID : 1234567890123456
             FAX ROM VERSION
                                   : DX-800 AAV1xxxxAU
                                  : 000475
: 000398
: 001083
: 001575
             TRANSMIT COUNTER
RECEIVE COUNTER
COPY COUNTER
PRINT COUNTER
                                  : 1.MMM-dd-yyyy 15:38 NO.001-12
2.MMM-dd-yyyy 10:48 NO.001-11
3.MMM-dd-yyyy 15:23 NO.004-36
             PRINT ERROR
- PANASONIC -
******************************* - PANAFAX DX-800 - ***** - 12345678901234567890 - ******
```

|               | Printer Error Code Table                                                                                                    |                                                                                                    |  |  |
|---------------|----------------------------------------------------------------------------------------------------|----------------------------------------------------------------------------------------------------|--|--|
| Error<br>Code | Description of Problems                                                                                                    | Cause                                                                                                    |  |  |
| 00            | No problem detected.                                                                                                    |                                                                                                    |  |  |
| 11            | Timing Sensor did not turn ON within a certain period of time.<br>(Original Cassette Feeder)                                           | <ol> <li>Recording Paper misfeeding, Paper Feed<br/>Roller defective.</li> <li>Drive Clutch defective.</li> <li>Timing Sensor defective.</li> </ol> |  |  |
| 12            | Timing Sensor did not turn ON within a certain period of time.<br>(250 sheet Optional Cassette Feeder)                                 | <ol> <li>Recording Paper misfeeding, Paper Feed<br/>Roller defective.</li> <li>Drive Clutch defective.</li> <li>Timing Sensor defective.</li> </ol> |  |  |
| 14            | Timing Sensor did not turn OFF within a certain period of time.                                                                        | <ol> <li>Recording Paper Jam.</li> <li>Timing Sensor defective.</li> <li>Incorrect paper size setting.</li> </ol>                                   |  |  |
| 15            | Paper Exit Sensor did not turn ON within a certain period of time.                                                                     | <ol> <li>Recording Paper Jam.</li> <li>Paper Exit Sensor defective.</li> </ol>                                                                      |  |  |
| 16            | Paper Exit Sensor did not turn OFF within a certain period of time.                                                                    | <ol> <li>Recording Paper Jam.</li> <li>Paper Exit Sensor defective.</li> </ol>                                                                      |  |  |
| 17            | Timing Sensor detected paper while initializing the unit.                                                                              | <ol> <li>Recording Paper jammed in the unit.</li> <li>Timing Sensor defective.</li> </ol>                                                           |  |  |
| 18            | Paper Exit Sensor detected paper while initializing the unit.                                                                          | <ol> <li>Recording Paper jammed in the unit.</li> <li>Paper Exit Sensor defective.</li> </ol>                                                       |  |  |
| 22            | The temperature of the Fuser Roller remained low even after the circuit was activated.                                                 | <ol> <li>Fuser Unit defective.</li> <li>SC PCB defective.</li> <li>Power Supply Unit defective.</li> </ol>                                          |  |  |
| 23            | Abnormally high Fuser Roller temperature after the circuit was de-activated.                                                           | <ol> <li>Fuser Unit defective.</li> <li>SC PCB defective.</li> <li>Power Supply Unit defective.</li> </ol>                                          |  |  |
| 24            | The temperature of the Fuser Roller was not controlled within a certain margin.                                                        | <ol> <li>Fuser Unit defective.</li> <li>SC PCB defective.</li> <li>Power Supply Unit defective.</li> </ol>                                          |  |  |
| 25            | Thermistor open.<br>(See Note)                                                                                                    | <ol> <li>Thermistor defective (Fuser Unit).</li> <li>SC PCB defective.</li> </ol>                                                                   |  |  |
| 26            | Thermistor detected temperature over 392°F<br>(200°C).<br>(See Note)                                                                   | <ol> <li>Thermistor defective (Fuser Unit).</li> <li>SC PCB defective.</li> <li>Power Supply Unit defective.</li> </ol>                             |  |  |
| 31            | The Tetragon Motor did not reach a constant<br>speed of 8,898 rpm (400 dpi)/13,347 rpm<br>(600 dpi) within a specified period of time. | 1. LSU defective.                                                                                                    |  |  |
| 32            | The Tetragon Motor did not maintain a constant speed of 8,898 rpm (400 dpi)/ 13,347 rpm (600 dpi).                                     | 1. LSU defective.                                                                                                    |  |  |
| 36            | HSYNC signal abnormal.                                                                                                    | LSU defective.     SC PCB defective.                                                                                                    |  |  |
| 54            | A/D Converter error.                                                                                                    | 1. SC PCB defective.                                                                                                    |  |  |
| 61            | Unit detected "No Toner Cartridge".                                                                                                    | <ol> <li>Toner Cartridge not installed.</li> <li>Toner Sensor defective.</li> </ol>                                                                 |  |  |
| 63            | Unit detected "Printer Cover Open".                                                                                                    | <ol> <li>Printer Cover is not closed.</li> <li>ILS PCB defective.</li> </ol>                                                                        |  |  |

|               | Printer Error Code Table             |                                                                                                   |  |  |
|---------------|--------------------------------------|---------------------------------------------------------------------------------------------------|--|--|
| Error<br>Code | Description of Problems              | Cause                                                                                             |  |  |
| 64            | Unit detected "No Cassette".         | <ol> <li>Cassette not installed or partially open.</li> <li>Cassette Sensor defective.</li> </ol> |  |  |
| 65            | Unit detected "Out of Paper".        | <ol> <li>The Paper Cassette is empty.</li> <li>Paper Detect Sensor defective.</li> </ol>          |  |  |
| 81            | No response from LP Controller.      | 1. SC PCB defective.                                                                              |  |  |
| 82            | Illegal response from LP Controller. | 1. SC PCB defective.                                                                              |  |  |

#### Note:

If an 021 series Error Code occurs, 021-25 (Thermistor Open) or 021-26 (Thermistor detected temperarure over 392°F (200°C), a pre-programmed recovery safety software is activated to protect the unit and the service personnel during abnormal increase in temperature.

Once activated, this program is downloaded into the LPC PC Board's SRAM, disabling the Fuser Lamp and preventing it from turning ON again.

In order to reset this circuit, please follow the procedure below.

- 1) Reset the LBP Fuser by using Service Mode 7-1-2 (Section 5.1.7.) and Power OFF/ON.
- 2) Replace the Thermistor or Fuser Unit. If the problem persists.

3) Replace the SC PCB.

#### 2. Printer Error Detail Explanation Recording Paper Jam Detection

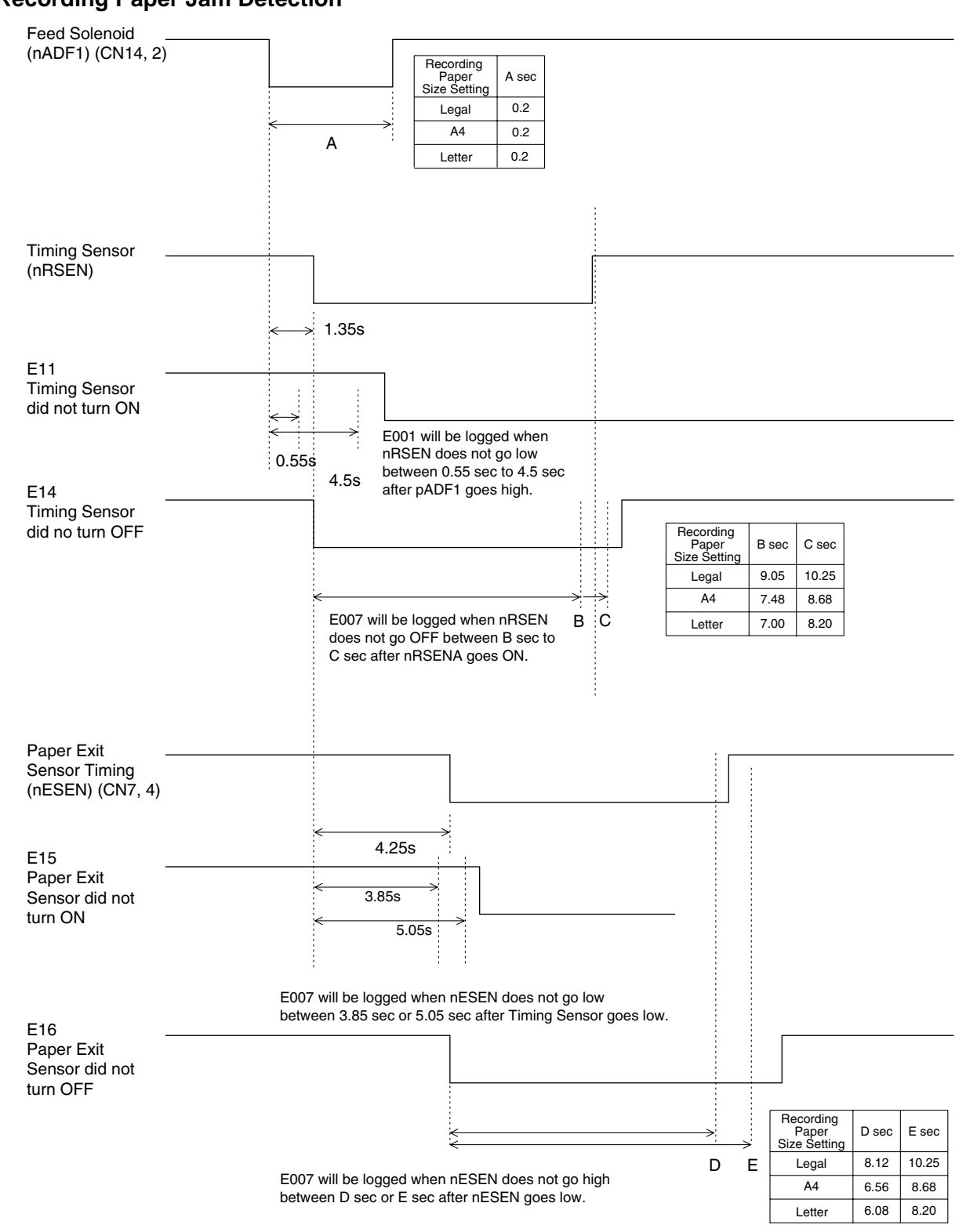

#### **Fuser Error Detection**

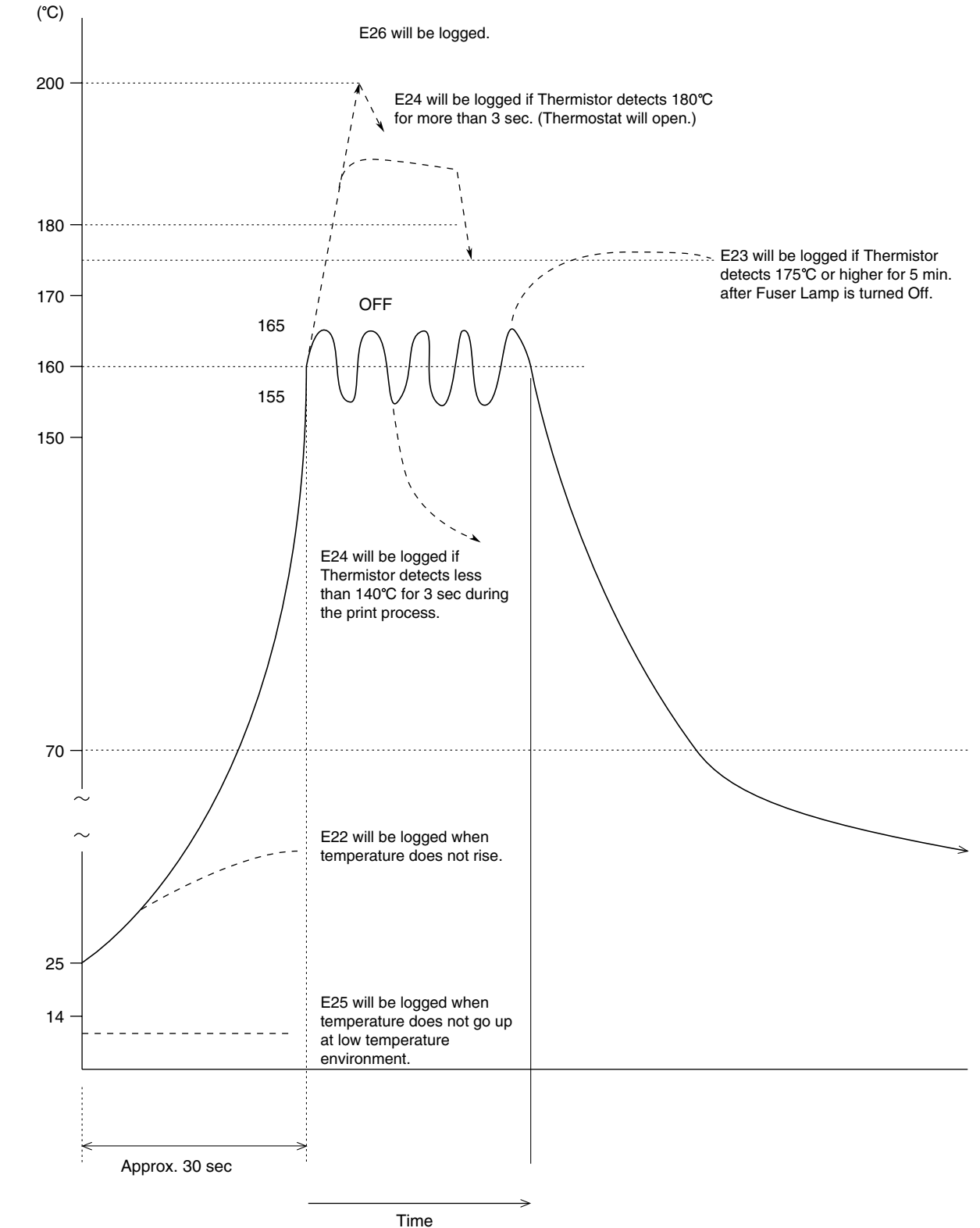

### Laser Unit (LSU) Error Detection

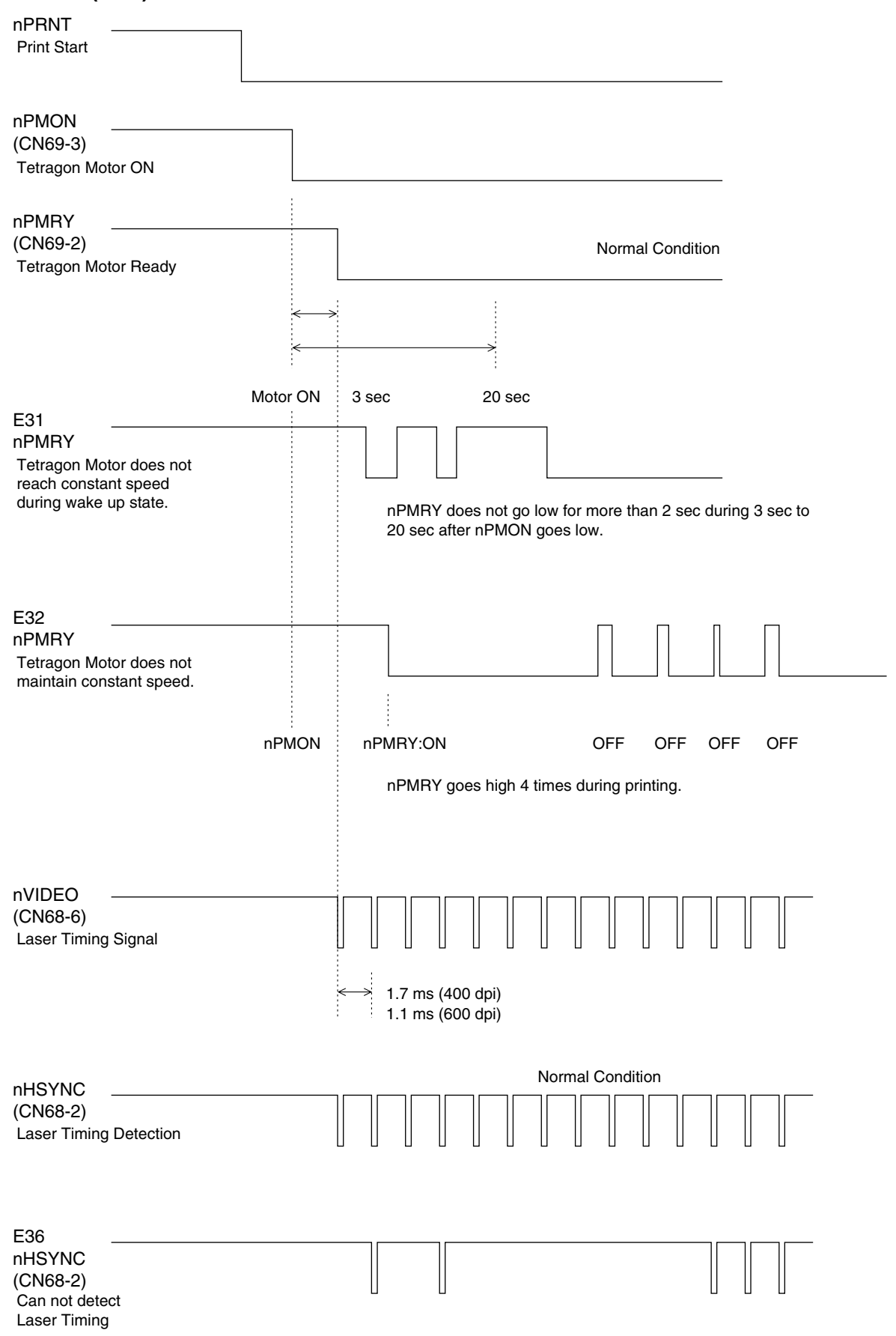

nHSYNC timing signal is less than 60% of nVIDEO signal.

### **Out of Toner Detection**

Toner Sensor Output Signal

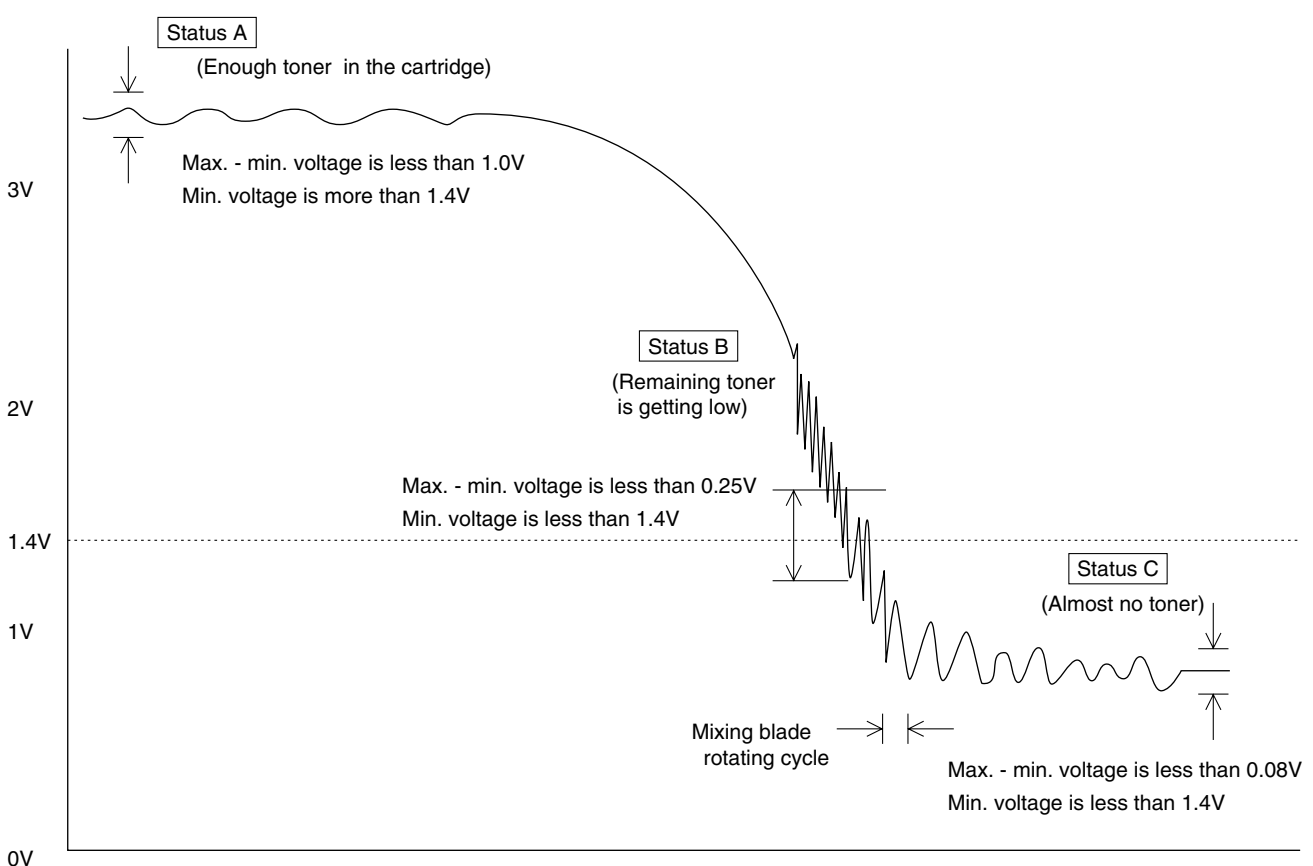

Toner Sensor output may change when the mixing blade passes above the Toner Sensor. Therefore the output signal has a max. voltage and min. voltage during mixing blade rotation cycle (4.6 sec.). **E043** 

If the unit detects Status B, 10 times during printing, the machine recognizes that the remaining toner is low and the display shows "REPLACE TONER CARTRIDGE".

#### E041

After detecting E043 and the LBP Print Available Counter Value reaches "0" (after 100 pages are printed), the unit logs E041 (OUT OF TONER).

#### E045

If the unit detects Status C when power is On, the unit logs E045 and displays "NO CARTRIDGE". The unit will recover when detecting Status A after a new toner cartridge is installed.

## 5.1.3.4. All Document Files

Print the document files from the Flash Memory.

| Service Mode 3 - All Document Files |                                                                         |                                       |  |
|-------------------------------------|-------------------------------------------------------------------------|---------------------------------------|--|
| Step                                | Operation or Unit Condition                                             | LCD Display                           |  |
| 1                                   | Standby                                                                 | MMM-dd-yyyy 15:00<br>00%              |  |
| 2                                   | Press "FUNCTION" and then "7".                                          | SET MODE (1-8)<br>ENTER NO. OR VA     |  |
| 3                                   | Press "MONITOR" four times, then press "*".                             | SERVICE MODE<br>ENTER NO. OR VA       |  |
| 4                                   | Press "3".                                                              | PRINTOUT (1-7)<br>1:FUNC. PARAM. LIST |  |
| 5                                   | Press "5" and "START".                                                  | * PRINTING *<br>ALL DOCUMENT FILES    |  |
| 6                                   | After printing is completed, the unit returns to the display in step 3. | SERVICE MODE<br>ENTER NO. OR VA       |  |
| 7                                   | Press "STOP" to return to standby.                                      | MMM-dd-yyyy 15:00<br>00%              |  |

#### Note:

Documents received with a Confidential Code will not be printed by this operation.

#### **Protocol Trace** 5.1.3.5.

Print a Protocol Trace Report for the previous communication.

|      | Service Mode 3 - Protocol Trace                                                                                                    |                                       |  |  |
|------|----------------------------------------------------------------------------------------------------|---------------------------------------|--|--|
| Step | Operation or Unit Condition                                                                                                    | LCD Display                           |  |  |
| 1    | Standby                                                                                                    | MMM-dd-yyyy 15:00<br>00%              |  |  |
| 2    | Press "FUNCTION" and then "7".                                                                                                    | SET MODE (1-8)<br>ENTER NO. OR VA     |  |  |
| 3    | Press "MONITOR" four times, then press "*".                                                                                                    | SERVICE MODE<br>ENTER NO. OR VA       |  |  |
| 4    | Press "3".                                                                                                    | PRINTOUT (1-7)<br>1:FUNC. PARAM. LIST |  |  |
| 5    | Press "6" and "START".<br><b>Note:</b><br>If there were no transmission or reception mode<br>after the power is last tured on, you cannot print the<br>Protocol Trace Report. | * PRINTING *<br>PROTOCOL TRACE        |  |  |
| 6    | After printing is completed, the unit returns to the display in step 3.                                                                                                    | SERVICE MODE<br>ENTER NO. OR VA       |  |  |
| 7    | Press "STOP" to return to standby.                                                                                                    | MMM-dd-yyyy 15:00<br>00%              |  |  |

| *************** PROTOCOL LOO                           | G REPORT ************************************                                                                                                    |
|--------------------------------------------------------|----------------------------------------------------------------------------------------------------|
|                                                        |                                                                                                    |
| STATUS<br>MODE<br>SPEED<br>REMOTE CAPA.<br>LOCAL CAPA. | : OK<br>: ECM-TX (STANDARD)<br>: 9600pps 00MS/L<br>: DIS 00 CE B9 C4 80 12<br>: TSI 28 20 20 20 38 37 2B 2B 2B 2B<br>39 38 36 36 35 34 37 38 38 30 |
|                                                        | DCS 00 C6 F8 44                                                                                                    |
| COMMAND LOG.<br>REMOTE<br>LOCAL                        | : NSF CSI DIS CFR<br>: TSI DCS PIX PPS-EOP                                                                                                    |
| REMOTE                                                 | : MCF                                                                                                    |
| LOCAL                                                  | : DCN -PANASONTC-                                                                                                    |
| ****                                                   | ********* _PANAFAX DX_800_ *********=12345678901234567890=*****                                                                                    |
|                                                        |                                                                                                    |
|                                                        |                                                                                                    |
|                                                        |                                                                                                    |
|                                                        |                                                                                                    |
|                                                        |                                                                                                    |
|                                                        |                                                                                                    |
|                                                        |                                                                                                    |
|                                                        |                                                                                                    |
|                                                        |                                                                                                    |
|                                                        |                                                                                                    |
|                                                        |                                                                                                    |
|                                                        |                                                                                                    |
|                                                        |                                                                                                    |
|                                                        |                                                                                                    |
|                                                        |                                                                                                    |
|                                                        |                                                                                                    |
|                                                        |                                                                                                    |
|                                                        |                                                                                                    |
|                                                        |                                                                                                    |
|                                                        |                                                                                                    |
|                                                        |                                                                                                    |
|                                                        |                                                                                                    |
|                                                        |                                                                                                    |

# 5.1.3.6. Toner Cartridge Order Form

The Toner Cartridge Order Form can be printed out manually by the following procedure.

| Service Mode 3 - Toner Cartridge Order Form |                                                                         |                                       |  |
|---------------------------------------------|-------------------------------------------------------------------------|---------------------------------------|--|
| Step                                        | Operation or Unit Condition                                             | LCD Display                           |  |
| 1                                           | Standby                                                                 | MMM-dd-yyyy 15:00<br>00%              |  |
| 2                                           | Press "FUNCTION" and then "7".                                          | SET MODE (1-8)<br>ENTER NO. OR VA     |  |
| 3                                           | Press "MONITOR" four times, then press "*".                             | SERVICE MODE<br>ENTER NO. OR VA       |  |
| 4                                           | Press "3".                                                              | PRINTOUT (1-7)<br>1:FUNC. PARAM. LIST |  |
| 5                                           | Press "7" and "START".                                                  | * PRINTING *<br>TONER ORDER FORM      |  |
| 6                                           | After printing is completed, the unit returns to the display in step 3. | SERVICE MODE<br>ENTER NO. OR VA       |  |
| 7                                           | Press "STOP" to return to standby.                                      | MMM-dd-yyyy 15:00<br>00%              |  |

## For USA and Canada

| ale ale ale ale ale ale ale ale ale a |                                           |
|---------------------------------------|-------------------------------------------|
| ××××××××××××××××××××××××××××××××××××× | ER CARTRIDGE ORDER FORM                   |
| *******                               | *****                                     |
|                                       |                                           |
| **** The toner supply in your         | facsimile machine is running low **** (1) |
| me order a replacement (              | Contridge from your Authorized Dealer     |
| to order a repracement of             | Caltiluge from your Authorized Dealer     |
| Pa                                    | anafax Corp.(2)                           |
| by Phone: 1 2                         | 201 111 5555 <b>(3)</b>                   |
| by Fax: 1 2                           | 201 111 4444 <b>(4)</b>                   |
| Thank                                 | you for your order.                       |
|                                       |                                           |
| Custor.                               | nor Name and Address                      |
| =====                                 | ICT NAME AND AUDIESS                      |
|                                       |                                           |
| ip to:                                | Bill to:                                  |
|                                       |                                           |
|                                       |                                           |
| ttention.                             | Attention                                 |
|                                       |                                           |
| hone No.:                             | Phone No.:                                |
| ustomer ID: ABC COMPANY (5)           | P.O. No.(if required):                    |
| oner Cartridge: UG-5510 (6)           | Serial No.:                               |
|                                       |                                           |
| Qua                                   | antity Required:                          |
|                                       |                                           |
|                                       |                                           |
|                                       |                                           |
|                                       |                                           |
|                                       |                                           |
|                                       |                                           |
|                                       |                                           |

#### **Explanation of Contents**

| (1) Low Toner Message (Fixed) | "The toner supply in your machine is running low" |  |
|-------------------------------|---------------------------------------------------|--|
| (2) Dealer Name               | Up to 25 digits                                   |  |
| (3) Order Tel #               | Up to 36 digits                                   |  |
| (4) Order Fax #               | Up to 36 digits                                   |  |
| (5) Customer ID               | Up to 16 characters (User Identification Code)    |  |
| (6) Toner Cartridge #         | UG-5510 (For USA / Canada) for DX-800             |  |

#### **For Other Destinations**

Г

| <pre>**** The toner supply in your facsimile machine is running low **** (1) To order a replacement Cartridge from your Authorized Dealer Panafax Corp. (2) by Phone: 1 201 111 5555 (3) by Fax: 1 201 111 4444 (4) Thank you for your order. Customer Name and Address</pre>                                                                                                    | *******<br>> TON<br>******   | **************************************             |
|----------------------------------------------------------------------------------------------------|------------------------------|----------------------------------------------------|
| To order a replacement Cartridge from your Authorized Dealer<br>Panafax Corp.(2)<br>By Phone: 1 201 111 5555 (3)<br>by Pax: 1 201 111 4444 (4)<br>Thank you for your order.<br>Customer Name and Address<br>                                                                                                    | **** The toner supply in you | r facsimile machine is running low **** (1)        |
| Panafax Corp. (2)         by Phone: 1 201 111 5555 (3)         by Fax: 1 201 111 4444 (4)         Customer Name and Address                                                                                                    | To order a replacement       | Cartridge from your Authorized Dealer              |
| by Phone:       1 201 111 5555 (3)         by Fax:       1 201 111 4444 (4)         Thank you for your order.         Customer Name and Address         Ship to:                                                                                                    | P                            | anafax Corp.(2)                                    |
| Thank you for your order.  Customer Name and Address  Ship to:Bill to: Attention:Attention: Attention:Phone No.: Phone No.:Phone No.: Customer ID: ABC COMPANY (5) P.O. No.(if required): Toner Cartridge: UG-3350 (6) Serial No.: Quantity Required:  Quantity Required: | by Phone: 1<br>by Fax: 1     | 201 111 5555 <b>(3)</b><br>201 111 4444 <b>(4)</b> |
| Customer Name and Address         Ship to:       Bill to:                                                                                                    | Thank                        | you for your order.                                |
| Ship to:       Bill to:         Attention:       Attention:         Phone No.:       Phone No.:         Customer ID: ABC COMPANY (5)       P.O. No.(if required):         Toner Cartridge: UG-3350       (6)         Serial No.:       Quantity Required:                                                                                                    | Custor<br>=====              | ner Name and Address                               |
| Attention: Attention: Phone No.: Phone No.: Phone No.: Phone No.: Toner Cartridge: UG-3350 (6) Serial No.: Quantity Required:                                                                                                    | Ship to:                     | Bill to:                                           |
| Attention:       Attention:         Phone No.:       Phone No.:         Customer ID: ABC COMPANY (5)       P.O. No.(if required):         Toner Cartridge: UG-3350       (6)         Serial No.:       Quantity Required:                                                                                                    |                              |                                                    |
| Phone No.:                                                                                                    | Attention:                   | Attention:                                         |
| Customer ID: ABC COMPANY (5)       P.O. No.(if required):         Toner Cartridge: UG-3350       (6)         Serial No.:                                                                                                    | Phone No.:                   | Phone No.:                                         |
| Toner Cartridge: UG-3350 (6) Serial No.:<br>Quantity Required:                                                                                                    | Customer ID: ABC COMPANY (5) | P.O. No.(if required):                             |
| Quantity Required:                                                                                                    | Toner Cartridge: UG-3350 (6) | Serial No.:                                        |
| / /                                                                                                    | Qu                           | antity Required:                                   |
|                                                                                                    |                              | / / /                                              |

#### **Explanation of Contents**

- (1) Low Toner Message (Fixed)
- (2) Dealer Name
- (3) Order Tel #
- (4) Order Fax #
- (5) Customer ID
- (6) Toner Cartridge #

"The toner supply in your machine is running low" Up to 25 digits Up to 36 digits Up to 36 digits Up to 16 characters (User Identification Code) UG-3350 (For Other Destinations) for DX-600

# 5.1.4.1. Binary Signal

5.1.4.

This Service Mode is used to check the binary signal output. Signals can be output to the line using the following procedure.

| Service Mode 4 - Binary Signal |                                                                                      |                                   |  |  |
|--------------------------------|--------------------------------------------------------------------------------------|-----------------------------------|--|--|
| Step                           | Operation or Unit Condition                                                          | LCD Display                       |  |  |
| 1                              | Standby                                                                              | MMM-dd-yyyy 15:00<br>00%          |  |  |
| 2                              | Press "FUNCTION" and then "7".                                                       | SET MODE (1-8)<br>ENTER NO. OR VA |  |  |
| 3                              | Press "MONITOR" four times, then press "*".                                          | SERVICE MODE<br>ENTER NO. OR VA   |  |  |
| 4                              | Press "4".                                                                           | MODEM TEST (1-5)<br>1:SIGNAL TEST |  |  |
| 5                              | Press "START".                                                                       | SIGNAL TEST<br>IDLE (ENTER 1-9)   |  |  |
| 6                              | Enter the signal number (1-9) to select the binary signal.                           | SIGNAL TEST<br>300bps             |  |  |
| 7                              | Press "CLEAR" to end the signal generation. To select another signal, repeat step 6. | SIGNAL TEST<br>IDLE (ENTER 1-9)   |  |  |
| 8                              | Press "STOP" twice to return to standby.                                             | MMM-dd-yyyy 15:00<br>00%          |  |  |

**Binary Signal Table** 

| Number | Signals        |
|--------|----------------|
| 1      | V21 300bps     |
| 2      | V27ter 2400bps |
| 3      | V27ter 4800bps |
| 4      | V29 7200bps    |
| 5      | V29 9600bps    |
| 6      | V17 TC7200bps  |
| 7      | V17 TC9600bps  |
| 8      | V33 12000bps   |
| 9      | V33 14400bps   |
# 5.1.4.2. Tonal Signal

This Service Mode is used to check the tonal signal output.

Signals can be output to the line using the following procedure.

|      | Service Mode 4 - Tonal Signal                                                        |                                   |  |  |
|------|--------------------------------------------------------------------------------------|-----------------------------------|--|--|
| Step | Operation or Unit Condition                                                          | LCD Display                       |  |  |
| 1    | Standby                                                                              | MMM-dd-yyyy 15:00<br>00%          |  |  |
| 2    | Press "FUNCTION" and then "7".                                                       | SET MODE (1-8)<br>ENTER NO. OR VA |  |  |
| 3    | Press "MONITOR" four times, then press "*".                                          | SERVICE MODE<br>ENTER NO. OR VA   |  |  |
| 4    | Press "4".                                                                           | MODEM TEST (1-5)<br>1:SIGNAL TEST |  |  |
| 5    | Press "2" and "START".                                                               | TONAL TEST<br>IDLE (ENTER 1-7)    |  |  |
| 6    | Enter the signal number (1-7) to select the binary signal.                           | TONAL TEST<br>1080Hz              |  |  |
| 7    | Press "CLEAR" to end the signal generation. To select another signal, repeat step 6. | TONAL TEST<br>IDLE (ENTER 1-7)    |  |  |
| 8    | Press "STOP" twice to return to standby.                                             | MMM-dd-уууу 15:00<br>00%          |  |  |

**Tonal Signal Table** 

| Number | Signals |
|--------|---------|
| 1      | 462 Hz  |
| 2      | 1080 Hz |
| 3      | 1100 Hz |
| 4      | 1300 Hz |
| 5      | 1650 Hz |
| 6      | 1850 Hz |
| 7      | 2100 Hz |

# 5.1.4.3. DTMF Signal

This Service Mode is used to check the DTMF (Dual Tone Multi Frequency) signal output. The DTMF signal can be generated using the following procedure.

| Service Mode 4 - DTMF Signal |                                                                                             |                                   |  |  |
|------------------------------|---------------------------------------------------------------------------------------------|-----------------------------------|--|--|
| Step                         | Operation or Unit Condition                                                                 | LCD Display                       |  |  |
| 1                            | Standby                                                                                     | MMM-dd-уууу 15:00<br>00%          |  |  |
| 2                            | Press "FUNCTION" and then "7".                                                              | SET MODE (1-8)<br>ENTER NO. OR VA |  |  |
| 3                            | Press "MONITOR" four times, then press "*".                                                 | SERVICE MODE<br>ENTER NO. OR VA   |  |  |
| 4                            | Press "4".                                                                                  | MODEM TEST (1-5)<br>1:SIGNAL TEST |  |  |
| 5                            | Press "3" and "START".                                                                      | DTMF TEST (1-2)<br>1.SINGLE       |  |  |
| 6a                           | Press "START" for DTMF Single Tone Generation.                                              | SINGLE TONE<br>ENTER (1-8)        |  |  |
| 7a                           | Enter the signal number (1-8) to select the DTMF signal.                                    | SINGLE TONE<br>697Hz              |  |  |
| 6b                           | Press "2" and "START" for Dual Tone Generation.                                             | DUAL TONE<br>ENTER (0-#)          |  |  |
| 7b                           | Enter the signal number (0-#) to select the DTMF Dual tone.                                 | DUAL TONE (0)                     |  |  |
| 8                            | Press "CLEAR" to end the signal generation. To select another signal, repeat step 7a or 7b. | SINGLE TONE<br>ENTER (1-8)        |  |  |
| 9                            | Press "STOP" twice to return to standby.                                                    | MMM-dd-yyyy 15:00<br>00%          |  |  |

#### DTMF Single Tone Table

| Number | DTMF Signal Tones |
|--------|-------------------|
| 1      | 697 Hz            |
| 2      | 770 Hz            |
| 3      | 852 Hz            |
| 4      | 941 Hz            |
| 5      | 1209 Hz           |
| 6      | 1336 Hz           |
| 7      | 1477 Hz           |
| 8      | 1633 Hz           |

#### DTMF Dual Tone Table

| Number | DTMF Dual Tones  |
|--------|------------------|
| 0      | 941 Hz + 1336 Hz |
| 1      | 697 Hz + 1209 Hz |
| 2      | 697 Hz + 1336 Hz |
| 3      | 697 Hz + 1477 Hz |
| 4      | 770 Hz + 1209 Hz |
| 5      | 770 Hz + 1336 Hz |
| 6      | 770 Hz + 1477 Hz |
| 7      | 852 Hz + 1209 Hz |
| 8      | 852 Hz + 1336 Hz |
| 9      | 852 Hz + 1477 Hz |
| *      | 941 Hz + 1209 Hz |
| #      | 941 Hz + 1477 Hz |

# 5.1.4.4. Binary Signal (V.34)

This Service Mode is used to check the binary signal output. Signals can be output to the line using the following procedure. (V.34)

|      | Service Mode 4 - Binary Signal                                                       |                                       |  |  |
|------|--------------------------------------------------------------------------------------|---------------------------------------|--|--|
| Step | Operation or Unit Condition                                                          | LCD Display                           |  |  |
| 1    | Standby                                                                              | MMM-dd-уууу 15:00<br>00%              |  |  |
| 2    | Press "FUNCTION" and then "7".                                                       | SET MODE (1-8)<br>ENTER NO. OR VA     |  |  |
| 3    | Press "MONITOR" four times, then press "*".                                          | SERVICE MODE<br>ENTER NO. OR VA       |  |  |
| 4    | Press "4".                                                                           | MODEM TEST (1-5)<br>1:SIGNAL TEST     |  |  |
| 5    | Press "5" and "START".                                                               | V.34 MODEM TEST<br>ENTER NO.■         |  |  |
| 6    | Enter the signal number (01-61) and press [START] to select the binary signal.       | V.34 MODEM TEST<br>V34 2400sr 2400bps |  |  |
| 7    | Press "CLEAR" to end the signal generation. To select another signal, repeat step 6. | V.34 MODEM TEST<br>ENTER NO.          |  |  |
| 8    | Press "STOP" twice to return to standby.                                             | MMM-dd-yyyy 15:00<br>00%              |  |  |

# **Binary Signal Table**

| Number | Signals               | Number | Signals               | Number | Signals               |
|--------|-----------------------|--------|-----------------------|--------|-----------------------|
| 01     | V34 2400 sr 2400 bps  | 22     | V34 3000 sr 9600 bps  | 43     | V34 3429 sr 4800 bps  |
| 02     | V34 2400 sr 4800 bps  | 23     | V34 3000 sr 12000 bps | 44     | V34 3429 sr 7200 bps  |
| 03     | V34 2400 sr 7200 bps  | 24     | V34 3000 sr 14400 bps | 45     | V34 3429 sr 9600 bps  |
| 04     | V34 2400 sr 9600 bps  | 25     | V34 3000 sr 16800 bps | 46     | V34 3429 sr 12000 bps |
| 05     | V34 2400 sr 12000 bps | 26     | V34 3000 sr 19200 bps | 47     | V34 3429 sr 14400 bps |
| 06     | V34 2400 sr 14400 bps | 27     | V34 3000 sr 21600 bps | 48     | V34 3429 sr 16800 bps |
| 07     | V34 2400 sr 16800 bps | 28     | V34 3000 sr 24000 bps | 49     | V34 3429 sr 19200 bps |
| 08     | V34 2400 sr 19200 bps | 29     | V34 3000 sr 26400 bps | 50     | V34 3429 sr 21600 bps |
| 09     | V34 2400 sr 21600 bps | 30     | V34 3000 sr 28800 bps | 51     | V34 3429 sr 24000 bps |
| 10     | V34 2800 sr 4800 bps  | 31     | V34 3200 sr 4800 bps  | 52     | V34 3429 sr 26400 bps |
| 11     | V34 2800 sr 7200 bps  | 32     | V34 3200 sr 7200 bps  | 53     | V34 3429 sr 28800 bps |
| 12     | V34 2800 sr 9600 bps  | 33     | V34 3200 sr 9600 bps  | 54     | V34 3429 sr 31200 bps |
| 13     | V34 2800 sr 12000 bps | 34     | V34 3200 sr 12000 bps | 55     | V34 3429 sr 33600 bps |
| 14     | V34 2800 sr 14400 bps | 35     | V34 3200 sr 14400 bps | 56     | ANSam                 |
| 15     | V34 2800 sr 16800 bps | 36     | V34 3200 sr 16800 bps | 57     | СМ                    |
| 16     | V34 2800 sr 19200 bps | 37     | V34 3200 sr 19200 bps | 58     | JM                    |
| 17     | V34 2800 sr 21600 bps | 38     | V34 3200 sr 21600 bps | 59     | INFO0c & TONEB        |
| 18     | V34 2800 sr 24000 bps | 39     | V34 3200 sr 24000 bps | 60     | INFO0c & TONEA        |
| 19     | V34 2800 sr 26400 bps | 40     | V34 3200 sr 26400 bps | 61     | PPh & AC & ALT        |
| 20     | V34 3000 sr 4800 bps  | 41     | V34 3200 sr 28800 bps |        |                       |
| 21     | V34 3000 sr 7200 bps  | 42     | V34 3200 sr 31200 bps |        |                       |

# 5.1.5. Service Mode 5 (Diagnostic)

# 5.1.5.1. CCD Test

This Service Mode is used to check the CCD. Use the following procedure to initiate the test.

|      | Service Mode 5                                |                                   |  |  |
|------|-----------------------------------------------|-----------------------------------|--|--|
| Step | Operation or Unit Condition                   | LCD Display                       |  |  |
| 1    | Standby                                       | MMM-dd-yyyy 15:00<br>00%          |  |  |
| 2    | Press "FUNCTION" and then "7".                | SET MODE (1-8)<br>ENTER NO. OR VA |  |  |
| 3    | Press "MONITOR" four times, then press "*".   | SERVICE MODE<br>ENTER NO. OR VA   |  |  |
| 4    | Press "5".                                    | DIAGNOSTIC (1-2)<br>1:CCD TEST    |  |  |
| 5    | Press "START".<br>The Scanner will be active. | 1:CCD TEST<br>* CHECK NOW *       |  |  |
| 6    | Press "STOP" twice to return to standby.      | MMM-dd-yyyy 15:00<br>00%          |  |  |

# 5.1.5.2. LCD / LED Test

This Service Mode is used to check the LCD and LEDs on the Control Panel. Use the following procedure to initiate the test.

| Service Mode 5 |                                                                                          |                                   |  |
|----------------|------------------------------------------------------------------------------------------|-----------------------------------|--|
| Step           | Operation or Unit Condition                                                              | LCD Display                       |  |
| 1              | Standby                                                                                  | MMM-dd-уууу 15:00<br>00%          |  |
| 2              | Press "FUNCTION" and then "7".                                                           | SET MODE (1-8)<br>ENTER NO. OR VA |  |
| 3              | Press "MONITOR" four times, then press "*".                                              | SERVICE MODE<br>ENTER NO. OR VA   |  |
| 4              | Press "5".                                                                               | DIAGNOSTIC (1-2)<br>1:CCD TEST    |  |
| 5              | Press "2" and "START".<br>1) LCDs display as shown at right.<br>2) All LEDs will be lit. | 2:LCD/LED TEST<br>* CHECK NOW *   |  |
| 6              | Press "STOP" twice to return to standby.                                                 | MMM-dd-уууу 15:00<br>00%          |  |

#### Service Mode 6 (RAM Initialization) 5.1.6.

Initializes the RAM and restores the Function Parameters to their default values.

Note: This operation should be performed when the unit is first installed.

| Service Mode 6 |                                                                          |                                              |  |
|----------------|--------------------------------------------------------------------------|----------------------------------------------|--|
| Step           | Operation or Unit Condition                                              | LCD Display                                  |  |
| 1              | Standby                                                                  | MMM-dd-yyyy 15:00<br>00%                     |  |
| 2              | Press "FUNCTION" and then "7".                                           | SET MODE (1-8)<br>ENTER NO. OR VA            |  |
| 3              | Press "MONITOR" four times, then press "*".                              | SERVICE MODE<br>ENTER NO. OR VA              |  |
| 4              | Press "6".                                                               | * RAM INITIALIZE * ENTER NO. OR $\lor \land$ |  |
| 5              | Press "V" or " $\wedge$ " to select the initialization mode. (See Table) | * RAM INITIALIZE *<br>LOGO/ID/PSWD CLEAR     |  |
| 6              | Press "START".                                                           | LOGO/ID/PSWD CLEAR<br>* COMPLETED *          |  |
| 7              | Press "STOP" twice to return to standby.                                 | MMM-dd-yyyy 15:00<br>00%                     |  |

#### **RAM Initialization Table**

| No. | Initialize Mode    | Description                                              |
|-----|--------------------|----------------------------------------------------------|
| 99  | SHIPMENT SET (A)   | Deletes all setting information, except parameter number |
|     |                    | 80 and 81, then set default values. (See Note)           |
| 98  | SHIPMENT SET (B)   | Deletes all setting information, except parameter number |
|     |                    | 61, 80 and 81, then set default values. (See Note)       |
| 97  | FLASH MEMORY CLEAR | Deletes all information in the Flash Memory.             |
| 16  | LBP LOG CLEAR      | Clears the Printer Error Log.                            |
| 15  | LOGO/ID/PSWD CLR   | Clears the Logo, ID, Polling Password.                   |
| 14  | ALL JOB CLEAR      | Clears all Jobs stored in Flash Memory.                  |
| 13  | PROG. DIAL CLEAR   | Clears the Program keys.                                 |
| 12  | AUTO DIAL CLEAR    | Clears the One-touch, ABBR Numbers and Phone Books.      |
| 11  | JOURNAL CLEAR      | Clears the Journal contents.                             |
| *   | PARAMETER INIT.    | Restores the Fax and Function Parameters to default      |
|     |                    | values.                                                  |

#### DX-600/800

# 5.1.7. Service Mode 7 (LBP Service Mode)

This Service Mode is used to change printer parameters and verify printer information. Use the following procedure to change printer parameter.

|      | Service Mode 7                                                                                                    |                                              |  |  |  |
|------|----------------------------------------------------------------------------------------------------|----------------------------------------------|--|--|--|
| Step | Operation or Unit Condition                                                                                                    | LCD Display                                  |  |  |  |
| 1    | Standby                                                                                                    | MMM-dd-yyyy 15:00<br>00%                     |  |  |  |
| 2    | Press "FUNCTION" and then "7".                                                                                                    | SET MODE (1-8)<br>ENTER NO. OR VA            |  |  |  |
| 3    | Press "MONITOR" four times, then press "*".                                                                                                    | SERVICE MODE<br>ENTER NO. OR VA              |  |  |  |
| 4    | Press "7".                                                                                                    | LP SERVICE MODE (1-2)<br>1:LBP PARAMETER SET |  |  |  |
| 5    | 1) Press "START" for printer parameter settings.<br>Press "2" and "START" to get the printer information.<br>Ex: Enter "START" for printer parameter settings. | LBP PARAMETER SET<br>1.PRINTER COUNTER       |  |  |  |
| 6    | Press "3" and "START".<br>Then enter the number of pages.<br>Ex: Enter "50" and press "START".                                                                 | LEP PARAMETER SET<br>3.OUT OF TONER          |  |  |  |
| 7    | Press "V" or " $\Lambda$ " to select another Parameter Name (See Table) or press "CLEAR" to return to step 4.                                                  | LP SERVICE MODE (1-2)<br>1.LBP PARAMETER SET |  |  |  |
| 8    | Repeat step 5 through 7 to request operation, or press<br>"STOP" twice to return to standby.                                                                   | MMM-dd-yyyy 15:00<br>00%                     |  |  |  |

| Sub-Code |    | Parameter Name      | Description                                                                                                    |  |  |
|----------|----|---------------------|----------------------------------------------------------------------------------------------------|--|--|
|          | 1  | PRINTER COUNTER     | Displays and resets the Printer and Paper<br>Cassette(s) counters.                                                    |  |  |
| 1        | 2  | LBP FUSER RESET     | Clears the LBP Fuser Error.                                                                                           |  |  |
|          | 3  | OUT OF TONER        | Sets the number of pages to print after low toner<br>is detected. (Factory default = 100, adjustable<br>from 0 - 999) |  |  |
| 2        | V٨ | PRINT AVAILABLE     | Shows the remaining number of allowable printable pages after low toner has been detected (Counter Only).             |  |  |
|          | V٨ | LBP MEMORY CAPACITY | Shows the Page Memory Capacity.                                                                                       |  |  |

# 5.1.8. Service Mode 8 (Check & Call)

### 5.1.8.1. Overview

This feature enables the Authorized Servicing Dealers to manage and improve the Fax machine maintenance to their customers by alerting them of equipment problems. It also can be used as a Supply Sales Tool by alerting the Dealer that the unit is running Low on Toner. The function overview is as follows:

- 1. The machine's printer error information is stored in the Printer Report.
- 2. The printer report can be manually printed when required.
- 3. When printer errors occurs, the unit can automatically transmit the Service Alert Report to the preregistered telephone number.
- 4. When the unit detects Low Toner, it can automatically transmit the Maintenance Alert Report to the preregistered telephone number.
- 5. When the unit detects Low Toner, it can automatically print out the Toner Order Form with preregistered order information.

# 5.1.8.2. Printer Reports

#### • Conditions under which a report can be printed or transmitted

1. Manual print

The Printer Report can be printed by Service Mode 3. (See Sect. 5.1.3.1.)

- 2. Automatic transmission/printout
- 3. Service Alert Report

When the unit detects an Emergency Printer Error, the unit will immediately transmit the Service Alert Report to the pre-registered telephone number. However, the unit will not transmit the Service Alert Report if it finds the same error within the same date in the error log.

4. Maintenance Alert Report

When the unit detects Low Toner, the unit can automatically transmit the Maintenance Alert Report to the pre-registered telephone number. Refer to the Printer Error Code Table.

5. Toner Cartridge Order Form

When the unit detects Low Toner, the unit can automatically print the Toner Order Form with the preregistered order information.

#### Note:

The Service and Maintenance Alert Reports are managed in the same manner as the normal memory transmission (Retry, Incomplete, File List, Display while it is transmitting, Journal).

| Printer Error Code Table |                       |                |             |              |           |                                                          |
|--------------------------|-----------------------|----------------|-------------|--------------|-----------|----------------------------------------------------------|
| Info.<br>Code            | Printer<br>Error Code | LED/LCD        | Log<br>Only | Tx<br>Report | Condition | Content of Error                                         |
| 001                      | 11                    | JAM            | 0           |              | R/C       | Paper Jam 1st Cassette.                                  |
| 002                      | 12                    | JAM            | 0           |              | R/C       | Paper Jam 2nd Cassette.                                  |
| 007                      | 14-18                 | JAM            | 0           |              | R/C       | Paper Exit Error.                                        |
| 010                      | 00                    | NO PAPER       |             |              | R/C       | No Paper in 1st or 2nd<br>Cassette.                      |
| 011                      | 64, 65                | NO<br>Cassette |             |              | S         | No 1st or 2nd Cassette.                                  |
| 021                      | 22-26                 |                | 0           | S            | R/C       | Fuser Problem / LP<br>Thermistor disconnected<br>Problem |
| 041                      | 00                    | TONER          | 0           |              | S/R/C     | No Toner                                                 |
| 043                      | 00                    | TONER          | 0           | М            | S/R/C     | Low Toner Warning                                        |
| 045                      | 61                    | TONER          | 0           |              | S         | No Toner Cartridge                                       |

#### • Printer Error Code Table

| Printer Error Code Table |                       |         |             |              |           |                                   |
|--------------------------|-----------------------|---------|-------------|--------------|-----------|-----------------------------------|
| Info.<br>Code            | Printer<br>Error Code | LED/LCD | Log<br>Only | Tx<br>Report | Condition | Content of Error                  |
| 051                      | 54                    |         | 0           | S            | R/C       | Printer Error                     |
| 054                      | 31,32,36              |         | 0           | S            | R/C       | LSU Problem                       |
| 055                      | 81, 82                |         | 0           | S            | R/C       | No response from LP<br>Controller |
| 060                      |                       |         |             |              |           | Rx Door Open                      |

**Note:** 1. Tx Report: S = Service Alert Report, M = Maintenance Alert Report

2. Condition : R = Receive Mode, C = Copy Mode, S = Standby Mode, T = Transmit Mode

# 5.1.8.3. Setting Operation

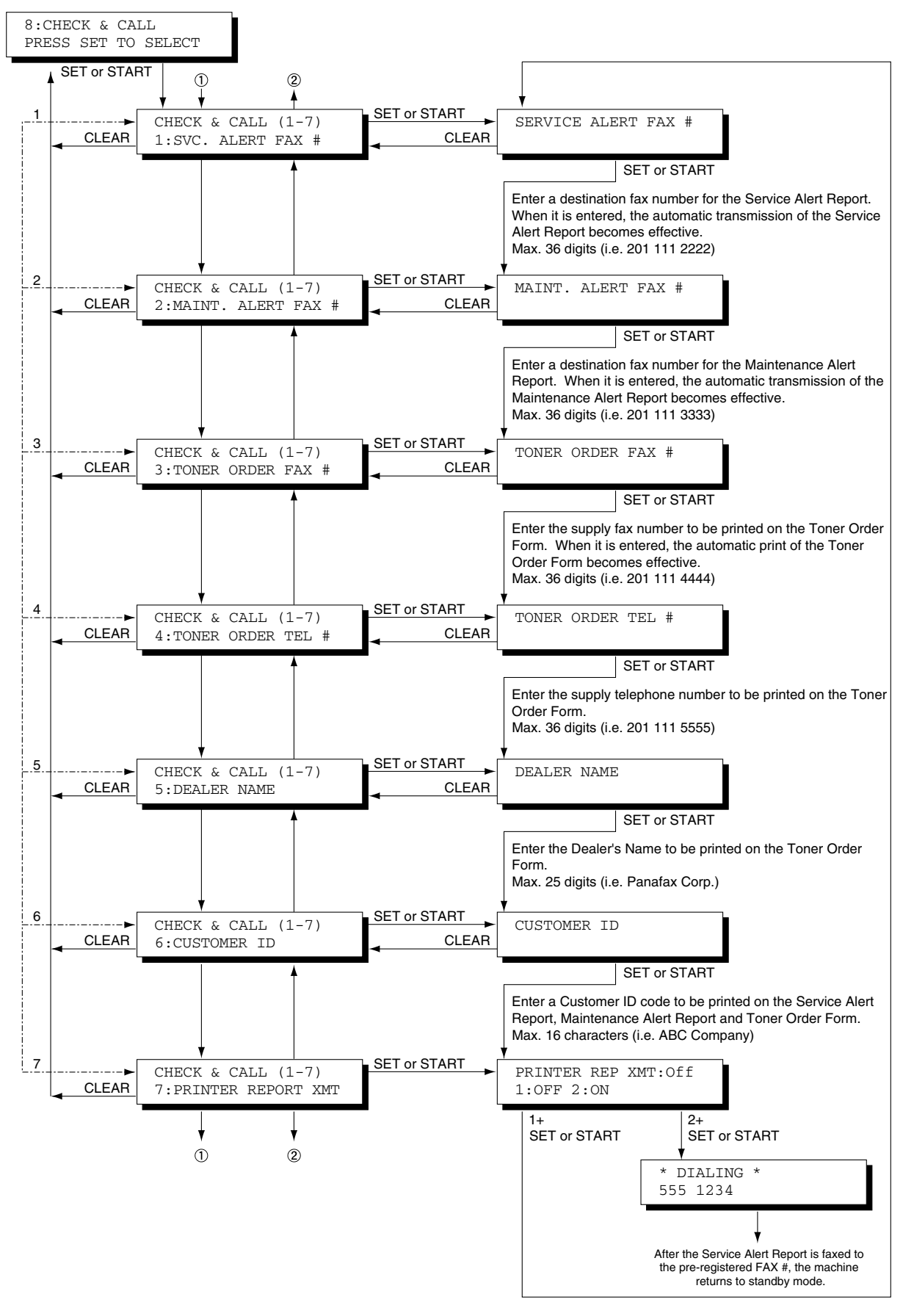

#### Note

#### 1. Service Alert Report

To enable the automatic transmission of Service Alert Report, enter the destination fax telephone number in the "SERVICE ALERT (FAX #)" field. When a printer error occurs, the Service Alert Report is transmitted to the designated number automatically. A blank entry in this field, disables the Automatic transmission of the Service Alert Report.

#### 2. Maintenance Alert Report

To enable the automatic transmission of Maintenance Alert Report, enter the destination fax telephone number in the "MAINT. ALERT (FAX #)" field. When a printer error occurs, the Maintenance Alert Report is transmitted to the designated number automatically. A blank entry in this field, disables the Automatic transmission of the Maintenance Alert Report.

#### 3. Toner Cartridge Order Form

To enable the automatic printout of the Toner Cartridge Order Form, enter the destination fax telephone numbers in the "Order FAX #" field. When a low toner error occurs, the Toner Order Form is printed automatically.

4. SERVICE ALERT FAX #, this would be the fax telephone number for the Dealer's Service Department. MAINT. ALERT FAX #, this could be the fax telephone number for the Dealer's Supply Sales Desk. ORDER FAX #, this could be the fax telephone number for the Dealer's Supply Sales Desk. ORDER TEL #, this could be the voice telephone number for the Dealer's Supply Sales Desk.

DEALER NAME, this name is printed on the Toner Order Form.

**CUSTOMER ID**, to identify your customer, enter up to 16 characters user code in this field. This name will be printed on the Service Alert Report, Maintenance Alert Report and Toner Order Form.

#### 5. Printer Report XMT

To manually transmit the Service Alert Report to the pre-registered SERVICE ALERT REPORT FAX #, set the Printer Report XMT to "2:ON".

#### 5.1.8.4. SERVICE ALERT REPORT FORMAT

| **************************************                                                                              |  |  |  |  |
|----------------------------------------------------------------------------------------------------|--|--|--|--|
| ******                                                                                                    |  |  |  |  |
| > SERVICE ALERT REPORT <                                                                                            |  |  |  |  |
| ***************************************                                                                             |  |  |  |  |
| (1) (2) (3)                                                                                                    |  |  |  |  |
| LAST PRINT ERROR : MM-dd-yy 12:10 No.999-00                                                                         |  |  |  |  |
| CUSTOMER ID : ABC COMPANY (4)                                                                                       |  |  |  |  |
| FAX ROM VERSION : DX-800 AAV1xxxxAU (5)                                                                             |  |  |  |  |
| TRANSMIT COUNTER : 999999 <b>(6)</b><br>RECEIVE COUNTER : 999999<br>COPY COUNTER : 999999<br>PRINT COUNTER : 999999 |  |  |  |  |
| PRINT ERROR : MM-dd-yy 12:10 No.999-00 (7)<br>: MM-dd-yy 10:15 No.999-00<br>: MM-dd-yy 13:48 No.999-00<br>:         |  |  |  |  |
|                                                                                                    |  |  |  |  |
| -LOGO PANASONIC -                                                                                                   |  |  |  |  |
| **************************************                                                                              |  |  |  |  |

#### **Explanation of Contents**

- (1) Date & Time when a problem occurred
- (2) Information Code
- (3) Printer Error Code Refer to Service Manual
- (4) Customer ID
- (5) Fax ROM Version

Up to 16 characters (User Identification Code)

- (6) Transmission / Reception / Copy / Print Counters
- (7) Print Error

Last 30 records (Latest on top)

#### 5.1.8.5. MAINTENANCE ALERT REPORT FORMAT

#### **Explanation of Contents**

- (1) Low Toner Message (Fixed)
- (2) Customer ID
- (3) Fax ROM Version
- (4) Transmission / Reception / Copy / Print Counters

"MACHINE IS RUNNING OUT OF TONER" Up to 16 characters (User Identification Code)

# 5.1.9. Service Mode 9 (System Maintenance)

#### 5.1.9.1. Overview

This Service Mode is used to maintain and/or update the firmware of the machine. Use the following procedure for System Maintenance.

| Service Mode 9 |                                                                                                    |                                               |  |  |  |
|----------------|----------------------------------------------------------------------------------------------------|-----------------------------------------------|--|--|--|
| Step           | Operation or Unit Condition                                                                                                    | LCD Display                                   |  |  |  |
| 1              | Standby                                                                                                    | MMM-dd-yyyy 15:00<br>00%                      |  |  |  |
| 2              | Press "FUNCTION" and then "7".                                                                                                    | SET MODE (1-8)<br>ENTER NO. OR VA             |  |  |  |
| 3              | Press "MONITOR" four times, then press "*".                                                                                             | SERVICE MODE<br>ENTER NO. OR VA               |  |  |  |
| 4              | Press "9".                                                                                                    | SYSTEM MAINT. (1-8)<br>1:FIRMWARE UPDATE      |  |  |  |
| 5              | Press "START" to update the firmware.<br>Enter No. or press "V" or "/\" to select the maintenance<br>to be performed.<br>Ex: Enter "2". | SYSTEM MAINT. (1-8)<br>2:FIRMWARE BACKUP      |  |  |  |
| 6              | Press "SET" and "START".                                                                                                    | FIRMWARE BACKUP (1-3)<br>1:HOST PROGRAM <4MB> |  |  |  |
| 7              | Press "SET" or "START".                                                                                                    | FIRMWARE BACKUP<br>* IN PROGRESS *            |  |  |  |
| 8              | After the backup is completed, repeat step 4 through 6 to request an operation.                                                         | SERVICE MODE<br>ENTER NO. OR VA               |  |  |  |
| 9              | Press "STOP" twice to return to standby.                                                                                                | MMM-dd-yyyy 15:00<br>00%                      |  |  |  |

### System Maintenance Table

| No. | Maintenance Mode     | Description                                                                                                    |
|-----|----------------------|----------------------------------------------------------------------------------------------------|
| 1   | FIRMWARE UPDATE      | Updates the firmware in the machine with the Master Firmware<br>Card. Updates the firmware in the machine with the Master<br>Firmware from the PC. After the firmware is updated, the<br>machine reboots automatically and returns to standby. See Note.<br>1: HOST PROGRAM <4MB><br>2: HOST PART A <2MB><br>3: HOST PART B <3MB> |
| 2   | FIRMWARE BACKUP      | Creates a Backup Card of the machine's firmware.<br>(A 2 MB or higher Flash Memory Card is required) See Note.<br>1: HOST PROGRAM <4MB><br>2: HOST PART A <2MB><br>3: HOST PART B <3MB>                                                                                                    |
| 3   | PARAMETER<br>RESTORE | Restores the parameters from the Backup Card into the machine.                                                                                                    |
| 4   | PARAMETER<br>BACKUP  | Creates a Backup Card of the machine's parameters.                                                                                                    |
| 5   | ERASE FLASH CARD     | Erase a Master Firmware Card.                                                                                                    |
| 8   | SEND RECEIVED        | Transfers documents from memory to another fax machine during a fatal printer error.                                                                                                    |

Note: The created Backup Card must be removed from the machine.

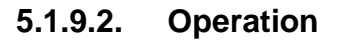

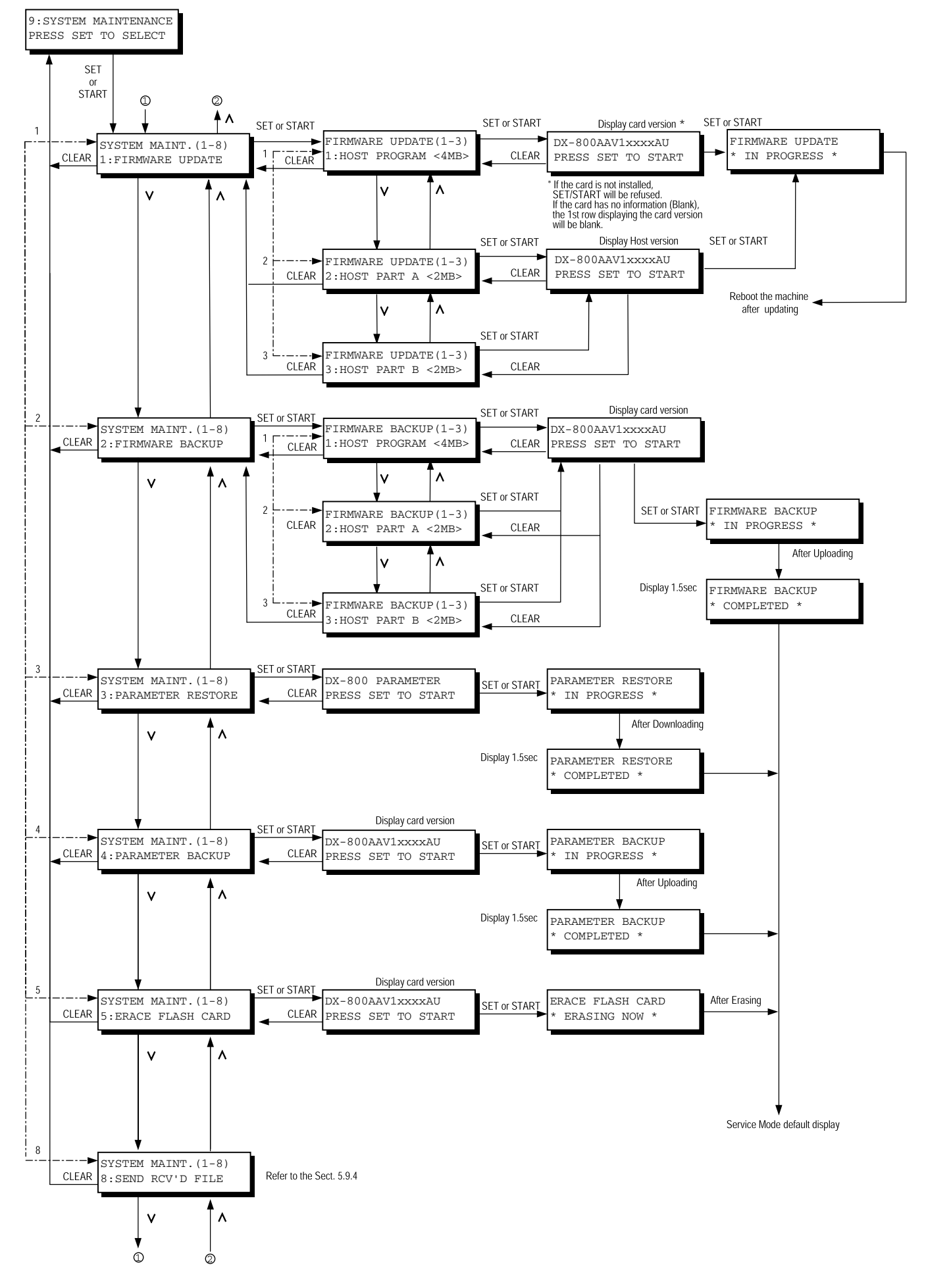

# 5.1.10. Recovering from a Firmware Update Failure

If the Firmware Update is interrupted before completion, the machine will not be able to progress into the Standby Mode and the LCD display will remain Blank. If this happens, please follow the steps described below to recover from a failed firmware update.

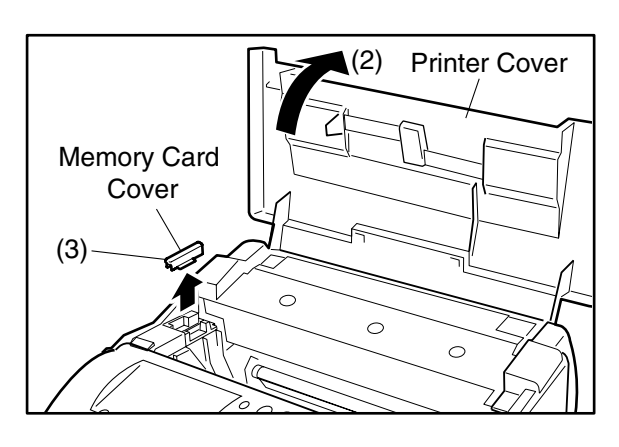

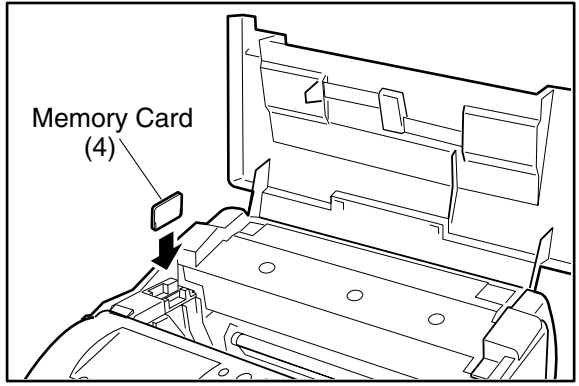

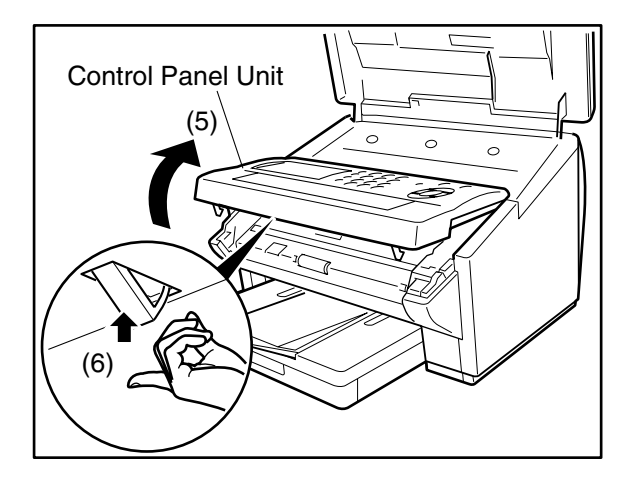

- (1) Unplug the Power Cord.
- (2) Open the Printer Cover.
- (3) Remove the Memory Card Cover.

(4) Insert the Flash Memory Card gently into the card slot with the Panasonic logo facing to the outside of the machine.

Caution:

Installing the Flash Memory Card in the wrong direction may damage the connecting pins inside the machine.

- (5) Open the Control Panel Unit.
- (6) Activate the Read Point Sensor with your finger and plug in the Power Cord.
- (7) Wait approximately 10 seconds, release the Read Point Sensor, close the Control Panel Unit (ADF) and the Printer Cover.
- (8) Allow the unit to complete the Firmware Update (approx. 1-minute). When completed, the unit will reboot and progress to the Standby Mode.
- (9) Unplug the Power Cord.
- (10) Remove the Flash Memory Card.
- (11) Re-install the Memory Card Cover.
- (12) Plug in the Power Cord.
- (13) Perform Parameter Initialization.

#### Note:

For Updating the Firmware Remotely through the Phone Line, please refer to the Firmware Update Tool (Remote) Operating Instructions.

Please inform to the Customer prior to proceeding with the Remote Firmware Update, to Never Unplug the Power Cord or turn the machine OFF. If the machine is turned OFF during the Remote Firmware Update, it may not be re-coverable at all. During the Remote Firmware Update, the LCD display shows ON LINE \* DIAG \*.

#### 5.1.10.1. Send Received File

This function is the relief mode which makes it possible to retrieve memory received documents during a fatal printer error by transferring the documents to another fax machine.

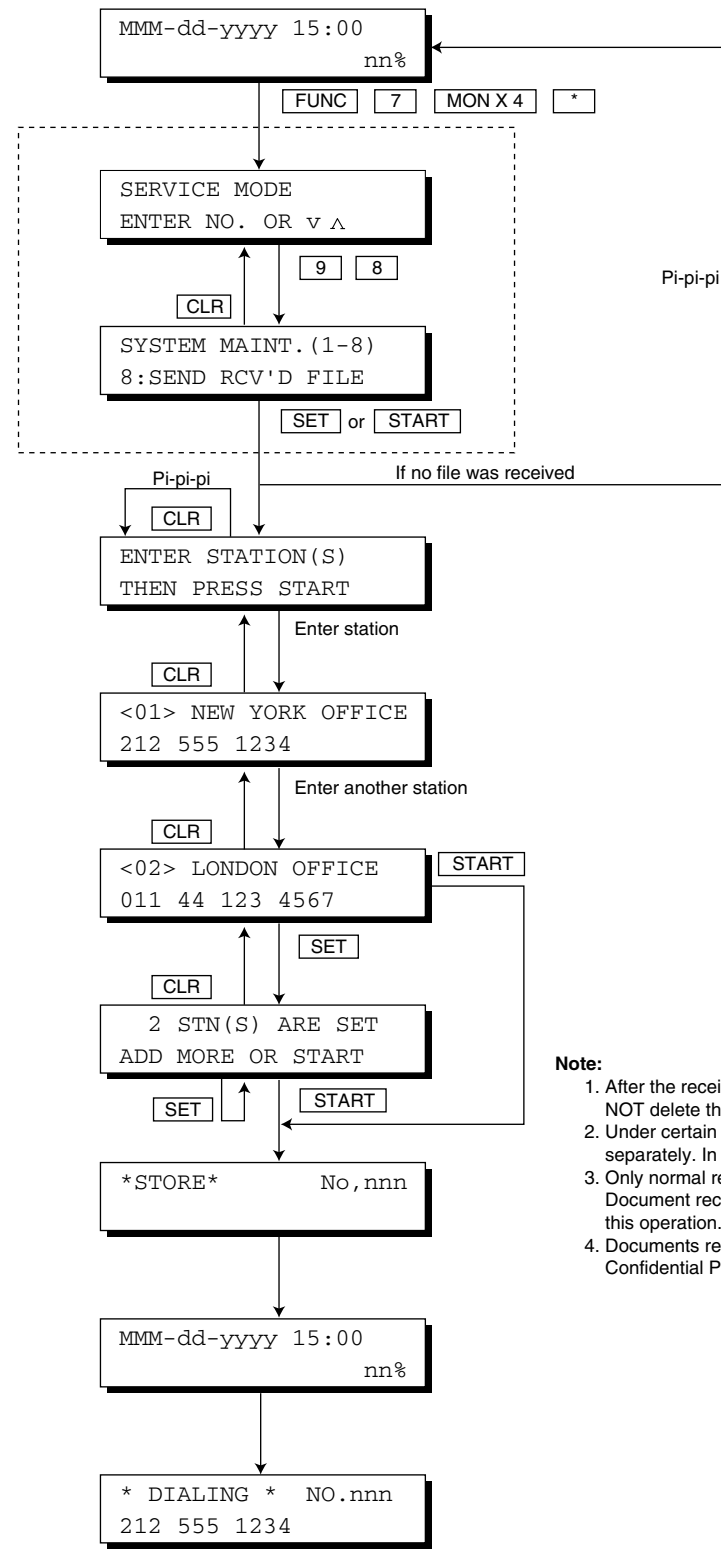

- 1. After the received document file is successfully transmitted, unit will NOT delete the file automatically.
- 2. Under certain conditions there could be two (2) received files stored separately. In this case, transmission will be made separately.
- Only normal received document will be transmitted. Document received with a confidential code will NOT be transmitted by this operation
- 4. Documents received with a confidential code, can be retrieved by using Confidential Polling from a remote station.

# 6 System Description

# 6.1. Mechanical Operation

# 6.1.1. Transmit Mechanism

The Transmit Mechanism consists of components which feed, scan and eject documents, as well as send signals. These components and their functions are as follows:

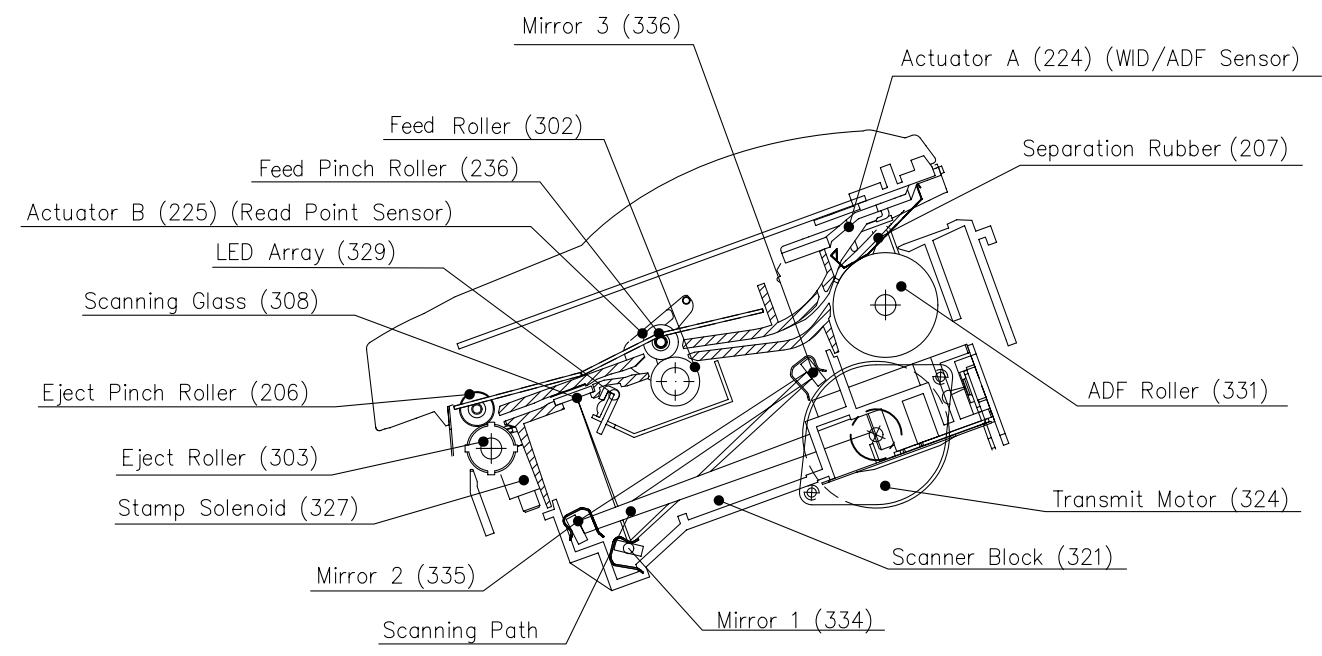

#### **ADF Mechanism**

The ADF (Automatic Document Feeder) automatically feeds paper into the unit, and consists of ADF Roller and Separation Rubber. Each document is placed face-down on the **Printer Cover** (106) before being fed into the unit.

- The ADF Roller (331) feeds individual pages into the scanning area.
- The Separation Rubber (207) separates documents placed on the ADF, preventing multiple feeding.

#### LED Array (329)

The DX-600/800 has one LED Array, used as a light source to illuminate the document. The LED Array turns ON when the Read Point Sensor is activated by the document leading edge.

#### Transmit Guide Unit

The Transmit Guide Unit is an auxiliary part used for feeding and ejecting documents. It consists of the **Transmit Guide** (301), **Control Panel Chassis** (201), **Feed Roller** (302), **Eject Roller** (303), and **Eject Pinch Roller** (206) and **Feed Pinch Roller** (236). This unit also provides the white scanning area and serves as a base for electronic white reference.

#### **Transmit Mechanism Drive System**

This system feeds documents through the transmitting mechanism, and consists of rollers, gears and a stepper motor.

- The **Transmit Motor** (324), a stepper motor, controlled by the CPU, drives the ADF Roller, Feed Roller and Eject Roller, with the speed based on the density of the picture information.
- The Feed Roller (302) feeds the document to the scanning point.
- The **Eject Roller** (303) feeds and ejects the document out of the machine.

#### **Transmit Mechanism Sensors**

The **ADF Sensor** (PC1), activated by **Actuator A** (224), detects the presence of documents on the ADF Tray and multiple pages.

The **RP (Read Point) Sensor** (PC3), activated by **Actuator B** (225), detects the lead and trail edges of the document, controlling the reading position. The CPU determines that a document is jammed if Actuator B is not tripped within a specified time after the ADF Roller starts feeding, and disengages the ADF Roller by reversing the Transmit Motor direction.

The **ADF Door Sensor** (PC2), activated by **ADF Door Actuator** (226), halts all scanning operations when the Control Panel Unit is opened.

#### Verification Stamp Unit

The Verification Stamp Unit stamps an "X" mark on the front of the document after the document is successfully transmitted or stored. It consists of the **Stamp Head** (325), **Stamp Holder** (326) and **Stamp Solenoid** (327).

#### Scanner Block (321)

The Scanner Block consists of three mirrors, a Lens, and a CCD PC Board (1014).

- The mirrors, **Mirror 1** (334), **Mirror 2** (335) and **Mirror 3** (336) reflect image information, in the form of light, through the Lens.
- The Lens focuses the image information and passes it to the CCD.
- The CCD, mounted on the CCD PC Board, converts the image information into an electronic signal.

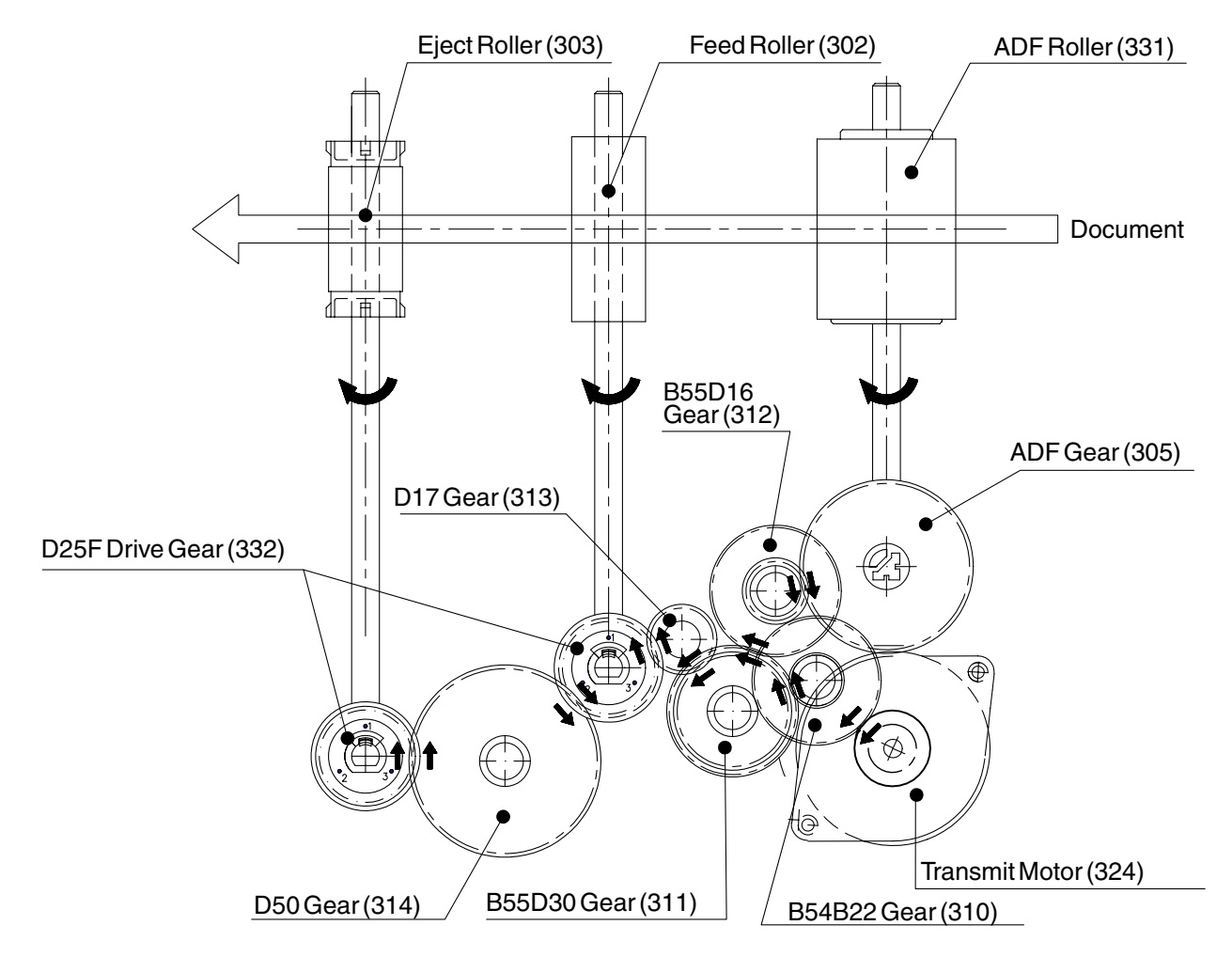

# 6.1.2 Control Panel

The Control Panel consists of the **PNL PC Board** (1004) and **LCD Unit**, which displays the various status messages, and a membrane-type panel.

## 6.1.3. Printing Mechanism

The Receive Mechanism consists of the Laser Unit (LSU), OPC (Organic Photo Conductor) Drum, and various other parts which ensure the normal feeding of recording paper. These components and their functions are as follows:

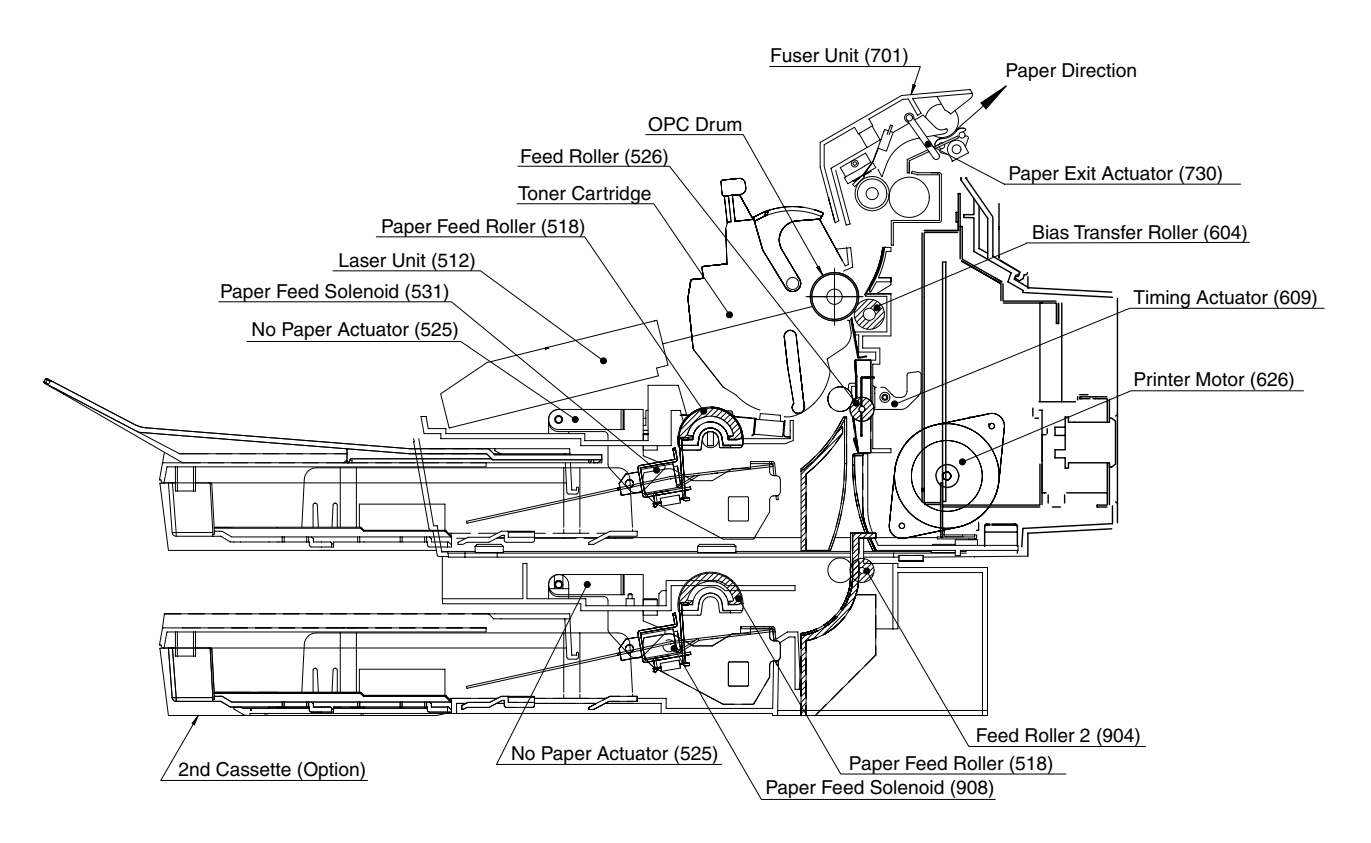

#### Paper Feed Units No.1 and 2

The Paper Feeder Unit No. 2 is available as an option.

#### Paper Feed Unit No.1 Operation

- 1. The printing operation begins when the nPRNT (Print Request) output signal level goes Low. The **Printer Motor** (626) is initialized.
- The Paper Feed Solenoid (531) is energized for a specified period of time and turned ON. This activates the Paper Feed Roller (518), which rotates one revolution. The paper is separated into individual sheets by the L and R Paper Separation Clips (809 and 811) and transported to the Feed Roller (526).
- 3. After one revolution the **Paper Feed Roller** (518) stops, releasing the paper. The **Feed Roller** (526) transports the paper to the drum area.
- 4. The actual printing process starts at a specified time after the **Timing Actuator** (609) is activated and stops at a specified period of time after the trailing edge clears the **Timing Actuator** (609).

#### Paper Feed Unit No. 2 (Optional) Operation

The Paper Feed Unit No.1 always takes priority. The Paper Feed Unit No. 2 becomes operational only when the cassette No.1 runs out of paper and the NP Sensor is deactivated, causing the nPCHK1 output signal level to go High.

- 1. The printing operation begins when the nPRNT (Print Request) output signal level goes Low. The **Printer Motor** (626) is initialized.
- The Paper Feed Solenoid (908) is energized for a specified period of time and is turned ON. This activates the Paper Feed Roller (518), which rotates one revolution. The paper is separated into individual sheets by the L and R Paper Separation Clips (809, 811) and transported to the Feed Roller 2 (904).
- 3. After one revolution the **Paper Feed Roller** (518) stops, releasing the paper. The **Feed Roller 2** (904) and the **Feed Roller** (526) transports the paper to the drum area.
- 4. The actual printing process starts at a specified time after the **Timing Actuator** (609) is activated and stops at a specified period of time after the trailing edge clears the **Timing Actuator** (609).

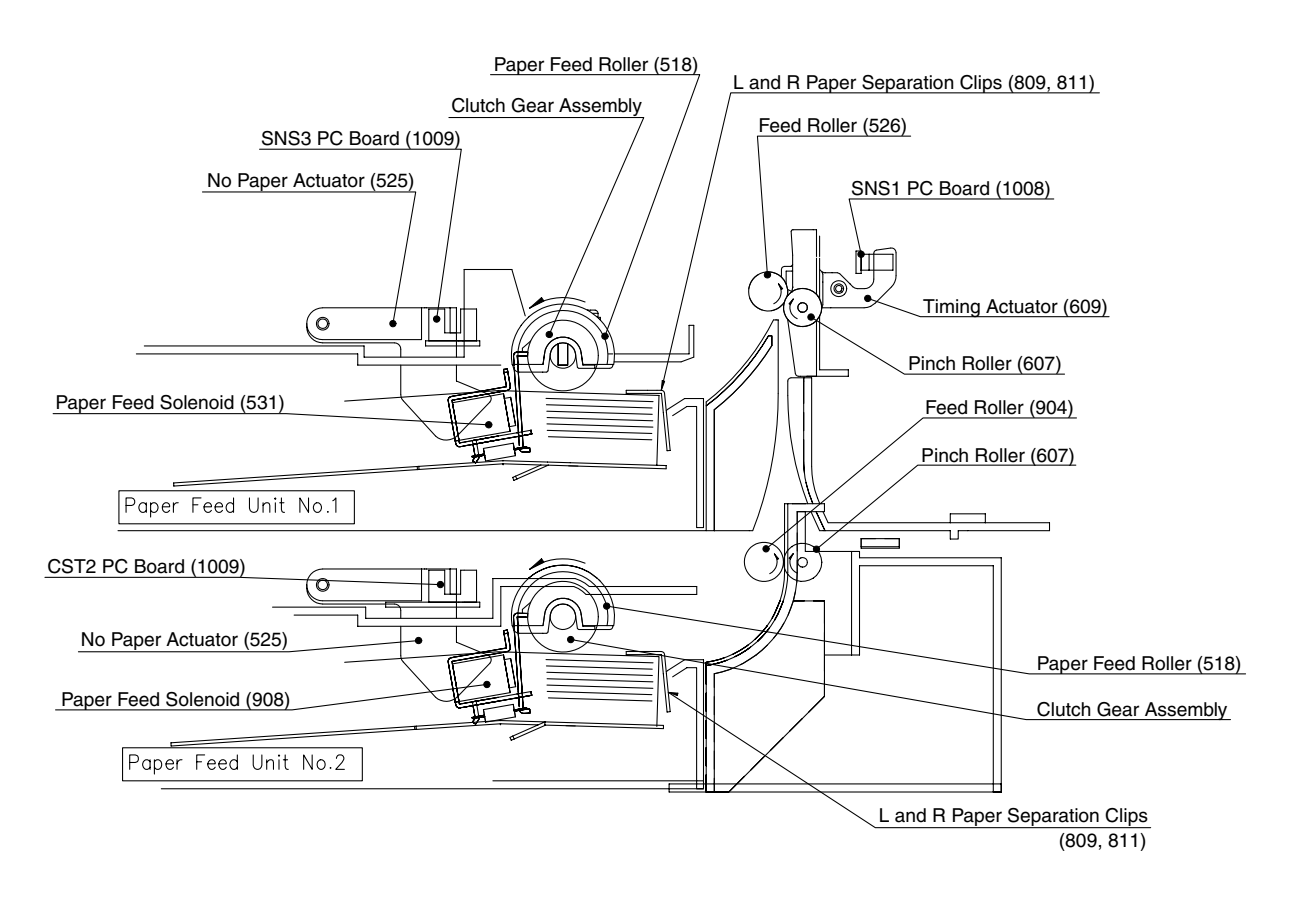

### 6.1.4. Printing Process Operation

**Bias Transfer Roller** 

Laser Beam

Toner

Hopper

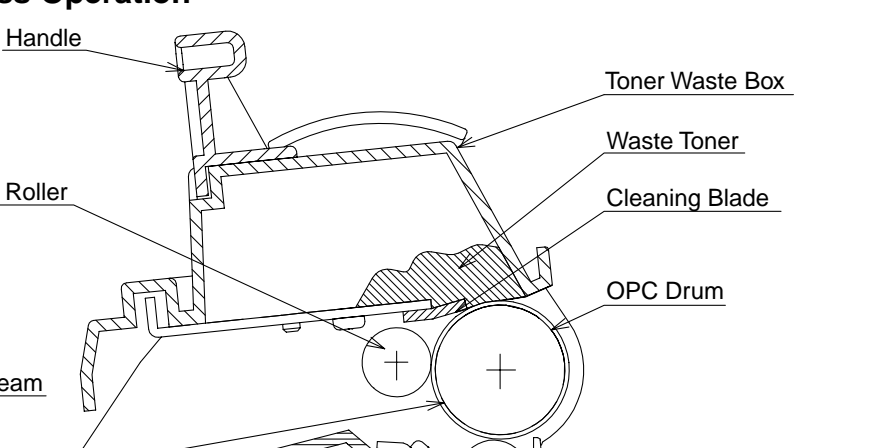

**Development Roller** 

Developing Blade

Agitator Sweeper

Mixing Blade

#### Charge

In the dark, the Bias Charge Roller (BCR) applies a high, uniform negative charge to the surface of the OPC Drum. The surface potential is approximately -650 VDC and remains because the drum has a high electric resistance in the dark.

#### Exposure

A portion of the laser beam is deflected to the timing sensor [Beam Detection (BD) Sensor], which controls the start timing of scanning on the OPC Drum. The CPU also uses the timing sensor to detect abnormal signals. The light beam from the laser diode is modulated by the digital signal (nVIDEO) and converted to parallel light waves by the collimator lens. The beam is then directed to the rotating tetragon mirror, where it is reflected to the f- $\theta$  lens and then focused onto the OPC Drum surface. The laser beam moves across the surface of the OPC Drum in the scanning direction. Where the laser beam is applied, the negative charge on the drum dissipates, and where the laser is not applied, the negative charge remains. This action forms a latent, electrostatic image on the OPC Drum, corresponding to the original image.

#### Development

This development process uses a conventional method, where toner coats a Development Roller and transfers to the latent image on the OPC Drum. In the Toner Cartridge, the (mono-component) toner is negatively charged by the friction between the rotating Development Roller (Mag Roller) and the Developing Blade. This combination and the rotation of the Mixing Blade transfers the toner from the reservoir and forms a brush effect on the Mag roller. Where the magnetic brush lightly touches the OPC Drum, the negatively charged toner is attracted to the latent image on the drum, forming a mirror image of the original on the drum. Any remaining toner is removed from the Mag Roller by the Developing Blade and is recycled back into the toner reservoir. A bias voltage of approximately 1.65 kVACp-p at 1.875 kHz, riding on a -300 VDC bias is applied to the magnetic brush to achieve maximum print quality.

The **Toner Sensor** (513), a magnetic sensor, detects the remaining quantity of toner in the Toner Cartridge. When the "TONER" lamp starts to blink, there is still enough toner left in the cartridge to print 100 pages (based on ITU-T Image No.1). When the toner runs out, the display will show: "OUT OF

TONER & INFO CODE 041" and the machine is disabled from printing any copies.

The **Toner Cartridge** consists of OPC Drum, Bias Charge Roller, Development Roller, Developing Blade, Cleaning Blade, Mixing Blades and Toner Waste Box. The **OPC Drum** is an aluminum cylinder coated with an OPC (Organic Photo Conductor) sensitive material. This surface is photoelectric (retains the charge in the dark and releases the charge in the light). The potential differences on the surface (a static latent image) form a printed image. The **Bias Charge Roller** provides a uniform charge on the OPC Drum surface. The **Development Roller** supplies toner to the drum by rotating over the magnet. The **Developing Blade** evens the toner on the Development Roller surface and also charges the toner by friction. The **Cleaning Blade** cleans by scraping the remaining toner off the OPC Drum surface after transfer.

#### Transfer and Separation

As the paper is fed between the OPC Drum and the **Bias Transfer Roller (BTR)** (604), a positive charge of approximately +3.0  $\mu$ A steady current is applied to the backside of the paper by the BTR. The toner particles are attracted away from the drum towards the surface of the paper. During cleaning, the BTR is charged to approximately -1500 VDC to repel toner on the OPC Drum and prevent toner from being attracted to the BTR. After transfer has occurred, the paper passes over the **Discharge Plate** (612) in the **Transfer Guide** (601), reducing the difference of potential between the OPC Drum and the paper. The stiffness of the paper causes the paper to separate from the drum.

#### Cleaning

After transfer, some toner may remain on the surface of the OPC Drum. A Cleaning Blade scrapes the OPC Drum surface, and the removed toner is moved into the Toner Waste Box, inside the Toner Cartridge.

#### Laser Unit

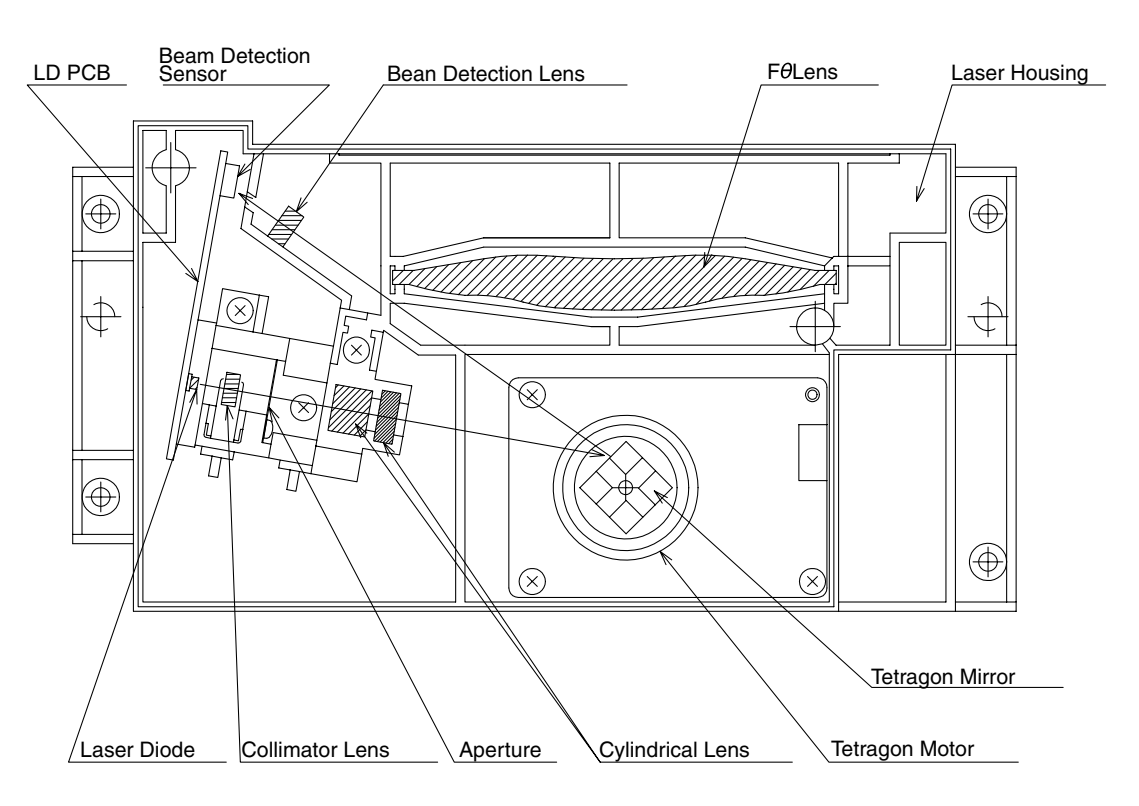

#### Laser

A 5 mW Laser Diode, with a wave length of 780 nm ( $\pm$ 20 nm), provides a modulated beam controlled by nVIDEO. The beam power on the drum surface is approximately 0.15 mW, and is controlled by the monitor circuit.

#### **Collimator Lens**

This lens converges and focuses the laser beam, converting it to parallel light.

#### Aperture

This controls the size of the laser beam.

#### **Tetragon Mirror and Motor**

The tetragon scanner consists of a 4-sided mirror, directly driven by a tetragon motor, revolving at 8,898 rpm (400 dpi) or 13,347 rpm (600 dpi). Scanning speed for 400 dpi and 600 dpi are controlled by motor clock supplied from SC PCB. Motor clock for 400 dpi is 890 Hz and 600 dpi is 1,335 Hz. The laser beam is reflected against these mirrors and swept over the recorded width in the scanning direction. This unit features a stable line scanning speed, a precision mirror reflection angle, a reflection free surface, and instant start.

#### Beam Detection (BD) Lens and Beam Detection (BD) Sensor

The BD Lens receives the reflected light from the Polygon Mirror and redirects it into the BD Sensor, which converts the laser beam into electrical signals and sets the start timing for the scanning line.

#### f- $\theta$ Lens

This amorphous plastic, molded lens is designed to provide parallel laser light across the surface of the drum, providing a constant scanning speed.

#### **Fusing and Paper Exit**

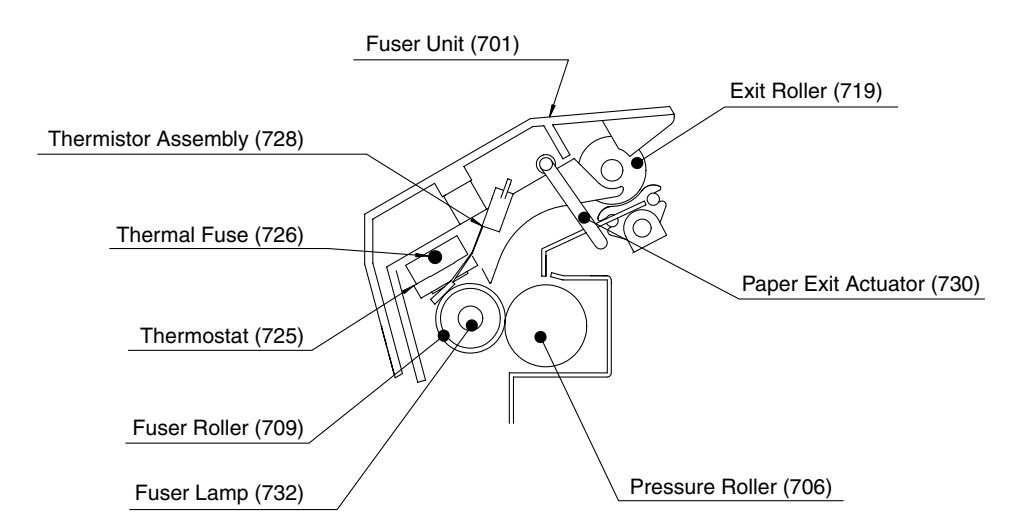

#### Fuser Unit (701)

The Fuser Unit, consisting of the Fuser Lamp, Fuser Roller, Pressure Roller, Thermistor, and Thermostat, bonds the toner into the paper using heat and pressure.

#### Fuser Lamp (732)

Located in the Fuser Roller is a Halogen lamp that serves as the heat source for the Fuser Roller.

#### Fuser Roller (709)

A Teflon coated roller supplies the heat for bonding the toner to the paper. The temperature of the surface is kept constant at approximately  $160 \pm 5^{\circ}$ C or ( $320^{\circ}$ F).

#### Pressure Roller (706)

This converted PFA tube Silicon Rubber Roller applies pressure to the Fuser Roller, assisting in bonding the toner to the paper.

#### **Thermistor Assembly (728)**

The Thermistor, a heat sensitive resistor, in contact with the Fuser Roller, monitors the surface temperature. The temperature detected is used to control the ON/OFF switching of the Fuser Lamp. It also acts as the primary overheat prevention device. A comparator circuit on the FCB PC Board acts as a secondary overheat protection and becomes active at approximately 185°C (365°F).

#### Thermostat (725)

A Thermostatic Fuse, part of the power line for the Fuser Lamp, provides an extra overheat protection by opening when the Fuser Roller surface temperature reaches approximately 200°C (392°F) and remains there for 1 minute. If the primary and secondary overheat protection does not halt the rise in temperature, the thermostat opens, removing power from the Fuser Lamp. When the Thermostat opens, it must be replaced.

#### SNS4 PC Board (1007) [Paper Exit Sensor]

This sensor detects the presence of printed paper at the exit. If no paper passes, or if paper is over the sensor too long, a "RECORDING PAPER JAM" message is displayed. When paper passes over the sensor, the output is Low (Low Active).

#### Thermal Fuse (726)

It is placed in series with the Thermostat on the power line of the Fuser Lamp and performs the tertiary overheating prevention (in case the Thermostat fails) by opening when the surrounding temperature reaches approximately 216°C (420.8°F).

#### 6.1.5 Covers and Enclosures

The **Printer Cover** (106) contains the **R and L Document Guides** (107 and 108), which adjust to the paper width to properly feed the original documents. The **Left Cover** (103) has a **Speaker** (117) mounted inside and shields the circuit boards. The **Rear Cover** (105) contains the **Recording Paper Tray** (111) and **Recording Paper Sub Tray** (112), used to support legal size documents.

# 6.2. Electrical Circuit Explanation

# 6.2.1. Fax Block Diagram

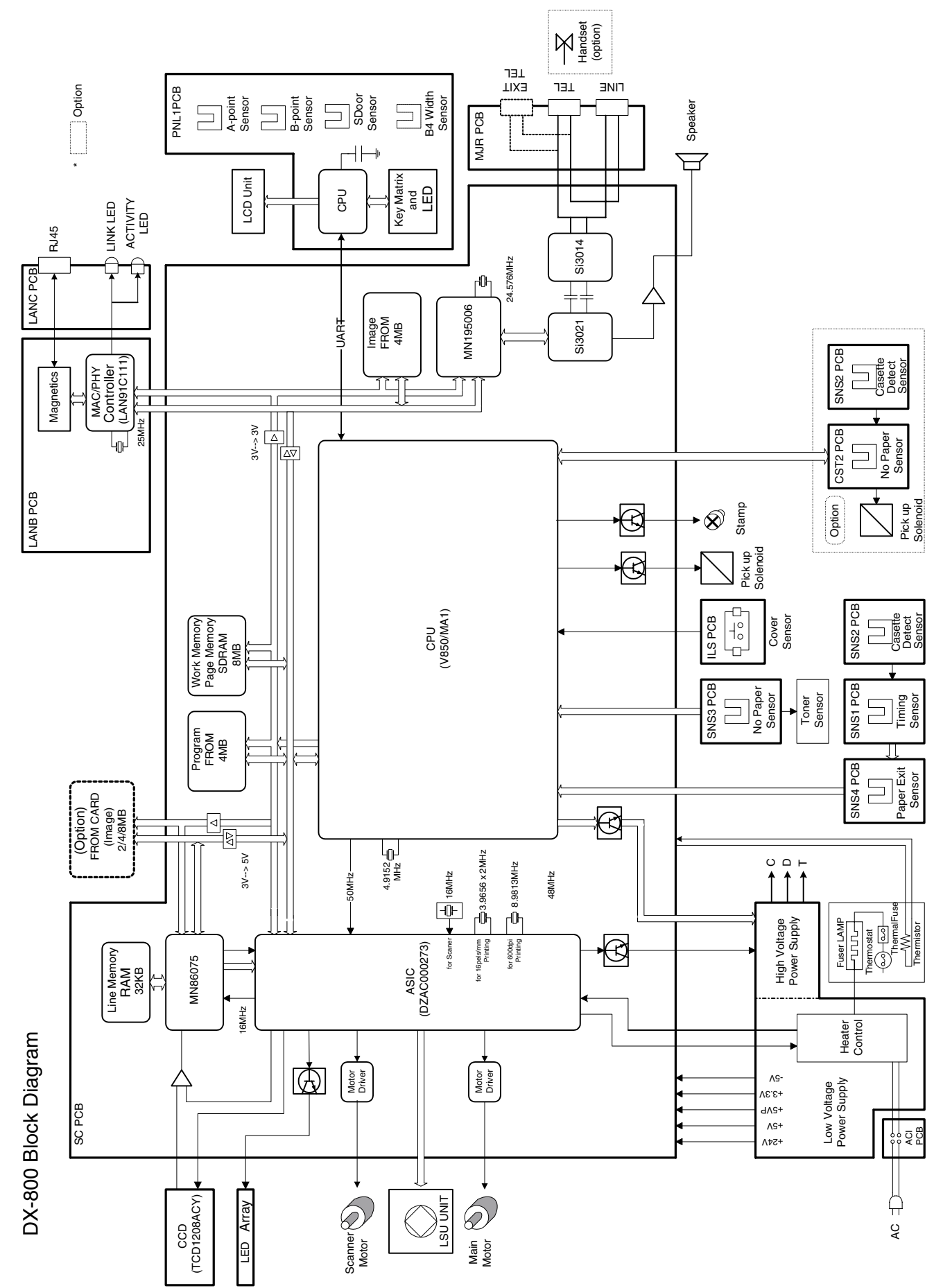

# 6.2.2. Signal Routing

#### 1. ADF Transmission

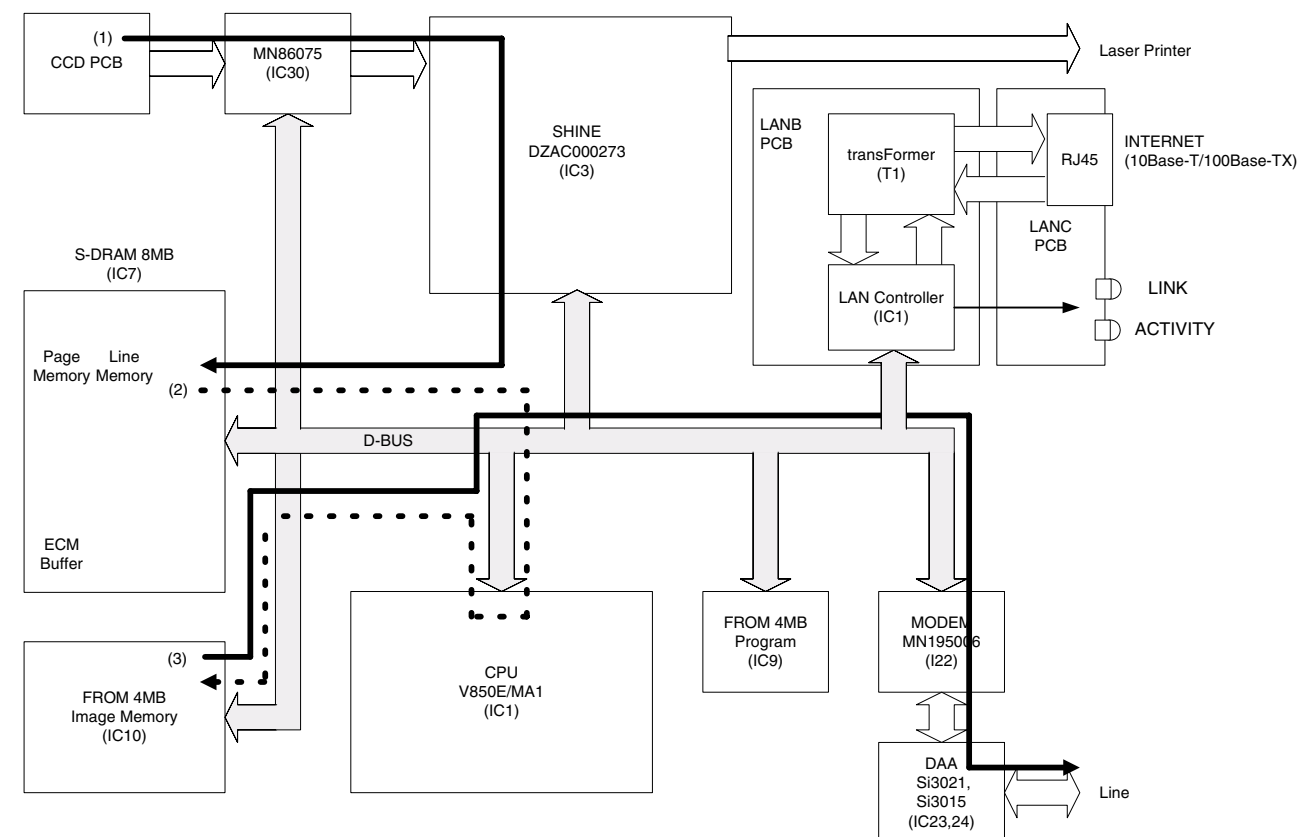

#### 2. Memory Transmission

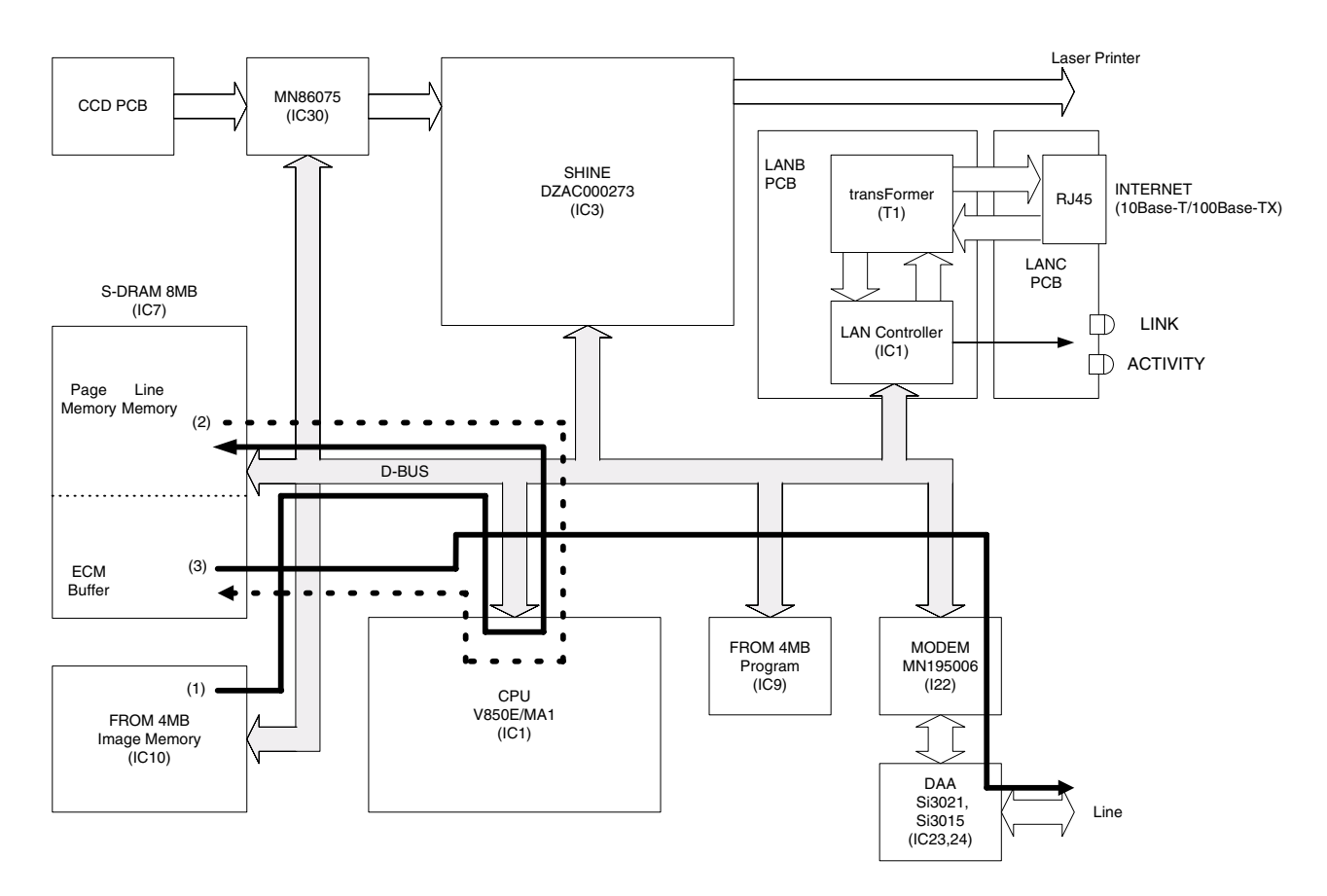

#### 3. Direct Reception

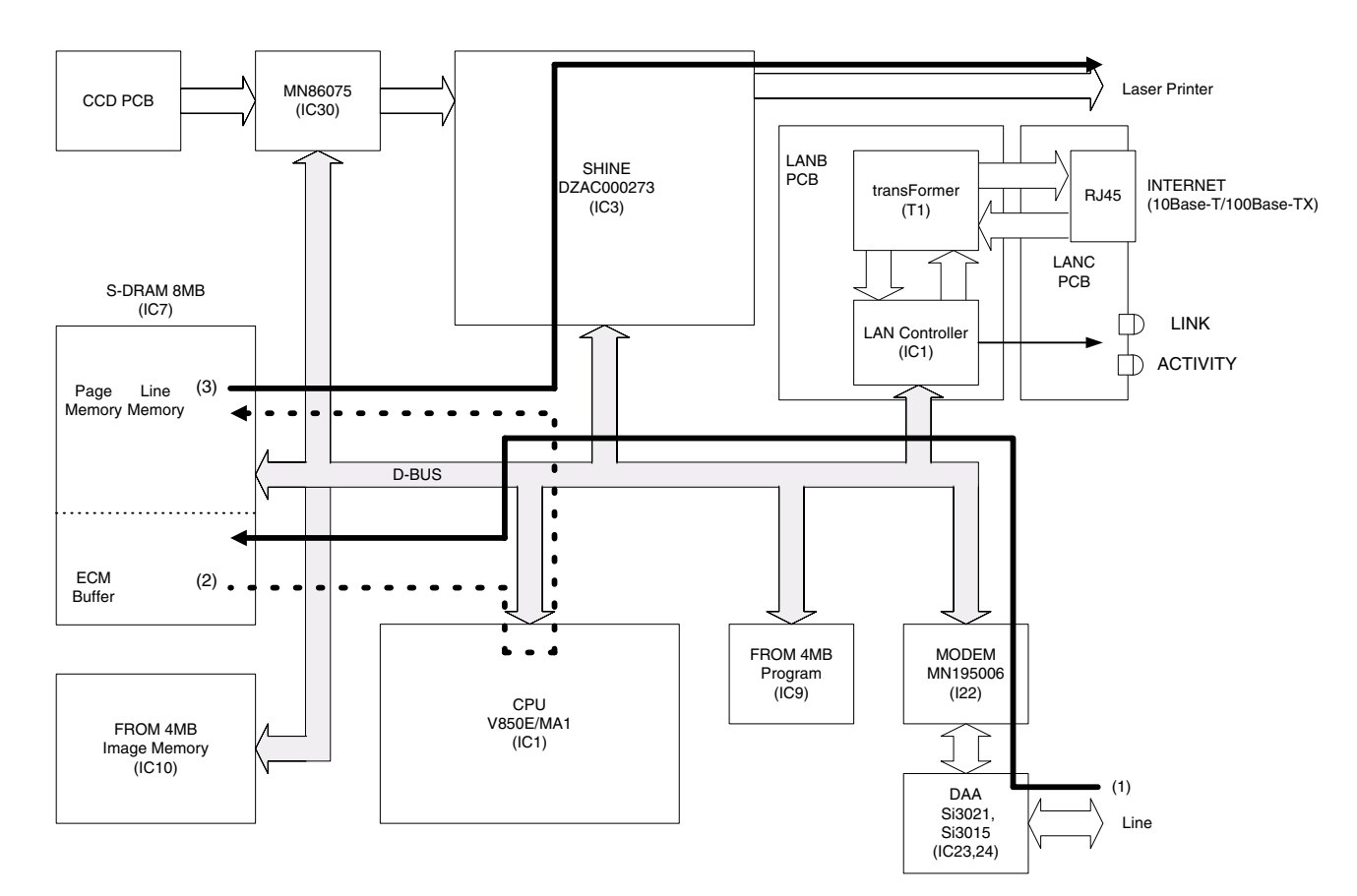

#### 4. Memory Reception

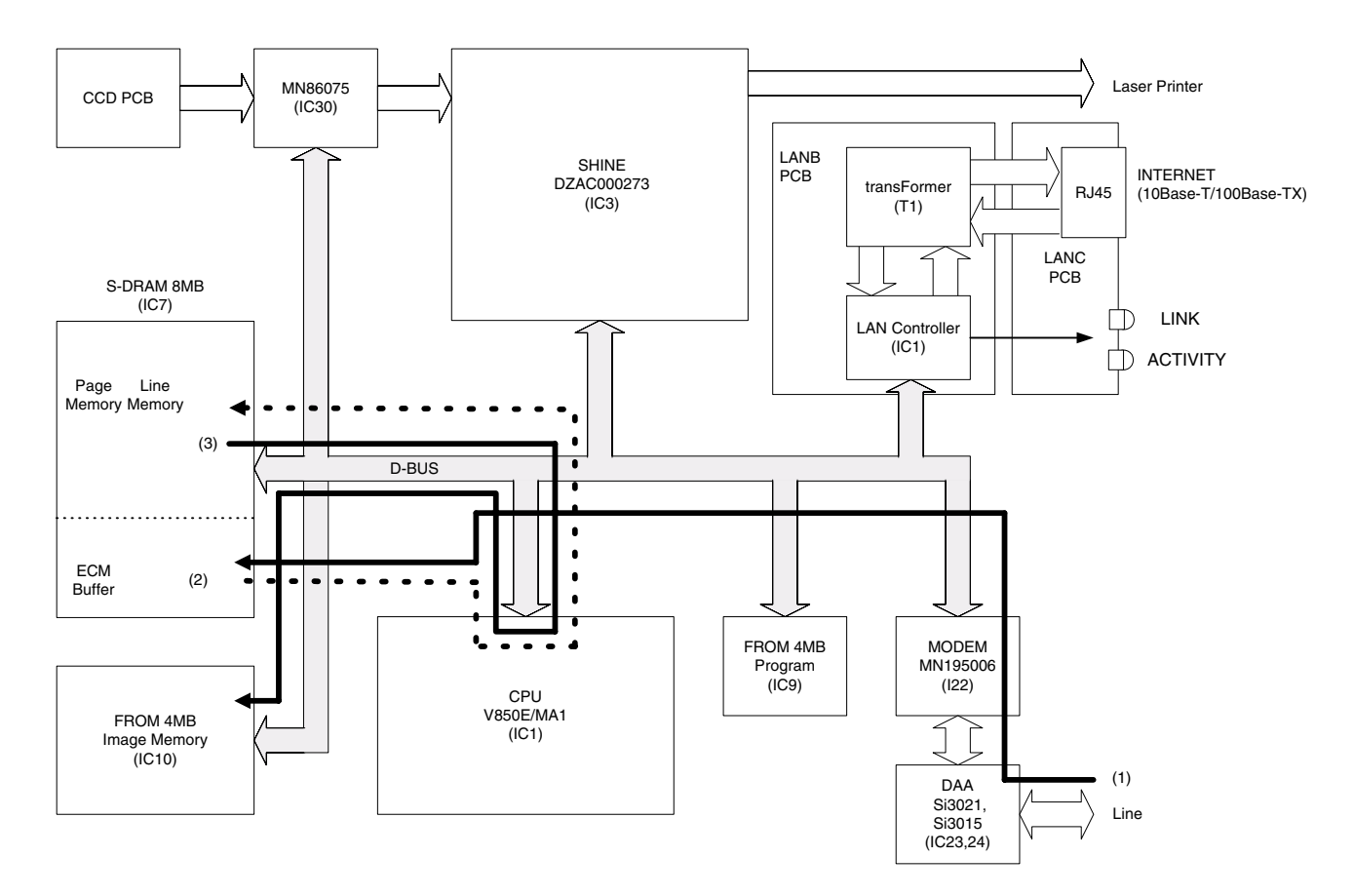

#### 5. Scan into Memory

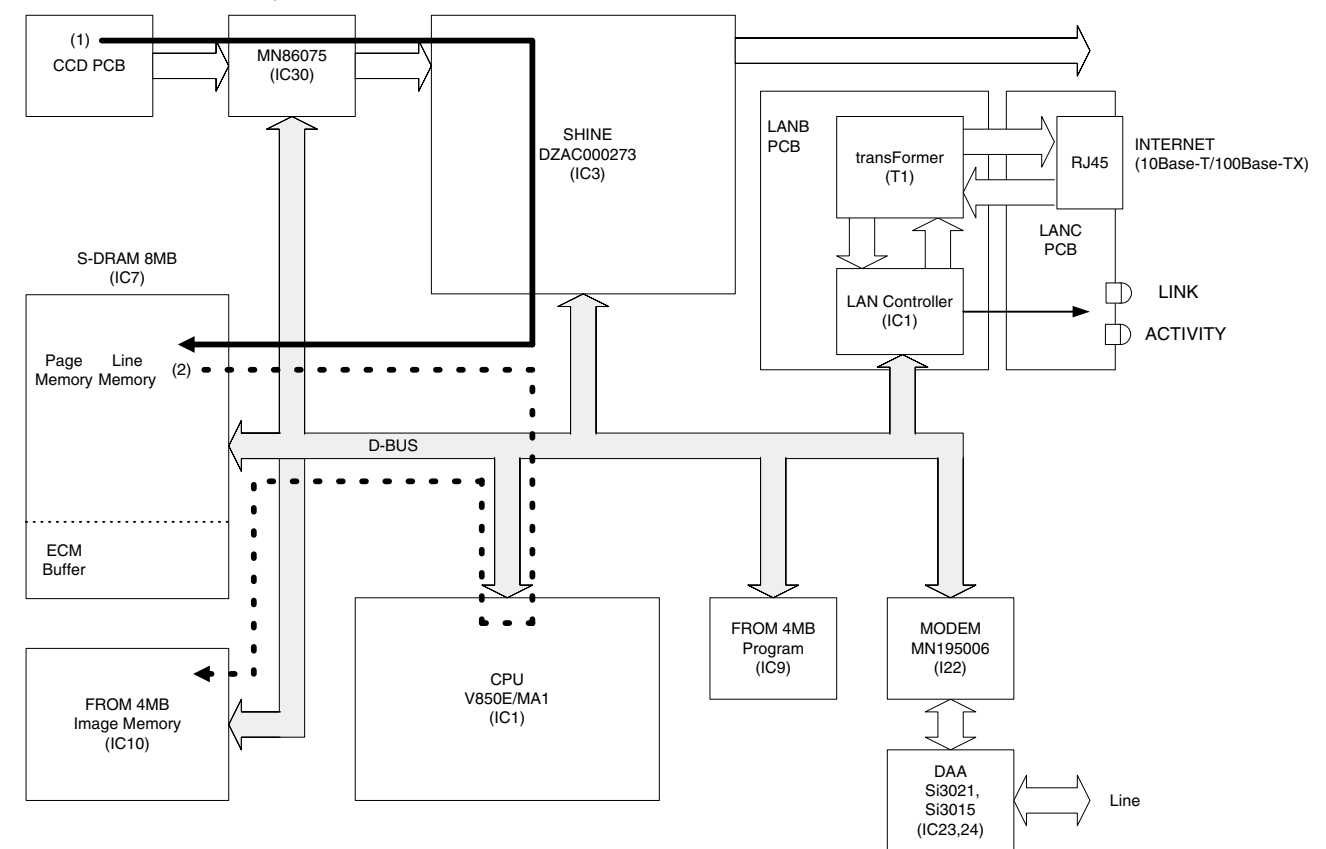

#### 6. File Print from Memory

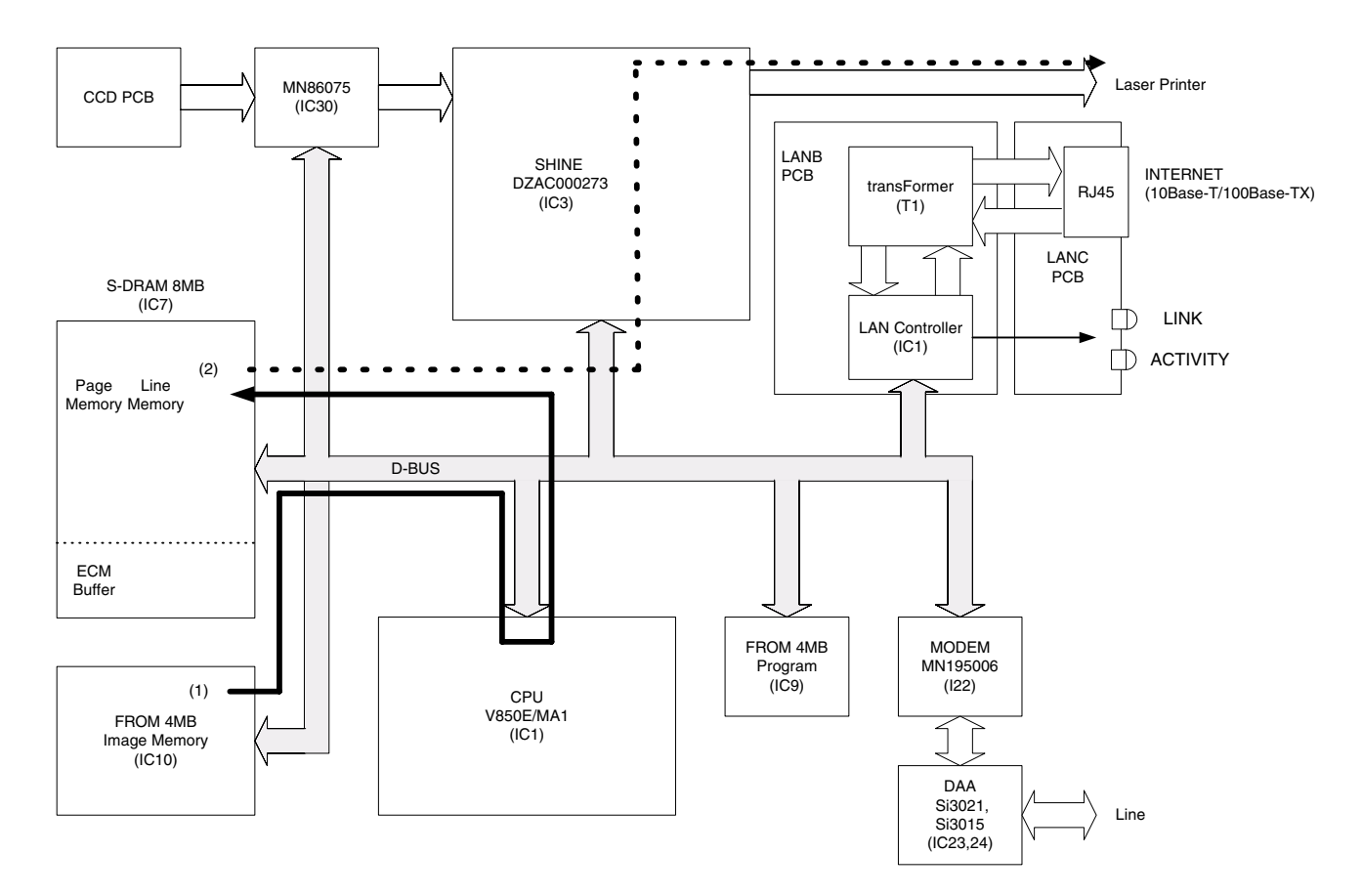

## 7. Single Copy

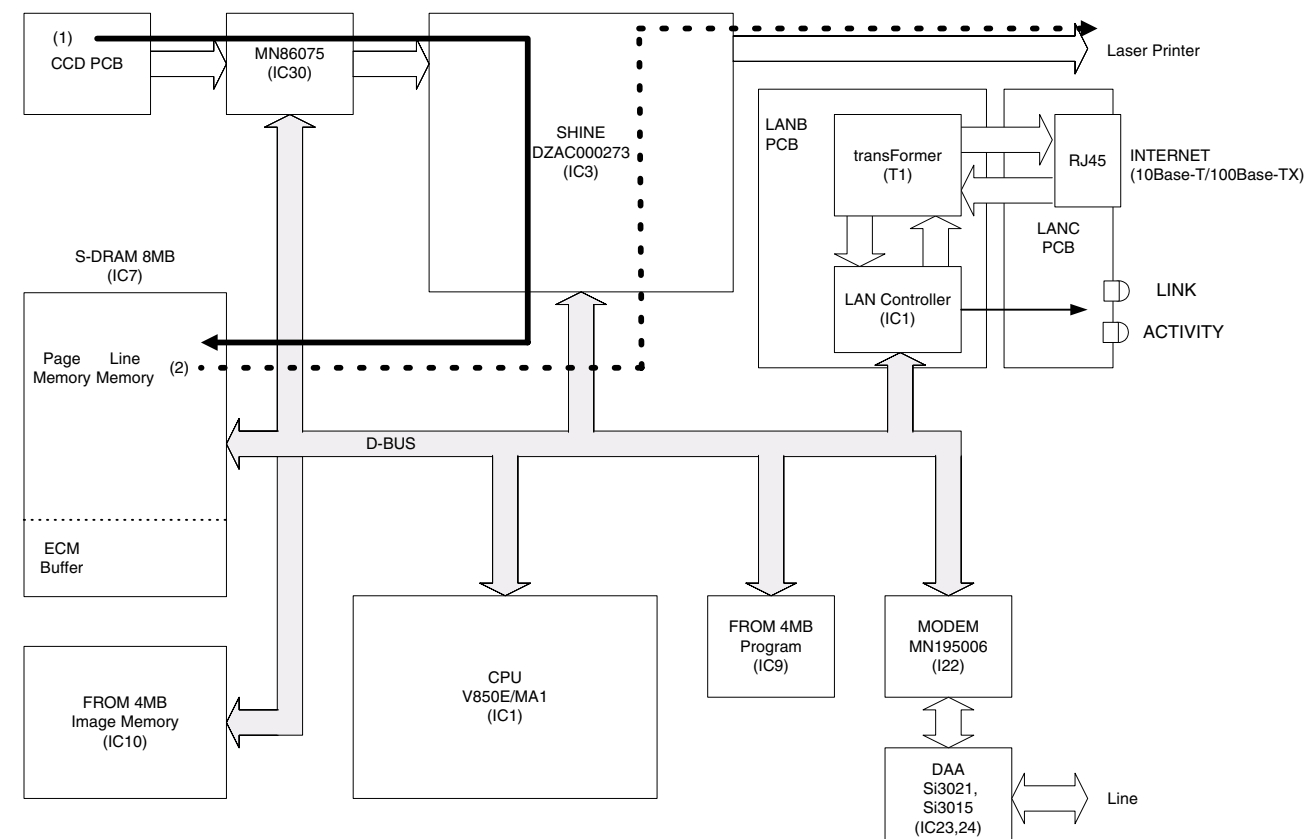

#### 8. Multiple Copies

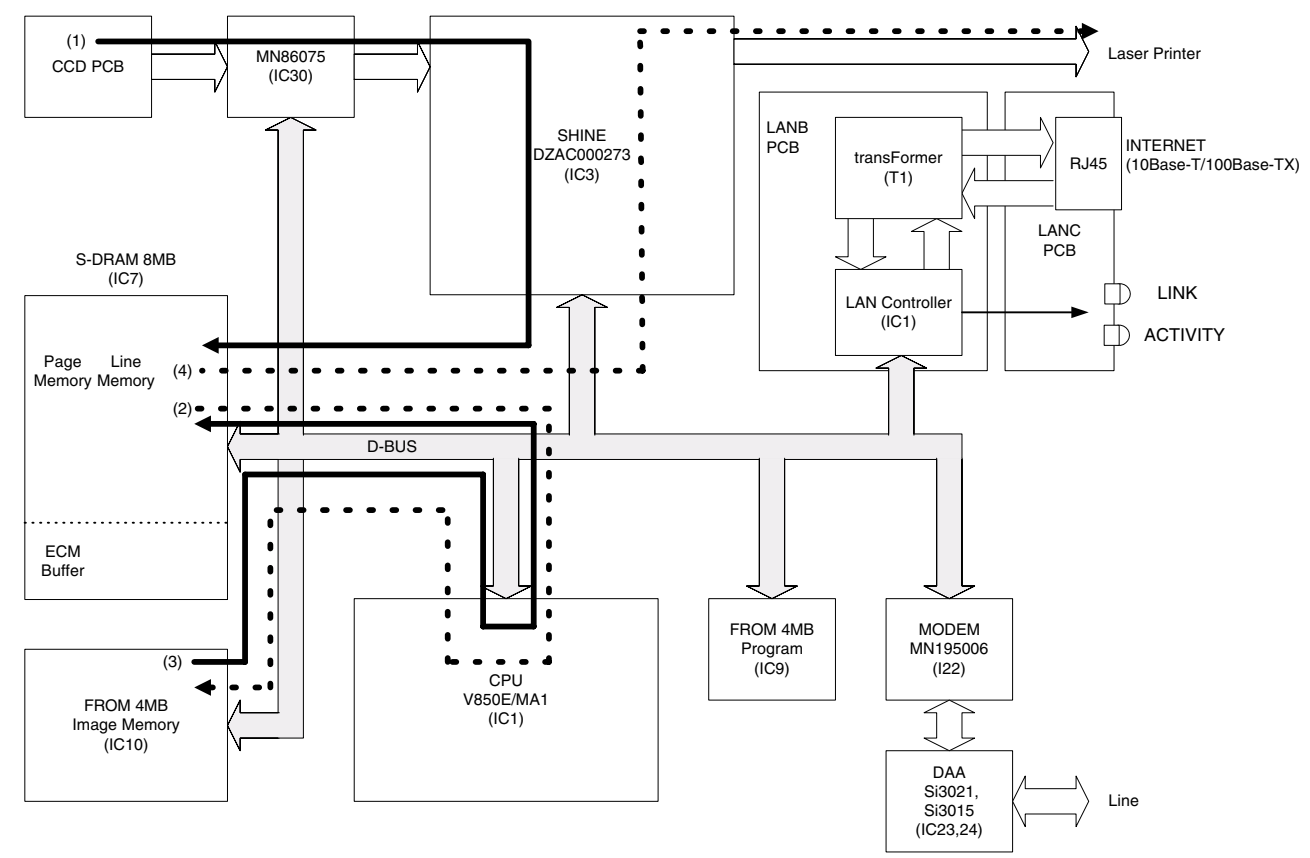

#### 9. Report/List Printing

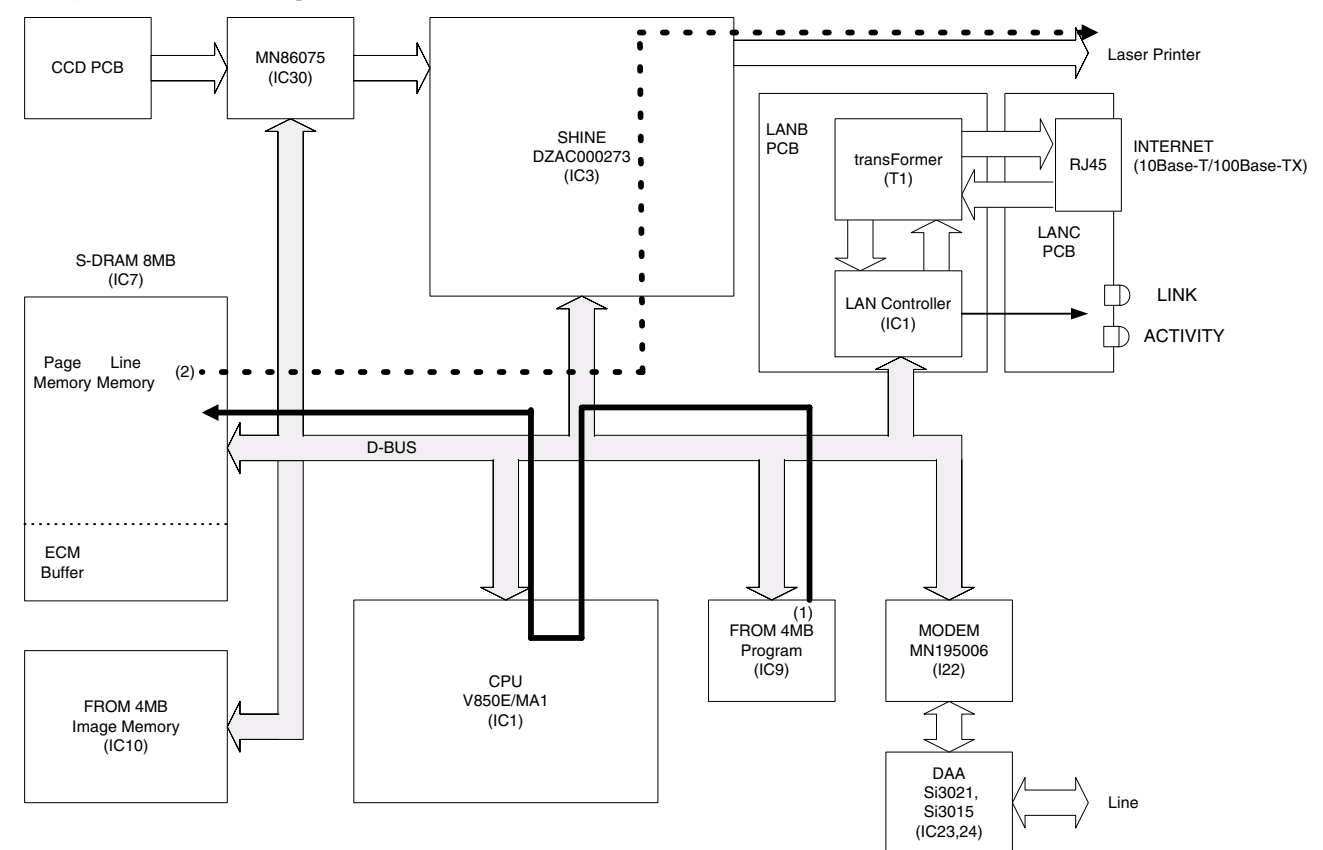

10. Report with Image Data

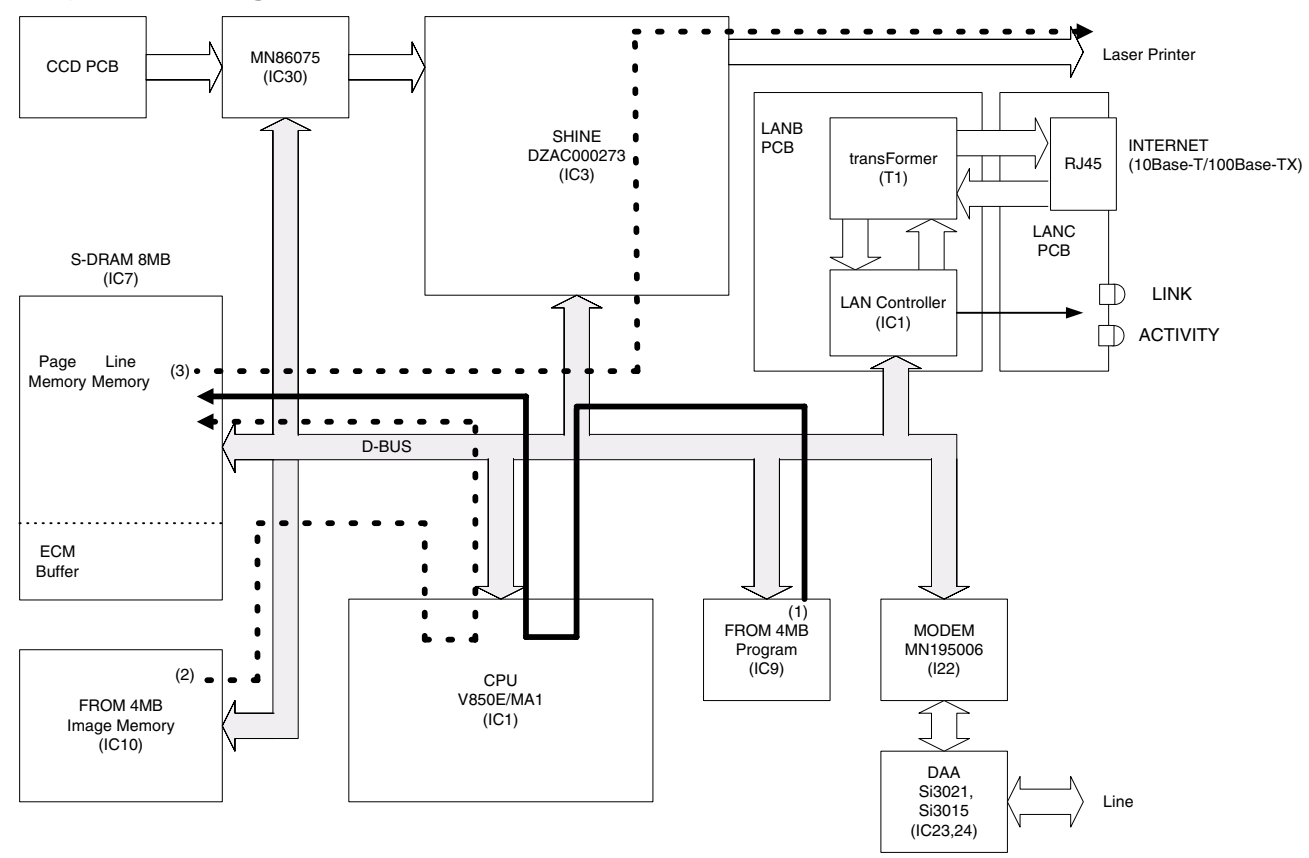

#### 11. LAN Transmission

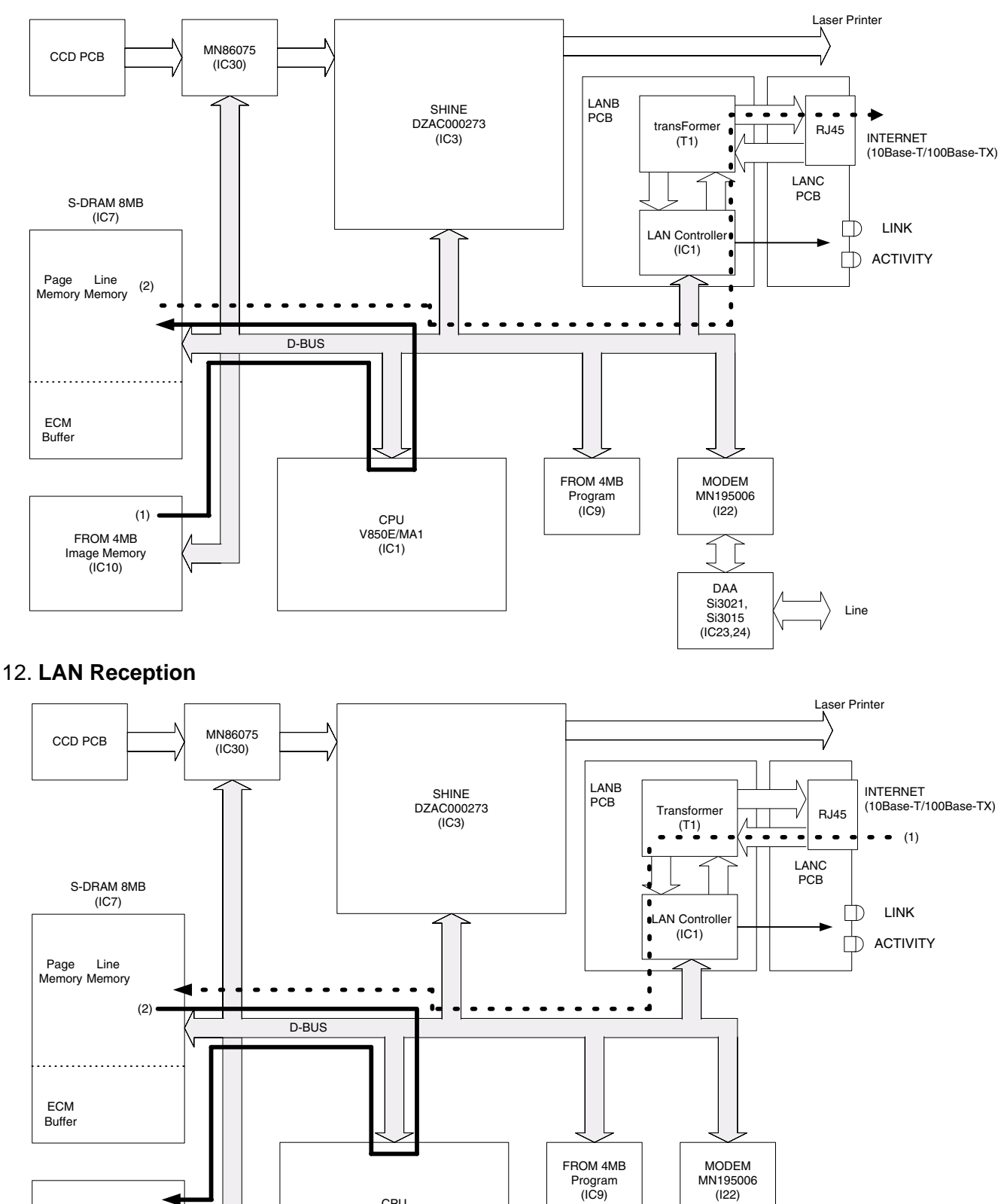

FROM 4MB Image Memory (IC10)

CPU V850E/MA1 (IC1) (122)

DAA Si3021, Si3015

(IC23,24)

Line

## 6.2.3 Picture Signal Scanning Block

The image data read by the optical unit is input to the CCD mounted on the CCD PC Board, then transferred to the SC PC Board after the optical information is converted into an electrical signal by the CCD. The following shows a block diagram of the picture signal scanning circuit. This picture signal scanning circuit consists of (1) ABC circuit, (2) shading correction circuit, (3) offset control circuit, (4) picture signal binary coding correction circuit and (5) reducing circuit.

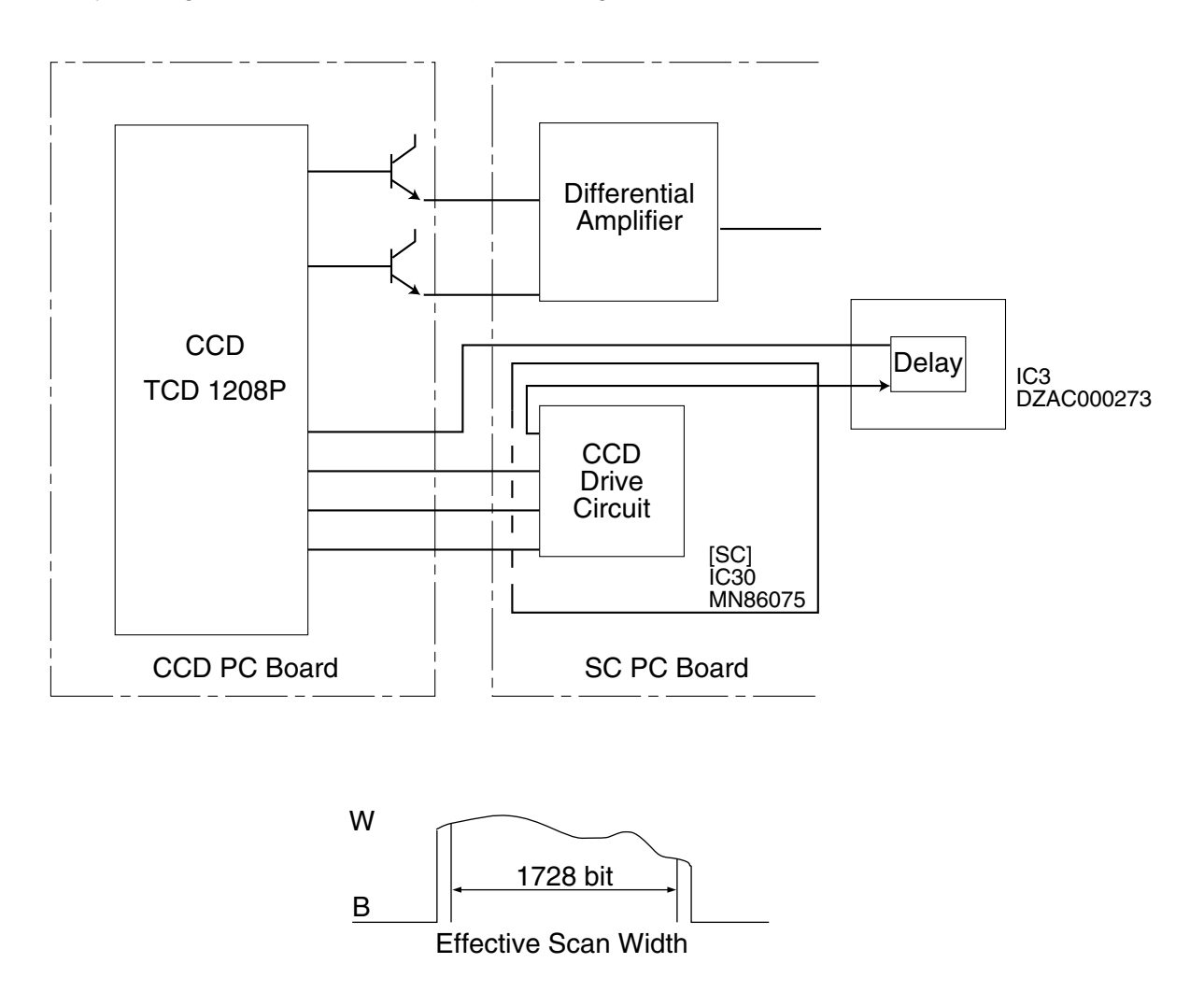

#### **ABC Circuit**

This circuit consists of IC28, IC30, C175, R288 and R285. Its function is to prevent deterioration of picture quality due to dirt on the document or degrading of the luminous energy of the Xenon Lamp light source. The picture signal from the CCD is amplified in IC28 and input to IC30, where it is converted from analog to digital and the shading is corrected. When the signal exceeds +5V as the result of this amplification and correction, capacitor C175 is charged through R288. This charging voltage lowers the level of the picture signal input to IC28. When the picture signal voltage rises, this charge voltage becomes higher. When the picture signal level lowers due to the background color, etc., of a transmitting document, the voltage of the charged capacitor C175 is discharged through R285. Consequently, the output of the ABC circuit is kept constant to maintain the picture quality, regardless of changes in the CCD output level.

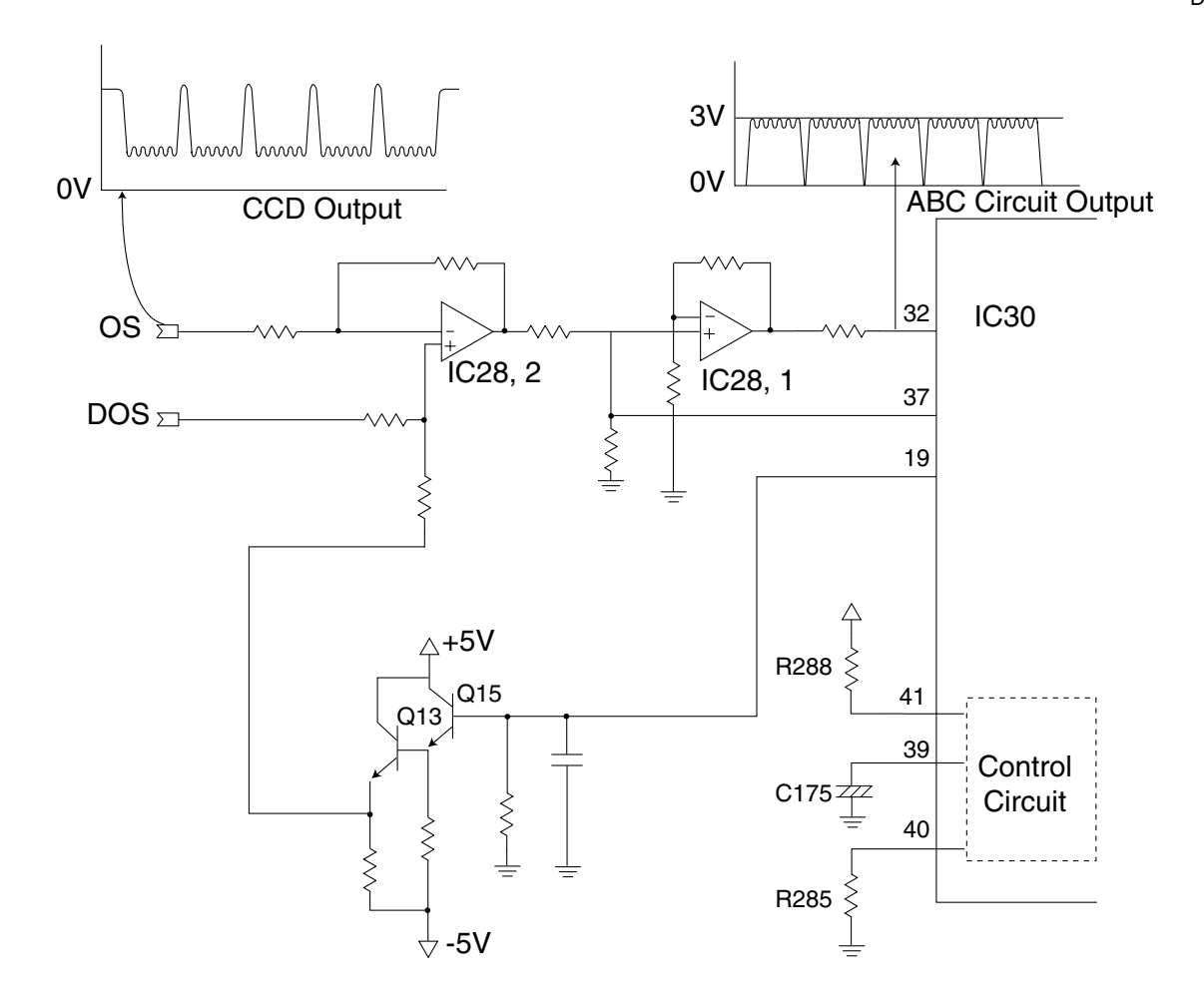

#### **Shading Correction Circuit**

The Shading Correction Circuit, included in IC30, is provided to correct for reduction in LED lamp intensity around the optical lens and LED lamp intensity distortion due to shading of each bit. This circuit scans the white reference on the transmitting document plate immediately before the document reaches the scanning position and writes a compensation value according to the distortion of the waveform, at the time, into the S-RAM (IC31). When the actual picture signal is input, the circuit corrects the picture signal shading, according to this compensation value. This shading is carried out for each page during transmission or copy.

#### **Offset Control Circuit**

The Offset Control Circuit consists of Q15, Q13, IC30 and IC28, and controls the black level of the CCD output to be at 0V by using the input.

#### Picture Signal Binary Coding Correction Circuit

The Picture Signal Binary Coding Correction Circuit is included in IC30. It is used to obtain a binary coding signal which is a corrected picture and error diffused signal of a false halftone signal, which is detected from a shaded picture signal.
# 6.2.4 CCD Drive Clock Generator Circuit

This circuit is also contained in IC30. Its function is to generate FSG, FCK1, FCK2 and RS clock signals, which are required for driving the CCD. These clock signals are generated by the system clock generator circuit derived from the 4 MHz clock signal that is input to IC30. Its timing chart is shown below. The FR clock supplied to the CCD is output from the RS of IC3. The RS clock of IC3 is derived from the FR clock of IC30 [MN86075] generates the timing of the RS clock to drive the CCD.

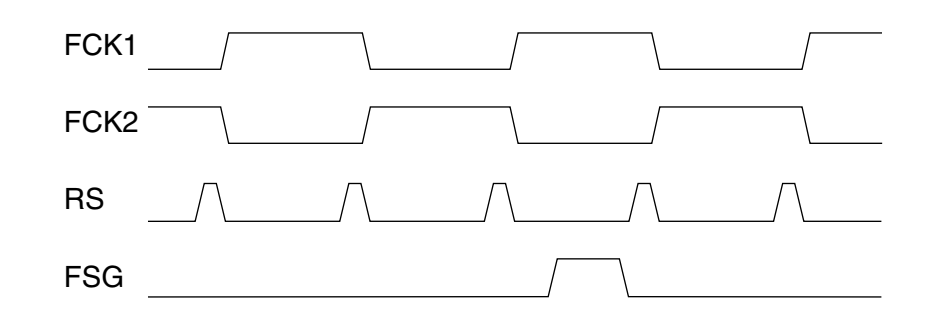

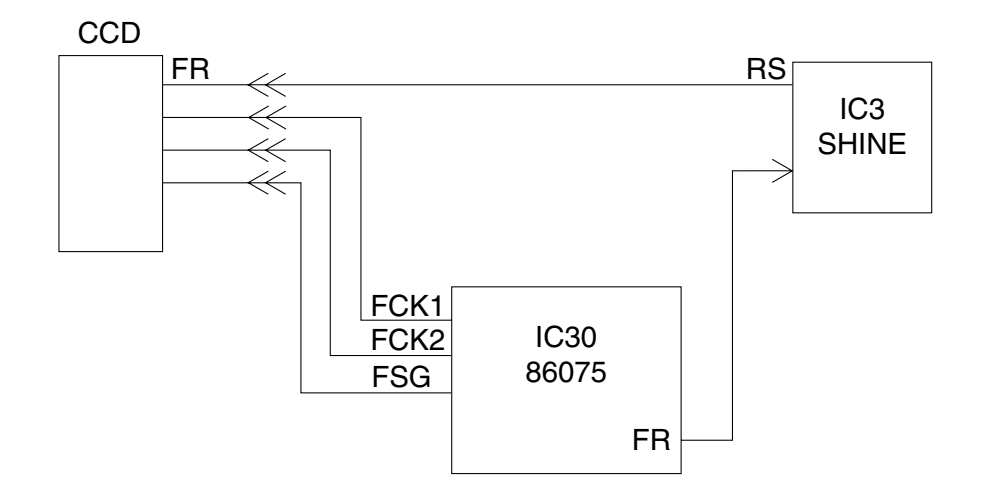

# 6.2.5 Line Monitor Circuit

The Line Monitor Circuit consists of an operational DAA (The secondary side chip) and its peripheral circuits. Its function is to monitor the dial tone, DTMF tone, response signals, etc. over the speaker. It also sounds the output of the key touch tones, alarm tones, etc. from the panel CPU over the speaker. The Received Signals are output from DAA of Secondary circuit, and through Analog AGC, Electronic Volume, Amplifier and over the speaker.

The monitor tone from the phone line and the buzzer tone from the panel can be adjusted from the Control Panel.

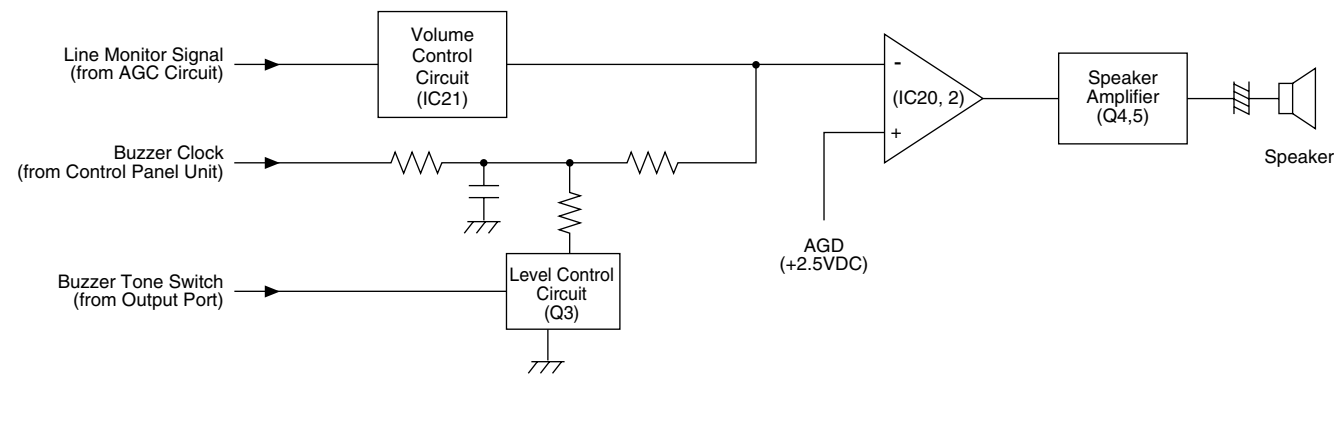

Line Monitor Circuit Block Diagram

# 6.2.6 Transmit Motor Control Circuit

The transmit motor is a PM type, two-phase bi-polar motor. The stepping signal and chopping current control signals (pTAPH, pTBPH, pTA10, pTA11, pTB10 and pTB11) are sent to the chopper drive circuit, comprised of IC36, IC37 and its peripheral circuitry, from IC3 SHINE output port. The motor is powered by +24 VDC and is driven by a 1/2-phase excitation, and greater step division is provided by controlling the phase circuit in steps (micro-step control).

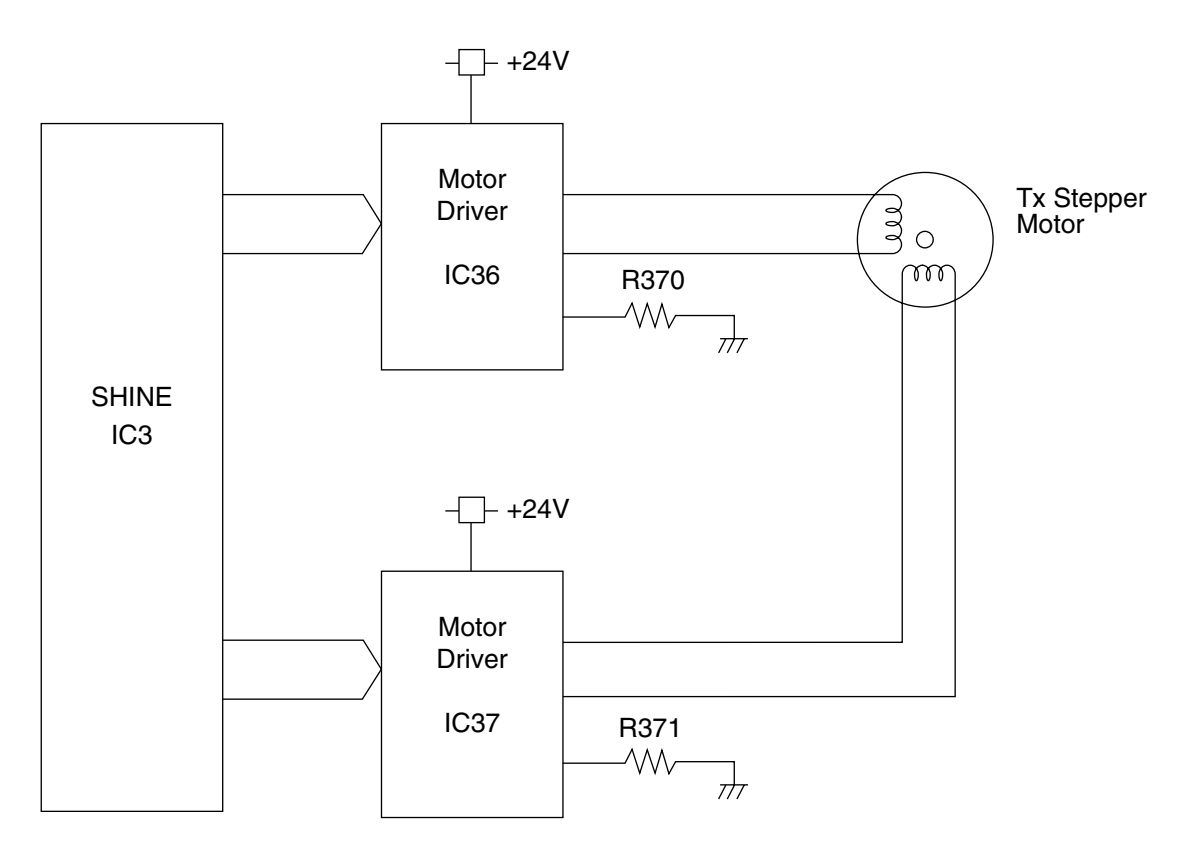

Tx Motor Driver Circuit Block Diagram

# 6.2.7 Line Control Circuit

The Line Control Circuit consists of CML relay, DP circuit, DAA (Direct Access Arrangement), Ring Detect Circuit for power-save and DC hold circuit. A Jack for an external telephone, which can be used for either an external telephone or an optional Handset Kit. The block diagram of the Line Control Circuit is shown below.

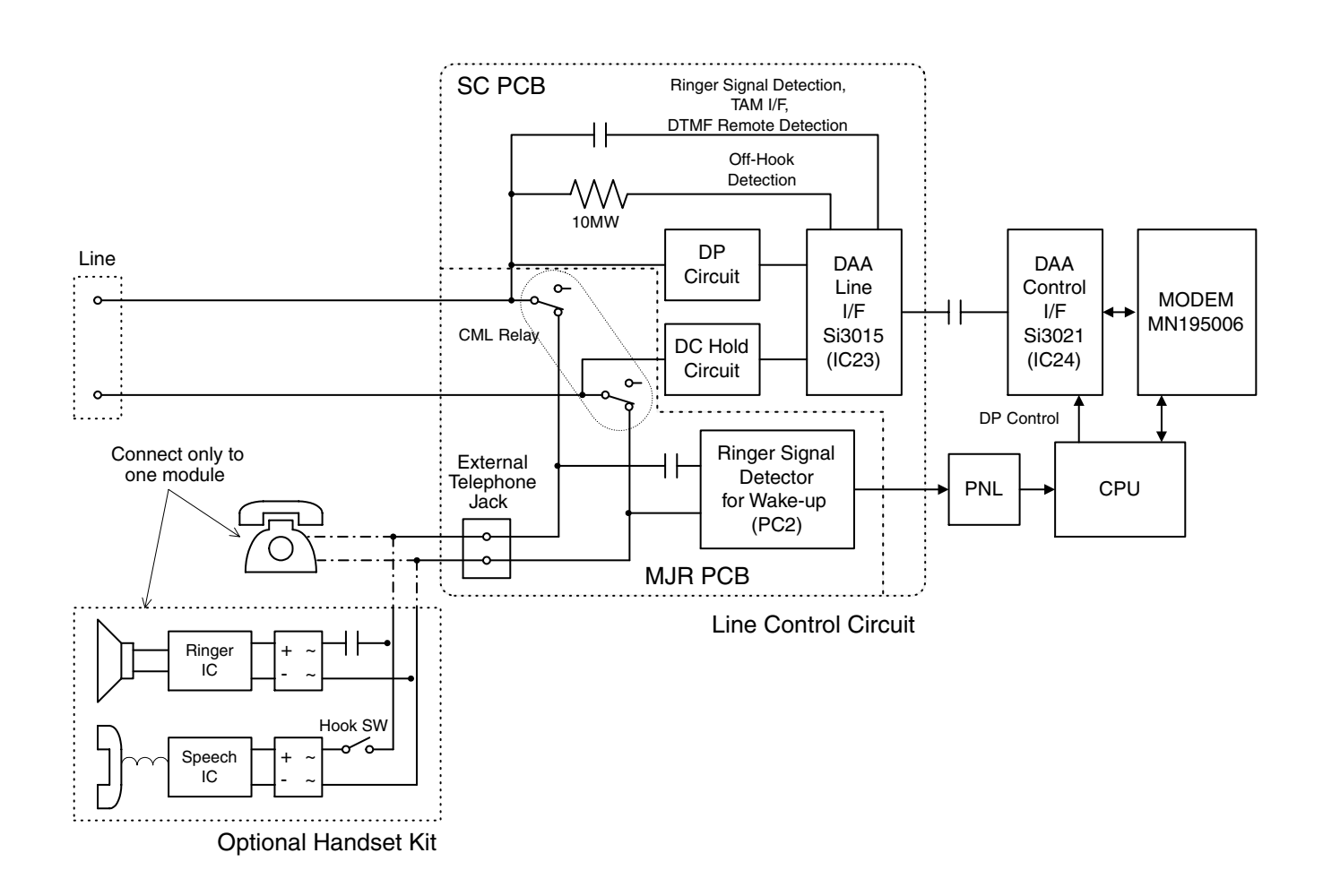

### **Dial Pulse Generator**

The Dial Pulse Generator consists of a CML relay, a DC hold circuit, a dial pulse generate circuit and their peripheral circuits. The generator generates dial pulses. The CPU on the SC PC Board controls all dial pulse generation sequences. When the absence of the terminating message is confirmed by the Off-Hook detector in DAA (IC23), the CPU turns the CML relay ON and the dial pulse generate circuit ON through DAA to develop loop status (DC loop). After a few seconds, the CPU turns the PLS relay ON and OFF to generate dial pulses, making and breaking the loop. The line status during dialing is shown below.

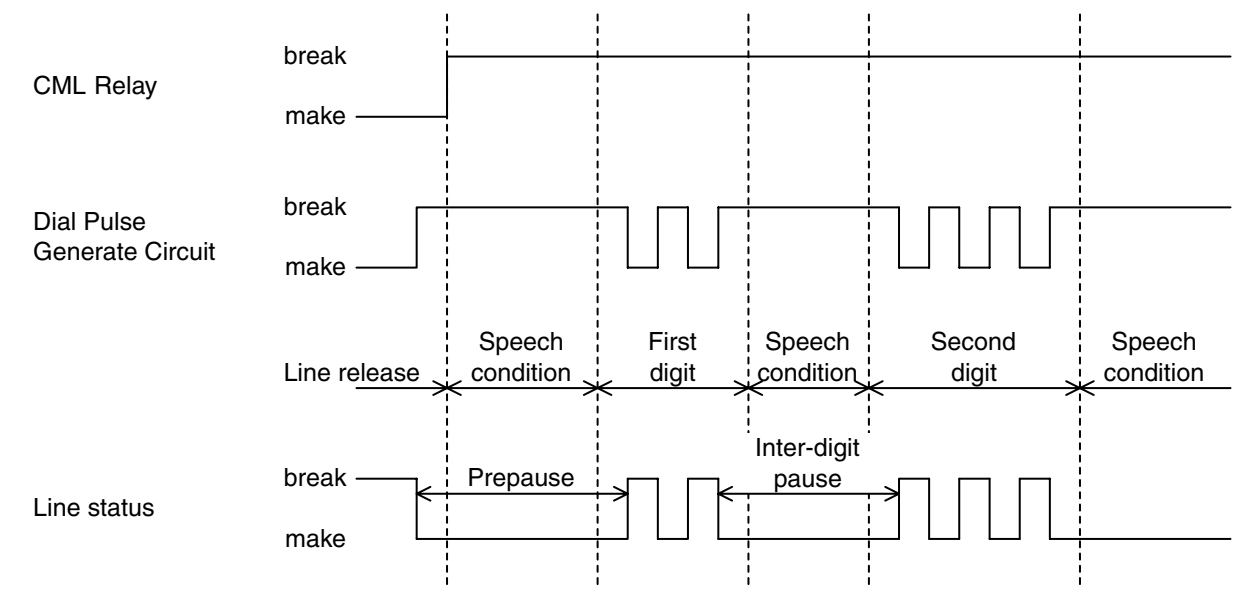

#### **DTMF Tone Generator**

The DTMF Tone Generator is incorporated in the MODEM on the SC PC Board. The DTMF tone is conveyed to the telephone line using the same route as the facsimile signal. The DTMF tone selection is controlled by the CPU. Digital amplitude signal is conveyed as analog amplitude signal through D/A converter in the DAA (IC23). The line status during dialing is shown below.

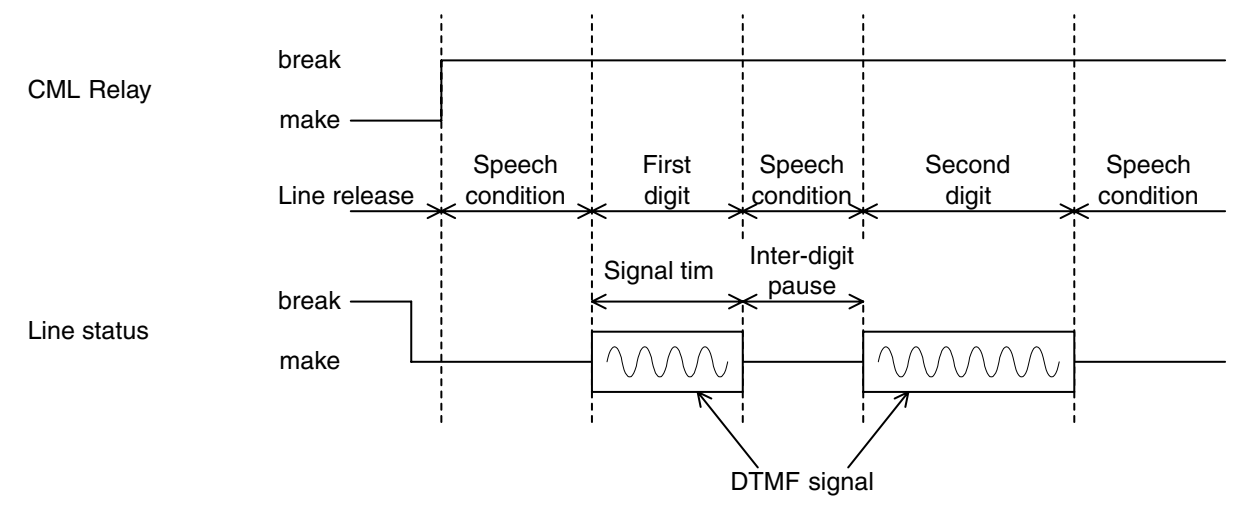

### **Ring Detector**

When the unit is in the Sleep Mode status, a Ringing signal is detected by a photo-coupler (PC2) in Ring Detector to cancel the power-save for waking up. Then DAA (IC23) detects the ringing signal for receive mode.

When the unit is normal operating status, DAA (IC23) detects the ringing signal immediately.

# 6.2.8 SNS PC Board

Each sensor consists of an LED and photo transistor. When documents are placed on the ADF tray or are moving, a shutter in the document sensor opens. The light from the LED turns the photo transistor "ON", and the output voltage from the sensor becomes a "Low" level. With no document on the ADF tray, the shutter interrupts the light path, and output from the sensor is kept at a "High" level. Operation of the RP Sensor is exactly the same as the ADF Sensor. The ADF Cover Sensor operation is similar, except that the output from the sensor is kept at a "Low" level when the cover is closed and becomes a "High" level when the Printer Cover is opened.

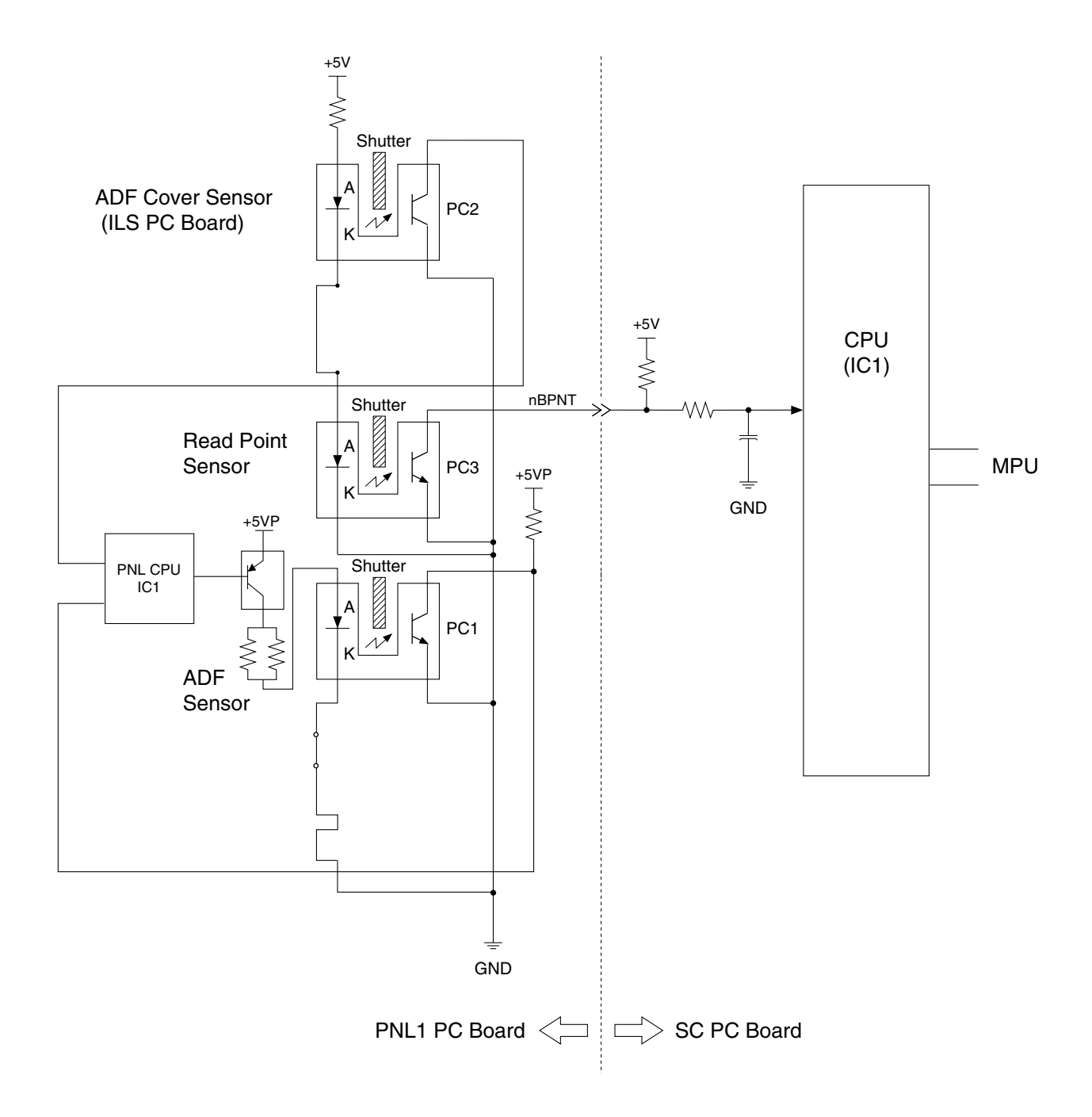

# 6.2.9 Control Panel

The Control Panel consists of the Display PCB and Panel Unit, which display various status information. It is normally interfaced to the main CPU. Keyed input signals are received by the Panel CPU and the data is transferred to the main CPU on the SC PC Board.

The Control Panel performs the following processes simultaneously:

Key inputting

- LED, LCD display
- Data transmission / reception

Interface to main CPU

The interfacing between the main CPU and the panel CPU are all executed with commands and responses in the following two formats:

- Command / response (1 byte) + number of data + check sum
- Command / response (1 byte) + number of data + data 1 + data 2..... + data n + check sum.

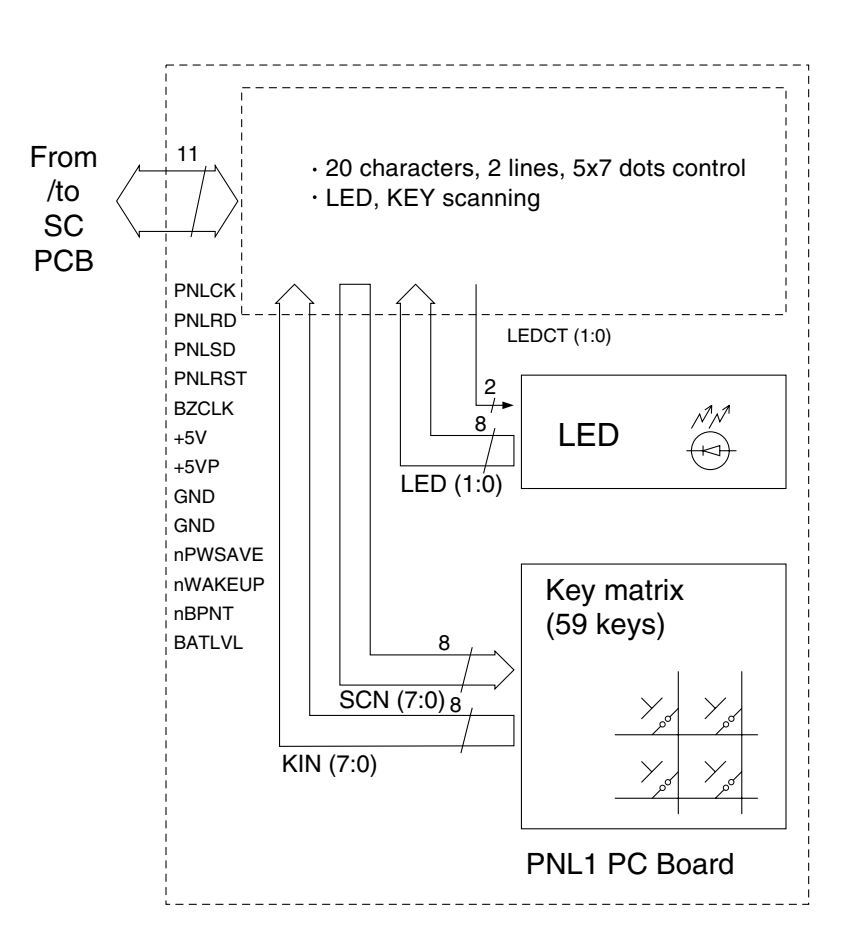

### 6.2.10 Printer Motor Drive Circuit

### **Motor Drive Circuit**

The Printer Motor is a 4-phase uni-polar PM-type step motor. The step signals (pMMP0A to pMMP3A) are transmitted to IC38 (the Chopper Drive Circuit) from IC3 SHINE output ports. The chopper current is determined by the voltage at IC38, Pin3 and Pin13. The Printer Motor has two speeds, Slow and Constant. The Printer Motor is powered by a +24 VDC supply. When the interlocks are open, the +24 VDC supply is cut off and the Printer Motor stops rotating.

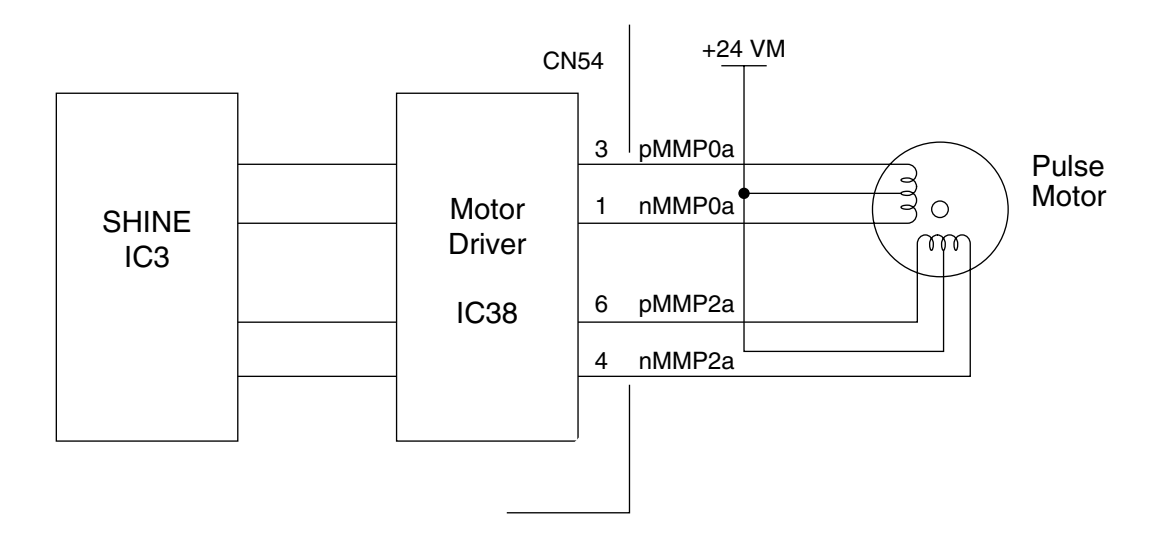

Laser Printer Motor Drive Circuit Block Diagram

### **Fuser Lamp Drive Circuit**

The Fuser Lamp is powered by 100 VAC (200 VAC). It is driven by the LVPS and controlled by the nSSR signal from the SC PC Board. When the CN103, Pin11 (nSSR) on the LVPS goes LOW, the Fuser Lamp turns ON. This lights up the PC102 LED and activates the TRC100 photo-triac, and VAC 115 VAC is sent to the Fuser Lamp. The time at which TRC100 is actually activated depends on the 100 VAC (200 VAC) sine wave. When the cross-voltage for Pin 6 and Pin 4 of PC102 is other than 0 Volts (sine wave exceeds 0 volts), PC102 inhibits the activation of the triac and turns ON the Fuser Lamp.

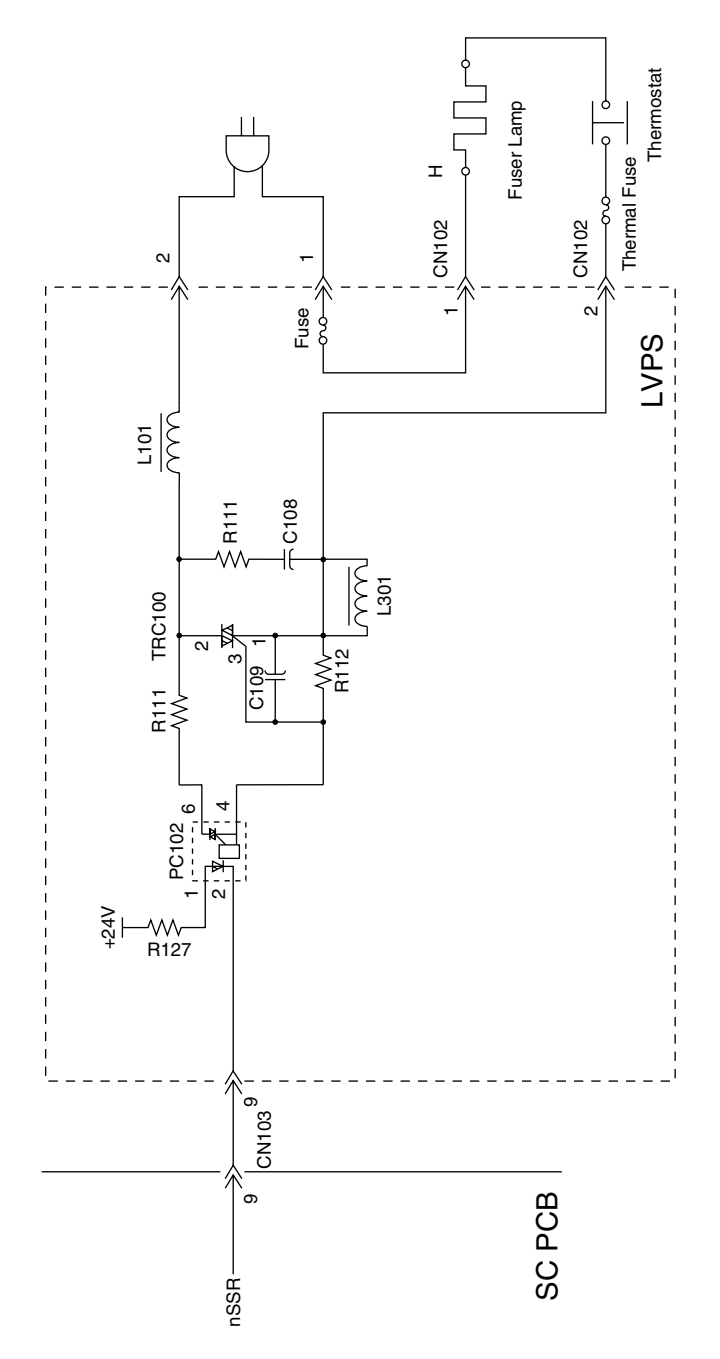

Fuser Lamp Drive Circuit Diagram

### **Fuser Temperature Control Circuit**

The fuser temperature is controlled by IC1 on the SC PC Board, which contains A/D (Analog/Digital) converters ANI0 to ANI7. The Fuser Temperature Control Circuit uses A/D converter, ANI1. When the PC001 drive current is transmitted from the SC PC Board to the PSU (LVPS), the Fuser Lamp turns ON. IC32 is a comparator with open output at pins 1 and 7 and is used as an abnormal temperature detection circuit. IC32, pin 7, has a high impedance when Q44 is activated, turning ON the Fuser Lamp.

An abnormal temperature is detected when the VTH voltage level becomes higher than V+, forcing IC32, pin 7 Low and deactivating Q44.

Abnormally low and high temperatures, as well as Thermistor release status, are detected by IC1 (CPU) programming.

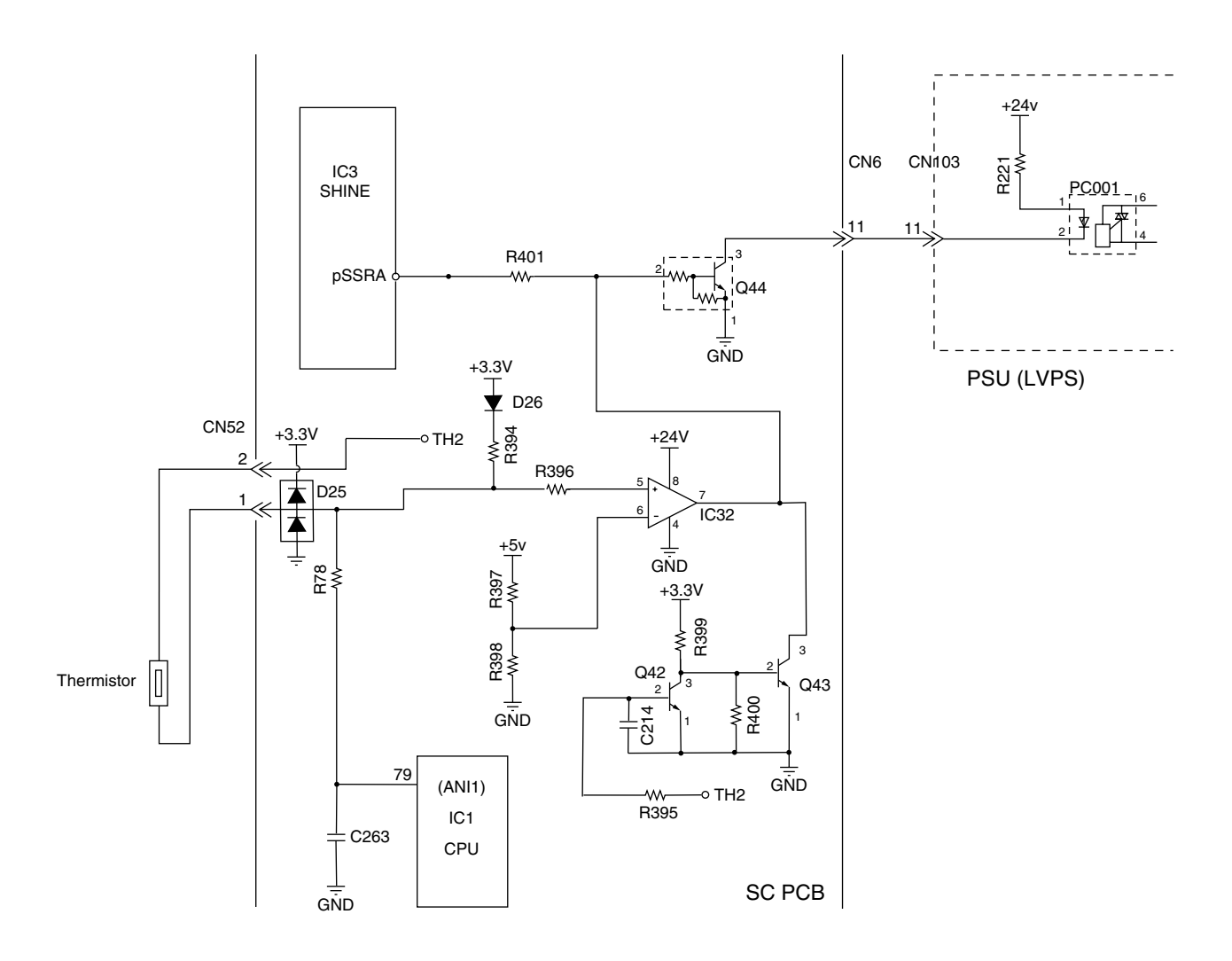

Fuser Temperature Control Circuit Diagram

### High Voltage Drive Circuit (Charging, Development and Transfer)

High Voltage is provided through a DC to DC converter, which changes the +24 VDC supply voltage to -650 VDC, and output approximately 0.64 KVAC (Steady current: 200  $\mu$ A) for the Charging Block. The Developer Circuit converts the +24 VDC to between -300 VDC for the development bias, and outputs 1,500 VAC (p-p) at a frequency of 1.650 kHz to charge the toner. The Transfer Circuit changes the +24 VDC supply voltage to approximately +280 VDC (MAX) (steady current:3  $\mu$ A/-1500 VDC steady voltage).

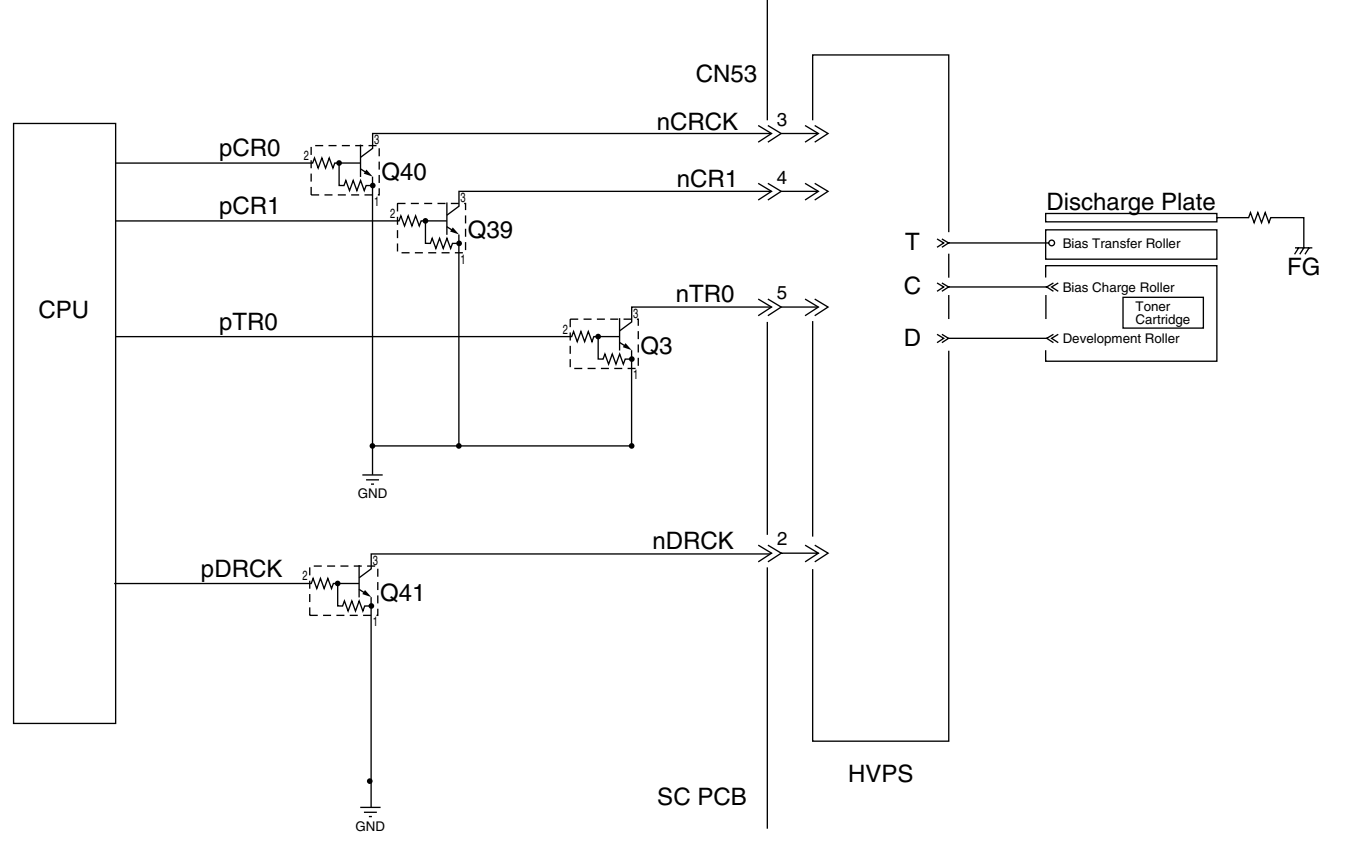

High Voltage Drive Circuit

### 6.2.11. Interlock Safety Circuit

This safety circuit turns OFF the +24 VDC supply voltages when the Cover is opened. When the Cover is opened, the microswitch(es) on the ILS PC Board are de-actuated, turning OFF +24 VDC to the Printer Drive Circuit, the High Voltage Power Supply, and the Paper Feed Solenoid Circuits, turning OFF the +5 VDC supply voltage for the Laser Driver circuits on the Laser Unit.

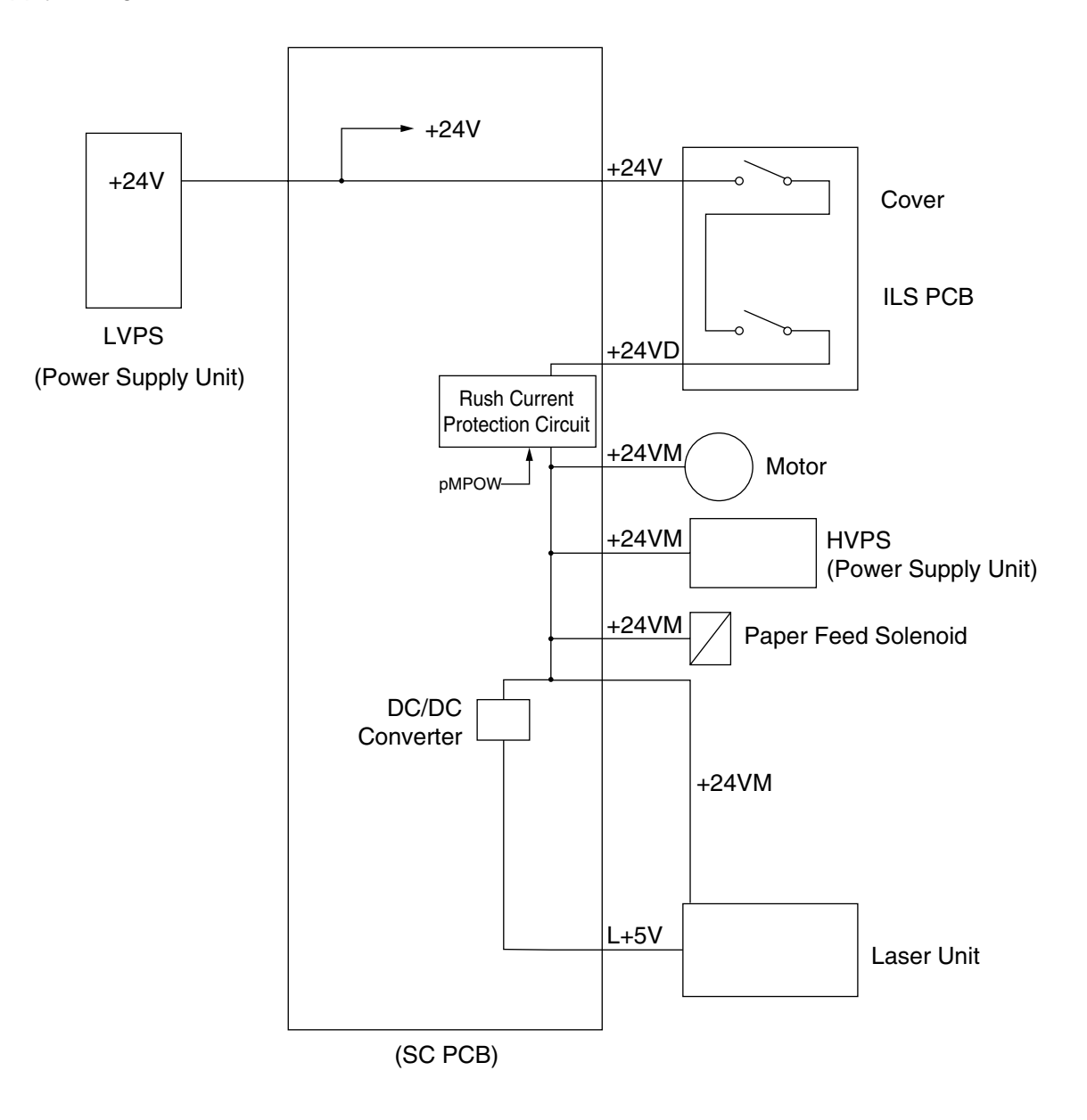

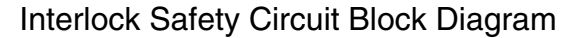

# 6.2.12 Laser Unit (LSU) Control Circuit

### nLDEN

The LSU is activated when this output signal is LOW. If an error occurs, the nLDEN output signal level goes High and the LSU is deactivated.

### nVIDEO

This is the actual Data Signal. The Laser is ON when the nVIDEO output signal level is LOW.

### nHSYNC

This horizontal synchronization signal transmitted from the Beam Detection Sensor sets the horizontal position of the laser beam as it crosses the OPC Drum.

### nSTART

This is the Scanner Motor Control Signal. The Scanner Motor rotates when the nSTART output signal level is LOW.

### nREADY

A Phased-Lock Loop (PLL) circuit keeps the Scanner Motor speed constant when the nREADY is at a Low output signal level.

### CLK

This is the Scanner Motor Clock.

### nS/H

This is the Sample Hold Signal in order to adjust the Laser power. When the Laser switches on compulsorily, the Laser Power is adjusted to a suitable level and held until the next duty cycle in order to keep the Laser Power stable.

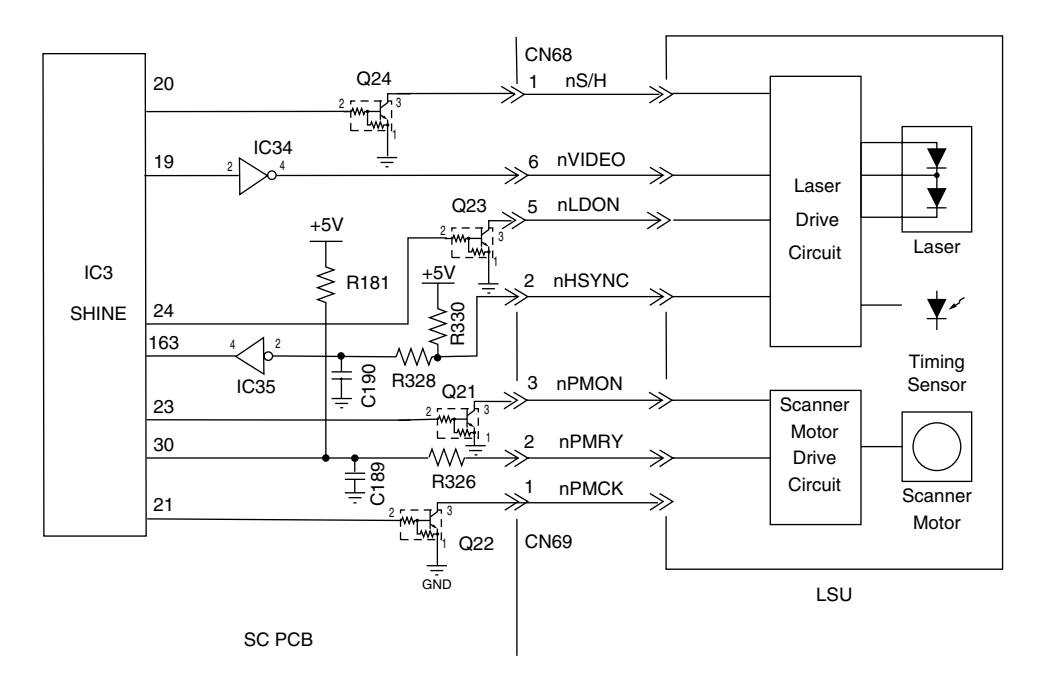

Laser Unit Control Circuit Block Diagram

DX-600/800

# Block Diagram of DZEA000057

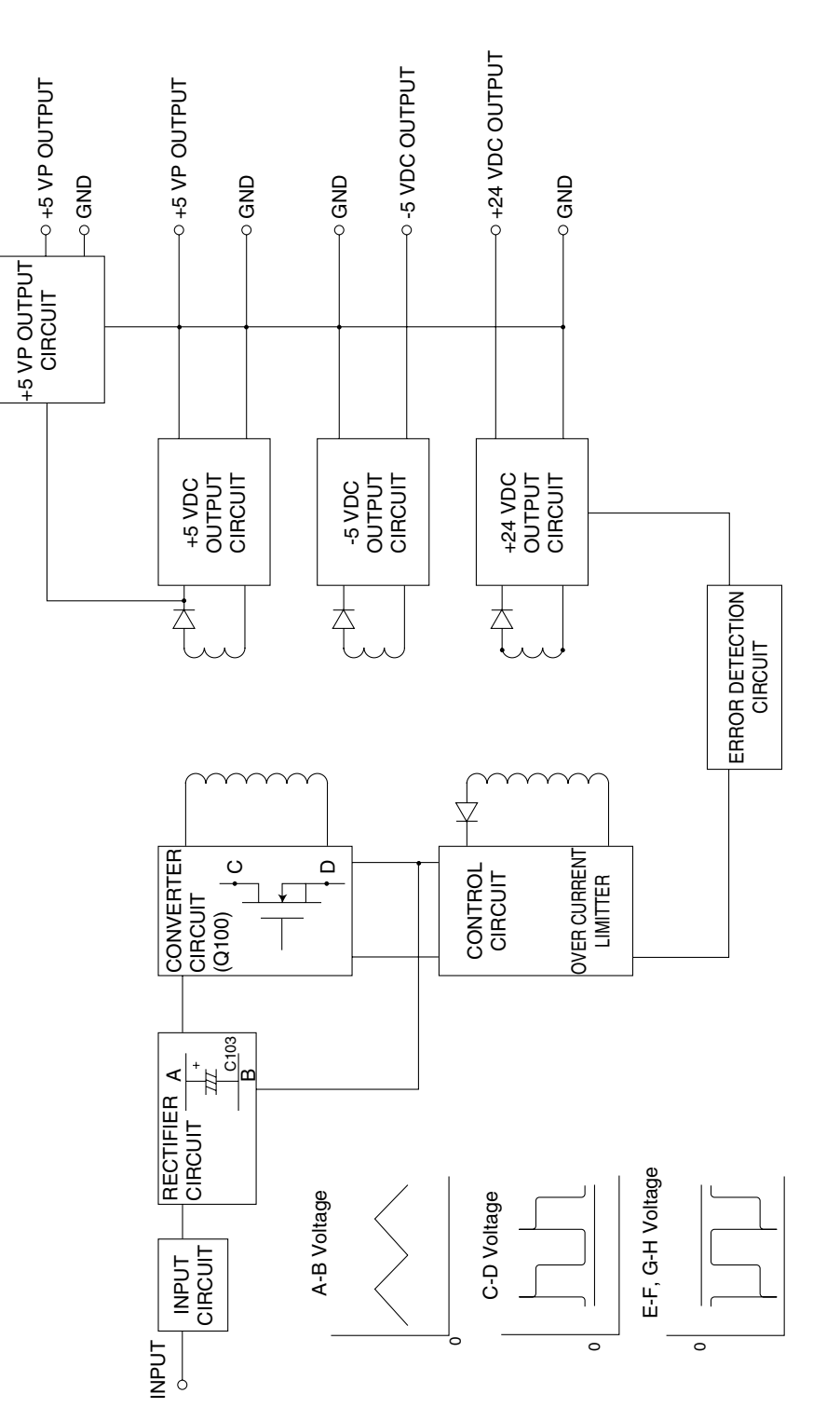

#### DZEA000057

#### Input Circuit

AC line voltage travels to the rectifying circuit through the line filter. The line filter eliminates RFI noise which may otherwise pass to the AC line from the power supply unit. It also protects the power supply unit from transient noise which may pass into the unit from the AC line.

#### **Rectifying Circuit**

AC power is rectified by D100 and charges C103 to make high DC voltage, then supply power to converter circuit.

Kick-on voltage for control IC (IC105) is supplied AC power through R134, R135 and R136. Inrush current is limited by TH100.

#### **Converter Circuit**

A IC (IC105), in combination with transformer T100, form a switching power supply circuit using the RCC (Ringing Choke Converter) system.

As soon as power is applied to the Power Supply Unit, AC line voltage is rectified by D100 and is smoothed by capacitor C103. The protection circuit at the time of start-up is controlled by an IC (IC105) and resistors R134, R135 and R136.

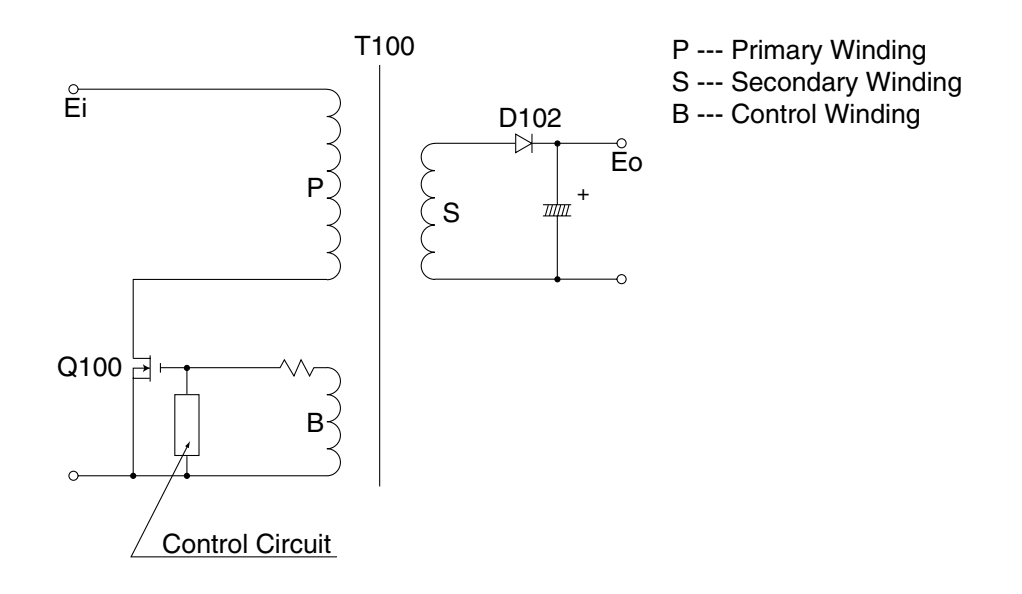

#### **Main Switching Circuit**

In the above circuit, when the main switching transistor, Q100, is turned On, input voltage, Ei, is supplied to the primary winding of transformer T100. However, no current will flow through diode D102 of the secondary side, due to reverse polarity of the secondary winding causing no current flow within T100. But the transformer charges with energy. When Q100 is turned Off, the supply voltage to the primary winding shuts off and the windings of T100 change polarity, allowing D102 to conduct, releasing the energy accumulated in T100 to the circuit. When the energy is discharged through D102, Q100 turns on, once again reversing the polarity on T100 windings, creating a self-oscillation circuit.

The value of output voltage is

Eo=d/(1-d)\*Ei

d=Ton/Ts

Ton : ON time of Q100 Ts : Period of oscillation

Equivalent circuit model for the RCC.

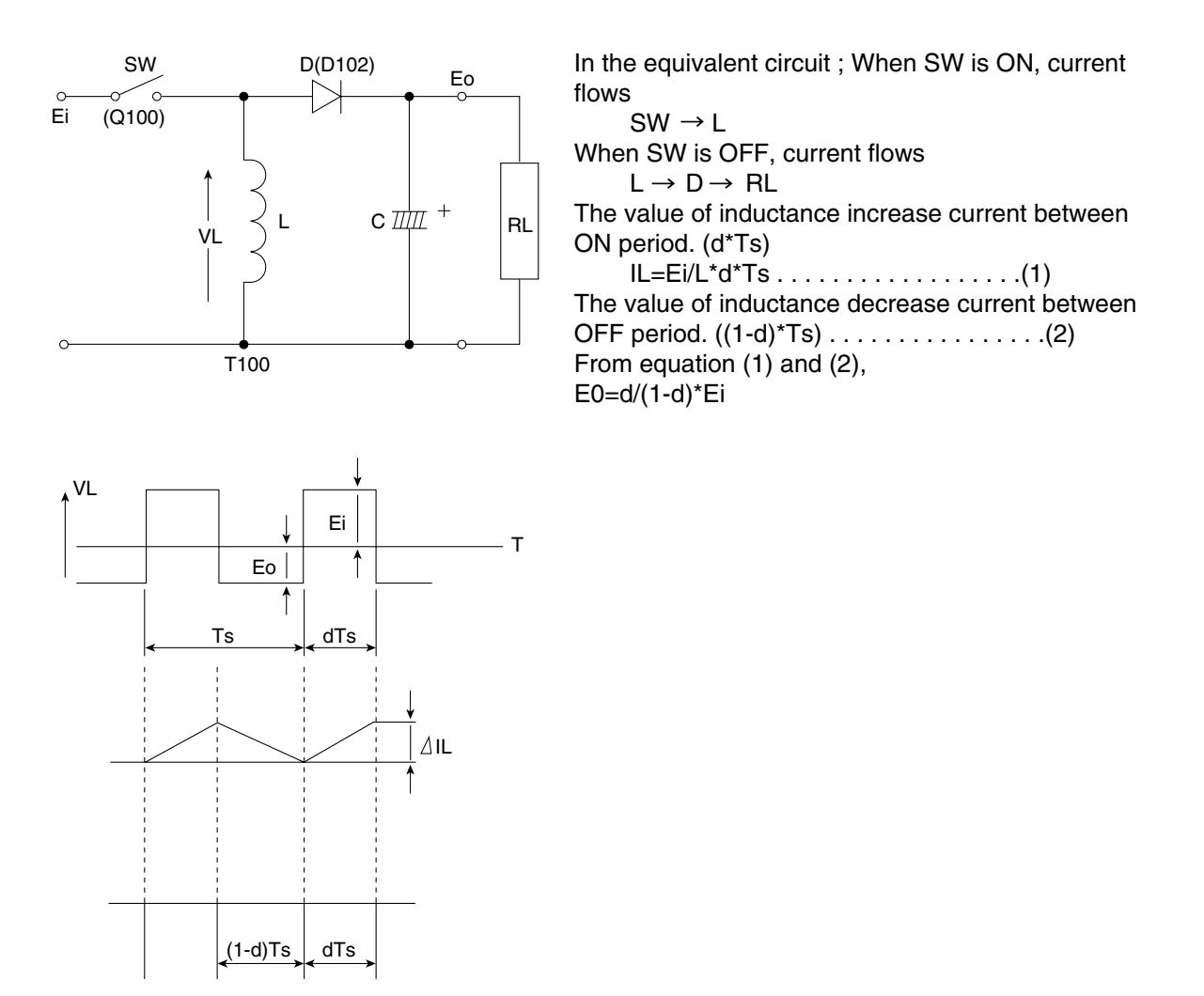

In the actual circuit, the fixed output voltages are obtained by changing the winding ratio of transformer T100. In this converter circuit, the output voltages are stabilized by controlling the duty cycle of the ON and OFF timing of the transistor. In this power supply, the bias winding is built into the transformer. The power supply has four outputs, +24 VDC, -5 VDC, +5 VP and +5 VDC. The +24 VDC output is protected by the Error Detection Circuit, and the +5VDC, +5 VP and -5 VDC outputs are protected by the circuitry inside of the voltage regulator IC.

### **Control Circuit and Error Detection Circuit**

The control circuit amplifies the output of the duty cycle according to the error voltage detected by the Error Detection Circuit, and drives the main transistor Q100. The method used to change the duty cycle is to change the ON time period. When the output voltage of the +24 VDC circuit rises, the current of photo coupler PC103 increases, the output pulse width of the control circuit decreases and the ON time period of Q100 decreases. This control circuit decides the minimum OFF time period by itself. When the oscillation frequency becomes higher and the OFF time period becomes minimum, the OFF time period remains unchanged and only the ON time period decreases. This way, there is a upper limit of the oscillation frequency and the duty cycle is expanded.

# **Over Current Limiter (O.C.L)**

The +24 VDC output is limited by Ton MAX Limiter (ON time period of transistor Q100) which is part of the control circuit. The +5 VP, -5 VDC and +5 VDC outputs have over current limiters provided inside the voltage regulator.

# 6.2.14 LAN Control Circuit

### LAN Controller

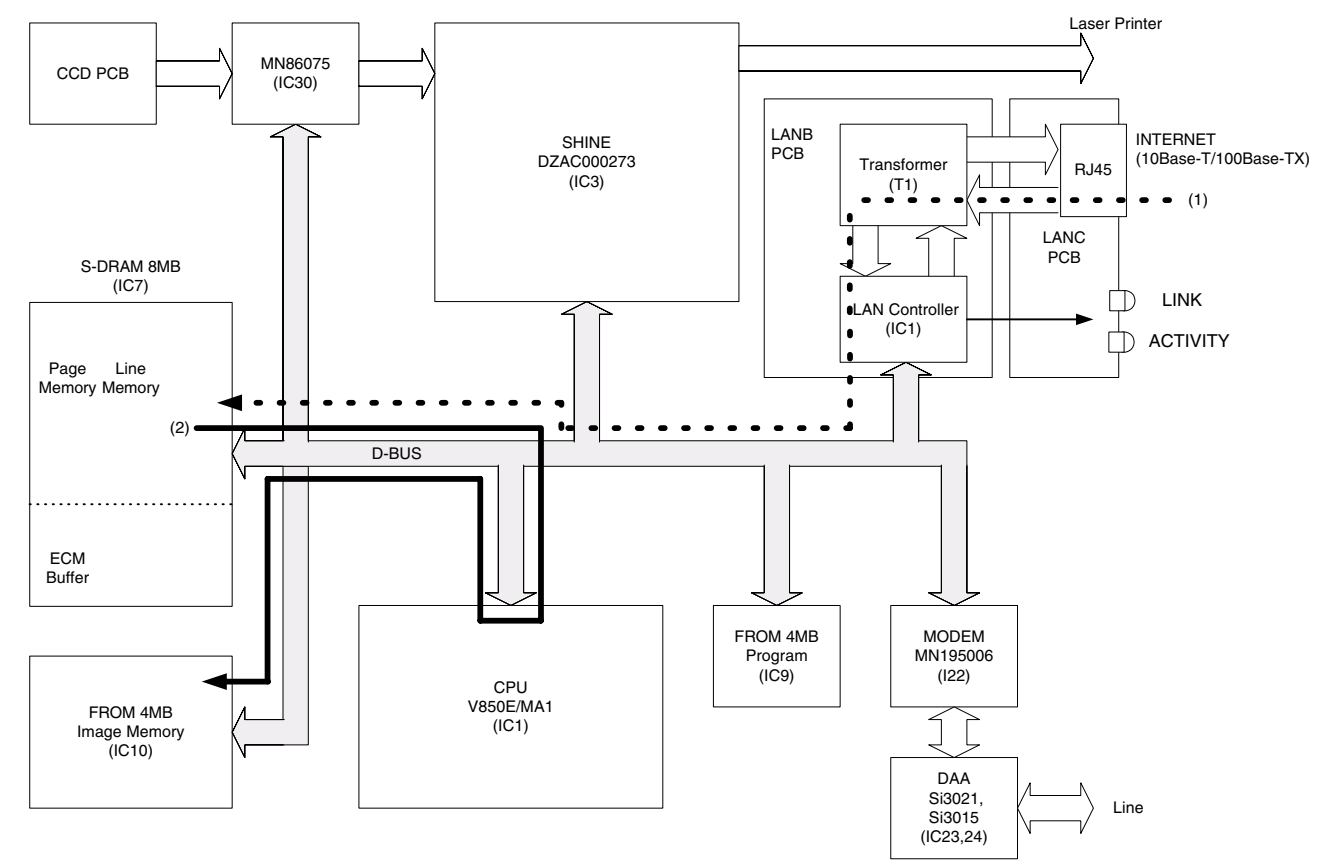

### 1. LAN Controller (IC1)

This conforms to IEEE 802.3 Ethernet Controller. The CPU (SC PCB) bus is directly connected and the data interrupt is controlled by pLANINT. The 25 MHz clock is supplied by OSC 1. The LAN Controller for the system timing clock divides the frequency provided from OSC1. The clock signal is also supplied for the Manchester encoding/decoding circuit for data conversion.

The LAN Controller is a mixed signal Analog/Digital device that implements the MAC and PHY portion of the CSMA/CD protocol at 10 and 100Mbps.

The LAN controller contains a built in 8 KByte RAM for transmission and reception buffer.

### 2. EEPROM (IC2)

This memory stores the configuration registers and MAC (Media Access Control) address for the LAN controller. Data is transferred to LAN controller (serial transfer) when the power is turned "On". The MAC address for the LAN controller represents the location on the LAN.

### 3. Filter Transformer (T1)

A choke module transformer with a EMI filter. The output TX signal from the LAN controller is differentiated and transmitted on to the LAN via this module. Similarly, the input RX signal (differential input pair) is terminated by an externally connected 75 ohms resistor and input to the LAN controller via this module.

#### 4. Ethernet Interface

Provides the 10Base-T/100Base-TX Ethernet interface.

# LED

1. LINK LED (LED1)

The LINK LED normally illuminates when the LAN cable is connected and when a link pulse is detected. Consequently, LED can be used to determine whether the 10Base-T/100Base-TX cable has become disconnected (RX side).

2. Activity LED (LED2)

This LED illuminates when reception data is present on the LAN. (The LED also illuminates when reception data for other devices is present.)

# **Signal Routing**

- 1. LAN Transmission
  - a. Transfers the MMR coded data from Image Memory (FROM) to CPU (SC PCB) and converts the MH coded data.
  - b. Transfer the MH coded data of CPU (SC PCB) to SDRAM.
  - c. Transfer the converted text data to buffer RAM on LAN controller (LANB PCB) sequentially.
  - d. The transmission packet is processed by FIFO transfer to buffer RAM and then converted for Manchester code. Finally, they are converted for differential pair signal and transmitted to Internet.
- 2. LAN Reception
  - a. Processed received data for Manchester coded signal at LAN controller.
  - b. The decoded received packet goes to buffer RAM through the FIFO. The data stored in buffer RAM is transferred to SDRAM (SC PCB) by requests from SC PCB.
  - c. Decodes the Base 64 for MH coded image data at SDRAM and transfers CPU (SC PCB).
  - d. Inputs MMR coded data from CPU transfers Image Memory (FROM).

# 7 General Network Information

# 7.1. Network Protocol

# 7.1.1. OSI Reference Mode

Having a model in mind helps you understand how the pieces of the network puzzle fit together. The most commonly used model is the Open System Interconnection (OSI) reference model. The OSI model, first released in 1984 by the International Standards Organization (ISO), provides a useful structure for defining and describing the various processes underlying networking communications.

The OSI model organizes communication protocols into seven layers. Layer 1, the Physical (Hardware) layer, consists of protocols that deal with how data is transferred across the transmission media. At the opposite end, Layer 7, the Application layer, interfaces the network services with the applications (software) in use on the computer. The five layers in between, Data Link, Network, Transport, Session and Presentation - perform intermediate communication tasks. In essence the OSI model is a framework that describes how a function from one computer is transmitted to another computer on the network.

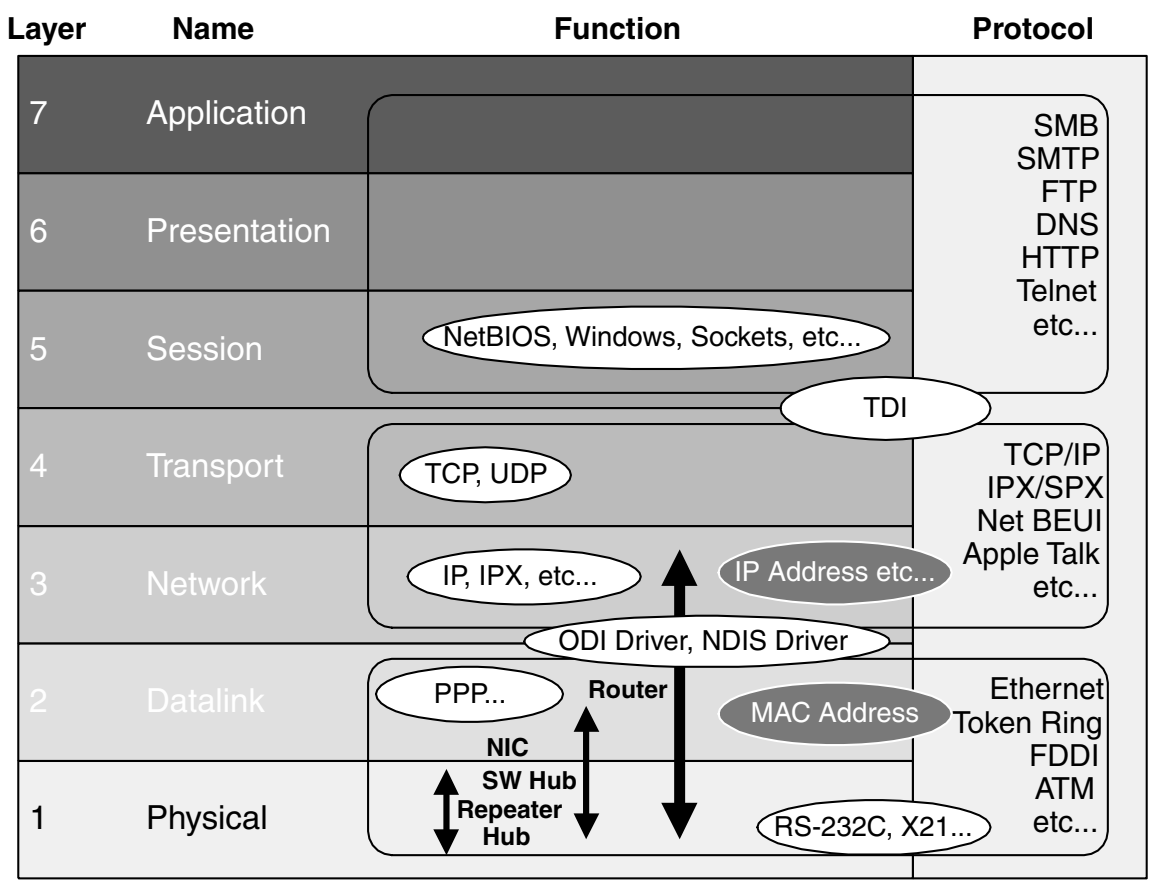

**OSI Reference Model and Network Terms** 

# 7.1.2. Protocol

One reason for the popularity of TCP/IP is that no one vendor owns it, unlike the IPX/SPX, DNA, SNA or Apple Talk protocol suites, all of which are controlled by specific companies. TCP/IP evolved in response to input from a wide variety of industry sources. Consequently, it is the most open of the protocol suites and is supported by the widest variety of vendors. One huge advantage of using TCP/IP is that, it is required for communication over the Internet, thus the Internet can be used as a communication backbone.

TCP/IP was originally designed by ARPANET (Advanced Research Project Agency) in 1969 for the UNIX operating system. In early 1980, UNIX 4.2 BSD version was released. For more detailed information, an RFC (Request for Comment) document is available from the IETF (Internet Engineering Task Force) on the Internet at http://www.ietf.org/.

The Internet protocols do no map cleanly to the OSI reference model. The model for the Internet protocol suite has four layers. From the illustration below, you can see the approximate relationship of the layers.

| Layer | OSI Reference Model | TCP/IP Base          | Function                                                                                                    |
|-------|---------------------|----------------------|----------------------------------------------------------------------------------------------------|
| 7     | Application         | Application          | This layer embraces functions of the OSI                                                                                                    |
| 6     | Presentation        |                      | Session, Presentation and Application                                                                                                    |
| 5     | Session             |                      | network services.                                                                                                    |
| 4     | Transport           | Transport            | Compares to OSI Transport layer.<br>Enables peer communication between<br>hosts on the internetwork.                                                                   |
| 3     | Network             | Internet             | Corresponds roughly to the OSI Network<br>layer. Protocols move data between<br>devices on networks.                                                                   |
| 2     | Data Link           | Network<br>Interface | Corresponds to the bottom two layers of<br>the OSI model. This correspondence<br>enables the TCP/IP protocols to coexist<br>with existing Data Link and Physical layer |
| 1     | Physical            |                      | standards. This layer is concerned with all<br>aspects of transmitting and receiving data<br>on the network.                                                           |

# Comparison of the TCP/IP layers to the OSI model

# 7.1.3. Cable

For the network transmission media at the Physical layer on the OSI reference model, there are several cable categories available. Category 5, 8 wire Unshielded Twisted Pair (UTP) cable is commonly used. Shielded Twisted Pair cables are also available. The Impedance for the STP / UTP Ethernet cable is  $100 \Omega$ . Category 3 is also used for the 10Base-T Ethernet.

| Category | Purpose                    |  |  |  |  |
|----------|----------------------------|--|--|--|--|
| 1        | Voice grade telephone line |  |  |  |  |
| 2        | ISDN                       |  |  |  |  |
| 3        | 10Base-T Token Ring (4M)   |  |  |  |  |
| 4        | Token Ring (16M)           |  |  |  |  |
| 5        | 100Base-TX, ATM (155M)     |  |  |  |  |

# 7.2. Layer Functions and Technology

# 7.2.1. MAC (Media Access Control)

The MAC address is burnt into each network card for establishing addresses for nodes on the network. These addresses are hexadecimal in nature and are unique for each card. The First three bytes from the left end identify the manufacturer's code that must be approved by IEEE (Institute of Electrical and Electronics Engineers). The Remaining three bytes on the right half should be kept in a unique manner. For Ethernet connections, multiple stations share the topology, therefore, the identification packet from each station should be unique.

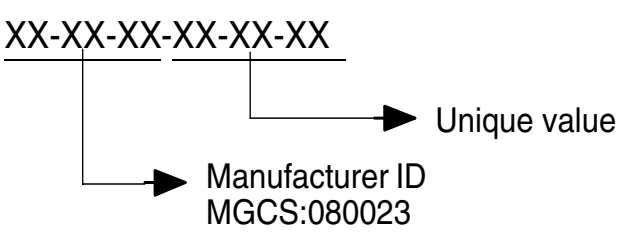

# 7.2.2. Network Control

CSMA/CD (Carrier Sense Multiple Access with Collision Detection) If a node is trying to make a link to the network, transmission from another station is prohibited and halted until the data transfer is completed and the link is off. CSMA/CD and Token Passing are typical techniques used to control the connection. The General sequence is as follows:

Wait for the next available timing to send,

Send out a frame,

Perform collision sensing simultaneously,

Retry to send the same frame up to 16 times if necessary.

(Sequence goes by a binary exponential back-off algorithm to avoid periodical incident)

### 802.3 (Ethernet) Frame Format

| ← Most significant bit |  |
|------------------------|--|
|------------------------|--|

Least significant bit →

| Pre-amble | Destination MAC address | Source MAC address | Data type | Data         | FCS    |
|-----------|-------------------------|--------------------|-----------|--------------|--------|
| 8 byte    | 6 byte                  | 6 byte             | 2 byte    | 46~1500 byte | 4 byte |

Destination MAC address: 6 byte (uni-cast or broadcast)

If all "1" on 6 byte (FF-FF-FF-FF-FF) means broadcast frame, it is detected by an applicable node, it must be passed to the upper layer.

Also, if the destination MAC address is not matched with that node, the frame is discarded at that node immediately.

### **Token Passing**

Token passing utilizes a frame called a token, which circulates around the network. A computer that needs to transmit must wait until it receives the token, at which time the computer is permitted to transmit. When the computer is done transmitting, it passes the token frame to the next station on the network.

The first station that is powered up on a token-ring network automatically becomes the active monitor station. Its responsibility is to announce itself to the next active downstream station as the active monitor station and request that station to announce itself to its next active downstream station. After each station announces itself to its next active downstream neighbor, the announcing station becomes the nearest active upstream neighbor (NAUN) to the downstream station. After each station becomes aware of its NAUN, the beaconing process continues every seven seconds.

A computer in the ring captures the token, if it has data to transmit, it holds the token and transmits a data frame. This data frame is passed to each computer in the ring, which checks whether it is the intended recipient of the frame.

When the frame reaches the destination address, the destination PC copies the frame to a receive buffer, updates the frame status field of the data frame and puts the frame back on the ring. When the computer that originally sent the frame receives it back from the ring, it acknowledges a successful transmission, takes the frame off the ring, and places the token back on the ring.

Token Frame indicates that the network is available for transmission. Data Frame indicates that the network is busy processing a transmission.

### **Token Frame Format**

| ← Most signifi            | icant bit |   |   |   |   |   |   |   |   | Least significant bit $\rightarrow$ |
|---------------------------|-----------|---|---|---|---|---|---|---|---|-------------------------------------|
| Start De-limite<br>1 byte | er (SFD)  | Ρ | Ρ | Ρ | S | Μ | R | R | R | End De-limiter (ED)<br>1 byte       |
| P: priority<br>S: Status  |           |   |   |   |   |   |   |   |   |                                     |
|                           | -         |   |   |   |   |   |   |   |   |                                     |

- 0 = Token Frame
- 1 = Data Frame
- R: Reserved

### Data Frame Format

← Most significant bit

Least significant bit  $\rightarrow$ 

| SFD    | Access  | Frame   | Destination    | Source | Data | FCS    | ED     | Frame  |
|--------|---------|---------|----------------|--------|------|--------|--------|--------|
| 1 byte | Control | control | MAC            | MAC    |      | 4 byte | 1 byte | Status |
|        | T byte  | T byte  | 6  or  2  byle |        |      |        |        | i byte |

Data: Max 4429 byte (4M) Max 17779 (16M)

There are several different bit types assigned for Frame Status. For example, 1 and 5 bit indicates that the token has been read, 2 and 6 bit indicates that the frame has been copied by another station. Thus, we can confirm whether the Data Frame was delivered.

# 7.2.3. Ethernet

Ethernet is a very popular local area network architecture based on the CSMA/CD access method. The original ethernet specification was the basis for the IEEE 802.3 specifications. Typically, ethernet networks can use a bus physical topology, although, many varieties of ethernet such as 10Base-T uses a star physical topology and a bus logical topology. (Microsoft uses the term "star bus topology" to describe 10Base-T)

| Speed (bps) |      | Topology | Cable Type                  | Max Length      |  |  |
|-------------|------|----------|-----------------------------|-----------------|--|--|
| 10Base-5    | 10M  | Bus      | Yellow cable                | 500 m (1640 ft) |  |  |
| 10Base-T    | 10M  | Star     | Twisted Pair (Cat. 3, 4, 5) | 100 m (328 ft)  |  |  |
| 100Base-TX  | 100M | Star     | Twisted Pair (Cat. 5)       | 200 m (656 ft)  |  |  |

802.3 (CSMA/CD) Network Type

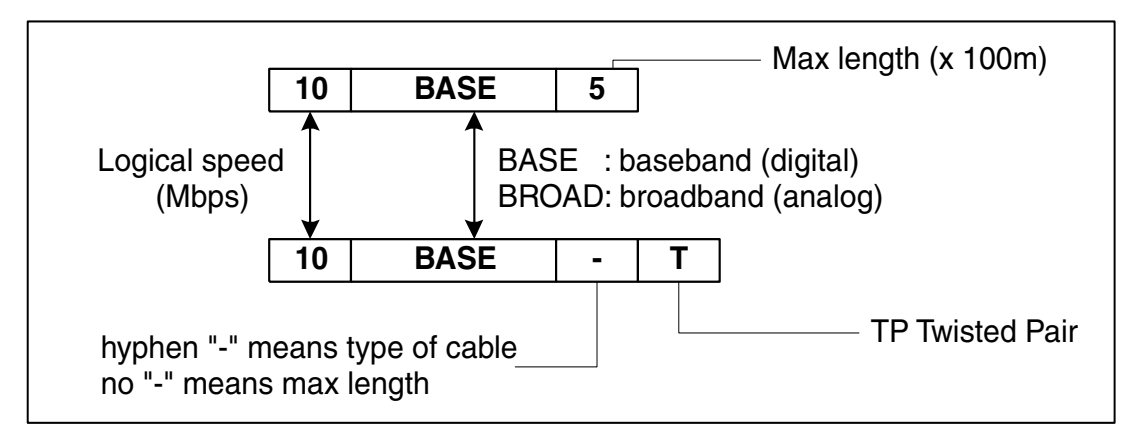

### **Ethernet Configuration**

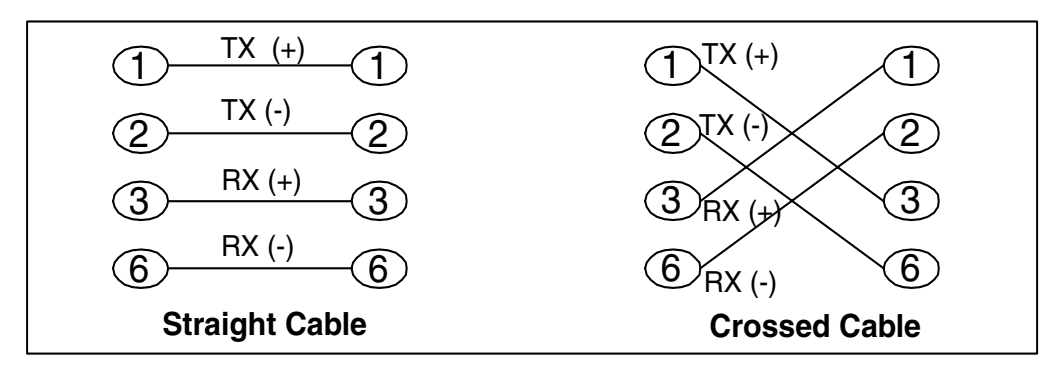

# Ethernet Cable Pin Configuration

All eight pins on the Ethernet cable are normally wired in this configuration accordingly. The Electrical level follows the Manchester code configuration.

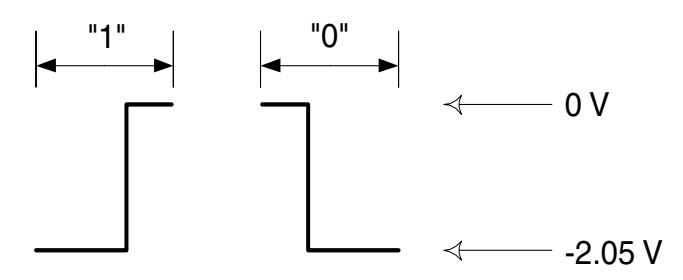

Out of balance in electrical levels indicates that a collision is occurring in a certain area. To avoid from further malfunctions, terminating the physical end is required for coaxial cables.

If a collision is detected, transmission is stopped and a maximum of 4.8 usec. of JAM packet is sent. The node that receives the JAM packet, discards the applicable received data. The maximum timing for collision detection is called slot time, normally set to 49.9 usec. The interval of 9.6 usec to 10 usec after the end of transmission frame is reserved for non-transmission period.

There are several merits to Ethernet wiring, the physical connection is easy and flexible for future expansion due to the star topology.

### 7.2.4. Repeater

The main purpose of a repeater is to extend the maximum range for the network cabling. They operate at the OSI Physical layer, and do not filter or interpret the signal - they merely repeat (regenerate) the signal, passing all network traffic in all directions.

They perform signal amplitude, delete errors and reschedule the timing. Repeaters also follow the 5-4-3 rule, where no more than 5 network segments connected by 4 repeaters, with no more than 3 of the segments being populated.

Active Hubs function in part as repeaters (amplify and regenerate network signals), they occasionally are called multiport repeaters.

# 7.2.5. NIC (Network Interface Card)

NIC is an acronym for Network Interface Card, which plugs into a computer and adapts the network interface to the appropriate standard. ISA, PCI, and PCMCIA cards are all examples of NICs.

# 7.3. Network Layer

# 7.3.1. IP Address

An IP address is a set of four numbers, or octets, that can range in value between 0 and 255. Each octet is separated by a period (i.e. 192.168.31.1). All devices on a network that runs the TCP/IP protocol suite need a unique IP address. Most machines use a Domain Name, which are easier for people to remember.

The IP addresses are actually broken down into three distinct classes, knows as class A, class B and class C addresses.

Class A IP addresses contain a number between 1 and 127 before the first dot. In class A address, this first octet represents the network address, and the last three octets represent the node or host number.

Class B IP addresses can range in value from 128 to 191 for the first octet, but it is the first two octets that make up the network address, and the last two octets that make up the host ID.

Class C IP addresses can range in value from 192 to 223 for the first octet, and the first three octets make up the host ID.

There are class D and E addresses as well. For these addresses, the first octet is a number greater than 223. These addresses are not currently available to be used and are reserved for other purposes.

| Class A : First octet reserved                                | I for the network add | dress |  |  |  |  |  |  |  |
|---------------------------------------------------------------|-----------------------|-------|--|--|--|--|--|--|--|
| Class B : First two octets reserved for the network address   |                       |       |  |  |  |  |  |  |  |
| Class C : First three octets reserved for the network address |                       |       |  |  |  |  |  |  |  |
|                                                               |                       |       |  |  |  |  |  |  |  |
| Class A 0                                                     |                       |       |  |  |  |  |  |  |  |
|                                                               |                       |       |  |  |  |  |  |  |  |
| Class B 1 0                                                   |                       |       |  |  |  |  |  |  |  |
|                                                               |                       |       |  |  |  |  |  |  |  |
|                                                               |                       |       |  |  |  |  |  |  |  |
|                                                               |                       |       |  |  |  |  |  |  |  |
|                                                               |                       |       |  |  |  |  |  |  |  |
| Network address represented                                   | ed as                 |       |  |  |  |  |  |  |  |

Private networks that do not connect to the Internet (operate internally) allow additional flexibility with IP addresses. Three classifications are available as shown below:

Class A : 10.0.0.0 - 10.255.255.255 Class B : 172.16.0.0 - 172.31.255.255 Class C : 192.168.0.0 - 192.168.255.255

# 7.3.2. Subnet Mask

A subnet mask defines how sub-segments of a network are treated.

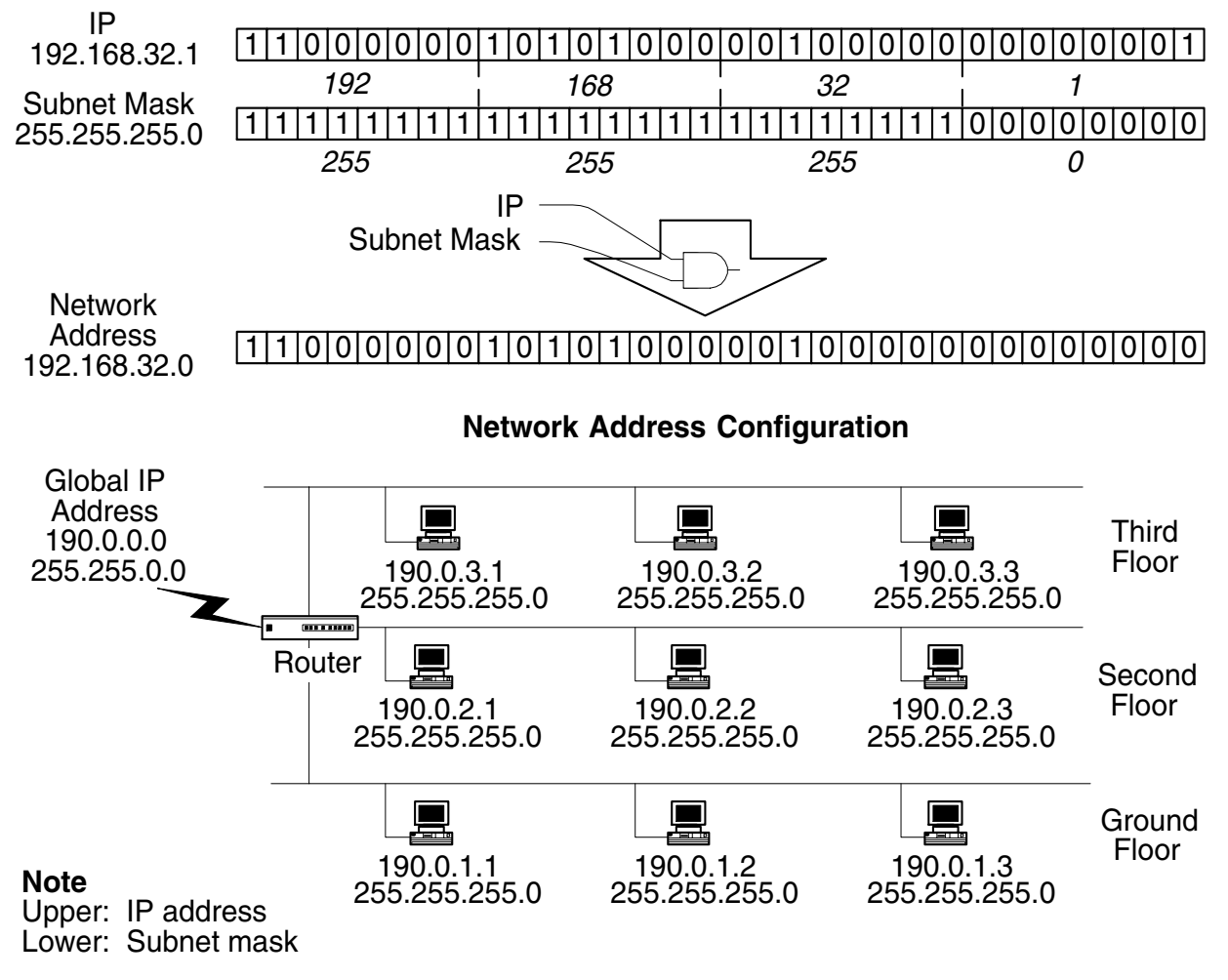

### **Class B Subnet Outline**

For network management purposes, special IP addresses are assigned.

- 1. Host address is set to all "0"
- 2. Host address is set to all "1" Reserved for IP broadcasting to all subnet stations.
- 3. All 4 octets are set to all "1" IP broadcast of 255.255.255.255 can be passed over the router when the network address is specified. Normally, this is used for DHCP (Dynamic Host Configuration Protocol) network.
- 4. All 4 octets are set to all "0" Reserved for default route for non-destination address
  5. Most significant bit starting with "127"
- Reserved for loop back address

### 7.3.3. Internet Protocol

The IP (Internet Protocol) operating at the OSI Network layer, is a connectionless protocol that provides datagram service, and IP packets are most commonly referred to as IP data grams.

It performs the following typical functions:

- 1. Identifies the IP address
- 2. Packet disassembly and reassembly of the IP datagram
- 3. Routing of the IP address

| 4 byte►                   |                                            |                                                                                           |                                                                                                    |  |  |  |  |  |  |
|---------------------------|--------------------------------------------|-------------------------------------------------------------------------------------------|----------------------------------------------------------------------------------------------------|--|--|--|--|--|--|
|                           |                                            |                                                                                           |                                                                                                    |  |  |  |  |  |  |
| Internet<br>Header Length | Type Of Service                            | Total Length                                                                              |                                                                                                    |  |  |  |  |  |  |
| ID Flags Fragment Offset  |                                            |                                                                                           |                                                                                                    |  |  |  |  |  |  |
| To Live                   | Protocol                                   |                                                                                           | Header Checksum                                                                                                    |  |  |  |  |  |  |
|                           | Source                                     | Address                                                                                   |                                                                                                    |  |  |  |  |  |  |
|                           | Destinati                                  | on Address                                                                                |                                                                                                    |  |  |  |  |  |  |
|                           | Option + Pac                               | dding (size v                                                                             | varies)                                                                                                    |  |  |  |  |  |  |
| Data                      |                                            |                                                                                           |                                                                                                    |  |  |  |  |  |  |
|                           | Internet<br>Header Length<br>ID<br>To Live | 4 t<br>Internet<br>Header Length<br>To Live<br>To Live<br>Destinati<br>Option + Pac<br>Da | Internet<br>Header Length     Type Of Service       ID     Flags       To Live     Protocol       Source Address       Destination Address       Option + Padding (size v |  |  |  |  |  |  |

# **IP Datagram**

| Terms                     | Detail                                                                         |
|---------------------------|--------------------------------------------------------------------------------|
| Version                   | Currently version 4                                                            |
| Internet Header<br>Length | IP Header field length                                                         |
| Type Of Service           | Service priority requested by IP Datagram (3 bits are reserved for precedence) |
| ID                        | Identification frame number for upper layer communication                      |
| Flags                     | Packet disassembly information                                                 |
| Fragment Offset           | Offset from most significant bit                                               |
| Time To Live              | Decrement the counter until 0 every time packet pass over the router           |
| Protocol                  | Upper layer protocol identification number. ie TCP (06h), UDP (11h)            |
| Header Checksum           | Checksum is used for error checking on the header data                         |
| Source Address            | Sender's IP Address                                                            |
| Destination Address       | Destination's IP Address                                                       |
| Option                    | When implemented                                                               |
| Padding                   | Fill bit field to add up to 32 bit                                             |

### 7.3.4. Router

Routers, operating at the OSI Network layer, organize the large network in terms of logical network segments. Each network segment is assigned an address so that every packet has both a destination network address and a destination device address.

Routers are more intelligent than bridges. Not only do routers build tables of network locations, but they also use algorithms to determine the most efficient path for sending a packet to any given network by identifying its header information.

These are the typical functions:

#### 1. Routing

This controls the traffic according to a specified routing table.

#### 2. Packet Filtering

This performs the access and security control for specified routing.

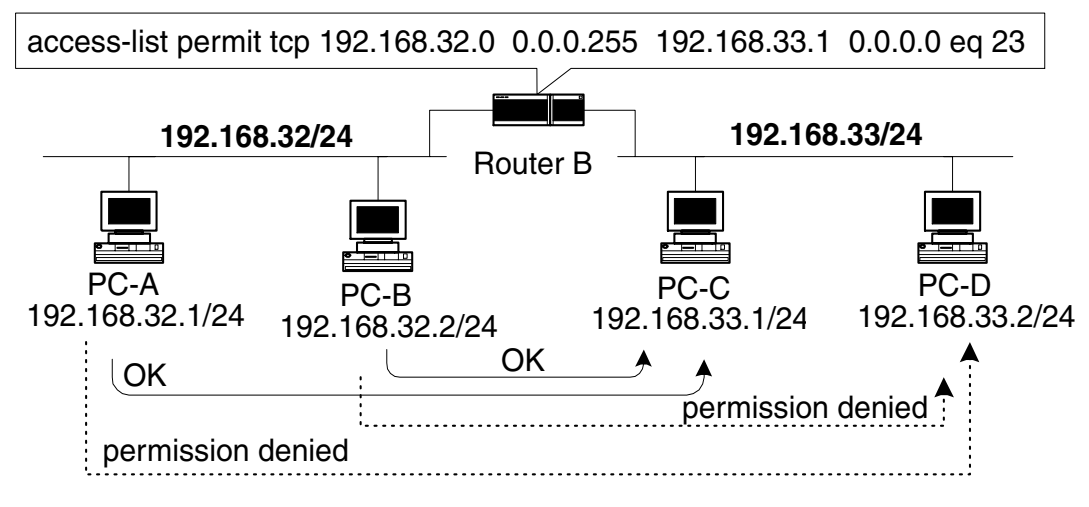

Packet Filtering Sample

### 3. Address Conversion

NAT (Network Address Translator), This performs conversion of a single global IP Address from/to single private IP Address.

#### 4. IP Masquerade:

This performs a conversion of single global IP Address from/to multiple private IP Address.

At the same time the port number is automatically assigned.

Occasionally, the conversion creates a bottleneck in the network overhead. For a typical solution, PIX (Private address Internet address exchange) is available from Cisco, which is a well-known manufacturer.

### 5. Designated Reply

These are reply that keep a connection alive by responding with a signal periodically. Watch Dog in IPX/SPX, TCP/IP in TCP, and Net BT (NetBIOS on TCP/IP) in Windows NT are all well known techniques to keep a live connection.

# 7.4. Transport Layer

# 7.4.1. TCP (Transmission Control Protocol)

The TCP (Transmission Control Protocol) is an internetwork connection-oriented protocol that corresponds to the OSI Transport layer. TCP provides full-duplex, end-to-end connections. When the end-to-end communication acknowledgement is not required, the UDP (User Datagram Protocol) can be substituted for the TCP at the Transport (host-to-host) level. TCP and UDP operate at the same layer.

The UDP is a connectionless oriented protocol.

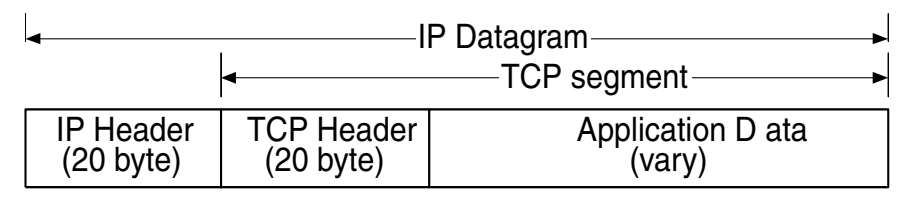

| ICP Segment in IP Datagram |                                                                                   |              |                           |     |  |  |  |
|----------------------------|-----------------------------------------------------------------------------------|--------------|---------------------------|-----|--|--|--|
| Sou                        | rce Port (2 b                                                                     | oyte)        | Destination Port (2 byte) |     |  |  |  |
|                            |                                                                                   | Sequence N   | lumber (4 byte)           |     |  |  |  |
|                            | A                                                                                 | Acknowledgme | ent Number (4 byte)       |     |  |  |  |
| Header Length<br>(4 bit)   | Header Length     Reserved     Control Flag       (4 bit)     (6 bit)     (6 bit) |              |                           |     |  |  |  |
| Che                        | ecksum (2 by                                                                      | /te)         | Urgent Pointer (2 byte)   |     |  |  |  |
|                            |                                                                                   | Option       |                           | PAD |  |  |  |
| Data (Segment)             |                                                                                   |              |                           |     |  |  |  |

# **TCP Segment Outline**

|          | l0k   172               | 21 11 21                          | 133 185                   | 245 102            | TCP        | D=110 S=            | 23900 SY          | 'N SE0=453           | 8970 LEN=              | 0 WIN=2144 64               |
|----------|-------------------------|-----------------------------------|---------------------------|--------------------|------------|---------------------|-------------------|----------------------|------------------------|-----------------------------|
| □2<br>□3 | 0k  [133<br> 0k  [172   | . 185. 245. 102]<br>. 21. 11. 21] | [172, 21, 1<br>[133, 185, | 1.21]<br>245.102]  | TCP<br>TCP | D=23900<br>D=110 S= | S=110 SY<br>23900 | N ACK=453<br>ACK=191 | 8971 SEQ=<br>9424001 W | 1919424000 64<br>IN=2144 64 |
| •        |                         |                                   |                           |                    |            |                     |                   |                      |                        |                             |
| - 7      | 1TCP:                   | TCP heade                         | r                         |                    |            | <u> </u>            |                   |                      |                        |                             |
|          | TCP:                    |                                   |                           |                    |            | TODA                | way band          | ichako.              |                        |                             |
|          | 💌 TCP:                  | Source port                       |                           | = 23900            |            | TOP 5               | νιαγπαπο          | Joliane              |                        |                             |
|          | TCP:                    | Destination p                     | ort                       | = 110 (            | POP3)      |                     |                   |                      |                        |                             |
|          | DCP :                   | Initial seque                     | nce number                | = 45389            | 70         |                     |                   |                      |                        |                             |
|          | DCP:                    | Data offset                       |                           | = 24 by            | tes        |                     |                   |                      |                        |                             |
|          | TCP:                    | Flags                             |                           | = 02               |            |                     |                   |                      |                        |                             |
|          | TCP:                    |                                   |                           | = (No u            | rgent      | : pointer.          | )                 |                      |                        |                             |
|          | MICP:                   |                                   | 0                         | = (No a            | cknow      | ledgment.           | )                 |                      |                        |                             |
|          | B TOP:                  |                                   | 0                         | = (No p            | ush)       |                     |                   |                      |                        |                             |
|          | ТСР:<br>тор.            |                                   |                           | - CVN              | eset/      |                     |                   |                      |                        |                             |
|          | <u>—</u> тор.<br>Матори |                                   |                           | - 31N<br>) - (No E | LN)        |                     |                   |                      |                        |                             |
|          | TOP:                    | Window                            |                           | = 2144             | 110        |                     |                   |                      |                        |                             |
|          | TCP-                    | Checksum                          |                           | = COAF             | (corr      | ect)                |                   |                      |                        |                             |
|          | TCP:                    | onoonoom                          |                           | 00/12              |            | 000                 |                   |                      |                        |                             |
|          | TCP:                    | Options follo                     | W                         |                    |            |                     |                   |                      |                        |                             |
|          | TCP:                    | Maximum segme                     | ent size =                | 536                |            |                     |                   |                      |                        |                             |
|          | 🖲 TOP :                 | -                                 |                           |                    |            |                     |                   |                      |                        |                             |

# **TCP Header Monitoring Sample**

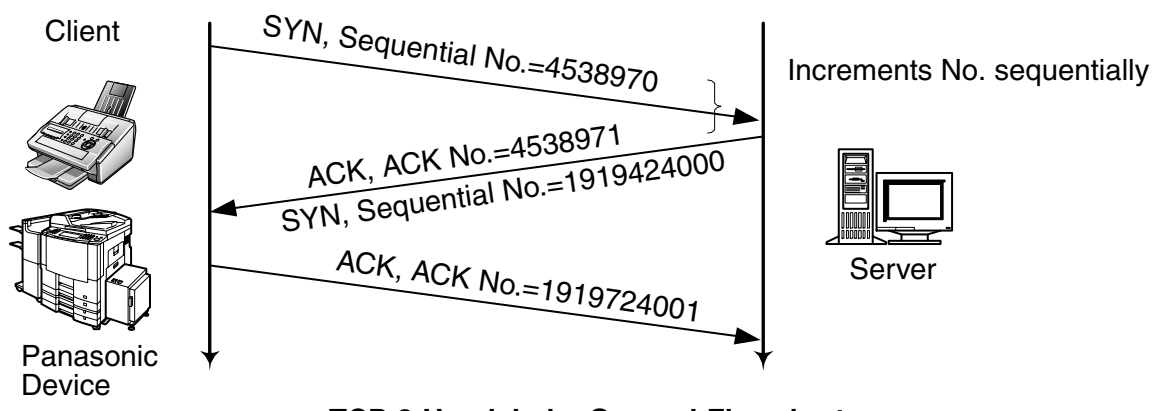

TCP 3 Handshake General Flowchart

The client generates random sequential numbers initially and sends them to the server. The initial sequential numbers are synchronized with the clock and increments the counter every 4 msec.

The Server responds with an acknowledgement that increments the initial sequential number by one. The ACK bit number is also changed to a "1" value. The "SYN" can have and identical "ACK" response for each packet, thus, the server and the client can establish a connection.

# 7.5. Upper Layer

# 7.5.1. DNS (Domain Name System)

The DNS (Domain Name System) protocol provides host name and IP address resolution as a service to client applications. DNS servers enable humans to use logical node names, utilizing a fully qualified domain name structure, to access network resources.

Domain Names are comprised of 2 or more parts, separated by dots. The part on the left is the most specific, and the part on the right is the most general. A given device may have more than one Domain Name but a given Domain Name points to only one device. For example, the Domain Names below:

Panasonic.com Mail.panasonic.com ifax.panasonic.com

can all refer to the same device, but each domain name can refer to no more than one device.

Usually, all of the devices on a given network will have the same right-hand portion of their Domain Names (i.e. panasonic.com in the examples above). It is also possible for a Domain Name to exist but not be connected to an actual device.

This is often done so that a group or business can have an Internet email address without having to establish a real Internet site. In these cases, some real Internet machine must handle the email on behalf of the listed Domain Name.

Specification for this name system follows this basic guideline.

- The name must be separated by dots and must start with ASCII code.
- Only Alpha numeric and hyphen are available.
- Up to 63 characters maximum, separated by dots.
- Up to 255 characters maximum, including all dots.
- Capital letters and small letters are not identical. (Case Sensitive.)

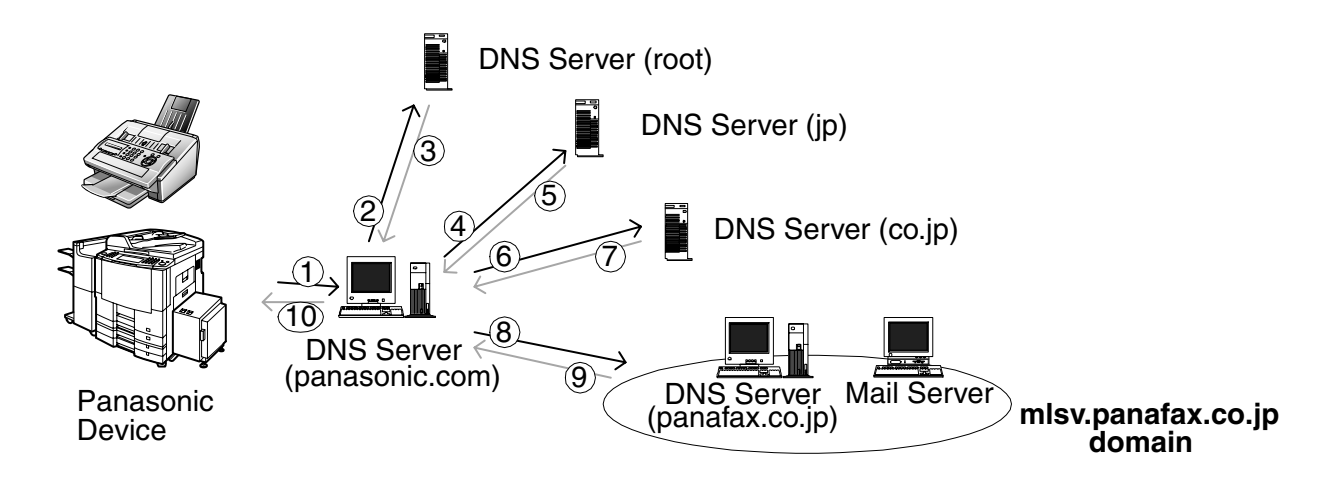

### **DNS Name Resolution Sample**

The advantage of using a DNS server over a host lookup table, for host name resolution, is to avoid the need for a single centralized clearinghouse for all names. The authority for this information can be delegated to different organizations on the network responsible for it.

There are at least 10 Root DNS servers installed all over the world.

The Name resolution flow is shown in the illustration above and follows the sequence below:

- 1. Query the local DNS Server.
- 2. Query the root DNS Server because the domain belongs to a destination outside of the company.
- 3. Com root DNS Server sends the query to the jp root DNS Server.
- 4. The procedure repeats until a final name resolution is available.
- 5. The panafax.co.jp server responds with an IP address for the query name.
- 6. Finally, the name resolution is completed and the destination IP address is determined.

All DNS servers makes an effort to resolve the query name with an IP address, however, a response is not always sent out every time. Once a name resolution is completed, the information from the DNS Server IP address table is kept in cache memory at each DNS server in accordance with a minimum TTL (Time To Live) of SOA (Start Of Authority) record. There are two types of Name Servers, Primary and Secondary Name Server.

### 7.5.2. Primary Name Server

A primary server has the original copy of a zone file. Any changes made to the zone file are made to the copy on the primary server. When a primary server receives a query about a host name in its own zone, it retrieves the host resolution locally from its own zone files.

### 7.5.3. Secondary Name Server

A secondary server gets a copy of zone files from another server. This zone file is a read-only copy of the original file from the primary server. Any changes made to the zone file are made at the primary server, then the changes are copied down to the secondary server through a zone transfer. Multiple secondary servers in a domain improves performance.

# 7.5.4. SOA (Start of Authority) Record

Each database file starts with a Start of Authority (SOA) record for the file. This record specifies the zone's primary server, the server that maintains the read/write copy of the file. The syntax of this record is as follows:

IN SOA <source host><contact email><serial No.><refresh time><retry time><expiration time><TTL>

#### An example of the syntax is shown below:

| ,,,,,,,,,,,,,,,,,,,,,,,,,,,,,,,,,,,,,,, | File: db.127.0.0 file<br>Purpose: This file establishes the identity of this DNS.<br>SOA stands for 'start of authority' and sets the<br>default parameters for information this DNS is<br>authoritative for: |
|-----------------------------------------|----------------------------------------------------------------------------------------------------|
| ,<br>@                                  | IN SOA nwr42.rdmg.mgcs.mei.co.jp. hostmaster.rdmg.mgcs.mei.co.jp. (                                                                                                    |
|                                         | 951213 ; serial number                                                                                                    |
|                                         | 43200 ; refresh every 12 hours                                                                                                    |
|                                         | 7200 ; retry after 2 hours                                                                                                    |
|                                         | 1209600 ; expire after 2 weeks                                                                                                    |
|                                         | 172800) ; default ttl is 2 days                                                                                                    |
| ;                                       |                                                                                                    |
|                                         | IN NS nwr42.rdmg.mgcs.mei.co.jp.                                                                                                    |
| 1                                       | IN PTR localhost.rdmg.mgcs.mei.co.jp.                                                                                                    |
| ;                                       |                                                                                                    |

SOA Record (Bind 4.9.5 for NT) in "db.127.0.0" file

The "@" symbol in this example indicates the local server; "IN" indicates an Internet record. The FQDN for the name server NWR18 must end in a period. Note that the email address for the administrator must have a period instead of the "@" symbol. Also, if the SOA record is on more than one line, an open parenthesis must end the first line, and a close parenthesis must end the last line.

The following list explains the other parameters:

\* **Source host:** The name of the host that has the read/write copy of the zone file.

\* **Contact email:** The Internet email address of the person who maintains this file. This address must be expressed with a period instead of the "@" that is usually found in email addresses (i.e. hostmaster.rdmg.mgcs.mei.co.jp instead of hostmaster@rdmg.mgcs.mei.co.jp).

\* **Serial number:** A version number for the zone file. This number should be changed each time the zone file changes, it changes automatically if you use DNS Manager to change the zone file.

\* **Refresh time:** The time, in seconds, that a secondary server waits before checking the master server for changes to the database file. If the file has changed, the secondary server requests a zone transfer.

\* **Retry time:** The time, in seconds, that a secondary server waits before trying again if a zone transfer fails.

\* **Expiration time:** The time, in seconds, that a secondary server keeps trying to transfer a zone. After the expiration time passes, the old zone information is deleted.

\* **TTL:** The time, in seconds, that a server can cache resource records from this database file. The TTL is sent as part of the response for any queries that are answered from this database file. An individual resource record can have a TT: that overrides this value.

# 7.5.5. A (Address) Record

The A (Address) Record, lists the addresses for a given machine. The name field is the machine's name and the address is the network address. There should be one A record for each address on the machine.

| ; BIND version named 4.9.5-Rel+-Monday-dd-Month-yy<br>; BIND version GregSchueman-LarryKahn-VirajBais<br>; zone 'rdmg.mgcs.mei.co.ip' last serial 720 |    |     |                                                         |  |  |  |  |
|----------------------------------------------------------------------------------------------------|----|-----|---------------------------------------------------------|--|--|--|--|
| ; from 133.185.245.7 at Sun Mmm dd:11:35 yyyy                                                                                                    |    |     |                                                         |  |  |  |  |
| \$ORIGIN mgcs.mei.co.jp.                                                                                                    |    |     |                                                         |  |  |  |  |
| rdmg                                                                                                    | IN | SOA | nwmgr.mgcs.mei.co.jp. postmaster.rdmg.mgcs.mei.co.jp. ( |  |  |  |  |
| 721 10800 3600 604800 86400 )                                                                                                    |    |     |                                                         |  |  |  |  |
|                                                                                                    | IN | NS  | nwmgr.mgcs.mei.co.jp.                                   |  |  |  |  |
|                                                                                                    | IN | MX  | 10 mlsv2.rdmg.mgcs.mei.co.jp.                           |  |  |  |  |
| \$ORIGIN rdmg.mgcs.mei.co.jp.                                                                                                    |    |     |                                                         |  |  |  |  |
| ifax-gz03                                                                                                    | IN | А   | 172.21.94.216                                           |  |  |  |  |
| qmc-cco1                                                                                                    | IN | А   | 133.185.254.212                                         |  |  |  |  |
| ifaxos01                                                                                                    | IN | Α   | 172.21.97.26                                            |  |  |  |  |
| ifpdyna                                                                                                    | IN | Α   | 202.244.202.29                                          |  |  |  |  |

A Record (Bind 4.9.5 for NT) in "db zone.info" file

# 7.5.6. PTR (Pointer) Record

Pointer records are the reverse-lookup file entries that enable IP addresses to be resolved to host names. DNS is used to resolve host names to IP addresses, so the opposite process is called reverse lookup.

They specify the IP address in reverse order (like a DNS name, with the most specific information first) and then corresponding host name. The files are named according to the class of network, but with the octets in reverse order. The syntax for a PTR record is shown below:

<ip reverse domain name> IN PTR <host name>

|   | IN NS  | nwr42.rdmg.mgcs.mei.co.jp.     |
|---|--------|--------------------------------|
| 1 | IN PTR | localhost.rdmg.mgcs.mei.co.jp. |
| • |        |                                |
| , |        |                                |

PTR record (Bind 4.9.5 for NT) in "db.127.0.0" file.

### 7.5.7. CNAME (Canonical Name) Record

The CNAME (or canonical name) record is an alias (nickname), enabling you to specify more than one name for each IP address. The syntax of a CNAME is shown below:

<alias name> CNAME <host name>

Using CNAME records, you can combine an FTP and a Web server on the same host. Nicknames are useful when a well-known host changes its name. In this case, its usually a good idea to have a CNAME record so people still using the old name, will get to the right place.

# 7.5.8. NS (Name Server) Record

The Name Server record specifies the other name servers for a domain. The syntax for a name server record is shown below:

<domain> IN NS <nameserver host>

An example of a name server record follows below:

@ IN NS nwmgr.mgcs.mei.co.jp

The "@" symbol indicates the local domain. The server "nwmgr" in the domain "mgcs.mei.co.jp" is the name server.

### 7.5.9. MX (Mail Exchange) Record

The Mail Exchange (MX) record specifies the name of the host that processes mail for this domain. If you list multiple mail servers, you can set a preference number (value) that specifies the order in which the mail server should be used. Note that lower values indicate higher precedence, and that mailers are supposed to randomize same-value MX hosts so as to distribute the load evenly if values are equal. If the first preferred mail server does not respond, the second one is contacted, and so on.

If you want a host to receive its own mail, you should create an MX record for your host's name, pointing at your host's name. The syntax of this record is shown below:

<domain> IN MX <preference> <mailserver host>

For a more detail, please refer to RFC974 document at URL http://www.ietf.org/.

### 7.5.10. Reverse Lookup

This is a special domain for allowing address to name mapping. As Internet host addresses do not fall within domain boundaries, this special domain was formed to allow inverse mapping. The IN-ADDR.ARPA domain has four labels preceding it. These labels correspond to the 4 octets of an Internet address. All four octets must be specified even if an octet contains zero. The Internet address 128.32.0.4 is located in the domain 4.0.32.128.IN-ADDR.ARPA. This reversal of the address is awkward to read but allows for the natural grouping of hosts in a network.

### 7.5.11. Forwarding

A Slave Server is a server that always forwards queries it cannot satisfy from its cache, to a fixed list of forwarding servers instead of interacting with the name servers for the root and other domains. The queries to the forwarding servers are recursive queries. There may be one or more forwarding servers, and they are tried in turn until the list is exhausted. A Slave and forwarder configuration is typically used when you do not wish all the servers at a given site to interact with the rest of the Internet servers. A typical scenario would involve a number of workstations and a departmental timesharing machine with Internet access. The workstations might be administratively prohibited from having Internet access. To give the workstations the appearance of access to the Internet domain system, the workstations could be Slave servers to the timesharing machine, which would forward the queries and interact with other name servers to resolve the query before returning the answer. An added benefit of using the forwarding feature is that the central machine develops a much more complete cache of information that all the workstations can take advantage of. The use of Slave mode and forwarding is discussed further under the description of the named bootfile commands.

There is no prohibition against declaring a server to be a slave even though it has primary and/or secondary zones as well; the effect will still be that anything in the local server's cache or zones will be answered, and anything else will be forwarded using the forwarders list.

For more detail, please refer to published book (i.e. DNS and BIND etc) provided from O' Reilly & Associates, Inc.
## 7.6. SMTP (Simple Mail Transfer Protocol)

The objective of Simple Mail Transfer Protocol (SMTP) is to transfer mail reliably and efficiently. SMTP is independent of the particular transmission subsystem and requires only a reliable ordered data stream channel.

The SMTP design is based on the following model of communication: as the result of a user mail request, the sender-SMTP establishes a two-way transmission channel to a receiver-SMTP. The receiver-SMTP may be either the ultimate destination or an intermediate. SMTP commands are generated by the sender-SMTP and sent to the receiver-SMTP. SMTP replies are sent from the receiver-SMTP to the sender-SMTP in response to the commands. Once the transmission channel is established, the SMTP-sender sends a MAIL command indicating the sender of the mail. If the SMTP-receiver can accept mail it responds with an OK reply.

The SMTP-sender then sends a RCPT command identifying a recipient of the mail. If the SMTP-receiver can accept mail for that recipient it responds with an OK reply, if not, it responds with a reply rejecting that recipient (but not the whole mail transaction). The SMTP-sender and SMTP-receiver may negotiate several recipients. When the recipients have been negotiated the SMTP-sender sends the mail data, terminating with a special sequence. If the SMTP-receiver successfully processes the mail data it responds with an OK reply. The dialog is purposely lock-step, one-at-a-time. For more detail, please refer to the URL http:// www.imc. org/rfc821

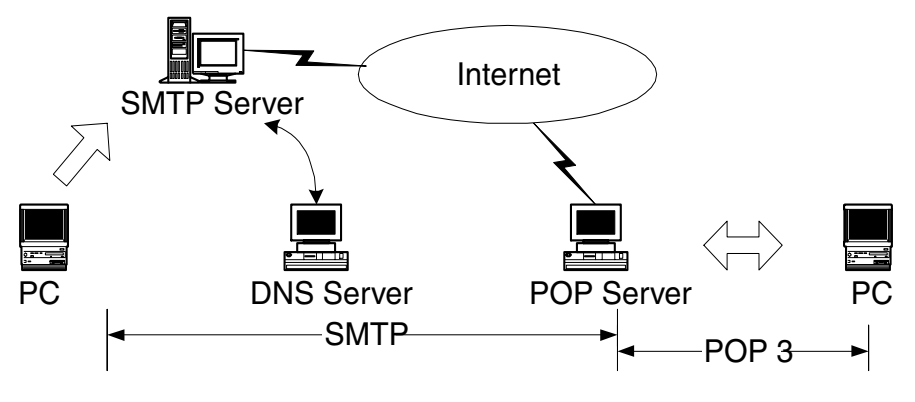

## Internet Mail Sending and Receiving

#### 7.6.1. Mail Header Sample

| Received: from nwr35                                                                         |                |
|----------------------------------------------------------------------------------------------|----------------|
| by labo.mgcs.com (8.9.3/3.7W-RDMG) with SMTP id PAA09157                                     | Delivery route |
| for <freeport@labo.mgcs.com>; Sun, dd Mmm yyyy 15:04:48 +0900 (JST)</freeport@labo.mgcs.com> | )              |
| Date: Sun, dd Mmm yyyy 15:04:48 +0900 (JST)                                                  |                |
| Message-Id: <199908200604.PAA09157@mlsv2.labo.mgcs.com>                                      | Message ID     |
| Mime-Version: 1.0                                                                            | -              |
| X-Mailer: Internet FAX, MGCS                                                                 |                |
| From: "MGCS" <ifax98-us@labo.mgcs.com></ifax98-us@labo.mgcs.com>                             |                |
| Subject: IMAGE from Internet FAX                                                             |                |
| To: freeport@labo.mgcs.com                                                                   |                |
| Content-Type: multipart/mixed; boundary="+-+-+-MGCS-+-+-+"                                   | Content-Type   |
| X-UIDL: 8f32e4b1d691fdfc28daa812d913f572                                                     |                |
|                                                                                              |                |

## 7.7. ITU T.37 and RFC2305

### 7.7.1. Mode of Operation

The Unit conforms to the ITU T.37 standards and RFC2305. This Internet store and forward facsimile uses approved IETF protocols for posting, relaying and delivery of documents. It requires no changes to Internet standards or to ITU Facsimile Recommendations.

Store and forward facsimiles may operate in one of two modes.

Communicating in the Simple Mode as defined below provides inter operability. All terminals conforming to this recommendation and capable of reception must be able to receive in Simple Mode. It is recommended that terminals conforming to this recommendation and capable of transmitting should, as a minimum, be capable of transmitting in Simple Mode.

Simple Mode supports the transfer of image data. Capability exchange and confirmation of receipt are not required for Simple Mode but may be provided using optional email functions outside the scope of this recommendation.

## 7.7.2. Implementation Requirements for T.37 Simple Mode Table

| Required    | Send data as a single MIME multi-page TIFF Profile S file                                             |
|-------------|----------------------------------------------------------------------------------------------------|
|             | Provide notice in case of local transmission problem                                                  |
|             | Provide a return address of an Internet email receiver which is MIME compliant                        |
| Strongly    | Include Message-ID                                                                                    |
| recommended | Use Base 64 encoding for image data                                                                   |
| Optional    | Use other TIFF Profiles if it has prior knowledge that such profiles are<br>supported by the receiver |
|             | Provide notice on receipt of DSN or other notifications                                               |

Sender

#### Receiver

| Required | Be MIME compliant except that it is not required to offer to place<br>MIME attachment in a file and may print a received file rather than<br>display |
|----------|----------------------------------------------------------------------------------------------------|
|          | Be capable of processing multiple MIME TIFF Profile S image files within a single message                                                            |
|          | Provide notice in case of reception or processing problems                                                                                           |
| Optional | Use other TIFF Profiles                                                                                                    |

#### Offramp Gateway (when implemented)

|             | Be SMTP compliant                                                                    |
|-------------|--------------------------------------------------------------------------------------|
|             | Provide delivery failure notification                                                |
|             | Be able to process PSTN/FAX email address                                            |
| Required    | Comply with the relevant ITU Recommendations relating to facsimile transmission      |
|             | Attempt to relay authorized email to the corresponding G3 facsimile terminals        |
|             | Ensure DSN for delivery failure notification                                         |
| Strongly    | Use DSN for delivery failure notification                                            |
| recommended | Use an approved mailbox access protocol when serving multiple users                  |
| Optional    | Translate image data into a format acceptable by the receiving G3 facsimile terminal |
|             | Use a mailbox access protocol when serving a single mail recipient                   |

## 7.7.3. Definitions and Abbreviations

| IETF      | Internet Engineering Task Force                                                                           |
|-----------|----------------------------------------------------------------------------------------------------|
| RFC       | Request For Comment                                                                                       |
| MIME      | Multipurpose Internet Mail Extensions                                                                     |
| POP3      | Post Office Protocol version 3                                                                            |
| SMTP      | Simple Mail Transfer Protocol                                                                             |
| DSN       | Delivery Status Notification                                                                              |
| MDN       | Message Disposition Notification                                                                          |
| TIFF      | Tagged Image File Format                                                                                  |
| IFD       | TIFF Image File Directory                                                                                 |
| Offramp   | Equipment capable of receiving email and relaying to one or more G3/                                      |
| gateway   | G4 facsimile terminals                                                                                    |
| Mailstore | Equipment capable of receiving email and storing it for retrievals by receiver                            |
| Notice    | Provision of status information to the originator or recipient in a manner to be determined by the device |
|           |                                                                                                    |

#### RFC reference http://www.imc.org/ietf-fax/

| File Format for Internet Fax                                       | RFC2301 |
|--------------------------------------------------------------------|---------|
| Tag Image File Format (TIFF) image/tiff MIME Sub-type Registration | RFC2302 |
| Minimal PSTN address format in Internet Mail                       | RFC2303 |
| Minimal FAX address format in Internet Mail                        | RFC2304 |
| A simple Mode of Facsimile Using Internet Mail                     | RFC2305 |
| Tag Image File Format (TIFF)-F Profile for facsimile               | RFC2306 |

### 7.7.4. File Format for Internet Fax

Sending Internet Fax devices must be able to write minimum set TIFF files, according to the rules for creating minimum set TIFF files defined in TIFF for Facsimile (the S profile) [RFC2301], which is also compatible with the specification for the minimum subset of TIFF-F in [RFC2306]. Receiving Internet Fax devices MUST be able to read minimum set TIFF files.

The Following tree diagram shows the relationship among profiles and between profiles and coding methods.

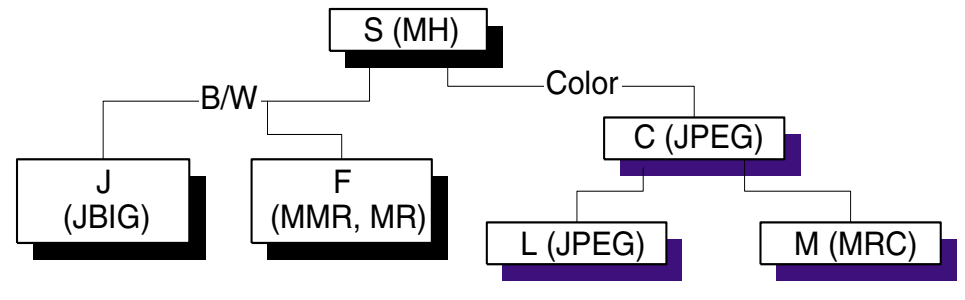

MRC: Mixed Raster Content

A profile is based on a collection of ITU-T facsimile coding methods.

| Class | Color | Coding Method                 | Remarks                                                                             |
|-------|-------|-------------------------------|-------------------------------------------------------------------------------------|
| S     | B/W   | MH                            | Internet Fax minimal set                                                            |
| F     | B/W   | MMR, MR                       | Internet Fax full mode                                                              |
| J     | B/W   | JBIG                          | Internet Fax mixed mode                                                             |
| С     | Color | JPEG (lossy)                  | Color minimal set                                                                   |
| L     | Color | JPEG (lossless,<br>grayscale) | One bit per color,palletized color image, continuos tone color and grayscale images |
| М     | Color | Mixed Raster<br>Content       | Multiple coders and resolution within a page                                        |

## 7.7.5. Minimal Set

The minimum interchange set of TIFF fields that must be supported by all implementations in order to assure that some form of an image, albeit black-and-white, can be interchanged.

The table below summarizes the TIFF fields that comprise the minimal interchange set for black-and-white facsimile. The Baseline and Extenuation fields and fields values must be supported by all implementations.

| Baseline Fields            | Values                                                             |
|----------------------------|--------------------------------------------------------------------|
| Bits Per Sample            | 1                                                                  |
| Compression                | 3:1 dimension MH coding set T4 Options = 0 or 4                    |
| Fill Order                 | Least significant bit first                                        |
| Image Width                | 1728 (A-4)                                                         |
| Image Length               | N: total number of scan lines in image                             |
| New Sub File Type          | 2: Bit 1 identifies single page of a multi-page document           |
| Page Number                | N, m: page number n followed by total page count m                 |
| Photometric Interpretation | 0: pixel value 1 means black                                       |
| Resolution Unit            | 2: inch                                                            |
| Rows Per Strip             | Number of scan lines per strip = Image length, with one strip      |
| Samples Per Pixel          | 1                                                                  |
| Strip Byte Counts          | Number of byte in TIFF strip                                       |
| Strip Offsets              | Offsets from beginnings of file to single TIFF strip               |
| X Resolution               | 204, 200 (pixels/inch)                                             |
| Y Resolution               | 98, 196, 100, 200 (pixels/inch)                                    |
| Extensions Fields          |                                                                    |
| T4 Options                 | 0: MH coding, EOLs not byte aligned4: MH coding, EOLs byte aligned |

#### 7.7.6. Addressing

A simple method of encoding PSTN addresses in the local-part of Internet email addresses, along with an extension mechanism to allow encoding of additional standard attributes needed for email gateway to PSTN-based services.

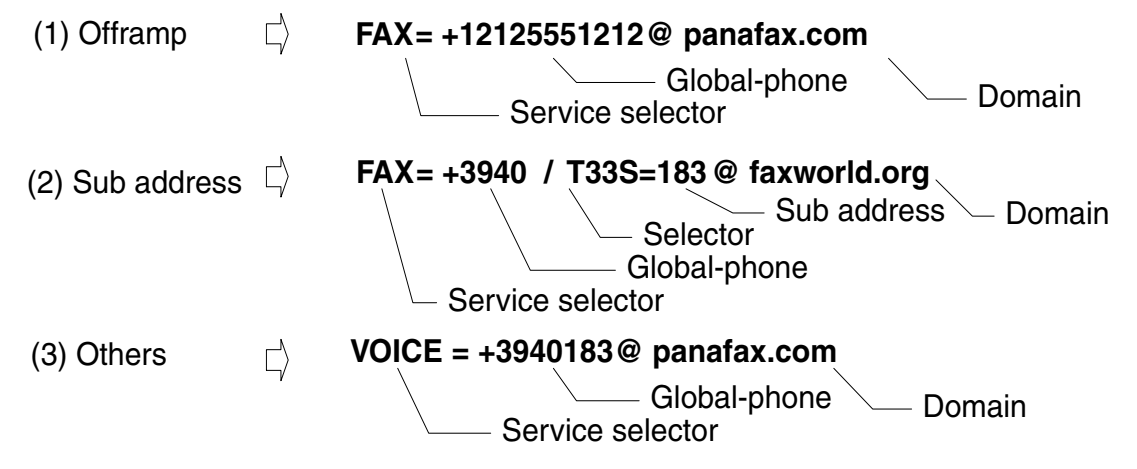

#### DX-600/800

#### Note:

For RFC2305, a PSTN address in an email address should follow the above style. The key words "MUST", "MUST NOT", "REQUIRED", "SHALL", "SHALL NOT", "SHOULD", "SHOULD NOT", "RECOMMENDED", "MAY", and "OPTIONAL" in this document are to be interpreted as described in RFC 2119. URL http://www.imc.org/rfc2119

#### 1. MUST

This word, or the terms "REQUIRED" or "SHALL", means that the definition is an absolute requirement of the specification.

#### 2. MUST NOT

This phrase, or the phrase "SHALL NOT", means that the definition is an absolute prohibition of the specification.

#### 3. SHOULD

These words, or the adjective "RECOMMENDED", means that there may exist valid reasons in particular circumstances to ignore a particular item, but the full implications must be understood and carefully weighed before choosing a different course.

#### 4. SHOULD NOT

This phrase, or the phrase "NOT RECOMMENDED" means that there may exist valid reasons in particular circumstances when the particular behavior is acceptable or even useful, but the full implications should be understood and the case carefully weighed before implementing any behavior described with this label.

### 7.7.7. Coding Example of a TIFF Header, IFD and Image Data

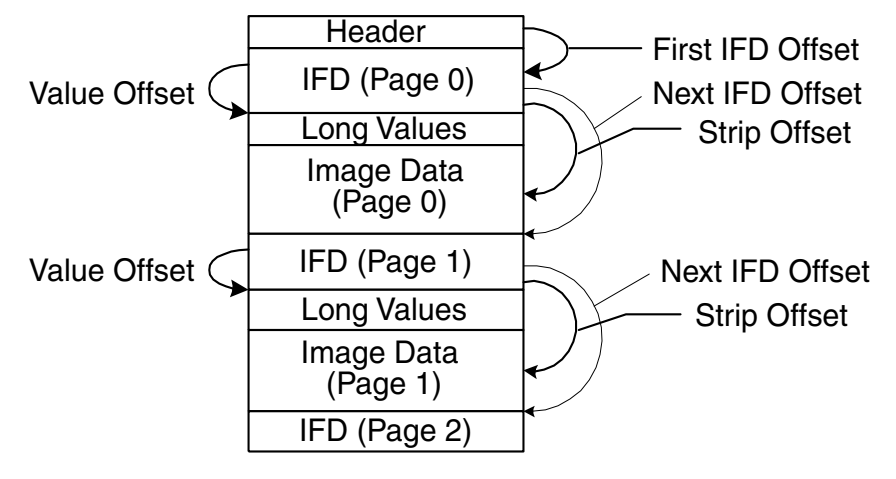

**File Structure** 

```
□14|Ok|mlsv2.rdmg.mgcs.mei.co.jp|nwr35 (Internet FAX)
                                                                SMTP
                                                                      R PORT=25
                                                                                    250 <
□15 Ok nwr35 (Internet FAX)
□16 Ok mlsv2.rdmg.mgcs.mei.co.jp nwr35 (Internet FAX)
                                                                 SMTP
                                                                         PORT=25
                                                                                    RCPT
                                    mlsv2.rdmg.mgcs.mei.co.jp
                                                                SMTP
                                                                      R PORT=25
                                                                                    250 <
     Ok nwr35 (Internet FAX)
                                    mlsv2.rdmg.mgcs.mei.co.jp
D17
                                                                TCP
                                                                      D=25 S=32424
        nwr35 (Internet FAX) mlsv2.rdmg.mgcs.mei.co.jp
mlsv2.rdmg.mgcs.mei.co.jp nwr35 (Internet FAX)
                                                                      IC PORT=25
□18 Ok nwr35 (Internet FAX)
                                                                ISMTP
                                                                                   DATA
                                                                 SMTP
                                                                        PORT=25
□19 l0k
                                                                       IR
                                                                                    354 B
20 Ok nwr35 (Internet FAX)
                                    mlsv2.rdmg.mgcs.mei.co.jp
                                                                SMTP
                                                                      C PORT=25
                                                                                   Text
□21 Ok mlsv2.rdmg.mgcs.mei.co.jp
□22 Ok nwr35 (Internet FAX)
                                    |nwr35 (Internet FAX)
                                                                ITCP
                                                                      D=32424 S=25
                                                                SMTP
                                                                       C PORT=25
                                    mlsv2.rdmg.mgcs.mei.co.jp
                                                                                   Text
                                                                      D=32424 S=25
□23|Ok|mlsv2.rdmg.mgcs.mei.co.jp|nwr35 (Internet FAX)
                                                                TCP
     📮 IP: Destination address = [133.185.245.7], mlsv2.rdmg.mgcs.mei.co.jp
    🖵 IP: No options
     📮 I P:
🛱 📆 TCP: ---- TCP header -----
    - TCP :
     🕘 TCP: Source port
                                      = 32424
    🚇 TCP: Destination port
                                     = 25 (SMTP)
    = 54954
    -🕘 TCP: Acknowledgment number 🛛 = 3085635849
    -🔊 TCP: Data offset 👘
                                     = 20 bytes
    -- 圆 TCP: Flags
                                      = 18
    - 🔊 TCP :
                           ..... = (No urgent pointer)
                           ...1 .... = Acknowledgment
    - 🕘 TCP :
    - 🕘 TCP :
                           .... 1... = Push
                           ..... .O... = (No reset)
    - TCP :
    - 🕘 TCP :
                           .... ..O. = (No SYN)
    - 🕘 TCP :
                           .... ...O = (No FIN)
    - 圈 TCP: Window
                                      = 2144
    -🚇 TCP: Checksum
                                      = 2BAA (correct)
    -🕘 TCP: No TCP options
    🚇 TCP: [220 byte(s) of data]
    - 🔊 TCP :
📩 🔩 SMTP: ---- Simple Mail Transfer Protocol -----
    -🖵 SMTP :
    🕒 SMTP: Line 1: Mime-Version: 1.0
    -🖵 SMTP: Line 2:
                       Content-Type: multipart/mixed; boundary="+-+-+MGCS-+-+-+"
    🕒 SMTP: Line 3:
                        X-Mailer: Internet FAX, MGCS
                        From: "MGCS" <ifax98-us@rdmg.mgcs.mei.co.jp>
    🕒 SMTP: Line 4:
    🗔 SMTP: Line 5:
                        Subject: IMAGE from Internet FAX
    --⊒aSMTP:Line 6:
                        To: freeport@mgcs.mei.co.jp
    🕒 SMTP: Line 7:
    🞝 SMTP :
```

#### Message Header Contents

#### 7.7.8. Delivery Failure

In the event of relay failure, the sending relay must generate a failure message, which should be in the format of a DSN.

#### 7.7.9. Image File Format

The Sending Internet Fax devices MUST be able to write minimum set TIFF files, according to the rules for creating minimum set TIFF files defined in TIFF for Facsimile (the S profile), which is also compatible with the specifications for the minimum subset of TIFF-F in F Profile for Facsimile, RFC 2306.

The Receiving Internet Fax devices must be able to read minimum set TIFF files.

## 7.8. Communication Protocols

The set of conventions necessary to achieve facsimile-compatible service covers basic data transport, document data formats, message (document) addressing, delivery confirmation, and message security.

Protocol supported by the your Panasonic Device is as follows:

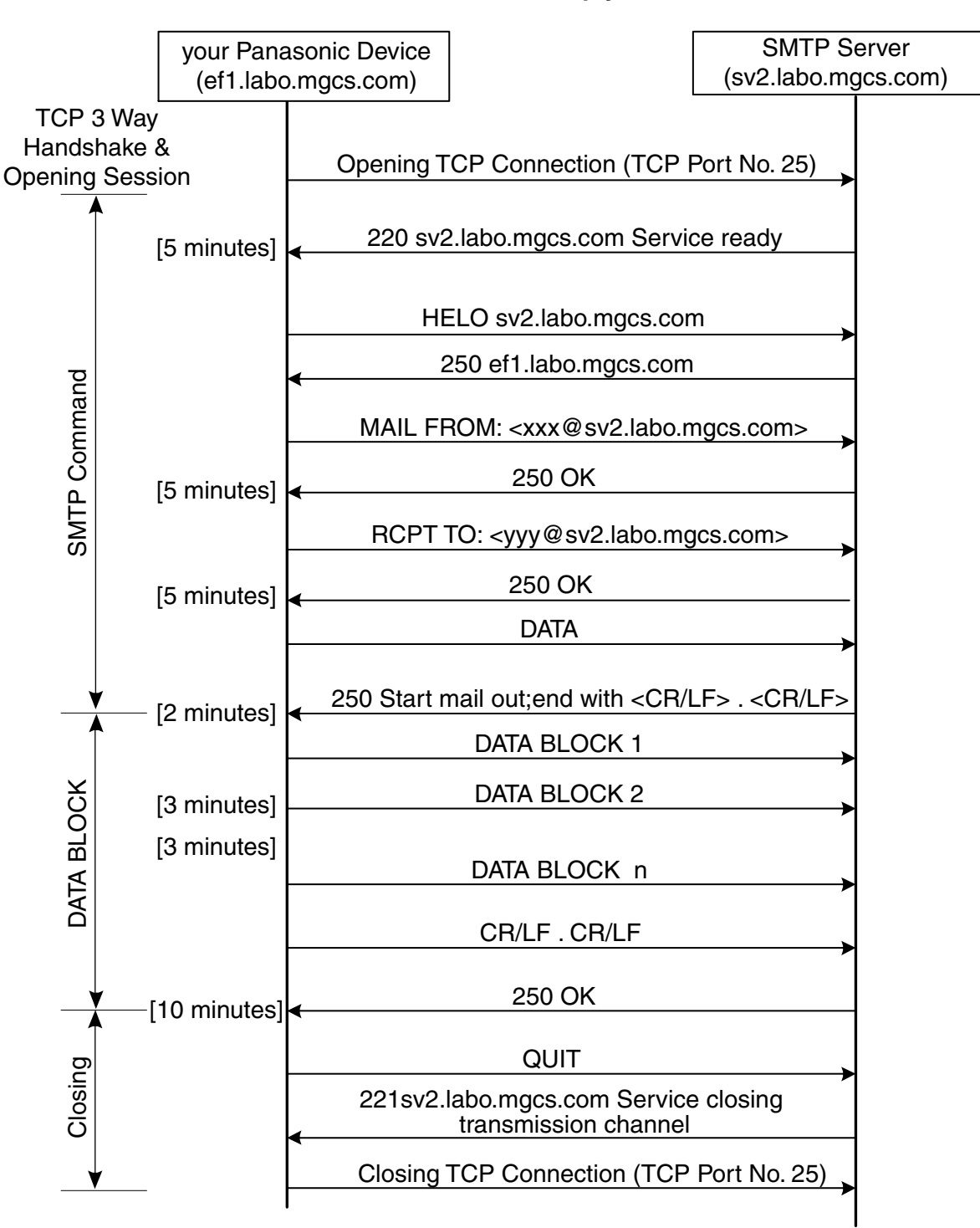

#### **SMTP Command & Reply Procedure**

According to RFC1123, there are two approaches for time-outs in the sender-SMTP:

- 1. limit the time for each SMTP command separately, or
- 2. limit the time for the entire SMTP dialogue for a single mail message.

A sender-SMTP SHOULD use option (a), per-command timeouts.Timeouts SHOULD be easily reconfigurable, preferably without recompiling the SMTP code.

The value of timer [ ] shown above are recommended by RFC1123.

#### 7.8.1. Opening and Closing

At the time the transmission channel is opened there is an exchange of commands to ensure that the hosts are communicating with the hosts they think they are. The following two commands are used in the transmission channel for opening and closing:

HELO:<SP> <domain> <CRLF> QUIT:<CRLF>

In the HELO command, the host sending the command identifies itself; the command may be interpreted as saying, "Hello, I am <domain>".

### 7.8.2. Mail (MAIL)

This command is used to initiate a mail transaction in which the mail data is delivered to one or more mailboxes.

## 7.8.3. RECIPIENT (RCPT)

This command is used to identify an individual recipient of the mail data; multiple recipients are specified by multiple uses of this command.

#### 7.8.4. Data (DATA)

The receiver treats the lines following the command as mail data from the sender. This command causes the mail data from this command to be appended to the mail data buffer. The mail data may contain any of the 128 ASCII character codes. The mail data is terminated by a line containing only a period, that is the character sequence "<CRLF>.<CRLF>". This is the end of mail data indication.

#### 7.8.5. Send

This command is used to initiate a mail transaction in which the mail data is delivered to one or more terminals. This command is successful if the message is delivered to a terminal.

#### 7.8.6. Reset (RSET)

This command specifies that the current mail transaction is to be aborted. Any stored sender, recipients, and mail data must be discarded, and all buffers and state tables cleared. The receiver must send an OK reply.

#### 7.8.7. Verify (VRFY)

This command asks the receiver to confirm that the argument identifies a user. If it is a user name, the full name of the user (if known) and the fully specified mailbox are returned.

#### 7.8.8. Quit (QUIT)

This command specifies that the receiver must send an OK reply, and then close the transmission channel.

#### 7.8.9. Reply Codes from SMTP Server

SMTP is independent of the particular transmission subsystem and requires only a reliable ordered data stream channel. The SMTP design is based on the following model of communication: as the result of a user mail request, the sender-SMTP establishes a two-way transmission channel to a receiver-SMTP. The receiver-SMTP may be either the ultimate destination or an intermediate. SMTP commands are generated by the sender-SMTP and sent to the receiver-SMTP. SMTP replies are sent from the receiver-SMTP to the sender-SMTP in response to the commands.

### 7.8.10. NUMERIC ORDER LIST OF REPLY CODES

- 211 System status or system help reply
- 220 <domain> Service ready
- 221 <domain> Service closing transmission channel
- 250 Requested mail action okay# completed
- 251 User not local; will forward to <forward-path>
- 354 Start mail input; end with <CRLF>.<CRLF>
- 421 <domain> Service not available: closing transmission channel[This may be a reply to any command if the service knows it must shut down]
- 450 Requested mail action not taken: mailbox unavailable [E.g.# mailbox busy]
- 451 Requested action aborted: local error in processing
- 452 Requested action not taken: insufficient system storage
- 500 Syntax error# command unrecognized
- [This may include errors such as command line too long]
- 501 Syntax error in parameters or arguments
- 502 Command not implemented
- 503 Bad sequence of commands
- 504 Command parameter not implemented
- 550 Requested action not taken: mailbox unavailable
- [E.g.# mailbox not found# no access]
- 551 User not local; please try <forward-path>
- 552 Requested mail action aborted: exceeded storage allocation
- 553 Requested action not taken: mailbox name not allowed [E.g.# mailbox syntax incorrect]
- 554 Transaction failed

## 7.9. POP (Post Office Protocol Version 3)

### 7.9.1. Introduction

On certain types of smaller nodes in the Internet it is often impractical to maintain a message transport system (MTS). For example, a workstation may not have sufficient resources (cycles, disk space) in order to permit a SMTP server and associated local mail delivery system to be kept resident and continuously running. Similarly, it may be expensive (or impossible) to keep a personal computer interconnected to an IP-style network for long amounts of time.

The Post Office Protocol - Version 3 (POP3) is intended to permit a workstation to dynamically access a mail drop on a server host in a useful fashion. Usually, this means that the POP3 protocol is used to allow a workstation to retrieve mail that the server is holding for it.

For more detail, please refer to URL of http:// www.imc.org/rfc1939

#### 7.9.2. Basic Operation

Initially, the server host starts the POP3 service by listening on TCP Port No. 110. When a client host wishes to make use of the service, it establishes a TCP connection with the server host. When the connection is established, the POP3 server sends a greeting. The client and POP3 server then exchange commands and responses (respectively) until the connection is closed or aborted.

Commands in the POP3 consist of a case-insensitive keyword, possibly followed by one or more arguments. All commands are terminated by a CRLF pair. Keywords and arguments consist of printable ASCII characters. Keywords and arguments are each separated by a single SPACE character. Keywords are three or four characters long. Each argument may be up to 40 characters long.

Responses in the POP3 consist of a status indicator and a keyword possibly followed by additional information. All responses are terminated by a CRLF pair. Responses may be up to 512 characters long, including the terminating CRLF. There are currently two status indicators: positive ("+OK") and negative ("-ERR"). Servers MUST send the "+OK" and "-ERR" in upper case.

Responses to certain commands are multi-line. In these cases, which are clearly indicated below, after sending the first line of the response and a CRLF, any additional lines are sent, each terminated by a CRLF pair. When all lines of the response have been sent, a final line is sent, consisting of a termination octet (decimal code 046, ".") and a CRLF pair. If any line of the multi-line response begins with the termination octet, the line is "byte-stuffed" by pre-pending the termination octet to that line of the response.

Hence a multi-line response is terminated with the five octets "CRLF.CRLF". When examining a multi-line response, the client checks to see if the line begins with the termination octet. If so and if octets other than CRLF follow, the first octet of the line (the termination octet) is stripped away. If so and if CRLF immediately follows the termination character, then the response from the POP server is ended and the line containing ".CRLF" is not considered part of the multi-line response.

A POP3 session progresses through a number of states during its lifetime. Once the TCP connection has been opened and the POP3 @server has sent the greeting, the session enters the AUTHORIZATION state. In this state, the client must identify itself to the POP3 server. Once the client has successfully done this, the server @acquires resources associated with the client's mail drop, and the session enters the TRANSACTION state. In this state, the client requests actions on the part of the POP3 server. When the client has issued the QUIT command, the session enters the UPDATE state. In this state, the POP3 server releases any resources acquired during @the TRANSACTION state and says goodbye. The TCP connection is then closed.

A server MUST @respond to an unrecognized, unimplemented, or @syntactically invalid command by responding with a negative status @indicator. A server MUST respond to a command issued when the session is in an incorrect state by responding with a negative status indicator. There is no general method for a client to distinguish between a server which does not implement an optional command and a server which is unwilling or unable to process the command.

A POP3 server MAY have an inactivity auto logout timer. Such a timer MUST be of at least 10 minutes' duration. The receipt of any command from the client during that interval should suffice to reset the auto logout timer. When the timer expires, the session does NOT enter the UPDATE state--the server should close the TCP connection without removing any messages or sending any response to the client.

#### 7.9.3. POP3 Command Summary

Minimal POP3 Commands:

| USER name<br>PASS string<br>QUIT                                   | valid in AUTHORIZATION state   |
|--------------------------------------------------------------------|--------------------------------|
| STAT<br>LIST [msg]<br>RETR msg<br>DELE msg<br>NOOP<br>RSET<br>QUIT | valid in the TRANSACTION state |
| Optional POP3 Commands:                                            |                                |
| APOP name digest                                                   | valid in AUTHORIZATION state   |

TOP msg n UIDL [msg]

POP3 Replies:

+OK -ERR

#### Note:

With the exception of the STAT, LIST, and UIDL commands, the reply given by the POP3 server to any command is significant only to "+OK" and "-ERR". The client may ignore any text occurring after this reply.

valid in the TRANSACTION state

From:

To.

| 🗖 1   Ok       | [172. 21. 11. 19]   | [133, 185, 245, 20]        | TCP D=110 S=12270 SYN SEQ=14220350 LEN=0 WIN=2144             |
|----------------|---------------------|----------------------------|---------------------------------------------------------------|
| 🗖 2  0k        | [133.185.245.20]    | [172. 21. 11. 19]          | TCP D=12270 S=110 SYN ACK=14220351 SEQ=1205248000 LEN=0 WIN=4 |
| 🗖 3  0k        | [172.21.11.19]      | 133.185.245.20             | TCP D=110 S=12270 ACK=12052480D1 WIN=2144                     |
| <b>∐</b> 4  0k | [[133.185.245.20]   | [ <u>172, 21, 11, 19</u> ] | POP3 R PORT=12270 +OK UCB Pop server (version 1.831beta) at   |
| 🗖 5   0k       | [172.21.11.19]      | [133. 185. 245. 20]        | POP3 C PORT=110 USER p50019                                   |
| 🗖 6   0k       | [133.185.245.20]    | [172. 21. 11. 19]          | POP3 R PORT=12270 +OK Password required for p50019.           |
| 🗖 7 🛛 0 k      | [172.21.11.19]      | [133. 185. 245. 20]        | POP3 C PORT=110 PASS p50019                                   |
| 🗖 8  0k        | [133.185.245.20]    | [172. 21. 11. 19]          | TCP D=12270 S=110 ACK=14220377 WIN=4096                       |
| 🗖 9   Ok       | [133.185.245.20]    | [172. 21. 11. 19]          | POP3 R PORT=12270 +OK p50019 has 1 message(s) (788 octets).   |
| □10 0k         | [172. 21. 11. 19]   | [133. 185. 245. 20]        | POP3 C PORT=110 STAT                                          |
| 🗆 11   0k      | [133.185.245.20]    | [172. 21. 11. 19]          | POP3 R PORT=12270 +0K 1 788                                   |
| 🗖 12 0k        | [172. 21. 11. 19]   | [133. 185. 245. 20]        | POP3 C PORT=110 QUIT                                          |
| 🗆 13 0k        | [133.185.245.20]    | [172. 21. 11. 19]          | TCP D=12270 S=110 ACK=14220389 WIN=4096                       |
| 🗆 14 0k        | [133. 185. 245. 20] | [172, 21, 11, 19]          | POP3 R PORT=12270 +OK Pop server at popm1 signing off.        |

#### Sample of a POP3 Protocol Log

#### POP 3 Command & Reply Procedure

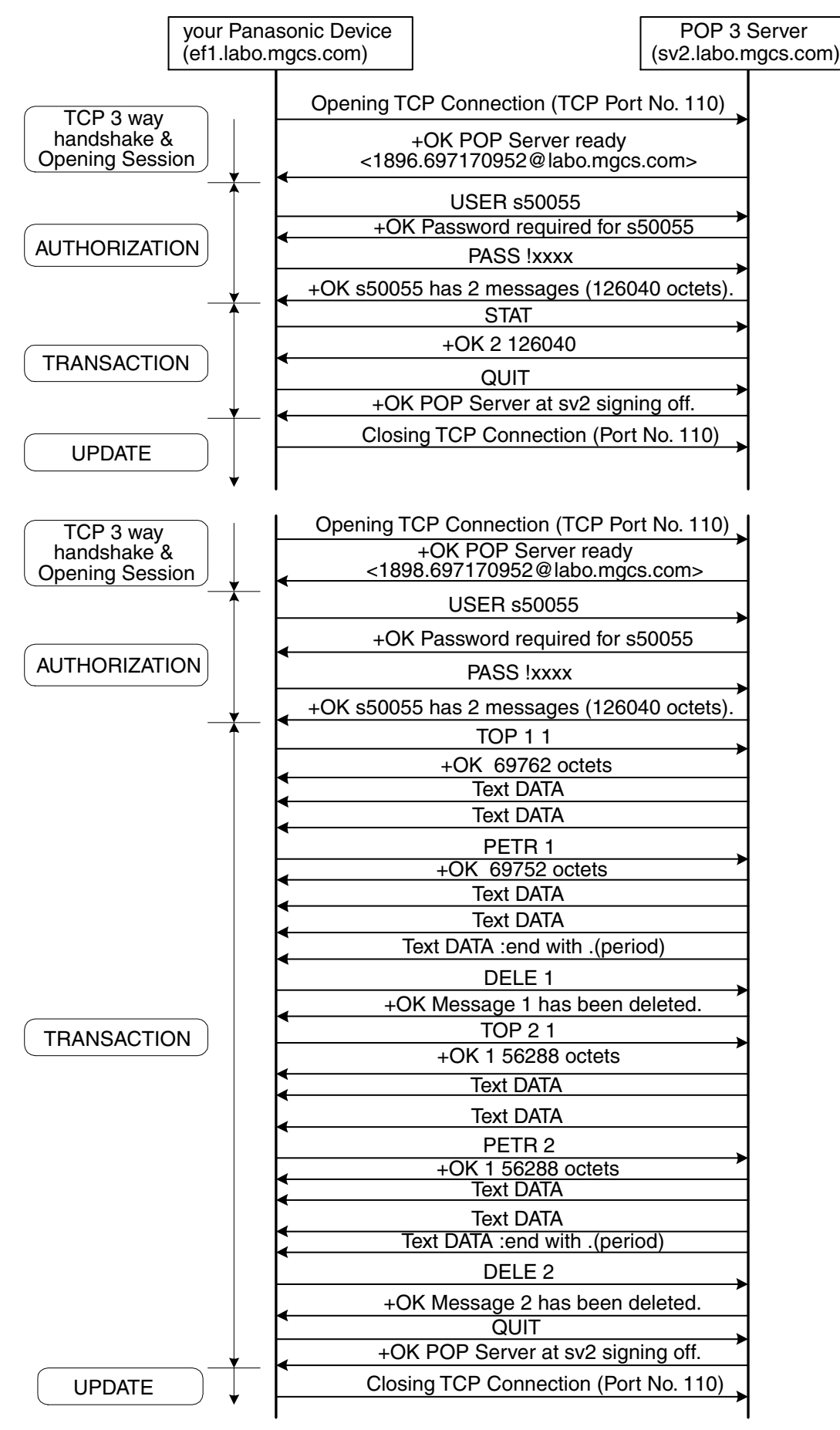

# 7.10. Troubleshooting from a PC

Troubleshooting is an art of seeking out the cause of a problem and eliminating the problem by managing of eliminating the cause. No matter what the problem is on your network, the OSI Reference Model serves as an excellent reference tool to help you locate the area of trouble.

One of the simplest tools available, is the DOS command-line prompt from your Windows PC.

Listed below are the most often used command-line prompts that you can use at the customer's network PC. Some commands are available as an option for checking with more detail.

| Command       | Sample                | Purpose                                                                                                    |
|---------------|-----------------------|----------------------------------------------------------------------------------------------------|
| Ping          | Ping 192. 168. 1. 30  | Checking for physical connection between your PC and the target destination (192.168.1.30)                                                                                                    |
| Ipconfig /all | Ipconfig /all         | Checking for current network configuration (Host Name, DNS<br>server, IP address, Subnet Mask, Default Gateway, MAC address,<br>WINS etc)<br>For Windows 95/98, please type "winipcfg" instead of Ipconfig/all |
| Tracert       | Tracert 192.168.2.245 | Checking for the datagram route between your PC and the target destination (192.168.2.245)                                                                                                    |
| Netstat       | NetstatNetstat -nr    | Active connection list<br>Active route for your subnet.<br>All special assigned IP addresses are also shown                                                                                                    |
| Net view      | Net view              | Checking for the current file sharing Host Name                                                                                                    |
| Nslookup      | Nslookup              | Checking for the DNS server IP address.<br>This command is available for Windows NT only.                                                                                                    |

#### Note:

Before taking corrective action, you must check the physical connections or wiring first.

## 7.11. Verifying the Configuration and Mail Account Type (SMTP or POP)

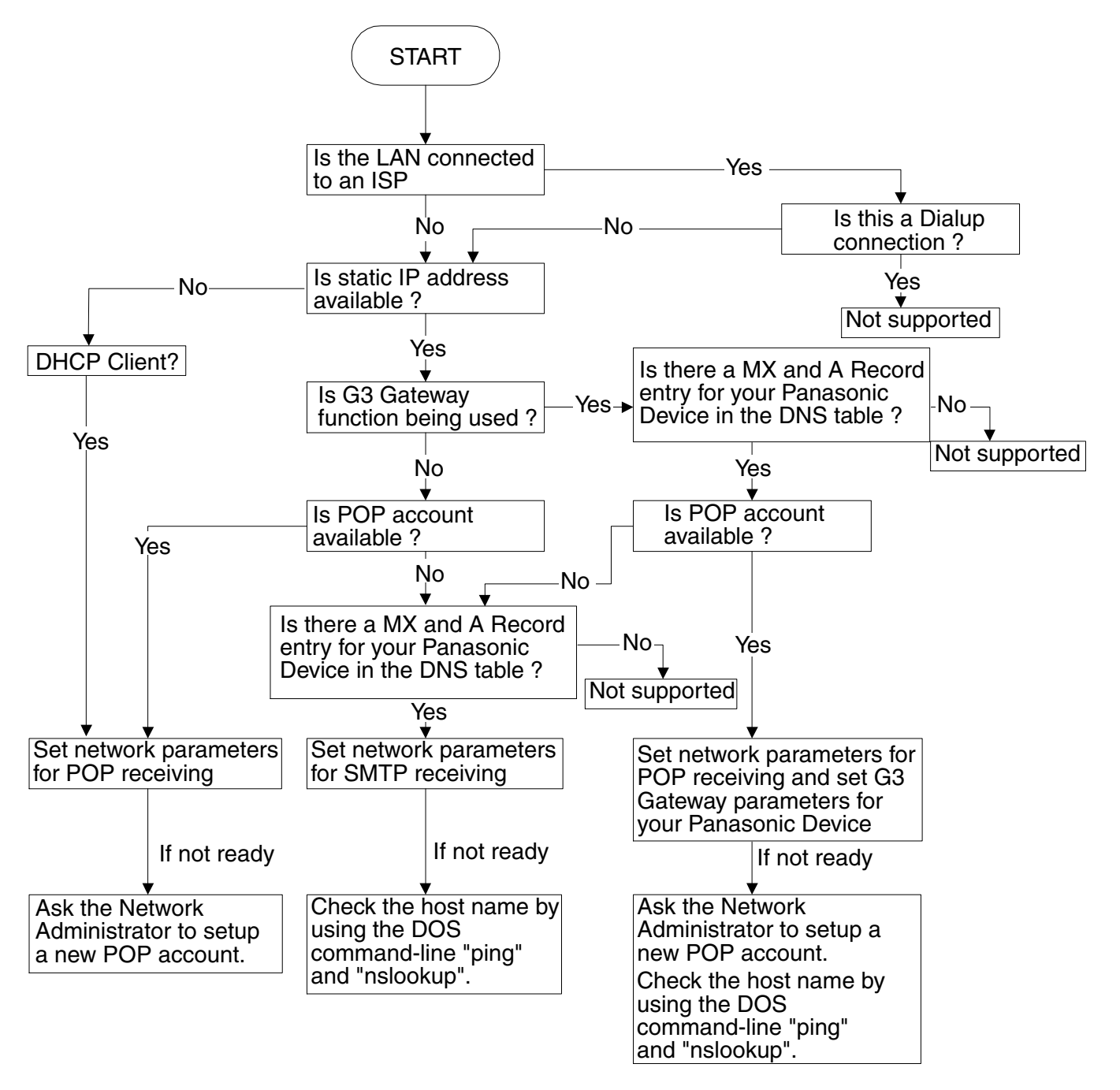

#### **Important Notice:**

The customer who supposed to operate G3 Gateway function at MGCS models, the total Network Security such as Anti Spam Mail protection must be aware how the system performs sufficient security levels as designed. So you may ask Security Policy Manager to allow relay message by changing configuration of Massage Transfer Agent like Sendmail. Otherwise the system denied any relay operation.

## 7.12. Dynamic Host Configuration Protocol (DHCP) - Extended Feature

DHCP is based on the Bootstrap Protocol (BOOTP), adding the capability of automatic allocation of reusable network addresses and additional configuration options.

The Dynamic Host Configuration Protocol (DHCP) provides configuration parameters to Internet hosts.

The Bootstrap Protocol (BOOTP) is a UDP/IP-based protocol which allows a booting host to configure itself dynamically and without user supervision. BOOTP provides a means to notify a host of its assigned IP address, the IP address of a boot server host, and the name of a file to be loaded into memory and executed. Other configuration information such as the local subnet mask, the local time offset, the addresses of default routers, and the addresses of various Internet servers can also be communicated to a host using BOOTP.

DHCP consists of two components: a protocol for delivering host-specific configuration parameters from a DHCP server to a host and a mechanism for allocation of network addresses to hosts.

DHCP supports three mechanisms for IP address allocation.

In "automatic allocation", DHCP assigns a permanent IP address to a client.

In "dynamic allocation", DHCP assigns an IP address to a client for a limited period of time (or until the client explicitly relinquishes the address).

In "manual allocation", a client's IP address is assigned by the network administrator, and DHCP is used simply to convey the assigned address to the client. A particular network will use one or more of these mechanisms, depending on the policies of the network administrator.

"DHCP client"

A DHCP client is an Internet host using DHCP to obtain configuration parameters such as a network address.

"DHCP server"

A DHCP server is an Internet host that returns configuration parameters to DHCP clients.

Table 1 describes a DHCP message and its purpose of use.

| Message      | Use                                                                                                    |
|--------------|----------------------------------------------------------------------------------------------------|
| DHCPDISCOVER | Client broadcast to locate available servers.                                                                                                    |
| DHCPOFFER    | Server to client in response to DHCPDISCOVER with offer of configuration parameters.                                                                                                    |
| DHCPREQUEST  | Client message to servers either (a) requesting offered parameters from one server<br>and implicitly declining offers from all others, (b) confirming correctness of<br>previously allocated address after, e.g., system reboot, or (c) extending the lease<br>on a particular network address. |
| DHCPACK      | Server to client with configuration parameters, including committed network address.                                                                                                    |
| DHCPNAK      | Server to client indicating client's notion of network address is incorrect (e.g., client has moved to new subnet) or client's lease as expired                                                                                                    |
| DHCPDECLINE  | Client to server indicating network address and in use.                                                                                                    |
| DHCPRELEASE  | Client to server indicating network address and canceling remaining lease.                                                                                                    |
| DHCPINFORM   | Client to server, asking only for local configuration parameters; client already has externally configured network address.                                                                                                    |

Table 1: DHCP messages and purpose of use

Following figure shows the timeline diagram of messages exchanged between DHCP client and servers when allocating a new network address.

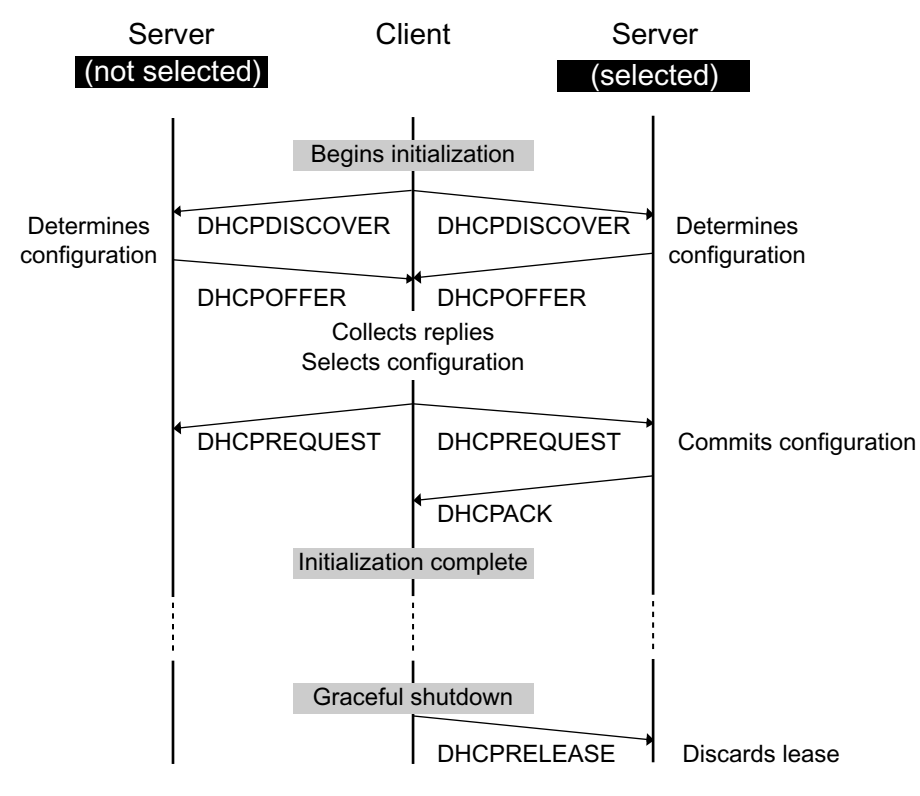

Timeline diagram of messages exchanged between DHCP client and servers when allocating a new network address

Following figure shows the timeline diagram of messages exchanged between DHCP client and servers when reusing a previously allocated network address.

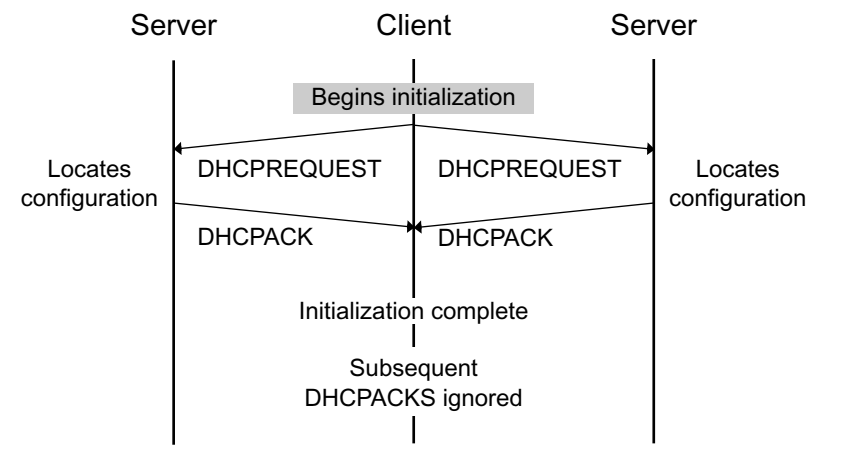

Timeline diagram of messages exchanged between DHCP client and servers when reusing a previously allocated network address

Several options have been defined so far. One particular option - the "DHCP message type" option - must be included in every DHCP message. This option defines the "type" of the DHCP message. Additional options may be allowed, required, or not allowed, depending on the DHCP message type.

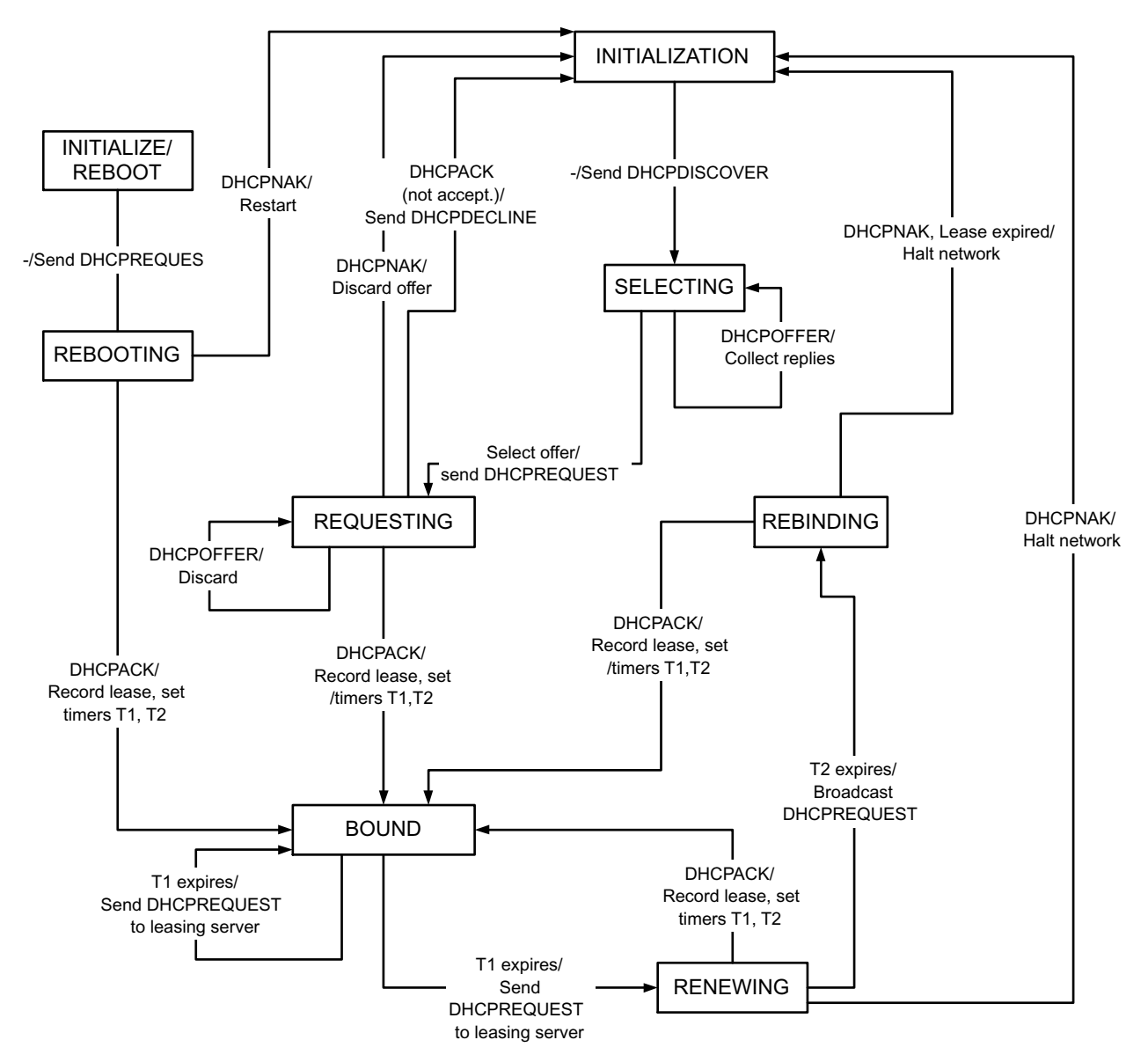

The client maintains two times, T1 and T2, that specify the times at which the client tries to extend its lease on its network address. T1 is the time at which the client enters the RENEWING state and attempts to contact the server that originally issued the client's network address. T2 is the time at which the client enters the REBINDING state and attempts to contact any server. T1 MUST be earlier than T2, which, in turn, MUST be earlier than the time at which the client's lease will expire.

To avoid the need for synchronized clocks, T1 and T2 are expressed in options as relative times.

State-transition diagram for DHCP clients

More detailed information, please refer to RFC2131 document available from following URL. http://www.ietf.org/rfc.html.

## 7.13. Message Disposition Notifications (MDN) - Extended Feature

The confirmation of delivery and processing are extensions to "Simple Mode of Facsimile Using Internet Mail" [RFC2305]. These are designed to be interoperable with the existing base of mail transfer agents (MTAs) and mail user agents (MUAs), and take advantage of existing standards for advanced functionality such as positive delivery confirmation and disposition notification. The following two features are combined.

- (1) Delivery confirmation (required)
- (2) Additional document features (optional)

In Internet Mail, the operations of Delivery (to the mailbox) and Disposition (to paper or a screen) may be separated in time (due to store and forwarding of messages) and location (due to separation of delivery agent (MTA) and user agent (MUA)). The confirmations of these two operations are supplied by two different standards-track mechanisms: Delivery Status Notifications (DSN) [RFC1891, RFC1894] and Message Disposition Notifications (MDN) [RFC2298], respectively. MGCS supports MDN.

#### **Delivery Status Notification (DSN)**

A DSN can be used to notify the sender of a message of any of several conditions: failed delivery, delayed delivery, successful delivery, or the gatewaying of a message into an environment that may not support DSNs. MGCS Iternet FAX does not request DSN while sending.

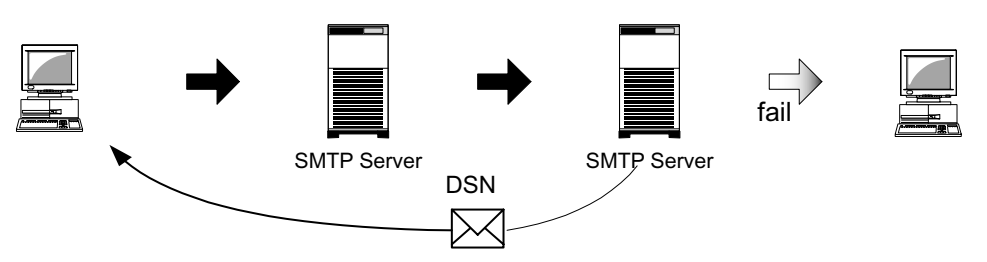

DSN returned to sender by Reporting MTAs (Message Transfer Agent) if fail of delivery is occurred.

#### Message Disposition Notifications (MDN)

A MDN can be used to notify the sender of a message of any of several conditions that may occur after successful delivery, such as display of the message contents, printing of the message, deletion (without display) of the message, or the recipient's refusal to provide MDNs.

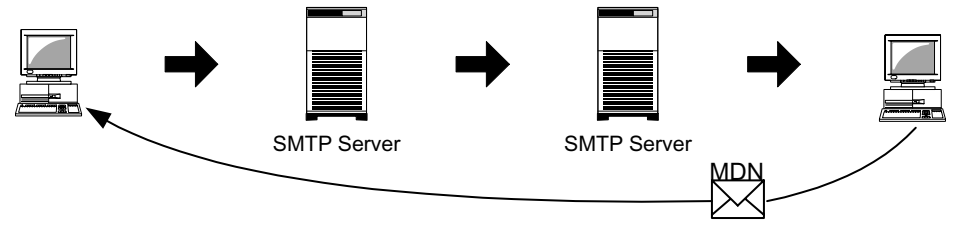

Recipient notifies that the message contents have been displayed properly.

The MDNs are expected to serve several purposes such as allow mail user agents (Outlook Express) to keep track of the disposition of messages sent, by associating returned MDNs with earlier message transmissions.

For example, you may configure the MDN parameter from Options menu of Outlook Express.

| Ľ   | 🗿 Options                                                                | :                            |                                   |                                            |                  |              |                    | ? ×         |  |
|-----|--------------------------------------------------------------------------|------------------------------|-----------------------------------|--------------------------------------------|------------------|--------------|--------------------|-------------|--|
|     | Signa<br>Gener                                                           | tures<br>al                  | Securi<br>Read                    | ty  <br>Receij                             | Conne<br>ots     | ction        | Maintenan<br>Compo | ce  <br>ose |  |
|     | Requesting Re                                                            |                              | Receipts —                        |                                            |                  |              |                    |             |  |
|     | Use this option to verify when a message has been read by the recipient. |                              |                                   |                                            |                  |              |                    |             |  |
| MDN | N request Request a read receipt for all sent messages                   |                              |                                   |                                            |                  |              |                    |             |  |
|     | Returning Read Receipts                                                  |                              |                                   |                                            |                  |              |                    | _           |  |
|     | C Never send a read receipt                                              |                              |                                   |                                            |                  |              |                    |             |  |
| MDN | Notify     Notify me for each read receipt request                       |                              |                                   |                                            |                  |              |                    |             |  |
|     |                                                                          | O Always send a read receipt |                                   |                                            |                  |              |                    |             |  |
|     |                                                                          | V                            | Unless it is se<br>or Co lines of | nt to a <u>m</u> ail<br>the messa <u>r</u> | ng list ar<br>je | nd my name i | s not on the T     | 2           |  |
|     |                                                                          |                              |                                   |                                            | ЭК               | Cance        | el <u>A</u> p      | ply         |  |

#### **Additional Document Capabilities**

Section 4 of "A Simple Mode of Facsimile Using Internet Mail" [RFC2305] allows sending only the minimum subset of TIFF for Facsimile "unless the sender has prior knowledge of other TIFF fields or values supported by the recipient." A recipient may support any or all (or any combination) of the TIFF profiles defined in RFC 2301, in addition to profile S. As a consequence, a sender may use those additional TIFF profiles when sending to a recipient with the corresponding capabilities.

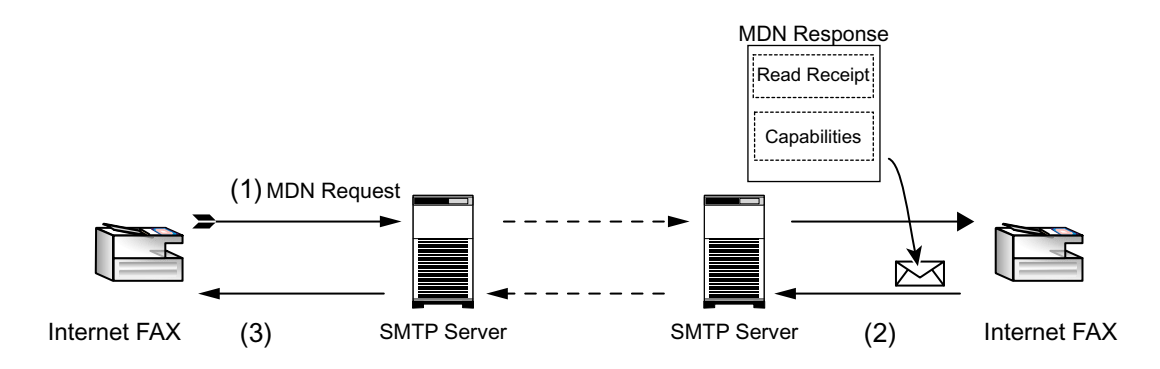

Additional Document Capabilities Exchanging Process

#### (1) Request

If the sender (Internet FAX) desires processing confirmation, the sender must request Message Disposition Notification when sending the message itself.

Sender provides the Disposition-Notification-To field on address as following formula.

MDN Request Sample

| Mime-Version: 1.0<br>X-Mailer: Internet FAX, MGCS                    |  |  |  |  |  |
|----------------------------------------------------------------------|--|--|--|--|--|
| Content-Transfer-Encoding: 7bit                                      |  |  |  |  |  |
| Date: Wed, dd Mmm yyyy 15:20:00 -0500                                |  |  |  |  |  |
| Message-Id: <200202060018.12345@core.mega.edu>                       |  |  |  |  |  |
| From: "MGCS Internet FAX" <fax@core.mega.edu></fax@core.mega.edu>    |  |  |  |  |  |
| Subject: IMAGE from Internet FAX                                     |  |  |  |  |  |
| To: fax@huge.com                                                     |  |  |  |  |  |
| Disposition-Notification-To: <fax@core.mega.edu></fax@core.mega.edu> |  |  |  |  |  |
| Content-Type: multipart/mixed; boundary="+-+-+MGCS-+-+-+"            |  |  |  |  |  |

#### (2) Recipient's MDN Response

Recipient (Internet FAX) starts printing process when the message is received properly. If the Disposition-Notification-To field is contained in message, recipient generates MDN capability response after successful delivery and sends to the address indicated on Disposition-Notification-To field as convey. However, the envelope-from (Return-Path: address) of original sender does not match with address indicated on Disposition-Notification-To field, and then no MDN response is sent.

MDN Response Sample

|         | Mime-Version: 1.0                                                                              |  |  |  |  |  |  |
|---------|------------------------------------------------------------------------------------------------|--|--|--|--|--|--|
| MESSAGE | X-Mailer: Internet FAX, MGCS                                                                   |  |  |  |  |  |  |
| HEADER  | Content-Transfer-Encoding: 7bit                                                                |  |  |  |  |  |  |
|         | Date: Wed, dd Mmm yyyy 15:42:00 -0500                                                          |  |  |  |  |  |  |
|         | Message-Id: <20020206154203470001.BE948.fax@huge.com>                                          |  |  |  |  |  |  |
|         | From: <fax@huge.com></fax@huge.com>                                                            |  |  |  |  |  |  |
|         | Subject: Read Receipt:IMAGE from Internet FAX                                                  |  |  |  |  |  |  |
|         | To: fax@core.mega.edu                                                                          |  |  |  |  |  |  |
|         | In-Reply-To: <5.0.2.5.2.20020206153721.00c44448@huge.com>                                      |  |  |  |  |  |  |
|         | References: <5.0.2.5.2.20020206153721.00c44448@huge.com>                                       |  |  |  |  |  |  |
|         | Content-Type: multipart/report: report-type=disposition-notification: boundarv="+-+-+-MGCS-+-+ |  |  |  |  |  |  |
|         |                                                                                                |  |  |  |  |  |  |
|         |                                                                                                |  |  |  |  |  |  |
|         | ********** Read Receipt **********                                                             |  |  |  |  |  |  |
| BODY    |                                                                                                |  |  |  |  |  |  |
| TEXT    | This message was opened by                                                                     |  |  |  |  |  |  |
|         | 'fax@huge.com'                                                                                 |  |  |  |  |  |  |
|         | dd Mmm yyyy 15:42                                                                              |  |  |  |  |  |  |
|         |                                                                                                |  |  |  |  |  |  |
|         | *************************                                                                      |  |  |  |  |  |  |
|         | Final Desinienty rfs022/fay@bugs.com                                                           |  |  |  |  |  |  |
|         | Final-Recipient. http://www.uge.com                                                            |  |  |  |  |  |  |
|         | Diginal-Wessage-ID. < 5.0.2.5.2.20020206153721.00044446@iuge.com                               |  |  |  |  |  |  |
|         | Disposition: automatic-action/MDN-sent-automatically, dispatched                               |  |  |  |  |  |  |
|         |                                                                                                |  |  |  |  |  |  |
|         | (& (lype= image/liff)                                                                          |  |  |  |  |  |  |
|         | (color=Binary)                                                                                 |  |  |  |  |  |  |
|         | (Image-file-structure=TIFF-minimal)                                                            |  |  |  |  |  |  |
|         | (IVIKU-MODE=U)                                                                                 |  |  |  |  |  |  |
|         |                                                                                                |  |  |  |  |  |  |
|         | (paper-size=[A4,B4,letter,legal])                                                              |  |  |  |  |  |  |
|         | (Image-coding=[MH,MR,MMR])                                                                     |  |  |  |  |  |  |
|         | (  (& (dpi=200) (dpi-xyratio=[200/100,1]) )                                                    |  |  |  |  |  |  |
|         | (& (dpi=204) (dpi-xyratio=[204/98,204/196,204/391]) )                                          |  |  |  |  |  |  |
|         | (& (dpi=408) (dpi-xyratio=408/391) ) ) )                                                       |  |  |  |  |  |  |
|         |                                                                                                |  |  |  |  |  |  |

#### (3) **Processing Confirmation**

The processing confirmation provided by recipient is received and take specific services for expected several conditions respectively. This is unit independent issue.

To see more detailed information, please refer to RFC2532 document.

## 7.14. Lightweight Directory Access Protocol (LDAP) - Extended Feature

The protocol is designed to provide access to directories supporting the X.500 models, while not incurring the resource requirements of the X.500 Directory Access Protocol (DAP).

This protocol is specifically targeted at management applications and browser applications that provide read/write interactive access to directories. When used with a directory supporting the X.500 protocols, it is intended to be a complement to the X.500 DAP.

X.500 is an overall model for Directory Services in the OSI world. The model encompasses the overall namespace and the protocol for querying and updating it. A major part of X.500 is that it defines a global directory structure.

It is essentially a directory web in much the same way that http & html are used to define & implement the global hypertext web. Anyone with an X.500 or LDAP client may peruse the global directory just as they can use a web browser to peruse the global Web.

From the "Start" menu of Windows client PC, you can search for people on the Internet, using of server at directory services.

## 7.15. Lightweight Challenge-response Mechanism POP (APOP) - Extended Feature

The base POP3 specification (POP3) also contains a lightweight challenge-response mechanism called APOP. APOP is associated with most of the risks associated with such protocols: in particular, it requires that both the client and server machines have access to the shared secret in clear text form. Challenge-Response Authentication Mechanism (CRAM) offers a method for avoiding such clear text storage while retaining the algorithmic simplicity of APOP in using only MD5.

Normally, each POP3 session starts with a USER/PASS exchange. This results in a server/user-id specific password being sent in the clear on the network. For intermittent use of POP3, this may not introduce a sizable risk. However, many POP3 client implementations connect to the POP3 server on a regular basis to check for new mail. Further the interval of session initiation may be on the order of five minutes. Hence, the risk of password capture is greatly enhanced.

An alternate method of authentication is required which provides for both origin authentication and replay protection, but which does not involve sending a password in the clear over the network. The APOP command provides this functionality.

A POP3 server which implements the APOP command will include a timestamp in its banner greeting. For example, on a UNIX implementation in which a separate UNIX process is used for each instance of a POP3 server, the syntax of the timestamp might be:

#### <process-ID.clock@hostname>

where "process-ID" is the decimal value of the process's PID, clock is the decimal value of the system clock, and hostname is the fully-qualified domain-name corresponding to the host where the POP3 server is running.

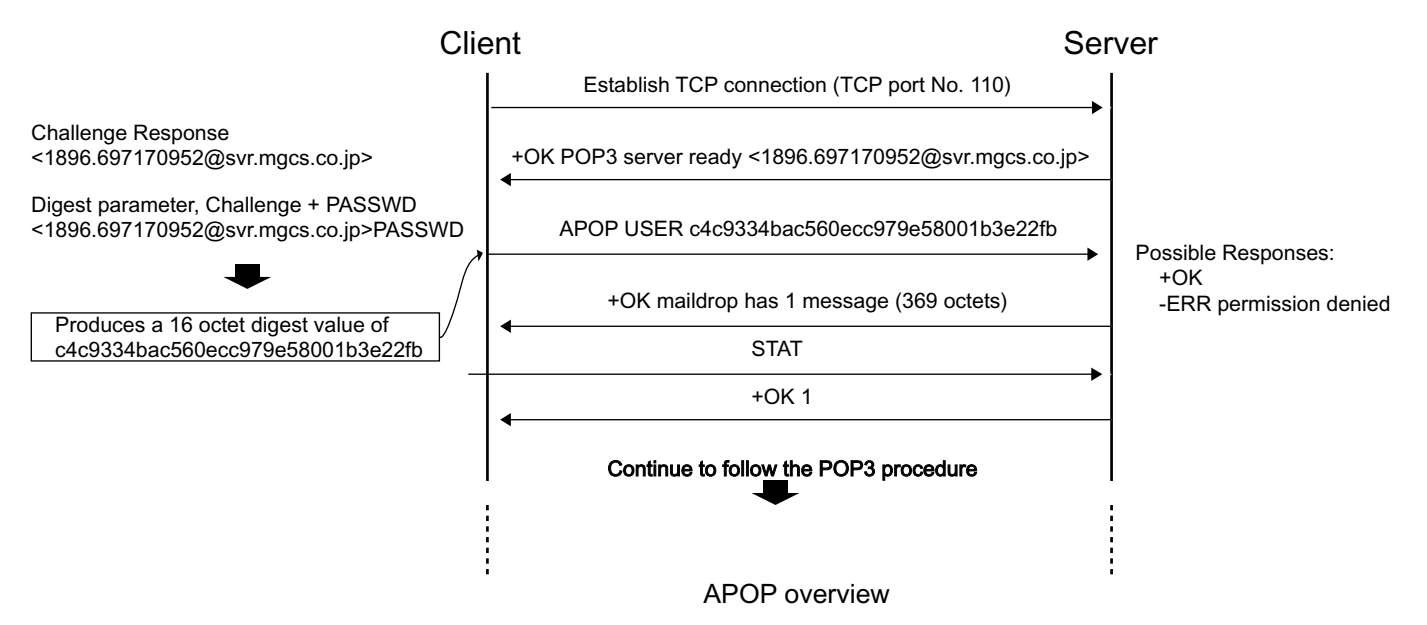

The POP3 client makes note of this timestamp, and then issues the APOP command. The "name" parameter has identical semantics to the "name" parameter of the USER command. The "digest" parameter is calculated by applying the MD5 algorithm to a string consisting of the timestamp (including anglebrackets) followed by a shared secret. This shared secret is a string known only to the POP3 client and server. Great care should be taken to prevent unauthorized disclosure of the secret, as knowledge of the secret will allow any entity to successfully masquerade as the named user. The "digest" parameter itself is a 16-octet value which is sent in hexadecimal format, using lower-case ASCII characters.

When the POP3 server receives the APOP command, it verifies the digest provided. If the digest is correct, the POP3 server issues a positive response, and the POP3 session enters the TRANSACTION state. Otherwise, a negative response is issued and the POP3 session remains in the AUTHORIZATION state.

Note that as the length of the shared secret increases, so does the difficulty of deriving it.

## 7.16. SMTP Service Extension for Authentication (SMTP Auth) - Extended Feature

SMTP is widely deployed and high-quality implementations have proven to be very robust. However, the Internet community now considers some services to be important that SMTP AUTH is an SMTP service extension (ESMTP) whereby an SMTP client may indicate an authentication mechanism to the server, perform an authentication protocol exchange, and optionally negotiate a security layer for subsequent protocol interactions. This extension is a profile of the Simple Authentication and Security Layer (SASL). To use SASL, a protocol includes a command for identifying and authenticating a user to a server and for optionally negotiating protection of subsequent protocol interactions.

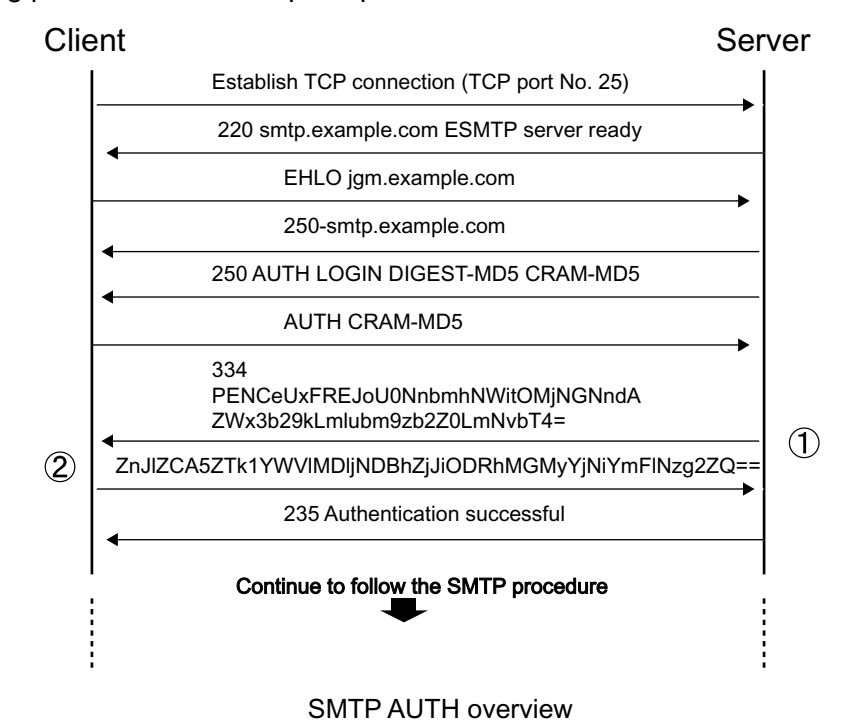

The AUTH command indicates an authentication mechanism to the server. If the server supports the requested authentication mechanism, it performs an authentication protocol exchange to authenticate and identify the user. Optionally, it also negotiates a security layer for subsequent protocol interactions. If the requested authentication mechanism is not supported, the server rejects the AUTH command with a 504 reply.

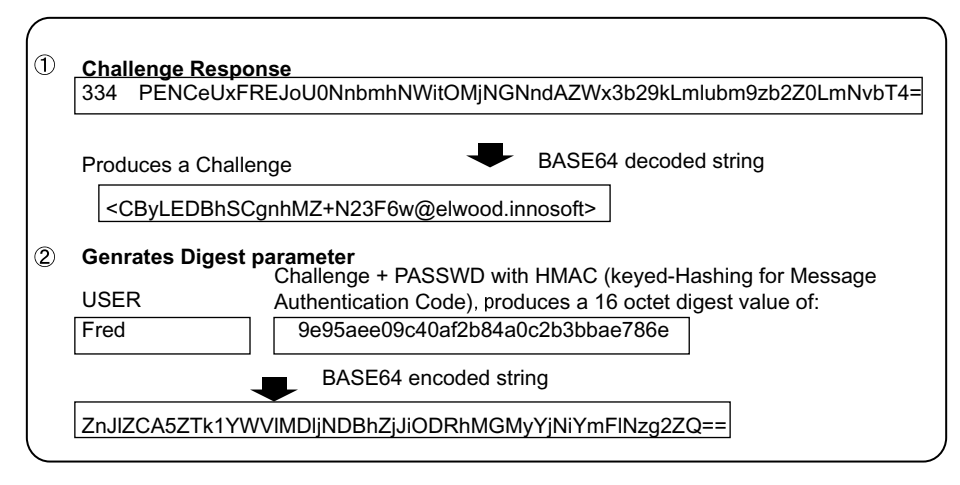

The authentication protocol exchange consists of a series of server challenges and client answers that are specific to the authentication mechanism. A server challenge, otherwise known as a ready response, is a 334 reply with the text part containing a BASE64 encoded string. The client answer consists of a line

containing a BASE64 encoded string. If the client wishes to cancel an authentication exchange, it issues a line with a single "\*". If the server receives such an answer, it must reject the AUTH command by sending a 501 reply.

If the server cannot BASE64 decode the argument, it rejects the AUTH command with a 501 reply. If the server rejects the authentication data, it should reject the AUTH command with a 535 reply unless a more specific error code, such as one listed in Error Codes below, is appropriate. Should the client successfully complete the authentication exchange, the SMTP server issues a 235 reply.

The service name specified by this protocol's profile of SASL is "smtp".

#### Error Codes

The following error codes may be used to indicate various conditions as described.

432: A password transition is needed

This response to the AUTH command indicates that the user needs to transition to the selected Authentication mechanism. This is typically done by authenticating once using the plain authentication mechanism.

538: Encryption required for requested authentication mechanism

This response to the AUTH command indicates that the selected authentication mechanism may only be used when the underlying SMTP connection is encrypted.

454: Temporary authentication failure

This response to the AUTH command indicates that the authentication failed due to a temporary server failure.

#### 530: Authentication required

This response may be returned by any command other than AUTH, EHLO, HELO, NOOP, RSET, or QUIT. It indicates that server policy requires authentication in order to perform the requested action.

## 7.17. Direct SMTP Transfer - Extended Feature

Simple Mail Transfer Protocol (SMTP) is to transfer mail reliably and efficiently. An important feature of SMTP is its capability to transport mail across networks, usually referred to as SMTP mail relaying by employing SMTP server.

Direct SMTP transfer allows you to transmit documents to another Internet Fax directly employing no SMTP server. To enables this feature, you must configure its static IP address, subnetmask, default gateway and etc. accordingly. Domain Name System (DNS) must be required to run the system, so that hosts and some additional records must be properly existed in DNS entries.

Please note that the system runs under DHCP dynamic updates with DNS meets its requirement also.

In other words, DHCP runs non-Dynamic Updates in the Domain Name System can not be applied for Internet Fax who whish to enables Direct SMTP transfer function.

Further more, in common cases only email and web service from the Internet are permitted into the corporate intranet, and corporate network administrators are extremely reticent to open the firewall for other, incoming services, since each opened path represents additional, potential security threats.

So the Direct SMTP transfer can be operating throughout the organization's Intranet.

Capability exchanges and content negotiations are also available to take advantageous communication between Internet Fax communications.

Several service extensions are newly assigned.

- (1) The EHLO keyword value associated with this extension is "CONNEG"
- (2) A parameter using the keyword "CONNEG" is added to the RCPT-TO command

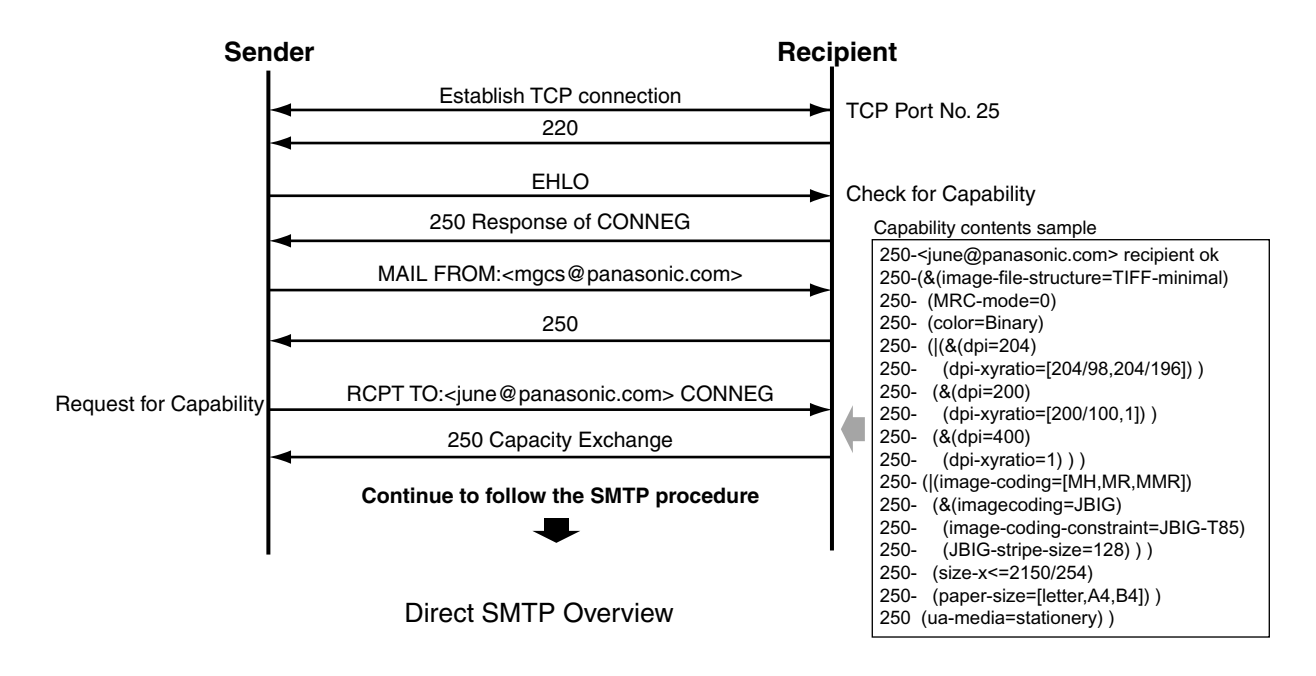

# 8 Installation

## 8.1. Function Key

Any function can be started by first pressing  $\boxed{FUNCTION}$  and then enter the function number, or by pressing  $\boxed{V}$  or  $\boxed{A}$  scroll key repeatedly until the desired function appears on the display.

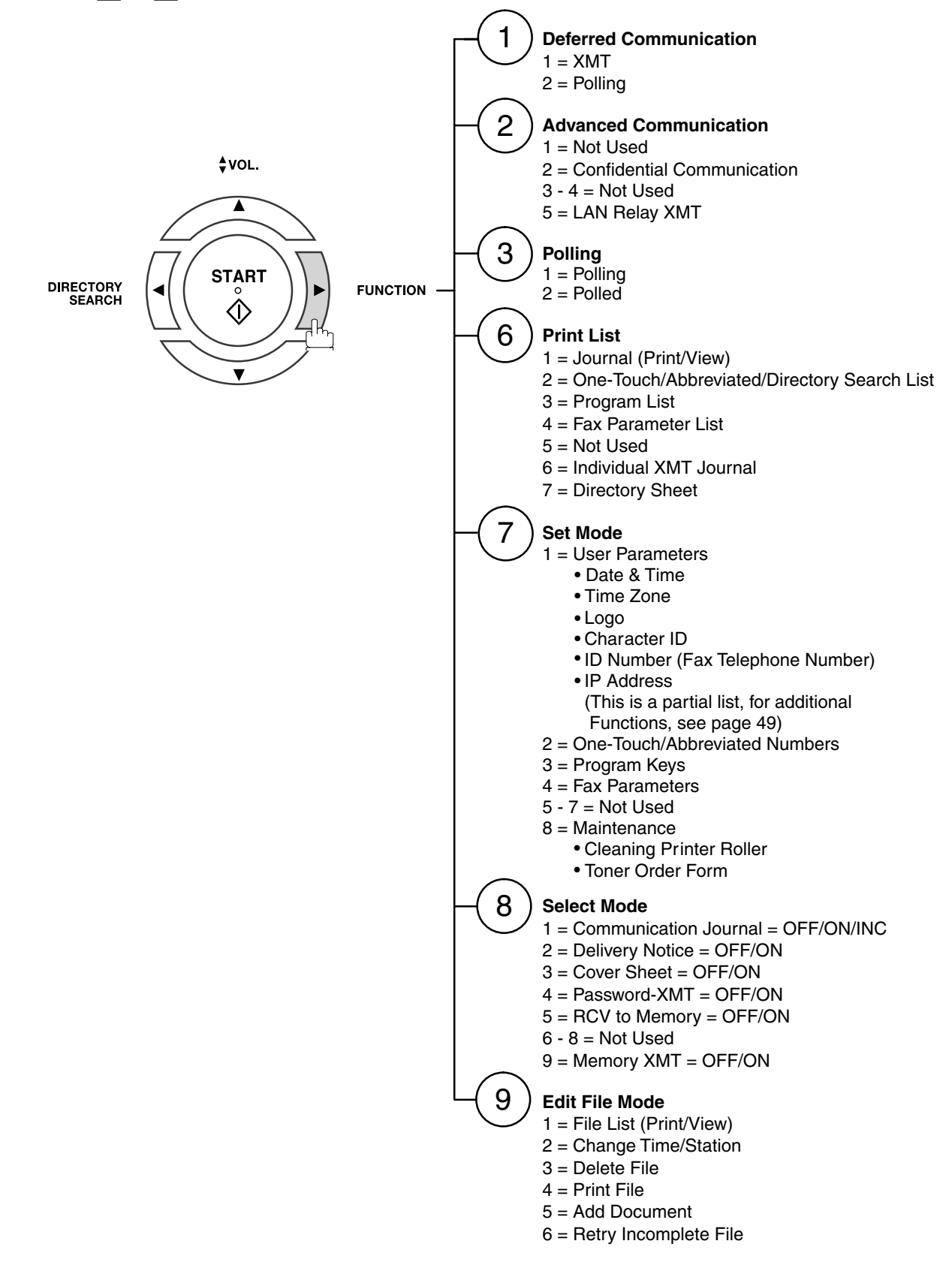

## 8.2. Main Unit and Accessories

Unpack the carton and check that you have all the accessories illustrated.

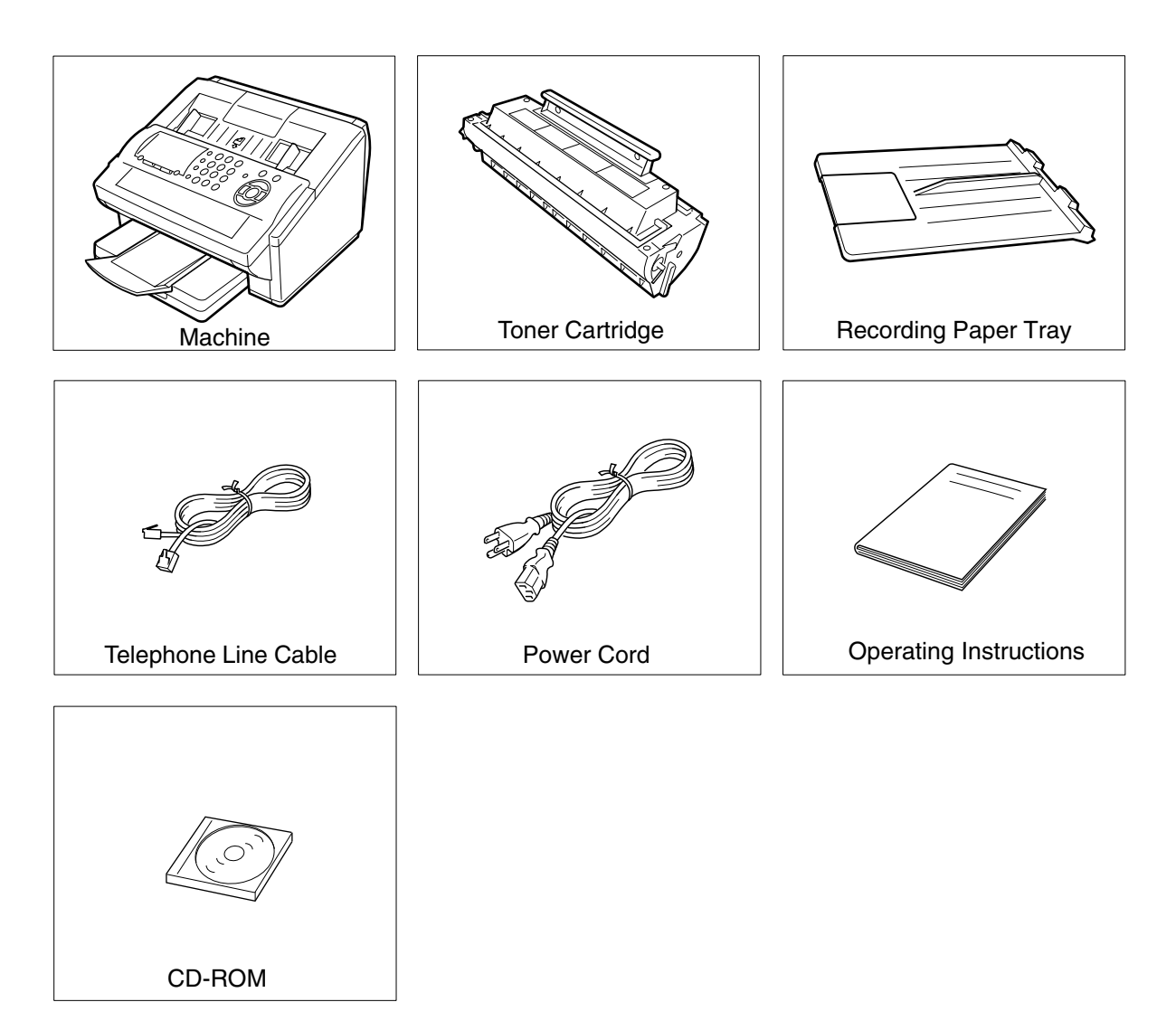

## 8.3. Installing the Accessories

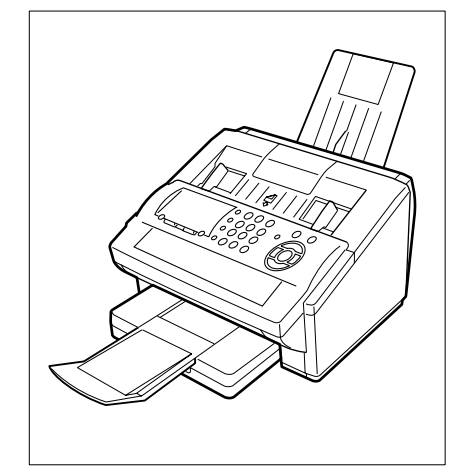

**Final Installed View** 

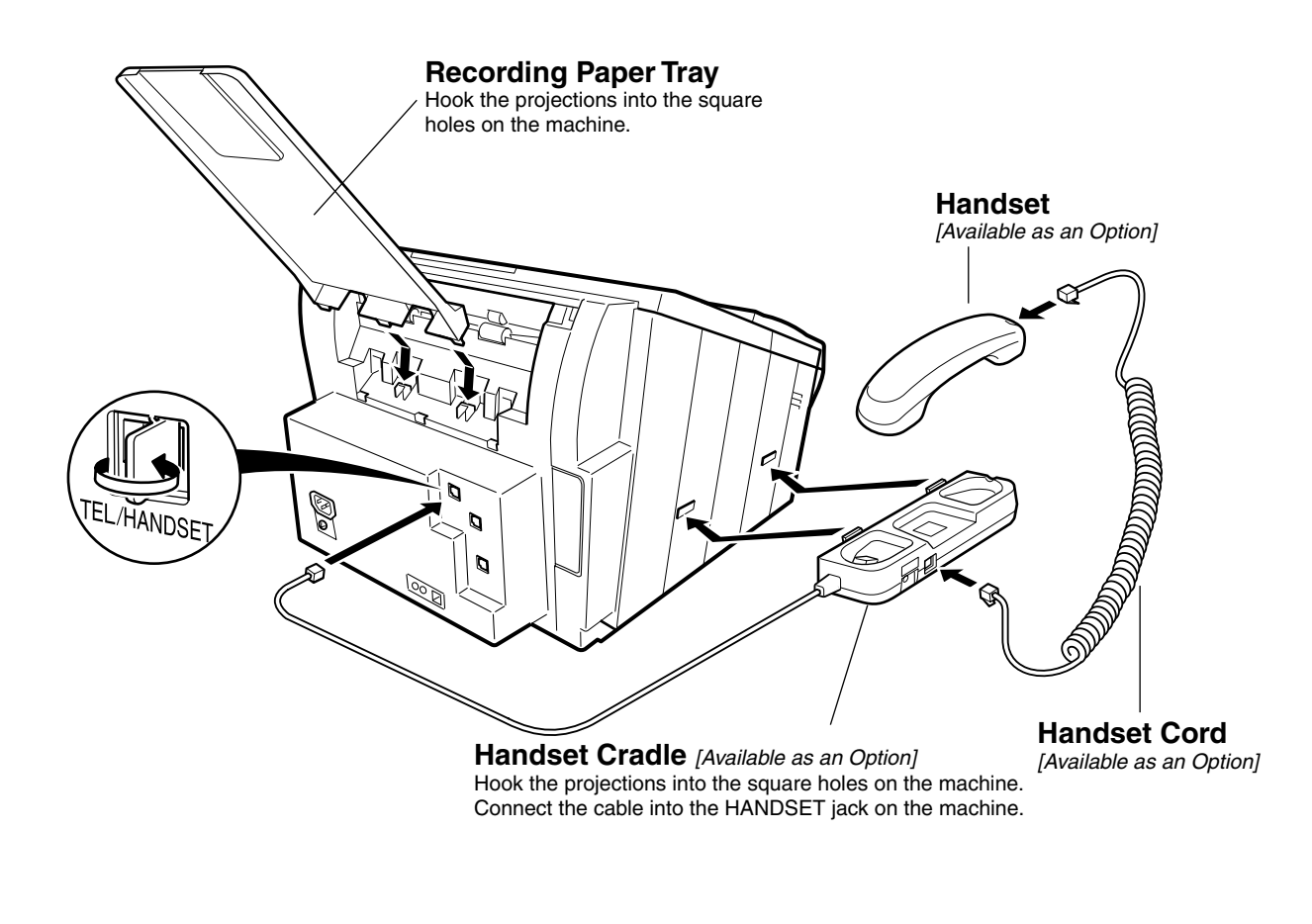

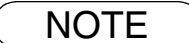

The handset may not be available in certain destinations due to its regulation or specification.

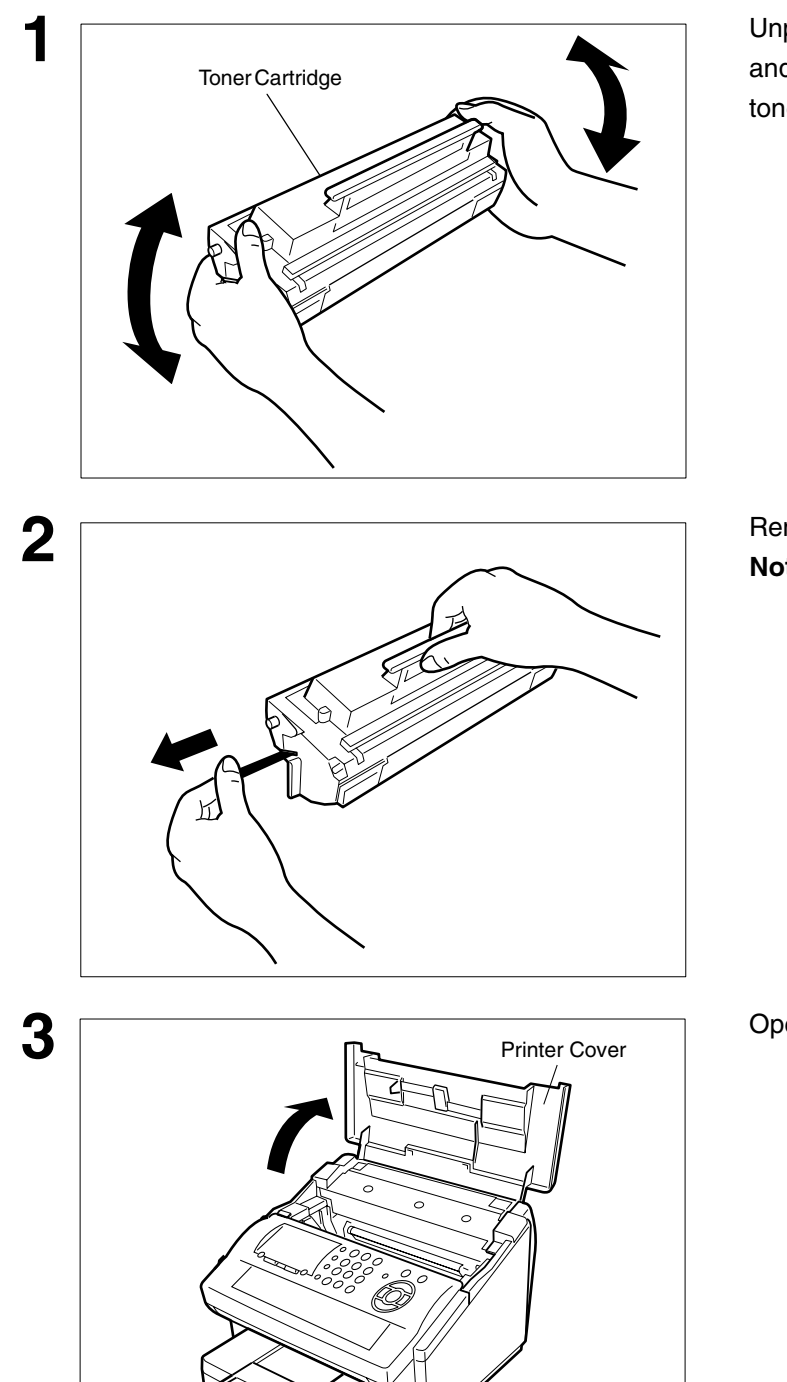

# 8.4. Installing the Toner Cartridge

Unpack the Toner Cartridge and rock it back and forth as shown 5 or 6 times to even the toner inside.

Remove the protective seal. **Note:** Pull on the seal slowly and straight ou

Open the Printer Cover.

Continued on the next page...

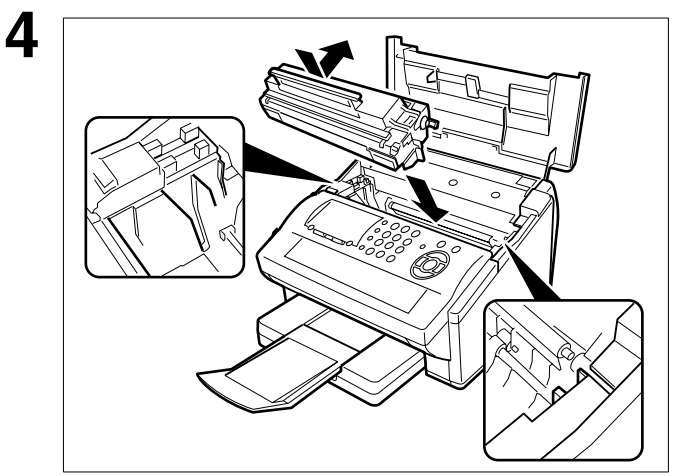

Align the projections on both sides of the Toner Cartridge with the grooves in the machine as shown and insert the Toner Cartridge into the machine.

**Note:** Lock the Toner Cartridge into place by pressing the handle down and then pushing towards the rear of the machine.

Close the Printer Cover.

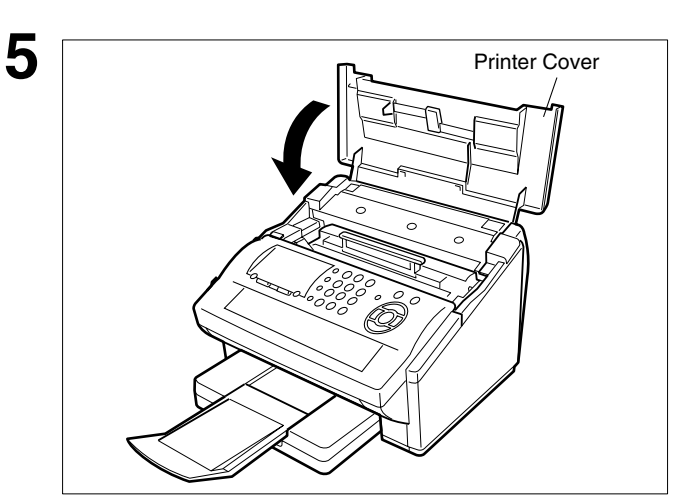

If you are replacing the Toner Cartridge, it is recommended to clean the Printer Roller to maintain good printing quality. To clean the Printer Roller, follow the procedure on next page.

6

# **Cleaning the Printer Roller**

If you find toner on the back of the recording paper, the printer roller in the fuser unit is probably dirty.

#### To clean the Printer Rollers

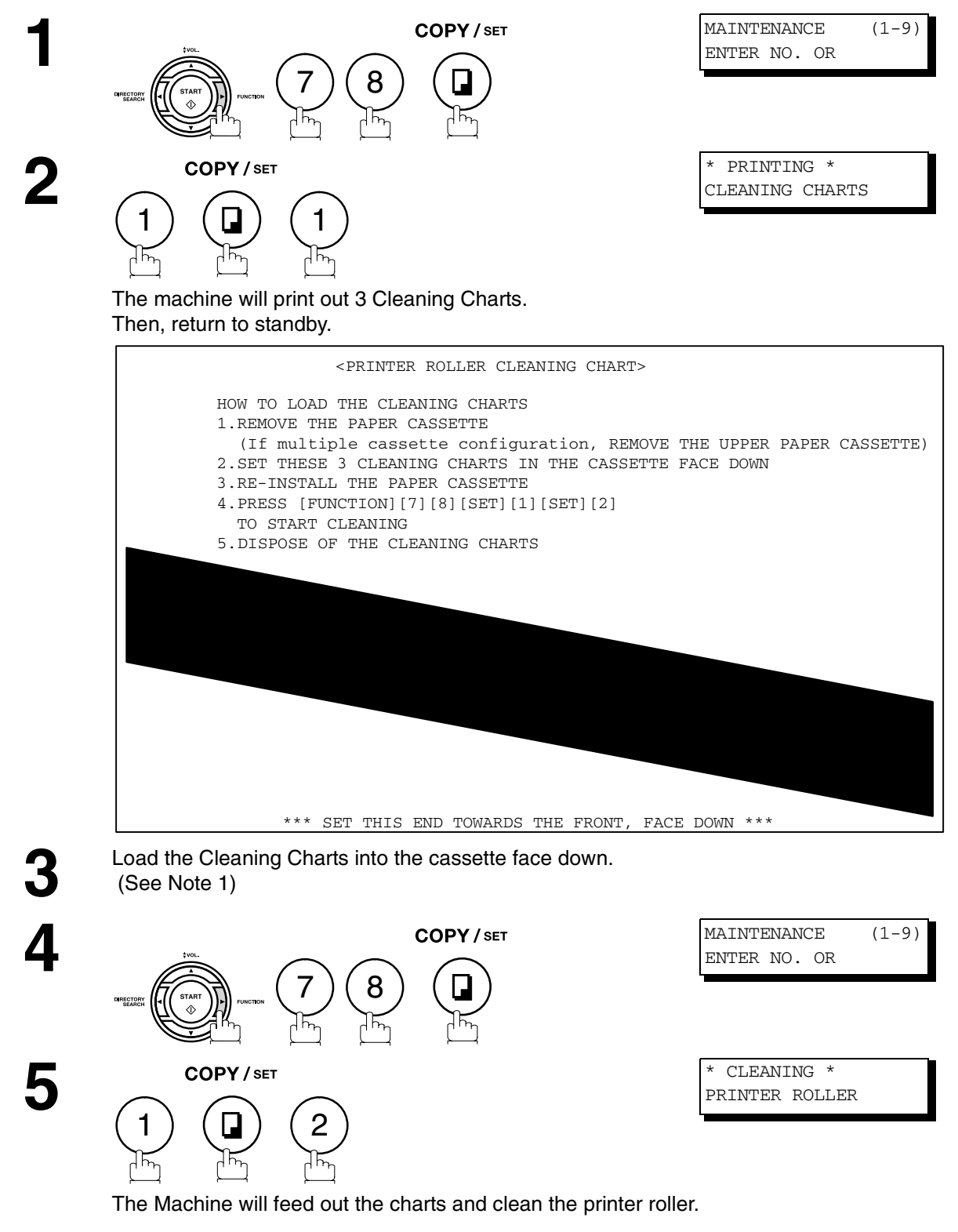

NOTE

1. If you have installed the optional cassette(s), load the Cleaning Charts into the upper cassette.

# 8.5. Loading the Recording Paper

# How to Load the Recording Paper

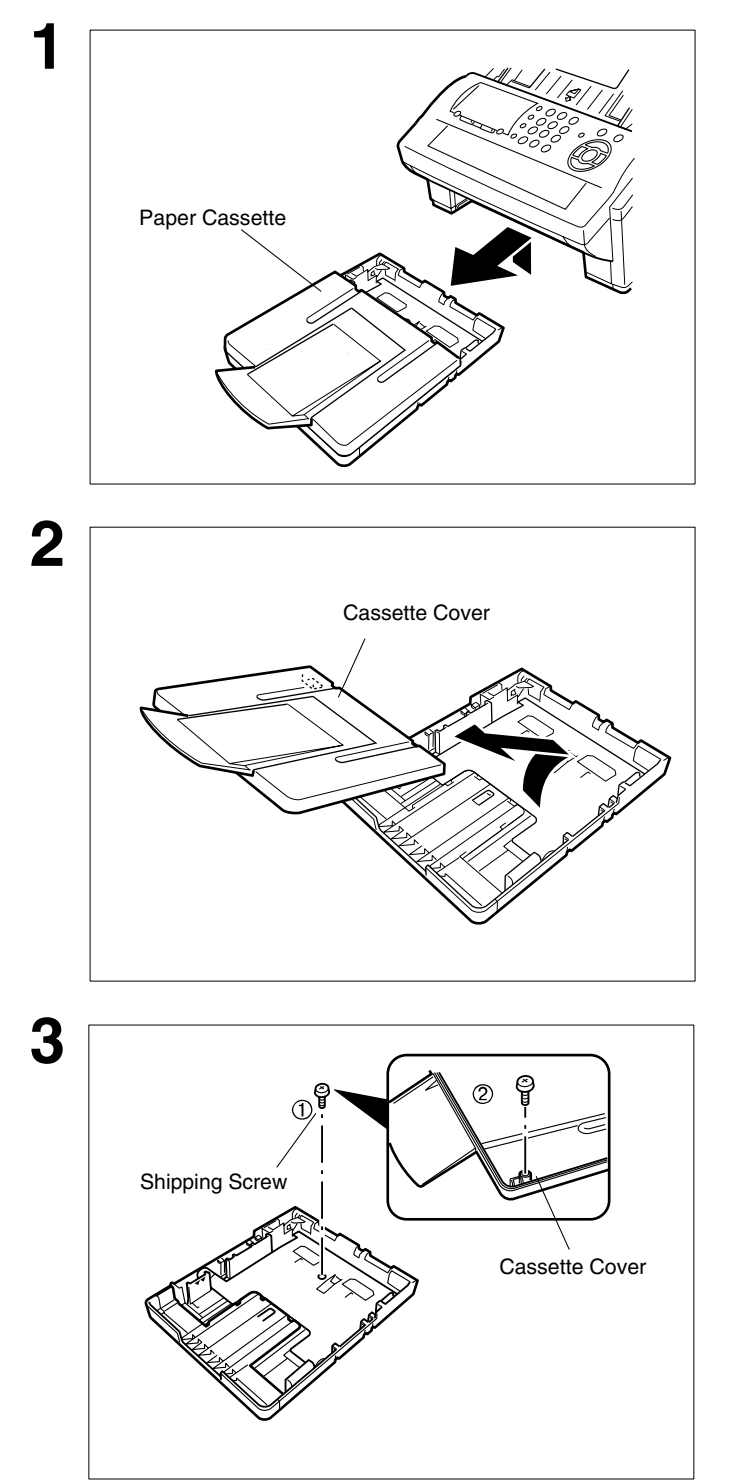

Lift up the Paper Cassette slightly and slide it out from the machine.

Remove the Paper Cassette Cover.

- 1. Remove the Shipping Screw securing the Pressure Plate.
- 2. Store the screw by attaching it to the post provided under the Paper Cassette Cover for future use.

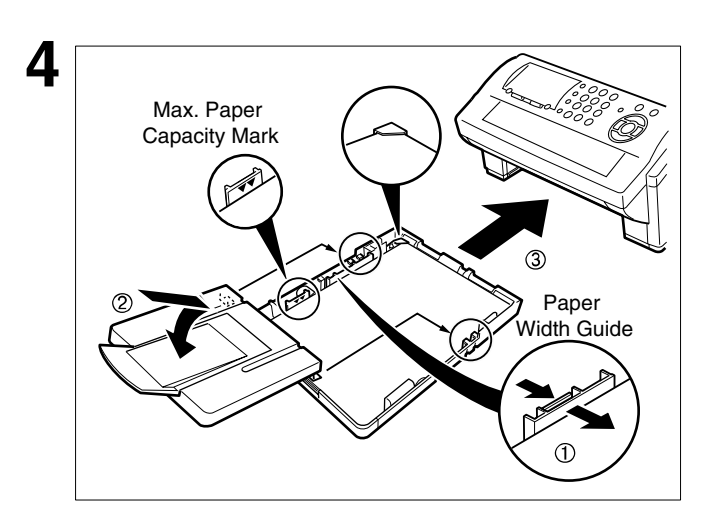

- Load the paper into the Paper Cassette. Slide the paper width guide to the left until it lightly touches the stack of paper without bending the paper. The paper must fit squarely and firmly between the Paper Width Guide and the right side of tray. If it does not, the paper may feed into the printer incorrectly resulting in a paper jam.
  - **Caution:** Make sure that the paper is set under the metal Paper Separation Clips and that it does not exceed the Maximum Paper Capacity Mark. You can load about 250 sheets (20 lb weight).
- 2. Re-install the Paper Cassette Cover.
- 3. Slide the Paper Cassette into the machine.

## 8.6. Adjusting the Paper Cassette for the Paper Length

### How to Adjust the Paper Cassette for the Paper Length

The factory default Paper Length setting for the Paper Cassette is on Letter size. To change the paper length to A4 or Legal size, follow the steps below.

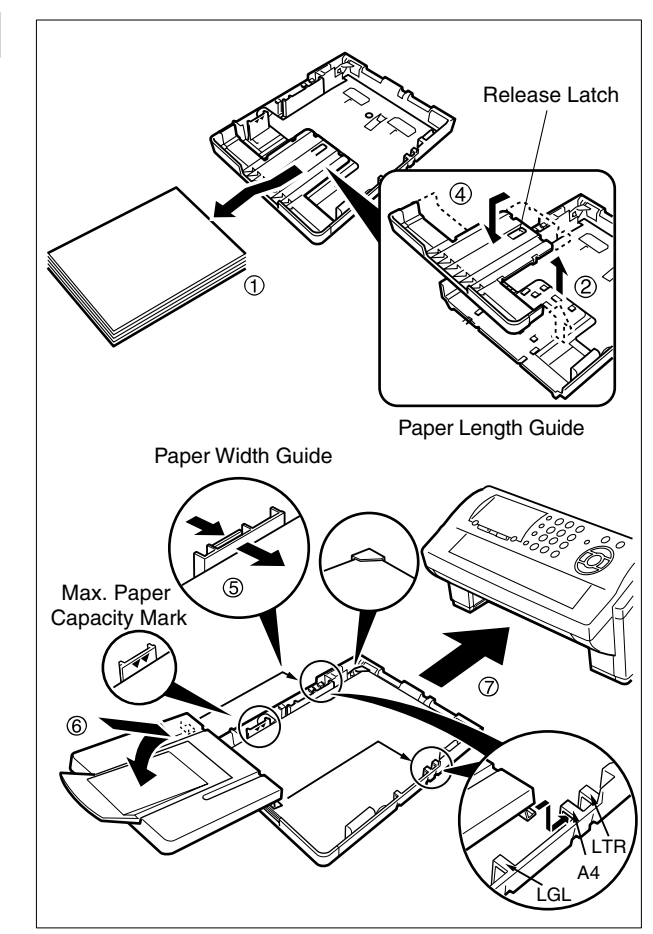

- 1. Remove the paper from the Paper Cassette and place the cassette upside down on a flat surface.
- 2. While pushing down on the release latch, pull out the Paper Length Guide.
- 3. Turn the Paper Cassette upright.
- 4. Insert the Paper Length Guide hooks into the appropriate paper length slots (A4 or Legal) and slide the guide towards the back of the cassette until it locks in place.
- 5. Load the paper into the Paper Cassette.

Slide the paper width guide to the left until it lightly touches the stack of paper without bending the paper. The paper must fit squarely and firmly between the Paper Width Guide and the right side of tray. If it does not, the paper may feed into the printer incorrectly resulting in a paper jam.

- **Caution:** Make sure that the paper is set under the metal Paper Separation Clips and that it does not exceed the Maximum Paper Capacity Mark. You can load about 250 sheets (20 lb weight).
- 6. Replace the Paper Cassette Cover to the appropriate paper position (LTR, A4 or LGL).
- 7. Slide the Paper Cassette into the machine.

The Recording Paper Size setting of the Fax Parameter No. 23 must match the paper loaded in the cassette. If you change the Recording Paper Size, please change the setting accordingly.

# 2

## NOTE

1. If you forget to change the Recording Paper Size setting in Fax Parameter No. 23 when different paper is installed in the cassette, the unit will Stop printing after the 1st page of an Incoming Fax and display a "PAPER SIZE MISMATCH" error. Then, the Recording Paper Size setting automatically adjusts to the proper size and the unit resumes printing the Incoming Fax from the 1st page.
## 8.7. Adjusting the Paper Cassette for the Paper Width

### How to Adjust the Paper Cassette for the Paper Width

The factory default Paper Width setting for the Paper Cassette is on Letter/Legal size. To change the paper width to A4 size, follow the steps below.

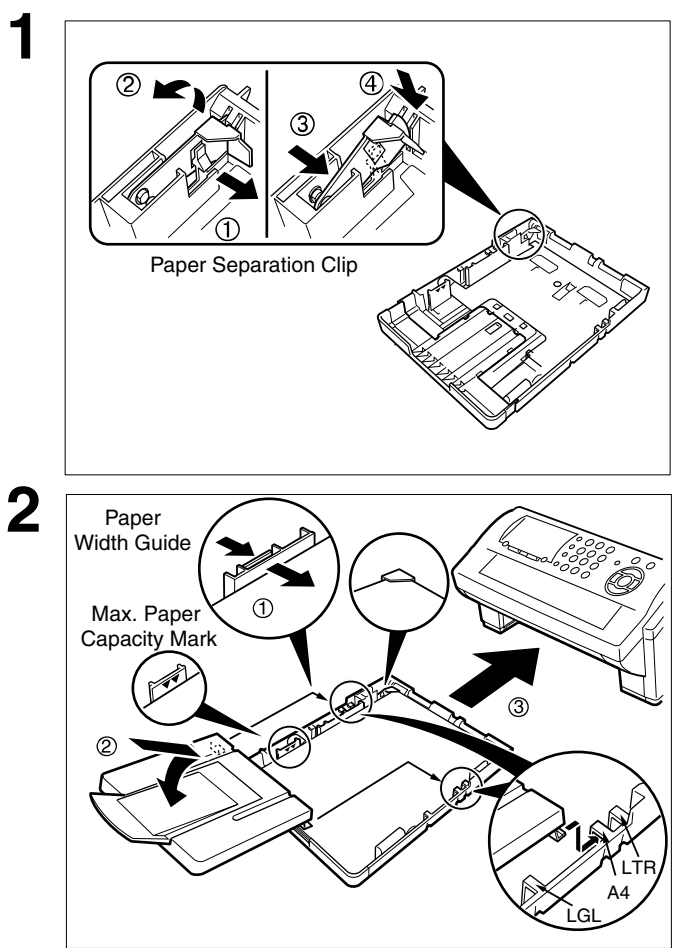

- 1. Release the left Paper Separation Clip latch.
- 2. Pull up the Paper Separation Clip to remove it.
- 3. Reposition the Paper Separation Clip into the A(A4) slot.
- 4. Swing the Paper Separation Clip downward to latch it in place.
- Load the paper into the Paper Cassette. Slide the paper width guide to the left until it lightly touches the stack of paper without bending the paper. The paper must fit squarely and firmly between the Paper Width Guide and the right side of tray. If it does not, the paper may feed into the printer incorrectly resulting in a paper jam.
  - **Caution:** Make sure that the paper is set under the metal Paper Separation Clips and that it does not exceed the Maximum Paper Capacity Mark. You can load about 250 sheets (20 lb weight).
- 2. Replace the Paper Cassette Cover to the appropriate paper position (LTR, A4 or LGL).
- 3. Slide the Paper Cassette into the machine.

The Recording Paper Size setting of the Fax Parameter No. 23 must match the paper loaded in the cassette. If you change the Recording Paper Size, please change the setting accordingly.

### NOTE

1. If you forget to change the Recording Paper Size setting in Fax Parameter No. 23 when different paper is installed in the cassette, the unit will Stop printing after the 1st page of an Incoming Fax and display a "PAPER SIZE MISMATCH" error. Then, the Recording Paper Size setting automatically adjusts to the proper size and the unit resumes printing the Incoming Fax from the 1st page.

## 8.8. Connecting the Telephone Line Cable and Power Cord

#### Power Cord

Plug one end of the power cord into an ordinary 3 prong AC outlet and the other end into the receptacle on the rear of the machine.

#### Warning: This apparatus must be properly grounded through an ordinary 3 prong AC outlet. Do not break off the earth (ground) prong to fit a 2 prong outlet.

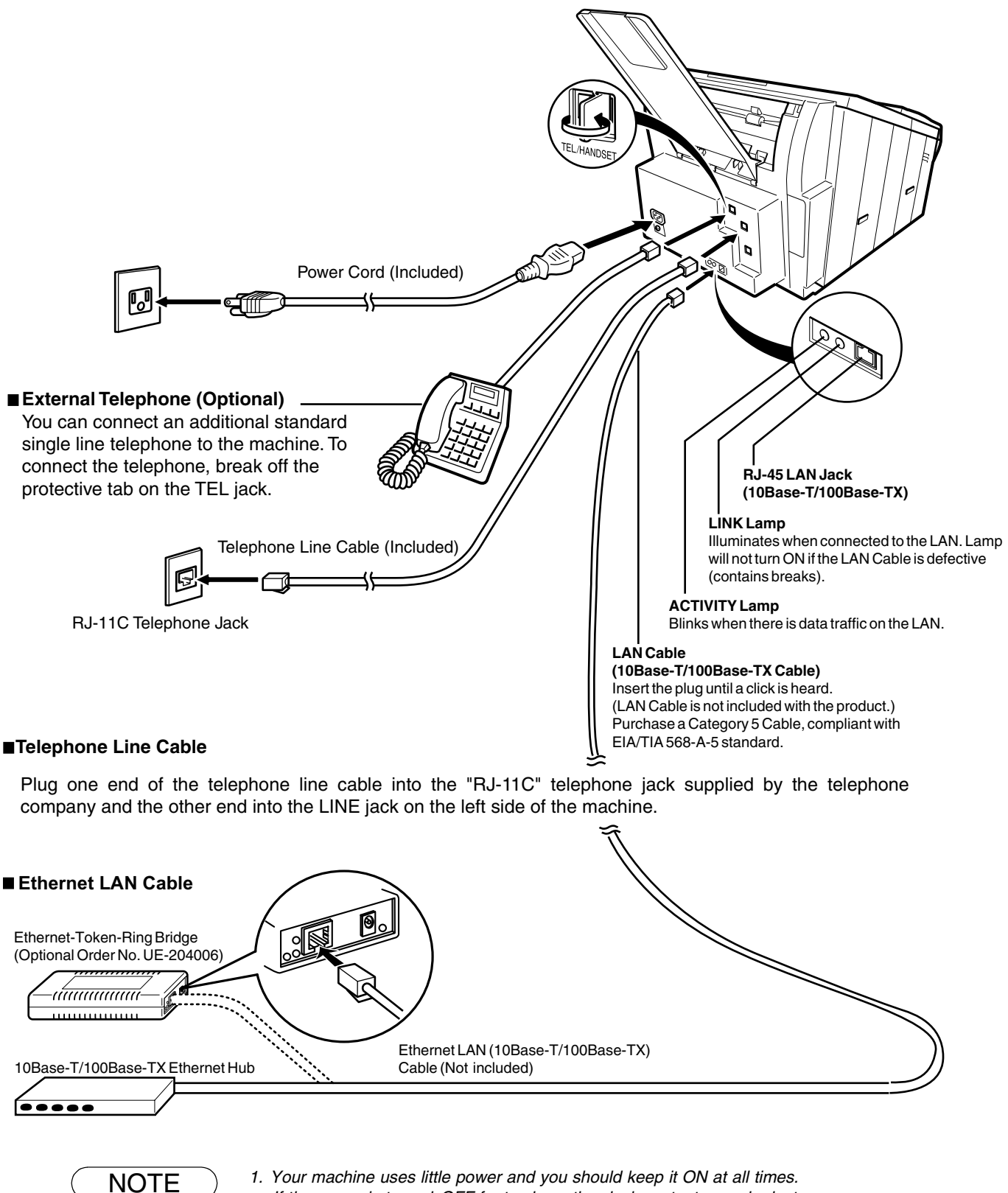

If the power is turned OFF for too long, the clock contents may be lost.

DX-600/800

## 8.9. Setting the Internet Parameters

Before starting, you will need a completed copy of page 19 (Pre Installation Information). For your machine to be able to operate on the Network properly, the following five (5) Basic Parameters must be preprogrammed into the machine.

- IP Address
- Subnet Mask
- Default Gateway IP Address
- SMTP Server Name or IP Address
- Email Address
  - **Note:** If DHCP server is available on your network, the IP Address, Subnet Mask and Default Gateway IP Address will be acquired automatically.

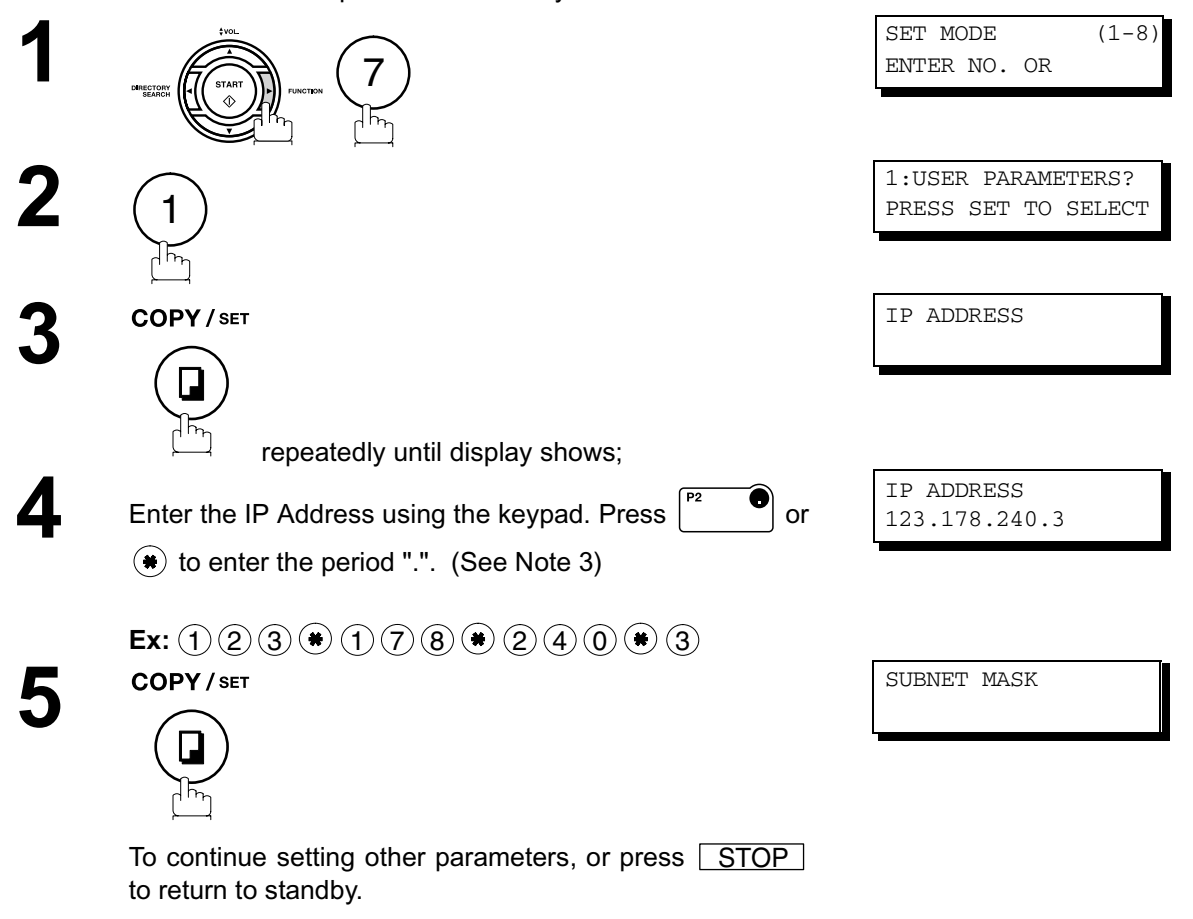

NOTE

- 1. To scroll the display to desired User Parameter in Step 3, press igvee 
  abla or igvee a.
- 2. If the DNS Server is not available, change the setting of the Fax Parameter No. 161 (DNS SERVER) to "Invalid", then enter the IP Address instead.
- 3. For convenience, you can use to enter a period "." while programming IP Addresses only.
   Otherwise is used to enter an asterisk under other conditions.

## Setting the User Parameters for the LAN Interface

Depending on how your machine will be configured to communicate on the LAN, the appropriate parameters listed in the table below must be stored first.

| No. | Parameter             | Comments                                                                                                    |
|-----|-----------------------|----------------------------------------------------------------------------------------------------|
| 1   | DATE & TIME           | Current Date and Time.                                                                                                    |
| 2   | TIME ZONE             | The Time Zone is required as part of the Email header information when                                                                                                    |
|     |                       | sending Internet faxes.                                                                                                    |
| 3   | LOGO                  | Up to 25 characters & digits.                                                                                                    |
| 4   | CHARACTER ID          | Up to 16 characters & digits.                                                                                                    |
| 5   | ID NO.                | Your Fax Telephone Number. (Up to 20 digits)                                                                                                    |
| 6   | (MAC ADDRESS)         | Hardware Address hard-coded into your machine. (If required, can be                                                                                                    |
|     |                       | [4] [SET])                                                                                                    |
| 7*  | IP ADDRESS            | IP Address assigned to your machine by the Network Administrator or the DHCP Server.                                                                                                    |
| 8*  | SUBNET MASK           | Subnet Mask assigned by the Network Administrator or the DHCP Server.                                                                                                    |
| 9*  | DEFAULT GATEWAY       | Default Gateway IP Address assigned by the Network Administrator or the                                                                                                    |
|     | IP ADDR               | DHCP Server.                                                                                                    |
| 10* | PRIMARY DNS           | IP Address of the primary DNS Server. If the DNS Server is not available,                                                                                                    |
|     | SERVER IP ADDRESS     | change the setting of the Fax Parameter No. 161 (DNS SERVER) to                                                                                                    |
| 11* |                       | Invalid, then enter the IP Address Instead.                                                                                                    |
| 11  |                       | IP Address of the secondary DNS Server.                                                                                                    |
| 12* |                       | The Email Address assigned to your machine for sending and receiving                                                                                                    |
| 12  |                       | (Up to 60 characters)                                                                                                    |
| 13* | SMTP SERVER NAME      | The name of the SMTP Mail Server. (Up to 60 characters)                                                                                                    |
| 14  | SMTP SERVER IP        | IP Address of the SMTP Mail Server.                                                                                                    |
|     | ADDR                  |                                                                                                    |
| 15* | SMTP AUTH NAME        | User name required to login to the SMTP Server before it allow to send                                                                                                    |
|     |                       | email messages. (Up to 40 characters).                                                                                                    |
| 16* | SMTP PASSWORD         | Password assigned to your machine. (Up to 10 characters)                                                                                                    |
| 17* | POP SERVER NAME       | The name of the POP Mail Server. (Up to 60 characters).                                                                                                    |
| 18* | POP SERVER IP<br>ADDR | IP Address of the POP Mail Server.                                                                                                    |
| 19* | POP USER NAME         | User Name assigned to your machine. (Up to 40 characters)                                                                                                    |
| 20  | POP PASSWORD          | Password assigned to your machine. (Up to 10 characters)                                                                                                    |
| 21  | LDAP SERVER NAME      | The name of the LDAP Server. (Up to 60 characters)                                                                                                    |
| 22  | LDAP LOG IN NAME      | Login Name assigned to your machine. (Up to 40 characters)                                                                                                    |
| 23  | LDAP PASSWORD         | Password assigned to your machine. (Up to 10 characters)                                                                                                    |
| 24  | LDAP SEARCH BASE      | ID for starting the search in the directory on the LDAP server. (Up to 60 Characters)                                                                                                    |
| 25  | HOST NAME             | The Host Name assigned to your machine. (Up to 60 characters)                                                                                                    |
| 26  | DEFAULT SUBJECT       | The default information to be added to the Subject Line for all outgoing                                                                                                    |
|     |                       | Email (up to 40 characters). To manually input this information before transmission, change the Fax Parameter No. 159 (SUBJECT LINE ENTRY) to "2:Valid".                                                                    |
| 27  | DEFAULT DOMAIN        | When the outgoing email address is incomplete by SMTP standards, the                                                                                                    |
|     |                       | Frequently Sent Domain specified here will be automatically added to the email address. This feature is also useful as a shortcut when manually entering email addresses to a frequently used Domain. (Up to 50 characters) |
|     |                       |                                                                                                    |

| No. | Parameter       | Comments                                                                          |
|-----|-----------------|-----------------------------------------------------------------------------------|
| 28  | SELECTABLE      | Enter up to 10 Domain Names that can be selected after the Domain "@"             |
|     | DOMAINS         | key is pressed using the "V or $\wedge$ " key during Manual email addressing. (Up |
|     | (01) ~ (10)     | to 30 characters)                                                                 |
| 29  | REMOTE PASSWORD | This is a security password that allows Remote Programming of the                 |
|     |                 | Internet Parameters and Auto Dialer or the retrieval of the Journal via an        |
|     |                 | Email. (Up to 10 characters)                                                      |
| 30  | RELAY XMT       | A password that provides Network security for your Relay Station (used            |
|     | PASSWORD        | exclusively for G3 relay purposes). (Up to 10 characters)                         |
| 31  | MANAGER'S EMAIL | Department Manager's Email Address for notification of all Internet relayed       |
|     | ADDR            | transmissions for supervision and cost control purposes. (Up to 60                |
|     |                 | characters)                                                                       |
| 32  | RELAY DOMAIN    | Enter up to 10 Domain Name(s) that have been authorized to access your            |
|     | (01) ~ (10)     | Internet Fax for Relayed XMT Request. (Up to 30 characters)                       |
|     |                 | Relay Domain, a.k.a. Domain Name in your machine.                                 |
| 33  | COMMUNITY NAME  | Community Name used for the Network Device Locator.                               |
|     | (01) ~ (02)     |                                                                                   |
| 34  | DEVICE NAME     | Device Name used for the Network Device Locator.                                  |
| 35  | DEVICE LOCATION | Device Location for the Network Device Locator.                                   |

\* Contact your Network Administrator for this Information.

### 8.10. Programming or Retrieving Parameters via Email

## **Using Email to Program or Retrieve Parameters**

This feature is a powerful tool, which provides a convenient and easy way of retrieving or programming Internet Parameters, One-Touch, ABBR Dialing Numbers, Program keys and Journal retrieval from your PC by sending a text email message to your machine.

Using your email application s "Subject:" line as a command-input field, you can request your machine to perform the following commands:

| 1 |   | "Subject:" Line Command    | Function                           |
|---|---|----------------------------|------------------------------------|
|   |   |                            |                                    |
|   | 1 | #set parameters(password)# | Programs the Internet Parameters   |
| 1 | 2 | #get parameters(password)# | Retrieves the Internet Parameters  |
| 1 | 3 | #set abbr(password)#       | Programs the Auto Dialer           |
| 1 | 4 | #get abbr(password)#       | Retrieves the Auto Dialer Data     |
| 1 | 5 | #get jnl(password)#        | Retrieves the current Journal data |

Where:

"set" is used to program the data "get" is used to retrieve the data

"parameters" represents Internet Parameters

"abbr" represents Auto Dialer

"inl" represents Journal

"password" is the Remote Password programmed in your machine's User Parameters

(i.e. 123456789). Must be enclosed within the parenthesis "()".

The command must be enclosed within the hash (#) signs.

# Using a PC to Input the Internet Parameters Remotely

This feature provides a convenient and an easy way to input the Internet Parameters right from your PC by sending a text email message to your machine.

The following parameters can be input remotely via a PC. The other parameters must be entered from the machine in the User Parameters.

- Sender Selection (up to 24 User Names)
- · Default Domain
- · Selectable Domains (up to 10 additional Domain Names)
- Remote Password
- Manager s Email Address
- · Relay XMT Password
- · Relay Domain (up to 10 Domain Names authorized for Relay XMT Request)
- LDAP Server Name
- · LDAP Login Name
- · LDAP Password
- · LDAP Search Base
- · Community Name (up to 2 Community Names)
- Device Name
- Device Location

Your machine interprets the command that you enter in the "Subject" line of your email message and performs one of the following functions, it Retrieves or Stores data into the Internet Parameters (User Parameters).

The two types of commands that can be entered in the "Subject" line of your email:

- 1) To Store data, type
   : #set parameters(password)#
   : where the "password" is the Remote Password programmed in your machine's User Parameters (i.e. 123456789). You can enter the Internet Parameters shown above with this command the first time. However, if these fields already contain data, do not use this command as the existing information will be deleted and overwritten. Use the Retrieve command below instead.
- 2) To Retrieve : **#get parameters(123456789)#** data, type

NOTE

1. To activate this feature, change the Fax Parameter No. 158 (PC REMOTE UPDATE) to "Valid".

# To Input the Internet Parameters for the First Time

Create a script in the message body of a plain text email and send it to your machine's email address. The "Subject" line of the email must be as follows:

| #set parameters(password)# ∷ | where the "password" is the Remote Password programmed in your machine's User Parameters. For security, always input a Remote Password in the User Parameters. [If the password was not programmed, represent it with "()" and assign a password now. Ex: #set parameters()#]. |
|------------------------------|----------------------------------------------------------------------------------------------------|
| Important :                  | Do not use the above command if these fields already contain data,<br>the existing information will be deleted and overwritten. Retrieve and<br>backup the existing data onto your PC first by following the<br>procedures for Retrieving and Editing the Internet Parameters. |

The script sample to input the Internet Parameters is shown below.

(1) To

Your machine's email address. :

| From    | : This field is normally not visible when creating new email message(s).          |
|---------|-----------------------------------------------------------------------------------|
|         | It is your default email address (email application), for retrieving the Internet |
|         | Parameters and for error message notification.                                    |
|         | (Can be programmed with the configuration tool of your email program.)            |
| Subject | : To Store data, type: #set parameters(password)#                                 |

# To Input the Internet Parameters for the First Time

| (2) | @sender to @end        | : | Defines the Sender information to be set in section (2) between @sender to @end<br>block. Register up to 24 User Names and their Email Addresses for the Sender<br>Selection feature (See page 149).<br>Separate each data field with a semicolon (;). (If the remaining fields are to remain<br>blank, insert a semicolon (;) for each blank field)<br>The data string for each Sender Selection should be defined within a single line.<br>The syntax is: <sender number="" selection="">;<user name="">;<email address=""><br/>(a) 01 to 24: Indicates the Sender Selection Numbers<br/>(b) User Name (25-characters maximum)</email></user></sender>                                                                                                    |
|-----|------------------------|---|----------------------------------------------------------------------------------------------------|
| (3) | @select-domain to @end | : | Defines the Selectable Domains to be set in section (3) between @select-domain to @end block. Register up to 10 Domain Names that can be selected during manual email addressing. (30-characters maximum) The syntax is: <number>;<domain></domain></number>                                                                                                    |
| (4) | @relay-domain to @end  | : | Defines the Domain Names to be set in section (4) between @relay-domain to @end block. Register up to 10 Domain Names that have been authorized to access your Internet Fax for Relayed XMT Request. (30-characters maximum)                                                                                                    |
| (5) | @system to @end        | : | <ul> <li>Defines the Internet Parameters to be set in section (5) between @system to @end block. Register the following Internet Parameters.</li> <li>(a) Default Domain (50-characters maximum).<br/>The syntax is: domain; <default domain="" name=""></default></li> <li>(b) Manager s Email Address (60-characters maximum).<br/>The syntax is: manager; <manager address="" email="" s=""></manager></li> <li>(c) Relay XMT Password (10-characters maximum).<br/>The syntax is: relay; <relay password="" xmt="">. Quotation marks " " enclosing the password, is required, as shown in the example above.</relay></li> <li>(d) Remote Password (10-characters maximum).<br/>The syntax is: remote; <remote password="">. Quotation marks " " enclosing the password, is required, as shown in the example above.</remote></li> </ul> |
| (6) | @ldap to@end           | : | <ul> <li>Defines the LDAP Parameters to be set in section (6) between @ldap to @end block. Register the following Internet Parameters.</li> <li>(a) LDAP Server Name (60-characters maximum).<br/>The syntax is: server;<ldap name="" server=""></ldap></li> <li>(b) LDAP Login Name (40-characters maximum).<br/>The syntax is: login;<ldap login="" name=""></ldap></li> <li>(c) LDAP Password (10-characters maximum).<br/>The syntax is: password;<ldap password="">Quotation marks " " enclosing the password, is required, as shown in the example above.</ldap></li> <li>(d) LDAP Search Base (40-characters maximum).<br/>The syntax is: base;<ldap base="" search=""></ldap></li> </ul>                                                                                                    |
| (7) | @mib to @end           | : | <ul> <li>Defines the MIB to be set in section (7) between @mib to @end block. Register the following Internet Parameters.</li> <li>(a) Community Name(1) (32-characters maximum).<br/>The syntax is: com_name1;<community name(1)=""></community></li> <li>(b) Community Name(2) (32-characters maximum).<br/>The syntax is: com_name2;<community name(2)=""></community></li> <li>(c) Device Name(32-characters maximum).<br/>The syntax is: device;<device name=""></device></li> <li>(d) Device Location(32-characters maximum).<br/>The syntax is: location;<device location=""></device></li> </ul>                                                                                                    |

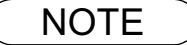

1. The machine cannot be programmed via email while it is communicating or printing.

# **To Retrieve the Internet Parameters for Backup**

To retrieve the existing Internet Parameters, send a plain text email to the your machine's email address with the following command in the "Subject" line:

#get parameters(password)#

: where the "password" is the Remote Password programmed in your machine's User Parameters (i.e. 123456789). For security, always input a Remote Password in the User Parameters. If it was not programmed, signify with "()" (i.e. #get parameters()#). Make sure that the CC..., Bcc... lines and the body of the email message is Blank.

| 💌 #get parameters(password)# - Message          |
|-------------------------------------------------|
| Eile Edit View Insert Format Tools Compose Help |
| El≦end 🛃 🎒 🕺 🛍 🛍 🛯 📴 🕵 🔻 ! ∔ 🚼 🛱 🖾 🕬            |
| Arial (Western) 🔹 10 🔹 🧐 B I U 藍 喜 喜 汪 僅 僅      |
| Message Options                                 |
| To fax@mgcs.co.jp                               |
| <u></u> (1)                                     |
| Subject: #get parameters(123456789)#            |
|                                                 |

(1) To

: Your machine's email address.

| From    | <ul> <li>This field is normally not visible when creating new email message(s).</li> <li>It is your default email address (email application), for retrieving the Internet Parameters and for error message notification.</li> <li>(Can be programmed with the configuration tool of your email program.)</li> </ul> |
|---------|----------------------------------------------------------------------------------------------------|
| Subject | : To Retrieve data, type: #get parameters(password)#                                                                                                    |

# To Retrieve the Internet Parameters for Backup

After receiving the email message requesting the Internet Parameters, your machine sends back an email to the address specified in the "From:" line with the Internet Parameters in the body of the email.

#### Your Machine s Internet Parameters Email Sample

| 🛛 #set parameters(123456789)# - Message                |
|--------------------------------------------------------|
| Eile Edit View Insert Format Iools Compose Help        |
| 🖃 Send 🔛 🎒 👗 🛍 🛍 🕼 💷 🕵 🔻 ! 🕂 🗐 🐼 🕬 😏                   |
| Arial (Western) ▼ 10 ▼ 🕲 B I U ) 📰 🚍 🚍 🚍 🚝 🚝           |
| Message Options                                        |
| To fax@mgcs.co.jp                                      |
| <u></u> (1)                                            |
| Subject: #set parameters(123456789)#                   |
| From: "Your Machine" <fax@mgcs.co.jp></fax@mgcs.co.jp> |
| Subject: Your Machine's SYSTEM PARAMETER List (8)      |
| [Delete this header before sending the email.]         |
| #<br># Your Machine's SYSTEM PARAMETER List            |
| #                                                      |
| # STATION : Your Machine<br># EMAIL : fax@mgcs.co.jp   |
| # DATE/TIME : MMM-dd-yyy 12:34                         |
| #<br>#                                                 |
| # Internet parameters                                  |
| # IP ADDRESS :192.168.1.100                            |
| # SUBNET MASK :255.255.0                               |
| # DEF.ROUTER :192.168.1.1                              |
| # DNS SERVER :192.168.1.10                             |
| # POP USER NAME :Internet Fax                          |
| #                                                      |
| 01;PDIC OSD;ifax10panasonic.com (2)                    |
| 02;MGCS;ifax@mgcs.co.jp                                |
| Øselect-domain                                         |
| 01;mgcs.co.jp (3)                                      |
| [end                                                   |
| Grelay-domain                                          |
| mgcs.co.jp (A)                                         |
| sales.panasonic.com (4)                                |
| Gend                                                   |
| Csystem                                                |
| manager;postmaster@mgcs.co.jp                          |
| relay; "rlypass" (5)                                   |
| Gend                                                   |
| Cldap<br>server:ldapsyr                                |
| login; sonic777                                        |
| password; "sbste7" (0)<br>base; psonic789              |
| @end                                                   |
| Com name1;commul                                       |
| com_name2;commu2                                       |
| device;devname (/)                                     |
| @end                                                   |
|                                                        |

(1) To

: Your email address that was used to retrieve the Internet Parameters.

From

Subject

(2) @sender to @end

: Your machine's email address.

- : Your machine s System Parameter List
- : Defines up to 24 User Names and their Email Addresses programmed in your machine for the Sender Selection in section (2) between @sender to @end block.

## To Retrieve the Internet Parameters for Backup

| (3) | @select-domain to @end | : | Defines up to 10 alternate Domain Names programmed in your machine for the Selectable Domains in section (3) between @select-domain to @end block.                                                                                                |
|-----|------------------------|---|----------------------------------------------------------------------------------------------------|
| (4) | @relay-domain to @end  | : | Defines up to 10 Domain Names programmed in your machine that have been authorized to access your Internet Fax for Relayed XMT Request in section (4) between @relay-domain to @end block.                                                        |
| (5) | @system to @end        | : | Defines the following Internet Parameters programmed in your machine in section<br>(5) between @system to @end block.<br>(a) Default Domain<br>(b) Manager s Email Address<br>(c) Relay XMT Password<br>(d) Remote Password                       |
| (6) | @ldap to@end           | : | Defines the following Internet Parameters programmed in your machine in section<br>(6) between @ldap to @end block.<br>(a) LDAP Server Name<br>(b) LDAP Login Name<br>(c) LDAP Password<br>(d) LDAP Search Base                                   |
| (7) | @mib to @end           | : | Defines the following Internet Parameters programmed in your machine in section<br>(7) between @mib to @end block.<br>(a) Community Name(1)<br>(b) Community Name(2)<br>(c) Device Name<br>(d) Device Location                                    |
| (8) |                        | : | This header must be deleted before the email is sent to your machine for reprogramming of Internet Parameters.<br>The information following the "#" sign is ignored by your machine, therefore, you can leave it as is, or delete it if you wish. |

## To Edit the Retrieved or Backup Internet Parameters File

After receiving your machines email with the Internet Parameters, store the email file as text (.txt) on your PC for backup purposes.

To change or update the Internet Parameters, follow the steps below:

1. Create a New Email Message, fill out the "To" and "From" Address line and the Subject line information for section (1) below:

| То      | : | Your machine's email address.                                                                                                    |
|---------|---|----------------------------------------------------------------------------------------------------|
| From    | : | This field is normally not visible when creating new email message(s).<br>It is your default email address (email application), for retrieving the Internet<br>Parameters and for error message notification. |
| Subject | : | To Store data, type: #set parameters(password)#                                                                                                    |

- 2. Open the backup, Internet Parameter text file. Copy the body text and paste it on the body of the newly created email message.
- 3. Delete any headers that may be present in the body of the email, as unsupported data will be rejected. The information following the "#" sign is ignored by your machine.
- 4. Edit a parameter and/or add additional Sender Name(s) or Domain Name(s).
- 5. When finished, use the "File/Save as..." command and save the updated file with ".txt" extension as a backup.
- 6. Send the email message to your machine to update the Internet Parameters.

## To Edit the Retrieved or Backup Internet Parameters File

#### Your Machine s Internet Parameters Email Sample

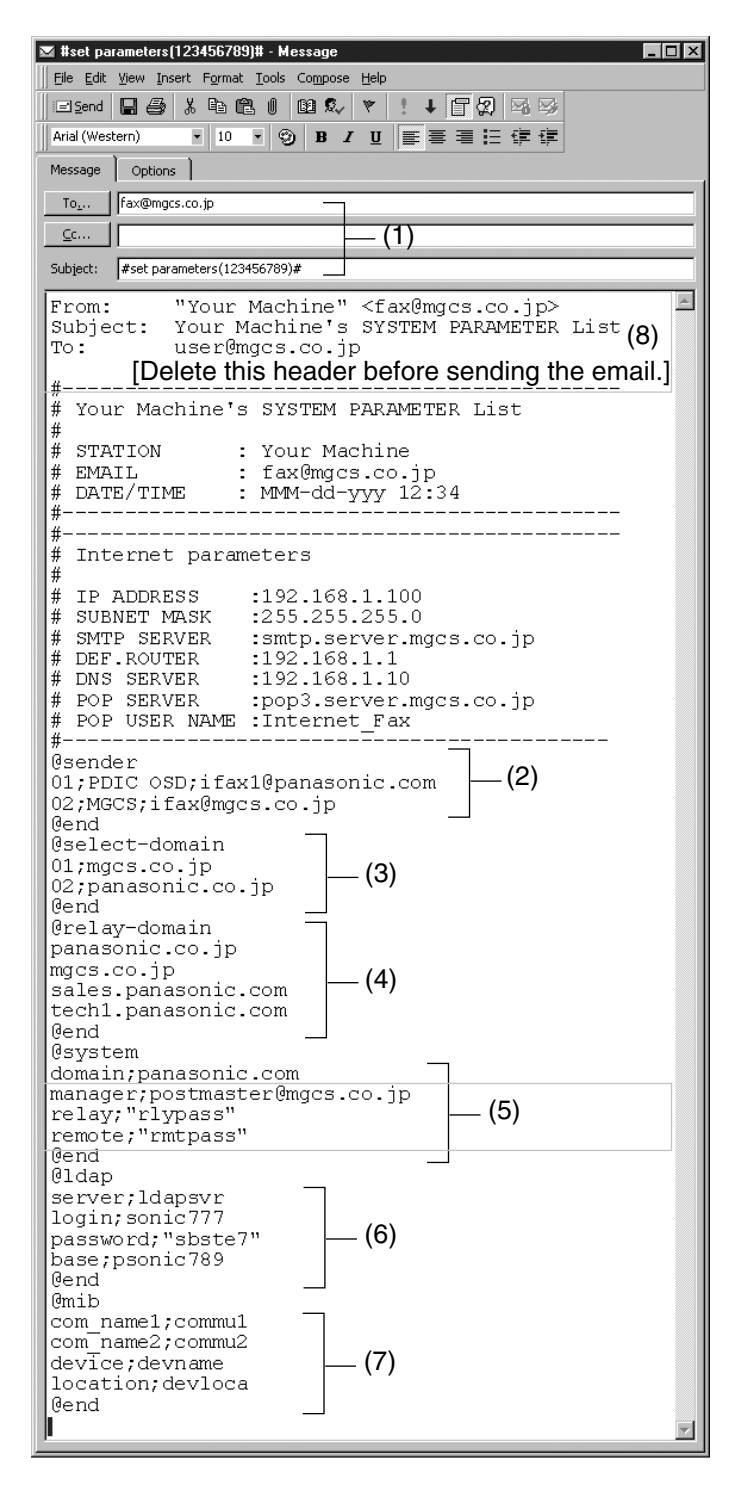

| (1) | То      | : | Your machine's email address.                                                                                                    |
|-----|---------|---|----------------------------------------------------------------------------------------------------|
|     | From    | : | This field is normally not visible when creating new email message(s).<br>It is your default email address (email application), for retrieving the Internet<br>Parameters and for error message notification.<br>(Can be programmed with the configuration tool of your email program.) |
|     | Subject | : | To Store data, type: #set parameters(password)#                                                                                                    |

# To Edit the Retrieved or Backup Internet Parameters File

| (2) | @sender to @end        | : | Defines the Sender information to be set in section (2) between @sender to @end<br>block. Edit, Delete or Register up to 24 User Names and their Email Addresses for<br>the Sender Selection feature (See page 149).<br>Separate each data field with a semicolon (;). (If the remaining fields are to remain<br>blank, insert a semicolon (;) for each blank field)<br>The data string for each Sender Selection should be defined within a single line.<br>The syntax is: <sender number="" selection="">;<user name="">;<email address=""><br/>(a) 01 to 24: Indicates the Sender Selection Numbers<br/>(b) User Name (25-characters maximum)<br/>(c) Email Address (60-characters maximum)</email></user></sender>                                                                                                    |
|-----|------------------------|---|----------------------------------------------------------------------------------------------------|
| (3) | @select-domain to @end | : | Defines the Selectable Domains to be set in section (3) between @select-domain to @end block. Register up to 10 alternate Domain Names that can be selected during manual email addressing. (30-characters maximum) The syntax is: <number>;<domain></domain></number>                                                                                                    |
| (4) | @relay-domain to @end  | : | Defines the Domain Names to be set in section (4) between @relay-domain to @end block. Register up to 10 Domain Names that have been authorized to access your Internet Fax for Relayed XMT Request. (30-characters maximum)                                                                                                    |
| (5) | @system to @end        | : | <ul> <li>Defines the Internet Parameters to be set in section (5) between @system to @end block. Register the following Internet Parameters.</li> <li>(a) Default Domain (50-characters maximum).<br/>The syntax is: domain; <default domain="" name=""></default></li> <li>(b) Manager s Email Address (60-characters maximum).<br/>The syntax is: manager; <manager address="" email="" s=""></manager></li> <li>(c) Relay XMT Password (10-characters maximum).<br/>The syntax is: relay; <relay password="" xmt="">. Quotation marks " " enclosing the password, is required, as shown in the example above.</relay></li> <li>(d) Remote Password (10-characters maximum).<br/>The syntax is: remote; <remote password="">. Quotation marks " " enclosing the password, is required, as shown in the example above.</remote></li> <li>(Notice that for the above example, we have changed the Manager s Email Address, Relay XMT Password and the Remote Password)</li> </ul> |
| (6) | @ldap to@end           | : | <ul> <li>Defines the LDAP Parameters to be set in section (6) between @ldap to @end block. Register the following Internet Parameters.</li> <li>(a) LDAP Server Name (60-characters maximum).<br/>The syntax is: server;<ldap name="" server=""></ldap></li> <li>(b) LDAP Login Name (40-characters maximum).<br/>The syntax is: login;<ldap login="" name=""></ldap></li> <li>(c) LDAP Password (10-characters maximum).<br/>The syntax is: password;<ldap password="">Quotation marks " " enclosing the password, is required, as shown in the example above.</ldap></li> <li>(d) LDAP Search Base (40-characters maximum).<br/>The syntax is: base;<ldap base="" search=""></ldap></li> </ul>                                                                                                    |
| (7) | @mib to @end           | : | <ul> <li>Defines the MIB to be set in section (7) between @mib to @end block. Register the following Internet Parameters.</li> <li>(a) Community Name(1) (32-characters maximum).<br/>The syntax is: com_name1;<community name(1)=""></community></li> <li>(b) Community Name(2) (32-characters maximum).<br/>The syntax is: com_name2;<community name(2)=""></community></li> <li>(c) Device Name(32-characters maximum).<br/>The syntax is: device;<device name=""></device></li> <li>(d) Device Location(32-characters maximum).<br/>The syntax is: location;<device location=""></device></li> </ul>                                                                                                    |
| (8) |                        | : | This header must be deleted before the email is sent to your machine for reprogramming of Internet Parameters.<br>The information following the "#" sign is ignored by your machine, therefore, you can leave it as is, or delete it if you wish.                                                                                                    |

# Using a PC to Update the Auto Dialer Remotely

This feature provides a convenient and an easy way to Update, Backup or Restore the Phone Book data right from your PC by sending a text email message to your machine.

Your machine interprets the command that you enter in the "Subject" line of your email message and performs one of the following functions, it Retrieves or Stores data into the Auto Dialer (Phone Book).

The two types of commands that can be entered in the "Subject" line of your email:

| 1) | To Store<br>data, type | : | #set abbr(password)#  | : | where the "password" is the Remote Password programmed in<br>your machine's User Parameters (i.e. 123456789).<br>You can program any known unused Auto Dialer location(s)<br>with this command for the first time, without having to Retrieve<br>the Phone Book data first. If the desired Auto Dialer location<br>already contains data, your machine will overwrite the existing<br>data, therefore, we recommend that you use the Retrieve<br>command below instead.<br>To edit existing Auto Dialer locations, refer to pages 65 to 66. |
|----|------------------------|---|-----------------------|---|----------------------------------------------------------------------------------------------------|
| 2) | To Retrieve            | : | #get abbr(123456789)# |   |                                                                                                    |

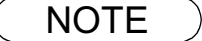

data, type

1. To activate this feature, change the Fax Parameter No. 158 (PC REMOTE UPDATE) to "Valid".

## **Deleting the Entire Auto Dialer**

If you wish to delete the entire Auto Dialer data in your machine, type the following command in the body of the email message:

@command delete @end

This command can also be inserted before the @begin to @end block, to erase the entire Auto Dialer data first, then reprogram it with new data.

This method will also prevent the "Overwrite Warning Message" that is sent back from your machine, when the current Auto Dialer station is overwritten.

the procedures for Retrieving and Editing.

To erase the entire Auto Dialer data, type the following command in the "Subject" line of your email:

#### #set abbr(password)#

: where the password is the Remote Password programmed in your machine's User Parameters. Retrieve and backup the existing data onto your PC first by following

| 🕱 #set abbr(password)# - Message 📃                     |   |
|--------------------------------------------------------|---|
| <u>Eile Edit View Insert Format Iools Compose Help</u> |   |
| End II ∰ X In III III X V V ! ↓ II II X X              |   |
| Arial (Western) • 10 • 🧐 B I 🖳 📰 🚍 🚍 🗄 🕼               |   |
| Message Options                                        |   |
| To jfax@mgcs.co.jp                                     |   |
| <u><u><u>c</u></u></u>                                 |   |
| Subject: #set abbr(password)#                          |   |
| @command<br>delete<br>@end                             | × |

## To Program One-Touch/ABBR. No. for the First Time

Create a script in the message body of a plain text email and send it to your machine's email address. The "Subject" line of the email must be as follows:

#### #set abbr(password)#

: where the password is the Remote Password programmed in your machine's User Parameters.

The script sample to program the One-Touch/ABBR. No. for the first time is shown in the illustration below:

#### First Time Remote Programming of One-Touch/ABBR. No. Sample

| 🕿 #set abbr(password)# - Message                                                                                                    | _ 🗆 🗵 |
|----------------------------------------------------------------------------------------------------|-------|
| File Edit View Insert Format Tools Compose Help                                                                                                    |       |
| □Send 🖬 🚑 从胎 🛍 🛛 🔯 🕵 👻 📍 🕂 🖬 🕼 🖾                                                                                                    |       |
| Terminal • 14 • ⑨ B I U 重 喜 君 任 律 律                                                                                                    |       |
| Message Options                                                                                                    |       |
| To   ifax@mgcs.co.jp                                                                                                    |       |
| <u></u> (1)                                                                                                    |       |
| Subject: #set abbr(password)#                                                                                                    |       |
| @begin (a) (b) (c) (d) (e)         001;Sales Depart;ifaxlink@ifax02.panasonic.com;111;54347073;         002;any company;company;joned@anycompany.com;;;         003;New York G3;rly#21@ifax02.panasonic.com;;;         004;Headquarters 6;#201-555-1212;;;         @end (a) (b) (c)         @program P01 "Group 1 " GROUP         001-003, (d)         @end (e)         @program P02 "carroll" P0P         user;carroll (f)         password;DR0WSSAP (g)         delete;on (h) |       |

# To Program One-Touch/ABBR. No. for the First Time

#### **Explanation of Contents**

| (1) | То                   | : | Your machine's email address.                                                                                                    |
|-----|----------------------|---|----------------------------------------------------------------------------------------------------|
|     | From                 | : | This field is normally not visible when creating new email message(s).<br>It is your default email address (email application), for retrieving the Phone Book<br>data and for error message notification.<br>(Can be programmed with the configuration tool of your email program.)                                                                                                    |
|     | Subject              | : | To Store data, type: #set abbr(password)#<br>To Retrieve data, type: #get abbr(password)#                                                                                                    |
| (2) | @begin to @end block | : | <ul> <li>Defines the data to be set into the Phone Book between @begin to @end block.</li> <li>Separate each data field with a semicolon (;). (If the remaining fields are to remain blank, insert a semicolon (;) for each blank field)</li> <li>The data string for each station should be defined within a single line.</li> <li>(a) Entry-number: One-Touch, ABBR. No. or Program Keys to be programmed 001 to 100: indicates ABBR. No. 001 to 100 (100 stations maximum) 1001 to 1028: indicates One-Touch numbers from 01 to 28 2001 to 2004: indicates Program Keys (P1 to P4 programmed as One-Touch dialing number)</li> <li>(b) Station-name: Name of the station being programmed (15 alpha-numeric characters maximum)</li> <li>(c) Station-address: email address or telephone number of the station being programmed</li> <li>(d) Routing-subaddress: sub-address to be used for routing (20-digit maximum)</li> <li>(e) Routing-id-number: TSI to be used for routing (20-digit maximum)</li> <li>(f) The End Receiving Station s telephone number is entered after the hash sign (#).</li> </ul> |
| (3) | @program to @end     | : | <ul> <li>Defines the data to be set into Program Keys as a Group Key or POP Access Key between @program to @end block.</li> <li>(a) Program Key: P01 - P04</li> <li>(b) Station-name as a Group Key: Name of the station being programmed (15 alpha-numeric characters maximum)</li> <li>(c) GROUP: The syntax used to set the Program Key as a Group Key</li> <li>(d) Entry-number: One-Touch, ABBR. No. or Program Keys to be programmed 001 to 100: indicates ABBR. No. 001 to 100 (100 stations maximum) 1001 to 1028: indicates One-Touch numbers from 01 to 28 2001 to 2004: indicates Program Keys (P1 to P4 programmed as One-Touch dialing number)</li> <li>(e) POP: The syntax used to set the Program Key as a POP Access Key</li> <li>(f) POP User-name: Name of the station being programmed (40 alpha-numeric characters maximum)</li> <li>(g) POP Password: POP Password (10 alpha-numeric characters maximum)</li> <li>(h) Set whether the emails on the POP Server are deleted after retrieving the emails.</li> </ul>                                                                          |

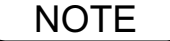

- 1. If a POP user account is programmed into the P1 to P4 program keys, the data programmed for this key cannot be deleted, even when the delete command is specified.
- The email address and the telephone number cannot be programmed via email when: One-Touch Number has been used for communication reservation. Received documents are stored in the image data memory of the machine. While the machine is communicating or printing.
- 3. When the email address and telephone number are programmed via email, a program result email is sent back.
- 4. Some email applications automatically insert a line feed in the middle of a line when the number of characters in a line exceed a specific number. Turn "Off" the automatic line feed, or define the number of characters per line to prevent a line feed, or the data will be ignored.

# To Retrieve One-Touch/ABBR. No. Data for Backup

To retrieve the existing auto dialer data, send a plain text email to your machine's email address with the following command in the "Subject" line:

#get abbr(password)#

: where the "password" is the Remote Password programmed in your machine's User Parameters (i.e. 123456789).

Make sure that the Cc, Bcc lines and the body of the email message is Blank.

#### Retrieving One-Touch/ABBR. No. Data Sample

(1) To

: Your machine's email address.

| From    | : | This field is normally not visible when creating new email message(s).<br>It is your default email address (email application), for retrieving the One-Touch/<br>ABBR. No. data and for error message notification.<br>(Can be programmed with the configuration tool of your email program.) |
|---------|---|----------------------------------------------------------------------------------------------------|
| Subject | : | To Retrieve data, type: #get abbr(password)#                                                                                                    |

# To Retrieve One-Touch/ABBR. No. Data for Backup

After receiving the email message requesting the existing auto dialer data, your machine sends back an email to the address specified in the "From:" line with the auto dialer information in the body of the email.

#### Your Machine s Auto Dialer Email Sample

| 🛛 ONE-TOUCH/ABBR List - Message                                                                                                    |   |
|----------------------------------------------------------------------------------------------------|---|
| Eile Edit View Insert Format Iools Compose Help                                                                                                    |   |
| 💱 🕸 Reply to All 🐶 Forward 🎒 🕺 🖻 🛍 🖉 🔻 🖻 🖄 🔺 🖉                                                                                                    |   |
| Message Options                                                                                                    |   |
| From: ifax@mgcs.co.jp                                                                                                    |   |
| To: user@mgcs.co.jp (1)                                                                                                    |   |
| Subject: ONE-TOUCH/ABBR List                                                                                                    |   |
| #                                                                                                    |   |
| # ONE-TOUCH/ABBR List                                                                                                    |   |
| # STATION Your Machine                                                                                                    |   |
| # EMAIL : fax@mgcs.co.jp                                                                                                    |   |
| # DATE/TIME : MMM-dd-yyyy 14:15                                                                                                    |   |
| #                                                                                                    |   |
| 001;Sales Depart;ifaxlink@ifax02.panasonic.com;111;54347073;                                                                                                    |   |
| 002; any company; joned@anycompany.com;;; [002, New Hard Care and Care and |   |
| 005;New York 65;F19#21@17ax02.panason1c.com;;;;<br>004:Headquarters : G:#201-555-1212···                                                                                                    |   |
| @end                                                                                                    |   |
| Ceprogram P01 "Group 1" GROUP                                                                                                    |   |
| lend                                                                                                    |   |
| Oprogram P02 "carroll" POP (3)                                                                                                    |   |
| user; carroll                                                                                                    |   |
| delete:off                                                                                                    |   |
| Rend                                                                                                    |   |
|                                                                                                    |   |
|                                                                                                    |   |
|                                                                                                    |   |
|                                                                                                    |   |
|                                                                                                    |   |
|                                                                                                    |   |
|                                                                                                    | 7 |

| (1) | То                   | : | Your email address that was used to retrieve the Auto Dialer data.                                                                                                    |
|-----|----------------------|---|----------------------------------------------------------------------------------------------------|
|     | From                 | : | Your machine's email address.                                                                                                    |
|     | Subject              | : | ONE-TOUCH/ABBR. List                                                                                                    |
| (2) | @begin to @end block | : | Defines One-Touch Keys, Abbreviated Dialing Numbers and Program Keys stored<br>as a One-Touch Key programmed in your machine in section (2) between @begin<br>to @end block. |
| (3) | @program to @end     | : | Defines Program Keys stored as a Group Key or POP Access Key programmed in your machine in section (3) between @program to @end block.                                       |

## To Edit the Retrieved or Backup One-Touch/ABBR. No. Data File

After receiving your machine email with the auto dialer data, store the email file as text (.txt) on your PC for backup purposes.

To change or update the auto dialer, follow the steps below:

1. Create a New Email Message, fill out the "To" and "From" Address line and the Subject line information for section (1) below:

| То      | : | Your machine's email address.                                                                                                    |
|---------|---|----------------------------------------------------------------------------------------------------|
| From    | : | This field is normally not visible when creating new email message(s).<br>It is your default email address (email application), for retrieving the One-Touch/<br>ABBR. No. data and for error message notification. |
| Subject | : | To Store data, type: #set abbr(password)#                                                                                                    |

- 2. Open the backup, auto dialer text file. Copy the body text and paste it on the body of the newly created email message.
- 3. Delete any headers that may be present in the body of the email, as unsupported data will be rejected. The information following the "#" sign is ignored by your machine.
- 4. Edit and/or add additional One-Touch/ABBR. No. stations.
- 5. When finished, use the "File/Save as..." command and save the updated file with ".txt" extension as a backup.
- 6. Send the email message to your machine to update the auto dialer.

#### Your Machine s Auto Dialer Email Sample

| 🗵 #set abbr(password)# - Message                                                   |
|------------------------------------------------------------------------------------|
| File Edit View Insert Figmat Iools Compose Help                                    |
|                                                                                    |
| Arial (Western) V 10 V Ch B Z U E E E C C C C                                      |
|                                                                                    |
| mesage Options                                                                     |
| To jfax@mgcs.co.jp                                                                 |
|                                                                                    |
| Subject: #set abbr(password)#                                                      |
| From: "Your Machine" <ifax@mgcs.co.ip></ifax@mgcs.co.ip>                           |
| Subject: ONE-TOUCH/ABBR List (5)                                                   |
| <sup>To:</sup> user@mgcs.co.jp[Delete this header before sending email]            |
| #                                                                                  |
| # ONE-TOUCH/ABBR List                                                              |
| # CTOTTON                                                                          |
| # SHATU fax@mgcs.co.jp                                                             |
| # DATE/TIME : MMM-dd-yyyy                                                          |
| (d)                                                                                |
| (begin (a) (b) (c)<br>00+Cales Depart if a link@ifav02 papasonic com:111:54347073. |
| 002:any company: ioned@anycompany.com;:::, com;:::, 0404/0703, (2)                 |
| 003;New York 63:rly#21@ifax02.panasonic.com;;;                                     |
| 004; Headquarters 6; #201-555-1212; ;; —(1)                                        |
| 006; New Jersey UIC; Salesepanasonic.com;,; (4)                                    |
| leend (a) (b) (c)                                                                  |
| Corrogram P01_"Group 1" GROUP                                                      |
|                                                                                    |
| Certa P02 " "P0P — (e) (2)                                                         |
| user; carroll —(f)                                                                 |
| password; "*****" (g)                                                              |
|                                                                                    |
|                                                                                    |

# To Edit the Retrieved or Backup One-Touch/ABBR. No. Data File

| (1) | То                   | : | Your machine's email address.                                                                                                    |
|-----|----------------------|---|----------------------------------------------------------------------------------------------------|
|     | From                 | : | This field is normally not visible when creating new email message(s).<br>It is your default email address (email application), for retrieving the One-Touch/<br>ABBR. No. data and for error message notification.<br>(Can be programmed with the configuration tool of your email program.)                                                                                                    |
|     | Subject              | : | To Store data, type: #set abbr(password)#                                                                                                    |
| (2) | @begin to @end block | : | <ul> <li>Defines the One-Touch Keys, Abbreviated Dialing Numbers and Program Keys stored as a One-Touch Key to be set in section (2) between @begin to @end block.</li> <li>Edit, Delete or Register the information.</li> <li>Separate each data field with a semicolon (;). (If the remaining fields are to remain blank, insert a semicolon (;) for each blank field)</li> <li>The data string for each station should be defined within a single line. The syntax is:<entry-number>;<station-name>;<station-address>;<routing-subaddress>;<routing-id-number></routing-id-number></routing-subaddress></station-address></station-name></entry-number></li> <li>(a) Entry-number: One-Touch, ABBR. No. or Program Keys to be programmed 001 to 100: indicates ABBR. No. 001 to 100 (100 stations maximum) 1001 to 1028: indicates One-Touch numbers from 01 to 28 2001 to 2004: indicates Program Keys (P1 to P4 programmed as One-Touch dialing number)</li> <li>(b) Station-name: Name of the station being programmed (15 alpha-numeric characters maximum)</li> <li>(c) Station-address: email address or telephone number of the station being programmed</li> <li>(d) Routing-subaddress: sub-address to be used for routing (20-digit maximum)</li> <li>(e) Routing-id-number: TSI to be used for routing (20-digit maximum)</li> <li>(f) The End Receiving Station s telephone number is entered after the hash sign</li> </ul> |
| (3) | @program to @end     | : | <ul> <li>(#).</li> <li>Defines the Program Keys stored as a Group Key or POP Access Key to be set in section (3) between @program to @end block.</li> <li>Edit, Delete or Register the information.</li> <li>(a) Program Key: P01 - P04</li> <li>(b) Station-name as a Group Key: Name of the station being programmed (15 alpha-numeric characters maximum)</li> <li>(c) GROUP: The syntax used to set the Program Key as a Group Key</li> <li>(d) Entry-number: One-Touch, ABBR. No. to be programmed 001 to 100: indicates ABBR. No. 001 to 100 (100 stations maximum) 1001 to 1028: indicates One-Touch numbers from 01 to 28 2001 to 2004: indicates Program Key as a POP Access Key.</li> <li>(f) POP User-name: Name of the POP user account (40 alpha-numeric characters maximum)</li> <li>(g) POP Password: POP Password (10 alpha-numeric characters maximum)</li> <li>(h) Set whether the emails on the POP Server are deleted after retrieving the emails.</li> </ul>                                                                                                    |

- (4) These 2 ABBR. No. stations were added to the list.
- (5) This header must be deleted before the email is sent to your machine for reprogramming of One-Touch/ABBR. No. The information following the "#" sign is ignored by your machine, therefore, you can leave it as is or delete it if you wish.

## Using Email to Retrieve the Journal

To retrieve the existing Journal data, send an email to your machine's email address with the following command in the "Subject" line:

#### #get jnl(password)#

: where the "password" is the Remote Password programmed in your machine's User Parameters (i.e. 123456789).

The Journal will be send back to the originating station s email address.

After receiving the journal, use a fixed width font (i.e. Courier), in order to align the received journals contents on the PC.

A separate email message is sent by your machine, an "Internet Fax Return Receipt" to the Managers email address programmed in the User Parameters, informing of the Journal transfer.

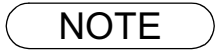

1. To activate this feature, change the Fax Parameter No. 158 (PC REMOTE UPDATE) to "Valid".

### 8.11. Customizing Your Machine

### **General Description**

Your facsimile machine has a variety of adjustable Fax Parameters. These parameters, listed in the Parameter Table, are preset for you and do not need to be changed. If you do want to make a change, read the table carefully. Some parameters, such as the Resolution and Contrast parameters, can be temporarily changed by simple key operation just before a transmission is made. When the transmission ends, however, these parameters return to their preset values (Home position). Other parameters can only be changed by the procedure described below.

### **Setting the Fax Parameters**

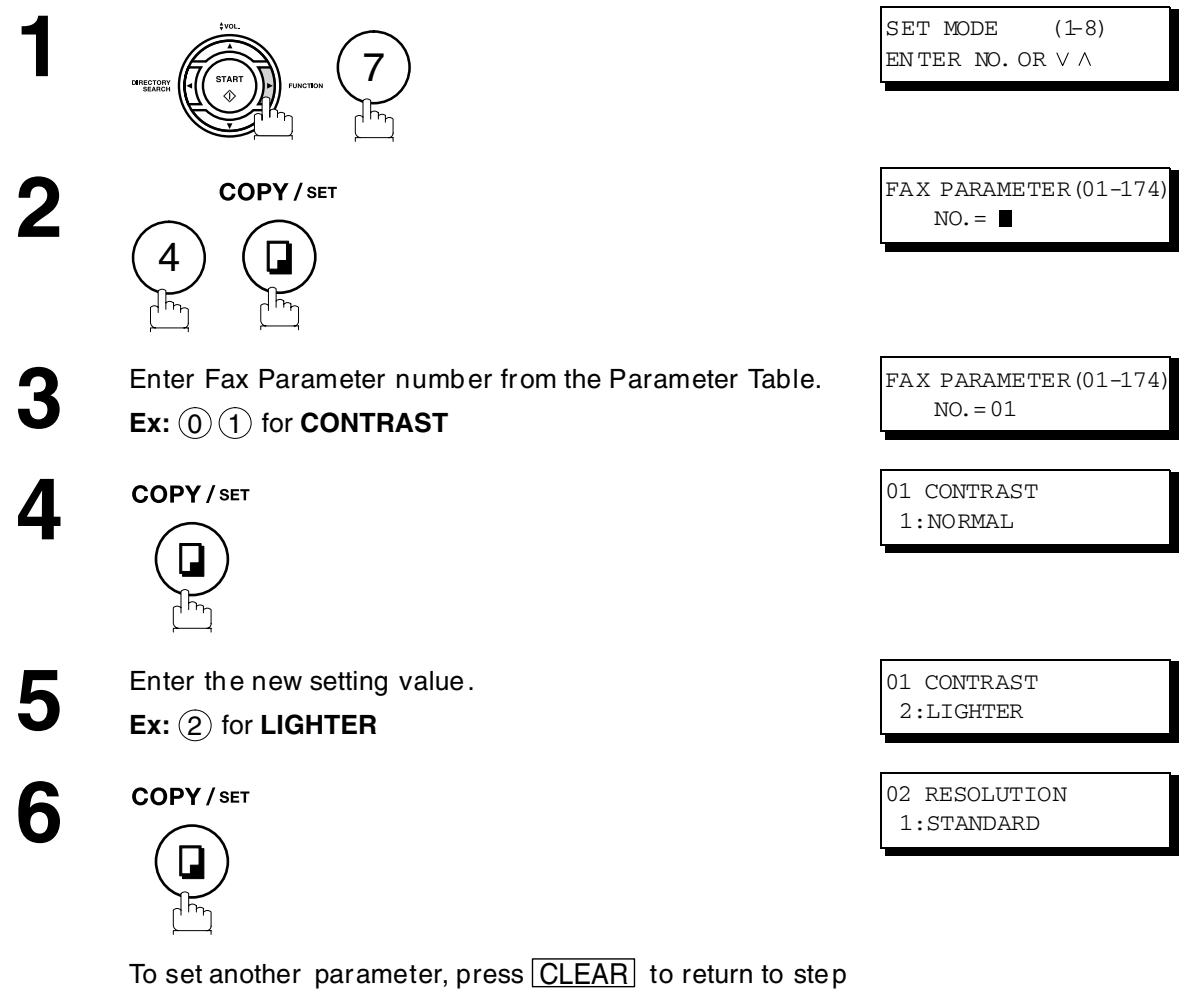

3 or press STOP to return to standby.

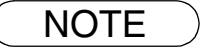

1. To scroll the Fax Parameters in Step 2 or 4, press  $\blacksquare$  or  $\blacksquare$ .

### **Fax Parameter Table**

| No. | Parameter        | Setting<br>Number | Setting              | Comments                                                                                             |
|-----|------------------|-------------------|----------------------|----------------------------------------------------------------------------------------------------|
| 01  | CONTRAST         | *1                | Normal               | Setting the home position of the CONTRAST key.                                                       |
|     |                  | 2                 | Lighter              |                                                                                                    |
|     |                  | 3                 | Darker               |                                                                                                    |
| 02  | RESOLUTION       | 1                 | Standard             | Setting the home position for the RESOLUTION.                                                        |
|     |                  | *2                | Fine                 |                                                                                                    |
|     |                  | 3                 | S-Fine               |                                                                                                    |
|     |                  | 4                 | Halftone<br>(Fine)   |                                                                                                    |
|     |                  | 5                 | Halftone<br>(S-Fine) |                                                                                                    |
| 04  | STAMP            | *1                | Off                  | Setting the home position of the STAMP key.                                                          |
|     |                  | 2                 | On                   | To select the stamp function when document is stored in memory, see Fax Parameter No. 28.            |
| 05  | MEMORY           | 1                 | Off                  | Setting the home position for memory transmission/                                                   |
|     |                  | *2                | On                   | copy mode. (This setting can be temporarily changed<br>by using F8-9 (MEMORY XMT))                   |
| 06  | DIALING METHOD   | 1                 | Pulse                | Selecting the dialing method.                                                                        |
|     |                  | *2                | Tone                 |                                                                                                    |
| 07  | HEADER PRINT     | *1                | Inside               | Selecting the printing position of the header.                                                       |
|     |                  | 2                 | Outside              | INSIGE : Inside TX copy area.                                                                        |
|     |                  | 3                 | No Print             | <b>No Print</b> : Header is not printed.                                                             |
| 08  | HEADER FORMAT    | *1                | Logo, ID<br>No.      | Selecting the header format.                                                                         |
|     |                  | 2                 | From To              |                                                                                                    |
| 09  | RCV'D TIME PRINT | *1                | Invalid              | Selecting whether the machine prints the received                                                    |
|     |                  | 2                 | Valid                | date & time, remote ID, percentage of reduction and page number on the bottom of each received page. |
| 10  | KEY/BUZZER       | 1                 | Off                  | Selecting the volume of the Key/Buzzer tone.                                                         |
|     | VOLUME           | *2                | Soft                 |                                                                                                    |
|     |                  | 3                 | Loud                 |                                                                                                    |
| 12  | COMM. JOURNAL    | 1                 | Off                  | Selecting the home position of printout mode for                                                     |
|     |                  | 2                 | Always               | Off · Does not print                                                                                 |
|     |                  | *3                | Inc. Only            | Always : Always prints<br>Inc. Only: Prints only when communication has failed.                      |
| 13  | AUTO JOURNAL     | 1                 | Invalid              | Selecting whether the machine prints the journal                                                     |
|     | PRINT            | *2                | Valid                | automatically after every 32 transactions.                                                           |

| No. | Parameter           | Setting<br>Number | Setting        | Comments                                                                      |
|-----|---------------------|-------------------|----------------|-------------------------------------------------------------------------------|
| 17  | RECEIVE MODE        | 1                 | TEL            | Setting the receive mode.                                                     |
|     |                     | *2                | FAX            |                                                                               |
|     |                     | 3                 | FAX/TEL<br>SW. |                                                                               |
|     |                     | 4                 | TAM/FAX        |                                                                               |
| 18  | OPERATOR CALL       | *1                | 20             | Selecting the length of time that your machine signals                        |
|     | TIMER               |                   | sec.           | (rings) for an incoming voice call in Fax/Tel Auto                            |
|     |                     | 2                 | 30             | Switching mode.                                                               |
|     |                     |                   | sec.           |                                                                               |
|     |                     | 3                 | 40<br>sec      |                                                                               |
|     |                     | 1                 | 50             |                                                                               |
|     |                     | 4                 | sec.           |                                                                               |
| 19  | OGM LENGTH          | 1                 | 1              | Setting for the OGM length of your TAM from 1 to 60                           |
|     | (TAM I/F)           |                   | sec.           | seconds. The machine will not start to detect                                 |
|     |                     |                   |                | SILENCE until the time setting has lapsed.                                    |
|     |                     | 60                | 60             | (Default = 20  sec.)                                                          |
|     |                     |                   | sec.           |                                                                               |
| 20  | SILENT DETECTION    | 1                 | Invalid        | Selecting the Silent Detection Mode.                                          |
|     | (TAM I/F)           | *2                | Valid          |                                                                               |
| 22  | SUBSTITUTE RCV      | 1                 | Invalid        | Selecting whether the machine receives to memory                              |
|     |                     | *2                | Valid          | when recording paper runs out, toner runs out or recording paper is jammed.   |
| 23  | RECORDING PAPER     | 1                 | A4             | Setting the recording paper size installed in your                            |
|     | SIZE                | *2                | Letter         | machine.                                                                      |
|     |                     | 3                 | Legal          |                                                                               |
| 24  | PRINT REDUCTION     | 1                 | Fixed          | Selecting print reduction mode.                                               |
|     |                     | *2                | Auto           | Fixed:Reduce received document according to setting                           |
|     |                     |                   |                | Auto :Reduce received document according to the length of received documents. |
| 25  | REDUCTION RATIO     | 70                | 70%            | Selecting fixed print reduction ratio from 70% to 100%.                       |
|     |                     |                   |                | This parameter functions only when fixed print                                |
|     |                     | *100              | 100%           | reduction is selected of that Farameter No. 24.                               |
| 26  | POLLING<br>PASSWORD |                   | ()             | Setting a 4-digit password for secured polling.                               |
| 27  | POLLED FILE SAVE    | *1                | Invalid        | Selecting whether the machine retains the polled                              |
|     |                     | 2                 | Valid          | document in memory even after the document is polled once.                    |
| 28  | STAMP AT MEM.       | 1                 | Invalid        | Selecting whether the machine stamps the original                             |
|     | XIVI I              | *2                | Valid          | (Depending on the Stamp setting on the Control Panel)                         |

| No. | Parameter           | Setting<br>Number | Setting          | Comments                                                                                                    |  |  |
|-----|---------------------|-------------------|------------------|----------------------------------------------------------------------------------------------------|--|--|
| 31  | INCOMPLETE FILE     | *1                | Invalid          | Selecting whether the machine retains the docume                                                                                                    |  |  |
|     | SAVE                | 2                 | Valid            | in memory if the document is not successful transmitted.                                                                                                    |  |  |
| 32  | COPY REDUCTION<br>z | 1<br>*2           | Manual<br>Auto   | <ul> <li>Selecting whether the machine performs the copy reduction ratio automatically or manually.</li> <li>Manual :The machine will prompt you for the Zoom ratio (100% to 70%) when making copies.</li> <li>Auto :The machine will automatically determine the reduction ratio according to the length of the original document.</li> </ul>                                                                                                    |  |  |
| 34  | ENERGY SAVER        | 1                 | Off              | To reduce the power consumption in standby, select                                                                                                    |  |  |
|     | MODE                | 2                 | Energy-<br>Saver | either Energy-Saver of Sleep mode and specify the<br>Delay Time (1 to 120 minutes) for the machine to enter<br>into the selected mode.<br>The Delay Timer setting is only available in the<br>Energy-Saver or Sleep Modes.<br>Off : The unit will remain in standby<br>mode and consume more energy<br>than when in Energy-Saver or<br>Sleep modes.<br>Energy-Saver Mode: Saves energy by consuming<br>less power than when in<br>standby mode by turning off the<br>fuser unit after the specified<br>time. |  |  |
| 35  | DAYLIGHT TIME       | 1                 | Invalid          | Selecting whether the clock adjusts for Daylight                                                                                                    |  |  |
|     |                     | *2                | Valid            | Saving Time automatically. The built-in clock will advance 1 hour at 2:00 am on the first Sunday in April and fallback 1 hour at 2:00 am on the last Sunday in October.                                                                                                    |  |  |
| 36  | RING PATTERN        | *1                | Invalid          | All ring patterns.                                                                                                    |  |  |
|     | (See Note 2)        | 2                 | Valid            | <ul> <li>Select a ring pattern for automatic answering.</li> <li>1: A Standard ring pattern.</li> <li>2: B Double ring pattern.</li> <li>3: C Triple ring pattern (Short-Short-Long).</li> <li>4: D All other triple ring patterns, except the type C described above.</li> </ul>                                                                                                    |  |  |
| 37  | RCV TO MEMORY       |                   | ()               | Enter a 4-digit password used to print out the received document in memory by using F8-5 (RCV TO MEMORY). When F8-5 is set to On, this parameter will not be shown on the LCD display.                                                                                                    |  |  |
| 38  | ACCESS CODE         |                   | ()               | Enter a 4-digit Access Code to secure the machine from unauthorized use.                                                                                                    |  |  |
| 39  | PIN CODE ACCESS     | *1                | None             | Selecting the access method (Prefix or Suffix) to dial a                                                                                                    |  |  |
|     |                     | 2                 | Suffix           | number with PIN Code.                                                                                                    |  |  |
|     |                     | 3                 | Prefix           |                                                                                                    |  |  |
| 42  | CONF. POLLED FILE   | *1                | Invalid          | Selecting whether the machine saves the confidential                                                                                                    |  |  |
|     | SAVE                | 2                 | Valid            | polled file even after the file is polled once.                                                                                                    |  |  |

| No. | Parameter                                | Setting<br>Number | Setting   | Comments                                                                                                    |  |
|-----|------------------------------------------|-------------------|-----------|----------------------------------------------------------------------------------------------------|--|
| 43  | PASSWORD-XMT                             | *1                | Off       | Setting a 4-digit XMT-Password and selecting whether                                                                                                    |  |
|     |                                          | 2                 | On        | the machine performs and checks the XMT-Password of the receiving station when transmitting.                                                                                                    |  |
| 44  | PASSWORD-RCV                             | *1                | Off       | Setting a 4-digit RCV-Password and selecting whether                                                                                                    |  |
|     |                                          | 2                 | On        | the machine performs and checks the RCV-Password of the transmitting station when receiving.                                                                                                    |  |
| 46  | SELECT RCV                               | *1                | Invalid   | Selecting whether the machine performs selective                                                                                                    |  |
|     |                                          | 2                 | Valid     | reception.                                                                                                    |  |
| 47  | REMOTE                                   | 1                 | Invalid   | Selecting whether or not the machine accepts remote                                                                                                    |  |
|     | RECEPTION                                | *2                | Valid     | reception command.                                                                                                    |  |
| 51  | REMOTE                                   | *1                | Invalid   | Selecting whether or not the machine accepts to                                                                                                    |  |
|     | DIAGNOSTIC                               | 2                 | Valid     | update the firmware or Remote Diagnostics from the remote station. Please ask your Panasonic Authorized Dealer for details.                                                                                                    |  |
| 52  | DIAGNOSTIC<br>PASSWORD                   |                   | ()        | Setting the password for Remote Diagnostic Mode.<br>Please ask your Panasonic Authorized Dealer for<br>details.                                                                                                    |  |
| 53  | SUB-ADDRESS<br>PASSWORD                  |                   | ()        | Setting a 20-digit password for secured sub-address communication.                                                                                                    |  |
| 54  | FAX FORWARD                              | *1                | Invalid   | Selecting whether the machine performs Fax                                                                                                    |  |
|     |                                          | 2                 | Valid     | Forwarding to the specified destination.                                                                                                    |  |
| 56  | COVER SHEET                              | *1                | Off       | Setting the home position of the Cover Sheet                                                                                                    |  |
|     |                                          | 2                 | On        | parameter in the Select Mode.                                                                                                    |  |
| 58  | LANGUAGE                                 | *1                | A-English | Selecting the language to be shown on the display                                                                                                    |  |
|     |                                          | 2                 | C-French  | and reports.                                                                                                    |  |
|     |                                          | 3                 | Spanish   |                                                                                                    |  |
| 65  | PRINT COLLATION                          | 1                 | Invalid   | Selecting whether the machine prints out documents                                                                                                    |  |
|     |                                          | *2                | Valid     | in sequence.                                                                                                    |  |
| 82  | QUICK MEMORY                             | 1                 | Invalid   | Selecting whether the machine performs Quick                                                                                                    |  |
|     | XMT                                      | *2                | Valid     | <ul> <li>Memory Transmission.</li> <li>Invalid: Stores all documents into memory first before dialing the telephone number.</li> <li>Valid : Starts dialing the telephone number immediately after storing the first page.</li> </ul> |  |
| 99  | MEMORY SIZE<br>(Flash Memory)            | -                 | -         | Displays the amount of base and optional memory<br>installed.<br>(Base Memory + Optional Memory)                                                                                                    |  |
| 140 | LAN RELAY XMT                            | *1                | Invalid   | Selecting whether the machine performs LAN Relay                                                                                                    |  |
|     | REQUEST                                  | 2                 | Valid     | XMI Request.                                                                                                    |  |
| 142 | RELAY XMT                                | 1                 | Invalid   | Selecting whether the machine accepts and performs                                                                                                    |  |
|     | (a.k.a. LAN RELAY<br>STATION on UF-770i) | *2                | Valid     | G3 relayed transmission. (Relay Station Functions)                                                                                                    |  |

| No. | Parameter                     | Setting<br>Number | Setting             | Comments                                                                                                    |  |
|-----|-------------------------------|-------------------|---------------------|----------------------------------------------------------------------------------------------------|--|
| 143 | RELAY XMT                     | 1                 | Off                 | Setting how the COMM. Journal for relayed                                                                                                    |  |
|     | REPORT                        | *2                | Always              | transmission is sent to the originator.                                                                                                    |  |
|     |                               | 3                 | Inc. Only           | Always : Always send.<br>Inc. Only : Send only if communication has failed.                                                                                                    |  |
| 144 | EMAIL CHARACTER               | 1                 | Japanese            | Selecting the Character Set when receiving or sending                                                                                                    |  |
|     | SET                           | *2                | English             | email text.                                                                                                    |  |
| 145 | SENDER                        | *1                | Invalid             | Selecting a pre-programmed sender's name and                                                                                                    |  |
|     | SELECTION                     | 2                 | Valid               | email address before each transmission.                                                                                                    |  |
| 146 | POP TIMER                     |                   | 0 to 60<br>min.     | Setting the time interval for the machine to check for email on the POP Server.                                                                                                    |  |
|     |                               | 3                 |                     | (0 = Does not check the POP Server for email.)                                                                                                    |  |
| 147 | AUTO POP RCV                  | 1                 | Invalid             | Selecting whether the machine automatically                                                                                                    |  |
|     |                               | *2                | Valid               | downloads an email from the POP Server.                                                                                                    |  |
| 148 | DELETE POP RCV                | 1                 | Invalid             | Selecting whether the email will be deleted                                                                                                    |  |
|     | EMAIL                         | *2                | Valid               | automatically after retrieval from the POP Server.                                                                                                    |  |
| 149 | DELETE POP ERR                | *1                | Invalid             | Selecting whether to delete the email that includes an                                                                                                    |  |
|     | EMAIL                         | 2                 | Valid               | incompatible file attachment from the POP Server.                                                                                                    |  |
| 150 | IFAX RETURN                   | 1                 | Invalid             | Selecting whether to send a return receipt when                                                                                                    |  |
|     | RECEIPT                       | *2                | Valid               | receiving from another Panasonic Internet Fax.                                                                                                    |  |
| 151 | EMAIL HEADER                  | 1                 | All                 | Selecting the header information to print when an                                                                                                    |  |
|     | FORMAT *2 Subject/<br>From/To |                   | Subject/<br>From/To | email is received. (Normally used for Troubleshooting.<br>It shows the path of the email transmission before<br>arriving at your machine.)                                                                                                    |  |
|     |                               | 3                 | Off                 | annving at your machine.)                                                                                                    |  |
| 152 | SUB-ADDRESS                   | *1                | Invalid             | Selecting whether to automatically route a received                                                                                                    |  |
|     | ROUTING                       | 2                 | Valid               | fax or email using ITU-T Sub-address.                                                                                                    |  |
| 153 | TSI ROUTING                   | *1                | Invalid             | Selecting whether to route a received fax to a                                                                                                    |  |
|     |                               | 2                 | Valid               | telephone number or an email address<br>preprogrammed in Phone Book using the originating<br>fax's Numeric ID (TSI frame information).                                                                                                    |  |
| 154 | ROUTING HEADER                | *1                | Originator          | Selecting the type of email header to be included in                                                                                                    |  |
|     | FORMAT                        | 2                 | Relay<br>Station    | <ul> <li>the "From" field of each routed faxes.</li> <li>Originator : The originating fax machine's TSI will appear in the "From" field of the routed email.</li> <li>Relay Station: The routing station's email address will appear in the "From" field of the routed email.</li> </ul> |  |
| 155 | PRINT ROUTED                  | *1                | Inc. Only           | Selecting whether a received fax to be routed is                                                                                                    |  |
|     | DOCUMENT                      | 2                 | Always              | aways printed or only when the routing operation fails.                                                                                                    |  |
| 156 | PRINT FORWARDED               | *1                | Inc. Only           | Selecting whether a memory received fax or email to                                                                                                    |  |
|     | DOCUMENT                      | 2                 | Always              | be forwarded is always printed or only whe forwarding is incomplete.                                                                                                    |  |

| No. | Parameter                      | Setting<br>Number | Setting              | Comments                                                                                                    |  |
|-----|--------------------------------|-------------------|----------------------|----------------------------------------------------------------------------------------------------|--|
| 157 | TRANSACTION                    | *1                | Invalid              | Selecting whether the machine sends a transaction                                                                                                    |  |
|     | JOURNAL                        | 2                 | Valid                | journal to the pre-programmed email address.                                                                                                    |  |
| 158 | PC REMOTE                      | *1                | Invalid              | Selecting whether the machine will accept commands                                                                                                    |  |
|     | UPDATE                         | 2                 | Valid                | from an email application, to:<br>(a) Program the Internet Parameters<br>(b) Program the Auto Dialer<br>(c) Allow retrieval of the Journal                                                                                                    |  |
| 159 | SUBJECT LINE                   | *1                | Invalid              | Selecting whether the "Subject" line can be                                                                                                    |  |
|     | ENTRY                          | 2                 | Valid                | programmed during each transmission.                                                                                                    |  |
| 160 | DEFAULT DOMAIN                 | 1                 | Invalid              | Selecting whether the machine accepts to insert the                                                                                                    |  |
|     |                                | *2                | Valid                | Default Domain when entering Manual Number<br>Dialing.                                                                                                    |  |
| 161 | DNS SERVER                     | 1                 | Invalid              | Selecting whether to use the DNS Server for the                                                                                                    |  |
|     |                                | *2                | Valid                | Internet communication.                                                                                                    |  |
| 162 | TIFF VIEWER URL                | 1                 | None                 | Selecting whether to include the URL address in the                                                                                                    |  |
|     |                                | *2                | English              | email message body.                                                                                                    |  |
|     |                                | 3                 | English+<br>Japanese |                                                                                                    |  |
| 163 | ROUTING HEADER                 | *1                | Invalid              | Selecting whether to add the Header Print information                                                                                                    |  |
|     |                                | 2                 | Valid                | of the Routing Station on the top edge of each routed pages.                                                                                                    |  |
| 164 | IFAX XMT HEADER                | *1                | Included             | Selecting whether to include the header when sending                                                                                                    |  |
|     | (Email only)                   | 2                 | Not<br>Included      | a document to an addressee in the same Domain as<br>specified in the Default Domain parameter. (This is<br>useful when using the machine to scan documents<br>back to your PC)<br><b>Note</b> : When sending to a Domain other than as<br>specified in the Default Domain parameter, the<br>header will be included regardless of the<br>selection. |  |
| 169 | DHCP CLIENT                    | 1                 | Invalid              | Select whether the machine would automatically                                                                                                    |  |
|     |                                | *2                | Valid                | acquire the Network Parameters from the DHCP<br>Server. (Such as IP Address, Subnet Mask, Default<br>Gateway IP Address, etc.)<br><b>Note</b> : If you change the setting of this parameter, the<br>machine will reboot automaticaly.                                                                                                    |  |
| 170 | SMTP                           | *1                | Invalid              | Selecting whether your SMTP Server (Outgoing Mail                                                                                                    |  |
|     | AUTHENTICATION<br>(See Note 3) | 2                 | Valid                | Server) requires authentication with a user name and<br>password before accepting email. After change the<br>setting to "Valid", you can enter the user name and<br>password assigned to your machine by your network<br>administrator.                                                                                                    |  |
| 171 | POP BEFORE SMTP                | *1                | Invalid              | Selecting whether your SMTP Server (Outgoing Mail                                                                                                    |  |
|     | (See Note 3)                   | 2                 | Valid                | Server) requires authentication by first retrieving<br>incoming email from the POP Server before accepting<br>email. (Please consult with your networ<br>administrator).                                                                                                    |  |

DX-600/800

| No. | Parameter       | Setting<br>Number | Setting | Comments                                                                                                    |  |
|-----|-----------------|-------------------|---------|----------------------------------------------------------------------------------------------------|--|
| 172 | DIRECT IFAX XMT | *1                | Invalid | Selecting whether to be prompted during One-Touch/                                                                                                    |  |
|     |                 | 2                 | Valid   | ABBR registration if the station you are programming<br>is to receive Internet Fax directly without going<br>through a Mail Server.                                                                                                    |  |
| 173 | DELIVERY NOTICE | 1                 | Off     | Setting the home position of requesting a Delivery                                                                                                    |  |
|     | (HOME)          | *2                | On      | Notice (MDN) on the Function Select Mode (F8<br>when sending an email/Internet Fax.<br>The delivery notice received will not be printed. If<br>used to update the communication status on t<br>Transaction Journal of the original email sent. |  |
| 174 | APOP            | *1                | Invalid | Selecting whether to use APOP authentication method                                                                                                    |  |
|     | (See Note 3)    | 2                 | Valid   | when retrieving email/Internet Fax from the POP<br>Server. (This setting is server dependant; consult with<br>your network administrator).                                                                                                    |  |

### NOTE

1. Setting number marked with an asterisk (\*) indicates the factory standard setting.

- 2. This parameter supports an optional telephone service "Distinctive Ring Service" provided by your local telephone company. It allows up to 4 different telephone numbers to be assigned on a single telephone line with a distinctive ring for each telephone number. By selecting the appropriate ring pattern associated with the telephone number assigned for your fax machine. It can differentiate and answer the incoming call on the fax number. All other calls on the other telephone numbers will not be answered. This optional service from your local phone company is also called Custom Ringing, Distinctive Ringing, Ident-a-call, Ident-a-ring, Personalized Ringing, RingMaster, RingMate, Selective Ringing, Smart Ring or something similar. Check with your local telephone company on the availability of this service in your area.
- 3. "Valid" can be selected when the SMTP server or the POP server support the capabilities.

## 9 Options and Supplies

### 9.1 Options and Supplies

Please contact your local Panasonic dealer for availability.

### 1. Options

| Order No. | Picture | Description                                                               |
|-----------|---------|---------------------------------------------------------------------------|
| UE-403176 |         | Handset Kit                                                               |
| UE-409070 |         | 250 Sheet Letter / Legal / A4 Size Paper<br>Cassette with the Feeder Unit |
| UE-410046 |         | Expansion Flash Memory Card, 2 MB                                         |
| UE-410047 | ANT ANT | Expansion Flash Memory Card, 4 MB                                         |
| UE-410048 |         | Expansion Flash Memory Card, 8 MB                                         |

#### 2. Supplies

| Order No.                           | Picture | Description        |
|-------------------------------------|---------|--------------------|
| DZHT000027<br>(For USA /<br>Canada) |         | Verification Stamp |
| DZHT000004                          |         |                    |
| UG-5510                             |         |                    |
| (For USA /<br>Canada)               |         |                    |
| UG-3350                             |         | Toner Cartridge    |

#### Note:

For some destinations, the Handset Kit may not be available because of the destination's regulation or specification.

### 9.2 Installing Optional 250 Sheet Paper Cassette (UE-409070)

### 1. Contents

| Qty. | Description                               | Part No.  | Remarks |
|------|-------------------------------------------|-----------|---------|
| 1    | 250 Sheet Paper Cassette with Feeder Unit | UE-409070 |         |

### 2. Installation

#### Note:

Install this Feeder Unit as the 2nd Feeder Unit only.

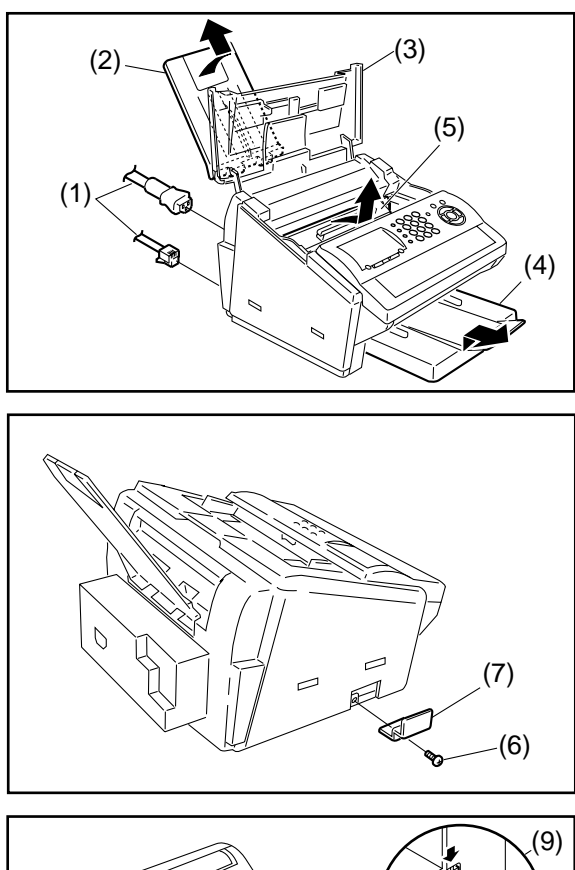

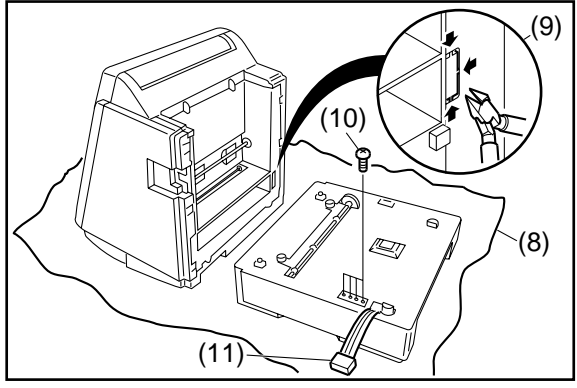

- (1) Disconnect the **Telephone Line Cable** (1009) and the **Power Cord** (1008).
- (2) Remove the **Recording Paper Tray Assembly** (1107).
- (3) Open the Printer Cover (106).
- (4) Remove the **Paper Cassette** from the machine.
- (5) Remove the **Toner Cartridge** from the machine.
- (6) Remove 1 Screw (B1).
- (7) Remove the Connector Access Cover (114).

- (8) Place the machine on its Rear side over a clean cloth to prevent damaging the Rear Cover.
- (9) Break off the protective tab on the machine.
- (10) Remove 4 **Screws** from the top of the 250 Sheet Paper Cassette.
- (11) Remove the shipping tape and place the **CST2**-**SNS2 Harness** (1035) to the outside of the cassette.

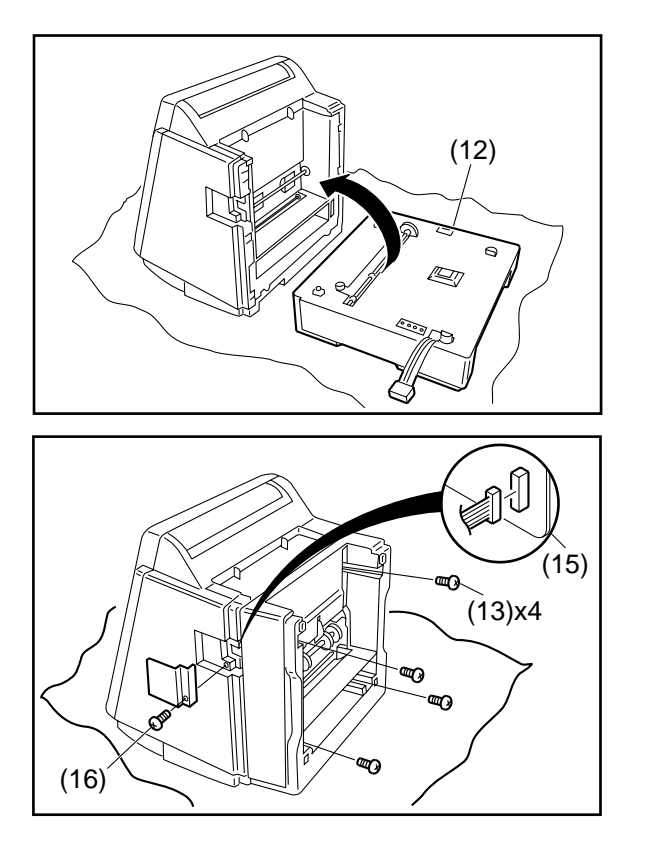

(12) Insert the 250 Sheet Paper Cassette into the machine.

- (13) Secure the 250 Sheet Paper Cassette with the 4 screws removed in step 10.
- (14) Place the machine upright.
- (15) Connect the **CST2-SNS2 Harness** (1035) into the **Connector CN66** on the SC PC Board.
- (16) Re-install the **Connector Access Cover** (114).
- (17) Re-install the **Recording Paper Tray Assembly** (1107), **Paper Cassettes** and the **Toner Cartridge**.
- (18) Re-connect the **Telephone Line Cable** (1109) and the **Power Cord** (1108).
- (19) Print some pages from the Optional Paper Cassette to confirm its operation.

## 9.3 Installing Handset Kit (UE-403176)

#### 1. Contents

| Qty. | Description     | Part No.   | Remarks |
|------|-----------------|------------|---------|
| 1    | Handset         | DZDU000031 |         |
| 1    | Handset Cord    | DZFN000066 |         |
| 1    | Cradle Assembly | DZML000436 |         |

### 2. Installation

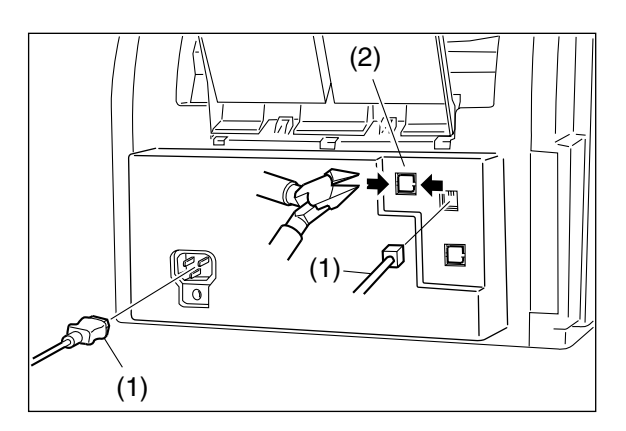

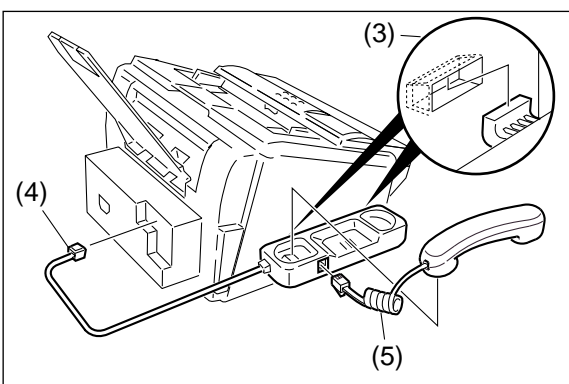

- (1) Disconnect the **Power Cord** (1108) and the **Telephone Line Cable** (1109).
- (2) Break off the protective tab on the **TEL/HAND-SET Jack** on the machine.

- (3) Hook the projections of the Cradle Assembly into the holes on the Left Cover.
- (4) Connect the **Cradle Cable** (123) to the **TEL/HANDSET Jack** on the rear of the machine.
- (5) Connect the Handset Cable (121).
- (6) Re-connect the **Telephone Line Cable** (1109) and the **Power Cord** (1108).

# **10 Schematic Diagram**

## 10.1. General Circuit Diagram

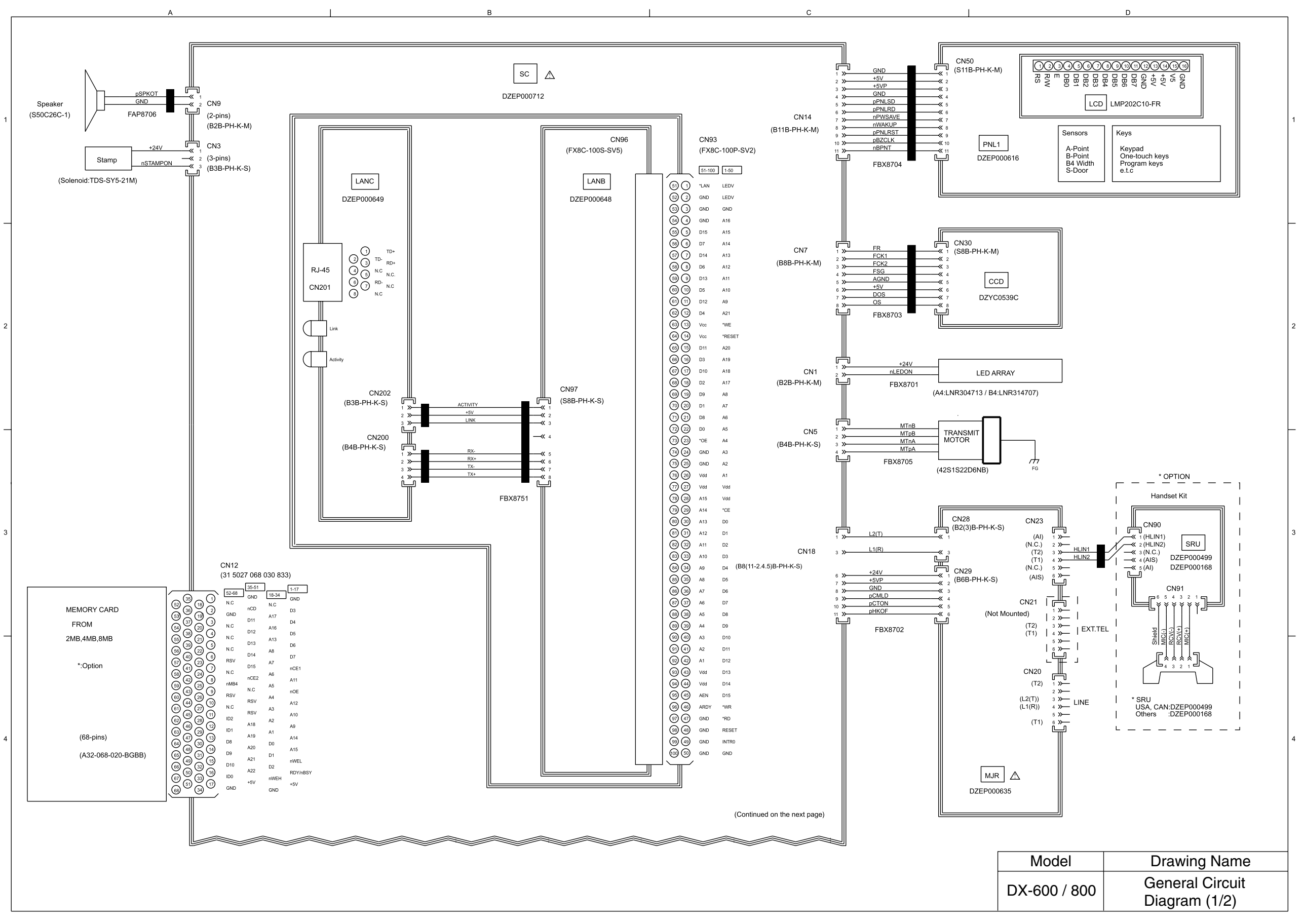

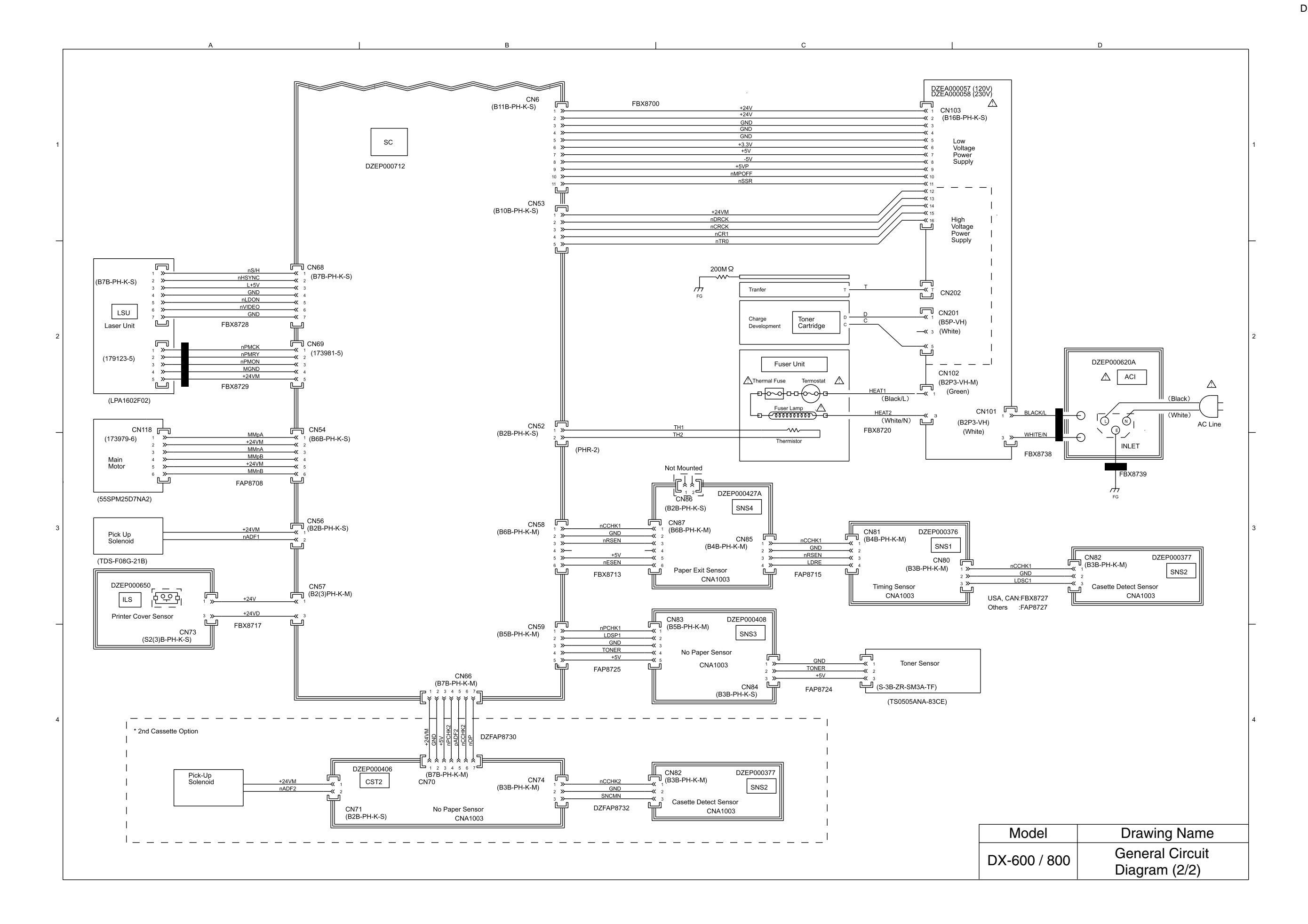
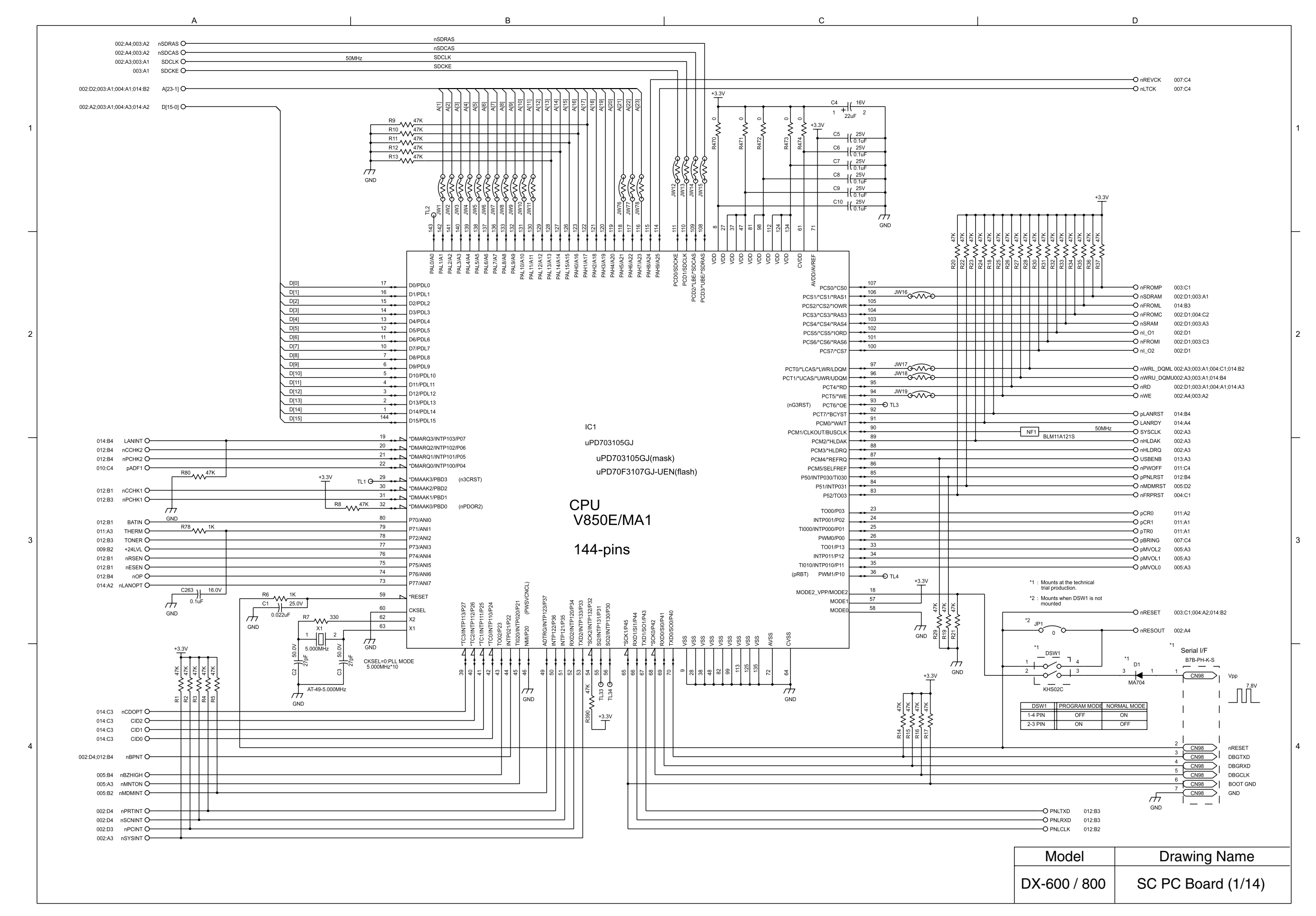

### 10.2. SC PC Board

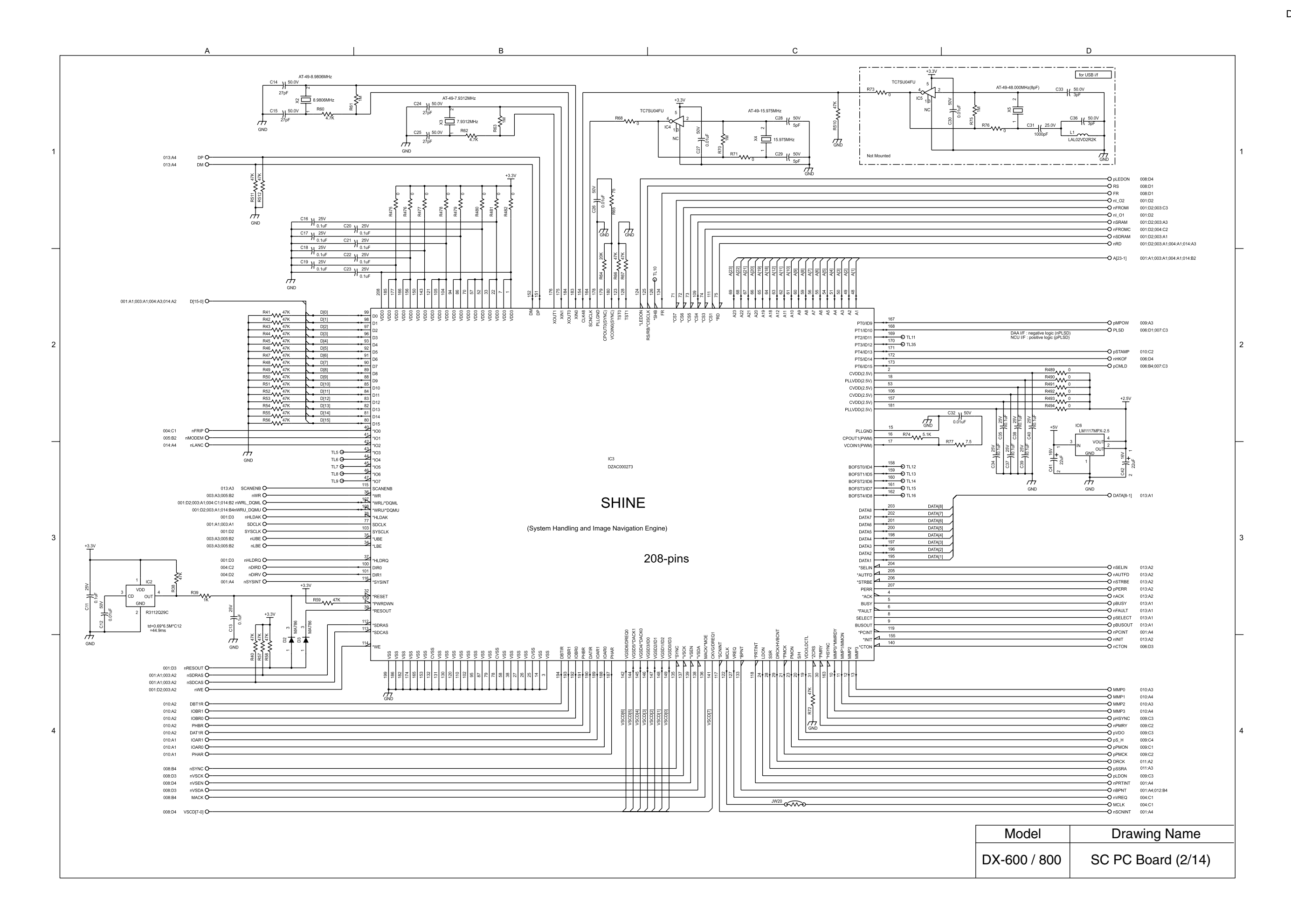

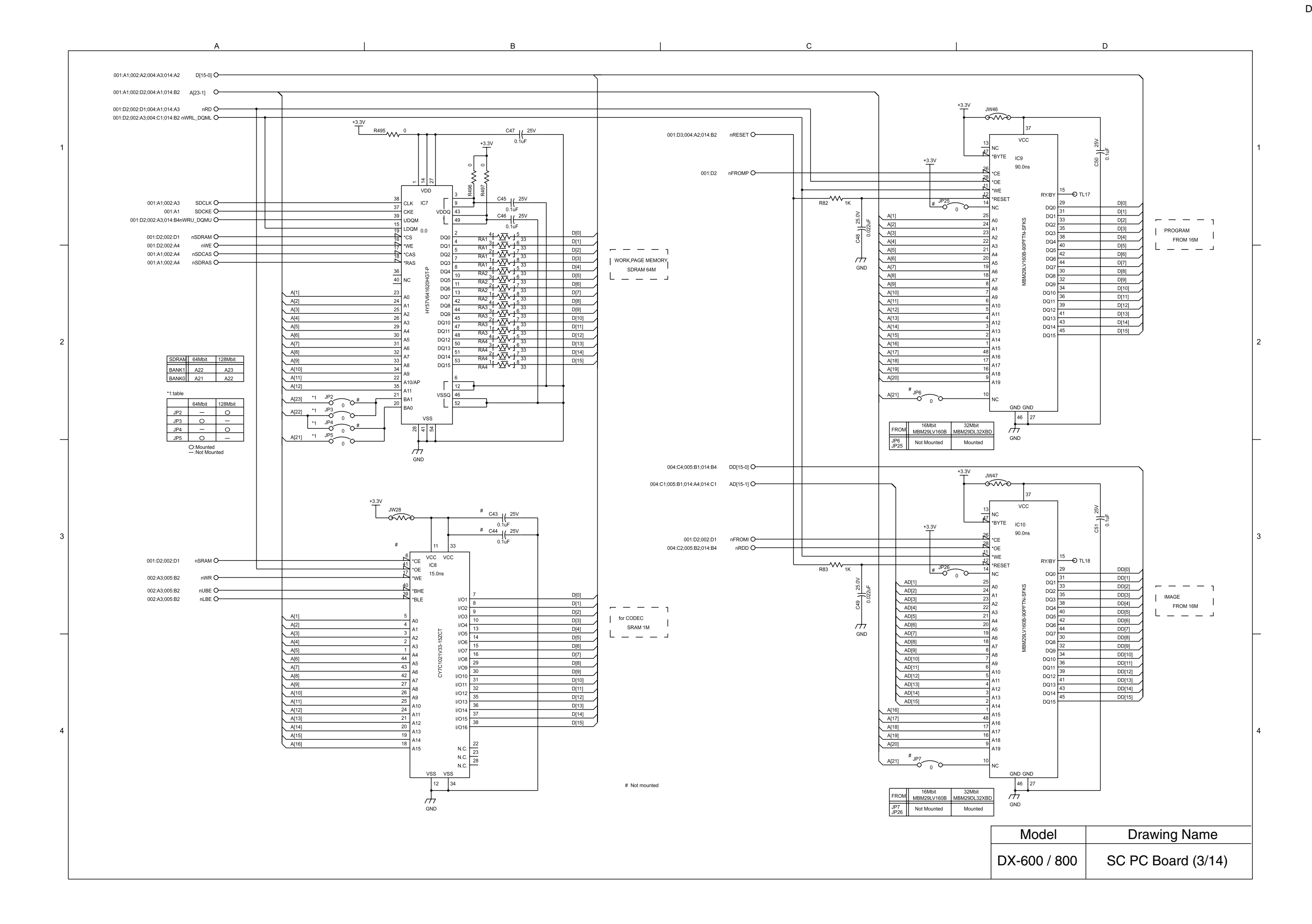

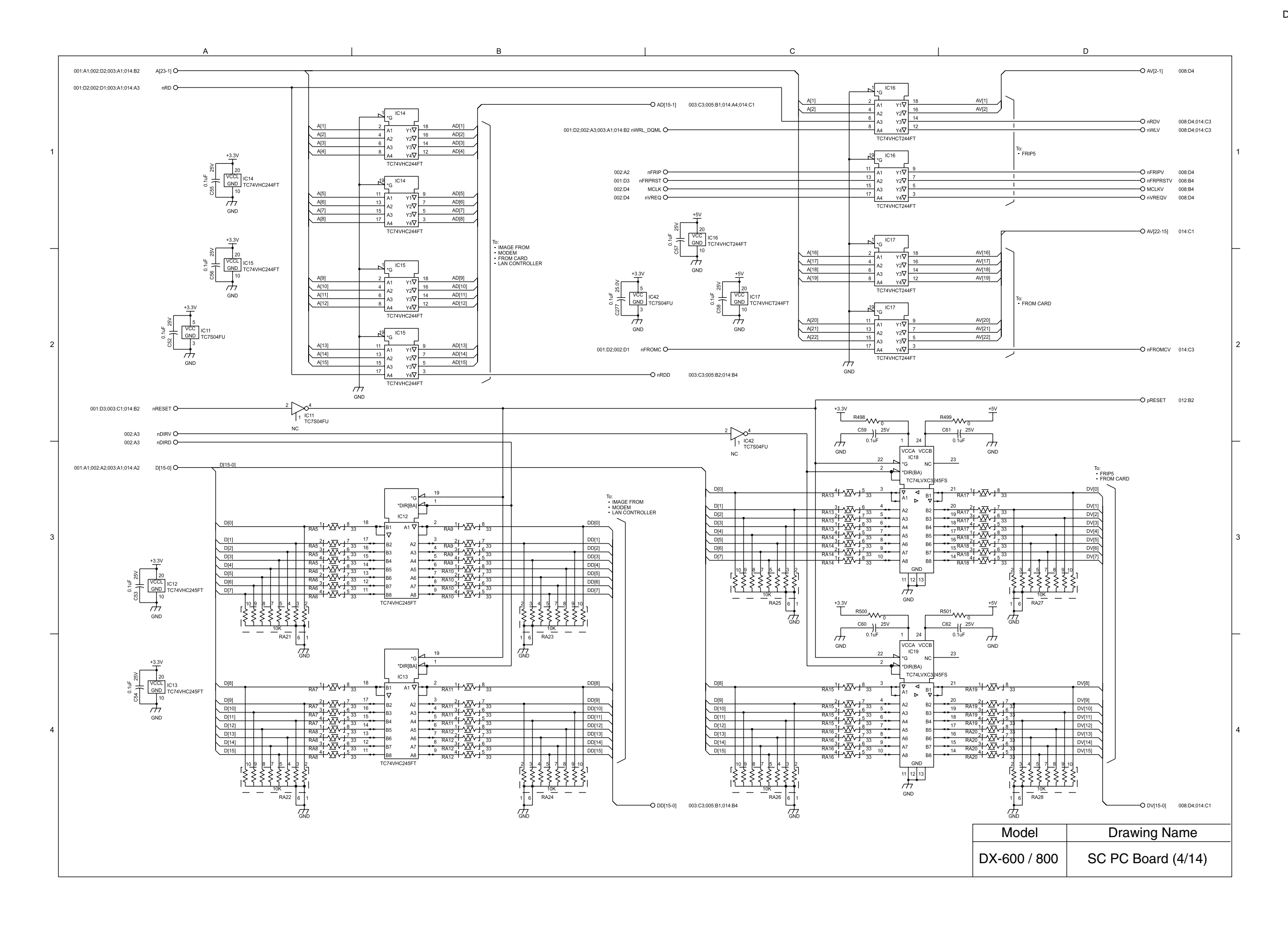

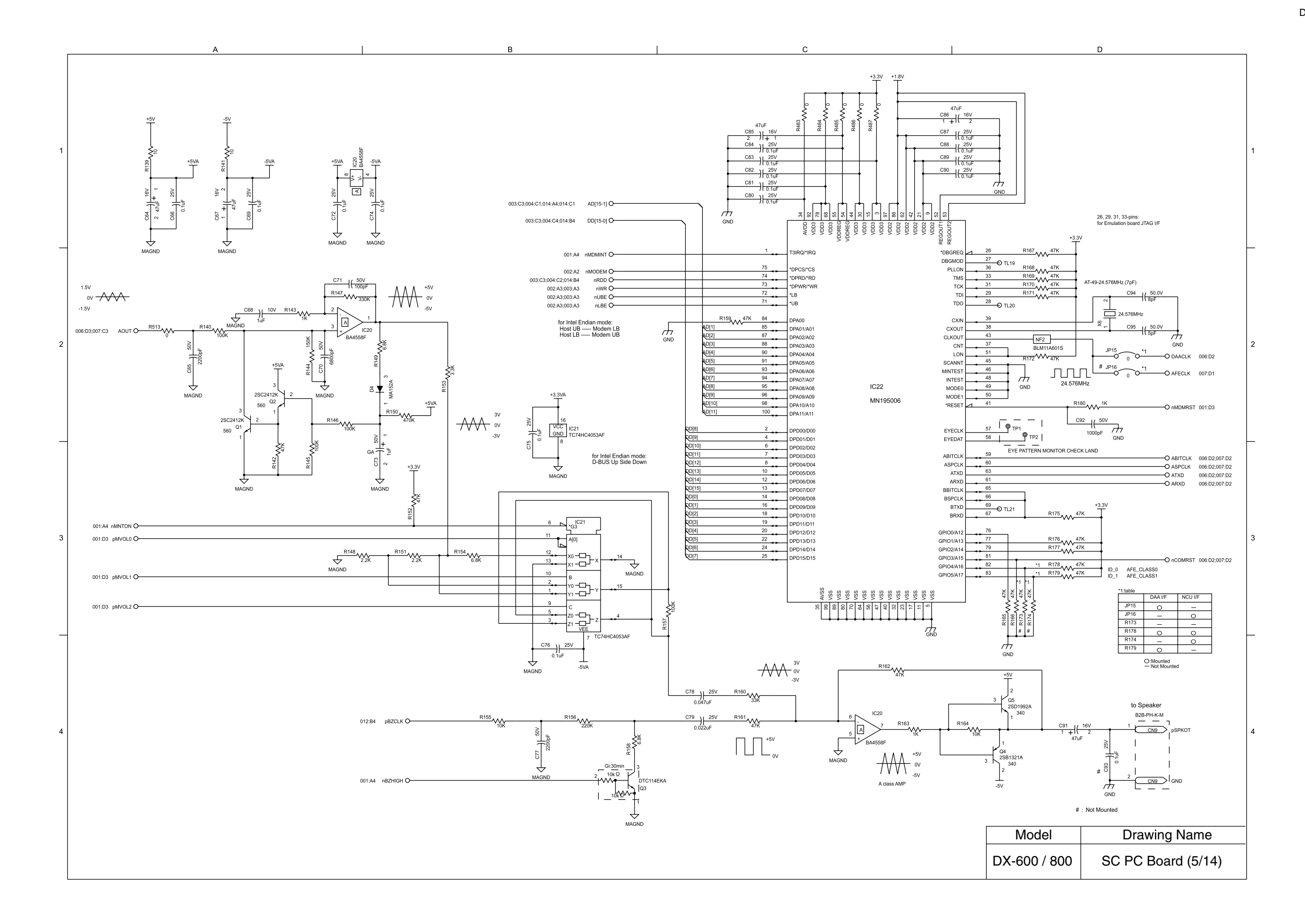

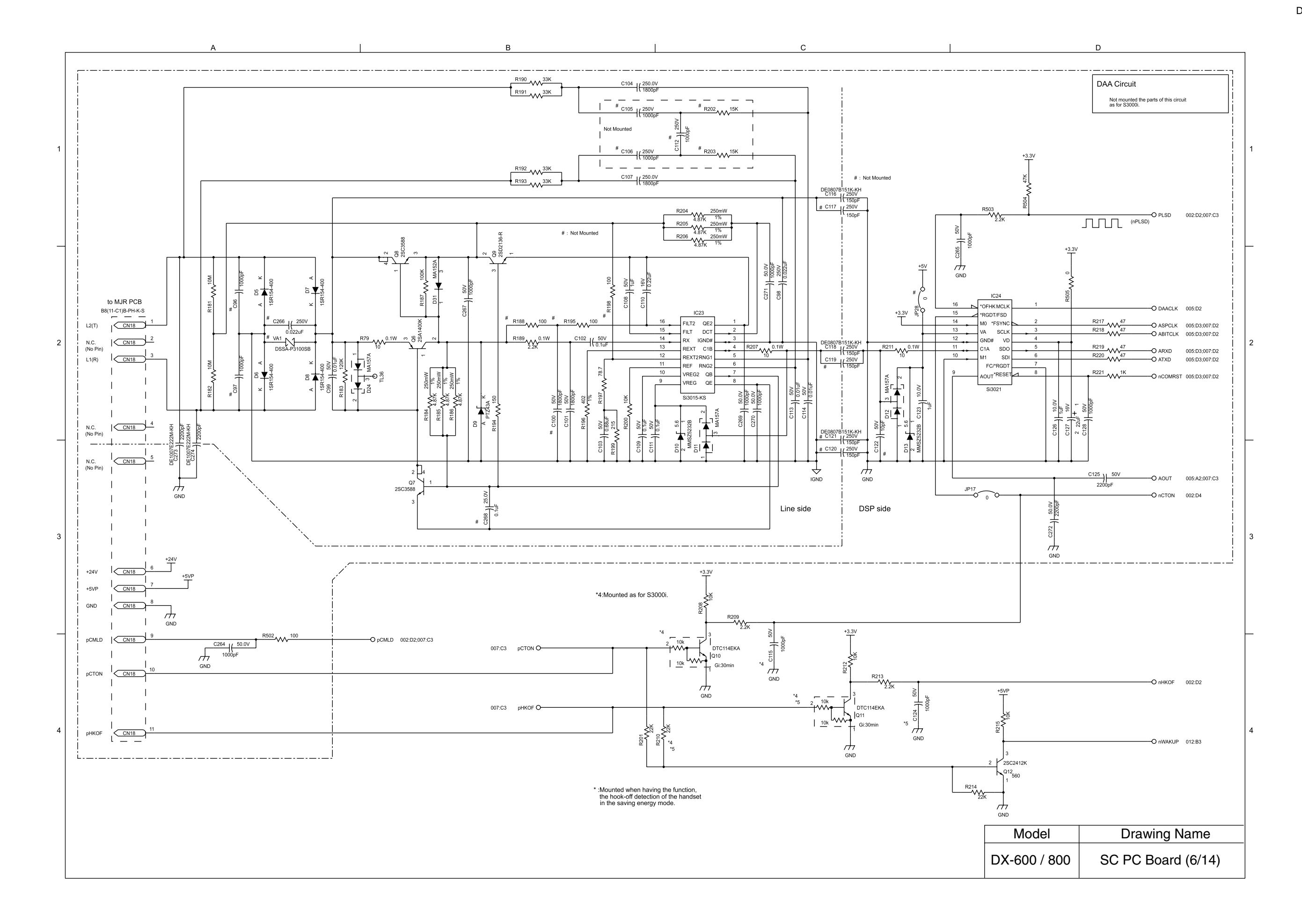

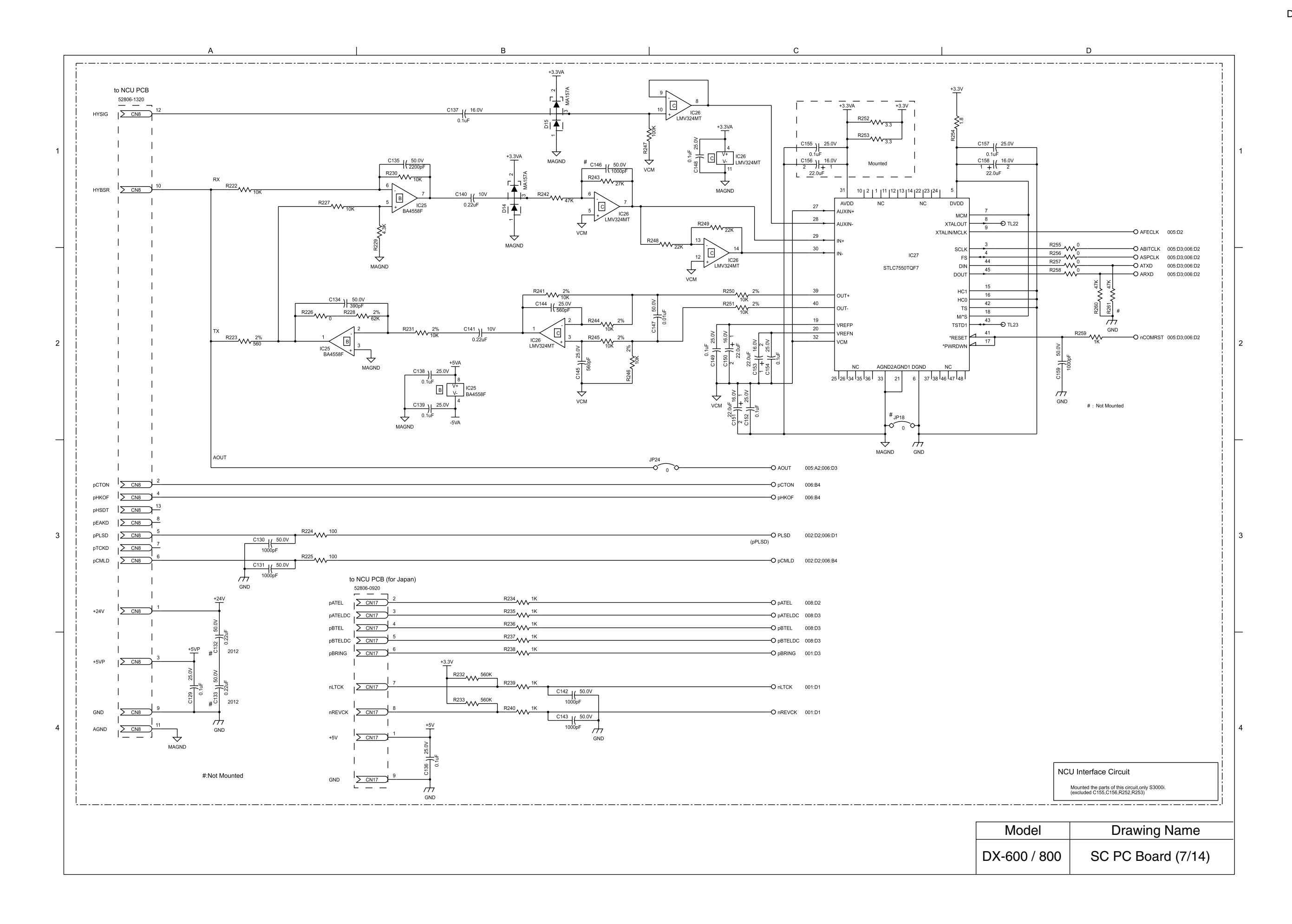

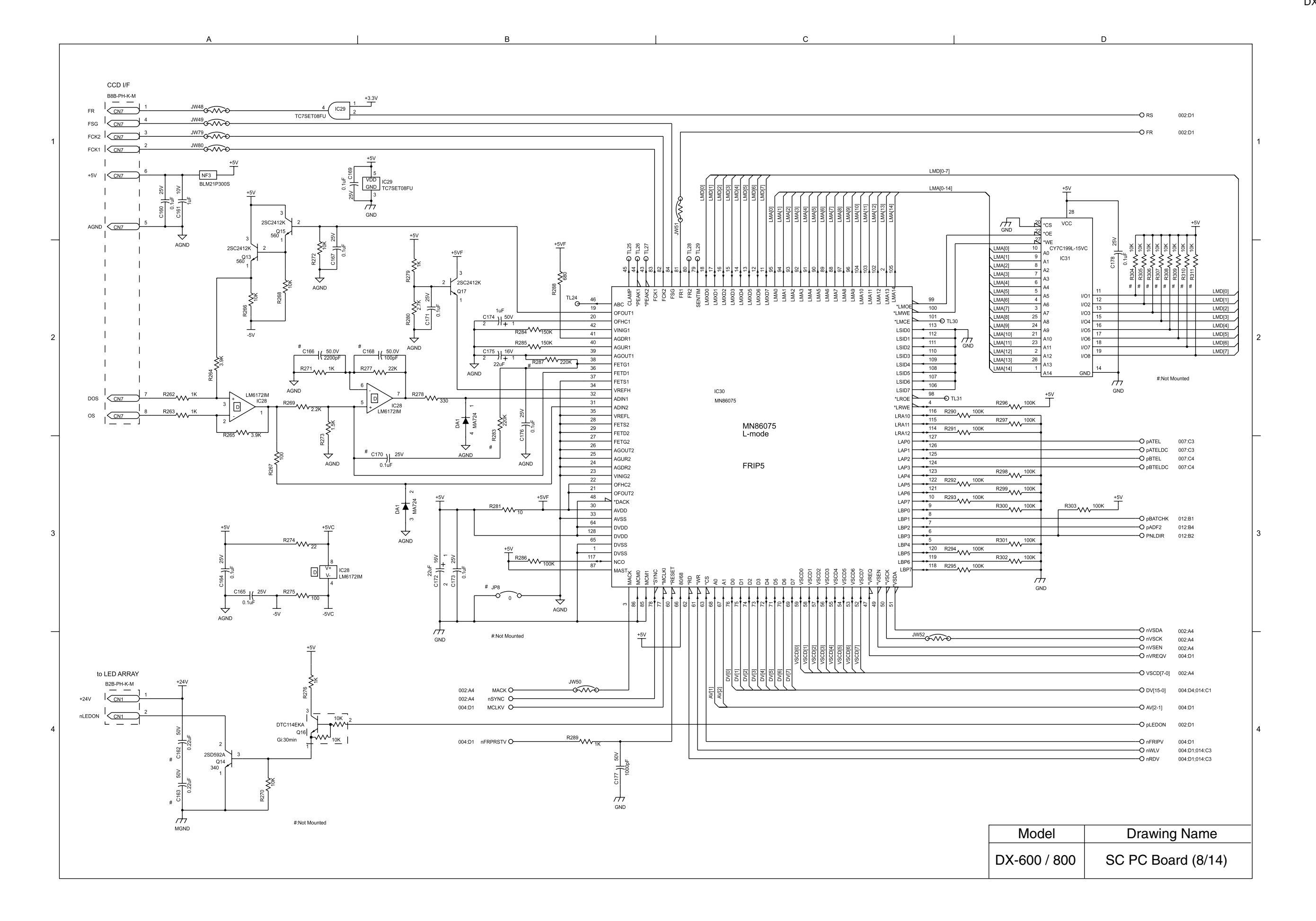

DX-600/800

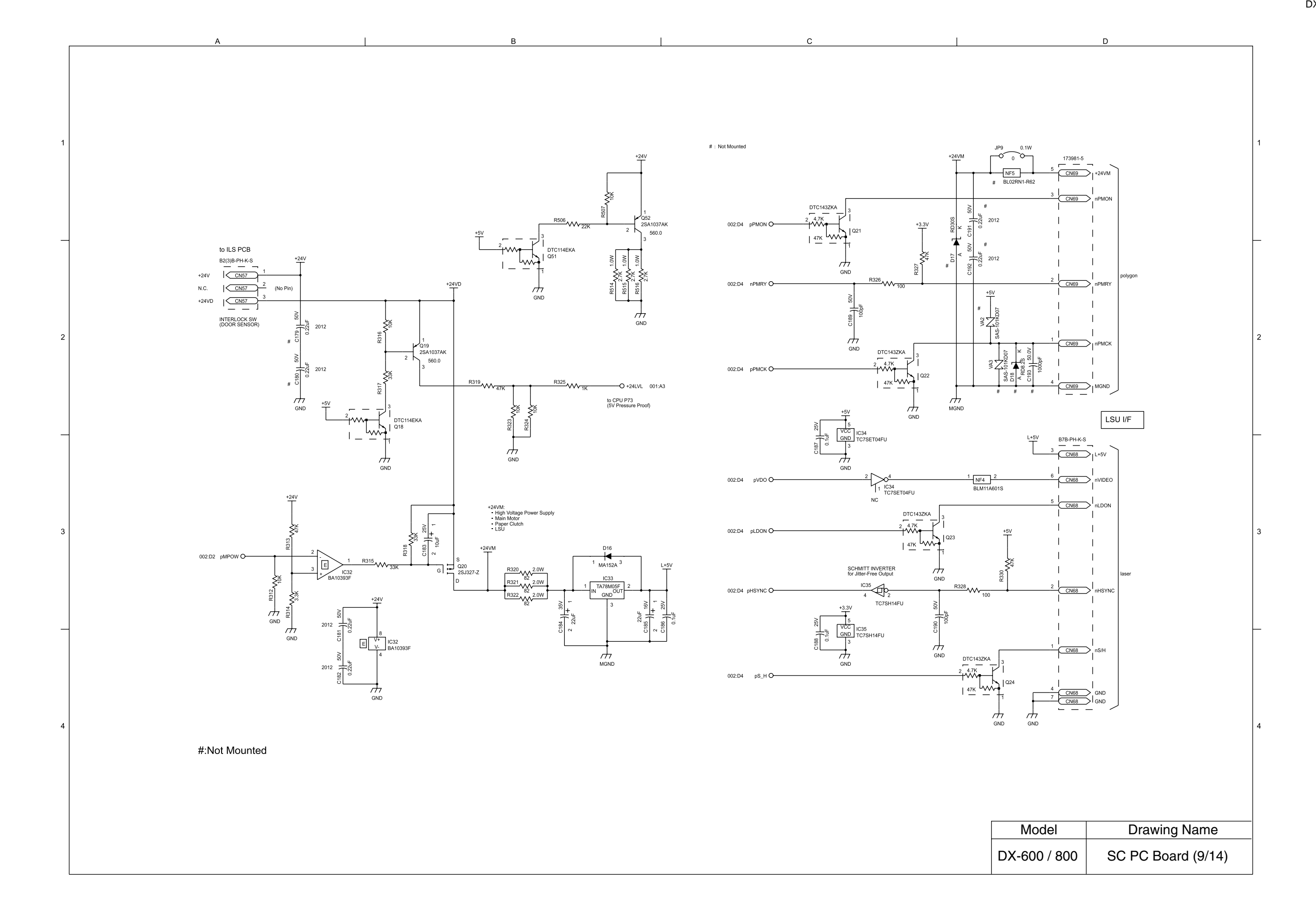

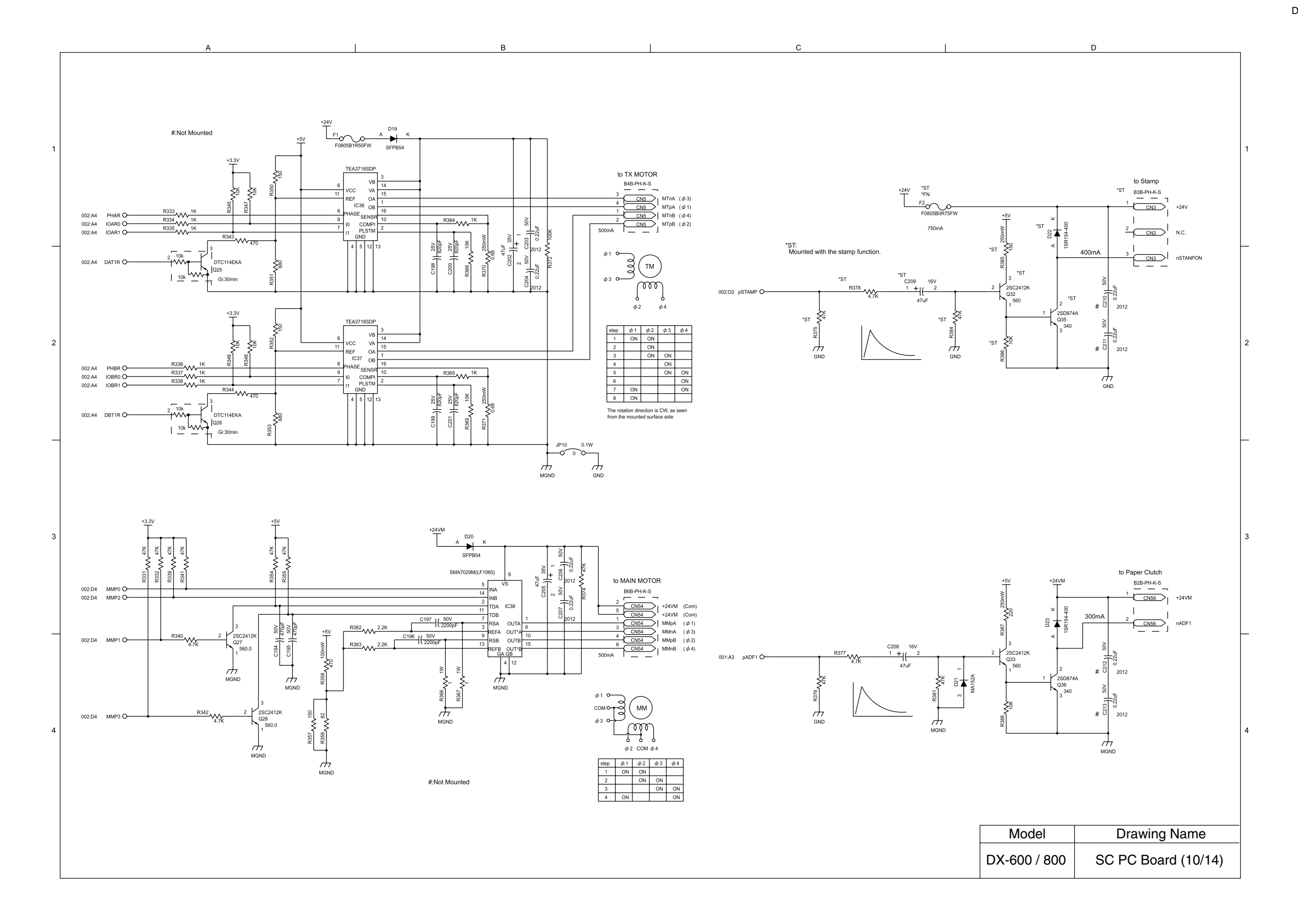

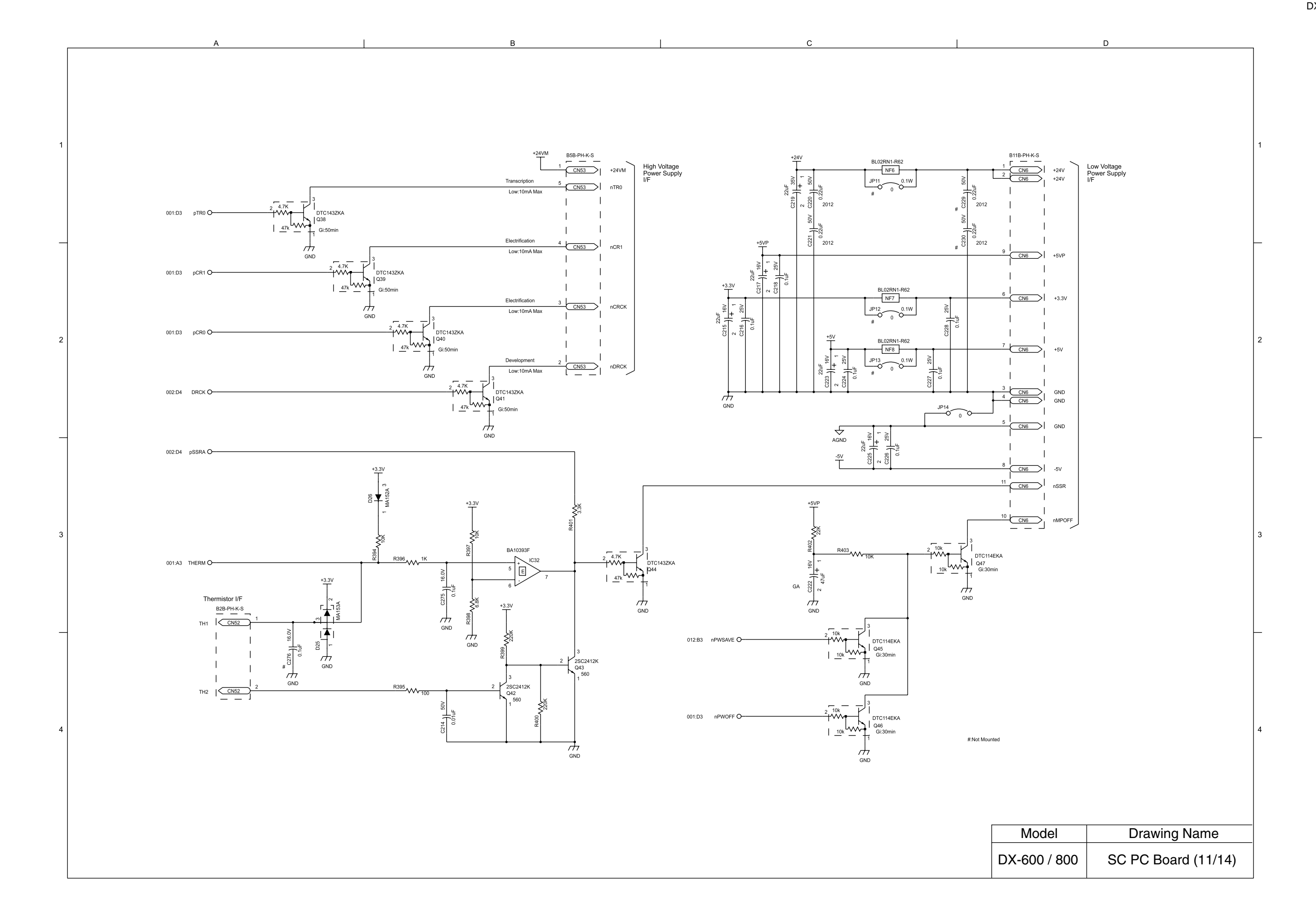

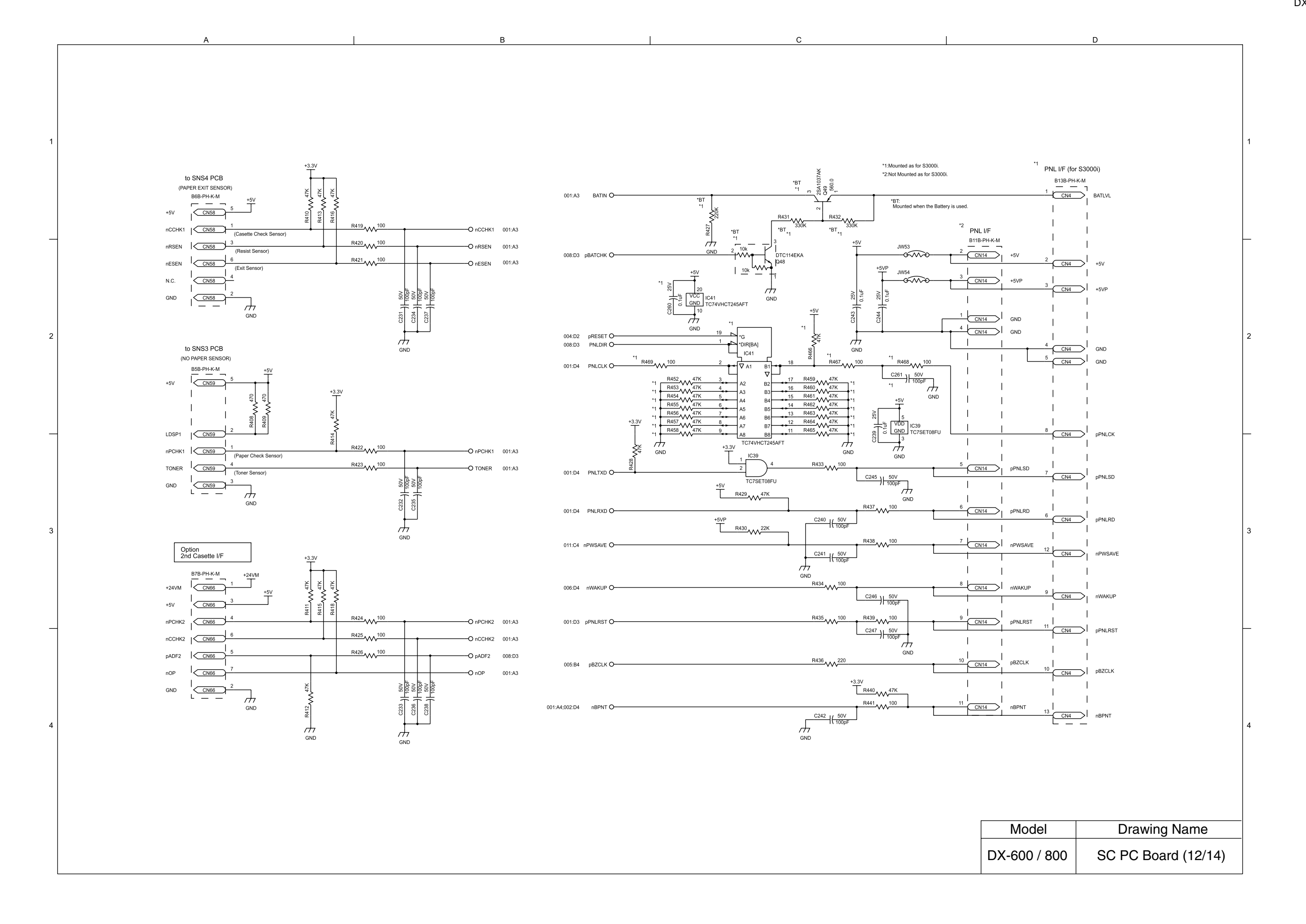

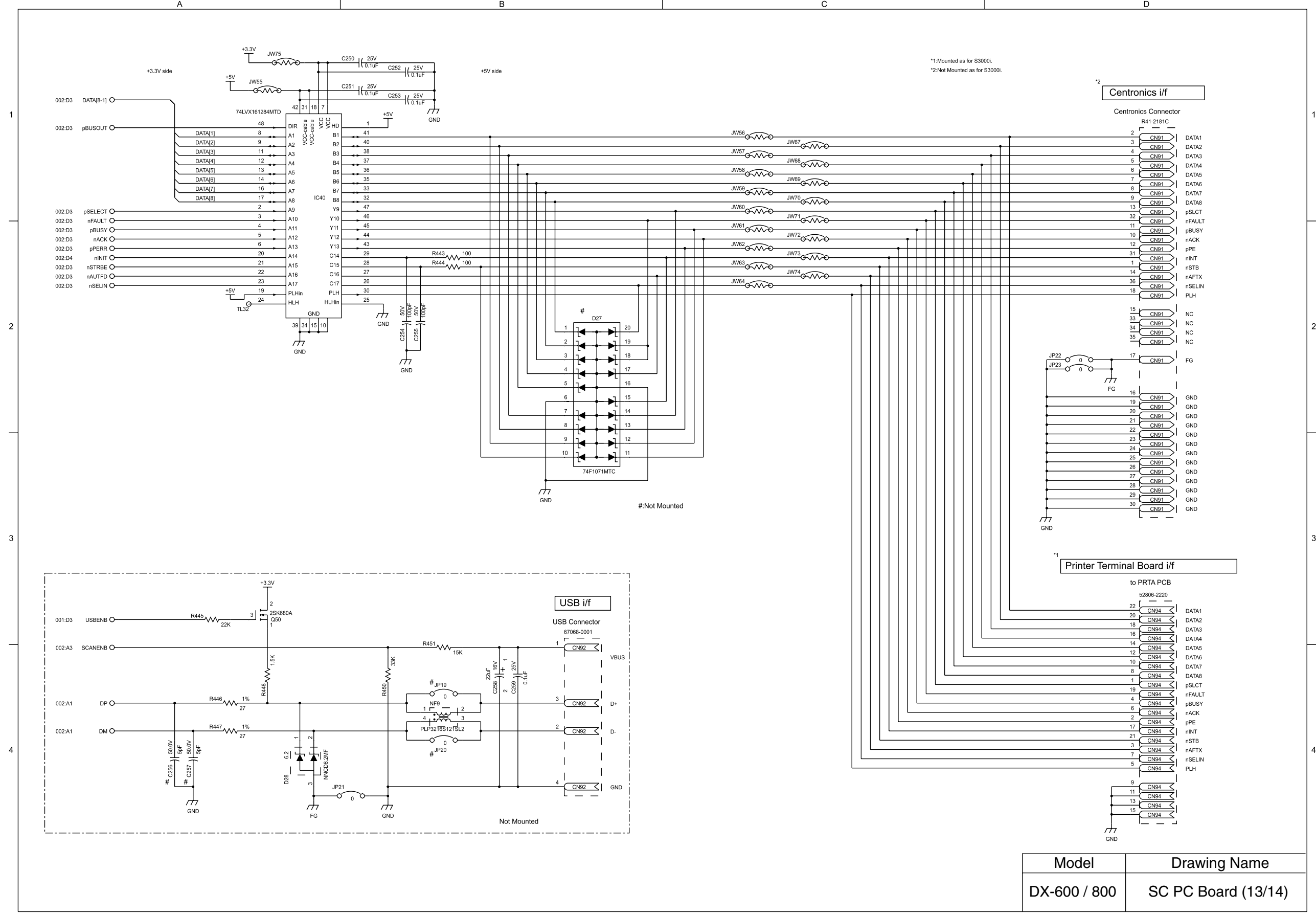

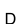

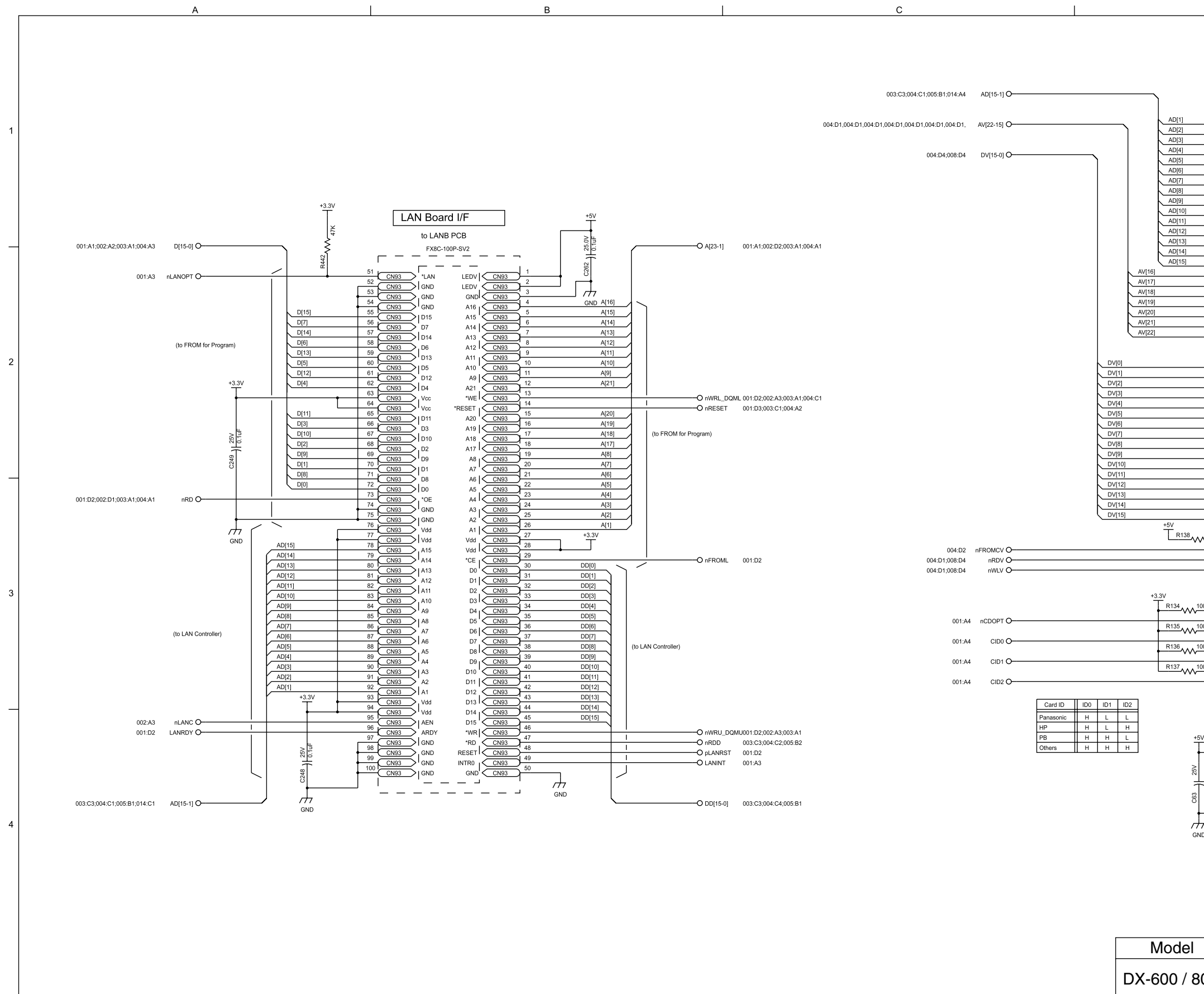

| Opt<br>FL/<br>2M | ion<br>\SH Memory Card I/<br>/I,4M,8M | F                         |   |
|------------------|---------------------------------------|---------------------------|---|
|                  | 31 5027 068 030 833                   |                           |   |
|                  | 29 CN12                               | A1                        | 1 |
|                  | 27 CN12                               | A2<br>A3                  | ' |
|                  | 26 CN12                               | A4                        |   |
|                  | 24 CN12                               | A5<br>A6                  |   |
|                  | 23 CN12                               | A7                        |   |
|                  | 12 CN12                               | A8<br>A9                  |   |
|                  | 11 CN12                               | A10                       |   |
|                  | 10 CN12                               | A11<br>A12                |   |
|                  | 13 CN12                               | A13                       | ⊢ |
|                  | 14 CN12                               | A14<br>A15                |   |
|                  | 19 CN12                               | A16                       |   |
|                  | 46 CN12                               | A18                       |   |
|                  | 47 CN12                               | A19                       |   |
|                  | 49 CN12                               | A21                       |   |
| _                | 53 CN12                               | A22<br>GND (Not used A23) |   |
| rth<br>GND       | 30                                    |                           | 2 |
| OND              | 31 CN12                               | D0<br>D1                  |   |
|                  | 32 CN12                               | D2                        |   |
|                  |                                       | D3<br>D4                  |   |
|                  | 4 CN12                                | D5                        |   |
|                  | 6 CN12                                | D6<br>D7                  |   |
|                  | 65 CN12                               | D8                        |   |
|                  | 66 CN12                               | D10                       |   |
|                  | 38 CN12                               | D11                       | - |
|                  | 39 CN12                               | D13                       |   |
|                  | 41 CN12                               | D14<br>D15                |   |
| AA 100K          | _7                                    | 1051                      |   |
| / • •            | 42 CN12                               | *CE2                      |   |
|                  | 15 CN12                               | *OE<br>*W/EI              |   |
|                  | 33 CN12                               | *WEH                      |   |
|                  | 16 CN12                               | *MB4<br>RDY/*BSY          | 3 |
| 100K             | 36                                    | 105                       |   |
| 100K             | 67                                    | CD                        |   |
| 100K             | CN12                                  | *ID0                      |   |
| 100K             | -63 CN12                              | *ID1                      |   |
|                  | 62 CN12                               | *ID2                      |   |
|                  | 44                                    | DOV.                      |   |
|                  |                                       | RSV                       | ⊢ |
|                  | 60 CN12                               | RSV<br>RSV                |   |
| <sup>⊧5V</sup>   |                                       |                           |   |
|                  | 51 CN12                               | +5V<br>+5V                |   |
| il <u>u</u>      |                                       | 015                       |   |
| <u>_</u>         | 34 CN12                               | GND                       |   |
| 5                | 68 CN12                               | GND                       |   |
| +                |                                       | GND                       | 4 |
| IND              | 43 CN12                               | NC<br>NC                  |   |
|                  | 52 CN12                               | NC                        |   |
|                  | 55 <u>CN12</u>                        | NC<br>NC                  |   |
|                  | 56 CN12                               | NC                        |   |
|                  | 61 CN12                               | NC                        |   |
|                  | L `                                   |                           |   |
|                  | Dr                                    | awing Name                |   |
|                  |                                       |                           |   |
| 300              | SC P                                  | C Board (14/14)           |   |
|                  |                                       | · ·                       |   |
|                  |                                       |                           |   |

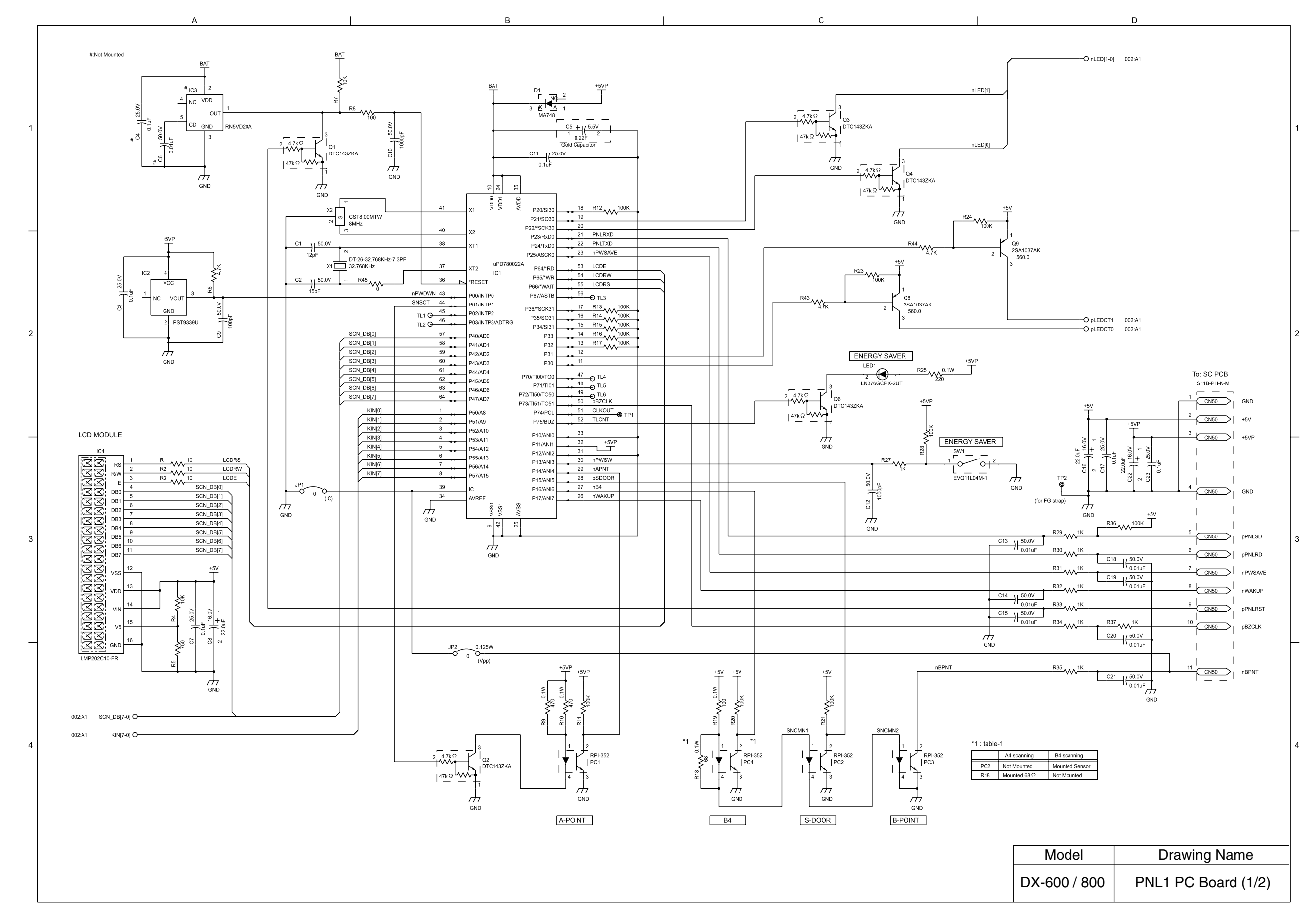

### 10.3. PNL1 PC Board

| 001:A4 SCN_DB[7-0] O |                                                                           |                                         |                                                                                                    | [08(3]                                                             | [DB(4]                                                                         | [B8]                                                                          | DB(0)                                 | Lieo                                                                          |                                |
|----------------------|---------------------------------------------------------------------------|-----------------------------------------|----------------------------------------------------------------------------------------------------|--------------------------------------------------------------------|--------------------------------------------------------------------------------|-------------------------------------------------------------------------------|---------------------------------------|-------------------------------------------------------------------------------|--------------------------------|
|                      | с<br>с<br>т                                                               | D2 MA786                                | D4                                                                                                    | 1 - 3 SCN                                                          | D6 4 3 SCN                                                                     | 1                                                                             | DB 4 MA788                            | 1 3 SON                                                                       |                                |
|                      | *2<br>MEMORY<br>INTERNET<br>S <sup>W2</sup><br>L<br>EV011L04M-1<br>KIN(0) | REDIAL/<br>PAUSE<br>SWMB<br>EV011L04M-1 | FLASH                                                                                                    | STAMP                                                              | 09/0<br>100-2<br>EVQ11L04M-1                                                   | 06/Y<br>06/Y<br>VOTILO4M-1                                                    |                                       | 13/5<br>13/5<br>100-2<br>EV011L04M-1                                          | LED[0]                         |
|                      |                                                                           |                                         | SW15<br>L<br>EVQ11L04M-1                                                                                          |                                                                    | 10/P<br>SW31<br>L<br>EVQ11L04M-1                                               | 07/U<br>                                                                      | 03/E<br>SW47<br>C<br>L<br>EVQ11L04M-1 | 02/W<br>SW552<br>L<br>EVQ11L04M-1                                             | LE<br>LN<br>nLED[1]            |
|                      | KIN(2)                                                                    |                                         | 8<br>5W16<br>                                                                                                    | *<br>-<br>-<br>-<br>-<br>-<br>-<br>-<br>-<br>-<br>-<br>-<br>-<br>- | 20/L<br>SW32 - 2<br>EVQ11L04M-1                                                |                                                                               | 05/T<br>SW48<br>L<br>EVQ11L04M-1      | 12/A<br>SW56<br>L<br>EVQ11L04M-1                                              |                                |
|                      | KIN[3]                                                                    |                                         | 9<br>5W17<br>                                                                                                    |                                                                    | 08/1<br>SW33<br>                                                               | 18/J<br>SW41<br>                                                              | 04/R<br>SW49<br>                      | CONTRAST                                                                      | *3 : Jun<br>net na<br>+5V      |
|                      | (2)<br>SW4<br>                                                            |                                         | DIR SEARCH<br>SW18<br>1<br>-<br>-<br>-<br>-<br>-<br>-<br>-<br>-<br>-<br>-<br>-<br>-<br>-<br>-<br>-<br>-<br>-<br>- | ₩26<br>                                                            | 19/K<br>\$W34<br>                                                              |                                                                               |                                       | 24/C<br>SW58<br>- 2<br>- 2<br>- 2<br>- 2<br>- 2<br>- 2<br>- 2<br>- 2          | +5VP                           |
|                      | (3)<br>SW5<br>                                                            |                                         | SW19<br>1 0 + 2<br>EVQ11L04M-1                                                                                    |                                                                    | P2/-<br>\$W35<br>-<br>-<br>-<br>-<br>-<br>-<br>-<br>-<br>-<br>-<br>-<br>-<br>- | 27/N<br>SW43<br>-<br>-<br>-<br>-<br>-<br>-<br>-<br>-<br>-<br>-<br>-<br>-<br>- | 14/D<br>\$W51<br>                     | 23/X<br>5W59<br>-<br>-<br>-<br>-<br>-<br>-<br>-<br>-<br>-<br>-<br>-<br>-<br>- | GND                            |
|                      |                                                                           |                                         |                                                                                                    | 21/@<br>                                                           | P3/SPACE                                                                       | 28/M<br>5W44<br>L<br>EVQ11L04M-1                                              | 26/B<br>100012<br>EVQ11L04M-1         | 22/Z<br>                                                                      |                                |
|                      |                                                                           |                                         | EVQ11L04M-1                                                                                                    | 11/SYMBOL<br>SW29<br>                                              | P4/SHIFT<br>SW37<br>L<br>Eva11Lo4M-1                                           | P1/.<br>SW452<br>EVQTIL04M-1                                                  |                                       |                                                                               | nAPNT<br>PC1_K<br>(A-PC<br>nB4 |

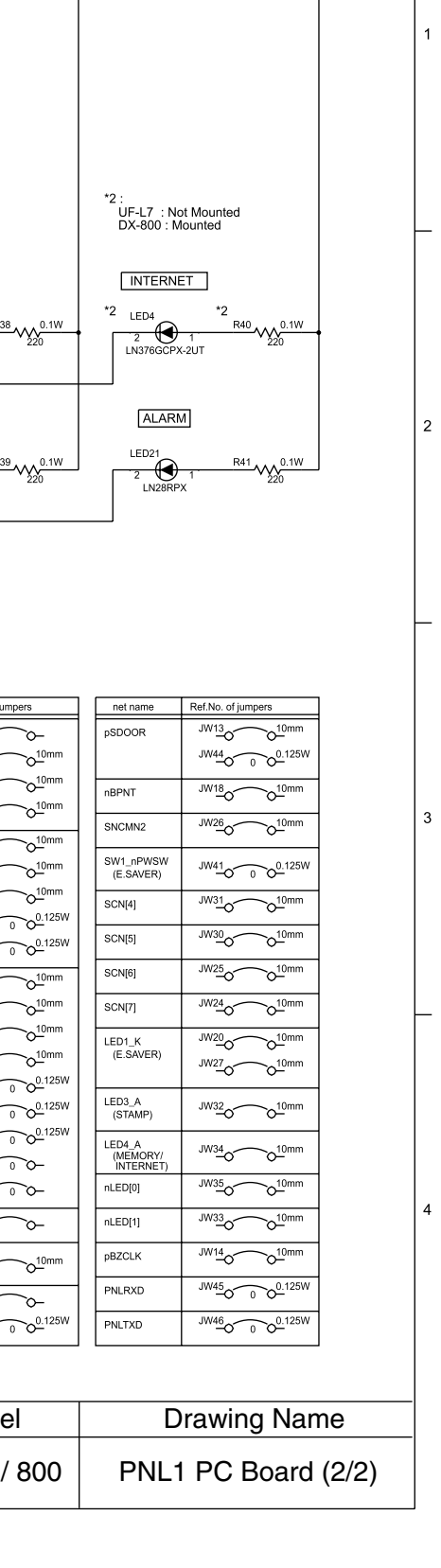

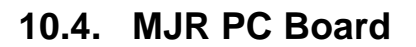

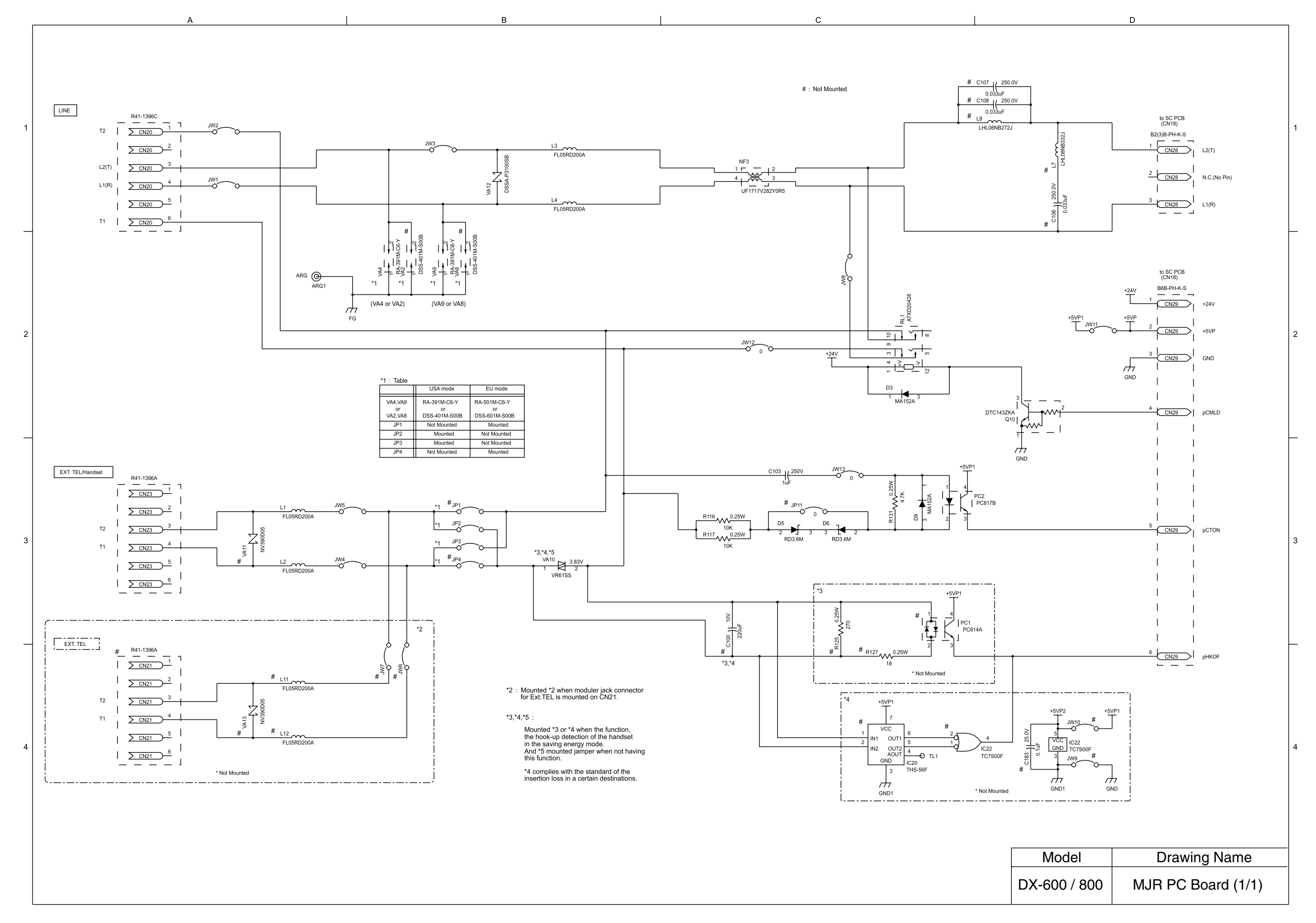

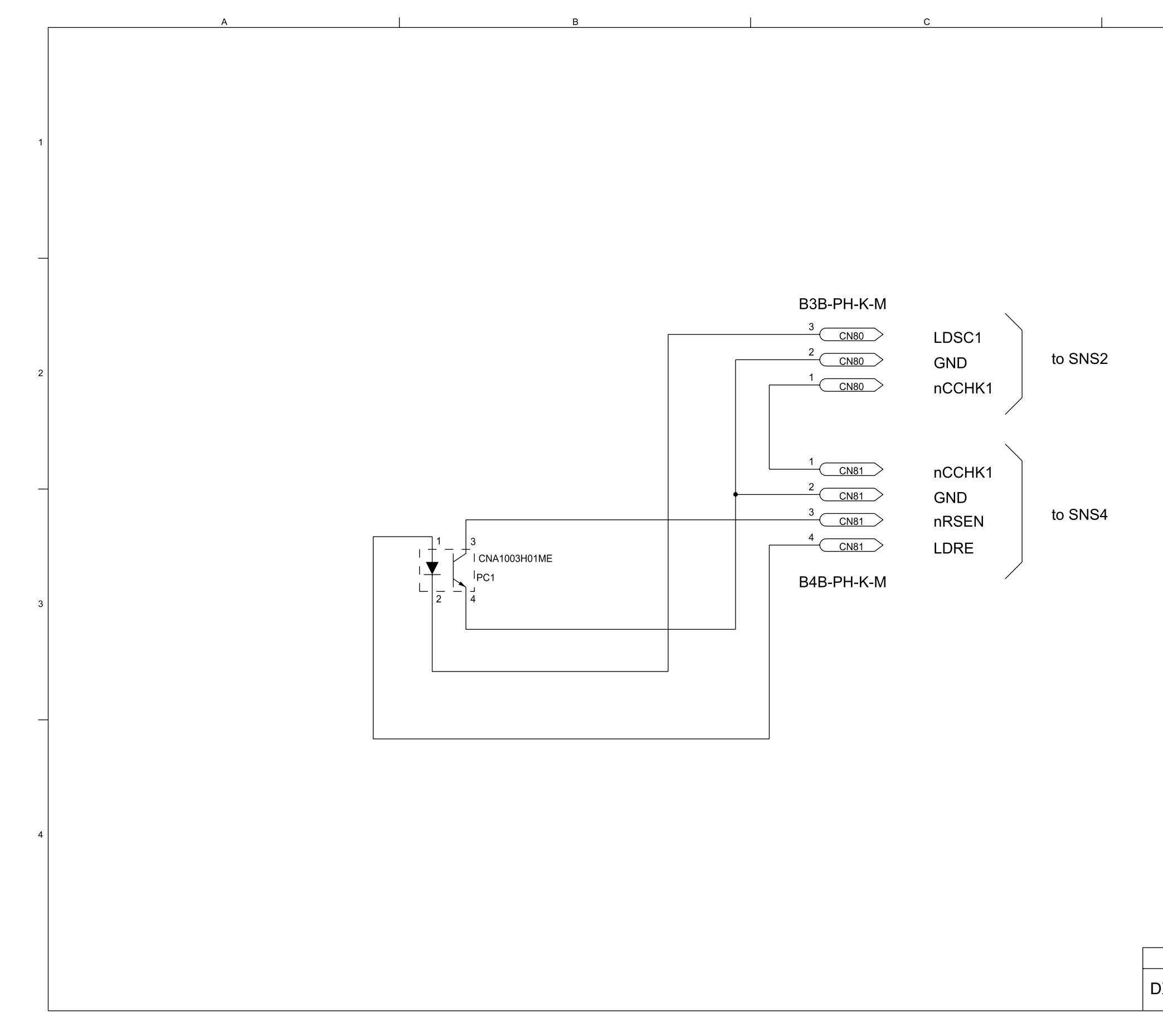

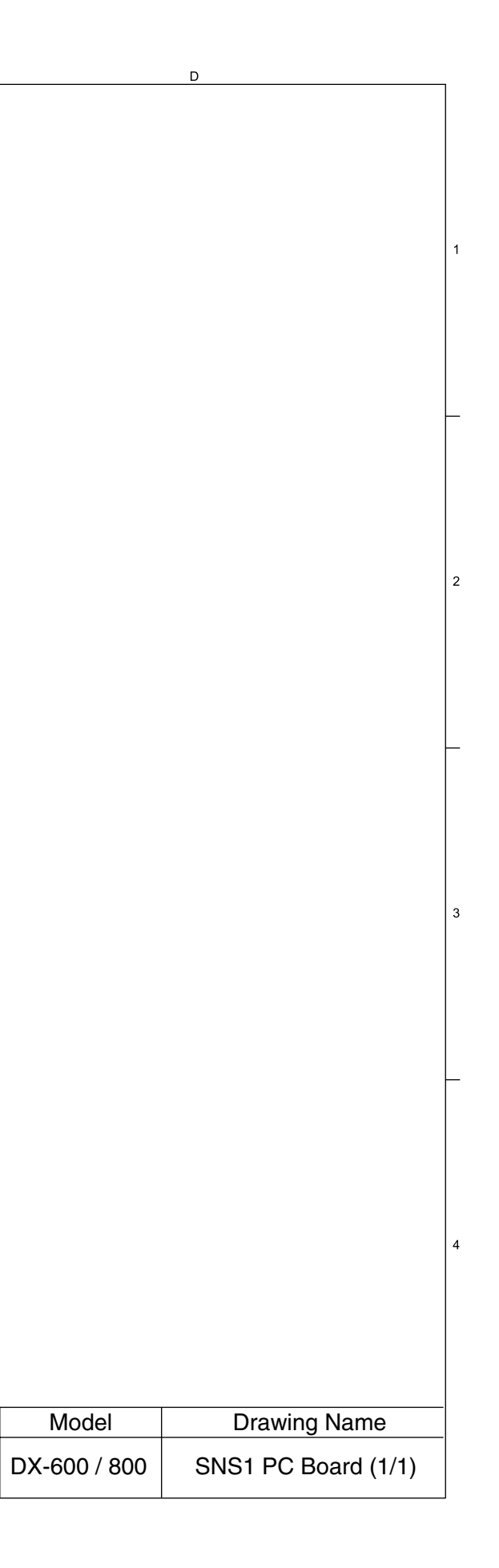

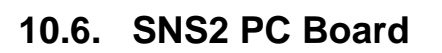

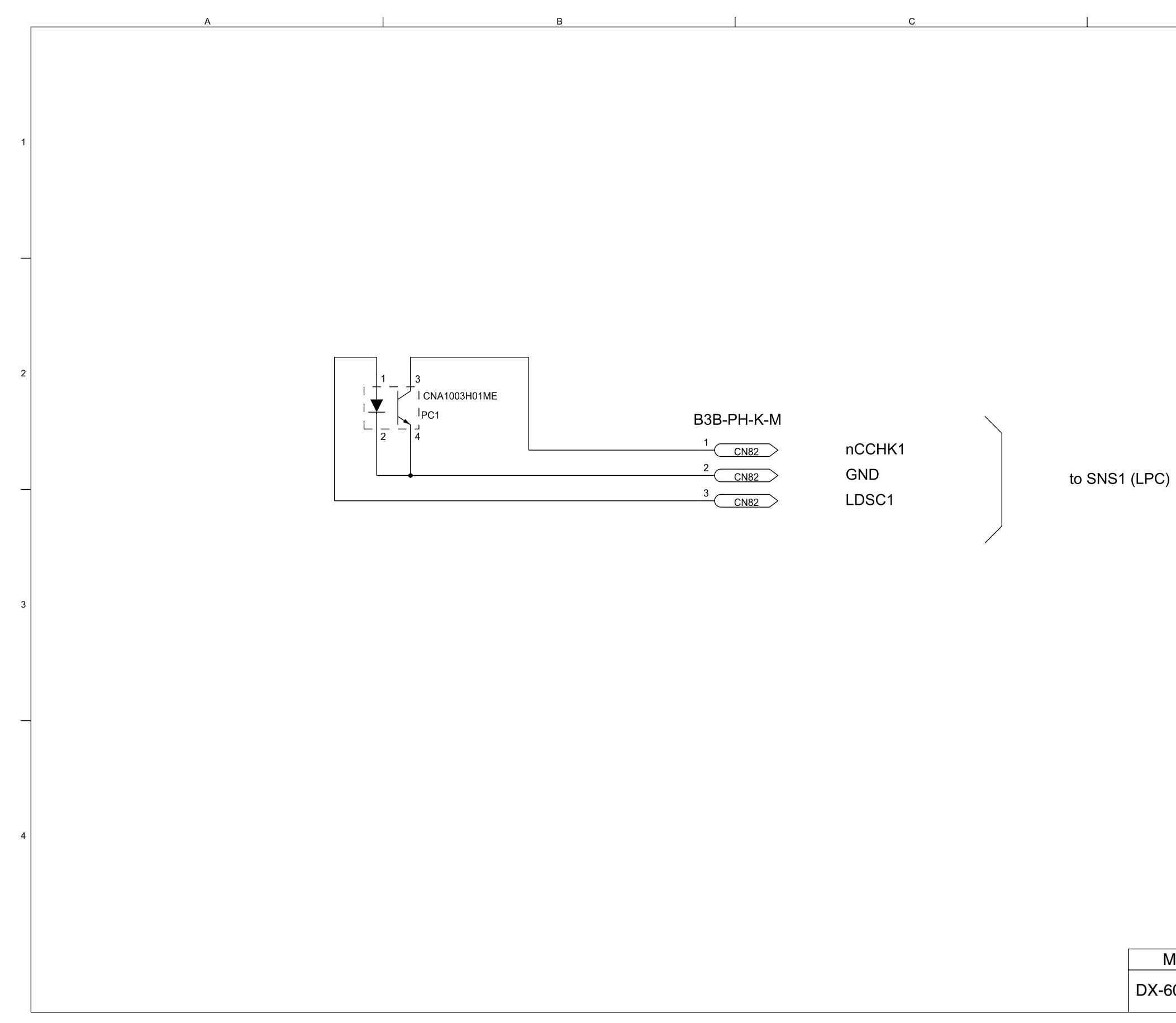

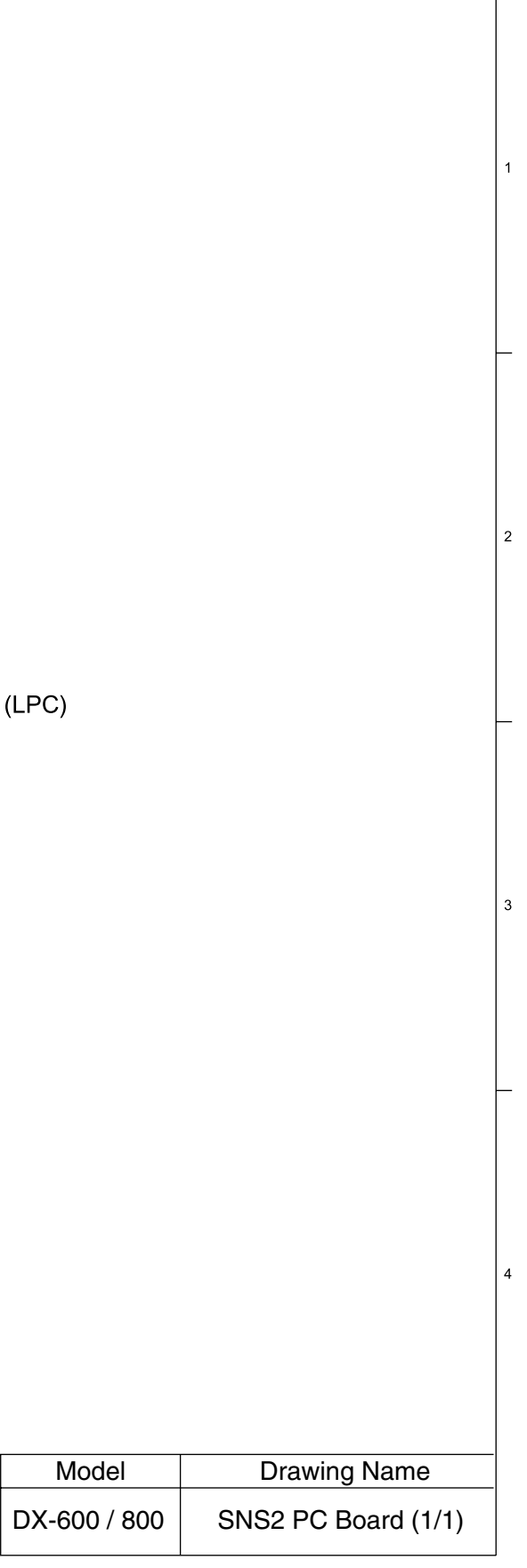

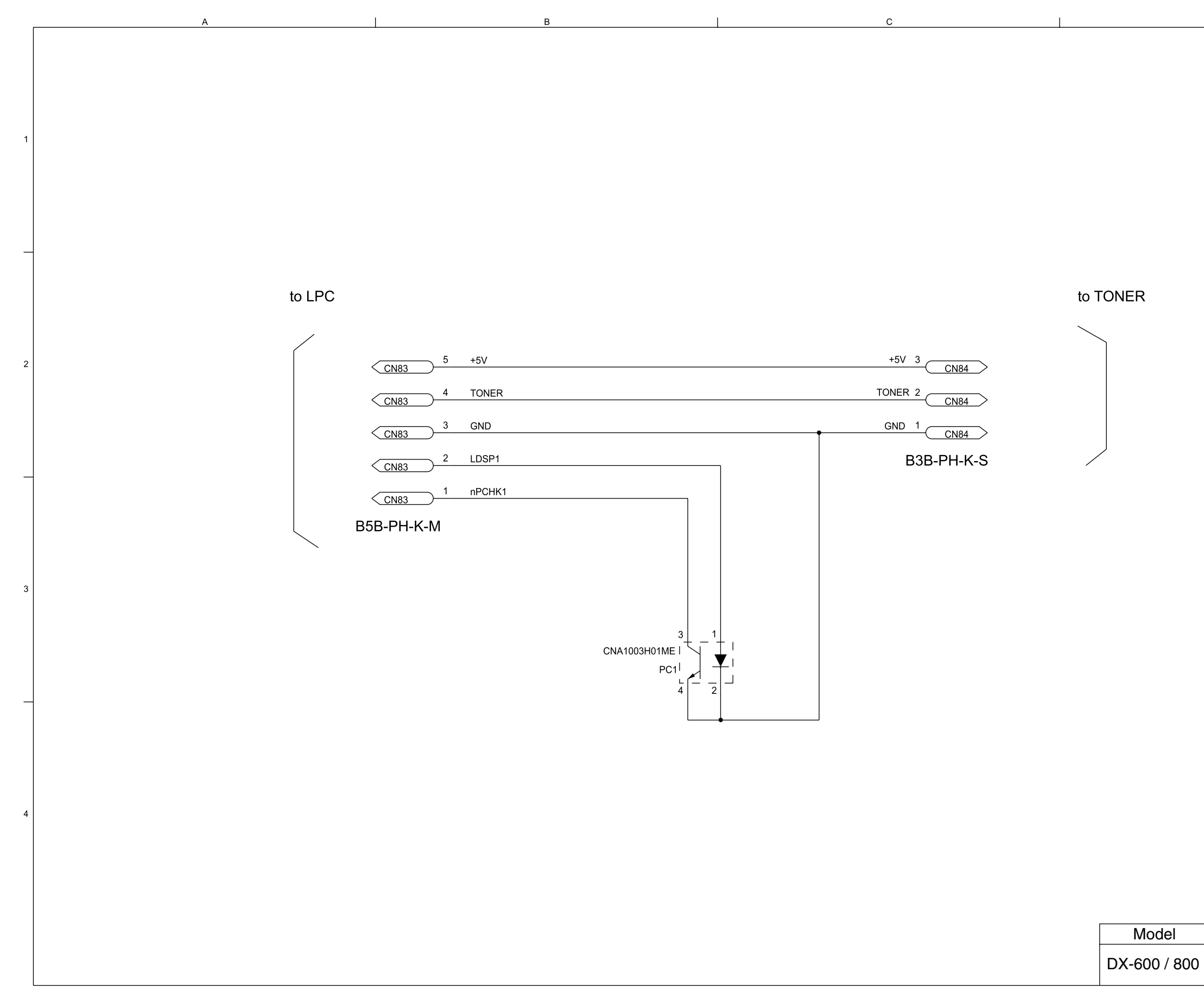

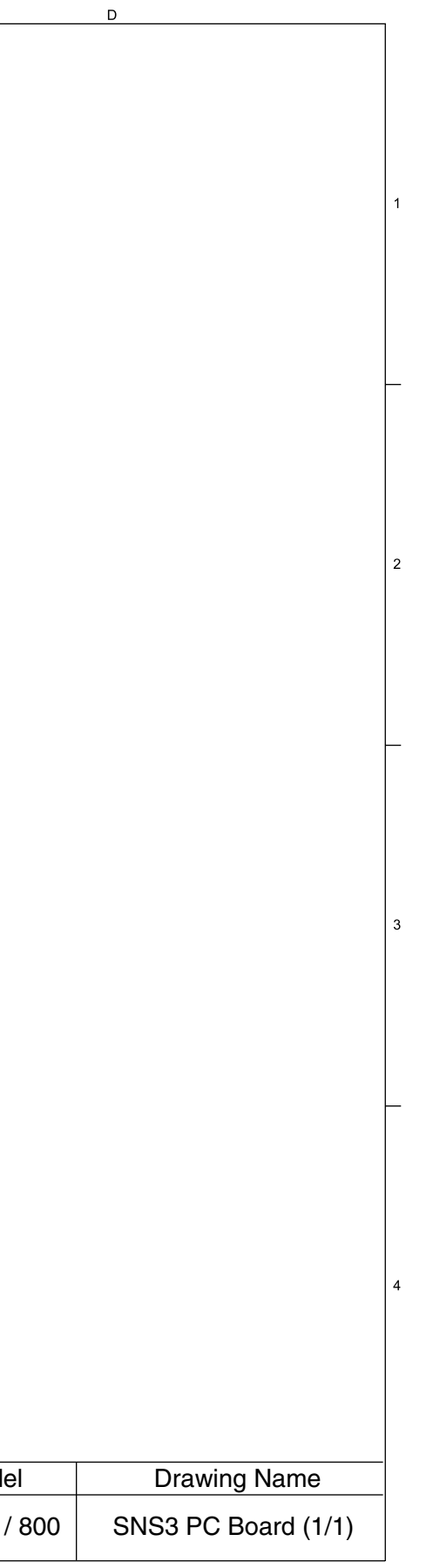

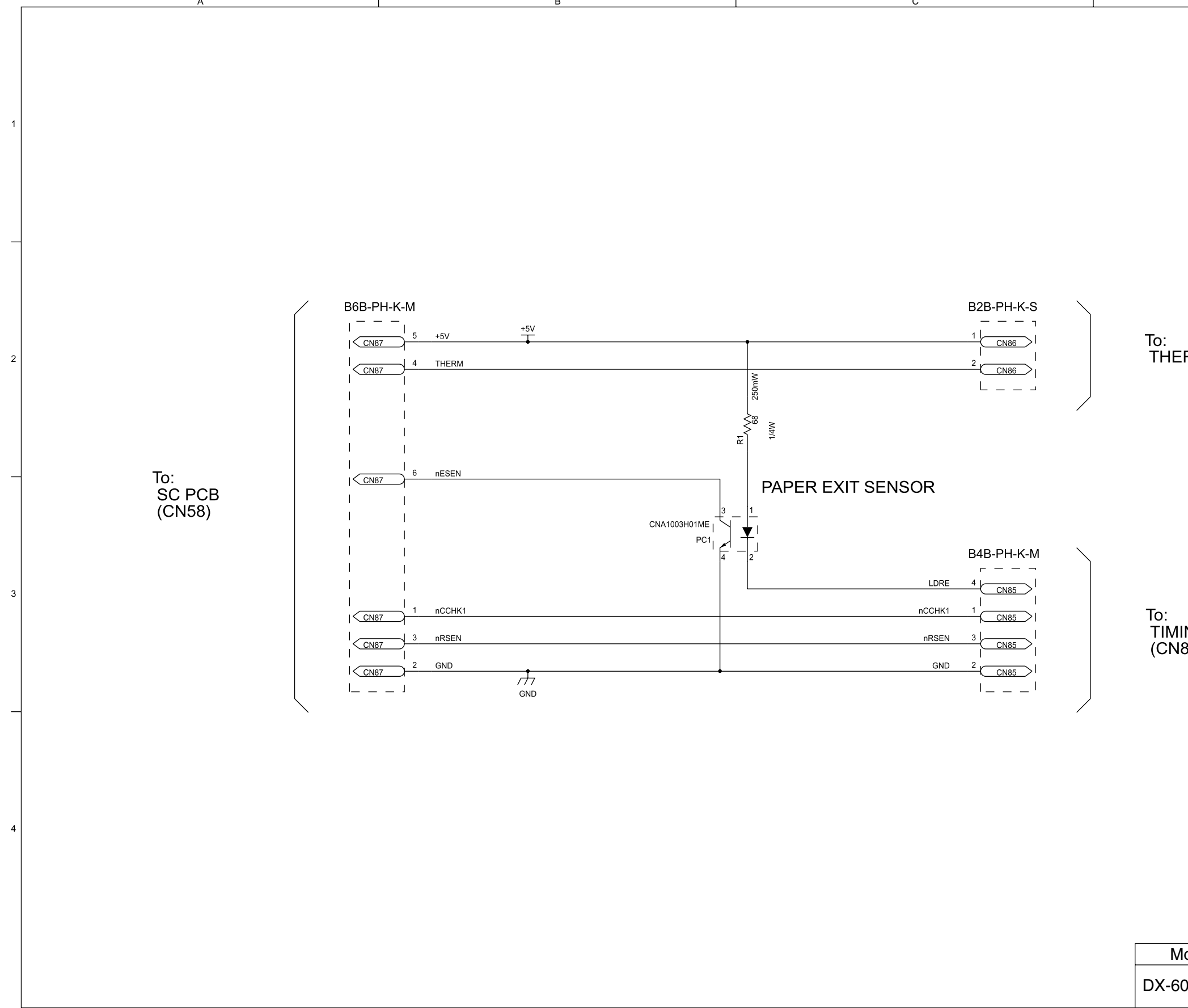

|                   | D                                   | - |
|-------------------|-------------------------------------|---|
|                   |                                     | 1 |
| RMISTOR           |                                     | 2 |
| ING SENS          | OR                                  | 3 |
| 81)               |                                     |   |
| lodel<br>00 / 800 | Drawing Name<br>SNS4 PC Board (1/1) | 4 |
|                   |                                     |   |

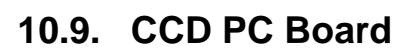

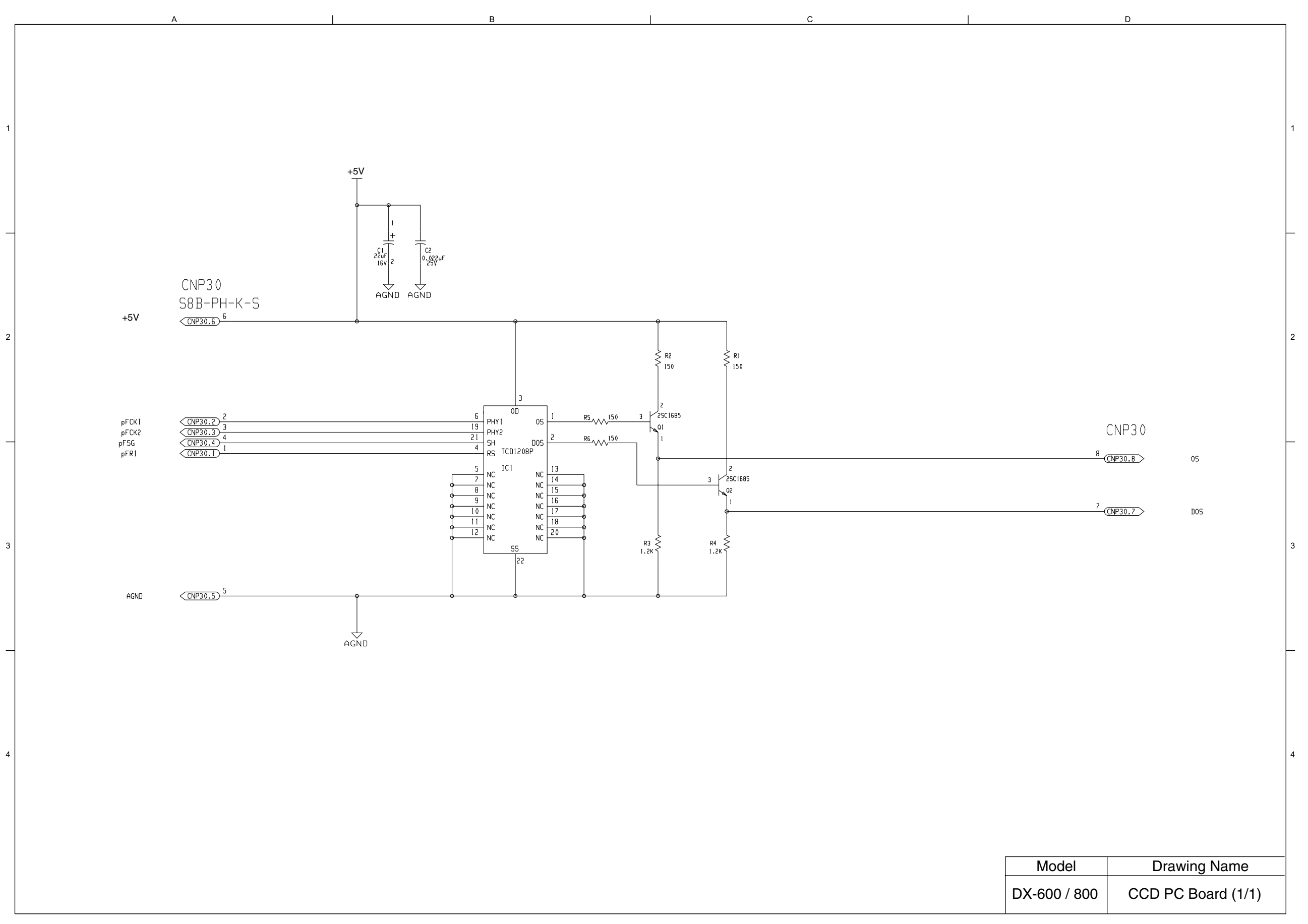

# 10.10. ILS PC Board

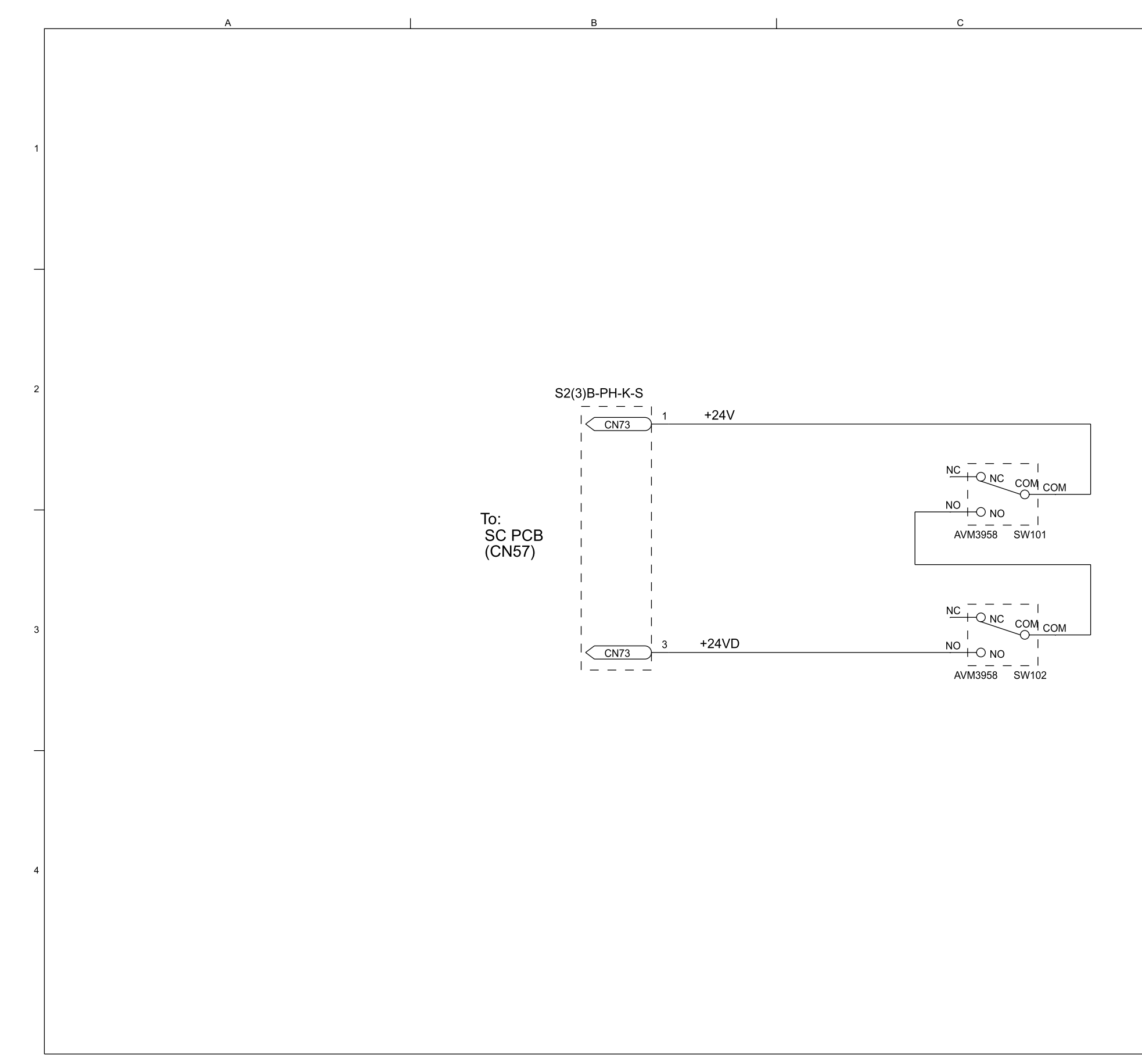

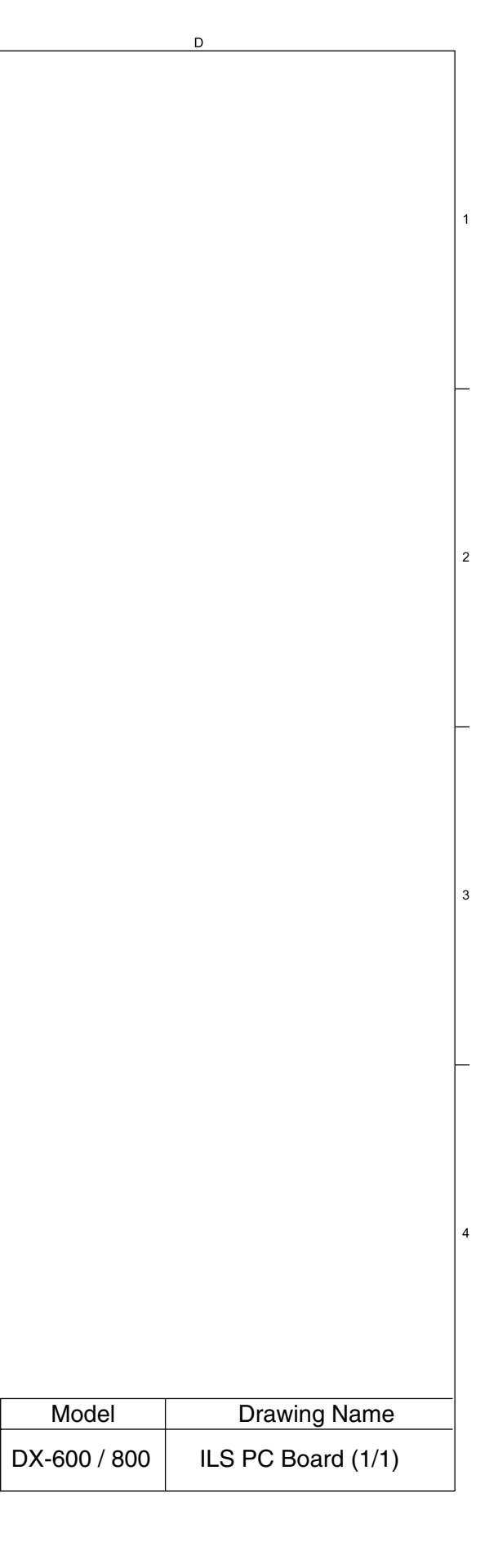

# 10.11. ACI PC Board

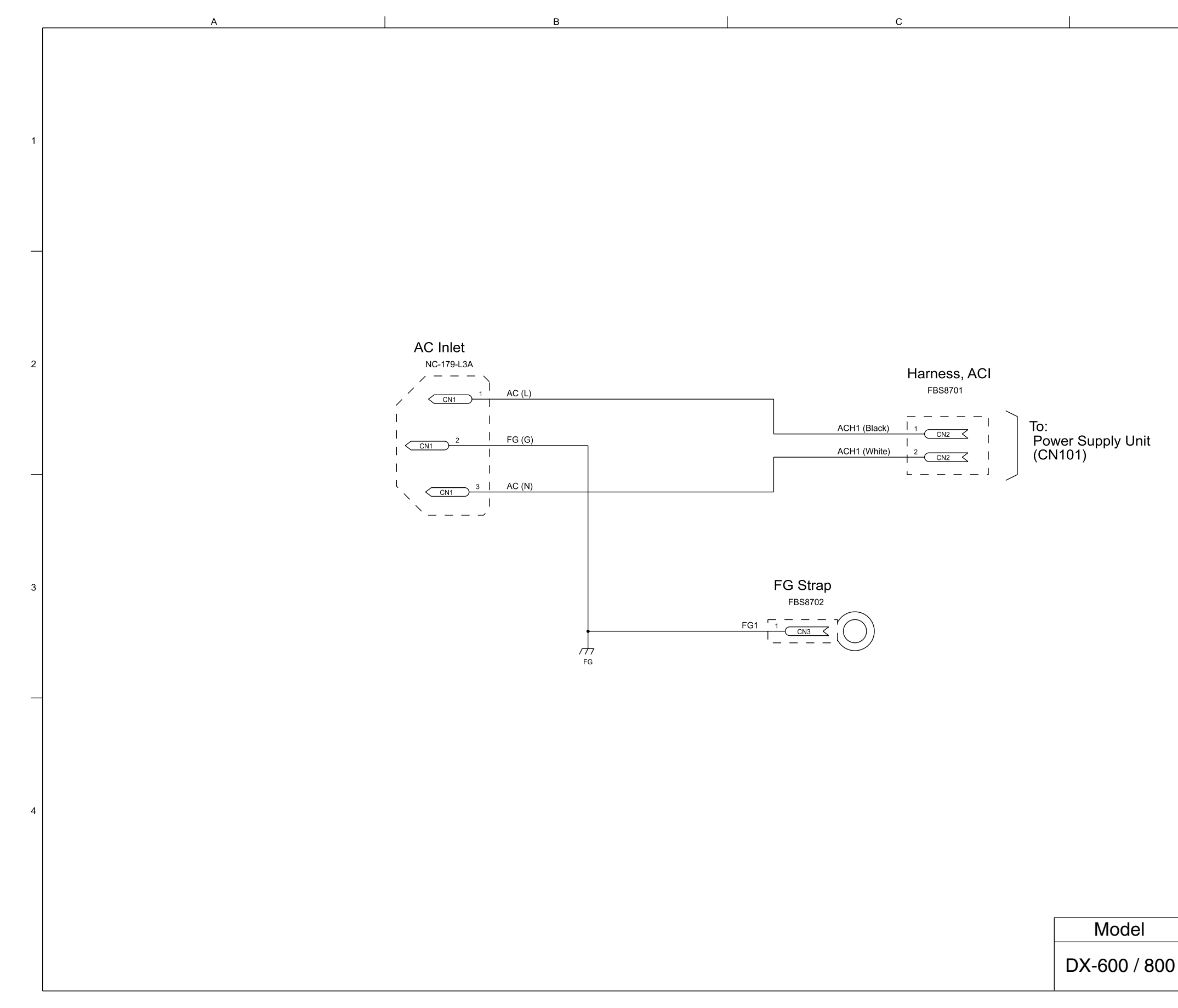

DX-600/800

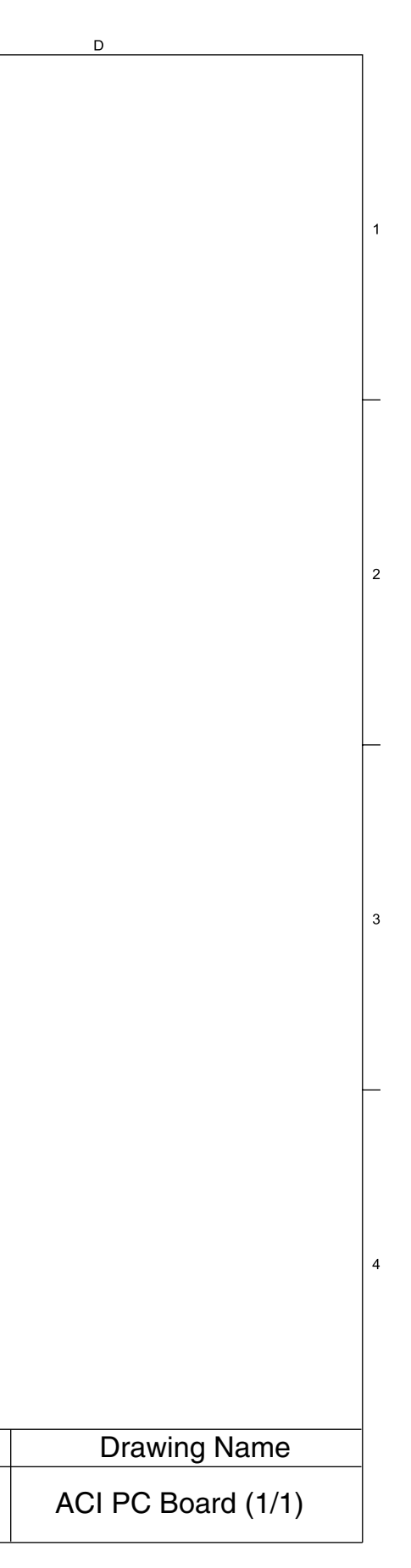

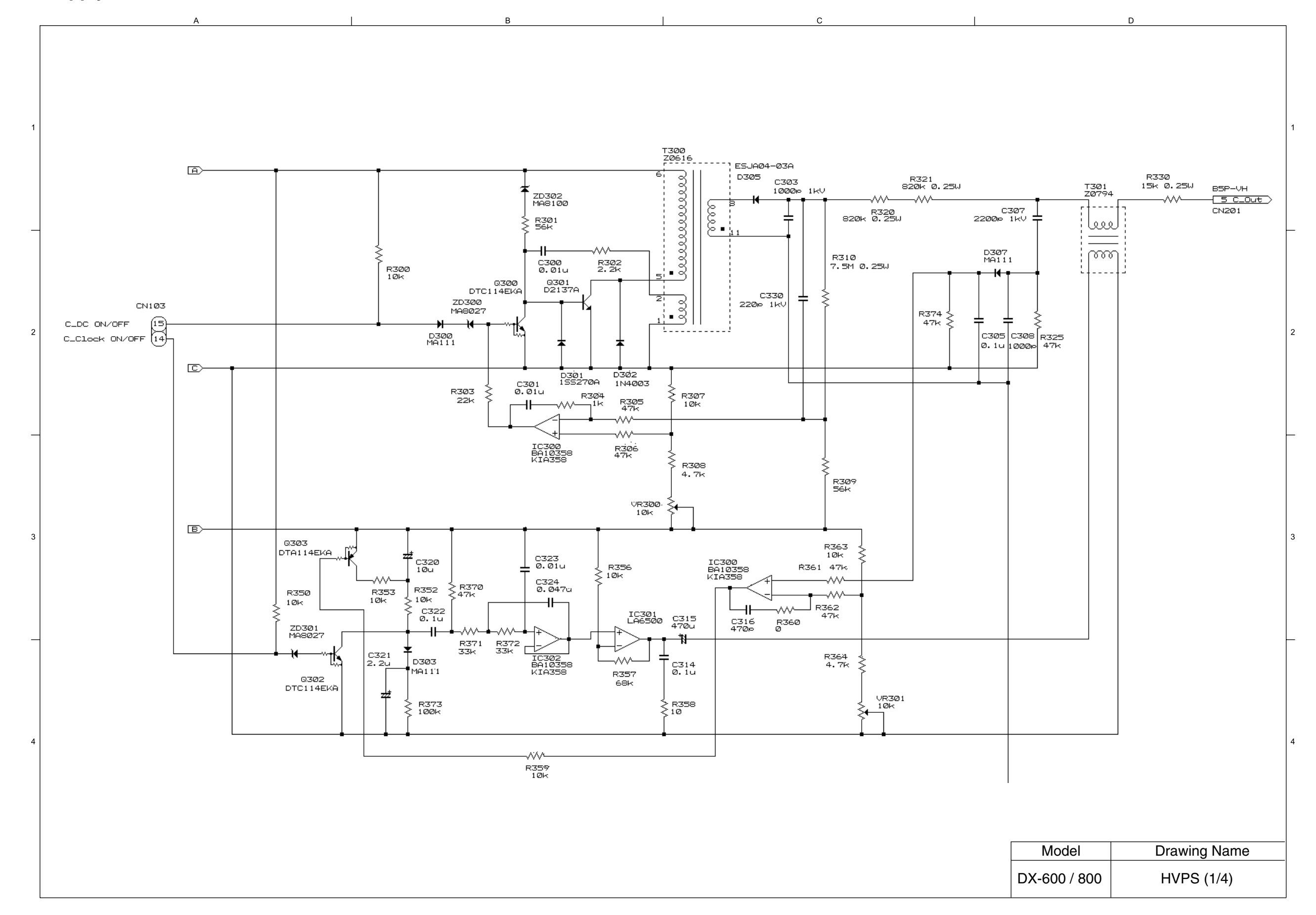

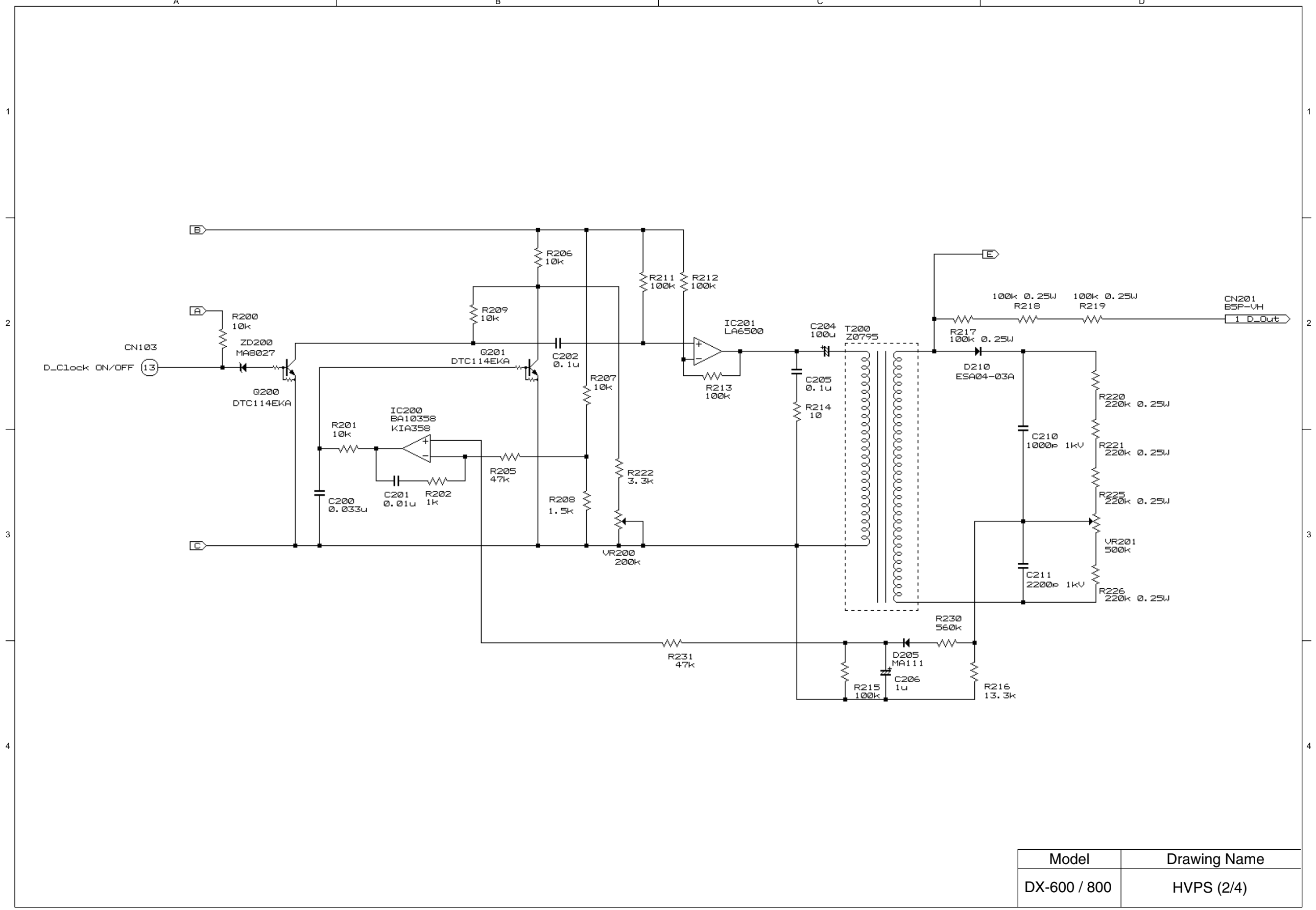

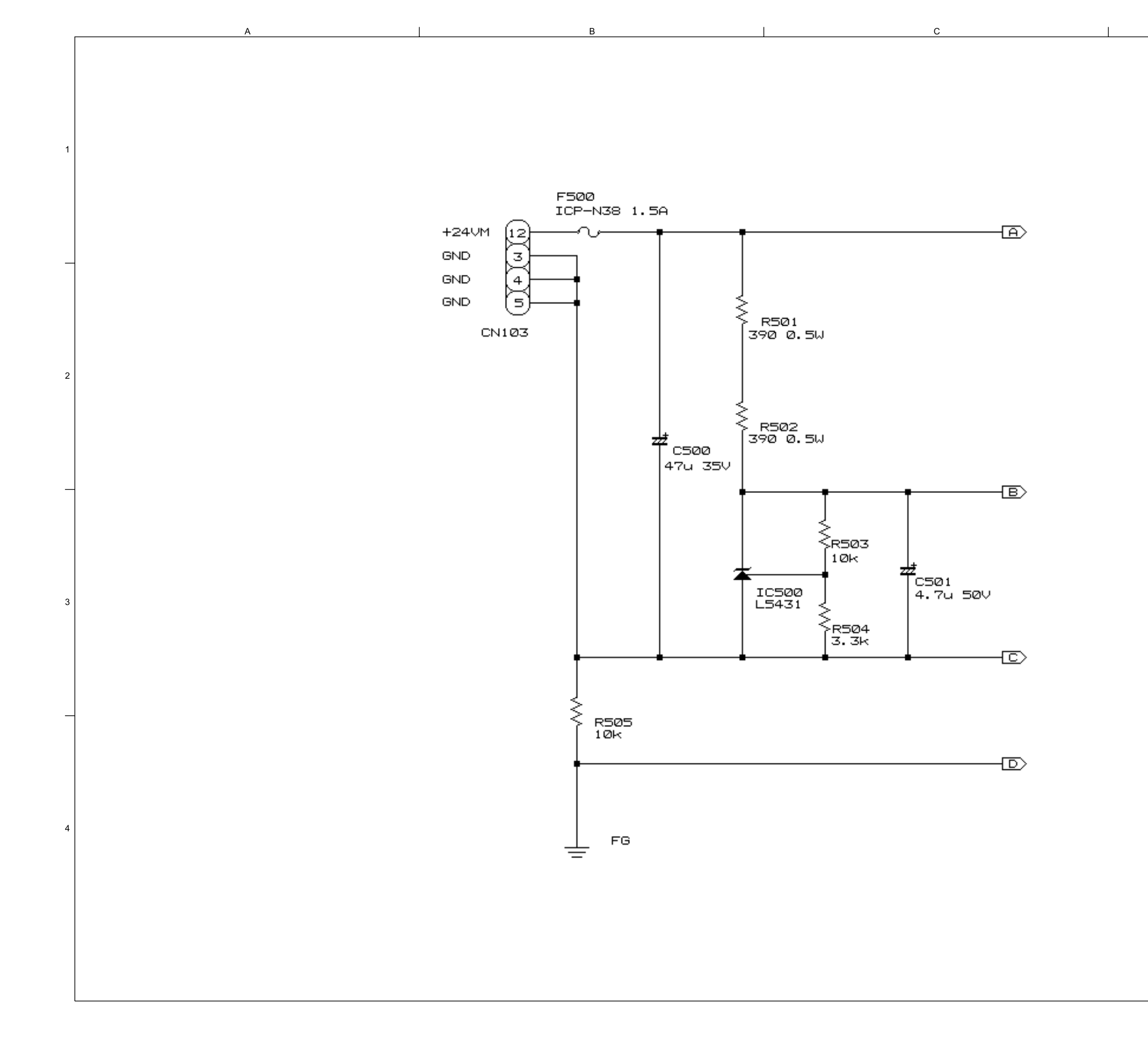

Edition 1.0

| Model | Drawing Name | - |
|-------|--------------|---|
|       |              |   |
|       |              |   |
|       |              | 4 |
|       |              |   |
|       |              |   |
|       |              | ╞ |
|       |              |   |
|       |              |   |
|       |              | 3 |
|       |              |   |
|       |              | ╞ |
|       |              |   |
|       |              | 2 |
|       |              |   |
|       |              |   |
|       |              |   |
|       |              |   |
|       |              | 1 |
|       |              |   |
|       |              |   |

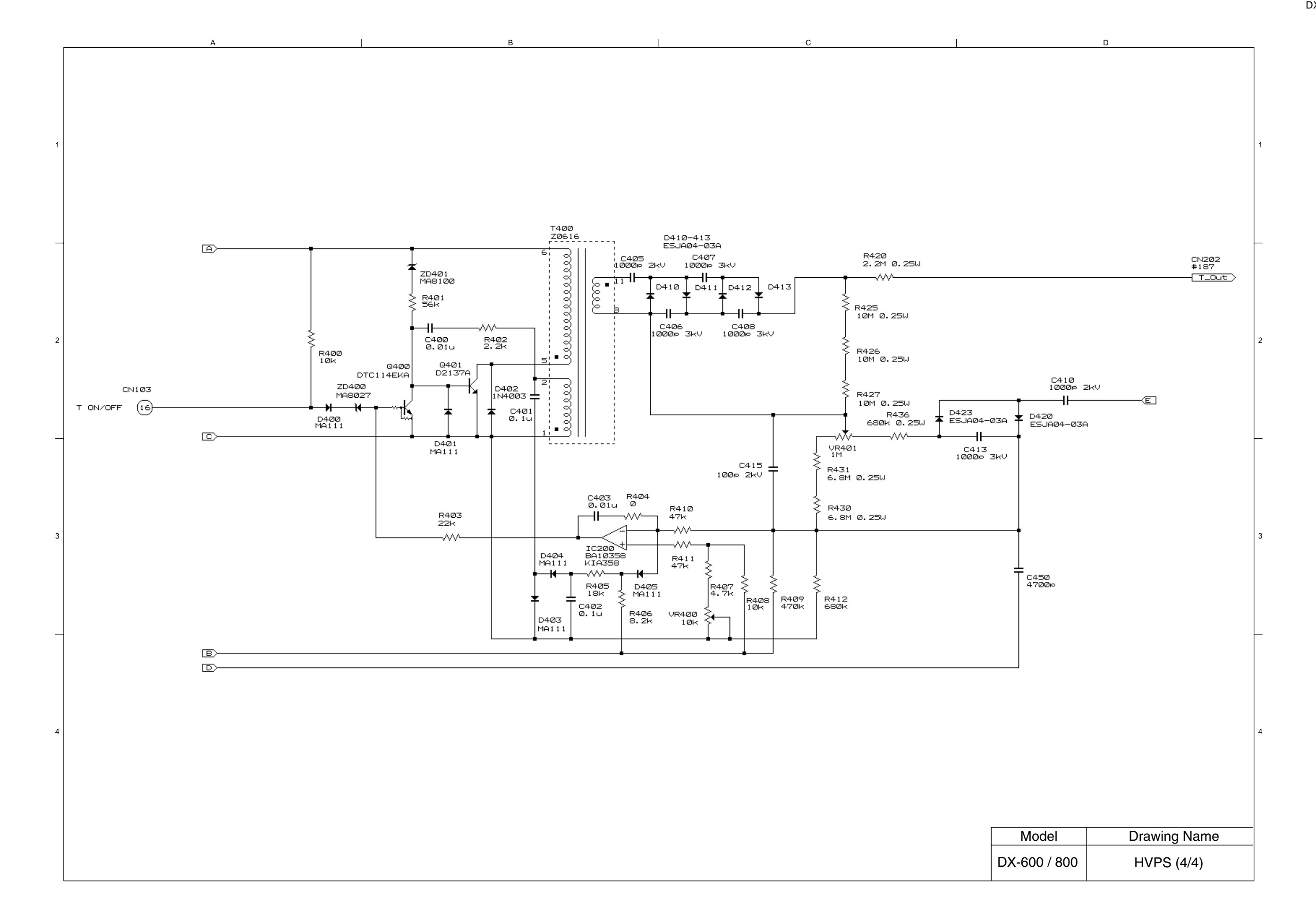

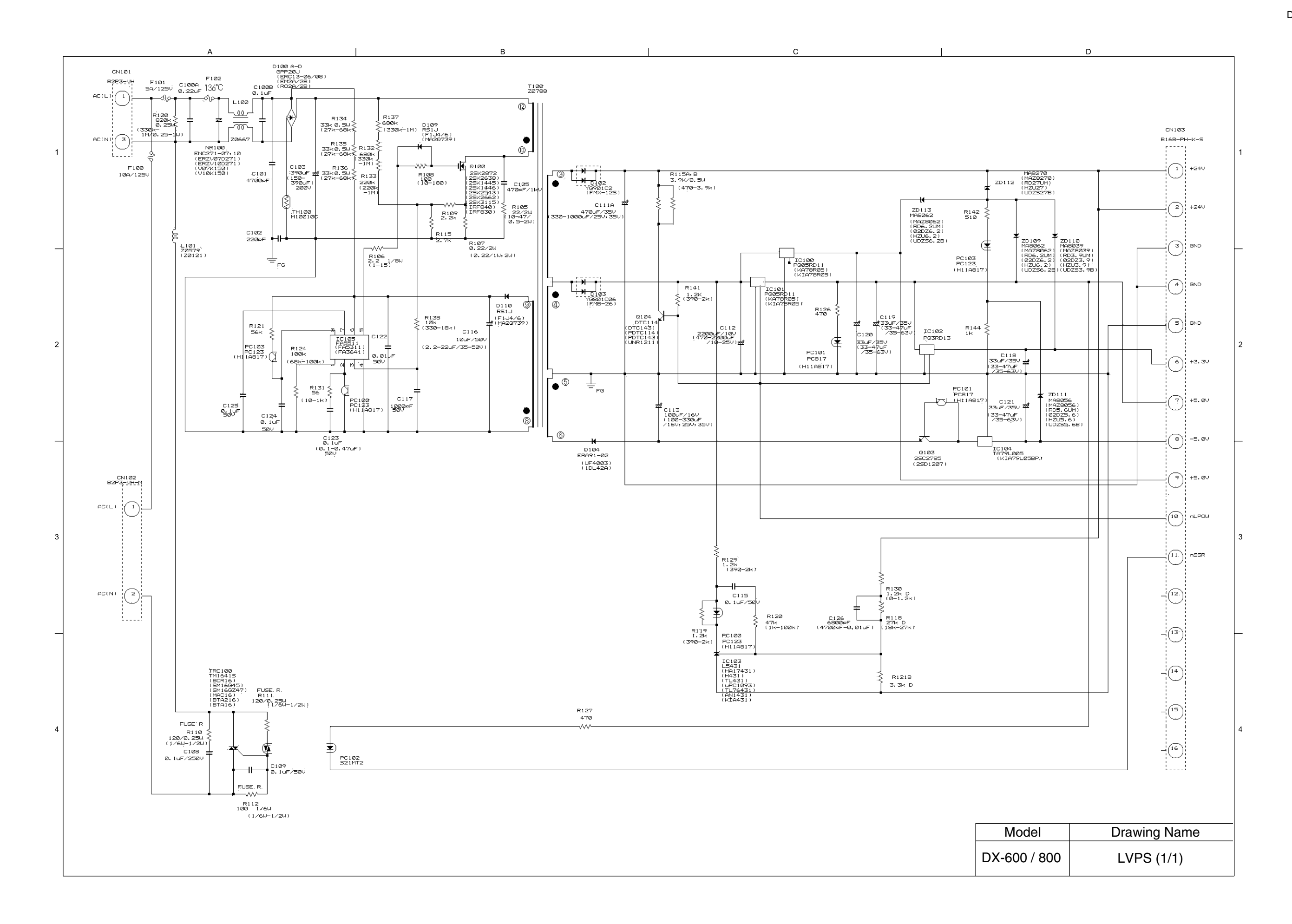

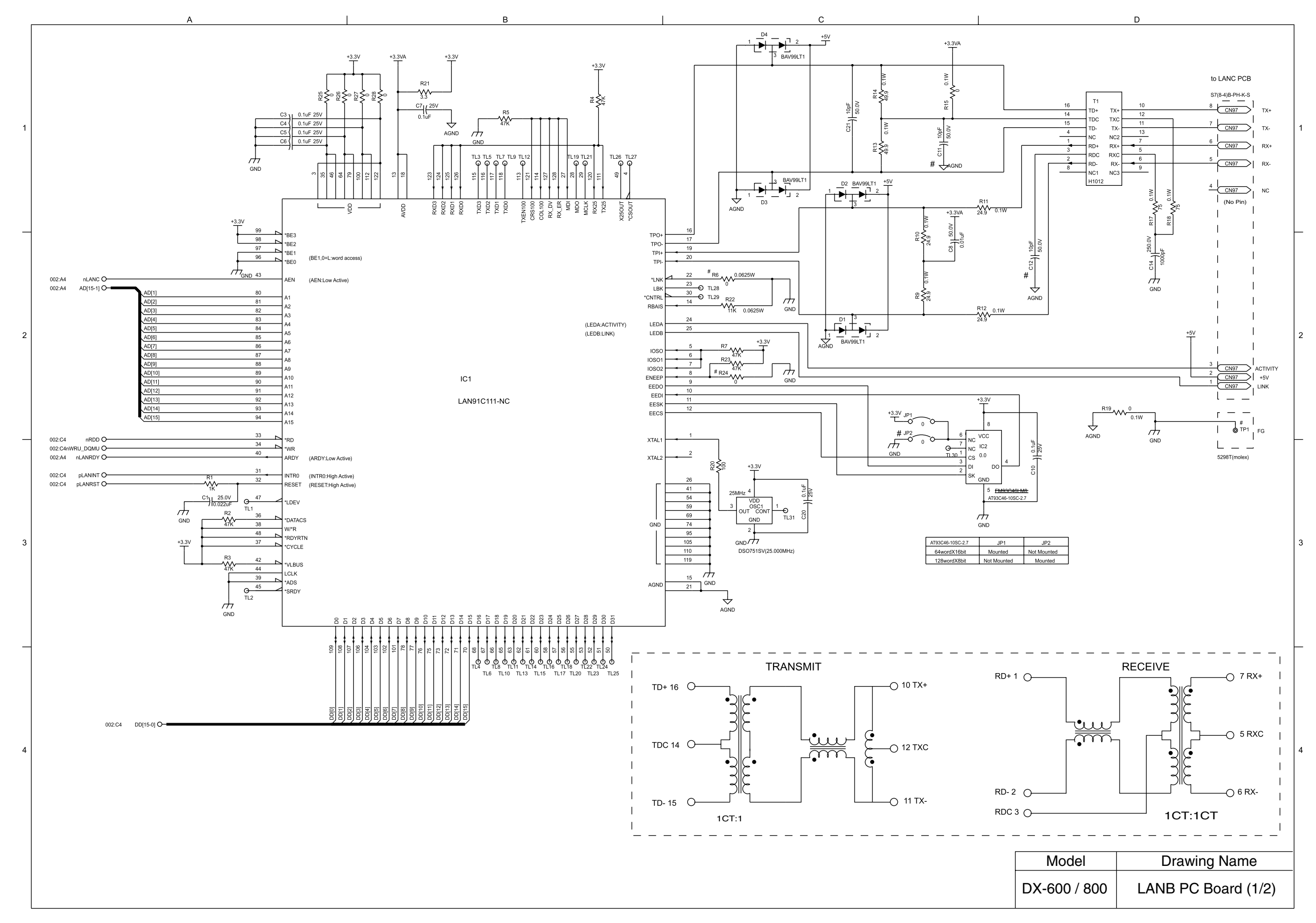

## 10.13. LANB PC Board

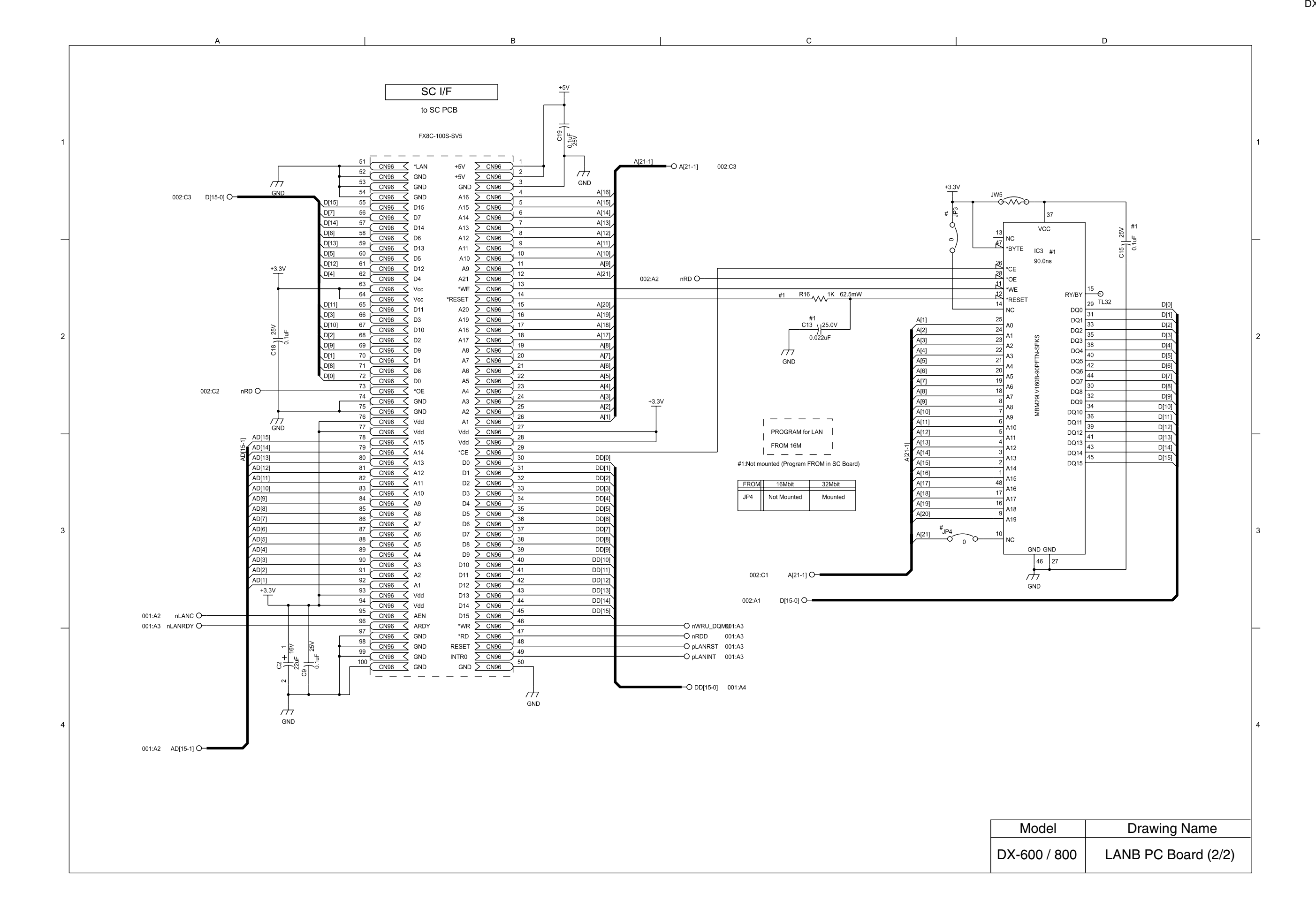

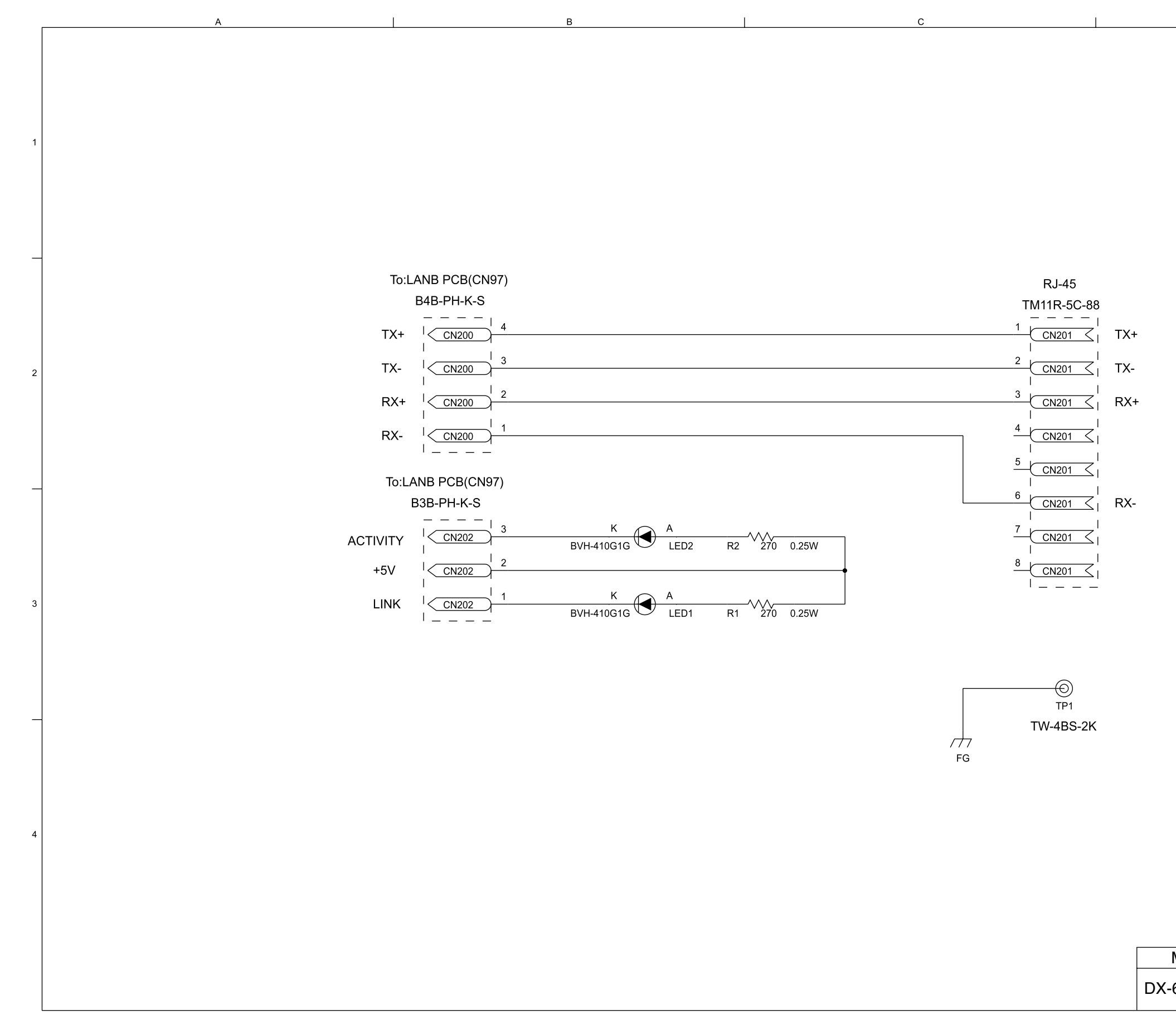

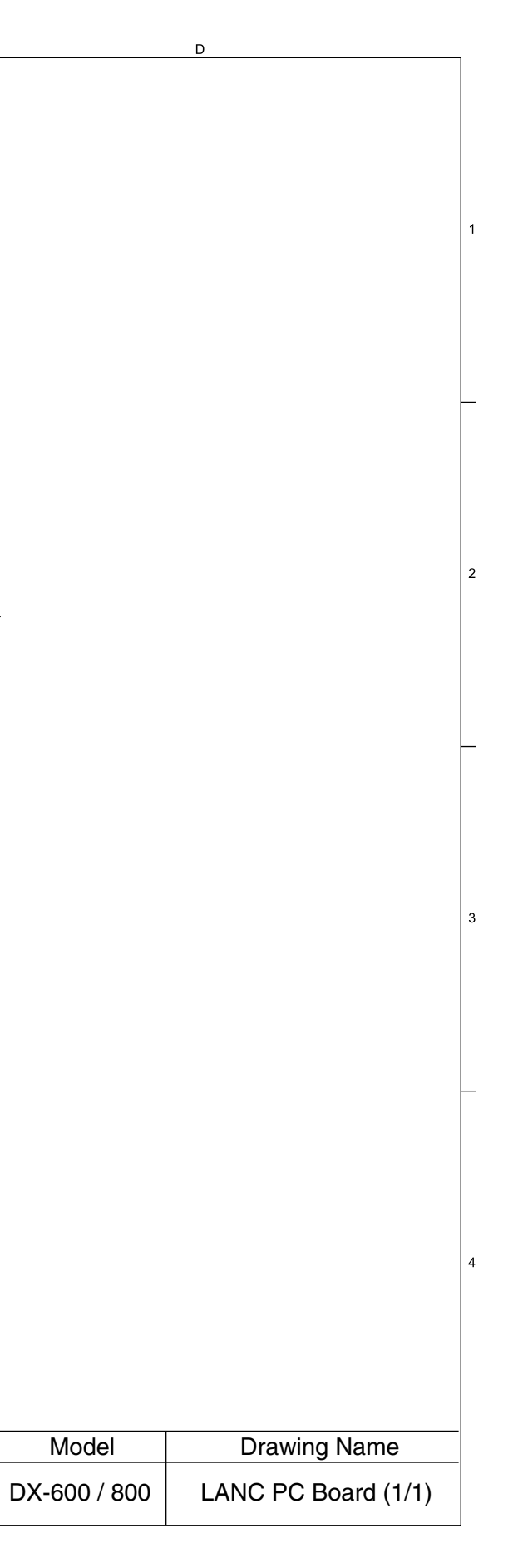

# memo

DZZSM00184-0